| SIEMENS                                                                                                 |                        | Einführung                          | 1  |
|----------------------------------------------------------------------------------------------------|------------------------|-------------------------------------|----|
|                                                                                                    |                        | Bedienkomponenten/<br>Bedienabläufe | 2  |
| SINUMERIK 840D sl/84<br>SINUMERIK 840D/810                                                              | 40Di sl<br>D           | Bedienbeispiel                      | 3  |
| HMI-Advanced                                                                                            |                        | Maschine                            | 4  |
| Bedienungshandbuch                                                                                      |                        | Parameter                           | 5  |
|                                                                                                    |                        | Programm                            | 6  |
|                                                                                                    |                        | Dienste                             | 7  |
|                                                                                                    |                        | Diagnose                            | 8  |
| <b>Gültig für</b><br>S <i>teuerung</i><br>SINUMERIK 840D sl / 840 DE sl                                 |                        | Inbetriebnahme                      | 9  |
| SINUMERIK 840Di sl / 840 DiE sl<br>SINUMERIK 840D powerline / 840DE<br>SINUMERIK 810D powerline / 810DE | powerline<br>powerline | Wartung                             | 10 |
| Software<br>HMI-Advanced                                                                                | Softwarestand<br>7.2   | Anhang                              | Α  |
|                                                                                                    |                        |                                     |    |
|                                                                                                    |                        |                                     |    |
| Ausgabe 01/2006                                                                                         |                        |                                     |    |

# SINUMERIK® - Dokumentation

#### Auflagenschlüssel

Die nachfolgend aufgeführten Ausgaben sind bis zur vorliegenden Ausgabe erschienen.

In der Spalte "Bemerkung" ist durch Buchstaben gekennzeichnet, welchen Status die bisher erschienenen Ausgaben besitzen.

Kennzeichnung des Status in der Spalte "Bemerkung":

- **A** .... Neue Dokumentation.
- B.... Unveränderter Nachdruck mit neuer Bestell-Nummer.
- **C** .... Überarbeitete Version mit neuem Ausgabestand.

| Ausgabe | Bestell-Nr.        | Bemerkung |
|---------|--------------------|-----------|
| 02.01   | 6FC5298-6AF00-0AP0 | С         |
| 11.02   | 6FC5298-6AF00-0AP2 | С         |
| 03.04   | 6FC5298-6AF00-0AP2 | С         |
| 08/2005 | 6FC5398-2AP10-0AA0 | С         |
| 01/2006 | 6FC5398-2AP10-1AA0 | С         |

#### Marken

Alle mit dem Schutzrechtsvermerk ® gekennzeichneten Bezeichnungen sind eingetragene Marken der Siemens AG. Die übrigen Bezeichnungen in dieser Druckschrift können Marken sein, deren Benutzung durch Dritte für deren Zwecke die Rechte der Inhaber verletzen können.

#### Haftungsausschluss

Wir haben den Inhalt der Druckschrift auf Übereinstimmung mit der beschriebenen Hard- und Software geprüft. Dennoch können Abweichungen nicht ausgeschlossen werden, so dass wir für die vollständige Übereinstimmung keine Gewähr übernehmen. Die Angaben in dieser Druckschrift werden jedoch regelmäßig überprüft, und notwendige Korrekturen sind in den nachfolgenden Auflagen enthalten.

Copyright © Siemens AG 1995 - 2006 Bestell-Nr. 6FC5398-2AP10-1AA0

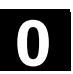

# Vorwort

| SINUMERIK-<br>Dokumentation   | <ul> <li>Die SINUMERIK-Dokumentation ist in 3 Ebenen gegliedert:</li> <li>Allgemeine Dokumentation</li> <li>Anwender-Dokumentation</li> <li>Hersteller-/Service-Dokumentation</li> </ul>                                                                                           |
|-------------------------------|----------------------------------------------------------------------------------------------------|
|                               | Eine monatlich aktualisierte Druckschriften-Übersicht mit den jeweils<br>verfügbaren Sprachen finden Sie im Internet unter:<br><u>http://www.siemens.com/motioncontrol</u><br>Folgen Sie den Menüpunkten "Support" → "Technische Dokumen-<br>tation" → "Druckschriften-Übersicht". |
|                               | Die Internet-Ausgabe der DOConCD, die DOConWEB, finden Sie unter: <u>http://www.automation.siemens.com/doconweb</u>                                                                                                    |
|                               | Informationen zum Trainingsangebot und zu FAQs (frequently asked questions) finden Sie im Internet unter:<br>http://www.siemens.com/motioncontrol und dort unter Menüpunkt<br>"Support"                                                                                            |
| Adressat der<br>Dokumentation | Die vorliegende Dokumentation wendet sich an den Werkzeug-<br>maschinen-Anwender. Die Druckschrift beschreibt ausführlich die für<br>den Anwender notwendigen Sachverhalte zur Bedienung der Steue-<br>rungen SINUMERIK 840Di sl/840D sl/840D/840Di/810D.                          |
| Standardumfang                | In der vorliegenden Bedienungsanleitung ist die Funktionalität des<br>Standardumfangs beschrieben. Ergänzungen oder Änderungen, die<br>durch den Maschinenhersteller vorgenommen werden, werden vom<br>Maschinenhersteller dokumentiert.                                           |
|                               | Es können in der Steuerung weitere, in dieser Dokumentation nicht<br>erläuterte Funktionen ablauffähig sein. Es besteht jedoch kein An-<br>spruch auf diese Funktionen bei Neulieferung bzw. im Servicefall.                                                                       |

01/2006

|   | Hotline             | Bei Fragen wenden Sie sich bitte an folgende Hotline:                                                                                                    |  |
|---|---------------------|----------------------------------------------------------------------------------------------------|--|
|   |                     | Zeitzone Europa und Afrika:<br>A&D Technical Support<br>Tel.: +49 (0) 180 / 5050 - 222<br>Fax: +49 (0) 180 / 5050 - 223<br>Internet: <u>http://www.siemens.de/automation/support-request</u><br>E-Mail: <u>mailto:adsupport@siemens.com</u>                                                                                                    |  |
|   |                     | Zeitzone Asien und Australien                                                                                                    |  |
|   |                     | A&D Technical Support                                                                                                    |  |
|   |                     | Tel.: +86 1064 719 990                                                                                                    |  |
|   |                     | Fax: +86 1064 747 474                                                                                                    |  |
|   |                     | Internet: http://www.siemens.com/automation/support-request                                                                                                    |  |
|   |                     | E-Mail: <u>mailto:adsupport@siemens.com</u>                                                                                                    |  |
|   |                     | Zeitzone Amerika                                                                                                    |  |
|   |                     | A&D Technical Support                                                                                                    |  |
|   |                     | Tel.: +1 423 262 2522                                                                                                    |  |
|   |                     | Fax: +1 423 262 2289                                                                                                    |  |
|   |                     | Internet: <u>http://www.siemens.com/automation/support-request</u><br>E-Mail: <u>mailto:adsupport@siemens.com</u>                                                                                                    |  |
|   | Fragen zum Handbuch | Bei Fragen zur Dokumentation (Anregungen, Korrekturen) senden Sie<br>bitte ein Fax oder eine E-Mail an folgende Adresse:<br>Fax: +49 (0) 9131 / 98 - 63315<br>E-Mail: <u>mailto:motioncontrol.docu@siemens.com</u>                                                                                                    |  |
|   | Internetadresse     | http://www.siemens.com/motioncontrol                                                                                                    |  |
|   | Sicherheitshinweise | Dieses Handbuch enthält Hinweise, die Sie zu Ihrer persönlichen<br>Sicherheit sowie zur Vermeidung von Sachschäden beachten<br>müssen. Die Hinweise zu Ihrer persönlichen Sicherheit sind durch ein<br>Warndreieck hervorgehoben, Hinweise zu alleinigen Sachschäden<br>stehen ohne Warndreieck. Je nach Gefährdungsstufe werden die<br>Warnhinweise in abnehmender Reihenfolge wie folgt dargestellt. |  |
| Δ | Gefahr              | bedeutet, dass Tod oder schwere Körperverletzung eintreten <b>wird</b> ,<br>wenn die entsprechenden Vorsichtsmaßnahmen nicht getroffen wer-<br>den.                                                                                                    |  |
| ⚠ | Warnung             | Dieser Warnhinweis bedeutet, dass Tod oder schwere Körperver-<br>letzung eintreten <b>kann</b> , wenn die entsprechenden Vorschriften nicht getroffen werden.                                                                                                    |  |

| Δ | Vorsicht                       | mit Warndreieck bedeutet, dass eine leichte Körperverletzung eintre-<br>ten kann, wenn die entsprechenden Vorsichtsmaßnahmen nicht ge-<br>troffen werden.                                                                                                    |
|---|--------------------------------|----------------------------------------------------------------------------------------------------|
|   | Vorsicht                       | ohne Warndreieck bedeutet, dass ein Sachschaden eintreten kann,<br>wenn die entsprechenden Vorsichtsmaßnahmen nicht getroffen wer-<br>den.                                                                                                    |
|   | Achtung                        | bedeutet, dass ein unerwünschtes Ergebnis oder ein unerwünschter<br>Zustand eintreten kann, wenn die entsprechenden Hinweise nicht<br>beachtet werden.                                                                                                    |
|   |                                | Beim Auftreten mehrerer Gefährdungsstufen wird immer der Warn-<br>hinweis zur jeweils höchsten Stufe verwendet. Wenn in einem Warn-<br>hinweis mit dem Warndreieck vor Personenschäden gewarnt wird,<br>dann kann im selben Warnhinweis zusätzlich eine Warnung vor Sach-<br>schäden angefügt sein.                                                                                                    |
|   | Qualifiziertes Personal        | Das zugehörige Gerät/System darf nur in Verbindung mit dieser Do-<br>kumentation eingerichtet und betrieben werden. Inbetriebsetzung und<br>Betrieb eines Gerätes/Systems dürfen nur von <b>qualifiziertem Perso-</b><br><b>nal</b> vorgenommen werden. Qualifiziertes Personal im Sinne der si-<br>cherheitstechnischen Hinweise dieser Dokumentation sind Personen,<br>die die Berechtigung haben, Geräte, Systeme und Stromkreise ge-<br>mäß den Standards der Sicherheitstechnik in Betrieb zu nehmen, zu<br>erden und zu kennzeichnen. |
|   | Bestimmungsgemäßer<br>Gebrauch | Beachten Sie Folgendes:                                                                                                    |
| Δ | Warnung                        | Das Gerät darf nur für die im Katalog und in der technischen<br>Beschreibung vorgesehenen Einsatzfälle und nur in Verbindung mit<br>von Siemens empfohlenen bzw. zugelassenen Fremdgeräten und<br>Fremdkomponenten verwendet werden. Der einwandfreie und sichere<br>Betrieb des Produktes setzt sachgemäßen Transport, sachgemäße<br>Lagerung, Aufstellung und Montage, sowie sorgfältige Bedienung und<br>Instandhaltung voraus.                                                                                                    |

# Exportvarianten

| Funktion                                              | 840DE sl  | 840DE  | 810DE |
|-------------------------------------------------------|-----------|--------|-------|
|                                                       | 840DiE sl | 840DiE |       |
| Schraubenlinien-Interpolation 2D+6                    | -         | -      | -     |
| (Grundausführung, keine Option)                       |           |        |       |
| Bearbeitungspaket Fräsen                              | -         | -      | -     |
| Bearbeitungspaket 5 Achsen                            | -         | -      | -     |
| Transformationspaket Handling                         | -         | -      | -     |
| Mehrachsen-Interpolation                              | -         | _      | -     |
| ( > 4 interpolierende Achsen)                         |           |        |       |
| OA-NCK-Compilezyklen                                  | -         | -      | -     |
| Abstandsregelung 1D/3D im LR-Takt <sup>1)</sup>       | -         | -      | -     |
| Synchronaktionen 1)                                   | #         | #      | #     |
| (Grundausführung, keine Option)                       |           |        |       |
| Leitwertkopplung und Kurventabellen-<br>Interpolation | #         | #      | #     |
| Durchhangkompensation mehrdimensional                 | #         | #      | #     |
| Synchronaktionen Stufe 2 <sup>1)</sup>                | -         | #      | -     |
| Elektronisches Getriebe <sup>1)</sup>                 | -         | #      | -     |
| Elektronischer Transfer                               | _         | #      | _     |

#### # eingeschränkte Funktionalität

- Funktion nicht möglich.
- Die Funktionseinschränkungen für die Export-Varianten der SINUMERIK 840DE sl/SINUMERIK 840DE/840DiE/810DE powerline sind auf "max. 4 interpolierende Achsen" begrenzt.

vi

01/2006

rt S

Aufbau derAlle Funktionen undBeschreibungenvoll und möglich - naDurch die Gliederun

Alle Funktionen und Bedienungsmöglichkeiten wurden - soweit sinnvoll und möglich - nach der gleichen inneren Struktur beschrieben. Durch die Gliederung in verschiedene Informationsebenen können Sie gezielt auf die Informationen zugreifen, die Sie gerade benötigen.

# 1. Funktion

Vor allem dem NC-Einsteiger dient dieser Theorieteil als Lernunterlage. Der Anwender erhält an dieser Stelle wichtige Informationen zum Verständnis von Bedienfunktionen.

Arbeiten Sie das Handbuch mindestens einmal durch, um sich einen Überblick über den Bedienumfang und die Leistungsfähigkeit Ihrer SINUMERIK-Steuerung zu verschaffen.

# 2. Bedienfolge

An dieser Stelle finden Sie auf einen Blick die Tastenfolge dargestellt, die Sie zu bedienen haben. Sind in den einzelnen Bedienschritten Eingaben erforderlich, bzw. benötigen Sie weitere Informationen, finden Sie diese neben den Abbildungen der Tasten beschrieben.

# 3. Weitere Hinweise

Aus Sicherheitsgründen sind manche Funktionen gegen den Zugriff Unbefugter verriegelt. Der Maschinenhersteller kann das beschriebene Funktionsverhalten beeinflussen oder verändern. Beachten Sie unbedingt die Angaben des Maschinenherstellers.

Sie finden in dieser Dokumentation das abgebildete Symbol mit dem Hinweis auf eine Bestelldatenergänzung. Die beschriebene Funktion ist nur lauffähig, wenn die Steuerung die bezeichnete Option enthält.

Dieses Symbol erscheint in dieser Dokumentation immer dann, wenn weiterführende Sachverhalte angegeben werden und ein wichtiger Sachverhalt zu beachten ist.

Dieses Symbol finden Sie immer dann, wenn bestimmte Sachverhalte in weiterführender Literatur nachgelesen werden können. Eine vollständige Zusammenstellung der Literatur finden Sie im Anhang dieser Bedienungsanleitung.

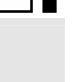

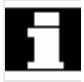

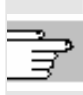

Literaturhinweise

Hinweise

# Erklärung der Symbole:

Funktion

Bedienfolge

Weitere Hinweise

Querverweise in andere Dokumentationen und Kapitel

Hinweise auf Gefahren

Zusätzliche Hinweise oder Hintergrundinformationen

Bestelldatenergänzung

Erklärung

Syntaxbeschreibung

Programmierbeispiele

# Inhalt

| Einführu | Jng                                                        | 1-17 |
|----------|------------------------------------------------------------|------|
| 1.1      | Produktübersicht                                           | 1-18 |
| 1.2      | Handhabungshinweise                                        | 1-19 |
| 1.3      | Ein- und Ausschalten der Steuerung                         | 1-20 |
| Bedienk  | omponenten/Bedienabläufe                                   | 2-23 |
| 2.1      | Bedientafelfront                                           | 2-24 |
| 2.1.1    | Tasten der Bedientafelfront                                | 2-24 |
| 2.1.2    | Standard-Volltastatur                                      | 2-29 |
| 2.2      | Maschinensteuertafel (MSTT)                                |      |
| 2.2.1    | NOT-AUS-Taster                                             | 2-31 |
| 2.2.2    | Betriebsarten und Maschinenfunktionen                      | 2-31 |
| 2.2.3    | Vorschubsteuerung                                          | 2-33 |
| 2.2.4    | Spindelsteuerung                                           | 2-35 |
| 2.2.5    | Schlüsselschalter                                          |      |
| 2.2.6    | Programmsteuerung                                          | 2-37 |
| 2.3      | SINUMERIK HT 8 (nur SINUEMRIK powerline)                   | 2-39 |
| 2.4      | Bildschirmaufteilung                                       | 2-42 |
| 2.4.1    | Darstellung der Zustände der Steuerung                     | 2-42 |
| 2.4.2    | Globale Maschinenzustandsanzeige                           | 2-43 |
| 2.4.3    | Programmbeeinflussungsanzeige                              | 2-47 |
| 2.5      | Allgemeine Bedienabläufe                                   | 2-49 |
| 2.5.1    | Programmübersicht und Programmanwahl                       | 2-49 |
| 2.5.2    | Menüfenster wechseln                                       | 2-50 |
| 2.5.3    | Verzeichnis/Datei anwählen                                 | 2-51 |
| 2.5.4    | Eingaben/Werte editieren                                   | 2-52 |
| 2.5.5    | Eingabe bestätigen/abbrechen                               | 2-53 |
| 2.5.6    | Teileprogramm editieren im ASCII-Editor                    | 2-54 |
| 2.5.7    | Kanal umschalten                                           |      |
| 2.5.8    | m:n-Kommunikationsverbindungen                             |      |
| 2.5.9    | l aschenrechner                                            |      |
| 2.6      | Hilfe-Funktion aufrufen                                    | 2-65 |
| 2.6.1    | Editor-Hilfe                                               | 2-67 |
| 2.6.2    | Kurz-Hilfe zu Programmbefehlen                             | 2-68 |
| 2.6.3    | Lang-Hilfe zu Programmbefehlen                             | 2-71 |
| 2.7      | Jobliste                                                   | 2-72 |
| 2.7.1    | Syntaxbeschreibung für Joblisten                           | 2-74 |
| 2.7.2    | Beispiel einer Jobliste bei zweikanaliger 1:1-Verbindungen | 2-77 |
| 2.7.3    | Beispiel einer Jobliste bei mehrkanaligen m:n Verbindungen | 2-78 |

| 2.7.4    | Bedienfolge "Jobliste abarbeiten"                           | 2-79  |
|----------|-------------------------------------------------------------|-------|
| 2.7.5    | Werkstücke mit Joblisten umbenennen                         | 2-81  |
| 2.7.6    | Werkstücke mit Joblisten kopieren                           | 2-82  |
| 2.7.7    | Werkstücke mit Joblisten archivieren im m:n-Fall            | 2-82  |
| Bedienbe | eispiel                                                     | 3-83  |
| 3.1      | Typischer Bedienablauf                                      | 3-83  |
| Bedienbe | ereich Maschine                                             | 4-85  |
| 4.1      | Datenstruktur der NC-Steuerung                              |       |
| 4.1.1    | Betriebsarten und Maschinenfunktionen                       |       |
| 4.1.2    | Betriebsartengruppe und Kanäle                              |       |
| 4.1.3    | Kanalübergreifende Statusanzeige mit Symbolen               |       |
| 4.1.4    | Doppelkanalige Anzeige                                      | 4-92  |
| 4.1.5    | Betriebsartenwahl. Betriebsartenwechsel                     |       |
|          |                                                             |       |
| 4.2      | Allgemeine Funktionen und Anzeigen                          | 4-96  |
| 4.2.1    | Teileprogramm starten/stoppen/abbrechen/fortsetzen          | 4-96  |
| 4.2.2    | Programmebene anzeigen                                      | 4-97  |
| 4.2.3    | Maschinen-/Werkstück-Koordinatensystem (MKS/WKS) umschalten | 4-98  |
| 4.2.4    | Achsvorschübe anzeigen                                      | 4-100 |
| 4.2.5    | G-Funktionen, Transformationen und Schwenkdaten anzeigen    | 4-101 |
| 4.2.6    | Hilfsfunktionen anzeigen                                    | 4-102 |
| 4.2.7    | Anzeige modaler M-Funktionen                                | 4-102 |
| 4.2.8    | Spindeln anzeigen                                           | 4-104 |
| 4.2.9    | Handrad                                                     | 4-105 |
| 4.2.10   | Status der Synchronaktionen                                 | 4-106 |
| 4.2.11   | Preset                                                      | 4-108 |
| 4.2.12   | Istwert setzen                                              | 4-109 |
| 4.2.13   | Umschaltung Inch $\leftrightarrow$ Metrisch                 | 4-110 |
| 4.3      | Referenzpunkt fahren                                        | 4-112 |
| 44       | Betriebsart JOG                                             | 4-115 |
| 441      |                                                             | 4-115 |
| 442      | Achsen verfahren                                            | 4-118 |
| 443      | Inc: Schrittmaß                                             | 4-119 |
| 444      | Repos (Rückpositionieren)                                   | 4-120 |
| 445      | SI (Safety Integrated): Anwenderzustimmung                  | 4-121 |
| 446      | Ankratzen                                                   | 4-122 |
| 4.4.7    | Anzeige von Systemframes                                    |       |
| 4.5      | Betriebsart MDA                                             | 4-128 |
| 4.5.1    | Funktion und Grundbild                                      |       |
| 4.5.2    | Programm speichern, Dateifunktion                           |       |
| 4.5.3    | Teach In                                                    |       |
|          |                                                             |       |
| 4.6      | Betriebsart Automatik                                       | 4-133 |
| 4.6.1    | Funktion und Grundbild                                      | 4-133 |

| 4   | .6.2   | Programmübersicht                                                      | . 4-135 |
|-----|--------|------------------------------------------------------------------------|---------|
| 4   | .6.3   | Werkstück/Teileprogramm laden und entladen                             | . 4-136 |
| 4   | .6.4   | Protokoll: Ladeliste der Programme                                     | . 4-137 |
| 4   | .6.5   | Abarbeiten von Festplatte                                              | . 4-138 |
| 4   | .6.6   | Zugriff auf externes Netzlaufwerk                                      | . 4-139 |
| 4   | .6.7   | Programmkorrektur                                                      | . 4-141 |
| 4   | .6.8   | Satzsuchlauf/Suchziel einstellen                                       | . 4-143 |
| 4   | .6.9   | Beschleunigter externer Satzsuchlauf                                   | . 4-146 |
| 4   | .6.10  | Satzsuchlauf im Modus Programmtest, mehrkanalig                        | . 4-149 |
| 4   | .6.11  | Überspeichern                                                          | . 4-151 |
| 4   | .6.12  | Programmbeeinflussung                                                  | . 4-153 |
| 4   | .6.13  | DRF-Verschiebung                                                       | . 4-157 |
| Bed | dienbe | reich Parameter                                                        | 5-159   |
| 5   | 5.1    | Werkzeugdaten                                                          | . 5-161 |
| 5   | 5.1.1  | Struktur der Werkzeugkorrektur                                         | . 5-161 |
| 5   | 5.1.2  | Werkzeugtypen und Werkzeugparameter                                    | . 5-161 |
| 5   | 5.2    | Werkzeugkorrektur                                                      | . 5-176 |
| 5   | .2.1   | Funktion und Grundbild Werkzeugkorrektur                               | . 5-176 |
| 5   | .2.2   | Neues Werkzeug                                                         | . 5-178 |
| 5   | .2.3   | Werkzeug anzeigen                                                      | . 5-179 |
| 5   | .2.4   | Werkzeug löschen                                                       | . 5-180 |
| 5   | .2.5   | Neue Schneide                                                          | . 5-181 |
| 5   | .2.6   | Schneide löschen                                                       | . 5-182 |
| 5   | .2.7   | Werkzeugkorrekturen ermitteln                                          | . 5-182 |
| 5   | .2.8   | Aktive Werkzeugkorrektur sofort wirksam setzen                         | . 5-183 |
| 5   | 5.3    | Werkzeugverwaltung                                                     | . 5-184 |
| 5   | .3.1   | Grundfunktionen der Werkzeugverwaltung                                 | . 5-185 |
| 5   | .3.2   | Werkzeugdaten anzeigen / ändern                                        | . 5-193 |
| 5   | .3.3   | Änderung der Bedeutung/Darstellung von Verschleißwerten des Werkzeuges | . 5-197 |
| 5   | 5.3.4  | Schleifdaten Erweiterung                                               | . 5-200 |
| 5   | .3.5   | Beladen                                                                | . 5-202 |
| 5   | .3.6   | Entladen                                                               | . 5-206 |
| 5   | .3.7   | Umsetzen                                                               | . 5-208 |
| 5   | .3.8   | Werkzeugstammdaten im Werkzeugkatalog                                  | . 5-209 |
| 5   | .3.9   | Werkzeugkorrekturdaten im Werkzeugschrank                              | . 5-212 |
| 5   | .3.10  | Auftragsverarbeitung von Werkzeugen                                    | . 5-215 |
| 5   | 5.4    | R-Parameter (Rechenparameter)                                          | . 5-223 |
| 5   | 5.5    | Setting-Daten                                                          | . 5-224 |
| 5   | 5.5.1  | Arbeitsfeldbegrenzung                                                  | . 5-224 |
| 5   | .5.2   | JOG-Daten                                                              | . 5-225 |
| 5   | 5.3    | Spindeldaten                                                           | . 5-226 |
| 5   | 5.5.4  | Probelaufvorschub für Probelaufbetrieb DRY                             | . 5-227 |
| 5   | .5.5   | Startwinkel für Gewindeschneiden                                       | . 5-228 |
| 5   | 5.5.6  | Sonstige Setting-Daten                                                 | . 5-229 |
|     |        |                                                                        |         |

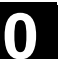

| 5.5.7                                                                                                    | Schutzbereiche                                                                                                    | 5-230                                                                                                    |
|----------------------------------------------------------------------------------------------------|----------------------------------------------------------------------------------------------------|----------------------------------------------------------------------------------------------------|
| 5.5.8                                                                                                    | Elektronsches Getriebe                                                                                                    | 5-231                                                                                                    |
| 5.6                                                                                                    | Nullpunktverschiebung                                                                                                    |                                                                                                    |
| 5.6.1                                                                                                    | Funktion                                                                                                    |                                                                                                    |
| 5.6.2                                                                                                    | Einstellbare Nullpunktverschiebung (G54) ändern                                                                                                    | 5-234                                                                                                    |
| 5.6.3                                                                                                    | Globale Nullpunktverschiebung/Frame                                                                                                    | 5-234                                                                                                    |
| 5.6.4                                                                                                    | Aktive einstellbare Nullpunktverschiebung anzeigen                                                                                                    | 5-237                                                                                                    |
| 5.6.5                                                                                                    | Aktive programmierbare Nullpunktverschiebung anzeigen                                                                                                    | 5-238                                                                                                    |
| 5.6.6                                                                                                    | Aktive externe Nullpunktverschiebung anzeigen                                                                                                    | 5-239                                                                                                    |
| 5.6.7                                                                                                    | Summe der aktiven Nullpunktverschiebungen anzeigen                                                                                                    | 5-239                                                                                                    |
| 5.6.8                                                                                                    | Aktive Nullpunktverschiebung und Basisframe sofort wirksam setzen                                                                                                    | 5-240                                                                                                    |
| 5.6.9                                                                                                    | Istwertanzeige: Einstellbares Nullpunktsystem ENS                                                                                                    | 5-240                                                                                                    |
| 57                                                                                                    | Anwenderdaten definieren                                                                                                    | 5-241                                                                                                    |
| 5.7.1                                                                                                    | Variablen (GUD, PUD, LUD) definieren                                                                                                    |                                                                                                    |
| 5.7.2                                                                                                    | Anwenderdaten ändern/suchen                                                                                                    |                                                                                                    |
| 5.7.3                                                                                                    | Anwenderdaten (GUD) aktivieren                                                                                                    | 5-244                                                                                                    |
| E 0                                                                                                    | Systemyorishion onzoigen                                                                                                    | E 046                                                                                                    |
| 5.8<br>5.0.4                                                                                                    | Systemvanablen anzeigen                                                                                                    |                                                                                                    |
| ン.O. I<br>ちゃつ                                                                                                    | Variablensichten vorwelten                                                                                                    |                                                                                                    |
| 5.0.2                                                                                                    | Systemyorishla protokolliorop                                                                                                    |                                                                                                    |
| 5.6.5                                                                                                    | Systemvanable protokolleren                                                                                                    | 5-250                                                                                                    |
| Bedienbe                                                                                                    | ereich Programm                                                                                                    | 6-253                                                                                                    |
|                                                                                                    |                                                                                                    |                                                                                                    |
| 6.1                                                                                                    | Programmtypen                                                                                                    | 6-255                                                                                                    |
| 6.1<br>6.1.1                                                                                                    | Programmtypen<br>Teileprogramm                                                                                                    | 6-255<br>6-255                                                                                                    |
| 6.1<br>6.1.1<br>6.1.2                                                                                                    | Programmtypen<br>Teileprogramm<br>Unterprogramm                                                                                                    | 6-255<br>6-255<br>6-255                                                                                                    |
| 6.1<br>6.1.1<br>6.1.2<br>6.1.3                                                                                                    | Programmtypen<br>Teileprogramm<br>Unterprogramm<br>Werkstück                                                                                                    | 6-255<br>6-255<br>6-255<br>6-255                                                                                                    |
| 6.1<br>6.1.1<br>6.1.2<br>6.1.3<br>6.1.4                                                                                                    | Programmtypen<br>Teileprogramm<br>Unterprogramm<br>Werkstück<br>Zyklen                                                                                                    | 6-255<br>6-255<br>6-255<br>6-255<br>6-255                                                                                                    |
| 6.1<br>6.1.1<br>6.1.2<br>6.1.3<br>6.1.4<br>6.1.5                                                                                                    | Programmtypen<br>Teileprogramm<br>Unterprogramm<br>Werkstück<br>Zyklen<br>Ablage der Programme                                                                                                    | 6-255<br>6-255<br>6-255<br>6-255<br>6-255<br>6-255                                                                                                    |
| 6.1<br>6.1.2<br>6.1.3<br>6.1.4<br>6.1.5<br>6.1.6                                                                                                    | Programmtypen<br>Teileprogramm<br>Unterprogramm<br>Werkstück<br>Zyklen<br>Ablage der Programme<br>Vorlagen                                                                                                    |                                                                                                    |
| 6.1<br>6.1.2<br>6.1.3<br>6.1.4<br>6.1.5<br>6.1.6<br>6.2                                                                                                    | Programmtypen<br>Teileprogramm<br>Unterprogramm<br>Werkstück<br>Zyklen<br>Ablage der Programme<br>Vorlagen<br>Grundbild Programm                                                                                                    |                                                                                                    |
| 6.1<br>6.1.2<br>6.1.3<br>6.1.4<br>6.1.5<br>6.1.6<br>6.2<br>6.3                                                                                                    | Programmtypen<br>Teileprogramm<br>Unterprogramm<br>Werkstück<br>Zyklen<br>Ablage der Programme<br>Vorlagen<br>Grundbild Programm<br>Programme im Standard-ASCII-Editor editieren                                                                                                    |                                                                                                    |
| $\begin{array}{c} 6.1 \\ 6.1.1 \\ 6.1.2 \\ 6.1.3 \\ 6.1.4 \\ 6.1.5 \\ 6.1.6 \\ 6.2 \\ 6.3 \\ 6.3.1 \end{array}$                                                                      | Programmtypen<br>Teileprogramm<br>Unterprogramm<br>Werkstück.<br>Zyklen<br>Ablage der Programme<br>Vorlagen<br>Grundbild Programm<br>Programme im Standard-ASCII-Editor editieren<br>Undo und Redo im Standard-ASCII-Editor                                                                                                    |                                                                                                    |
| $\begin{array}{c} 6.1 \\ 6.1.1 \\ 6.1.2 \\ 6.1.3 \\ 6.1.4 \\ 6.1.5 \\ 6.1.6 \\ 6.2 \\ 6.3 \\ 6.3.1 \\ 6.3.2 \end{array}$                                                             | Programmtypen<br>Teileprogramm<br>Unterprogramm<br>Werkstück<br>Zyklen<br>Ablage der Programme<br>Vorlagen<br>Grundbild Programm<br>Programme im Standard-ASCII-Editor editieren<br>Undo und Redo im Standard-ASCII-Editor<br>Weitere optionale Editoren                                                                                                    |                                                                                                    |
| $\begin{array}{c} 6.1\\ 6.1.2\\ 6.1.3\\ 6.1.4\\ 6.1.5\\ 6.1.6\\ 6.2\\ 6.3\\ 6.3.1\\ 6.3.2\\ 6.3.3\end{array}$                                                                        | Programmtypen<br>Teileprogramm<br>Unterprogramm<br>Werkstück.<br>Zyklen<br>Ablage der Programme<br>Vorlagen<br>Grundbild Programm<br>Programme im Standard-ASCII-Editor editieren.<br>Undo und Redo im Standard-ASCII-Editor<br>Weitere optionale Editoren.<br>Selektiver Programmschutz *RO*.                                                                                                    |                                                                                                    |
| 6.1<br>6.1.2<br>6.1.3<br>6.1.4<br>6.1.5<br>6.1.6<br>6.2<br>6.3<br>6.3.1<br>6.3.2<br>6.3.3<br>6.3.3<br>6.4                                                                            | Programmtypen<br>Teileprogramm<br>Unterprogramm<br>Werkstück.<br>Zyklen<br>Ablage der Programme<br>Vorlagen<br>Grundbild Programm<br>Programme im Standard-ASCII-Editor editieren<br>Undo und Redo im Standard-ASCII-Editor<br>Weitere optionale Editoren<br>Selektiver Programmschutz *RO*<br>Strukturierte Schrittkettendarstellung (Option)                                                                                                    |                                                                                                    |
| 6.1<br>6.1.2<br>6.1.3<br>6.1.4<br>6.1.5<br>6.1.6<br>6.2<br>6.3<br>6.3.1<br>6.3.2<br>6.3.3<br>6.3.3<br>6.4<br>6.5                                                                     | Programmtypen<br>Teileprogramm<br>Unterprogramm<br>Werkstück<br>Zyklen<br>Ablage der Programme<br>Vorlagen<br>Grundbild Programm<br>Programme im Standard-ASCII-Editor editieren<br>Undo und Redo im Standard-ASCII-Editor<br>Weitere optionale Editoren<br>Selektiver Programmschutz *RO*<br>Strukturierte Schrittkettendarstellung (Option)<br>Mehrkanal-Schrittkettenprogrammierung (Option)                                                                                                    |                                                                                                    |
| $\begin{array}{c} 6.1\\ 6.1.1\\ 6.1.2\\ 6.1.3\\ 6.1.4\\ 6.1.5\\ 6.1.6\\ 6.2\\ 6.3\\ 6.3.1\\ 6.3.2\\ 6.3.3\\ 6.4\\ 6.5\\ 6.5.1\end{array}$                                            | Programmtypen<br>Teileprogramm<br>Unterprogramm<br>Werkstück<br>Zyklen<br>Ablage der Programme<br>Vorlagen<br>Grundbild Programm<br>Programme im Standard-ASCII-Editor editieren<br>Undo und Redo im Standard-ASCII-Editor<br>Weitere optionale Editoren<br>Selektiver Programmschutz *RO*<br>Strukturierte Schrittkettendarstellung (Option)<br>Mehrkanal-Schrittkettenprogrammierung (Option)                                                                                                    | 6-255<br>6-255<br>6-255<br>6-255<br>6-255<br>6-255<br>6-255<br>6-256<br>6-258<br>6-260<br>6-261<br>6-261<br>6-262<br>6-263<br>6-263<br>6-265<br>6-265<br>6-269<br>6-272                                                                                  |
| $\begin{array}{c} 6.1\\ 6.1.1\\ 6.1.2\\ 6.1.3\\ 6.1.4\\ 6.1.5\\ 6.1.6\\ 6.2\\ 6.3\\ 6.3.1\\ 6.3.2\\ 6.3.3\\ 6.4\\ 6.5\\ 6.5.1\\ 6.5.1\\ 6.5.2\end{array}$                            | Programmtypen<br>Teileprogramm<br>Unterprogramm<br>Werkstück<br>Zyklen<br>Ablage der Programme<br>Vorlagen<br>Grundbild Programm<br>Programme im Standard-ASCII-Editor editieren<br>Undo und Redo im Standard-ASCII-Editor<br>Weitere optionale Editoren<br>Selektiver Programmschutz *RO*<br>Strukturierte Schrittkettendarstellung (Option)<br>Mehrkanal-Schrittkettenprogrammierung (Option)<br>Ansichten mehrkanaliger Werkstückprogramme<br>Zeiterfassung aktivieren                                                                                                    |                                                                                                    |
| 6.1<br>6.1.2<br>6.1.3<br>6.1.4<br>6.1.5<br>6.1.6<br>6.2<br>6.3<br>6.3.1<br>6.3.2<br>6.3.3<br>6.4<br>6.5<br>6.5.1<br>6.5.2<br>6.5.3                                                   | Programmtypen<br>Teileprogramm<br>Unterprogramm<br>Werkstück<br>Zyklen<br>Ablage der Programme<br>Vorlagen<br>Grundbild Programm<br>Programme im Standard-ASCII-Editor editieren<br>Undo und Redo im Standard-ASCII-Editor<br>Weitere optionale Editoren<br>Selektiver Programmschutz *RO*<br>Strukturierte Schrittkettendarstellung (Option)<br>Mehrkanal-Schrittkettenprogrammierung (Option)<br>Ansichten mehrkanaliger Werkstückprogramme<br>Zeiterfassung aktivieren<br>Simulation aktivieren                                                                                                    | 6-255<br>6-255<br>6-255<br>6-255<br>6-255<br>6-255<br>6-255<br>6-256<br>6-258<br>6-260<br>6-261<br>6-262<br>6-262<br>6-263<br>6-263<br>6-265<br>6-269<br>6-272<br>6-277<br>6-279                                                                         |
| 6.1<br>6.1.2<br>6.1.3<br>6.1.4<br>6.1.5<br>6.1.6<br>6.2<br>6.3<br>6.3.1<br>6.3.2<br>6.3.3<br>6.4<br>6.5<br>6.5.1<br>6.5.2<br>6.5.3<br>6.6                                            | Programmtypen<br>Teileprogramm<br>Unterprogramm<br>Werkstück<br>Zyklen<br>Ablage der Programme<br>Vorlagen<br>Grundbild Programm<br>Programme im Standard-ASCII-Editor editieren<br>Undo und Redo im Standard-ASCII-Editor<br>Undo und Redo im Standard-ASCII-Editor<br>Weitere optionale Editoren<br>Selektiver Programmschutz *RO*<br>Strukturierte Schrittkettendarstellung (Option)<br>Mehrkanal-Schrittkettenprogrammierung (Option)<br>Ansichten mehrkanaliger Werkstückprogramme<br>Zeiterfassung aktivieren<br>Simulation aktivieren                                                                                                 | 6-255<br>6-255<br>6-255<br>6-255<br>6-255<br>6-255<br>6-256<br>6-258<br>6-258<br>6-260<br>6-261<br>6-262<br>6-262<br>6-263<br>6-263<br>6-265<br>6-269<br>6-269<br>6-277<br>6-277<br>6-279<br>6-283                                                       |
| $\begin{array}{c} 6.1\\ 6.1.1\\ 6.1.2\\ 6.1.3\\ 6.1.4\\ 6.1.5\\ 6.1.6\\ 6.2\\ 6.3\\ 6.3.1\\ 6.3.2\\ 6.3.3\\ 6.4\\ 6.5\\ 6.5.1\\ 6.5.2\\ 6.5.3\\ 6.6\\ 6.6.1\\ \end{array}$           | Programmtypen<br>Teileprogramm<br>Unterprogramm<br>Werkstück<br>Zyklen<br>Ablage der Programme<br>Vorlagen<br>Grundbild Programm<br>Programme im Standard-ASCII-Editor editieren<br>Undo und Redo im Standard-ASCII-Editor<br>Weitere optionale Editoren<br>Selektiver Programmschutz *RO*<br>Strukturierte Schrittkettendarstellung (Option)<br>Mehrkanal-Schrittkettenprogrammierung (Option)<br>Ansichten mehrkanaliger Werkstückprogramme<br>Zeiterfassung aktivieren<br>Simulation aktivieren<br>Freie Konturprogrammierung<br>Kontur programmieren                                                                                     | 6-255<br>6-255<br>6-255<br>6-255<br>6-255<br>6-255<br>6-255<br>6-256<br>6-258<br>6-260<br>6-261<br>6-261<br>6-262<br>6-263<br>6-263<br>6-263<br>6-265<br>6-269<br>6-272<br>6-277<br>6-279<br>6-279<br>6-283<br>6-284                                     |
| 6.1<br>6.1.2<br>6.1.3<br>6.1.4<br>6.1.5<br>6.1.6<br>6.2<br>6.3<br>6.3.1<br>6.3.2<br>6.3.3<br>6.4<br>6.5<br>6.5.1<br>6.5.2<br>6.5.3<br>6.6<br>6.6.1<br>6.6.2                          | Programmtypen         Teileprogramm         Unterprogramm         Werkstück         Zyklen         Ablage der Programme         Vorlagen         Grundbild Programm         Programme im Standard-ASCII-Editor editieren         Undo und Redo im Standard-ASCII-Editor         Weitere optionale Editoren         Selektiver Programmschutz *RO*         Strukturierte Schrittkettenprogrammierung (Option)         Ansichten mehrkanaliger Werkstückprogramme         Zeiterfassung aktivieren         Simulation aktivieren         Freie Konturprogrammierung         Kontur programmieren         Freistiche bei der Technologie Drehen | 6-255<br>6-255<br>6-255<br>6-255<br>6-255<br>6-255<br>6-256<br>6-258<br>6-258<br>6-260<br>6-261<br>6-261<br>6-262<br>6-263<br>6-263<br>6-263<br>6-265<br>6-269<br>6-272<br>6-277<br>6-279<br>6-279<br>6-283<br>6-284<br>6-284                            |
| $ \begin{array}{c} 6.1\\ 6.1.2\\ 6.1.3\\ 6.1.4\\ 6.1.5\\ 6.1.6\\ 6.2\\ 6.3\\ 6.3.1\\ 6.3.2\\ 6.3.3\\ 6.4\\ 6.5\\ 6.5.1\\ 6.5.2\\ 6.5.3\\ 6.6\\ 6.6.1\\ 6.6.2\\ 6.6.3\\ \end{array} $ | Programmtypen                                                                                                    | 6-255<br>6-255<br>6-255<br>6-255<br>6-255<br>6-255<br>6-255<br>6-256<br>6-258<br>6-260<br>6-261<br>6-261<br>6-262<br>6-263<br>6-263<br>6-263<br>6-265<br>6-269<br>6-272<br>6-277<br>6-279<br>6-277<br>6-279<br>6-283<br>6-284<br>6-289<br>6-289<br>6-293 |

| 6.6.4   | Grafische Darstellung der Kontur                             | 6-295 |
|---------|--------------------------------------------------------------|-------|
| 6.6.5   | Symmetrische Konturen bei der Technologie Fräsen             | 6-296 |
| 6.6.6   | Konturelemente in Polarkoordinaten angeben, Kontur schließen | 6-299 |
| 6.6.7   | Hilfe zur Konturprogrammierung                               | 6-304 |
| 6.6.8   | Parameterbeschreibung der Konturelemente Gerade/Kreis        | 6-305 |
| 6.6.9   | Programmierbeispiele zur freien Konturprogrammierung         | 6-306 |
| 6.6.10  | Zyklenunterstützung                                          | 6-309 |
| 6.7     | Programmsimulation                                           | 6-310 |
| 6.7.1   | Simulationsbedienung                                         | 6-312 |
| 6.7.2   | Simulationseinstellungen                                     | 6-321 |
| 6.7.3   | Einstellung Nebenzeiten                                      | 6-327 |
| 6.7.4   | Anzeige und Farben                                           | 6-328 |
| 6.7.5   | Abschnittsweise Simulation                                   | 6-329 |
| 6.7.6   | Schnelldarstellung in der Simulation für Formenbau           |       |
| 6.7.7   | Simulation mit externem Netzlaufwerk                         |       |
| 6.7.8   | Simulation bei orientierbarem Werkzeugträger                 | 6-333 |
| 6.8     | Programme verwalten                                          | 6-333 |
| 6.8.1   | Neues Werkstück/Teileprogramm                                | 6-335 |
| 6.8.2   | Programme/Daten in einem Werkstückverzeichnis anlegen        | 6-337 |
| 6.8.3   | Rüstdaten sichern                                            | 6-338 |
| 6.8.4   | Programm zur Abarbeitung anwählen                            | 6-339 |
| 6.8.5   | Programm laden/entladen                                      | 6-342 |
| 6.8.6   | Programme verwalten                                          | 6-343 |
| 6.8.7   | Kopieren/Einfügen                                            | 6-344 |
| 6.8.8   | Löschen                                                      | 6-347 |
| 6.8.9   | Umbenennen                                                   | 6-348 |
| 6.8.10  | Freigeben                                                    | 6-349 |
| 6.8.11  | Protokoll                                                    | 6-350 |
| 6.9     | Zugriff auf externes Netzlaufwerk/Rechner                    | 6-351 |
| Bedienb | ereich Dienste                                               | 7-353 |
| 7.1     | Grundbild Dienste                                            |       |
| 7.1.1   | Daten einlesen                                               | 7-358 |
| 7.1.2   | Daten auslesen                                               |       |
| 7.1.3   | Protokoll anzeigen                                           |       |
| 7.2     | Daten verwalten                                              |       |
| 7.2.1   | Laden und Entladen                                           | 7-363 |
| 7.2.2   | Kopieren und Einfügen                                        | 7-364 |
| 7.2.3   | Löschen                                                      | 7-365 |
| 7.2.4   | Eigenschaften ändern                                         | 7-366 |
| 7.3     | Datenauswahl                                                 | 7-369 |
| 7.3.1   | Spezielle Verzeichnisse und Speicherbereiche                 | 7-372 |
| 7.3.2   | Daten auf der Festplatte                                     | 7-373 |
|         |                                                              |       |

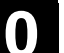

 $(\mathbf{1})$ 

| 7.4     | Inbetriebnahme-Funktionen                                         | 7-375 |
|---------|-------------------------------------------------------------------|-------|
| 7.4.1   | Serien-Inbetriebnahme                                             | 7-375 |
| 7.4.2   | Hochrüstung (nur SINUMERIK powerline)                             | 7-378 |
| 7.4.3   | Originalzustand herstellen über NC-Card (nur SINUMERIK powerline) | 7-379 |
| 7.4.4   | Anzeige-MD aus HMI-Embedded übernehmen                            | 7-380 |
| Bedienb | ereich Diagnose                                                   | 8-383 |
| 8.1     | Grundbild Diagnose                                                | 8-384 |
| 8.2     | Alarme und Meldungen                                              | 8-386 |
| 8.3     | Service-Anzeigen                                                  | 8-388 |
| 8.3.1   | Service-Achse                                                     | 8-390 |
| 8.3.2   | Service Antrieb                                                   | 8-391 |
| 8.3.3   | Service Safety Integrated                                         | 8-392 |
| 8.3.4   | Konfigurationsdaten ausgeben                                      | 8-395 |
| 8.3.5   | Kommunikationsfehler Protokoll                                    | 8-396 |
| 8.3.6   | Fahrtenschreiber                                                  | 8-396 |
| 8.4     | Versionsbild aufrufen                                             | 8-397 |
| 8.4.1   | Versionsinformationen sortieren und speichern                     | 8-398 |
| 8.4.2   | Anzeige des Versionsbildes für Zyklen                             | 8-399 |
| 8.4.3   | Zyklenversionen ausgeben                                          | 8-401 |
| 8.4.4   | Ladbare Compile-Zyklen anzeigen                                   | 8-402 |
| 8.5     | PLC-Status abfragen                                               | 8-403 |
| 8.5.1   | Wert ändern/löschen                                               | 8-404 |
| 8.5.2   | Symbolische PLC-Adressen vergeben                                 | 8-405 |
| 8.5.3   | Operandenmasken für PLC-Status auswählen                          | 8-410 |
| 8.5.4   | Dateifunktionen                                                   | 8-411 |
| 8.6     | NC-Systemressourcen anzeigen                                      | 8-412 |
| Bedienb | ereich Inbetriebnahme                                             | 9-413 |
| 9.1     | Grundbild Inbetriebnahme                                          | 9-414 |
| 9.2     | Maschinendaten                                                    | 9-418 |
| 9.2.1   | Anzeigeoptionen                                                   | 9-420 |
| 9.2.2   | Anwendersichten                                                   |       |
| 9.2.3   | Dateifunktionen                                                   | 9-423 |
| 9.3     | NC                                                                | 9-424 |
| 9.4     | PLC                                                               | 9-425 |
| 9.5     | HMI einstellen                                                    | 9-426 |
| 9.5.1   | Systemeinstellungen                                               | 9-429 |
| 9.5.2   | Logische Laufwerke                                                | 9-433 |
| 9.6     | Optimierung/Test                                                  | 9-434 |
| 9.7     | Lizenzen (nur SINUMERIK solution line)                            | 9-436 |
|         |                                                                   |       |

| Wartung | ]                       | 10-439 |
|---------|-------------------------|--------|
| 10.1    | Betriebsdaten           |        |
| 10.2    | Reinigung               | 10-441 |
|         |                         |        |
| Anhang  |                         | A-443  |
| А       | Abkürzungen             | A-444  |
| В       | Begriffe                | A-448  |
| Index   |                         | I-463  |
| l.1     | Stichwortverzeichnis    | I-463  |
| 1.2     | Befehle- und Bezeichner | I-468  |

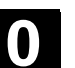

()

# Einführung

| 1.1 | Produktübersicht                   | 1-18 |
|-----|------------------------------------|------|
| 1.2 | Handhabungshinweise                | 1-19 |
| 1.3 | Ein- und Ausschalten der Steuerung | 1-20 |

# 1.1 Produktübersicht

**Bedienbereiche** 

Die SINUMERIK-Steuerung ist eine CNC-Steuerung (**C**omputerized **N**umerical **C**ontrol) für Bearbeitungsmaschinen (z. B. Werkzeugmaschinen).

Mit der CNC-Steuerung können Sie u. a. folgende Grundfunktionen in Verbindung mit einer Werkzeugmaschine realisieren:

- Erstellen und Anpassen von Teileprogrammen,
- Abarbeiten von Teileprogrammen,
- Handsteuerung,
- Einlesen und Auslesen von Teileprogrammen und Daten,
- Editieren von Daten für Programme,
- Alarme anzeigen und gezielt beheben,
- Editieren von Maschinendaten,
- Herstellen von Kommunikationsverbindungen zwischen ein oder mehreren Bedieneinheiten (m) bzw. ein oder mehreren NCs (n) (m:n, m-Bedieneinheiten und n-NCK/PLC-Einheiten).

Die Grundfunktionen sind in der Steuerung zu folgenden Bedienbereichen zusammengefasst (grau hinterlegt):

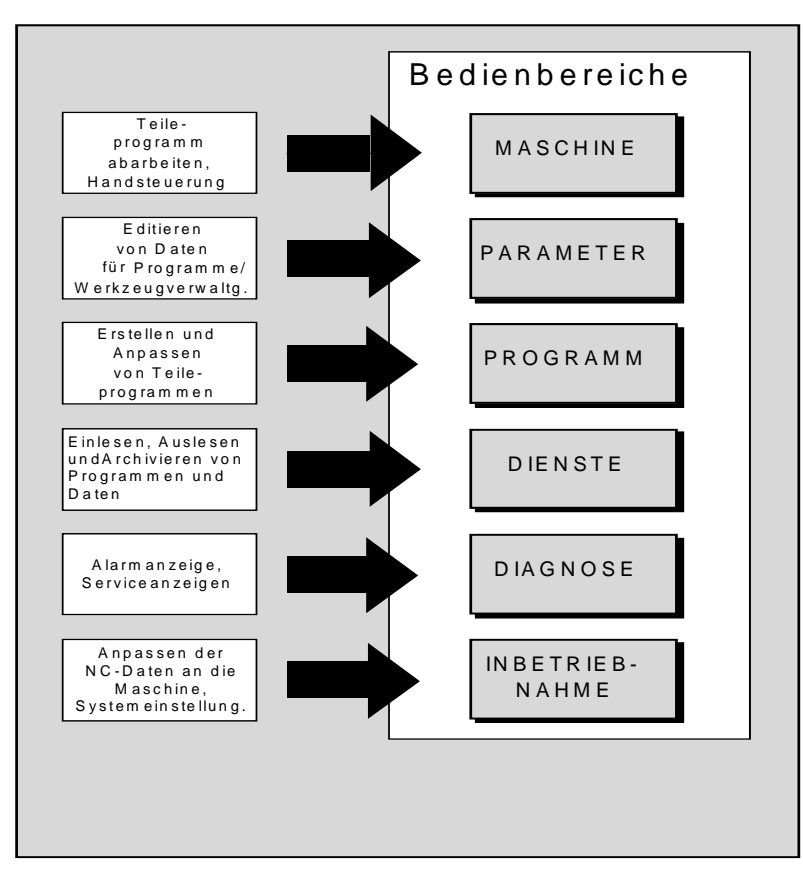

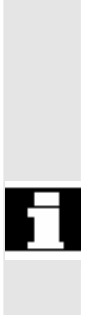

Alle Funktionen sind für die Benutzer über die Bedienoberfläche der Steuerung zugänglich.

Die Bedienoberfläche besteht aus:

- Anzeigeeinheiten, wie Bildschirm, Leuchtdioden usw.
- Bedienelementen, wie Tasten, Schalter, Handräder usw.

Das Kapitel 2 "Bedienung" sollten Sie vor allen nachfolgenden Kapiteln sorgfältig lesen.

Alle weiteren Kapitel setzen dieses Wissen voraus !

# 1.2 Handhabungshinweise

# 

# Vorsicht

Die Bedientafelfront/Maschinensteuertafel darf nur zu Servicezwecken von eingewiesenem Fachpersonal geöffnet werden.

#### Gefahr

Bei Öffnung der Bedientafelfront/Maschinensteuertafel ohne Unterbrechung der Stromversorgung besteht Lebensgefahr.

#### Warnung

Bei nicht fachgerechter Berührung der elektronischen Bauteile im Inneren der Bedien-/Maschinensteuertafel können diese Bauteile elektrisch zerstört werden.

Bevor Sie Bedienelemente an dieser Bedientafelfront betätigen: Lesen Sie bitte erst die in diesem Dokument gegebenen Erläuterungen durch!

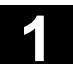

# 1.3 Ein- und Ausschalten der Steuerung

| - |  |
|---|--|
|   |  |
| • |  |

Einschalten

Das Einschalten der Steuerung bzw. der gesamten Anlage kann auf unterschiedliche Art realisiert sein, deshalb:

# Maschinenhersteller

**Funktion** 

Beachten Sie bitte die Angaben des Maschinenherstellers!

Nach dem Einschalten erscheint das Bild "Referenzpunkt fahren" oder ein vom Maschinenhersteller festgelegtes Grundbild.

| Maschine                   |            |    | Jog |          |         |             |     |
|----------------------------|------------|----|-----|----------|---------|-------------|-----|
| Kanal Reset<br>Programm ab | ogebrochen |    | _   |          |         |             |     |
|                            |            |    |     |          |         |             |     |
| l≌ MKS                     | Positio    | n  |     | Maste    | rspin   | del. S1     |     |
| -X                         | 0.000      | mm |     | lst      | +       | 0.000 U/min |     |
| +Y                         | 0.000      | mm |     | Soll     |         | 0.000 U/min |     |
| +Z                         | 0.000      | mm |     | Pos      |         | 0.000 grd   | _   |
| +                          | 0.000      | mm |     |          |         | 0.000 %     |     |
|                            |            |    |     | Leistung | g [%\   |             | _   |
|                            |            |    |     | Vorschu  | ıh      | mm/min      | REF |
|                            |            |    |     | Ist 0.00 | 00      | 0.000 %     |     |
|                            |            |    |     | Soll 0.0 | 00      |             |     |
|                            |            |    |     | Werkzeu  | ıg      |             |     |
|                            |            |    |     |          |         | •           |     |
|                            |            |    |     | vor ange | wähltes | s Werkzeug: |     |
|                            |            |    |     | GO       | G91     |             |     |
|                            |            |    |     | <br>00   | 0.71    |             |     |
|                            |            |    |     |          |         |             |     |

#### Ausschalten

Zum Ausschalten der Steuerung bzw. der gesamten Anlage gilt:

# Maschinenhersteller

Beachten Sie bitte die Angaben des Maschinenherstellers!

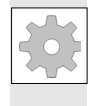

MENU

**,** 

# Bedienfolge

Mit Drücken der Taste "Bereichsumschaltung" werden Ihnen die Bedienbereiche auf der horizontalen und die Betriebsarten auf der vertikalen Softkey-Leiste angezeigt. Aus jeder Bediensituation können Sie mit dieser Taste in die Bereichsmenüleiste umschalten und eine andere Betriebsart oder einen anderen Bedienbereich anwählen.

| Maschine             |                     |            | Jog       |                                                                                                    |      |
|----------------------|---------------------|------------|-----------|----------------------------------------------------------------------------------------------------|------|
| 🕢 Kanal R            | eset                |            | Progra    | amm abgebrochen Au                                                                                                    | ıt o |
| ' <mark>⊭</mark> MKS | Position            |            |           | Hilfs-Funktionen                                                                                                    | DA   |
| + X<br>- Y           | 900.000<br>-156.000 | mm<br>mm   |           | MO<br>MO<br>MO                                                                                                    | œ    |
| + Z                  | 230.000             | mm         |           | M0<br>H0.000000<br>H0.000000<br>H0.000000                                                                                                    | EPOS |
|                      |                     |            |           | Vorschub         mm/min           Ist         3000.000         0.0 %           Soll         3000.000         0.0 %                              | F    |
|                      |                     |            |           | Werkzeug           ▶T0         D0 ◀           ▶T0         D0 ◀           ▶T0         D0 ◀           ●T0         D0 ◀           ●T0         D0 ◀ |      |
| Maschi ne            | Par amet er         | Pr ogr amm | Di enst e | Di agnose Inbetrieb-<br>nahme                                                                                                    |      |

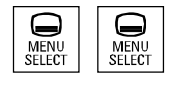

Bei zweimaligem Drücken der Taste "Bereichsumschaltung" können Sie zwischen den zuletzt angewählten Bedienbereichen hin- und herschalten, z.B. vom Bedienbereich "Parameter" in den Bedienbereich "Maschine" und zurück.

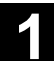

Für Notizen

01/2006

| 21    | Bedientafelfront                                           | 2-24 |
|-------|------------------------------------------------------------|------|
| 211   | Tasten der Bedientafelfront                                | 2-24 |
| 2.1.1 | Standard-Volltastatur                                      | 2_29 |
| 2.1.2 |                                                            | 2-23 |
| 2.2   | Maschinensteuertafel (MSTT)                                | 2-30 |
| 2.2.1 | NOT-AUS-Taster                                             | 2-31 |
| 2.2.2 | Betriebsarten und Maschinenfunktionen                      | 2-31 |
| 2.2.3 | Vorschubsteuerung                                          | 2-33 |
| 2.2.4 | Spindelsteuerung                                           | 2-35 |
| 2.2.5 | Schlüsselschalter                                          | 2-36 |
| 2.2.6 | Programmsteuerung                                          | 2-37 |
| 2.3   | SINUMERIK HT 8 (nur SINUEMRIK powerline)                   | 2-39 |
| 2.4   | Bildschirmaufteilung                                       | 2-42 |
| 2.4.1 | Darstellung der Zustände der Steuerung                     | 2-42 |
| 2.4.2 | Globale Maschinenzustandsanzeige                           | 2-43 |
| 2.4.3 | Programmbeeinflussungsanzeige                              | 2-47 |
| 2.5   | Allgemeine Bedienabläufe                                   | 2-49 |
| 2.5.1 | Programmübersicht und Programmanwahl                       | 2-50 |
| 2.5.2 | Menüfenster wechseln                                       | 2-50 |
| 2.5.3 | Verzeichnis/Datei anwählen                                 | 2-52 |
| 2.5.4 | Eingaben/Werte editieren                                   | 2-53 |
| 2.5.5 | Eingabe bestätigen/abbrechen                               | 2-54 |
| 2.5.6 | Teileprogramm editieren im ASCII-Editor                    | 2-55 |
| 2.5.7 | Kanal umschalten                                           | 2-61 |
| 2.5.8 | m:n-Kommunikationsverbindungen                             | 2-62 |
| 2.5.9 | Taschenrechner                                             | 2-65 |
| 2.6   | Hilfe-Funktion aufrufen                                    | 2-66 |
| 2.6.1 | Editor-Hilfe                                               | 2-68 |
| 2.6.2 | Kurz-Hilfe zu Programmbefehlen                             | 2-69 |
| 2.6.3 | Lang-Hilfe zu Programmbefehlen                             | 2-72 |
| 2.7   | Jobliste                                                   | 2-73 |
| 2.7.1 | Syntaxbeschreibung für Joblisten                           | 2-75 |
| 2.7.2 | Beispiel einer Jobliste bei zweikanaliger 1:1-Verbindungen | 2-78 |
| 2.7.3 | Beispiel einer Jobliste bei mehrkanaligen m:n Verbindungen | 2-79 |
| 2.7.4 | Bedienfolge "Jobliste abarbeiten"                          | 2-80 |
| 2.7.5 | Werkstücke mit Joblisten umbenennen                        | 2-82 |
| 2.7.6 | Werkstücke mit Joblisten kopieren                          | 2-83 |
| 2.7.7 | Werkstücke mit Joblisten archivieren im m:n-Fall           | 2-83 |

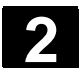

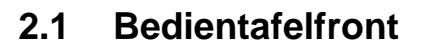

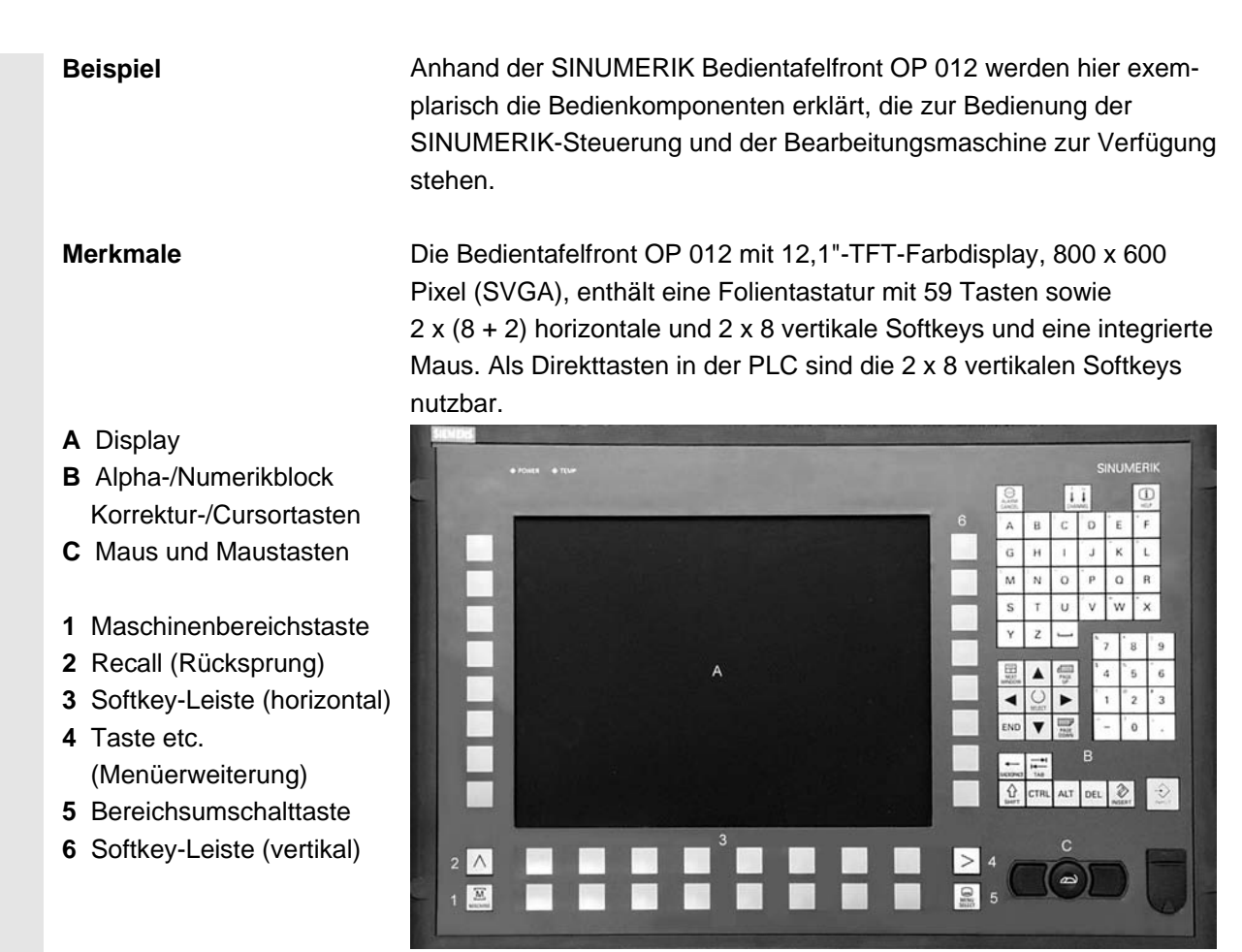

# 2.1.1 Tasten der Bedientafelfront

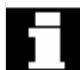

#### Tasten der Bedientafelfront

Im Folgenden werden die Elemente der Bedientastatur und die Darstellung in dieser Dokumentation abgebildet und erklärt. Die mit \* gekennzeichneten Tasten entsprechen der Darstellung im US-Layout.

#### Softkeytasten

Tasten, denen über eine Menüleiste am Bildschirm eine Funktion zugeordnet ist.

- Über die horizontalen Softkeys gelangt man in jedem Bedienbereich in weiterführende Menüebenen. Zu jedem horizontalen Menüpunkt gibt es eine zugehörige vertikale Menüleiste/Softkey-Belegung.
- Die vertikalen Softkeys sind mit Funktionen zu dem aktuell angewählten horizontalen Softkey belegt.

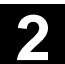

Durch Drücken eines vertikalen Softkeys wird die Funktion aufgerufen. Die Belegung der vertikalen Softkey-Leiste kann dabei erneut wechseln, wenn unter einer Funktion weitere Unterfunktionen angewählt werden können.

Diese Darstellung der Taste signalisiert, dass Sie einen Bedienbereich oder einen Menüpunkt angewählt oder bestimmte Funktionen bereits ausgeführt haben müssen, um die im jeweiligen Kapitel beschriebene

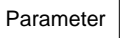

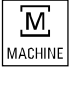

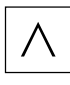

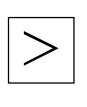

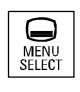

# Taste etc.

**Taste Recall** 

geschlossen.

Erweiterung der horizontalen Softkey-Leiste im gleichen Menü.

Rücksprung in das übergeordnete Menü. Mit Recall wird ein Fenster

Direkter Sprung in den Bedienbereich "Maschine".

# Bereichsumschalttaste

Softkey (horizontal oder vertikal):

Funktion ausführen zu können.

**Maschinenbereichstaste** 

Aus jedem Bedienbereich und jeder Bediensituation können Sie mit dieser Taste das Grundmenü aufblenden. Zweimaliges Drücken der Taste wechselt vom aktuellen in den vorherigen Bedienbereich und zurück.

Die Standard-Grundmenü verzweigt in die Bedienbereiche:

- 1. Maschine
- 2. Parameter
- 3. Programm
- 4. Dienste
- 5. Diagnose
- 6. Inbetriebnahme

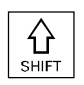

#### **Taste Shift**

Umschalten der Tasten mit Doppelbelegung.

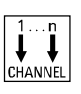

#### Kanal umschalten

Bei mehreren Kanälen ist eine Kanalumschaltung (weiterschalten von Kanal 1 bis n) möglich.

Bei projektiertem "Kanalmenü" werden alle bestehenden Kommunikationsverbindungen zu anderen NCUs mit ihren Kanälen auf den Softkeys angezeigt.

(siehe Kapitel "Kanal umschalten")

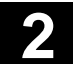

#### **Taste Alarm quittieren**

Durch Drücken dieser Taste quittieren Sie den mit diesem Löschkennzeichen gekennzeichneten Alarm.

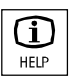

# Informationstaste

Mit dieser Taste können Sie Erläuterungen und Informationen zum aktuellen Bedienzustand aufrufen (z.B. Hilfe für die Programmierung, Diagnose, PLC, Alarme).

Die Anzeige "i" in der Dialogzeile weist auf diese Möglichkeit hin.

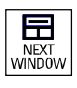

# Fensteranwähltaste

Sind mehrere Fenster auf dem Bildschirm angezeigt, so kann über die Fensterumschalttaste der Fokus, erkennbar durch eine stärkere Umrandung des Fensters, von einem zum nächsten Fenster durchgeschaltet werden.

Nur auf das Fenster mit Fokus wirken Tasteneingaben, wie z.B. die Blättertasten.

Cursor nach oben

Cursor nach unten

**Cursor nach links** 

**Cursor nach rechts** 

Blättern vorwärts (PAGE DOWN) Sie "blättern" um eine Anzeige vorwärts.

In einem Teileprogramm können Sie die Anzeige vorwärts (zum Programmende hin) bzw. **rückwärts** (zum Programmanfang hin) "blättern".

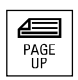

Blättern rückwärts (PAGE UP) Sie "blättern" um eine Anzeige rückwärts.

Mit den Blättertasten rollen Sie den sichtbaren/angezeigten Fensterbereich, auf den der Fokus zeigt. Der Verschiebebalken zeigt an, welcher Ausschnitt des Programms/Dokuments/... angewählt ist.

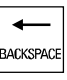

Löschtaste (Backspace) Zeichen löschen von rechts

Leerzeichen (Blank)

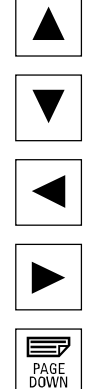

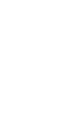

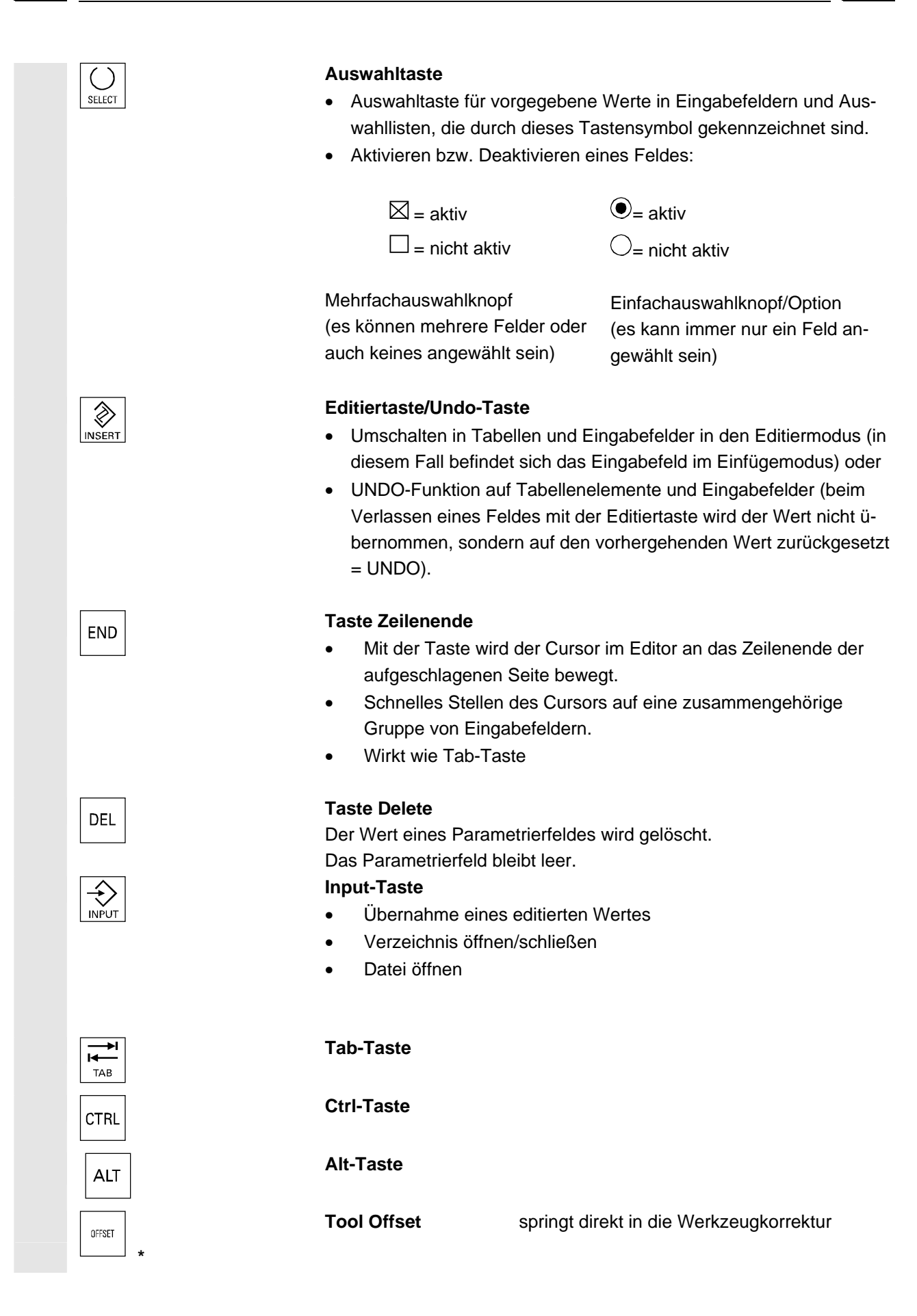

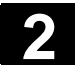

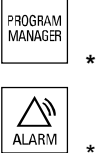

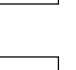

CUSTON

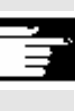

# Hardkey "PROGRAM"

PROGRAM

Programmverwaltung Programmübersicht

Ein Programm kann mit dem Texteditor geöffnet werden.

Alarm springt direkt ins Bild Alarme

Kundentaste

wird vom Kunden projektiert

# Hinweise

Die mit \* gekennzeichneten Tasten haben auch eine Funktion in Verbindung mit ShopMill/ShopTurn.

Für die Funktion muss mindestens ein zuletzt editiertes Programm mit ausreichendem Leserecht gefunden werden. Außerdem darf weder eine Simulation noch eine andere Anwendung dieses Programm zur gleichen Zeit geöffnet haben. Es dürfen auch keine Aktionen wie Laden, Kopieren, Anwahl usw. anstehen oder das Teileprogramm in der NC abgearbeitet werden.

Diese Fälle werden mit den Alarmen 1203xx abgelehnt.

Durch Drücken dieses Hardkeys können Sie unabhängig davon, in welchem Bedienbereich Sie sich gerade befinden, das zuletzt im Bereich Programm editierte Teileprogramm bzw. Datei wieder öffnen und anzeigen lassen:

- Im Bedienbereich Programm wird bei geöffnetem Editor, das zuletzt editierte Programm im Editor angezeigt.
- Von einen anderen Bedienbereich wird auf den geöffneten Editor in Programm gesprungen und der Editorzustand angezeigt, der vor Verlassen des Editors vorhanden war.

Wenn der Editor nicht geöffnet ist:

• Befinden Sie sich in einer anderen Applikation der Bedienung, dann wird auf den Bereich Programm gesprungen und der Editor mit dem zuletzt editierten Programm geöffnet.

01/2006

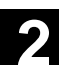

# 2.1.2 Standard-Volltastatur

Es kann eine Standard-Volltastatur angeschlossen werden. Neben dieser Volltastatur wird jedoch zusätzlich eine Maschinensteuertafel benötigt.

Die speziellen Funktionstasten der Bedientastatur können auch mit der Volltastatur benutzt werden. Die folgende Tabelle zeigt, auf welchen Tasten die horizontalen/vertikalen Softkeys und die Sondertasten für die Bedientafeln abgebildet sind:

# Softkey-Zuordnung

| Voll-<br>tastatur | F1                   | F2                   | F3                   | F4                   | F5                   | F6                   | F7                   | F8                   | F9     | F10     | F11                 | F12  |  |
|-------------------|----------------------|----------------------|----------------------|----------------------|----------------------|----------------------|----------------------|----------------------|--------|---------|---------------------|------|--|
| mit<br>SHIFT      | vertik<br>Soft.<br>1 | vertik<br>Soft.<br>2 | vertik<br>Soft.<br>3 | vertik<br>Soft.<br>4 | vertik<br>Soft.<br>5 | vertik<br>Soft.<br>6 | vertik<br>Soft.<br>7 | vertik<br>Soft.<br>8 | $\geq$ | MACHINE |                     |      |  |
| ohne<br>SHIFT     | horiz<br>Soft.<br>1  | horiz<br>Soft.<br>2  | horiz<br>Soft.<br>3  | horiz<br>Soft.<br>4  | horiz<br>Soft.<br>5  | horiz<br>Soft.<br>6  | horiz<br>Soft.<br>7  | horiz<br>Soft.<br>8  | $\leq$ | MENU    | 1n<br>↓↓<br>CHANNEL | HELP |  |
| Voll-<br>tastatur | 5                    | Esc                  | Insert               | Home                 | Page<br>Up           | Page<br>Down         | Enter                | Tab                  |        |         |                     |      |  |
| ohne<br>SHIFT     | SELECT               |                      | INSERT               | NEXT<br>WINDOW       | PAGE<br>UP           | PAGE<br>DOWN         |                      | END                  |        |         |                     |      |  |

Auf welchen Tasten die Hardkeys auf der MF-2-Tastatur am PC für die Bedientafeln abgebildet sind, zeigt die folgende Tabelle:

| Hardkey-Zuordnung | Hardkey             | Hard-<br>key<br>1 | Hard-<br>key<br>2 | Hard-<br>key<br>3 | Hard-<br>key<br>4  | Hard-<br>key<br>5 | Hard-<br>key<br>6 | Hard-<br>key<br>7 | Hard-<br>key<br>8 |  |  |
|-------------------|---------------------|-------------------|-------------------|-------------------|--------------------|-------------------|-------------------|-------------------|-------------------|--|--|
|                   | MFII mit<br>SHIFT   | F11               |                   |                   |                    |                   | F12               | F10               |                   |  |  |
|                   | MFII ohne<br>SHIFT  |                   |                   |                   |                    |                   |                   |                   | F10               |  |  |
|                   | MFII-<br>Tastatur   |                   | END               | Page<br>Down      | Home               | Page<br>Up        |                   |                   |                   |  |  |
|                   | Bedien-<br>tastatur | M-<br>Position    | PROGRAM           | OFFSET            | PROGRAM<br>MANAGER | ALARM             | CUSTOM            | MACHINE           | MENU<br>SELECT    |  |  |

Vorsicht

Die Standard-Volltastatur entspricht nicht den Rahmenbedingungen (Störfestigkeit) einer SINUMERIK-Steuerung, deshalb sollte sie nur zu Inbetriebnahme- und Servicezwecken verwendet werden.

# Weitere Hinweise

Т

Da in der Steuerung das englische Windows System verwendet wird, ist die Tastatursprache Englisch. Die Sprache kann nicht umgestellt werden.

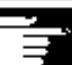

 $\Lambda$ 

SINUMERIK 840D sl/840Di sl/840D/810D Bedienungshandbuch HMI-Advanced (BAD) - Ausgabe 01/2006

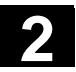

# 2.2 Maschinensteuertafel (MSTT)

Aktionen an der Werkzeugmaschine, beispielsweise Verfahren der Achsen oder Programmstart, können nur über eine Maschinensteuertafel ausgelöst werden.

Die Werkzeugmaschine kann mit einer Standard-Maschinensteuertafel von SIEMENS (Bestelldaten-Ergänzung) oder mit einer spezifischen Maschinensteuertafel des Werkzeugmaschinenherstellers ausgerüstet sein.

Beschrieben ist die 19"-Maschinensteuertafel von Siemens (=Standard). Wird eine andere Maschinensteuertafel verwendet, bitten wir Sie, die Bedienungsanleitung des Werkzeugmaschinenherstellers zu berücksichtigen.

Die Standard Maschinensteuertafel ist mit folgenden Bedienelementen ausgestattet:

- 1 NOT-AUS-Taster
- 2 Betriebsarten (mit Maschinenfunktionen)
- 3 Schrittmaß fahren / Inkrement
- 4 Programmsteuerung
- 5 Richtungstaste mit Eilgangüberlagerung
- 6 Spindelsteuerung
- 7 Vorschubsteuerung
- 8 Schlüsselschalter

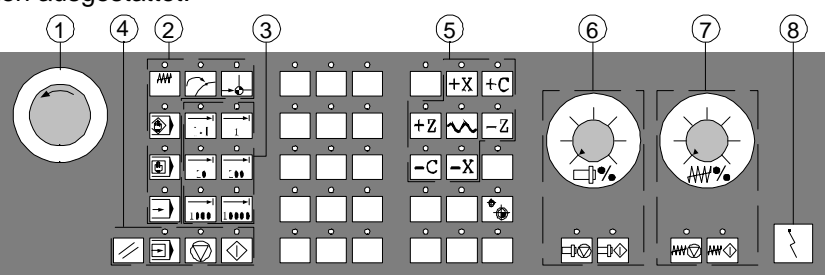

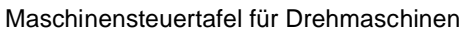

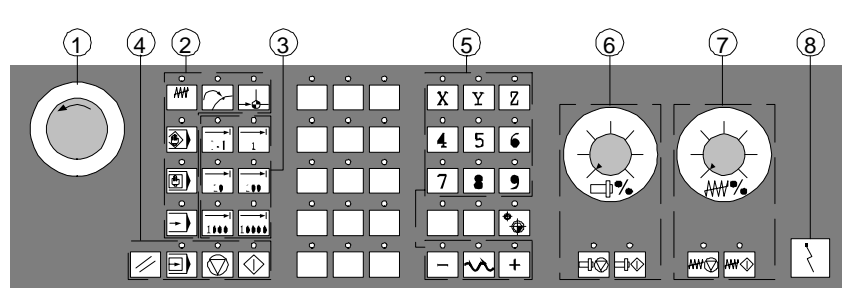

Maschinensteuertafel für Fräsmaschinen

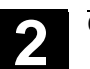

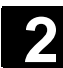

# 2.2.1 NOT-AUS-Taster

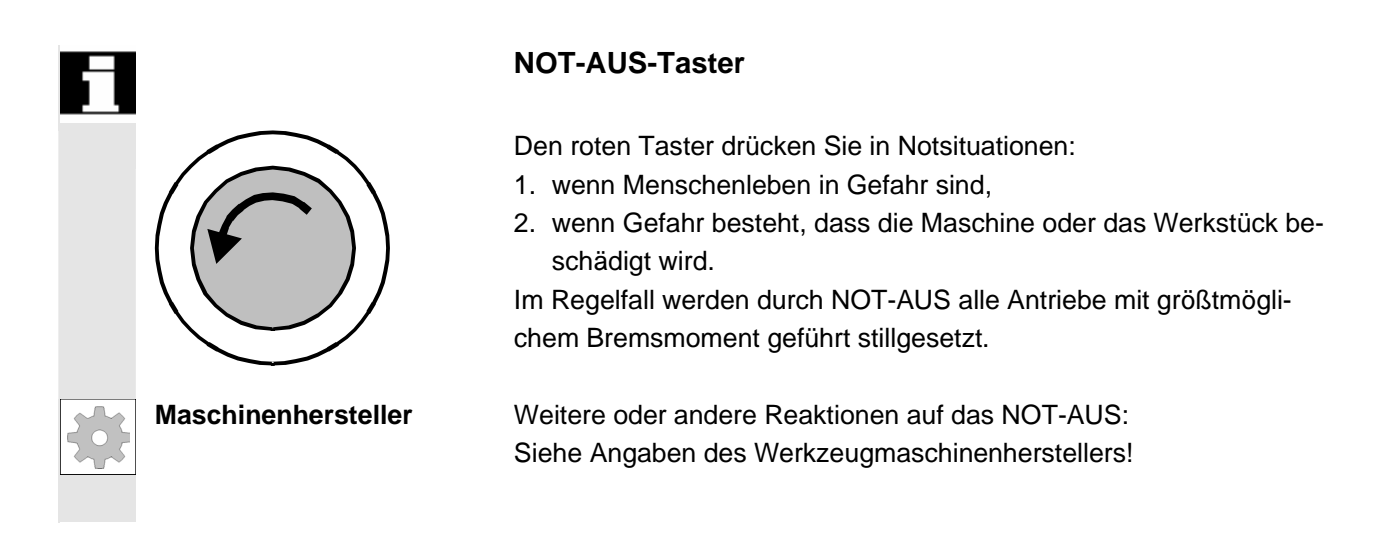

# 2.2.2 Betriebsarten und Maschinenfunktionen

| Н | Betriebsarten | Die wirksame Betriebsart wird durch das Leuchten der zugehörigen<br>LED signalisiert und bestätigt.                                                                                                    |
|---|---------------|----------------------------------------------------------------------------------------------------|
|   |               | Die mit * gekennzeichneten Tasten entsprechen der Darstellung im<br>US-Layout.<br>Drücken Sie eine "Betriebsartentaste", wird die entsprechende Be-<br>triebsart, falls zulässig, angewählt, alle anderen Betriebsarten und<br>Funktionen werden abgewählt. |
|   |               | <ul> <li>JOG</li> <li>(Jogging)</li> <li>Konventionelles Verfahren der Achsen durch:</li> <li>Kontinuierliche Bewegung der Achsen über die Richtungstasten</li> <li>Inkrementelle Bewegung der Achsen über die Richtungstasten</li> <li>Handrad</li> </ul>  |
|   | MDA           | MDA<br>(Manual Data Automatic)<br>Steuern der Maschine durch Abarbeiten eines Satzes oder einer Fol-<br>ge von Sätzen. Die Eingabe der Sätze erfolgt über die Bedientafel-<br>front.                                                                        |
|   | Auto *        | Automatik<br>Steuern der Maschine durch automatisches Abarbeiten von Program-<br>men.                                                                                                    |

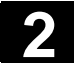

# Inc-Tasten

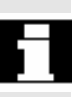

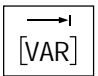

Die Inc-Funktionen können Sie in Verbindung mit den nachfolgenden Betriebsarten aktivieren:

- Betriebsart "JOG"
- Betriebsart "MDA/Teach In"

# Inc VAR (Incremental Feed VARiable)

Schrittmaßfahren mit variabler Schrittmaßweite (siehe Bedienbereich Parameter, Setting-Daten).

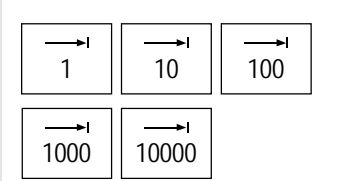

# Inc (Incremental Feed)

Schrittmaßfahren mit fester Schrittmaßweite von 1, 10, 100, 1000, 10000 Inkrementen.

Die Bewertung des Inkrementwerts ist abhängig von einem Maschinendatum.

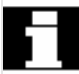

# Maschinenfunktionen

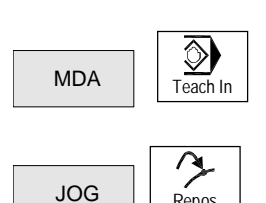

JOG

Repos

÷\$

Ref Point

# **Teach In**

Erstellen von Programmen im Dialog mit der Maschine in der Betriebsart "MDA".

#### Repos

Rückpositionieren

Rückpositionieren, Kontur wieder anfahren in der Betriebsart "JOG".

#### Ref

Referenzpunkt anfahren

Anfahren des Referenzpunktes (Ref) in der Betriebsart "JOG".

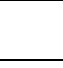

01/2006

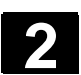

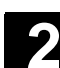

# 2.2.3 Vorschubsteuerung

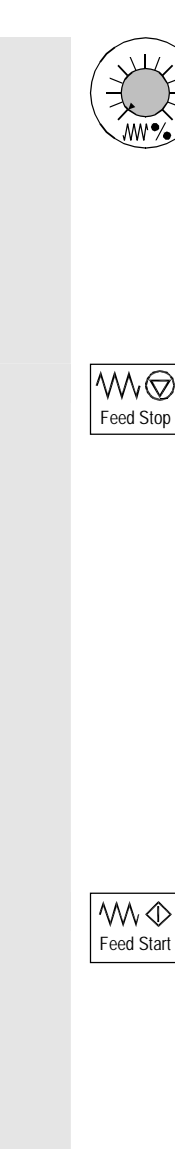

# Vorschub Eilgang-Override (Vorschubkorrekturschalter)

#### Regelbereich:

0% bis 120% des programmierbaren Vorschubs. Im Eilgang wird der 100%-Wert nicht überschritten. Einstellungen:

0%, 1%, 2%, 4%, 6%, 8%, 10%, 20%, 30%, 40%, 50%, 60%, 70%, 75%, 80%, 85%, 90%, 95%, 100%, 105%, 110%, 115%, 120%

# Vorschub-Halt

Sie drücken die Taste "Vorschub-Halt":

- die Bearbeitung des laufenden Programms wird gestoppt,
- die Achsantriebe werden geführt stillgesetzt,

die zugehörige LED leuchtet, sobald Vorschub-Halt von der Steuerung akzeptiert ist.

im Kopfbereich (Programmbeeinflussungsanzeige) erscheint FST (=Feed Stop)

# Beispiel:

- In der Betriebsart "MDA" wird während des Abarbeitens eines Satzes ein Fehler entdeckt.
- Ein Werkzeugwechsel soll durchgeführt werden.

# Vorschub-Start

Sie drücken die Taste "Vorschub-Start":

- das Teileprogramm wird im aktuellen Satz fortgesetzt,
- der Vorschub wird auf den vom Programm vorgegebenen Wert hochgefahren,
- die zugehörige LED leuchtet, sobald Vorschub-Start von der Steuerung akzeptiert ist.

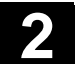

#### Bedienkomponenten/Bedienabläufe 2.2 Maschinensteuertafel (MSTT)

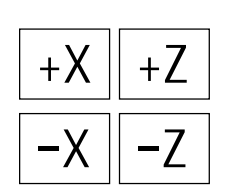

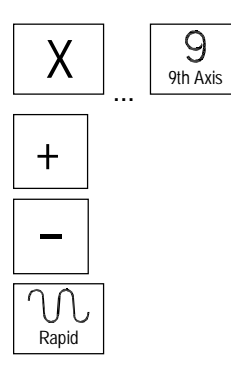

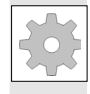

# Maschinenhersteller

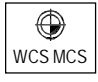

# Achstasten (für Drehmaschinen):

Sie verfahren die angewählte Achse (X ... Z) in positiver Richtung.

Sie verfahren die angewählte Achse (X ... Z) in negativer Richtung.

# Achstasten (für Fräsmaschinen):

Sie wählen die Achse (X ... 9) zum Verfahren an,

in positiver Richtung mit der Taste "+" bzw.

in negativer Richtung mit der Taste "--".

# Eilgangüberlagerung

Drücken Sie diese Taste zusammen mit der Taste "+" bzw. "-", wird die Achse mit Eilgang verfahren.

- Die angegebenen Schrittwerte und der Regelbereich gelten für Standard-Maschinen.
- Die Schrittwerte und der Regelbereich können vom Werkzeugmaschinenhersteller anwendungsspezifisch geändert sein!
- Vorschub-/Eilganggeschwindigkeit und die Werte f
  ür die Vorschub-Korrekturstellungen (wenn der Vorschub-Korrekturschalter auch f
  ür Eilgang wirksam ist) sind 
  über ein Maschinendatum festgelegt (siehe Angaben des Werkzeugmaschinenherstellers).

#### MKS/WKS

Sie schalten im Bedienbereich Maschine mit dem Softkey MKS/WKS oder mit der Taste der Maschinensteuertafel zwischen Maschinenund Werkstück-Koordinatensystem um.

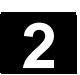

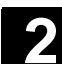

# 2.2.4 Spindelsteuerung

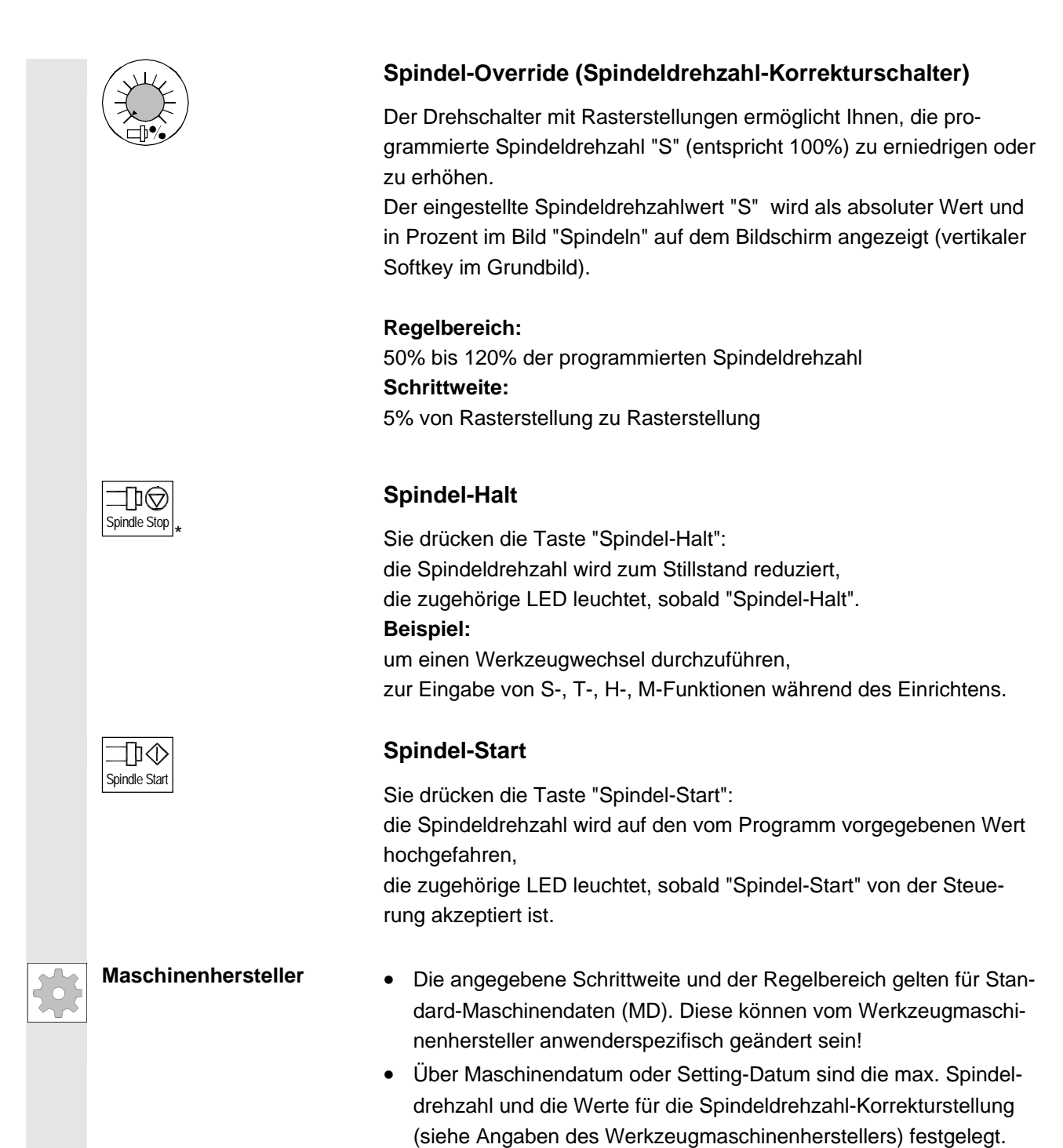

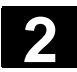

# 2.2.5 Schlüsselschalter

| * | Maschinenhersteller              | Die Schlüsselstellungen können vom Maschinenhersteller mit Funkti-<br>onen belegt werden. Außerdem kann mit Hilfe von Maschinendaten<br>der Zugriff auf Programme, Daten und Funktionen benutzerorientiert<br>eingestellt sein.                                |                                                                                                    |  |  |  |  |
|---|----------------------------------|----------------------------------------------------------------------------------------------------|----------------------------------------------------------------------------------------------------|--|--|--|--|
|   | SIEMENS-<br>Schlüsselschalter    | Der Schlüsselschalter der SINUMERIK 840D/<br>denen die Schutzstufen 4 bis 7 zugeordnet sir                                                                                                    | 810D hat 4 Stellungen,<br>nd.                                                                                 |  |  |  |  |
|   |                                  | Zum Schlüsselschalter gehören drei verschied<br>in den angegebenen Stellungen abgezogen w                                                                                                    | denfarbige Schlüssel, die<br>verden können:                                                                   |  |  |  |  |
|   |                                  | Schalterstellungen                                                                                                    |                                                                                                    |  |  |  |  |
|   | $\overline{\langle}$             | Stellung 0<br>Kein Schlüssel<br>Schutzstufe 7                                                                                                    | Niedrigstes<br>Zugriffsrecht                                                                                  |  |  |  |  |
|   |                                  | Stellung 1<br>Schlüssel 1 <b>schwarz</b><br>Schutzstufe 6                                                                                                    |                                                                                                    |  |  |  |  |
|   | $(\Sigma)$                       | Stellung 2<br>Schlüssel 1 <b>grün</b><br>Schutzstufe 5                                                                                                    |                                                                                                    |  |  |  |  |
|   |                                  | Stellung 3<br>Schlüssel 1 <b>rot</b><br>Schutzstufe 4                                                                                                    | Höchstes<br>Zugriffsrecht                                                                                     |  |  |  |  |
| 1 | Wechseln des Zugriffs-<br>rechts | Ein Wechsel der Zugriffsberechtigung (z.B. du<br>selschalterstellung) führt für die aktuelle Anze<br>einem neuen Bildaufbau, sondern erst beim n<br>Schließen und Öffnen eines Verzeichnisses).<br>Bei Ausführen einer Funktion werden die aktu<br>te geprüft. | urch Ändern der Schlüs-<br>ige nicht automatisch zu<br>ächsten Bildaufbau (z.B.<br>ell gültigen Zugriffsrech- |  |  |  |  |
|   |                                  | Ist die PLC im STOP-Zustand, wird das Einga<br>nensteuertafel nicht abgefragt. Damit werden<br>stellungen beim Hochlauf nicht ausgewertet.                                                                                                    | ngsabbild der Maschi-<br>die Schlüsselschalter-                                                               |  |  |  |  |
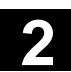

Kennwörter

Literatur

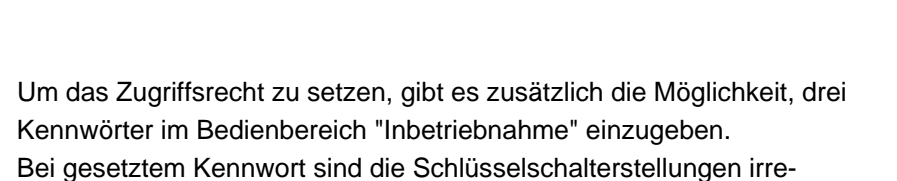

levant. /IAD/, Inbetriebnahmeanleitung 840D /IAC/, Inbetriebnahmeanleitung 810D

# 2.2.6 Programmsteuerung

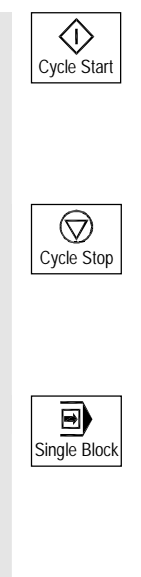

#### NC-Start

Drücken Sie die Taste "NC-Start", so wird das angewählte Teileprogramm, der Teileprogrammname wird im Kopfbereich angezeigt, mit dem aktuellen Satz gestartet und die zugehörige LED leuchtet.

#### NC-Stop

Drücken Sie die Taste "NC-Stop", die Bearbeitung des laufenden Teileprogramms wird angehalten und die zugehörige LED leuchtet. Anschließend können Sie die Bearbeitung mit NC-Start fortsetzen.

#### Einzelsatz

Diese Funktion bietet Ihnen die Möglichkeit, ein Teileprogramm Satz für Satz abzuarbeiten. Die Funktion Einzelsatz können Sie in der Betriebsart "Automatik" und "MDA" aktivieren. Ist Einzelsatz aktiviert, leuchtet die zugehörige LED auf der Maschinensteuertafel. Ist Einzelsatz-Bearbeitung wirksam,

- wird auf dem Bildschirm (in der Zeile Programmbeeinflussungsanzeige) Halt im Zyklus angezeigt,
- wird (im Unterbrechungszustand) in der Zeile Kanalbetriebsmeldung der Text "Halt: Satz im Einzelsatz beendet" ausgegeben.
- wird der aktuelle Satz des Teileprogramms erst dann abgearbeitet, wenn Sie die Taste "NC-Start" drücken,

• wird die Bearbeitung nach Abarbeitung eines Satzes gestoppt, kann der folgende Satz durch erneute Betätigung der Taste "NC-Start" abgearbeitet werden.

Abwählen können Sie die Funktion durch ein erneutes Betätigen der Taste "Einzelsatz".

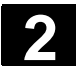

Die Funktion ist abhängig von der Einstellung unter "Programmbeeinflussung" im Bedienbereich Maschine.

#### Reset (Rücksetzen)

Sie drücken die Taste <Reset> :

- Die Bearbeitung des aktuellen Teileprogramms wird abgebrochen.
- Meldungen von der Überwachung werden gelöscht (außer POWER ON-, NC-Start- und "Alarm quittieren"-Alarme).
- Der Kanal wird in den "Reset"-Zustand versetzt, d.h.
  - die NC-Steuerung bleibt synchron mit der Maschine,
  - die Steuerung ist in Grundstellung und bereit f
    ür einen neuen Programmablauf.

/FB/, K1 Funktionsbeschreibung BAG, Kanal Programmbetrieb.

2-38

# 2.3 SINUMERIK HT 8 (nur SINUEMRIK powerline)

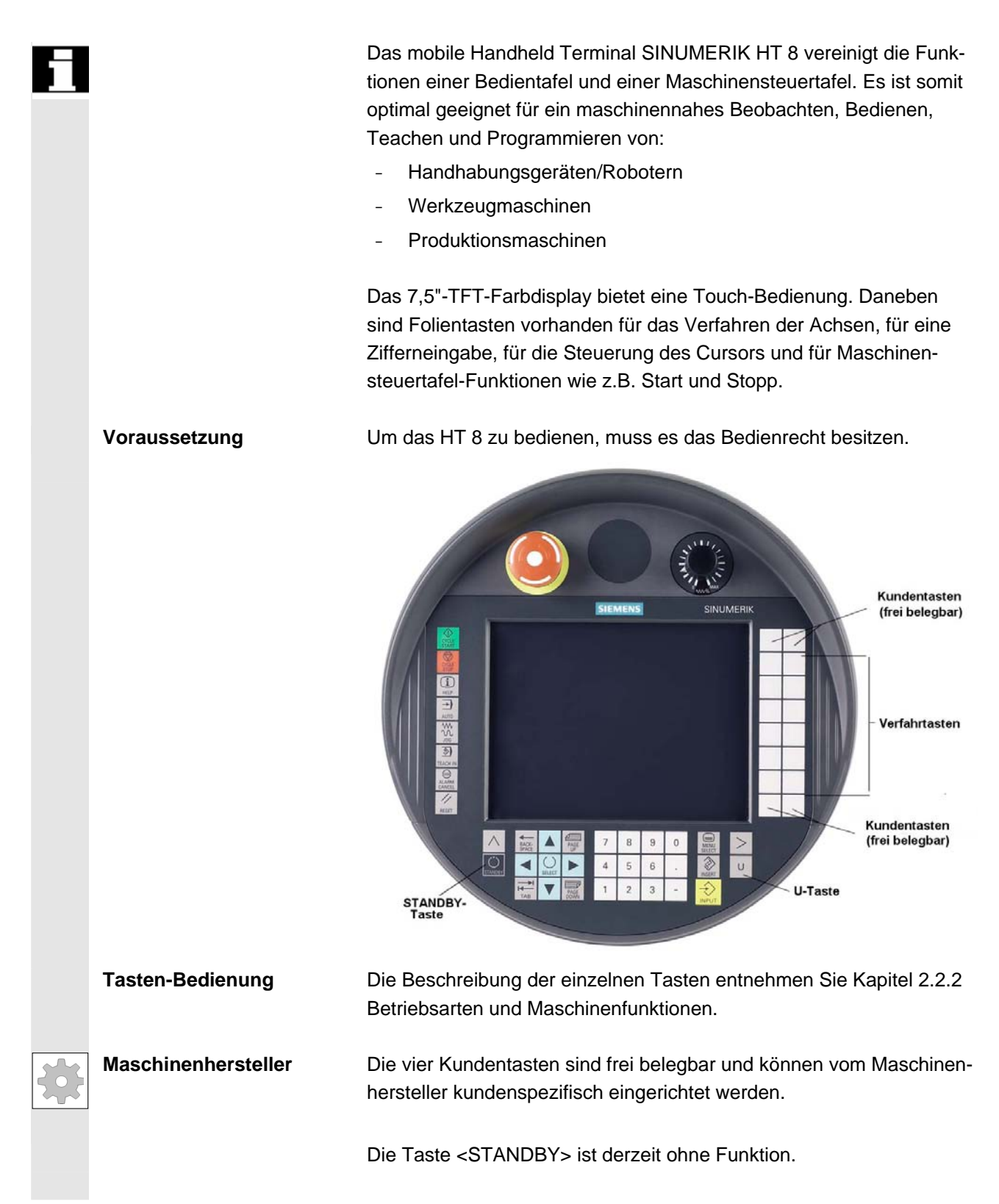

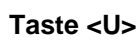

### CPF-Softkeys (Control Panel Function)

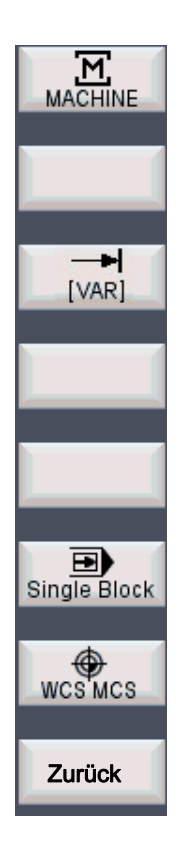

Verfahrtasten

Kanal umschalten

Mit der Taste <U> wird die CPF-Softkey-Leiste eingeblendet:

Die CPF-Softkeys sind von der HMI-Software emulierte Tasten der Maschinensteuertafel. Wenn das HT 8 den Focus hat, wird mit der <U>-Taste das CPF-Menü aufgeblendet. Bei Bereichswechsel wird das Menü automatisch ausgeblendet.

Folgende Softkeys sind verfügbar (siehe Abbildung links):

- Softkey <MACHINE>: Bedienbereich "Maschine" anwählen (entspricht <Shift> + <F10>).
- Softkey < [VAR] >: Achsvorschub im Schrittmaß anwählen.
- Softkey <Single Block>: Einzelsatz-Bearbeitung ein-/ausschalten.
- Softkey <WCS MCS>: WKS  $\leftrightarrow$  MKS umschalten.
- Softkey "Zurück": CPF-Menü ausblenden; Wiederherstellung der Dialogzeile und der Softkeys.

Das CPF-Menü wird nicht aufgeblendet, wenn das Bereichsmenü oder das Kanalmenü aktiv ist.

Mit dem Softkey <MACHINE> ist die Funktion "Mehrkanalanzeige" auch beim HT 8 bedienbar. Die Anzeige des jeweiligen Zustandes erfolgt über die globale Maschinenzustandsanzeige (Header).

Die Betriebsart JOG oder MDA / Teach In muss angewählt sein, um die Achsen mit den Verfahrtasten zu einzurichten.

Die Beschriftung der 12 Verfahrtasten auf dem Gehäuse wird auf dem Touch Panel angezeigt. Das Einblenden der Beschriftung für bis zu 6 Achsen erfolgt durch das PLC-Programm (Maschinenhersteller).

Sind die Beschriftungen für die Verfahrtasten eingeblendet, so sind alle anderen Softkeys nicht bedienbar.

Die Kanalumschaltung erfolgt durch Touch-Bedienung der Schaltfläche in der globalen Maschinenzustandsanzeige:

| Maschine   | CH_1 | JOG |
|------------|------|-----|
| 🥢 Kanal RE | SET  |     |
|            |      |     |

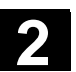

Touch Panel kalibrierenUm eine Kalibrierung durchzuführen, drücken Sie gleichzeitig die<br/>Tasten <Recall> + <MENU SELECT>, um die Command Shell zu<br/>starten:

- 1. Mit der Schaltfläche "Calibrate TouchPanel" starten Sie den Kalibriervorgang.
- 2. Folgen Sie den Anweisungen auf dem Bildschirm und berühren Sie nacheinander die drei Kalibrierungspunkte.

Damit ist die Kalibrierung abgeschlossen.

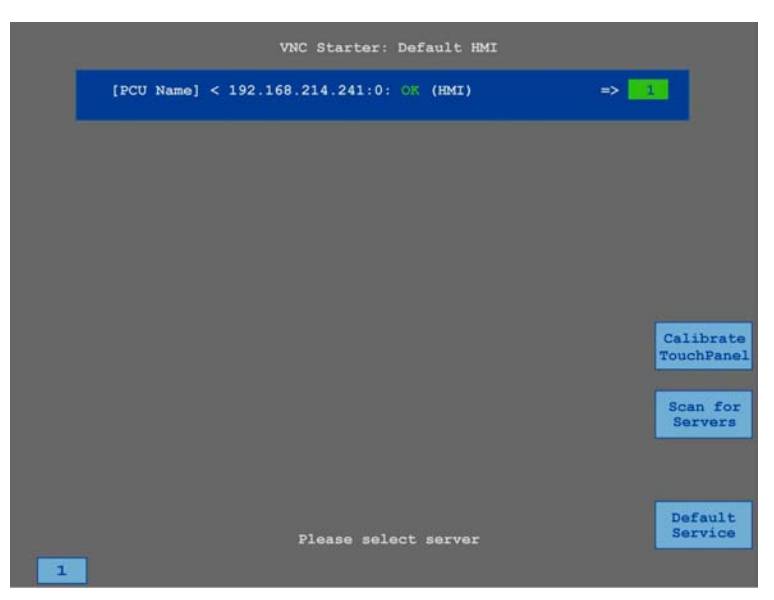

Drücken Sie danach den horizontalen Softkey oder die Schaltfläche "1", um die Verbindung zu der gewünschten PCU wiederherzustellen und zur Bedienoberfläche HMI-Advanced zurückzukehren.

/IAM2/ IM5: Inbetriebnahme TCU und HT 8 (Inbetriebnahme CNC Teil 5)

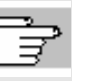

Literatur

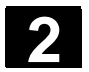

# 2.4 Bildschirmaufteilung

# 2.4.1 Darstellung der Zustände der Steuerung

|              | Glob      | bale Masc | hinenzusta | andsanze         | eige (Hea  | ader)         |               |                |
|--------------|-----------|-----------|------------|------------------|------------|---------------|---------------|----------------|
| Masch 1)     | CHAN1     | 4         | Jc6        |                  | 7          |               |               |                |
| 🗑 Kanal un   | terbro2n  | -         | Progra     | amm angeha       | Iten (8)   |               | Auto          |                |
| A Halt: kein | NC-Ready  | 3         | D          | RYROV            | Ŭ          | 9             |               |                |
|              |           |           | 5)         |                  |            |               | MDA           |                |
| MKS          | Position. | Repos-Ver | sch.       | Hi               | lfs-Funkti | onen          |               |                |
| + X 900      | .000 mm   | 0.000     |            | M8               |            |               | JOG           | Vertikale      |
| + Z = 230    | .000 mm   | 0.000     |            | MO               | (11)       |               |               | SUIREys        |
| 11           |           | 0.000     |            | H0.000           | 000        |               | REPOS         | (19)           |
| Ŭ            | ,         |           |            | H0.000<br>H0.000 | 000<br>000 |               |               |                |
|              | l         | 13        |            | Vorschu          | Jb         | mm/min        | REF           |                |
|              |           |           |            | Ist              | 3000.000   | 0.0 %         |               |                |
|              |           |           |            | Soll             | 3000.000   |               |               |                |
|              | 4         | 4         |            | Werkze           | ug         | •             |               |                |
|              | Ų         | J         |            | vor ang          | ewähltes W | erkzeug: 11   |               |                |
| . 16         |           |           |            | G0               | G91        |               |               |                |
| Maschine     | Parameter | Programm  | Dienste    | Diagnose         | Inbetrieb- | · 10          | 17,           |                |
|              |           | . н       | orizontale | Softkevs         | (18)       |               |               |                |
|              |           |           | onzontaic  | Controys         |            |               |               |                |
|              |           | 1         | Bedienber  | reiche           |            |               |               |                |
|              |           | 2         | Kanalzust  | and              |            |               |               |                |
|              |           | 3         | Kanalbetri | iebsmeld         | ungen      |               |               |                |
|              |           | 4         | Name für   | Kanal            |            |               |               |                |
|              |           | 5         | Alarm- un  | d Meldez         | eile       |               |               |                |
|              |           | 6         | Betriebsar | rt, Unterb       | etriebsa   | rt, (Inkremen | it, wenn rele | evant)         |
|              |           | 7         | Programm   | nname de         | es angew   | /ählten Prog  | ramms         |                |
|              |           | 8         | Programm   | nzustand         |            |               |               |                |
|              |           | 9         | Programm   | nbeeinflu        | ssung      |               |               |                |
|              |           | 10        | zusätzlich | e Erläute        | rungen (   | Hilfe) abrufb | ar            |                |
|              |           |           | i Inforr   | mationen         | können     | über die i-Ta | iste eingeb   | lendet werden  |
|              |           |           | ^ Reca     | ll: Rücks        | prung in   | übergeordne   | etes Menü     |                |
|              |           |           | > etc.:    | Erweiteru        | ing der h  | orizontalen   | Softkey-Lei   | ste im gleiche |
|              |           |           | Menü       | i                |            |               |               |                |

11 Arbeitsfenster, NC-Anzeigen

Die im angewählten Bedienbereich verfügbaren Arbeitsfenster (Programm-Editor) und NC-Anzeigen (Vorschub, Werkzeug) werden hier aufgeblendet.

Positionsangaben in Arbeitsfenstern zeigen vor der Einheit das Durchmessersymbol Ø, wenn die Achse aktuell Planachse ist und wenn Werkzeugkoordinatensystem eingestellt ist. Wenn die Durchmesserprogrammierung mit DIAMOF aufgehoben wird, verschwindet auch das Symbol vor der Einheit.

- **12** Dialogzeile mit Bedienerhinweisen Zur angewählten Funktion erscheinen hier Bedienerhinweise (wenn verfügbar).
- 13 Fokus

Das angewählte Fenster wird durch eine eigene Umrahmung gekennzeichnet. Die Kopfzeile des Fensters erscheint invertiert. Hier werden Eingaben der Bedientafelfront wirksam.

- 16 Recall-Funktion, d.h. Taste ^ ist wirksam
- 17 etc.-Funktion, d.h. Taste > ist wirksam
- 18 horizontale Softkeys
- 19 vertikale Softkeys

Die im angewählten Bedienbereich verfügbaren Softkey-Funktionen erscheinen auf der horizontalen bzw. vertikalen Softkey-Leiste (entspricht auf der Volltastatur F1 bis F8).

## Weitere Hinweise

In Abhängigkeit von der vorhandenen Bildschirmgröße bzw. Auflösung kann das Bildschirm-Layout geringfügig vom oben dargestellten Layout abweichen.

# 2.4.2 Globale Maschinenzustandsanzeige

| 1 Bedienbereiche | Der im Moment angewählte Bedienbereich wird angezeigt (Maschine, Parameter, Programm, Dienste, Diagnose, Inbetriebnahme). |
|------------------|----------------------------------------------------------------------------------------------------|
| 2 Kanalzustand   | Der momentane Kanalzustand wird angezeigt,<br>- Kanal Reset<br>- Kanal unterbrochen<br>- Kanal aktiv                      |

2

| 3 Kanalbetriebsmeldungen    | Anzeige der Kar          | albetriebsmeldungen mit Symbolen:                                                                                                    |
|-----------------------------|--------------------------|----------------------------------------------------------------------------------------------------|
| Bei Zuständen mit diesem Zo | eichen <u> i</u> st eine | Bedienhandlung erforderlich.                                                                                                    |
|                             | 1 Halt:                  | Kein NC-Ready                                                                                                    |
|                             | 2 Halt:                  | BAG-Ready                                                                                                    |
|                             | 3 Halt:                  | NOT-AUS aktiv                                                                                                    |
|                             | 4 Halt:                  | Alarm mit Stop aktiv                                                                                                    |
|                             | 5 Halt:                  | M0/M1 aktiv                                                                                                    |
|                             | 6 Halt:                  | Satz in Einzelsatz beendet                                                                                                    |
|                             | 7 Halt:                  | Cycle-Stop aktiv                                                                                                    |
|                             | 8 Warten:                | Einlesefreigabe fehlt                                                                                                    |
|                             | 9 Warten:                | Vorschubfreigabe fehlt                                                                                                    |
|                             | 12 Warten:               | Achsfreigabe fehlt                                                                                                    |
|                             | 17 Warten:               | Vorschub-Override > 0%                                                                                                    |
|                             | 18 Halt:                 | NC-Satz fehlerhaft                                                                                                    |
|                             | 19 Warten:               | auf NC-Sätze von extern                                                                                                    |
|                             | 22 Warten:               | Spindelfreigabe fehlt                                                                                                    |
|                             | 23 Warten:               | Achs-Vorschub-Wert ist 0                                                                                                    |
|                             | 31 Halt:                 | kein Kanal Ready                                                                                                    |
|                             | 45 Halt:                 | SERUPRO hat das Suchziel gefunden und der NCK<br>hat gestoppt. SERUPRO ist die Abkürzung für<br>"Search RUn by PROgram test" und stellt einen<br>neuen Satzsuchlauftyp dar. |
| Bei Zuständen mit diesem Z  | eichen 区 ist in d        | der Regel keine Bedienung erforderlich.                                                                                                    |
|                             | 0 Warten:                | Restliche Verweilzeit Sek. für Sekunden oder<br>Restliche Verweilzeit Umdr. für Umdrehungen                                                                                 |
|                             |                          | Dies kann über eine BTSS-Variable parametriert werden: 0=Sek. / 1=Umdr.                                                                                                    |
|                             | 11 Warten:               | HiFu-Quittung fehlt                                                                                                    |
|                             | 13 Warten:               | Genauhalt nicht erreicht                                                                                                    |
|                             | 14 Warten:               | auf Positionierachse                                                                                                    |
|                             | 15 Warten:               | auf Spindel                                                                                                    |
|                             | 16 Warten:               | auf anderen Kanal                                                                                                    |
|                             | 20 Warten:               | wegen SYNACT-Anweisung                                                                                                    |
|                             | 21 Warten:               | Satzvorlauf aktiv                                                                                                    |
|                             | 24 Warten:               | auf Werkzeug-Wechsel-Quittung                                                                                                    |
|                             | 25 Warten:               | auf Getriebestufenwechsel                                                                                                    |
|                             | 26 Warten:               | auf Lageregelung                                                                                                    |
|                             | 27 Warten:               | auf Gewindeanschnitt                                                                                                    |

2

| ${\boldsymbol{ \odot}}$ | 29 Warten: | auf Stanzen                                                                          |
|-------------------------|------------|--------------------------------------------------------------------------------------|
|                         | 30 Warten: | auf sicheren Betrieb                                                                 |
|                         | 32 Halt:   | Pendeln aktiv                                                                        |
|                         | 33 Halt:   | Achstausch aktiv (Satzwechsel verhindert, weil ein Achstausch angestoßen wurde)      |
|                         | 34 Warten: | auf Achs-Container-Drehung                                                           |
|                         | 35 Warten: | AXCT Achse als Folgeachse aktiv                                                      |
|                         | 36 Warten: | AXCT Achse als Leitachse aktiv                                                       |
|                         | 37 Warten: | AXCT Achse wechselt ins Nachführen                                                   |
|                         | 38 Warten: | AXCT Achse interner Zustandswechsel                                                  |
|                         |            | Für das Eintreten dieses Wartezustands können folgende Ursachen verantwortlich sein: |
|                         |            | Lageregler einschalten                                                               |
|                         |            | Nullmarke anfordern                                                                  |
|                         |            | Referenzpunktfahren aktiv                                                            |
|                         |            | Parametersatzwechsel aktiv                                                           |
|                         |            | Fliegendes Messen aktiv                                                              |
|                         |            | Reglerfreigabe weggenommen                                                           |
|                         |            | Zustandswechsel Achs-/Spindelsperre                                                  |
|                         | 00 M/artan | AVOT Ashes down disable                                                              |
|                         | 39 Warten: | AXCT Achse drive disable                                                             |
|                         | 40 Warten: | AXCT Achse uberlagerte Bewegung aktiv                                                |
|                         | 41 Warten: | AXCT Achse Achstausch aktiv                                                          |
|                         | 42 Warten: | AXCT Achse Interpolator aktiv                                                        |
|                         | 43 Warten: | WARTEN_AUF_CC_FREIGABE:<br>Warten auf Compile-Cycle                                  |
|                         | 44 Warten: | beim Zugriff auf Systemvariable                                                      |
|                         | 46 Halt:   | ESR ausgelöst                                                                        |
|                         | 47 Warten: | Achs-Container-Drehung wartet auf Spindel-Halt                                       |
|                         | 48 Warten: | Achs-Container-Drehung wartet auf MD-Daten-<br>Abgleich(New-Config)                  |
|                         | 49 Warten: | auf Achstausch: Achse z.Z. in Kopplung                                               |
|                         | 50 Warten: | auf Achstausch: Lift fast aktiv                                                      |
|                         | 51 Warten: | auf Achstausch: New-Config aktiv                                                     |
|                         | 52 Warten: | auf Achstausch: Achscontainerdrehung aktiv                                           |
|                         | 53 Warten: | auf Achstausch: Waitp aktiv                                                          |
|                         | 54 Warten: | auf Achstausch: Achse ist z.Z. im anderen Kanal                                      |
|                         | 55 Warten: | auf Achstausch: Achse ist z.Z. PLC-Achse                                             |
|                         | 56 Warten: | auf Achstausch: Achse ist z.Z. Pendelachse                                           |
|                         | 57 Warten: | auf Achstausch: Achse ist z.Z. JOG-Achse                                             |
|                         |            |                                                                                      |

|                                      | 58 Warten:                                                                                       | auf Achstausch: Achse ist z.Z. Kommando-Achse                                                                                                    |
|--------------------------------------|--------------------------------------------------------------------------------------------------|----------------------------------------------------------------------------------------------------|
|                                      | 59 Warten:                                                                                       | auf Achstausch: Achse ist z.Z. OEM-Achse                                                                                                    |
|                                      | 60 Warten:                                                                                       | auf Achstausch: Achse ist z.Z. Leitwertgekoppelte<br>Folgeachse                                                                                                 |
|                                      | 61 Warten:                                                                                       | auf Achstausch: Achse ist z.Z. mitgeschleppte Fol-<br>geachse                                                                                                   |
|                                      | 62 Warten:                                                                                       | auf Achstausch: Achse ist z. Z. gekoppelte Slave-<br>Achse                                                                                                    |
| 4 Kanalname                          | Name des Kana                                                                                    | ls, in dem das Programm läuft.                                                                                                    |
| 5 Alarm- und Meldezeile              | <ul> <li>Alarme und M</li> <li>Hinweise, die miert wurden</li> </ul>                             | leldungen oder<br>im Teileprogramm mit dem Befehl MSG program-<br>(falls keine Alarme anstehen)                                                                 |
| 6 Betriebsart-Anzeige                | Die momentan a<br>tik) wird angezei<br>Die aktive Unterl<br>Außerdem wird e<br>JOG Repos<br>1000 | ngewählte Betriebsart JOG, MDA oder Auto (Automa-<br>gt.<br>betriebsart wird neben der Betriebsart angezeigt.<br>ein aktives Inkrement darunter angezeigt, z.B. |
| 7 Programmname                       | Dieses Program<br>Das Ausgabefelo<br>(siehe Angaben                                              | m kann mit NC-Start abgearbeitet werden.<br>d "Programmname" ist für JOG und MDA projektierbar<br>des Maschinenherstellers).                                    |
| 8 Programmzustand                    | Der Zustand des<br>aktuell ausgeget<br>- Programm<br>- Programm<br>- Programm                    | s in Abarbeitung befindlichen Teileprogramms wird<br>ben<br>abgebrochen<br>läuft<br>angehalten                                                                  |
|                                      | Das Ausgabefeld<br>Funktion "Kanali<br>Kapitel 4.1.3 und                                         | d "Programmzustand" ist projektierbar, z.B. mit der<br>übergreifende Statusanzeige mit Symbolen" (siehe<br>d Angaben des Maschinenherstellers).                 |
| 9 Programmbeeinflussungs-<br>anzeige | Die Funktionen,<br>über Programmt<br>(siehe Kapitel 4.                                           | die aktiv geschaltet wurden, sind sichtbar einstellbar<br>beeinflussung.<br>6 Betriebsart Automatik, "Programmbeeinflussung")                                   |

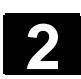

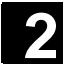

# 2.4.3 Programmbeeinflussungsanzeige

| <b>SKP</b><br>Ausblendsatz                                             | <ul> <li>Funktion</li> <li>Die Funktionen, die aktiv geschaltet wurden (einstellbar über die "Programmbeeinflussung", siehe Kapitel 4.6.12), werden in der Programmbeeinflussungsanzeige eingeblendet. Die Funktionen werden unabhängig vom angewählten Menü angezeigt.</li> <li>Programmsätze, die vor der Satznummer mit einem Schrägstrich gekennzeichnet sind, werden beim Programmablauf nicht berücksichtigt (z.B. "/N100"). Es können bis zu 10 Programmebenen ausgeblendet werden (z.B. "/6N100"; die 7. Programmebene wird ausgeblendet)</li> </ul>                                                                                                    |
|------------------------------------------------------------------------|----------------------------------------------------------------------------------------------------|
|                                                                        | Literatur: /PG/ Programmieranleitung Grundlagen, Kapitel 2.                                                                                                    |
| SKPn                                                                   | n = aktive Ausblendeben                                                                                                    |
| SBL1<br>Einzelsatz mit Stopp nach<br>jedem Maschinenfunktions-<br>satz | Bei aktivierter Funktion erfolgt nach jedem Satz, der eine Funktion an der Maschine auslöst, eine Unterbrechung der Abarbeitung (Rechensätze führen zu keinem Halt).                                                                                                    |
| <b>SBL2</b><br>Einzelsatz mit Stopp nach<br>jedem Satz                 | Bei aktivierter Funktion werden die Teileprogrammsätze einzeln wie<br>folgt abgearbeitet: Jeder Satz wird einzeln decodiert, nach jedem Satz<br>erfolgt ein Halt.                                                                                                    |
| SBL3<br>Halt im Zyklus                                                 | <ul> <li>Bei aktivierter Funktion werden die Teileprogrammsätze im Zyklus<br/>einzeln wie folgt abgearbeitet:</li> <li>Jeder Satz wird einzeln decodiert, nach jedem Satz erfolgt ein Halt.</li> <li>Teileprogrammsätze sind <ul> <li>Verfahrsätze</li> <li>Schalt- und Hilfsfunktionen</li> <li>Steuerungsintern generierte Sätze (z.B. eingefügte Sätze durch<br/>die Werkzeugradiuskorrektur)</li> <li>Gewindesätze nach dem Abheben</li> <li>Gewindesätze mit Probelaufvorschub</li> </ul> </li> <li>Eine Ausnahme bilden nur Gewindesätze ohne Probelaufvorschub.</li> <li>Hier erfolgt ein Halt erst am Ende des laufenden Gewindesatzes.</li> <li>SBL2 kann nur im Reset-Zustand angewählt werden.</li> <li>Es kann entweder SBL1 oder SBL2 angewählt sein !</li> <li>Aktiviert ist diese Funktion nur im Zustand Einzelsatz.</li> </ul> |
|                                                                        | SKP<br>Ausblendsatz<br>SKPn<br>SBL1<br>Einzelsatz mit Stopp nach<br>jedem Maschinenfunktions-<br>satz<br>SBL2<br>Einzelsatz mit Stopp nach<br>jedem Satz<br>SBL3<br>Halt im Zyklus                                                                                                    |

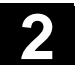

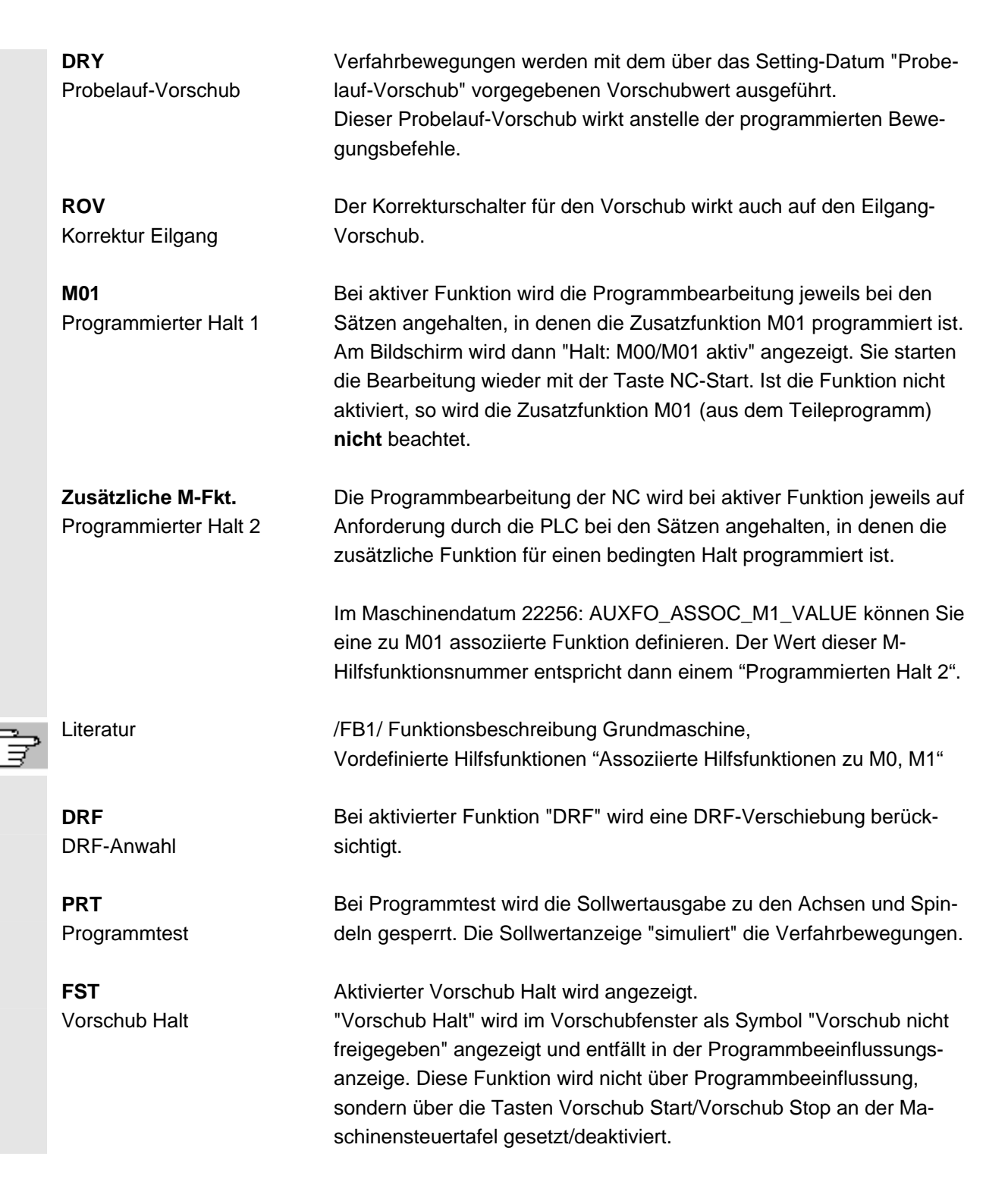

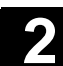

# 2.5 Allgemeine Bedienabläufe

|          | Tasten     | In allen Bedienbereichen und Menüs stehen Ihnen Tasten zur Verfü-<br>gung, deren Funktion in allen Bedienbereichen identisch sind.                                                                                                    |
|----------|------------|----------------------------------------------------------------------------------------------------|
| 6        |            | Diese identischen Bedienbereiche gelten nur dann, wenn diese wie<br>von Siemens AG ausgeliefert belassen werden, und vom Anwender<br>auch keine Veränderungen projektiert wurden.                                                                                                    |
|          |            | Weitere Hinweise                                                                                                    |
|          |            | Es besteht die Möglichkeit, Bedienbäume anwenderspezifisch zu<br>projektieren. Damit können vom Anwender ganz individuelle Anord-<br>nungen der Softkeys festgelegt werden. Aufgrund dieser Eingriffe sind<br>anders gegliederte Bedienbereiche möglich, die von dieser Bedie-<br>nungsanleitung abweichen. |
| <u> </u> | Literatur  | /IAM/, IM4 Inbetriebnahme HMI-Advanced,<br>siehe Kapitel 2.4.6 Anwenderspezifische Bedienbäume                                                                                                    |
|          | Funktionen | Hier werden Funktionen beschrieben, die Sie in mehreren Betriebsar-<br>ten anwählen können.                                                                                                    |

# 2.5.1 Programmübersicht und Programmanwahl

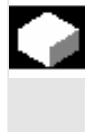

### Funktion

Nach Anwahl einer Werkstück- oder Programmübersicht können einzelne Werkstücke oder Programme zur Abarbeitung freigegeben bzw. gesperrt werden.

÷

### Bedienfolge

Im Bedienbereich "Maschine" ist die Betriebsart "AUTO" angewählt. Der entsprechende Kanal ist angewählt. Der Kanal befindet sich im Reset-Zustand. Das anzuwählende Werkstück/Programm ist im Speicher vorhanden.

Die Übersicht aller Werkstückverzeichnisse/Programme, die vorhanden sind, wird eingeblendet. Positionieren Sie den Cursor auf das gewünschte Werkstück/Programm.

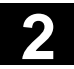

#### Bedienkomponenten/Bedienabläufe 2.5 Allgemeine Bedienabläufe

Wählen Sie das Werkstück/Programm zur Abarbeitung aus:

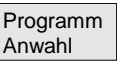

Der Name des angewählten Werkstückes wird auf dem Bildschirm oben im Feld "Programmname" angezeigt. Das Programm wird gegebenenfalls geladen.

## 2.5.2 Menüfenster wechseln

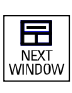

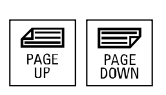

Besteht ein angezeigtes Bild aus mehreren Teilfenstern, können Sie mit der Taste "Fensteranwahl" zwischen den einzelnen Menüfenstern wechseln. Dies ist nur notwendig, wenn Sie das jeweilige Fenster über die Bedientafelfront bedienen wollen. Der Fokus (andere Darstellung der Fensterüberschrift und Fensterumrahmung) wechselt auf das angewählte Menüfenster.

#### Scrollen im Menüfenster:

Besteht ein Fensterinhalt aus mehr Information, so können Sie mit den Tasten "Blättern" den Fensterinhalt vor- und zurückscrollen. Ein Scroll-Balken zeigt an, dass der Fensterinhalt größer als die darstellbare Anzeige ist.

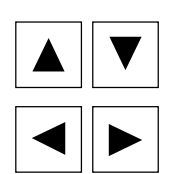

#### Cursor im Menüfenster positionieren:

Mit den "Richtungstasten" können Sie den Cursor auf die gewünschte Position im Menüfenster positionieren.

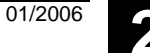

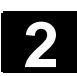

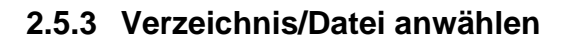

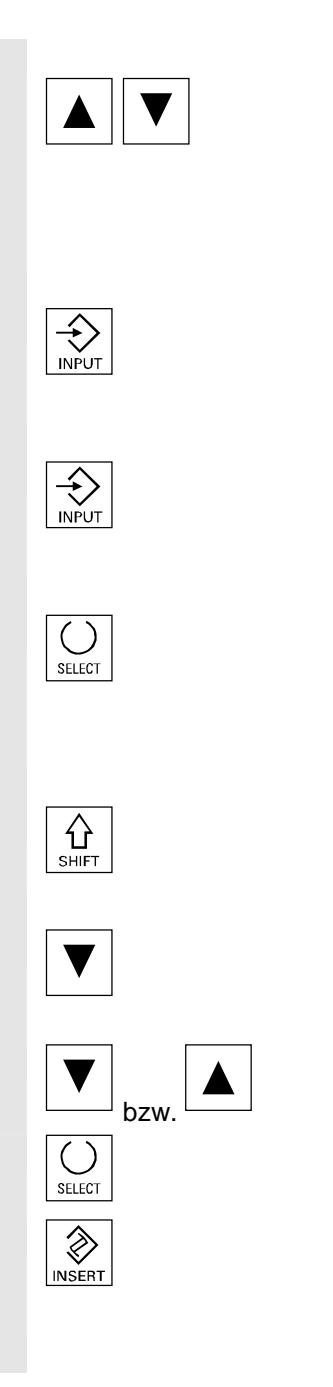

Mit den "Richtungstasten" können Sie den Cursor auf das gewünschte Verzeichnis/Datei positionieren.

Durch Eingabe eines Zeichens mit der alphanumerischen Tastatur wird der Cursor auf den nächsten Namen in der Anzeige, der mit dem eingegebenen Zeichen beginnt, positioniert.

#### Verzeichnis öffnen/schließen:

Mit der Taste "Input" können Sie ein Verzeichnis öffnen bzw. wieder schließen.

#### Datei öffnen:

Eine Datei können Sie mit der Taste "Input" öffnen, wenn Sie diese im ASCII-Editor editieren wollen. Der Editor wird automatisch geöffnet.

#### Datei markieren

Mit dieser Taste wird eine Datei markiert. So ist eine Anwahl mehrerer Dateien möglich. Das Zeichen erscheint neben dem Cursorbalken, wenn eine Datei markiert ist.

#### Mehrere Dateien anwählen

Um einen Block von Dateien zu markieren, drücken Sie gleichzeitig die Taste "Shift" und die Taste "Cursor nach unten".

Das erste Drücken markiert den Blockanfang. Die folgenden Dateien werden solange markiert,

bis "Cursor nach oben" bzw. "Cursor nach unten" (ohne Taste "Shift") gedrückt wird.

Wählt eine markierte Datei wieder ab.

Hebt alle Markierungen wieder auf.

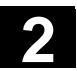

## 2.5.4 Eingaben/Werte editieren

Wenn Sie Eingaben/Werte editieren wollen, so wird die entsprechende Taste im Eingabefeld rechts immer automatisch angezeigt. Es gibt folgende Eingabefelder:

**1. Auswahlfelder (Einfach- oder Mehrfachauswahlfelder):** Mit der "Selektionstaste" können Sie ein Auswahlfeld aktivieren bzw. deaktivieren.

Mehrfachauswahlknopf (es können mehrere Felder oder auch keines angewählt sein) Einfachauswahlknopf/Optionsfeld (es kann immer nur ein Feld angewählt sein)

 $\boxtimes$  = aktiv  $\square$  = nicht aktiv 

#### 2. Eingabefelder:

Positionieren Sie den Cursor auf das Eingabefeld und beginnen Sie zu schreiben. Wenn Sie zu schreiben beginnen, wechseln Sie automatisch in den Eingabemodus.

Bestätigen Sie Ihre Eingabe mit der "Inputtaste". Der Wert wird übernommen.

Für Ändern eines vorhandenen Wertes drücken Sie die "Editiertaste", um in den Eingabemodus zu wechseln.

Geben Sie über die alphanumerische Tastatur den Wert oder Begriff (z.B. Dateiname etc.) ein.

Bei manchen Feldern besteht die Möglichkeit, mit der Taste "Toggle" zwischen mehreren vorgegebenen Werten auszuwählen.

#### 3. Auswahlliste

Auswahllisten zeigen Ihnen einen angewählten Wert aus einer Liste möglicher Werte.

Drücken Sie die "Editiertaste", um die gesamte Liste der möglichen oder vorhandenen Werte zu öffnen.

Positionieren Sie mit den "Richtungstasten" auf den gewünschten Wert.

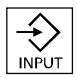

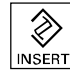

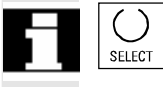

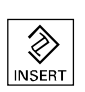

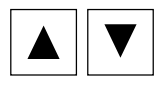

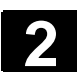

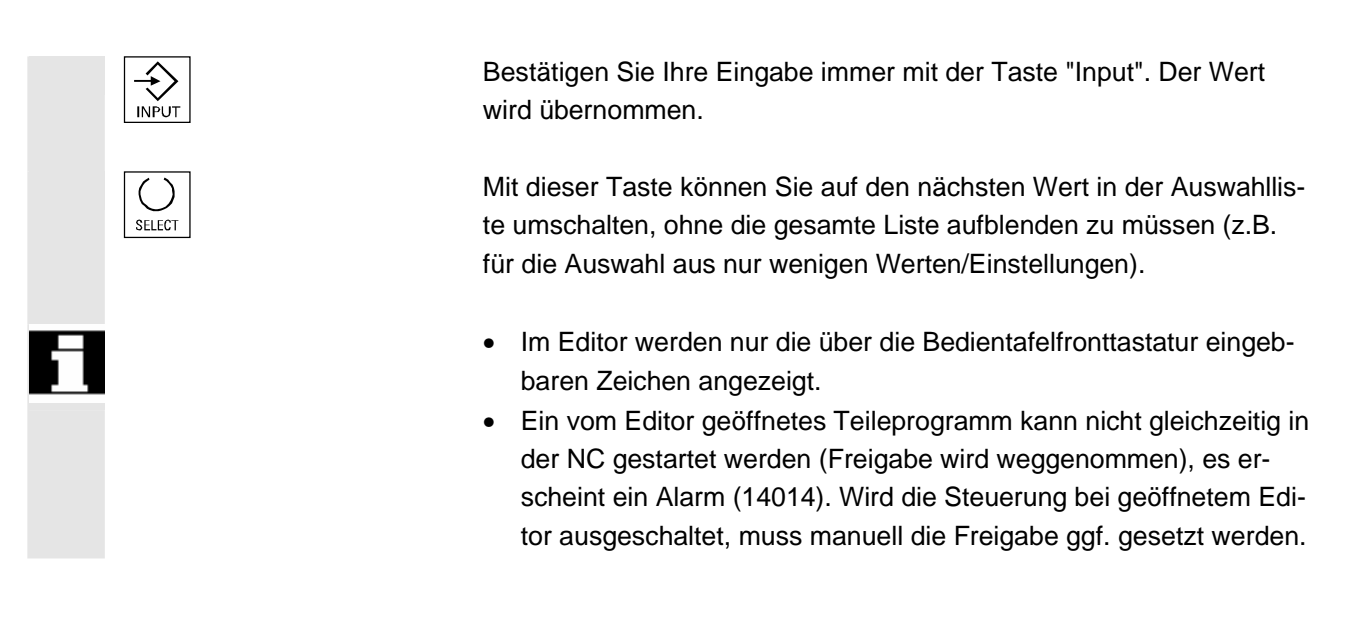

# 2.5.5 Eingabe bestätigen/abbrechen

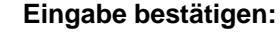

Mit dem Softkey "OK" werden Ihre Eingaben übernommen. Die angewählte Funktion wird ausgeführt. Das Fenster wird geschlossen und es wird in die aufrufende Menüebene zurückgesprungen.

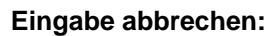

Mit dem Softkey "Abbruch" werden Ihre Eingaben verworfen. Die angewählte Funktion wird abgebrochen. Das aktuelle Fenster wird geschlossen und es wird in die aufrufende Menüebene zurückgesprungen.

Dies entspricht z. B. dem Rücksprung aus einer Funktion (vertikale Softkey-Leiste).

Die "Editiertaste" kann als "Undo" wirken, wenn die bisher gemachte aktuelle Eingabe/Änderung verworfen wird. Das aktuelle Feld wird in diesem Fall nicht verlassen.

Die aktuelle horizontale Menüebene wird verlassen und in die aufrufende Menüebene zurückgeschaltet.

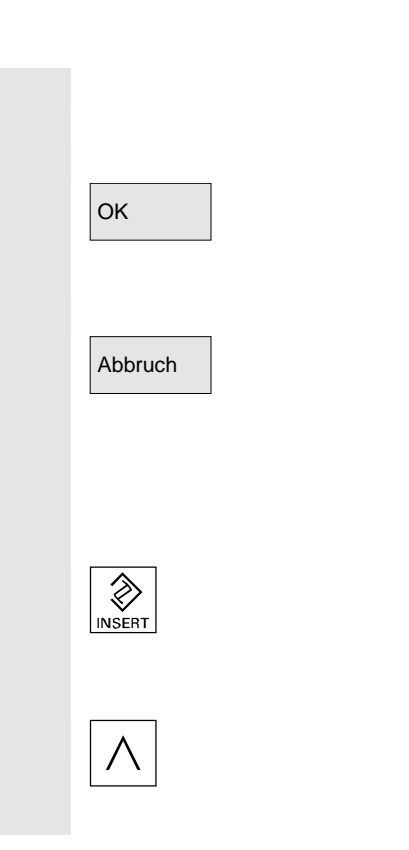

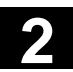

## 2.5.6 Teileprogramm editieren im ASCII-Editor

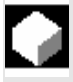

### Funktion

Der ASCII-Editor bietet Ihnen folgende Funktionen:

- Einfüg- und Überschreib-Modus wechseln
- Block markieren, kopieren, löschen
- Block einfügen
- Cursor positionieren/Text suchen/ersetzen
- Datei speichern
- Kontur (Programmierunterstützung) erzeugen
- Zyklen parametrieren (Bohren, Fräsen, Drehen)
- Simulation starten
- Rückübersetzen (Zyklen, Freie Konturprogrammierung)
- Sätze neu nummerieren
- Einstellungen verändern
- 2. Datei öffnen.

#### Weitere Hinweise

Ein in der NC angewähltes Teileprogramm kann in der Regel nur im Reset-Zustand des Kanals editiert werden. Im angewählten Zustand und "Kanal Reset" ist ein Teileprogramm vollständig editierbar. Das Satzende-Zeichen wird nicht als " $L_F$ ", sondern als "¶" angezeigt.

Bitte beachten Sie:

Ein Programm kann sowohl direkt in der NC als auch auf der Festplatte im ASCII-Editor editiert werden. Auf der Festplatte ist das Speicherverhalten abhängig von den Einstellungen.

### Bedienfolge

Die folgenden Funktionen stehen vollständig im Bedienbereich Programm und Dienste zur Verfügung, im Bedienbereich Maschine nur teilweise.

Der ASCII-Editor wird im Bedienbereich Maschine über die Programmkorrektur aufgerufen, im Bedienbereich Dienste über die Anwahl einer Datei im Datei-Manager.

Sie haben im Verzeichnis die Datei, die Sie bearbeiten wollen, angewählt und betätigen die Enter-Taste, die vertikale Softkey-Leiste ändert sich. Die gewünschte Datei wird im Text-Editor aufgerufen.

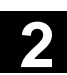

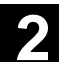

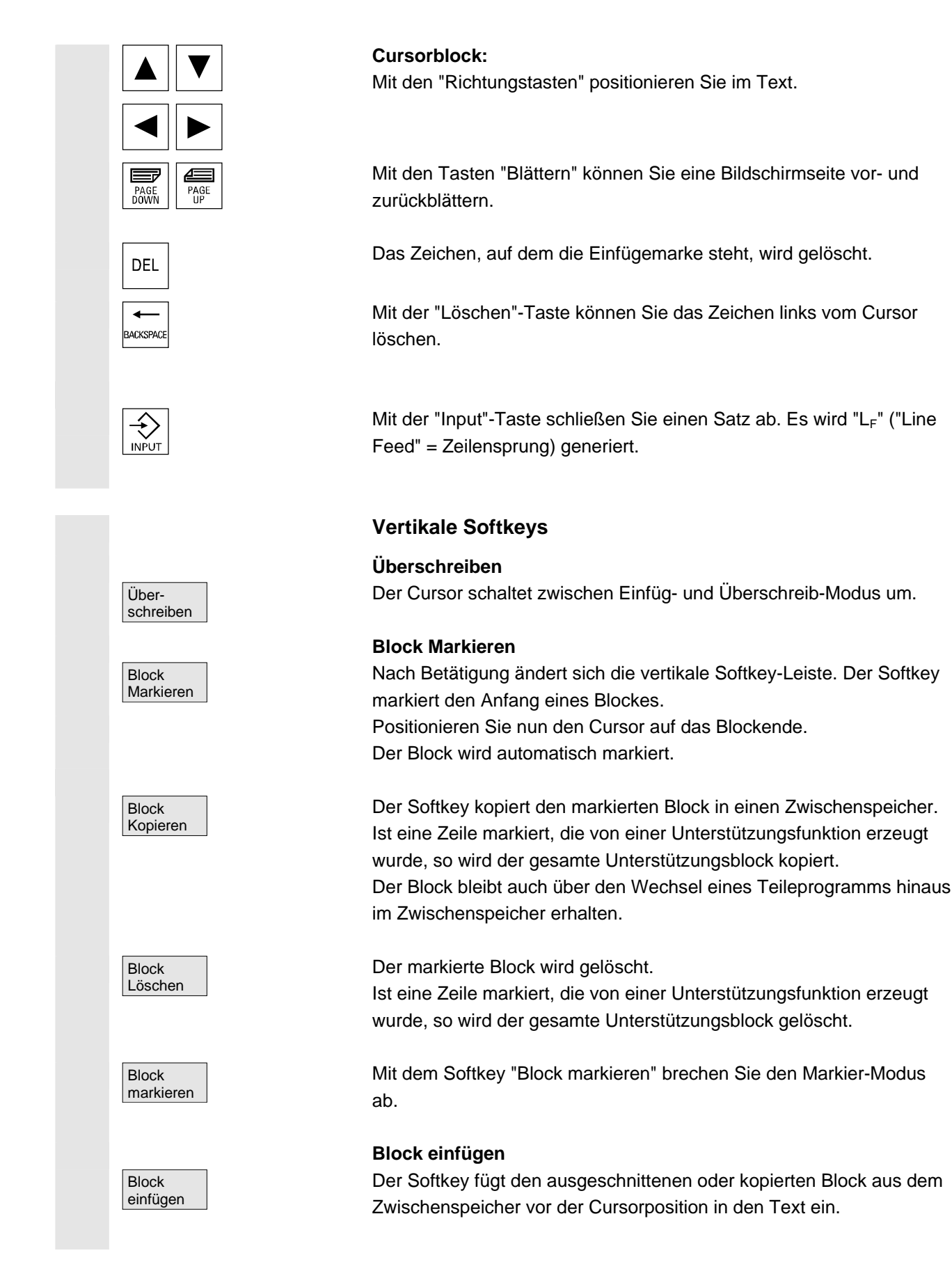

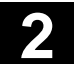

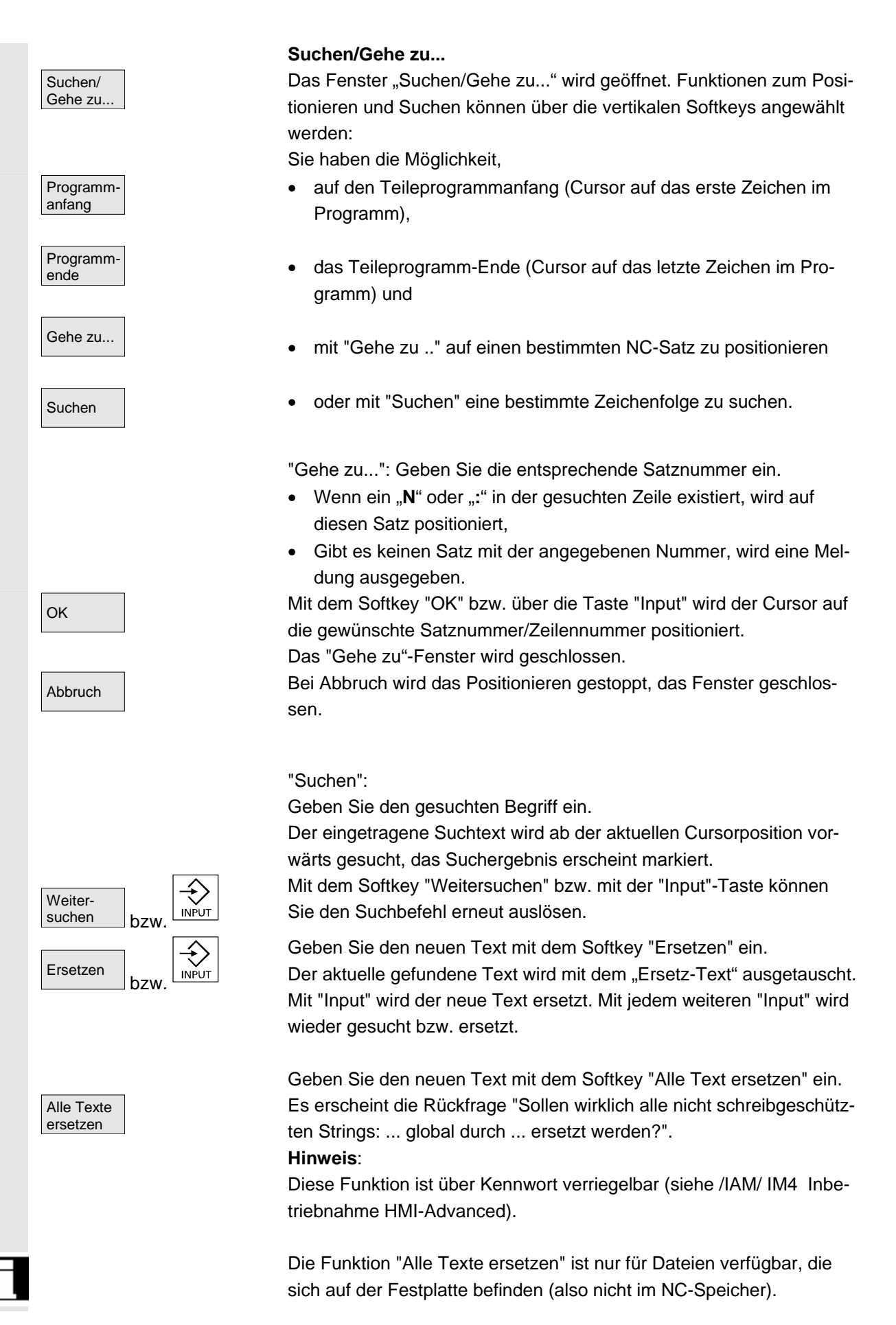

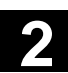

Abbruch

Datei speichern

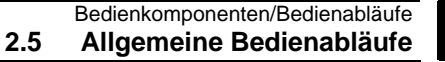

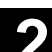

Bei Abbruch wird das Suchen/Ersetzen gestoppt, das Fenster geschlossen. Sie befinden sich wieder im "Edit-Modus".

#### Datei speichern

Änderungen werden in die im Editor befindliche Datei gespeichert.

#### Weitere Hinweise

Beachten Sie, dass Änderungen von im NC-Speicher geladenen Programmen sofort wirksam sind.

Das Speicherverhalten der Steuerung kann über das Menü Einstellungen verändert werden (z.B. automatisches Speichern). (Siehe Kapitel "Inbetriebnahme")

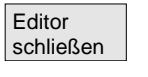

Kontur

#### Editor schließen

Mit dem Softkey "Editor schließen" erscheint ggf. ein Rückfragefenster, ob Änderungen gespeichert werden sollen, danach wird der Text-Editor geschlossen, es erscheint wieder die aktuelle Programmübersicht.

### **Horizontale Softkeys**

#### Freie Konturprogrammierung

Über die Softkeys "Kontur" und "Kontur erzeugen" rufen Sie die Freie Konturprogrammierung auf.

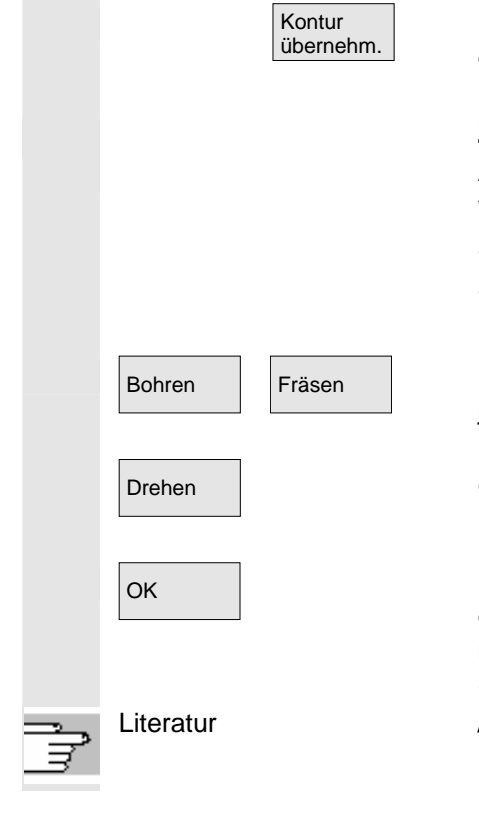

Kontur

erzeugen

Der Teileprogrammsatz mit Ihrer Parametrierung wird in das Teileprogramm eingefügt.

#### Zyklenparametrierung

Als Programmierunterstützung stehen Ihnen folgende Funktionen zur Verfügung:

- Bohren, Fräsen, Drehen (Zyklen)
- Kontur (Freie Konturprogrammierung)

Über die vertikalen Softkeys Bohren, Fräsen, Drehen rufen Sie die jeweilige Zyklenparametrierung auf.

Geben Sie neue Werte für die Parameter des Zyklus ein.

Der Teileprogrammsatz mit Ihrer Parametrierung wird in das Teileprogramm eingefügt.

Beispiel:

CYCLE81 (110, 100, 2, 35) /PGZ/, Programmieranleitung Zyklen

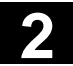

#### Bedienkomponenten/Bedienabläufe 2.5 Allgemeine Bedienabläufe

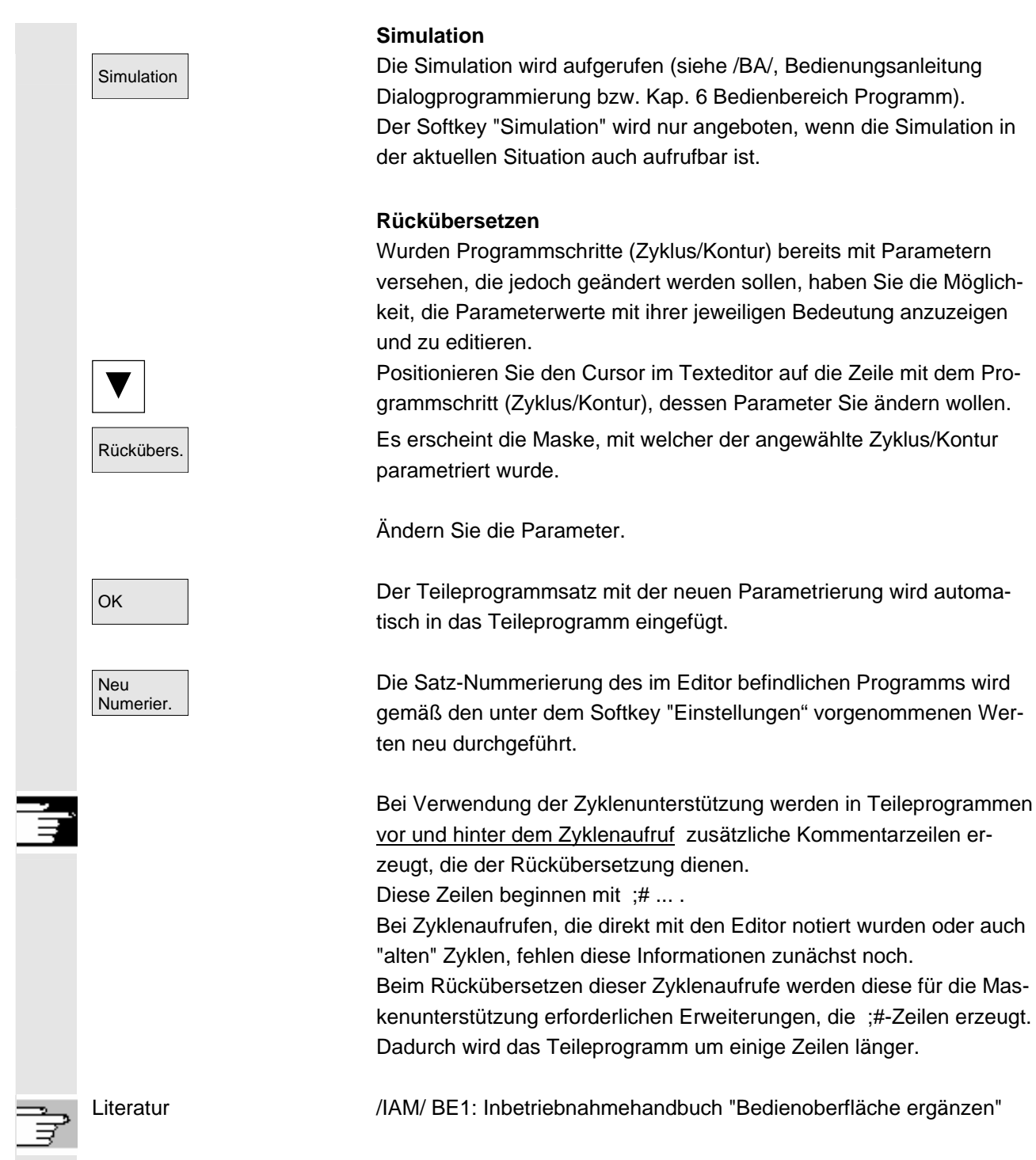

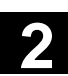

#### Bedienkomponenten/Bedienabläufe 2.5 Allgemeine Bedienabläufe

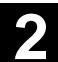

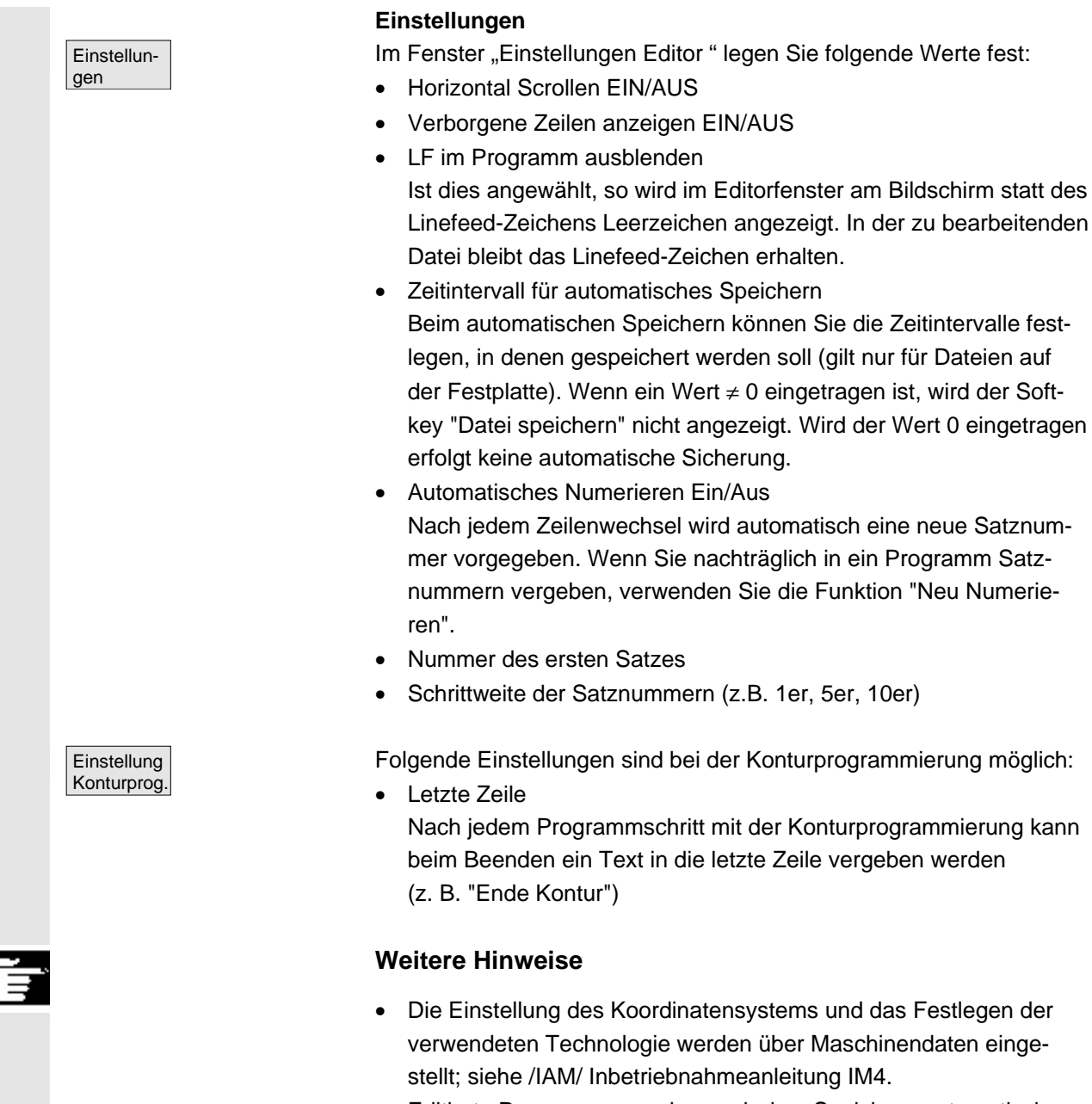

Editierte Programme werden nach dem Speichern automatisch • freigegeben.

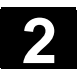

# 2.5.7 Kanal umschalten

| 1 n<br>CHANNEL | Bei mehreren Kanälen ist eine Kanalumschaltung möglich.<br>Da einzelne Kanäle unterschiedlichen Betriebsartengruppen (BAG)<br>zugeordnet sein können, erfolgt mit der Kanalumschaltung implizit<br>auch eine Umschaltung auf die entsprechende BAG.<br>Sofern der angewählte Kanal auf einer anderen NCU liegt (m:n-<br>Verbindung), erfolgt auch implizit das Umschalten der HMI-Advanced<br>auf diese NCU.<br>Bei projektiertem "Kanalmenü" werden alle bestehenden Kommunika-<br>tionsverbindungen zu anderen NCUs mit ihren Kanälen auf den Soft-<br>keys angezeigt.                                                                                                    |
|----------------|----------------------------------------------------------------------------------------------------|
| Kanalzustände  | <ul> <li>Bei jeder Betriebsart können folgende drei Kanalzustände auftreten:</li> <li><b>1. Kanal Reset</b> <ul> <li>Die Maschine befindet sich im Grundzustand, z.B. nach dem Einschalten oder nach Programmende. Der Grundzustand wird über das PLC-Programm vom Maschinenhersteller definiert.</li> </ul> </li> <li><b>2. Kanal aktiv.</b> <ul> <li>Ein Programm ist gestartet, die Programmabarbeitung läuft oder Referenzpunktfahren läuft</li> </ul> </li> <li><b>3. Kanal unterbrochen</b> <ul> <li>Das laufende Programm oder Referenzpunktfahren sind unterbrochen worden.</li> </ul> </li> <li>Ein Programm kann in diesem Zusammenhang ein Hauptprogramm, Unterprogramm, Zyklus oder eine Anzahl von NC-Sätzen sein.</li> </ul> |
| 1n<br>CHANNEL  | Es werden 3 Stufen unterschieden:<br>1. Kanal weiterschalten.<br>2. Projektierte Kanalgruppe/Kanäle umschalten (1NC).<br>3. Auf andere NC umschalten (bei m:n-Verbindung mehrere NC's).                                                                                                    |

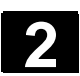

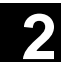

# 2.5.8 m:n-Kommunikationsverbindungen

| Allgemeines | Unter m:n-Verbindung versteht man, dass <b>m</b> HMI-Advanced-Einheiten und <b>n</b> NCU/PLC-Einheiten miteinander verbunden sind. Dies bedeutet jedoch nicht, dass alle möglichen Verbindungen auch aktiv sind.                                                                                                    |
|-------------|----------------------------------------------------------------------------------------------------|
|             | Eine HMI-Advanced ist dabei zu einem bestimmten Zeitpunkt (vgl.<br>1:1-Verbindung) nur mit einer NC verbunden und kommuniziert auch<br>nur mit dieser. Bei m:n kann die Verbindung auch zu einer anderen<br>NC umgeschaltet werden. Mit der Kanalumschalttaste und dem Ka-<br>nalmenü können Sie auf eine andere Verbindung umschalten.                                                                                                    |
|             | Die Funktion Kanalmenü ist eine Option und muss in der Datei<br>"NETNAMES.INI" projektiert werden.<br>Sie können in allen Bedienbereichen mit der Kanalumschalttaste in<br>das Kanalmenü umschalten. Dabei wechseln nur die horizontalen und<br>vertikalen Softkeys.<br>Mit den horizontalen Softkeys wählen Sie eine Kanalgruppe an<br>(max. 24), in einer Kanalgruppe können 8 Verbindungen zu Kanälen<br>verschiedener NCUs aufgenommen werden. |
|             | Im Bild "Kanalmenü" werden Ihnen alle aktuellen Kommunikationsver-<br>bindungen und die zugehörigen Symbolnamen angezeigt.                                                                                                    |
| Achtung     | An 1 NCU sind gleichzeitig nur 2 aktive Verbindungen zulässig.                                                                                                    |

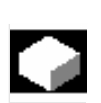

#### Funktion

Über die Bedienoberfläche können Sie in jedem Bedienbereich zwischen der HMI-Einheit und den angeschlossenen NCU/PLC-Einheiten eine Verbindung herstellen.

| Maschine             |                     |          | Jog |                            |                   |    |            |
|----------------------|---------------------|----------|-----|----------------------------|-------------------|----|------------|
| 🖊 Kanal Re           | eset                |          | Pro | ogramm abgebroo            | chen              | _  | Channel 11 |
|                      |                     |          |     |                            |                   |    |            |
| ' <mark>∽</mark> MKS | Position            |          |     | Hilfs                      | -Funktion         | en | Channel 12 |
| + X<br>- Y           | 900.000<br>-156.000 | mm<br>mm |     | MO<br>MO<br>MO             |                   |    | Channel 13 |
| + Z                  | 230.000             | mm       |     | H0.00000                   | 0                 |    | Channel 14 |
|                      |                     |          |     | H0.00000<br>Vorschub       | ŏ<br>mm/mir       | ۱  | Channel 15 |
|                      |                     |          |     | lst 3000.<br>Soll 3000.    | 000 0.0 %<br>.000 |    |            |
|                      |                     |          |     | Werkzeug<br>►T0 [<br>►T0 [ | 00 <b>⊲</b>       |    |            |
|                      |                     |          |     | ► T0 [<br>G1               | 00 ◄              | •  |            |
| M I LL1              | MILL2               |          |     |                            |                   |    |            |

Betätigen Sie die Kanalumschalttaste. Die aktuell bestehende Verbindung wird durch die markierten Softkeys (horizontal, vertikal) angezeigt, wenn das Kanalmenü aktiv ist.

#### Kanal umschalten

Über die vertikal projektierten Softkeys kann auf andere Kanäle umgeschaltet werden.

#### Gruppe umschalten

Über die horizontal projektierten Softkeys schalten Sie auf eine andere Gruppe um, auf den vertikalen Softkeys werden nun die Kanäle der aktuellen Gruppe angezeigt. Eine Umschaltung auf einen anderen Kanal (und ggf. damit auf eine andere NC) findet erst mit Betätigung eines vertikalen Softkeys statt.

#### NC umschalten

Über die vertikal projektierten Softkeys kann auf eine andere NC umgeschaltet werden, wenn der Kanal nicht auf der aktuellen NC liegt.

#### Weitere Hinweise

 Die Zuordnung der horizontalen Softkeys zu den vertikalen Softkeys erfolgt in der NETNAMES.INI und stellt ein spezifisches Gruppierungsmerkmal dar.

© Siemens AG 2006 All rights reserved. SINUMERIK 840D sl/840Di sl/840D/810D Bedienungshandbuch HMI-Advanced (BAD) - Ausgabe 01/2006 01/2006

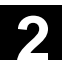

- Mit der Anwahl eines vertikalen Softkeys wird eine Kanal- und potentiell auch eine NC-Anwahl ausgelöst.
- Kanäle die im Kanalmenü projektiert sind, jedoch in der entsprechenden NC als Kanallücke definiert sind, werden nicht angezeigt.
- Falls eine Applikation die NC-Umschaltung verriegelt (z.B. Abarbeiten von extern), werden im Kanalmenü nur noch Kanäle der aktuellen NC angezeigt.

## Beispiel: 1 HMI-Advanced und 3 NCU

Eine HMI-Einheit kann an mehrere NCU/PLC-Einheiten angeschlossen werden. Die Maschinensteuertafel MSTT ist dabei fest der NCU zugeordnet.

Zusätzlich können Sie noch ein Programmiergerät (PG) mit IBN-Tool anschließen.

Die abgebildete Konfiguration ermöglicht mehrere NCUs von einer HMI aus zu bedienen, d.h.

- mehrere autonome Maschinen mit mehreren NCUs oder
- eine große Maschine mit mehreren NCUs zu bedienen.

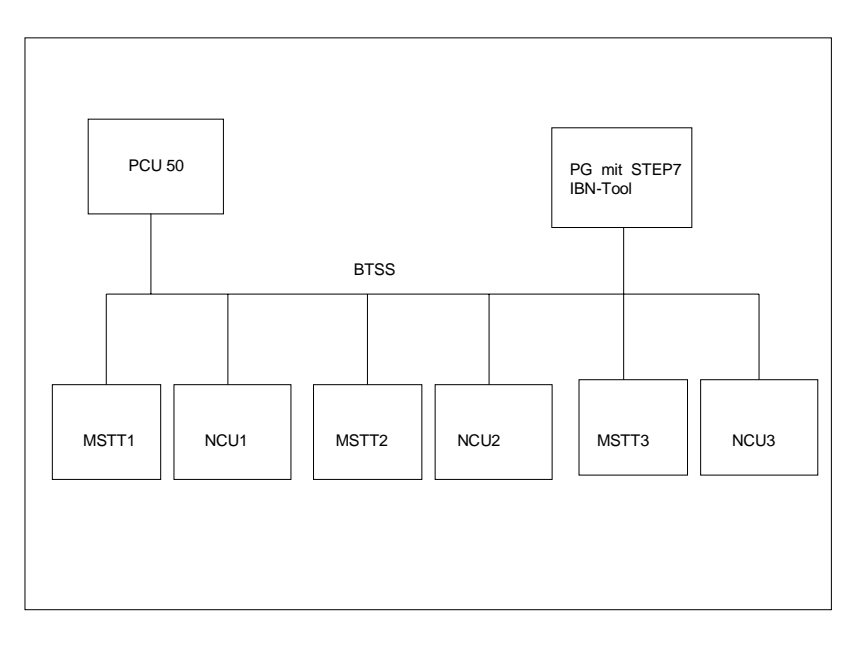

Beim Betrieb mehrerer NCUs von einer HMI aus gelten folgende Regeln:

- Die NCU, die bedient wird, wird über die Kanalumschalttaste und das Kanalmenü angewählt.
- Die markierten Softkeys im Kanalmenü zeigen an, mit welcher BAG/NC/Kanal die HMI aktuell verbunden ist.

Nach Aufnahme einer Verbindung mit einer anderen NCU steht für diese immer der zuletzt angewählte Bedienbereich (wie bei der NCU, deren Verbindung getrennt wurde) zur Verfügung.

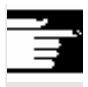

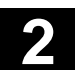

## 2.5.9 Taschenrechner

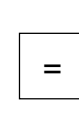

Voraussetzung: Der Cursor steht auf einem Eingabefeld bzw. Ein-/Ausgabefeld.

Istgleich-Taste

schalten Sie in den Taschenrechnermodus.

Wenn in diesem Zustand ein Grundrechensymbol (+, –, /, \*), gefolgt von einem Wert (z.B. 13.5) eingebeben wird und

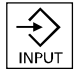

anschließend die Input-Taste betätigt wird, wird der nachfolgend eingegebene Wert mit dem bisherigen Wert verrechnet. Wird das Ein-/Ausgabefeld mit der Input- oder der Istgleich-Taste geöffnet, befindet sich der Editor im Einfügemodus; wird das Feld direkt mit einem Zeichen geöffnet, befindet sich der Editor im Überschreiben-Modus.

#### Inch-Metrisch-Umrechnung

Im Taschenrechnermodus können Sie Zahlenwerte von Metrisch nach Inch durch Eingabe von "I" und umgekehrt durch Eingabe von "M" umrechnen.

Wenn Sie Werte umrechnen wollen, gehen Sie folgendermaßen vor:

- Cursor auf Eingabefeld stellen, in dem ein Zahlenwert eingetragen ist bzw. einen Zahlenwert eintragen
- Istgleich-Taste betätigen
- Buchstabe "I" (Inch-Umrechnung) bzw. "M" (Metrisch-Umrechnung) eingeben
- Taste "Input" betätigen, der Wert wird umgerechnet.

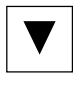

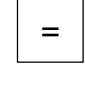

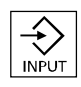

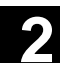

# 2.6 Hilfe-Funktion aufrufen

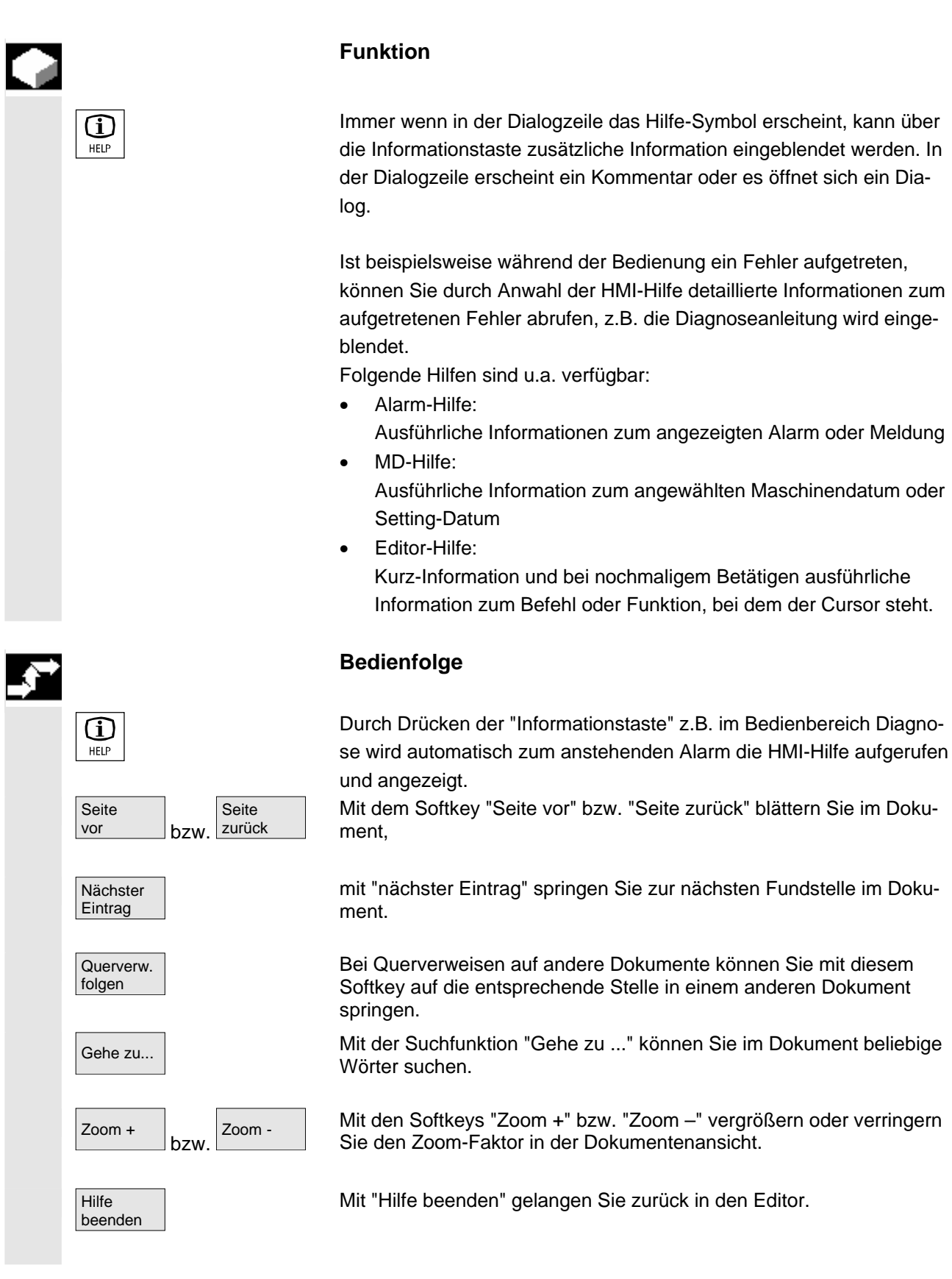

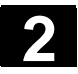

#### Bedienkomponenten/Bedienabläufe 2.6 Hilfe-Funktion aufrufen

01/2006

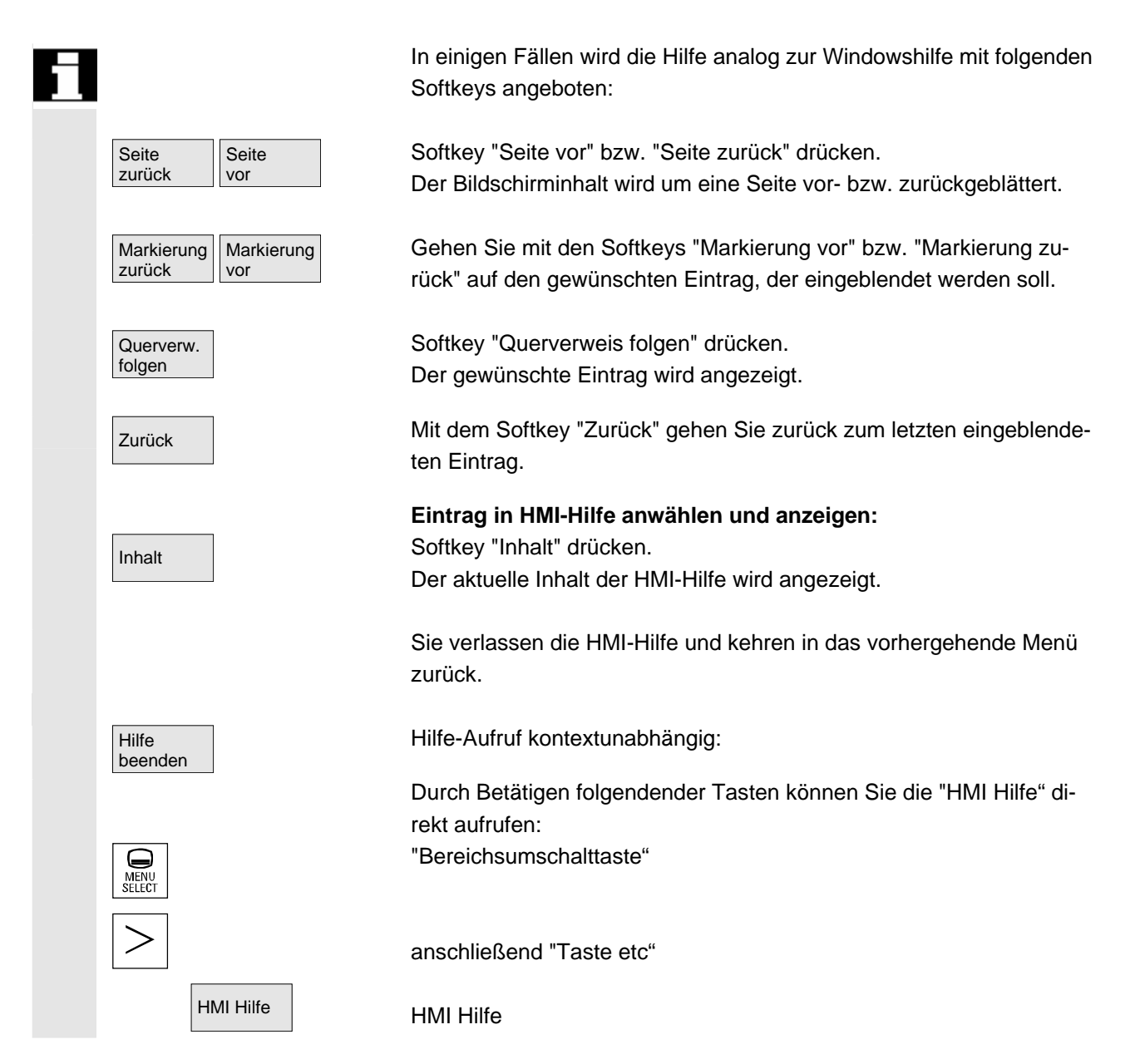

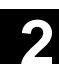

## 2.6.1 Editor-Hilfe

01/2006

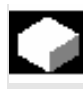

### Funktion

Zur Programmierunterstützung beim Teileprogramm editieren stehen im Editor über die "Informationstaste" folgende Hilfe-Funktionen zur Verfügung:

Kurz-Hilfe zu Programmbefehlen

Projektierung siehe /IAM/ HE1, Hilfe im Editor.

- Hilfe im Teileprogramm zu Anweisungen: Beschreibungstext anzeigen (z.B. G9 "Genauhalt - Geschwindigkeitsabnahme")
- eine Übersicht von Rubriken (z.B. "Wegbedingungen", "Wegbefehle", "Bahnfahrverhalten" usw.), denen Anweisungen zugeordnet sind, anzeigen
- eine Übersicht von Anweisungen mit Beschreibungstexten anzeigen
- in speziellen Masken über Rubrikzuordnung oder über die Vorgabe eines Suchtextes gezielt nach Einträgen suchen
- die angewählte Anweisung in den Editor übernehmen
- Kurz-Hilfe "Parametriermaske" + Lang-Hilfe "pdf"

Projektierbare Parametriermasken, aus denen in die Dokumentation (pdf-Datei) auf die entsprechende Seite gesprungen werden kann, z.B. Parametriermaske der Zyklen, Sprung in die Programmieranleitung Zyklen;

Projektierung siehe: /IAM/, BE1 Bedienoberfläche ergänzen.

 Kurz-Hilfe zu Programmbefehlen + Lang-Hilfe "pdf".
 Aus der kontextsensitiven Hilfe kann über die "Informationstaste" in die Dokumentation auf die entsprechende Seite gesprungen werden, z.B. Sprung in die Programmieranleitung Grundlagen.

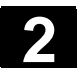

## 2.6.2 Kurz-Hilfe zu Programmbefehlen

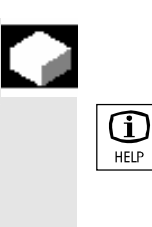

### Funktion

Zur Programmierunterstützung beim Teileprogramm Editieren kann im Editor über die "Informationstaste" eine Hilfefunktion aufgerufen werden. Diese Hilfefunktion kann

- kontextsensitiv in Bezug auf die Kursorposition im Teileprogramm Anweisungen mit Beschreibungstext anzeigen (z.B. G9 "Genauhalt - Geschwindigkeitsabnahme")
- eine Übersicht von Rubriken (z.B. "Wegbedingungen", "Wegbefehle", "Bahnfahrverhalten" usw.), denen Anweisungen zugeordnet sind, anzeigen
- eine Übersicht von Anweisungen mit Beschreibungstexten anzeigen
- in speziellen Masken über Rubrikzuordnung oder über die Vorgabe eines Suchtextes gezielt nach Einträgen suchen
- aus der kontextsensitiven Hilfe über die "Informationstaste" in die Dokumentation auf die entsprechende Seite springen, z.B. Sprung in die Programmieranleitung Grundlagen
- über einen Softkey "Eingabe Maske" in eine Eingabemaske springen, in welcher z.B. ein Zyklus mit neuen Parametern versorgt wird
- die angewählte Anweisung in den Editor übernehmen

#### Hinweise

Wird die Hilfefunktion von einem Editor benutzt, dann ist sie für andere Editoren gesperrt.

#### Bedienfolge

Mit der "Informationstaste" rufen Sie im Editor die Hilfefunktion auf.

In Abhängigkeit von dem Umfeld des Cursors wird beim Start der Hilfefunktion

- bei normaler Kontextsensitivität ("Anzeige bei identischem Wortlaut"), ausschließlich die programmierte Anweisung mit Beschreibungstext oder
- bei erweiterter Kontextsensitivität ("Anzeige bei gleichem Anfangswortlaut") zusätzlich alle Anweisungen mit gleichem Anfangswortlaut oder
- bei fehlender Übereinstimmung eine Gesamtübersicht (siehe nachfolgendes Bild) angezeigt.

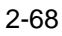

(i

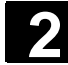

| Anweisung | Beschreibung                                                            |          |
|-----------|-------------------------------------------------------------------------|----------|
| A         | NC-unobhängiger aktueller Wert                                          | <b>1</b> |
| MA .      | achsspezifischer aktueller Wert                                         | 8        |
| AC.       | kanalspezifischer aktueller Weit                                        |          |
| AN        | NUK globaler aktueller Wert                                             |          |
| MA        | achsspezifisches Maschinendatum                                         | Г        |
| IMC       | kanalspezifisches Neschinendatum                                        |          |
| MD        | VSA/H5A-Naschinendatum                                                  | <b>.</b> |
| IMM .     | Anzeige-Maschinemlatum                                                  |          |
| IMN       | NUK globales Maschinendatum                                             | m        |
| iP        | programmierter Wert                                                     | 8        |
| iri       | Kreiskonstante PI                                                       | 8        |
| ISA       | achsspezifisches Settingdatum                                           |          |
| ISC .     | kanalspezifisches Settingdatum                                          | m        |
| ISN       | NCK-globales Settingdatum                                               |          |
| TC        | Werkzeugverwaltungdatum                                                 | <u>.</u> |
| VA        | achxxpezifixches Service laton                                          |          |
|           | Uperator fur Multiplikation                                             | m        |
| ŀ         | Operator für Addition                                                   | 12       |
|           | Operator für Subtraktion                                                |          |
|           | Sprungmarkenende, Verkettungsoparator für FRANE-Vars bzw. Hauptsatz 🛛 🔤 |          |
| r         | Vergleichsoperator, kleiner 💌                                           | <b>m</b> |
|           |                                                                         |          |
|           |                                                                         | ₩ ÷      |

Ist die Übername möglich, dann wird mit "Übernahme in Editor" die in der Übersicht selektierte Anweisung direkt ins Teileprogramm eingefügt.

Wurde bei eingeschalteter Kontextsensitivität aus der kontextsensitiv angezeigten Auswahl eine andere als die programmierte Anweisung ausgewählt, so wird die programmierte Anweisung überschrieben. Ist die erweiterte Kontextsensitivität nicht eingeschaltet oder wurde über "Suche", "Rubriken" oder "Allgemeine Übersicht" eine andere Auswahl angezeigt, dann wird der gewählte Anweisungstext nach der durch den Kursor bestimmten aktuellen Anweisung in das Teileprogramm eingefügt.

Neben der Rückkehr in den Editor durch Übernahme eines Eintrages, besteht die Möglichkeit über diesen Softkey die Hilfe zu schließen und in die Teileprogrammerstellung zurückzukehren.

Außer der kontextsensitiven Hilfe kann kontext-unabhängig nach Anweisungen, Beschreibungstexten oder Rubriken gesucht werden. Mit "Allgemeine Übersicht" wird eine Gesamtübersicht über die im Hilfesystem hinterlegten Anweisungen und dem entsprechenden Beschreibungstext angezeigt.

Mit "Rubriken" werden die hinterlegten Rubriken aufgelistet, über die eine funktionelle Gruppierung der Anweisungen angezeigt werden kann.

Zur Rubrikanwahl stehen hierzu sowohl die Kursortasten als auch ein Eingabefenster für die Rubriknummer zur Verfügung.

Wurde eine Rubrik selektiert und Sie betätigen "Input" bzw. den Softkey "Rubrik anzeigen", dann werden die der gewählten Rubrik zugehörigen Anweisungen angezeigt.

Mit dem Softkey "Suchen" können Sie in einem Eingabefenster einen

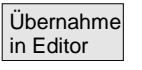

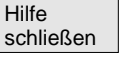

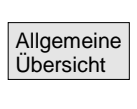

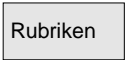

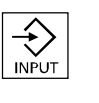

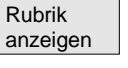

Suche

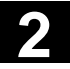

Suchtext vorgeben, den Sie wahlweise unter

- "nur Anweisungstexte"
- "nur Beschreibungstexte"
- "Anweisungs- und Beschreibungstexte"

suchen können.

Groß- und Kleinschreibung sind gleichwertig.

Mit "Input" oder "Suche starten" werden anhand des definierten Suchtextes entsprechend der Anweisungs- bzw. der Beschreibungsteil durchsucht. Werden bei der Suche passende Anweisungen bzw. Beschreibungen gefunden, dann werden sie angezeigt.

## Hinweise zur Einstellung der Hilfe im Editor

Die Hilfe im Editor benutzt eine Standardtextdatei (siehe /IAM/, "Inbetriebnahmeanleitung IM4", Kapitel "Hilfe im Editor"), in der Rubriken, sowie Anweisungen mit Beschreibungstext hinterlegt sind. Sollte zur Aufnahme von eigenen Anweisungen/Rubriken zusätzlich eine Endanwender-Textdatei für die Hilfe angelegt werden, dann kann der Pfad\Name der Textdatei unter dem Softkey "Einstellungen" in einem Eingabefenster als "Endanwender Textfile" eingetragen werden.

Außerdem besteht unter "Einstellungen" die Möglichkeit, die Kontextsensitivität zu beeinflussen.

Es kann gewählt werden zwischen

- "Anzeige bei gleichem Anfangswortlaut" (erweiterte Kontextsensitivität) und
- "Anzeige bei identischem Wortlaut"

Steht z.B. bei der Option "Anzeige bei gleichem Anfangswortlaut" der Kursor rechts neben einer Anweisung "G4", dann werden zusätzlich alle Anweisungen mit gleichem Anfangswortlaut z.B. "G40, G41, G42" usw. angezeigt.

Bei "Anzeige bei identischem Wortlaut" wird die aktuelle Anweisung z.B. "G4" angezeigt.

Aktiviert werden die Einstellungen durch einen Neu-Start der Hilfe.

Wenn Sie in der Gesamtübersicht mit den Cursortaste die einzelnen Beschreibungen selektieren, dann können Sie, falls unten rechts das Symbol für die Infotaste aufgeblendet wird (siehe folgendes Bild), mit der "Infotaste" direkt z.B. in die Programmieranleitung springen.

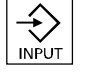

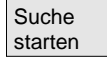

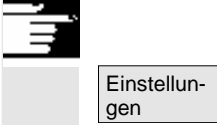

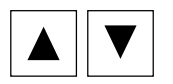

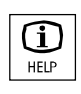

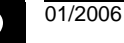

| 9 |
|---|
|   |

|                  | Programm 🕯                                                                                                    | #<br>Interbrochen                                                                                                    | AUTO                                                                                                    | \2<br>???<br>Programm angehalten                                                                                                    |                                                     |
|------------------|----------------------------------------------------------------------------------------------------|----------------------------------------------------------------------------------------------------|----------------------------------------------------------------------------------------------------|----------------------------------------------------------------------------------------------------|-----------------------------------------------------|
|                  |                                                                                                    |                                                                                                    |                                                                                                    | DHY HUY MUI DRE PHT FST                                                                                                    |                                                     |
|                  | Hilfesystem<br>Anweisung<br>CYCLE82                                                                                                    | <ul> <li>Übersicht (Allgemein)</li> <li>Beschreibung</li> <li>Bohrzyklus, Bohrer</li> </ul>                                                                                                    | , Planser                                                                                                    | nken 🔼                                                                                                    |                                                     |
|                  | CYCLE83<br>CYCLE85<br>CYCLE85<br>CYCLE86<br>CYCLE86<br>CYCLE90<br>CYCLE90<br>CYCLE93<br>CYCLE93<br>CYCLE95<br>CYCLE96<br>CYCLE98<br>CYCLE98<br>CYCLE980<br>CYCLE980<br>CYCLE980<br>CYCLE970<br>CYCLE971<br>CYCLE972<br>CYCLE972 | Bohrzyklus, Tielloc<br>Gewindezyklus, Ge<br>Ausbohrzyklus, un<br>Ausbohrzyklus, un<br>Ausbohrzyklus, wi<br>Ausbohrzyklus, Roi<br>Gewindezyklus, Ge<br>Drehzyklus, Freisti<br>Drehzyklus, Freisti<br>Drehzyklus, Gewin<br>Gewindezyklus, Ge<br>Meßzyklenunteppo<br>Gewindezyklus, Ge<br>Meßzyklenunteppo<br>Gewindezyklus, Ge<br>Meßzyklenunteppo<br>Gewindezyklus, Gr<br>Meßzyklus, Grehm<br>Meßzyklus (Drehm | hbohren<br>windesct<br>erschied<br>erschied<br>erschied<br>n. MS, V.<br>W0 in<br>cCYCLE9<br>nen<br>windest<br>h<br>h<br>h<br>ch<br>windest<br>gramm, F<br>gramm, b<br>windest<br>gramm, b<br>schinen<br>sschinen | hneiden ohne Ausgleichsfutter<br>liche Vorschübe für Bohren und Rückzug<br>Vorg. Rückzugsweg, GO-Rückzug, Vorg. M3/M4<br>Bohrliefe, NC-Start, GO-Rückzug, Vorg. M3/M4<br>/7 plus Verweilzeit auf Bohtisfe<br>Rückzug mit demselben Vorschuh<br>sen<br>h<br>hneiden<br>tte<br>arameterversorgung im Dialog<br>erechnet Mittelpunkt und Radius eines Kreises<br>hneiden Mittelpunkt und Radius eines Kreises<br>hneiden Mittelpunkt und Radius eines Kreises<br>hneiden Mittelpunkt und Radius eines Kreises<br>hneiden Mittelpunkt und Radius eines Kreises<br>hneiden Mittelpunkt und Radius eines Kreises<br>verdenter). Werkzeugmessung<br>"Werkzeugmessung<br>"Werkstückmeßlaster kalibrieren | Eingabe<br>Moske<br>Übernahme<br>in Editor<br>Hille |
|                  | Allgemeine<br>Übersicht                                                                                                    | Rubriken Suche                                                                                                    |                                                                                                    | Einstel-<br>lungen                                                                                                    |                                                     |
| Eingabe<br>Maske | Erscheir<br>Sie darü<br>Eingabe                                                                                                    | nt im vertikalen<br>iber in einer zu<br>maske diese n                                                                                                    | Softk<br>r Anw<br>nit Pa                                                                                                    | ey-Menü "Eingabe Maske", dann<br>reisung (z.B. einen Zyklus) gehöre<br>rametern versorgen.                                                                                                    | können<br>enden                                     |

# 2.6.3 Lang-Hilfe zu Programmbefehlen

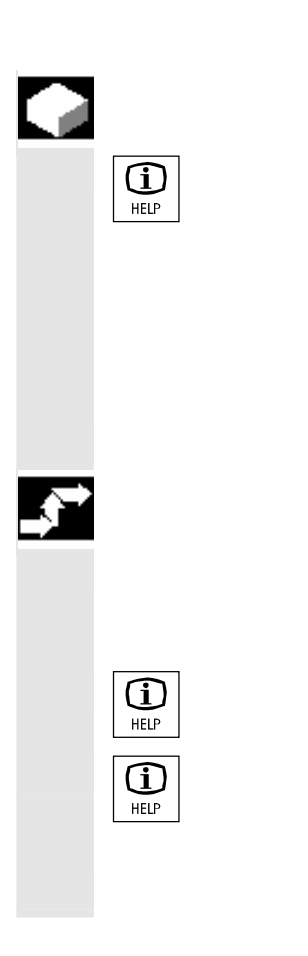

### Funktion

Zur Programmierunterstützung beim Teileprogramm Editieren kann im Editor zu Programmierbefehlen über die "Informationstaste" eine Hilfefunktion (Kurz-Hilfe) aufgerufen werden.

Reicht die Information der Kurz-Hilfe nicht aus, kann durch nochmaliges Betätigen der "Informationstaste" die Programmieranleitung (pdf-Datei) geöffnet werden. Der gesuchte Befehl erscheint markiert im Dokument.

### Bedienfolge

Voraussetzung: Der Cursor steht auf einem Programmbefehl (z.B. G01).

Mit der "Informationstaste" rufen Sie im Editor die Hilfefunktion (Kurz-Hilfe) auf.

Betätigen Sie nochmals die "Informationstaste", die Programmieranleitung (pdf-Datei) wird mit dem Adobe Acrobat Reader geöffnet.

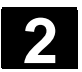

# 2.7 Jobliste

## Funktion

Zu jedem Werkstück, das bearbeitet werden soll, kann eine Jobliste (Ladeliste) zur erweiterten Werkstückanwahl erstellt werden. Diese Liste enthält Anweisungen, die für Abarbeitungen von Teileprogrammen (auch für mehrere Kanäle) folgendes vorbereiten:

- Paralleles Rüsten (LOAD/COPY) d.h.:
  - Haupt- und Unterprogramme und dazugehörige Daten wie
    - Initialisierungsprogramme (INI)
    - R-Parameter (RPA),
    - Anwenderdaten (GUD),
    - Nullpunktverschiebung (UFR),
    - Werkzeug-/Magazindaten (TOA/TMA),
    - Setting-Daten (SEA),
    - Schutzbereiche (PRO) und
    - Durchhang/Winkligkeit (CEC)

von der Festplatte der PCU in den Arbeitspeicher der NC laden oder kopieren

- Vorbereitungen f
  ür den NC-Start (SELECT) d.h.: Programme in verschiedenen Kan
  älen anw
  ählen sowie Startvorbereitungen f
  ür die Abarbeitung treffen
- Paralleles Aufräumen (umgekehrtes LOAD/COPY) d.h.: Haupt- und Unterprogramme und dazugehörige Daten vom Arbeitspeicher der NC auf die Festplatte der PCU entladen
- Sichern (in Vorbereitung für den nächsten Softwarestand)

#### Hinweise

Paralleles Rüsten, Vorbereitungen für den NC-Start, Paralleles Aufräumen und Sichern können auch von der PLC aus ausgeführt werden.

Die Jobliste wird abgearbeitet, wenn das Werkstück eine gleichnamige Jobliste enthält.

- Die Anweisungen der Jobliste werden wirksam (siehe Skizze) bei
- 1. Parallelem Rüsten mit "Laden" (LOAD/COPY)
- 1. "Anwahl" (LOAD/COPY/SELECT)
- 2. "NC-Start" (Programm wird ausgeführt und SELECT wird wirksam)
- 3. Parallelem Aufräumen mit "Entladen" (umgekehrtes LOAD/COPY)
- 4. "Sichern" (in Vorbereitung für den nächsten Softwarestand)
01/2006

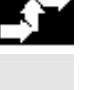

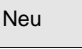

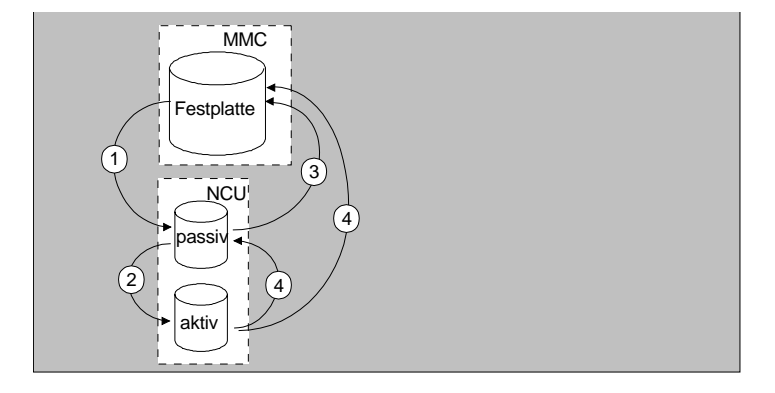

## Erstellen der Datei "Werkstück.JOB" (z.B. WELLE.JOB)

Es besteht die Möglichkeit

• beim Anlegen eines Werkstückverzeichnisses mit der Funktion "Neu" eine Standardjobliste als Datei in diesem Werkstück zu erzeugen. In dieser Standardjobliste befindet sich die Joblistensyntax als Kommentar.

Dafür muss unter "Inbetriebnahme/HMI/Systemeinstellungen /Templates" das Feld "Templates anlegen für Jobliste" angekreuzt sein.

Die Datei bekommt automatisch den Namen des angelegten Werkstückverzeichnisses, Werkstück.JOB (z.B. WELLE.JOB).

• in einem bestehendem Werkstückverzeichnis mit der Funktion "Neu", Joblisten mit verschiedenen Namen anzulegen.

• Joblisten in ein bestehendes Werkstückverzeichnis einzufügen. Die Jobliste kann mit dem Editor verändert werden.

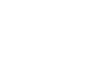

### Hinweise

Sie können eigene Vorlagen (Templates) für Joblisten oder Standard-Teile-/Unterprogramme im Verzeichnis \Templates\Hersteller oder \Templates\Anwender hinterlegen. Die Datenhaltung durchsucht immer zuerst das Anwender- dann das Hersteller- und zuletzt das Siemens-Verzeichnis. Joblisten Vorlagen können sprachabhängig und systemabhängig hinterlegt werden.

Siehe Bedienbereich Programmierung: 6.1.5 Vorlagen.

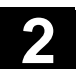

### 2.7.1 Syntaxbeschreibung für Joblisten

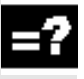

#### Erklärung

Die Syntax der Jobliste besteht aus 3 Anweisungen

- Ladeanweisung LOAD
- Anwahlanweisung SELECT
- Kopieranweisung COPY (nur bei m:n)

#### Hinweise

Bei den Befehlen der Jobliste muss unterschieden werden, ob es sich um einen m:n-Verbund oder um eine 1:1 Verbindung der HMI mit NC's handelt.

Es ist sinnvoll, bei einer 1:1-Verbindung die Anweisungen LOAD und bei einer m:n-Verbindung zumindest für globale Programme, insbesondere Zyklen, die in mehreren NCU's zur Anwendung kommen, COPY anzuwenden.

#### Kommentar

Alle in "Klammern" oder ";" stehenden Begriffe sind Kommentare und werden beim Abarbeiten der Jobliste nicht berücksichtigt.

#### Syntaxbeschreibung

#### LOAD [Quelle]

Die Anweisung LOAD lädt eine oder mehrere Dateien von dem HMI in den NC-Arbeitspeicher. Dabei wird die Quelldatei auf dem HMI gelöscht. Das heißt die Dateien sind nur einmal vorhanden. Es wird empfohlen, diese Anweisung bei einer 1:1- Verbindung zu verwenden.

[Quelle] entspricht [pfad]/[name]

Über Pfad/Name ist der Pfad innerhalb des Dateibaums der Datenhaltung bestimmt.

Es dürfen im Namen auch Wildcards (\*) verwendet werden.

#### **Beispiele:**

LOAD \*

(Laden aller Dateien aus dem Werkstückverzeichnis der Jobliste)

LOAD /MPF.DIR/\*

(lädt alle Dateien aus einem Verzeichnis, hier z.B. alle aus Teileprogramme (MPF.DIR))

#### LOAD PART1.MPF

(lädt eine Datei, z.B. PART1.MPF aus dem aktuell angewähl-

01/2006

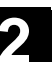

ten Werkstückverzeichnis der Jobliste)

LOAD /SPF.DIR/PART1.SPF

(lädt eine Datei aus einem Verzeichnis, hier aus dem Unterprogrammverzeichnis SPF.DIR)

### SELECT [Quelle] [Ziel] [DISK]

Die Anweisung SELECT wählt ein Programm zur Abarbeitung an. Das angewählte Programm muss in den Arbeitspeicher der NC geladen sein. Es kann dann mit NC-START gestartet werden. Sollen Programme von Festplatte abgearbeitet werden, dann ist das Schlüsselwort DISK zu verwenden.

[Quelle]

entspricht Name des Hauptprogramms, das zur Abarbeitung in einem bestimmten Kanal im NCK angewählt wird.

#### [Ziel]

Das Ziel muss als Kanal angegeben werden.

#### CH=

Kanalnummer (nur bei einer 1:1 Verbindung);

#### oder

mit NETNAMES:INI: Kanalname (Kanäle sind eindeutig über alle NCs verteilt);

oder

NC-Name, Kanalnummer

#### **Beispiel:**

CH=2

(2, entspricht der Kanalnummer)

#### CH=Station5

(Station5, entspricht Kanalname aus NETNAMES.INI)

#### CH=ncu\_b,1

(ncu\_b, entspricht NCU-Name aus NETNAMES.INI

1, entspricht lokaler Kanalnummer dieser NCU)

#### [DISK]

ist optional bei Abarbeiten von Festplatte zu verwenden.

#### **Beispiele:**

SELECT PART12 CH=CHANNEL22

#### SELECT PART12 CH=NCU\_2,2 (PART2 wird im 2. Kanal der NCU\_2 angewählt)

#### SELECT /welle1.wpd/seite1.mpf CH=2 DISK

(Teileprogramm SEITE1.MPF von Werkstück WELLE1.WPD wird im 2. Kanal von Festplatte abgearbeitet)

#### COPY [Quelle] [Ziel]

Die Anweisung COPY kopiert eine oder mehrere Dateien von dem HMI in einen NC-Arbeitspeicher. Die Ursprungsdateien auf dem HMI bleiben erhalten.

Die COPY-Anweisung wird nur dann ausgeführt, wenn diese Datei im Ziel noch nicht existiert bzw. einen anderen Zeitstempel besitzt. Es wird empfohlen, diese Anweisung bei einer m:n-Verbindung zu verwenden.

Soll eine solche Datei editiert werden, wird immer die Datei auf dem NC editiert. Wurde die Datei über Jobliste mehr als einmal verteilt, und Sie möchten, dass die Änderungen auf allen NCs wirksam werden, so muss diese Datei erst entladen, dann editiert und anschließend über Jobliste neu verteilt werden.

[Quelle] entspricht [pfad]/[name]

[Ziel] entspricht der NCU-/Kanaladresse:

Das Ziel kann durch eine der drei Adresskategorien spezifiziert werden. Es werden nur die logischen Namen aus der NETNAMES.INI berücksichtigt:

NC= Name der NCU

Ohne NETNAMES.INI besteht hier nur die Möglichkeit, den NC-Namen mit NC= anzugeben.

CG= Name der Kanalgruppe, d.h. kopieren in jedem Kanal dieser Gruppe (somit in allen NCs, denen die Kanäle zugeordnet sind).

Der Parameter CG ist nur möglich, wenn ein Kanalmenü projektiert ist.

#### CH= Name des Kanals

Kanalnamen sind nur dann eindeutig über alle NCs vergeben, wenn ein Kanalmenü projektiert ist.

Fehlt das Ziel, so wird die Quelle in die momentan verbundene NC kopiert. Ist für das Ziel ein \* angegeben, so wird die Quelle in alle NCs verteilt, die in der NETNAMES.INI projektiert sind.

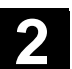

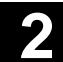

#### **Beispiele:**

COPY \* \*

(kopiert alle Dateien aus dem Werkstück der Jobliste in alle NCs, die in der NETNAMES.INI projektiert sind)

COPY PART12.MPF NC=NCU\_2

(kopiert eine Datei aus dem Werkstück der Jobliste in die NC "NCU\_2")

COPY /SPF.DIR/PART1.\* CG=MILL2

(kopiert alle Dateien mit einem Namen aus einem Verzeichnis z.B. PART1.\* aus Unterprogramme (SPF.DIR) in eine Kanalgruppe, d.h. in alle NCs denen Kanäle dieser Gruppe zugeordnet sind)

COPY /MPF.DIR/\* CH=CHANNEL22

(kopiert alle Dateien aus einem Verzeichnis, z.B. alle aus Teileprogramme (MPF.DIR) in die NC, der dieser Kanal zugeordnet ist.)

### 2.7.2 Beispiel einer Jobliste bei zweikanaliger 1:1-Verbindungen

| ÷.  | Beispiel                                                                                                    |
|-----|----------------------------------------------------------------------------------------------------|
| ₩.1 | Wäre an der Abarbeitung des Werkstücks nur Kanal1 und Kanal2 auf der NCU1 beteiligt (1:1 Verbindung), dann würde die Jobliste so aussehen:                                                   |
|     | LOAD /MPF.DIR/Allg.MPF                                                                                                    |
|     | LOAD /WKS.DIR/Teil1.WPD/WpdAllg.MPF                                                                                                    |
|     | LOAD /WKS.DIR/Teil1.WPD/ Kanal1.MPF                                                                                                    |
|     | LOAD /WKS.DIR/Teil1.WPD/ Kanal1.INI                                                                                                    |
|     | LOAD /WKS.DIR/Teil1.WPD/ K12.MPF                                                                                                    |
|     | LOAD /WKS.DIR/Teil1.WPD/ Kanal2.MPF                                                                                                    |
|     | LOAD /WKS.DIR/Teil1.WPD/ Kanal2.INI                                                                                                    |
|     | LOAD /WKS.DIR/Teil1.WPD/ K22.MPF                                                                                                    |
|     | SELECT /WKS.DIR/Teil1.WPD/Kanal1.MPF CH=1<br>SELECT /WKS.DIR/Teil1.WPD/Kanal2.MPF CH=2<br>Ziel wird beim Laden in einer 1:1-Verbindung nicht angegeben, Vor-<br>einstellung ist aktuelle NC. |

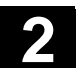

### 2.7.3 Beispiel einer Jobliste bei mehrkanaligen m:n Verbindungen

|         | Beispiel                                                        |
|---------|-----------------------------------------------------------------|
| 347 : I | HMI1 an zwei NCs                                                |
|         | NCU1 mit Kanal1 und Kanal2                                      |
|         | NCU2 mit Kanal3                                                 |
|         | Teil1.JOB:                                                      |
|         | COPY /MPF.DIR/Allg.MPF NC=NCU1 (oder CH=KANAL1)                 |
|         | COPY /WKS.DIR/Teil1.WPD/WpdAllg.MPF NC=NCU1<br>(oder CH=KANAL1) |
|         | COPY /WKS.DIR/Teil1.WPD/Kanal1.MPF NC=NCU1                      |
|         | (oder CH=KANAL1)                                                |
|         | COPY /WKS.DIR/Teil1.WPD/Kanal1.INI NC=NCU1                      |
|         | (oder CH=KANAL1)                                                |
|         | COPY /WKS.DIR/Teil1.WPD/K12.MPF NC=NCU1                         |
|         | (Oder CH=KANALT)                                                |
|         | COPY /WKS.DIR/Teil1.WPD/Kanal2.MPF NC=NCU1                      |
|         | (oder CH=KANAL2)                                                |
|         | COPY /WKS.DIR/Teil1.WPD/Kanal2.INI NC=NCU1                      |
|         | (oder CH=KANAL2)                                                |
|         | COPY /WKS.DIR/Teil1.WPD/K22.MPF NC=NCU1                         |
|         | (oder CH=KANAL2)                                                |
|         | COPY /MPF.DIR/Allg.MPF NC=NCU2 (oder CH=KANAL3)                 |
|         | COPY /WKS.DIR/Teil1.WPD/WpdAllg.MPF NC=NCU2                     |
|         | (oder CH=KANAL3)                                                |
|         | COPY /WKS.DIR/Teil1.WPD/Kanal3.MPF NC=NCU2                      |
|         | (oder CH=KANAL3)                                                |
|         | COPY /WKS.DIR/Teil1.WPD/Kanal3.INI NC=NCU2                      |
|         | (oder CH=KANAL3)                                                |
|         | COPY /WKS.DIR/Teil1.WPD/K32.MPF NC=NCU2                         |
|         | (oder CH=KANAL3)                                                |
|         | SELECT /WKS.DIR/Teil1.WPD/Kanal1.MPF CH=KANAL1                  |
|         | SELECT /WKS.DIR/Teil1.WPD/Kanal2.MPF CH=KANAL2                  |
|         | SELECT /WKS.DIR/Teil1.WPD/Kanal3.MPF CH=KANAL3                  |

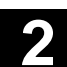

### 2.7.4 Bedienfolge "Jobliste abarbeiten"

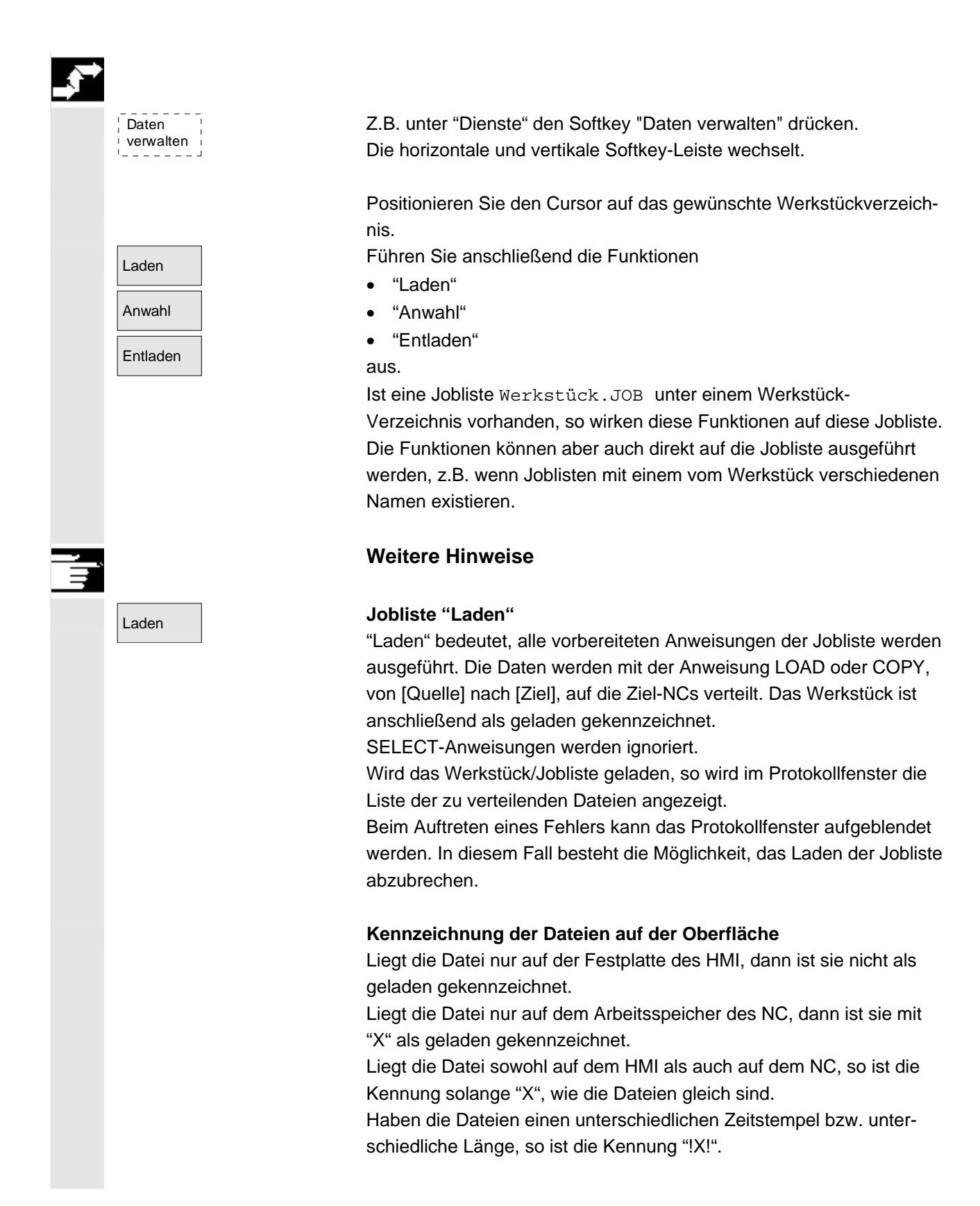

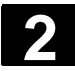

# Bedienkomponenten/Bedienabläufe **2.7 Jobliste**

| 01/ | 2006 |
|-----|------|
|     |      |

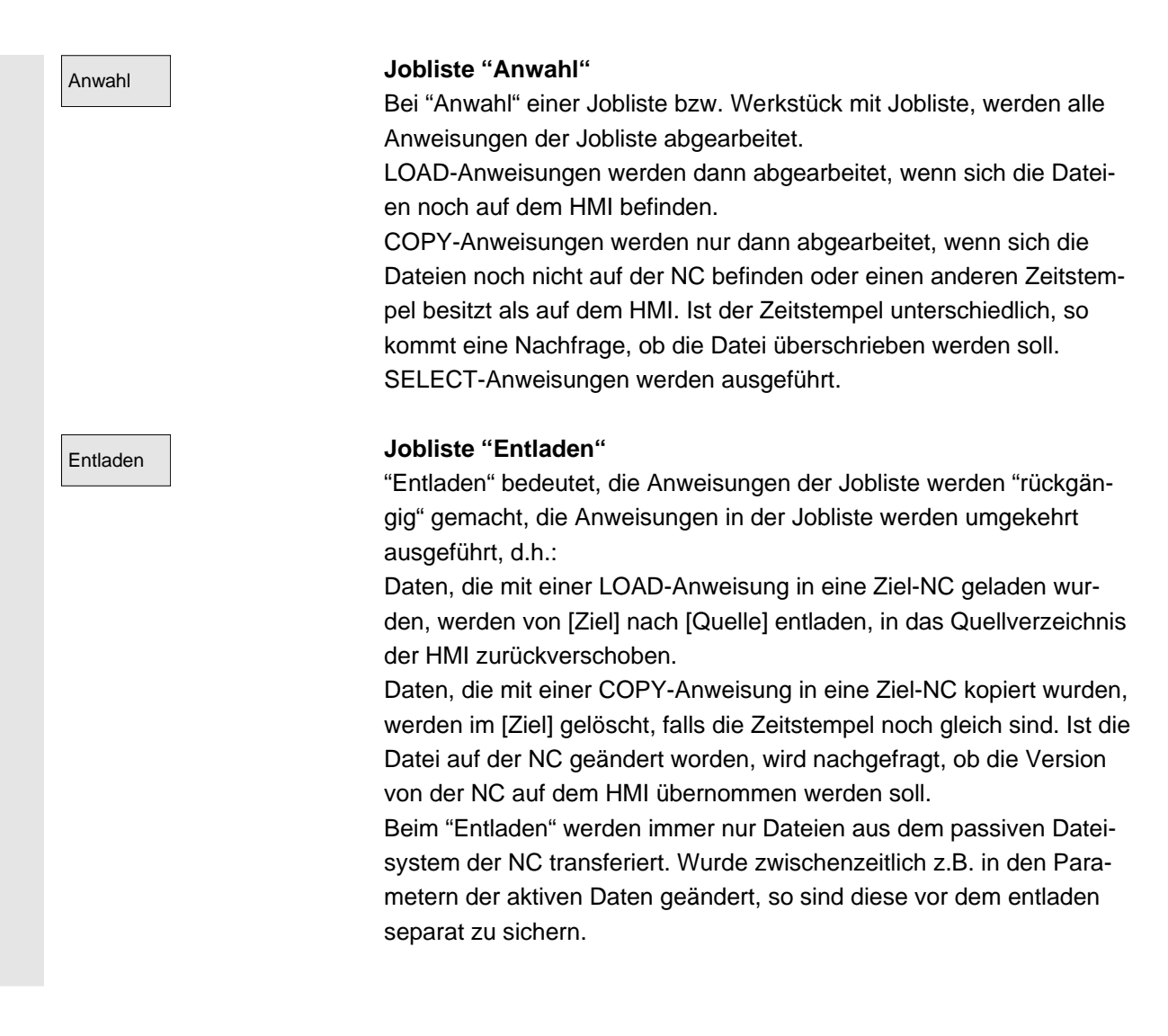

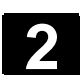

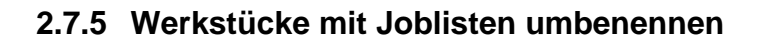

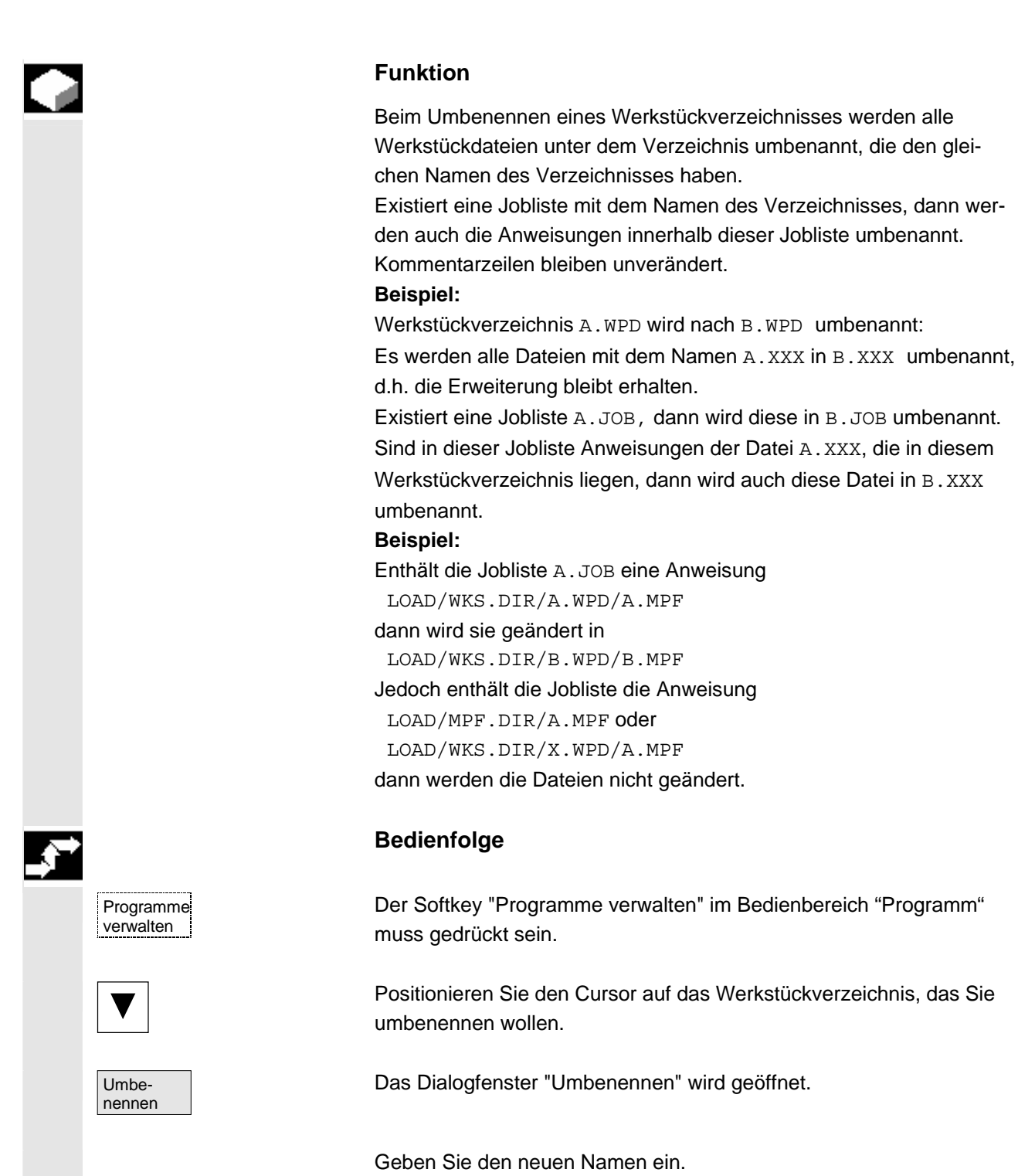

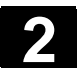

### 2.7.6 Werkstücke mit Joblisten kopieren

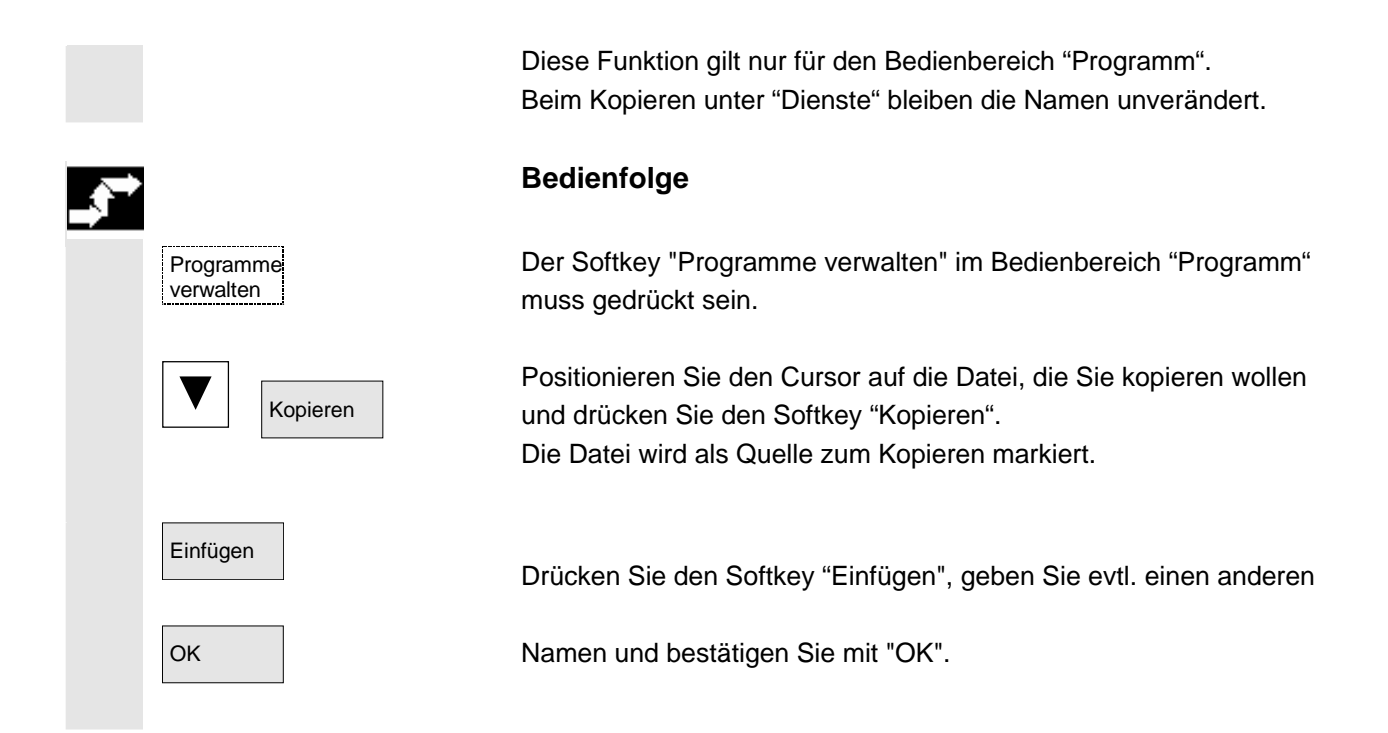

### 2.7.7 Werkstücke mit Joblisten archivieren im m:n-Fall

| $\rightarrow$ |              |
|---------------|--------------|
|               |              |
|               | Daten<br>aus |

#### **Funktion**

Beim Archivieren von Werkstücken, die gleichnamige Joblisten enthalten, erfolgt für den m:n-Fall eine Abfrage, ob diese Joblisten zum Entladen ausgeführt werden sollen. Die Aktion kann mit "Abbruch" beendet werden, ansonsten werden zunächst alle Joblisten ausgeführt und anschließend die Archivierung gestartet.

#### Bedienfolge

Im Bedienbereich "Dienste" betätigen Sie den Softkey "Daten aus". Der Dateibaum "Programme/Daten" ist eingeblendet. Die vertikale Softkey-Leiste wechselt. Die weiteren Bedienfolgen entnehmen Sie dem Kapitel "Daten auslesen" im Bedienbereich "Dienste".

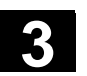

# Bedienbeispiel

# 3.1 Typischer Bedienablauf

Für den Einstieg oder zur Orientierung vermittelt Ihnen diese Übersicht anhand eines typischen Bedienablaufs vom Einschalten der Steuerung bis zum Sichern des erstellten Teileprogramms, wo die beschriebenen Funktionen zu finden sind.

|                      | Schritt                                                      | in Kapitel |
|----------------------|--------------------------------------------------------------|------------|
| Einrichten           | Maschine einschalten                                         | 1.3        |
|                      | Referenzpunktfahren                                          | 4.3        |
|                      | Werkstück/Rohteil aufspannen                                 |            |
|                      | Werkzeuge auswählen                                          |            |
|                      | Werkstücknullpunkt für Koordinaten festlegen                 |            |
|                      | Nullpunktverschiebung eingeben                               | 5.6.2      |
|                      | Werkzeug-Korrekturen eingeben                                | 5.2.7      |
|                      | Drehzahlen und Vorschübe ermitteln                           | 4.2.4      |
|                      | Bezugspunkt festlegen (Ankratzen)                            | 4.4.6      |
| Programm eingeben    | Teileprogramm erstellen oder                                 | 2.6.6      |
| und testen           | über externe Datenschnittstelle einlesen                     | 7.1        |
|                      | Teileprogramm anwählen                                       | 6.9.5      |
|                      | Programm einfahren (ohne Werkzeug)                           |            |
|                      | <ul> <li>Teileprogramm starten</li> </ul>                    | 4.2.1      |
|                      | (z.B. im Einzelsatz)                                         |            |
|                      | <ul> <li>Teileprogramm korrigieren mittels</li> </ul>        |            |
|                      | Programmkorrektur oder                                       | 4.6.7      |
|                      | Diagnoseanleitung/Hilfe                                      | 8.2        |
|                      | Teileprogramm optimieren                                     | 6.6        |
| Werkstück bearbeiten | Werkzeug einsetzen                                           | 5.3        |
|                      | Bearbeitungsprogramm ausführen                               |            |
| Programm sichern     | Teileprogramm sichern                                        | 6.10       |
|                      | <ul> <li>auf Festplatte oder</li> </ul>                      | 7.2        |
|                      | <ul> <li>über externe Datenschnittstelle auslesen</li> </ul> | 7.1        |

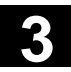

Für Notizen

3

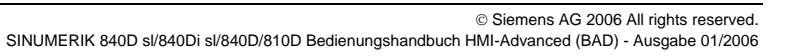

74

**7**4

# **Bedienbereich Maschine**

| 4.1    | Datenstruktur der NC-Steuerung                           |       |
|--------|----------------------------------------------------------|-------|
| 4.1.1  | Betriebsarten und Maschinenfunktionen                    |       |
| 4.1.2  | Betriebsartengruppe und Kanäle                           |       |
| 4.1.3  | Kanalübergreifende Statusanzeige mit Symbolen            |       |
| 4.1.4  | Doppelkanalige Anzeige                                   |       |
| 4.1.5  | Betriebsartenwahl, Betriebsartenwechsel                  |       |
| 10     | Allgomoine Funktionen und Anzeigen                       | 4.06  |
| 4.Z    | Aligemeine Funktionen und Anzeigen                       |       |
| 4.2.1  | Programmabana anzeigen                                   |       |
| 4.2.2  | Programmebene anzeigen                                   | 4-97  |
| 4.2.3  | Ashavereshübe enzeigen                                   |       |
| 4.2.4  | C Funktionen Transformationen und Sahuenkelaten anzeigen |       |
| 4.2.5  | G-Funktionen, Transformationen und Schwenkdaten anzeigen |       |
| 4.2.0  | Anzeige medeler M Funktionen                             |       |
| 4.2.7  | Anzeige modaler M-Funktionen                             |       |
| 4.2.8  | Spindein anzeigen                                        |       |
| 4.2.9  | Handrad                                                  |       |
| 4.2.10 | Status der Synchronaktionen                              |       |
| 4.2.11 | Preset                                                   |       |
| 4.2.12 | Istwert setzen                                           |       |
| 4.2.13 | Umschaltung Inch $\leftrightarrow$ Metrisch              |       |
| 4.3    | Referenzpunkt fahren                                     | 4-112 |
| 4.4    | Betriebsart JOG                                          |       |
| 4.4.1  | Funktion und Grundbild                                   |       |
| 4.4.2  | Achsen verfahren                                         |       |
| 4.4.3  | Inc: Schrittmaß                                          |       |
| 4.4.4  | Repos (Rückpositionieren)                                |       |
| 4.4.5  | SI (Safety Integrated): Anwenderzustimmung               | 4-121 |
| 4.4.6  | Ankratzen                                                |       |
| 4.4.7  | Anzeige von Systemframes                                 |       |
| 45     | Betriebsart MDA                                          | 4-128 |
| 451    | Funktion und Grundhild                                   | 4-128 |
| 4.5.2  | Programm speichern, Dateifunktion                        | 4-130 |
| 453    | Teach In                                                 | 4-132 |
| 4.0.0  |                                                          |       |
| 4.6    | Betriebsart Automatik                                    | 4-134 |
| 4.6.1  | Funktion und Grundbild                                   | 4-134 |
| 4.6.2  | Programmübersicht                                        | 4-136 |
| 4.6.3  | Werkstück/Teileprogramm laden und entladen               | 4-137 |
| 4.6.4  | Protokoll: Ladeliste der Programme                       | 4-138 |
| 4.6.5  | Abarbeiten von Festplatte                                | 4-139 |
| 4.6.6  | Zugriff auf externes Netzlaufwerk                        |       |
| 4.6.7  | Programmkorrektur                                        | 4-142 |
| 4.6.8  | Satzsuchlauf/Suchziel einstellen                         | 4-144 |
| 4.6.9  | Beschleunigter externer Satzsuchlauf                     | 4-147 |

|  |  | Ĩ |
|--|--|---|
|  |  |   |
|  |  |   |
|  |  |   |
|  |  |   |
|  |  |   |

# 4.1 Datenstruktur der NC-Steuerung

|        | Funktion                                                                                                    |
|--------|----------------------------------------------------------------------------------------------------|
| Umfeld | Es existieren: <ul> <li>NC mit Teileprogrammspeicher</li> <li>HMI mit Festplatte</li> </ul>                                            |
| НМІ    | Über die Softkeys "Laden"-"Entladen" gelangen die Daten in die NC oder von der NC auf die Festplatte.                                  |
|        | Festplatte<br>laden<br>entladen<br>sichern<br>WZ-Korrektur TOA<br>Nullpunktv. ZOA<br>R-Parameter<br>GUD<br>NC<br>NC                    |
|        | Daten im NC-Speicher bleiben nach Ausschalten der Steuerung erhal<br>ten. Programme, die von der Festplatte in den NC-Speicher geladen |

begrenzt (siehe Speicheranzeige).

werden, existieren nur einmal. Der Programmspeicher ist in der NC

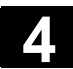

### 4.1.1 Betriebsarten und Maschinenfunktionen

|   |                      | Funktion                                                                                                    |
|---|----------------------|----------------------------------------------------------------------------------------------------|
|   | Maschinenbereich an- | <ul> <li>Der Bedienbereich Maschine umfasst alle Funktionen und Einfluss-<br/>größen, die zu Aktionen an der Werkzeugmaschine führen bzw. deren<br/>Zustand erfassen.</li> <li>Es werden drei Betriebsarten unterschieden: <ul> <li>JOG: JOG dient dem Handfahrbetrieb sowie dem Einrichten der<br/>Maschine. Zum Einrichten gibt es die Funktionen Referenzpunkt-<br/>fahren, Rückpositionieren, Handrad oder im vorgegebenen<br/>Schrittmaß fahren und Steuerungsnullpunkt umdefinieren (Preset).</li> <li>MDA: Halbautomatischer Betrieb<br/>Hier können Teileprogramme satzweise erstellt und abgearbeitet<br/>werden, um dann die getesteten Sätze in Teileprogramme abzu-<br/>speichern.</li> <li>Mit Teach In können Bewegungsabläufe durch Abfahren und Ab-<br/>speichern von Positionen in das MDA-Programm übernommen<br/>werden.</li> </ul> </li> <li>Automatik: Vollautomatischer Betrieb<br/>Automatik dient dem vollautomatischen Abarbeiten von Teile-<br/>programmen. Hier werden Teileprogramme angewählt, gestartet,<br/>korrigiert, gezielt beeinflusst (z. B. Einzelsatz) und abgearbeitet.</li> </ul> |
|   | Machine bzw.         | Sie können jederzeit aus einem der anderen Bedienbereiche durch<br>Drücken der Taste "Maschinenbereich" in den Bedienbereich "Ma-<br>schine" umschalten.                                                                                                    |
| Ħ |                      | Nach dem Einschalten befindet sich die Steuerung im Allgemeinen im<br>Bedienbereich "Maschine" in der Betriebsart "JOG".<br>Bitte beachten Sie die Dokumentation des Maschinenherstellers!                                                                                                    |
|   | Maschinenfunktionen  | Maschinenhersteller                                                                                                    |
|   |                      | Der Zustand nach dem Einschalten ist konfigurierbar und kann daher<br>vom Standard abweichen.<br>in der Betriebsart "JOG" wählen Sie über die Maschinensteuertafel<br>oder über Softkeys im Grundmenü folgende Maschinenfunktionen an:                                                                                                    |
|   |                      | Inc (Verfahren in vorgegebenem Schrittmaß)                                                                                                    |
|   | Repos                | Repos (Rückpositionieren an eine definierte Position)                                                                                                    |

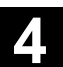

Ref (Referenzpunkt fahren zur Koordinierung des Maschinen- mit dem ->-Steuerungsnullpunkt) Ref Point In der Betriebsart "MDA" kann über die MSTT-Taste "Teach In" (Spei-Ô chern von Bewegungsabläufen in einem Teileprogramm durch Anfah-MDA ren von Positionen) angewählt werden. Vorbereitung der Ferti-Zum Starten der eigentlichen Fertigung müssen einige Vorbereitungung gen getroffen werden: 1. Rüsten der Werkzeuge und des Werkstücks, 2. Fahren der Werkzeuge bzw. des Werkstücks in die vom Einrichtplan geforderte Startposition, 3. Laden des Teileprogramms in den Speicher der Steuerung,

- 4. Überprüfen bzw. Eingeben der Nullpunktverschiebungen,
- 5. Überprüfen bzw. Eingeben der Werkzeugkorrekturen.

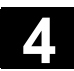

### 4.1.2 Betriebsartengruppe und Kanäle

|  |  | 6 |
|--|--|---|
|  |  |   |
|  |  | < |
|  |  | Ē |

#### Funktion

Jeder Kanal verhält sich wie eine eigenständige NC. Es kann je Kanal maximal ein Teileprogramm abgearbeitet werden.

- Steuerung mit 1 Kanal: Es existiert eine Betriebsartengruppe.
- Steuerung mit mehreren Kanälen: Kanäle können zu mehreren Betriebsartengruppen zusammengefasst werden.

### Beispiel:

Steuerung mit 4 Kanälen, wobei in 2 Kanälen bearbeitet und in 2 weiteren Kanälen der Transport neuer Werkstücke geregelt wird. BAG1 Kanal 1 (Bearbeitung)

Kanal 2 (Transport)BAG2Kanal 3 (Bearbeitung)

Kanal 4 (Transport)

Technologisch zusammengehörende Kanäle können zu einer Betriebsartengruppe (BAG) zusammengefasst werden.

Achsen und Spindeln einer BAG können von 1 oder mehreren Kanälen gesteuert werden.

Eine BAG befindet sich entweder in der Betriebsart "Automatik", "JOG" oder "MDA", d.h. mehrere Kanäle einer Betriebsartengruppe können gleichzeitig keine unterschiedlichen Betriebsarten annehmen.

#### Kanalstatus mit Symbol

Der Kanalzustand und die Kanalbetriebsmeldungen werden mit Symbol in der Kanalstatuszeile ausgegeben:

Kanalzustand

Kanal unterbrochen

Kanal aktiv

Kanal RESET

#### Kanalbetriebsmeldungen

Halt: Eine Bedienhandlung ist erforderlich (z.B. Vorschubsperre aufheben).

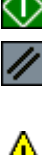

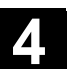

### 4.1.3 Kanalübergreifende Statusanzeige mit Symbolen

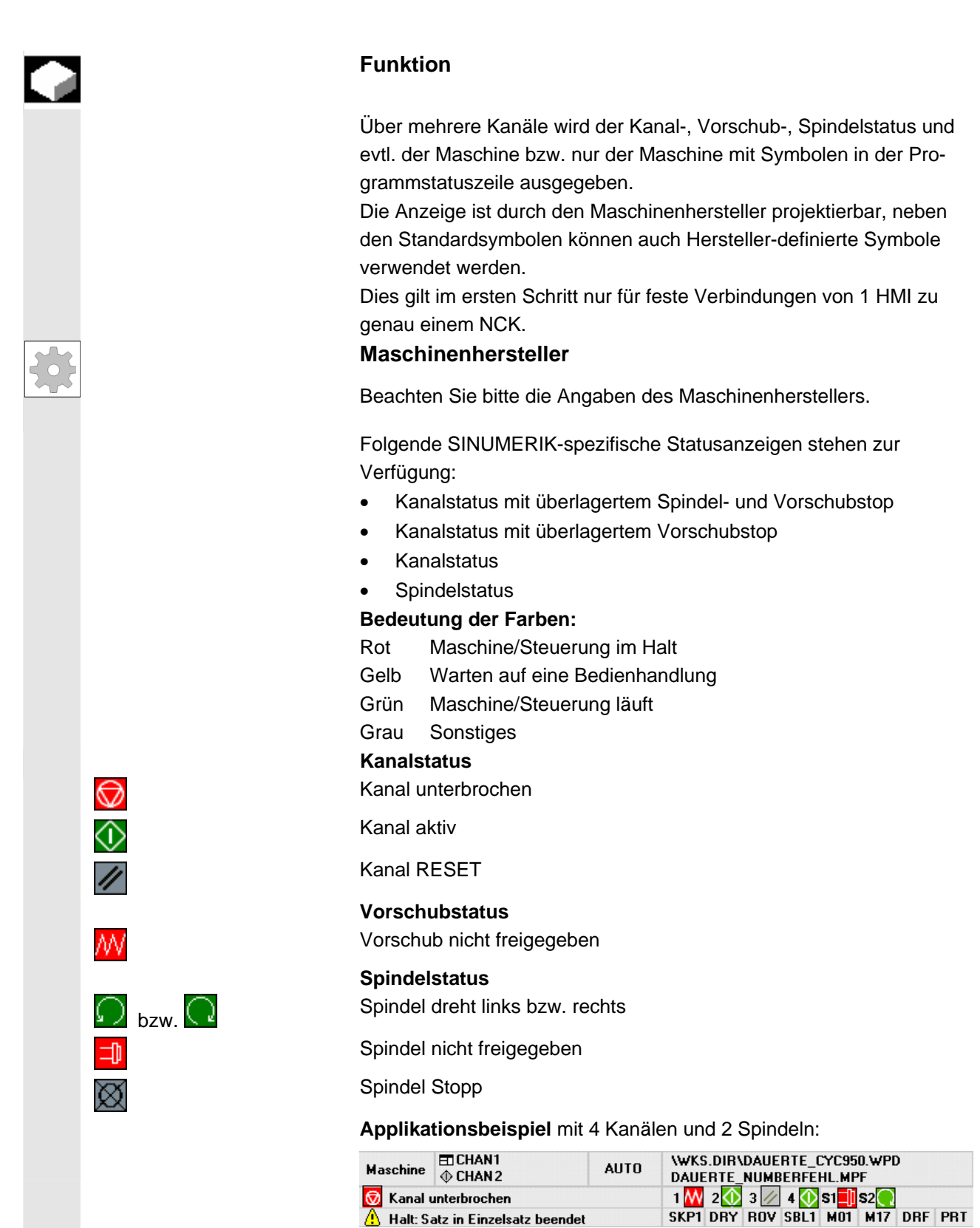

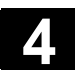

### 4.1.4 Doppelkanalige Anzeige

|          |                    | Bei Steuerungen, die für 2 oder mehr Kanäle projektiert sind, können<br>unter folgenden Voraussetzungen Kanalinformationen für 2 Kanäle<br>zugleich angezeigt werden.                                                                                                    |
|----------|--------------------|----------------------------------------------------------------------------------------------------|
|          | Voraussetzungen    | <ul> <li>Eine M:N Zuordnung ist nicht aktiv</li> <li>Es existieren zwei oder mehr Kanäle</li> <li>Das Anzeige Maschinendatum ist für 2 Kanäle gesetzt</li> </ul>                                                                                                    |
|          | Erscheinungsbild   | Zwei Kanäle werden nebeneinander dargestellt. Von diesen hat ein<br>Kanal den Fokus.<br>Der 1. Kanal (linkes Teilfenster) ist der Kanal, der in Ein-Fenster Dar-<br>stellung explizit angewählt wurde. Diese Anwahl kann auch außerhalb<br>des Bedienbereiches Maschine getroffen worden sein.<br>Das rechte Teilfenster zeigt dann:                                                                                                    |
|          |                    | <ul> <li>den in netnames.ini unter Sektion [MULTICHANNEL] projektierten zugehörigen Kanal oder, falls nicht vorhanden</li> <li>den in der netnames.ini Projektierung folgenden Kanal in der gleichen Gruppe oder, falls nicht vorhanden</li> <li>den in der Nummer folgenden nächsten Kanal.</li> </ul>                                                                                                    |
|          |                    | Bei gegebenen Voraussetzungen (s.o.) wird im Hochlauf des Bedien-<br>bereichs Maschine direkt die Zweikanal-Darstellung angezeigt.                                                                                                    |
| <u> </u> |                    | Weitere Hinweise                                                                                                    |
|          |                    | Bei der Doppelkanal-Anzeige handelt es sich um eine <b>Anzeige</b> zur<br>Darstellung der Kanalinformationen. Die Änderung von NC-Kanal-<br>daten muss weiterhin in 1-Fenster Darstellung erfolgen. Siehe Um-<br>schaltung. Da Änderungen an NC-Kanaldaten nicht über die Doppel-<br>kanal-Anzeige erfolgen, gibt es auch keine Softkeys, die betriebsart-<br>spezifisch verschieden sein müssten, wenn das linke und das rechte<br>Fenster Kanäle in verschiedenen Betriebsarten zeigen.                                                                                                    |
|          | Doppelkanalansicht | <ul> <li>Die Aufteilung in zwei Kanalfenster bringt neue Randbedingungen der<br/>Information je Kanalfenster mit sich: In der Doppelkanalansicht</li> <li>sind in der Betriebsart "MDA" und "Teach In" keine Angaben in den<br/>betreffenden Puffer möglich.<br/>Für Eingaben müssen Sie auf die Einkanalansicht umschalten.</li> <li>werden Verfahrbewegungen der Achsen nicht übernommen.</li> <li>wird die Anzeige "Programmsätze" abgelehnt, wenn in einem der<br/>angezeigten Kanäle ein Teileprogramm von Extern abgearbeitet<br/>wird.</li> <li>Betriebsarten Anwahl oder Wechsel siehe nächst folgendes Kapitel.</li> </ul> |

| Einzelkanalansicht  | Ist in der Einzelkanalansicht "Überspeichern" aktiv, dann wird beim<br>Umschalten auf die Doppelkanalansicht das Überspeichern explizit<br>verlassen, sofern die NC dies zulässt. Anderenfalls bleibt die Einzel-<br>kanalansicht erhalten. |
|---------------------|----------------------------------------------------------------------------------------------------|
| 1n<br>↓↓<br>CHANNEL | Die Kanal-Umschaltung wirkt auf das Teilfenster mit dem Fokus.<br>Sind genau zwei Kanäle projektiert, werden die Kanalfenster nicht<br>vertauscht. Es wechselt nur der Fokus.                                                               |
| Umschaltung         | Nur im aktuellen Bedienbereich Maschine wirkt die M-Taste als Um-<br>schaltung zwischen 1-Kanal- und 2-Kanal-Darstellung.                                                                                                    |

### 4.1.5 Betriebsartenwahl, Betriebsartenwechsel

|          |                      | Funktion                                                                                                    |
|----------|----------------------|----------------------------------------------------------------------------------------------------|
|          |                      | Für den Betrieb einer SINUMERIK-Steuerung sind die Betriebsarten JOG, MDA und Automatik definiert. Die Betriebsarten werden über die MSTT bzw. über Softkeys angewählt.      |
| <b>4</b> |                      | Maschinenhersteller                                                                                                    |
|          |                      | Inwieweit die angeforderte Betriebsart erreichbar ist und wie diese durchgeführt wird, ist maschinenspezifisch über das PLC-Programm projektierbar.                          |
|          | Betriebsartenwechsel | Nicht jeder Betriebsartenwechsel ist erlaubt.                                                                                                    |
|          |                      | Wenn eine Betriebsartenwechsel-Anforderung vom System abgewie-<br>sen wurde, erfolgt eine Fehlermeldung. Aus der Fehlermeldung erse-<br>hen Sie den Grund und evtl. Abhilfe. |

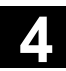

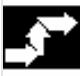

### Bedienfolge

#### Anwahl der Betriebsart

Die angewählte Betriebsart wird im Betriebsartenfeld am Bildschirm angezeigt.

| Maschine             |             |            | Jog       |                               |     |
|----------------------|-------------|------------|-----------|-------------------------------|-----|
| Kanal Reset          |             |            |           |                               |     |
|                      |             |            |           |                               |     |
| ' <mark>⊯</mark> MKS | Position    |            |           | Hilfs-Funktionen              | MDA |
| + X                  | 900.000     | mm         |           | MQ                            | 100 |
| - Y                  | -156.000    | mm         |           | MO                            | JUG |
| + Z                  | 230.000     | mm         |           | Mö                            |     |
|                      |             |            |           | H0.000000<br>H0.000000        |     |
|                      |             |            |           | H0.000000                     | REF |
|                      |             |            |           | Vorschub mm/min               | -   |
|                      |             |            |           | Soll 3000.000                 |     |
|                      |             |            |           | Werkzeug                      |     |
|                      |             |            |           |                               |     |
|                      |             |            |           |                               |     |
|                      |             |            |           | G1 ·                          |     |
| Maschi ne            | Par amet er | Pr ogr amm | Di enst e | Di agnose Inbetrieb-<br>nahme |     |

1 = Betriebsart

Zum Anwählen der Betriebsarten

- JOG
- MDA
- Automatik

betätigen Sie eine der nebenstehenden Tasten auf der Maschinensteuertafel bzw.

den entsprechenden vertikalen Softkey, den Sie über die "Bereichsumschalttaste" erreichen:

- JOG
- MDA
- Automatik

Bei angewählter Betriebsart leuchtet die Leuchtdiode (LED) neben der Anwahltaste auf der Maschinensteuertafel, auf dem Bildschirm wird diese im Betriebsartenfeld angezeigt.

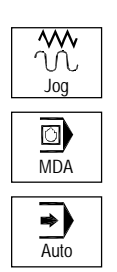

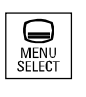

JOG

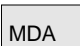

AUTO

01/2006

е **g** 

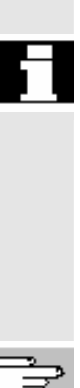

### Weitere Hinweise

Auf dem Bildschirm erscheint das entsprechende Grundbild der angewählten Betriebsart.

Sollte ein Betriebsartenwechsel nicht möglich sein, verständigen Sie bitte den Einrichter in Ihrer Firma, den Werkzeugmaschinenhersteller bzw. unseren Service.

In vielen Fällen wird ein Betriebsartenwechsel aus Sicherheitsgründen nur eingewiesenem Personal gestattet. Aus diesem Grund bietet die Steuerung die Möglichkeit an, Betriebsartenwechsel zu verriegeln bzw. zuzulassen.

/FB/, K1 Funktionsbeschreibung

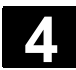

# 4.2 Allgemeine Funktionen und Anzeigen

### 4.2.1 Teileprogramm starten/stoppen/abbrechen/fortsetzen

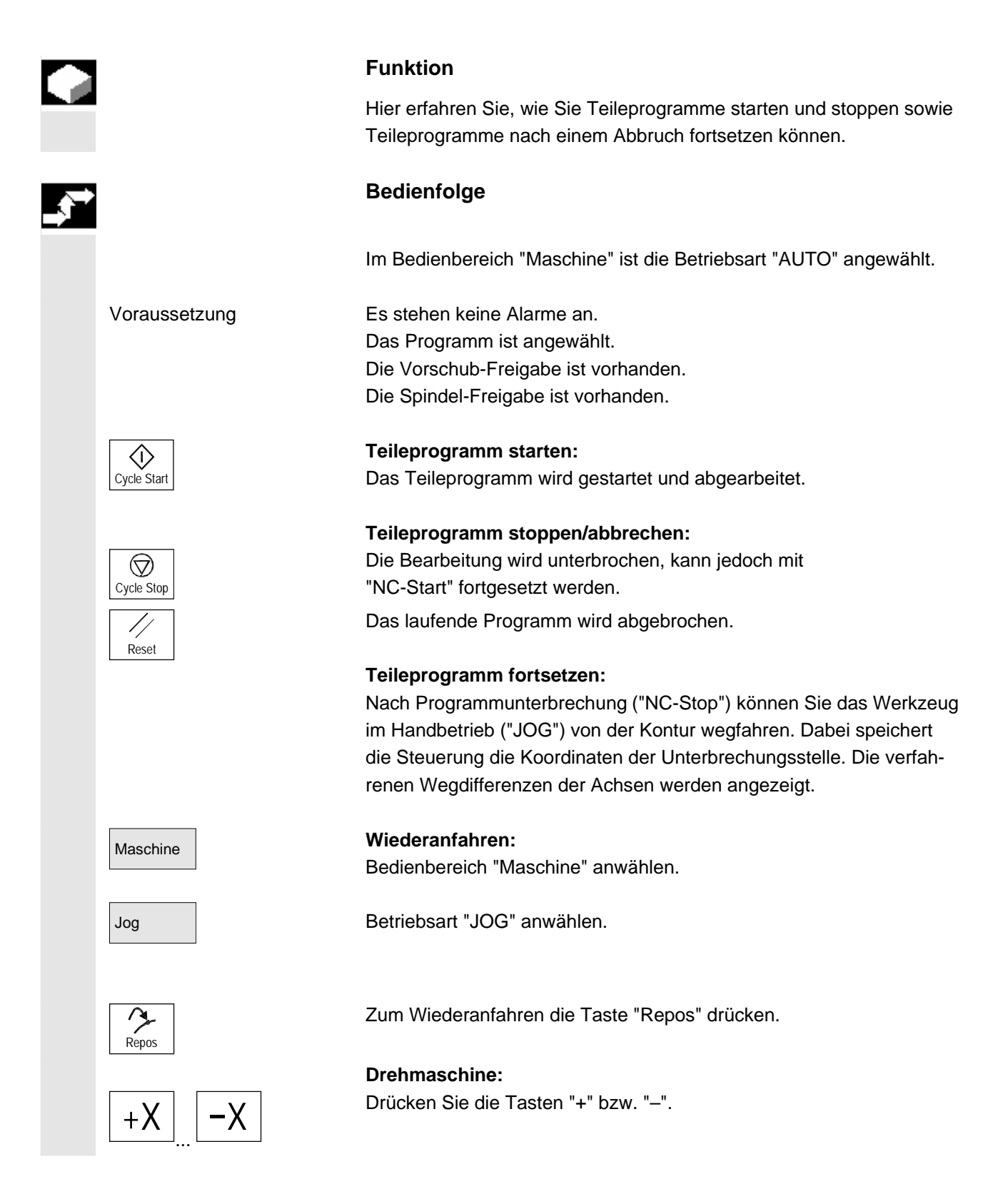

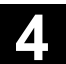

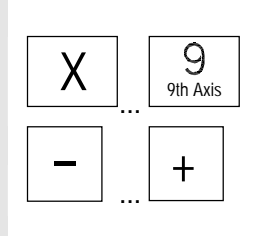

Fräsmaschine:

Wählen Sie die zu verfahrende Achse und

drücken Sie dann die Tasten "-" bzw. "+".

Fahren Sie alle Achsen bis zur Unterbrechungsstelle.

### 4.2.2 Programmebene anzeigen

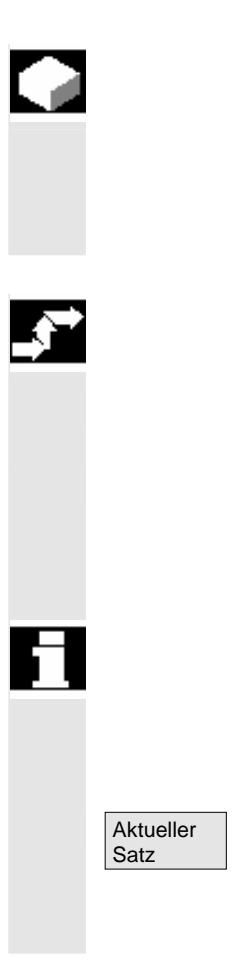

#### **Funktion**

Werden während der Abarbeitung eines Teileprogramms Unterprogramme aufgerufen, können die Satznummern für Haupt- und Unterprogramme mit zugehörigen Durchlaufzähler (P) angezeigt werden.

#### Bedienfolge

Im Bedienbereich "Maschine" ist die Betriebsart "AUTO" angewählt.

Nach Drücken des Softkeys "Programmebene" wird anstelle des Fensters "Aktueller Satz" das Fenster "Programmebene" eingeblendet. Der Softkey-Text ändert sich auf "Aktueller Satz".

Während der Abarbeitung eines Teileprogramms werden in dem Fenster "Programmebene" die Satznummern für Haupt- und Unterprogramme mit zugehörigen Durchlaufzählern (P) angezeigt. Die Hauptebene ist immer sichtbar, eine Verschachtelung in maximal 12 Unterprogramme kann angezeigt werden.

Nach Drücken des Softkeys "Aktueller Satz" erscheint wieder das Fenster "Aktueller Satz", in dem die Programmsätze des aktuellen Programms angezeigt werden.

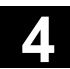

### 4.2.3 Maschinen-/Werkstück-Koordinatensystem (MKS/WKS) umschalten

|   |                                     | Funktion                                                                                                    |                                                                       |  |  |  |  |  |
|---|-------------------------------------|----------------------------------------------------------------------------------------------------|-----------------------------------------------------------------------|--|--|--|--|--|
|   |                                     | Über die Sondertaste "MKS/WKS" auf der MSTT oder über Softkeys<br>(je nach Ausprägung der MSTT und des Anwenderprogramms) kann<br>die Anzeige zwischen Maschinen- und Werkstück-Koordinatensystem<br>umgeschaltet werden. Dabei ändern sich die Anzeige der Istposition<br>des Restweges sowie die entsprechenden Achsen.                                                                                                   |                                                                       |  |  |  |  |  |
|   | Maschinenachsen                     | Maschinenachsen sind die an der Maschine tatsächlich vorhandenen und über Inbetriebnahme parametrierten Achsen.                                                                                                    |                                                                       |  |  |  |  |  |
|   | Geometrieachsen und<br>Zusatzachsen | Dies sind jene Achsen, die im Teileprogramm programmiert werden.<br>Die Geometrieachsen und Zusatzachsen sind um die angewählte<br>Nullpunktverschiebung gegenüber den Maschinenachsen verscho-<br>ben.<br>Es gibt maximal 3 kartesische Geometrieachsen.                                                                                                    |                                                                       |  |  |  |  |  |
|   | MKS                                 | Das Maschinen-Koordinatensystem (MKS) bezieht sich auf die Koor-<br>dinaten der Maschinenachsen, d.h. im Maschinen-Koordinatensystem<br>werden alle Maschinenachsen angezeigt.                                                                                                    |                                                                       |  |  |  |  |  |
|   |                                     | MKS-Position                                                                                                    | Repos-Verschiebung                                                    |  |  |  |  |  |
|   |                                     | X                                                                                                    |                                                                       |  |  |  |  |  |
|   |                                     | Y                                                                                                    |                                                                       |  |  |  |  |  |
|   |                                     | Z                                                                                                    |                                                                       |  |  |  |  |  |
|   | WKS                                 | Über eine Verschiebung (z.B. Nullpunktverschiebung, Drehung) kann<br>eine Zuordnung, z.B. zur Werkstückaufspannung, erfolgen, womit die<br>Lage des Werkstück-Koordinatensystems (WKS) zum Maschinen-<br>Koordinatensystem festgelegt wird. Dabei wird das Werkstück immer<br>in einem kartesischen Koordinatensystem abgebildet.<br>Im Werkstück-Koordinatensystem werden alle Geometrie- und Zu-<br>satzachsen angezeigt. |                                                                       |  |  |  |  |  |
|   |                                     | WKS-Position                                                                                                    | Repos-Verschiebung                                                    |  |  |  |  |  |
|   |                                     | X1                                                                                                    |                                                                       |  |  |  |  |  |
|   |                                     | Y1                                                                                                    |                                                                       |  |  |  |  |  |
|   |                                     | Z1                                                                                                    |                                                                       |  |  |  |  |  |
| * |                                     | Maschinenhersteller<br>Über ein Maschinendatum ist festge<br>die programmierten Frames mit ein<br>des ENS).                                                                                                    | elegt, ob bei der Anzeige des WKS<br>gerechnet werden sollen (Anzeige |  |  |  |  |  |

Beachten Sie bitte die Dokumentation des Maschinenherstellers!

|          | Grafische Anzeige des    | Beispiel:                                                                                                    |                                                                                                  |                                                                                  |                                                                                              |                                                        |  |  |
|----------|--------------------------|----------------------------------------------------------------------------------------------------|--------------------------------------------------------------------------------------------------|----------------------------------------------------------------------------------|----------------------------------------------------------------------------------------------|--------------------------------------------------------|--|--|
|          | aktiven Koordinaten-     | X1                                                                                                    | 0.000                                                                                            | mm                                                                               | 0.000                                                                                        |                                                        |  |  |
|          | systems                  | Y1                                                                                                    | 0.000                                                                                            | mm                                                                               | 0.000                                                                                        |                                                        |  |  |
|          |                          | Z1                                                                                                    | 0.000                                                                                            | mm                                                                               | 0.000                                                                                        |                                                        |  |  |
|          |                          | A1                                                                                                    | 0.000                                                                                            | mm                                                                               | 0.000                                                                                        |                                                        |  |  |
|          |                          |                                                                                                    |                                                                                                  |                                                                                  |                                                                                              |                                                        |  |  |
|          |                          | <b>⊟</b> ⊕ G500                                                                                                    | Ø≁A                                                                                              | ⊿⊾ z                                                                             | <b>∏ XY</b>                                                                                  |                                                        |  |  |
|          | Bedeutung der Symbole    | Anzeige folgend                                                                                                    | ler Transformat                                                                                  | ionen:                                                                           |                                                                                              |                                                        |  |  |
|          | (von links nach rechts): | <ul> <li>Bezeichnung der aktiven Nullpunktverschiebung<br/>(Voreinstellung: G500).</li> </ul>                                                                                          |                                                                                                  |                                                                                  |                                                                                              |                                                        |  |  |
|          |                          | Rotation der beteiligten Geometrieachsen. Ohne Rotation ist das<br>Symbol unsichtbar.                                                                                                  |                                                                                                  |                                                                                  |                                                                                              |                                                        |  |  |
|          |                          | <ul> <li>Spiegelung<br/>ist das Sym</li> </ul>                                                                                                    | der beteiligten<br>bol unsichtbar.                                                               | Geometrieac                                                                      | hsen. Ohne Sp                                                                                | iegelung                                               |  |  |
|          |                          | <ul> <li>Skalierung<br/>das Symbo</li> </ul>                                                                                                    | der beteiligten<br>I unsichtbar.                                                                 | Geometrieach                                                                     | nsen. Ohne Ska                                                                               | lierung ist                                            |  |  |
| <b>→</b> |                          | Bedienfolge                                                                                                    |                                                                                                  |                                                                                  |                                                                                              |                                                        |  |  |
|          |                          | Im Bedienbereic                                                                                                    | ch "Maschine" is                                                                                 | st die Betriebs                                                                  | sart "JOG" ange                                                                              | rt "JOG" angewählt.                                    |  |  |
|          | Istwerte<br>MKS          | Die Istwerte der Maschinenachsen sowie ihre Positionen werden an-<br>gezeigt. Die Softkey-Beschriftung ändert sich in "Istwerte WKS".                                                  |                                                                                                  |                                                                                  |                                                                                              |                                                        |  |  |
|          |                          | Das Maschinen-Koordinatensystem wird aus allen physikalisch vor-<br>handenen Maschinenachsen gebildet. Im Maschinen-<br>Koordinatensystem sind Referenzpunkte, Werkzeug- und Paletten- |                                                                                                  |                                                                                  |                                                                                              |                                                        |  |  |
|          |                          | wechselpunkte definiert.                                                                                                    |                                                                                                  |                                                                                  |                                                                                              |                                                        |  |  |
|          | Istwerte<br>WKS          | Nach Drücken o<br>tion" die Geome<br>Die Softkey-Bes<br>stück-Koordinat<br>net. Die Angabe                                                                                             | les Softkeys "Is<br>etrie- und Zusatz<br>schriftung änder<br>ensystem ist eir<br>en im NC-Progra | twerte WKS"<br>zachsen sowie<br>t sich in "Istwo<br>nem bestimmt<br>amm bezieher | werden im Fens<br>e ihre Position a<br>erte MKS". Das<br>ten Werkstück z<br>n sich auf das V | ster "Posi-<br>angezeigt.<br>Werk-<br>zugeord-<br>VKS. |  |  |
| 61       | WCS MCS                  | <ul> <li>Ein Umschal<br/>system ist au</li> </ul>                                                                                                    | ten zwischen W<br>uch über die "M                                                                | /erkzeug- und<br>KS/WKS"-Tas                                                     | d Maschinenkoo<br>ste an der MST                                                             | ordinaten-<br>T möglich.                               |  |  |
|          |                          | <ul> <li>Die Anzahl d<br/>können über</li> </ul>                                                                                                    | er dargestellter<br>Maschinendate                                                                | n Nachkomma<br>en eingestellt v                                                  | astellen und die<br>werden.                                                                  | Einheiten                                              |  |  |
| 7        |                          | /PG/, Programm                                                                                                    | nieranleitung, G                                                                                 | rundlagen                                                                        |                                                                                              |                                                        |  |  |

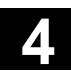

### 4.2.4 Achsvorschübe anzeigen

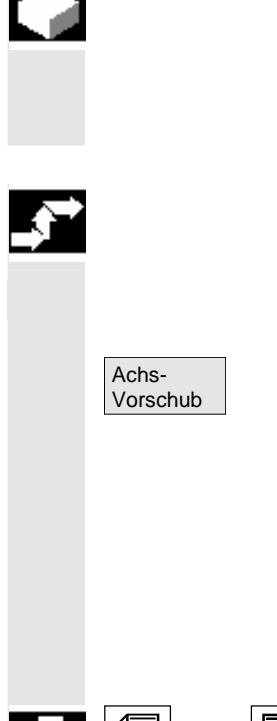

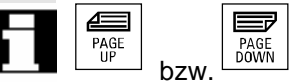

#### Funktion

In der Betriebsart "JOG" bzw. "MDA" bzw. "AUTO" haben Sie die Möglichkeit, sich den aktuellen Vorschub, die Restweginformation sowie die zugehörigen Override-Daten anzeigen zu lassen.

### Bedienfolge

Im Bedienbereich "Maschine" ist die Betriebsart "JOG" angewählt. Softkey "Achsvorschub" drücken:

- Bei "MKS" wird das Vorschubfenster mit den aktuellen Vorschüben und der Restweginformation sowie der dazugehörige Override angezeigt.
- Bei "WKS" wird das Vorschubfenster f
  ür die Achsen, die an der Interpolation teilnehmen, der aktuelle Vorschub und die Restweginformation mit Bahn-Override und f
  ür die 
  übrigen Achsen der aktuelle Vorschub und die Restweginformation mit Einzelachs-Override angezeigt.

Über die Tasten "Blättern" können weitere Achsen, falls vorhanden, angezeigt werden.

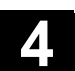

### 4.2.5 G-Funktionen, Transformationen und Schwenkdaten anzeigen

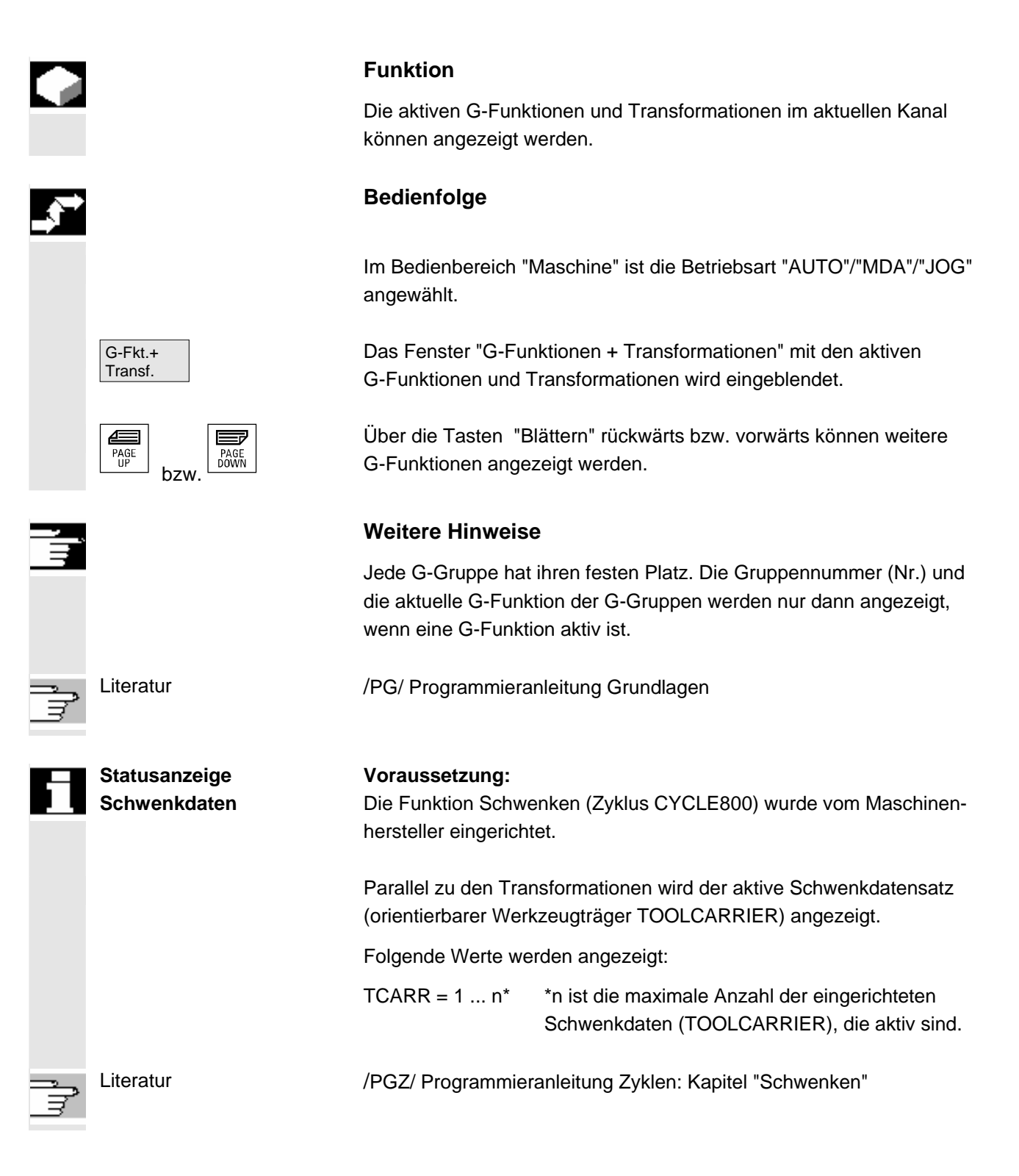

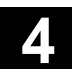

### 4.2.6 Hilfsfunktionen anzeigen

|   |                       | Funktion                                                                                                    |  |  |  |  |  |  |
|---|-----------------------|----------------------------------------------------------------------------------------------------|--|--|--|--|--|--|
|   |                       | Hilfsfunktionen, die im angewählten Kanal aktiv sind, können ange-<br>zeigt werden.                             |  |  |  |  |  |  |
| → |                       | Bedienfolge                                                                                                    |  |  |  |  |  |  |
|   |                       | Im Bedienbereich "Maschine" ist die Betriebsart "AUTO"/"MDA"/"JOG" angewählt.                                   |  |  |  |  |  |  |
|   | Hilfsfkt.<br>anzeigen | Das Fenster "Hilfsfunktionen" wird eingeblendet.<br>Es werden max. 5 M-Funktionen und 3 H-Funktionen angezeigt. |  |  |  |  |  |  |

### 4.2.7 Anzeige modaler M-Funktionen

| L |  |
|---|--|
|   |  |
|   |  |
|   |  |
|   |  |
|   |  |
|   |  |
|   |  |
|   |  |
|   |  |
|   |  |
|   |  |
|   |  |

#### Funktion

Modale M-Funktionen bleiben solange wirksam, bis sie durch einen anderen Befehl gelöscht oder überschrieben werden. M-Funktionen werden nicht nur satzweise angezeigt, sondern sie sind solange sichtbar wie sie aktiv sind. Die M-Funktionen werden in Gruppen zusammengefasst (wie z.B.

G-Funktionen), von denen nicht jede Gruppe angezeigt werden muss.

#### Anzeige der Zustände modaler M-Funktionen

Die Zustände der M-Funktionen werden wie folgt angezeigt:

M08 M-Funktion ist aktiv.

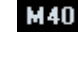

- M-Funktion im Suchlauf aufgesammelt, aber noch nicht an PLC ausgegeben.
- M22 M-Funktion an PLC ausgegeben, aber noch nicht quittiert (gelbe Schrift auf schwarzem Grund heißt: warten).

#### Aufteilung des Fensters

Es werden 5 Zeilen angezeigt:

1. Zeile: Standard M-Funktionen:

M03/M04/M05/M19, M7/M8, M40/M41/M42/M43/M44/M45

- 2. Zeile: anwenderspezifisch gruppierte M-Funktionen
- 3. Zeile: anwenderspezifisch gruppierte M-Funktionen
- 4. Zeile: nicht-gruppierte M-Funktionen
- 5. Zeile: H-Funktionen

Die Zeilen werden an den Positionen der Istwerte ausgerichtet. In jeder Zeile können max. 5 M-Funktionen oder 5 H-Funktionen angezeigt werden.

#### Beispiel:

| Maschine   | CHAN1                                        |           | joe /    | \MPF.DIR<br>CMM_MDA.MPF |                    |                    |                    |       |       |                      |
|------------|----------------------------------------------|-----------|----------|-------------------------|--------------------|--------------------|--------------------|-------|-------|----------------------|
| 🥢 Kanal RE | Kanal RESET     Programm abgebrochen     ROV |           |          |                         |                    |                    | G-Fkt.+<br>Transf. |       |       |                      |
|            |                                              |           |          |                         |                    |                    |                    |       |       |                      |
| ₩KS        | Positio                                      | n         | Repos-Ve | rsch.                   | Hilfsfur           | nktioner           | n                  |       |       | Hilfs-<br>Funktionen |
| х          | -100.0                                       | 00 mm     | 1        | 0.000 🗸                 | M03                | M08                | M40                |       |       |                      |
| Y          | 0.0                                          | 00 mm     | I        | 0.000                   | M10                | M16                | M22                | M32   | M51   | Spindeln             |
| z          | -20.0                                        | 00 mm     | I        | 0.000                   | M53                | M56                | M61                |       |       |                      |
| Z3         | 0.0                                          | 00 mm     | I        | 0.000                   | Mxx                | Mxx                | Мхх                | Mxx   | Mxx   | Achs<br>Vorschub     |
| C4         | 0.0                                          | 00 grd    | 1        | 0.000                   | HO                 | HO                 | HO                 |       |       |                      |
|            |                                              |           |          |                         | Vorsch             | ub (mm/            | 'min]              |       |       |                      |
|            |                                              |           |          |                         | lst                |                    | 0.00               | 0 12  | 0.0 % |                      |
|            |                                              |           |          |                         | Soll               |                    | 0.00               | 0     |       | Zoom<br>Istwert      |
|            |                                              |           |          |                         | Werkze             | eua                |                    |       |       |                      |
|            |                                              |           |          |                         | TGEV<br>vorance    | vindes<br>jewählte | TAHL<br>es Werk    | zeug: | D1◀   | lstwert<br>MKS       |
|            |                                              |           |          |                         | <b>C01</b>         |                    |                    |       | •     |                      |
|            |                                              |           |          |                         | 601                |                    |                    |       |       |                      |
| _          |                                              | _         |          | _                       |                    |                    |                    | _     | S     |                      |
|            | Preset                                       | Ankratzen | Werks    | ien<br>tück             | Messen<br>Werkzeug | Ha                 | ndrad              | I     | NC    |                      |

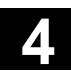

### 4.2.8 Spindeln anzeigen

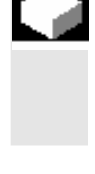

### Funktion

Die aktuellen Spindelwerte (Istdrehzahl, Solldrehzahl, Position bei orientiertem Spindelhalt und Spindel-Override) können angezeigt werden.

#### Bedienfolge

Im Bedienbereich "Maschine" ist die Betriebsart "AUTO"/"MDA"/"JOG" angewählt.

Das Fenster "Spindel" wird eingeblendet. Soll- und Istwert der Spindeldrehzahl, der Position der Spindel, der Stellung des Spindelkorrekturschalters und der Spindelleistung werden ausgegeben.

Über die Tasten "Blättern" rückwärts bzw. vorwärts können, falls vorhanden, weitere Spindeln angewählt werden.

#### Weitere Hinweise

- Das Fenster "Spindel" wird nur angezeigt, wenn eine Spindel vorhanden ist.
- Wenn eine Masterspindel vorhanden ist, wird diese automatisch im Spindelfenster angezeigt, auch wenn diese nicht die erste Spindel sein sollte.

Folgende Spindelzustände der im Spindelfensterangezeigten Spindel werden als Symbol ausgegeben:

- "Spindel Stop"
- "Spindel nicht freigegeben"
- "Spindel-Drehrichtung links" bzw. "... rechts"
   (=Spindel läuft)

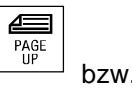

PAGE DOWN

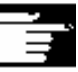

### 4.2.9 Handrad

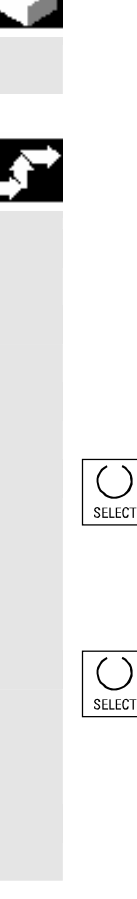

#### Funktion

Mit der Funktion "Handrad" können Sie den Handrädern eine Achse zuordnen und aktivieren.

#### Bedienfolge

Im Bedienbereich "Maschine" ist die Betriebsart "JOG" angewählt.

Das Fenster "Handrad" wird eingeblendet.

Positionieren Sie den Cursor auf das entsprechende Handrad (1-3).

Im Feld "Achse" wird ein Achsbezeichner angeboten. Über die "Toggle-Taste" können alle anderen vorhandenen Achsen angewählt werden. Die Einstellungen werden sofort übernommen und dem jeweiligen Handrad (1-3) wird eine Achse zugeordnet.

Mit jedem Drücken der "Toggle-Taste" auf den Feld "Aktiv" aktivieren bzw. deaktivieren Sie die Freigabe des jeweiligen Handrads. Die Einstellungen werden sofort übernommen.

Bei Drehung des Handrads fährt die zugeordnete Achse um die für diese Achse eingestellte Inkrementzahl (Inc-Tasten).

#### Maschinenhersteller

Die Ausführung von Handrädern ist abhängig vom Maschinenhersteller. Die Bedienung kann daher von der hier beschriebenen abweichen.

Bitte die Dokumentation des Maschinenherstellers beachten!

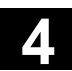

### 4.2.10 Status der Synchronaktionen

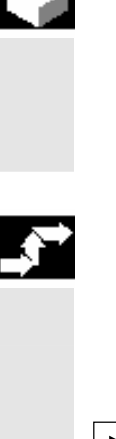

Synchronaktionen

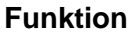

Für die Inbetriebnahme von Synchronaktionen können hier Statusinformationen (wie aktiv, gesperrt) angezeigt werden. Literatur:/PGA/, Programmieranleitung Arbeitsvorbereitung, Kapitel "Synchronaktionen"

#### Bedienfolge

Im Bedienbereich "Maschine" ist die Betriebsart "AUTO"/"MDA"/"JOG" angewählt.

Betätigen Sie die Erweiterungstaste und

den Softkey Synchronaktionen Es erscheint das Bild "Status der Synchronaktionen".

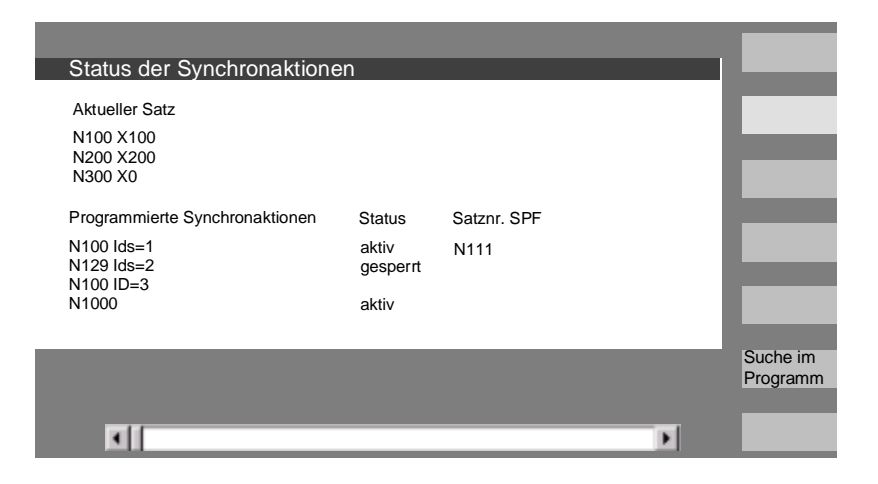

Das Bild zeigt:

- Spalte "Aktueller Satz": den aktuellen Ausschnitt des angewählten Programms: vorheriger, aktueller und folgender Satz
- Spalte "Programmierte Synchronaktionen": es werden die programmierten Synchronaktionen satzweise mit Satznummer aufgelistet (bei statischen/modalen mit Nummer der Synchronaktion)

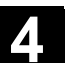

- Spalte "Status"
  - " " (keine Angaben) die Bedingung wird im Interpolationstakt überprüft.
  - "gesperrt" Für die Synchronaktion wurde von der PLC LOCK gesetzt
  - "aktiv"

Die Aktion läuft gerade ab. Hat der Anweisungsteil einer programmierten Synchronaktion ein Unterprogramm/Zyklus gestartet, wird in der Spalte "Satznummer SPF" zusätzlich die aktuelle Satznummer des Zyklus angezeigt.

Suche in Programm

Ein Fenster wird geöffnet:

Geben Sie die gewünschte Systemvariable/Synchronaktion ein. Die Steuerung durchsucht das aktuelle bzw. ein zusätzlich angegebenes Programm nach Synchronaktionen, die zu den aktuellen Satzund Synchronaktionsnummern passen.

Werden bei der Suche passende Programmsätze gefunden, werden die zugehörigen Bedingungs- und Anweisungsteile im Grundbild mit angezeigt.

Mit RECALL gelangen Sie zurück in das Grundbild Automatik.

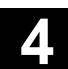

### 4.2.11 Preset

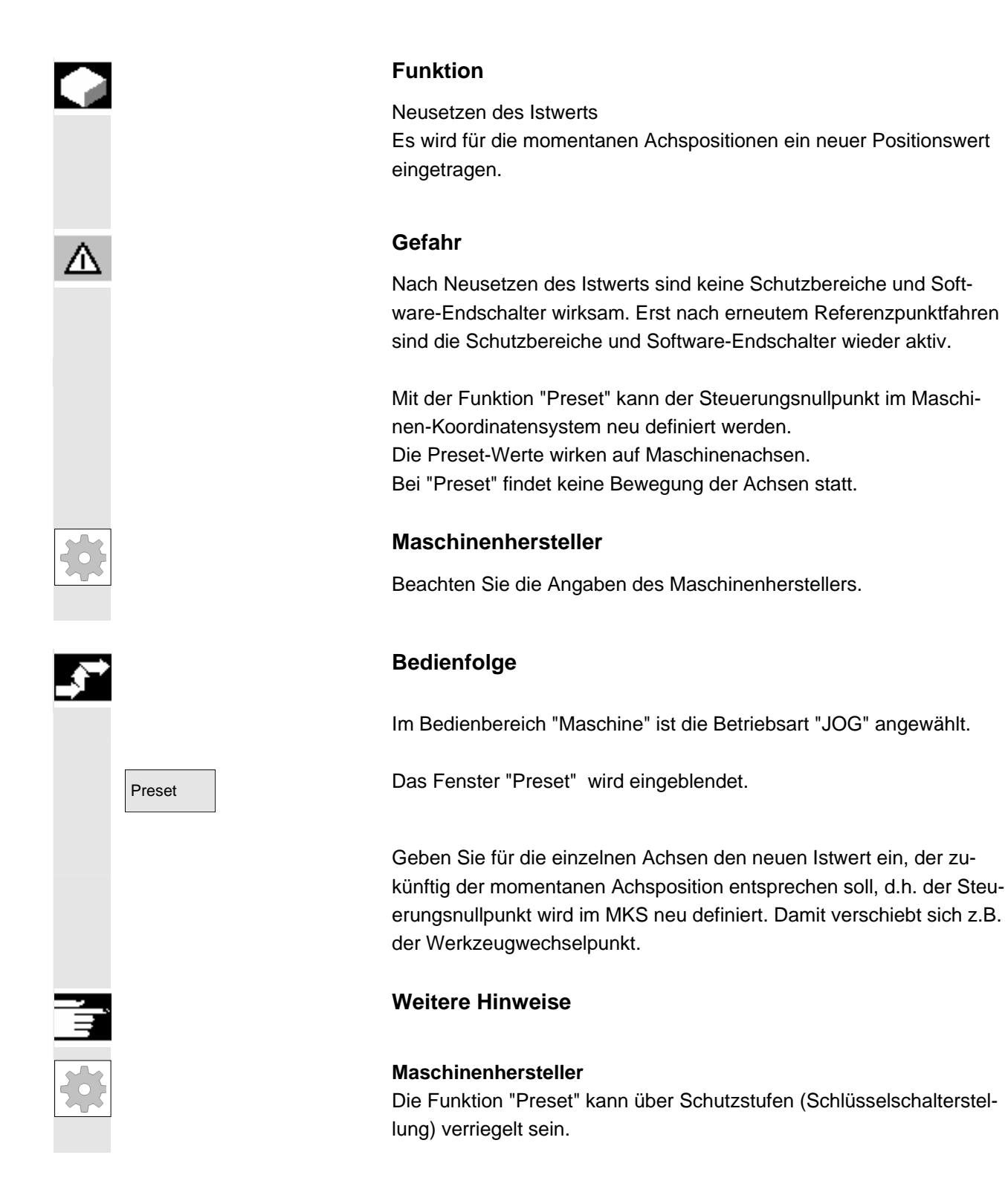
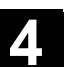

## 4.2.12 Istwert setzen

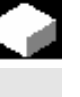

#### Funktion

Die Funktion "Istwert setzen" wird als Funktions-Alternative zur bisherigen Funktion "PRESET" über das Anzeige-Maschinendatum 9422 angeboten. Voraussetzung für die Funktion "Istwertsetzen" ist, dass die Steuerung sich im Werkstück-Koordinatensystem befindet. Die Funktionen liegen auf demselben Softkey.

Mit dieser Funktion wird das Werkstückkoordinatensystem auf eine definierte Ist-Koordinate gesetzt und die resultierende Verschiebung zwischen dem alten und einem neu eingegebenen Istwert im WKS in den vom Maschinenhersteller festgelegten System-/Basisframe verrechnet.

#### Maschinenhersteller

Beachten Sie die Angaben des Maschinenherstellers.

/IAM/IM4: Inbetriebnahmeanleitung HMI

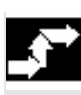

Literatur

#### Bedienfolge

#### Voraussetzung:

Die Funktion ist nur bei aktivem G500 und aktivem WKS möglich.

Im Istwertfenster kann die neue Sollposition der Achsen im Werkstück-Koordinatensystem mit "Istwert setzen" eingegeben werden. Bei der Übernahme eines Wertes mit der Taste "Input" wird die Differenz zum aktuellen Istwert in den Basis-/Systemframe eingetragen. Der neue Istwert wird in der Spalte "Position" angezeigt.

|   | Position |     |
|---|----------|-----|
|   |          |     |
| х | 20.000   | mm  |
| Y | 10.000   | mm  |
| z | 120.0 😔  | mm  |
| U | 0.000    | grd |
| v | 0.000    | mm  |

Mit "Abbruch" kann die gesamte bis dahin eingegebene Verschiebung rückgängig gemacht und das Eingabebild verlassen werden.

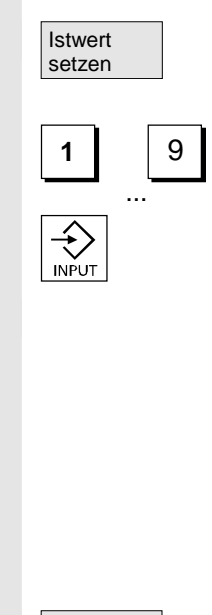

Abbruch

© Siemens AG 2006 All rights reserved. SINUMERIK 840D sl/840Di sl/840D/810D Bedienungshandbuch HMI-Advanced (BAD) - Ausgabe 01/2006

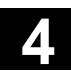

# 4.2.13 Umschaltung Inch $\leftrightarrow$ Metrisch

#### Funktion

Die Steuerung kann mit Inch oder metrischen Maßeinheiten arbeiten. Sie können im Bedienbereich "Maschine" zwischen Inch und metrischen Maßeinheiten umschalten. Die Steuerung rechnet die Werte entsprechend um.

Zur Umrechnung der kanalspezifischen Werte in den Maschinendaten muss das Anzeige-Maschinendatum 9014 auf 1 gesetzt sein.

#### Maschinenhersteller

Die Umschaltung ist nur möglich wenn:

- Die entsprechenden Maschinendaten gesetzt sind.
- Alle Kanäle im Reset-Zustand sind.
- Achsen nicht über JOG, DRF oder die PLC verfahren werden.
- Konstante Scheibenumfangsgeschwindigkeit (SUG) nicht aktiv ist.

Mit Anzeige-Maschinendatum 9011 wird die Anzeigefeinheit für die Inch-Maßeinheiten festgelegt.

Für die Dauer der Umschaltung werden Aktionen, wie BA-Wechsel oder Teileprogrammstart gesperrt.

# Bedienfolge

Im Bedienbereich "Maschine" ist die Betriebsart "AUTO"/"MDA"/"JOG" angewählt. Betätigen Sie die Erweiterungstaste und

den Softkey Umschalten metrisch.

Bei der Umschaltung des Maßsystems werden aus Sicht des Bedieners alle längenbehafteten Angaben in das Maßsystem automatisch umgerechnet.

Kann die Umschaltung nicht vorgenommen werden, wird das mit einer entsprechenden Meldung an der Bedienoberfläche angezeigt.

/FB/, G2 Kapitel "Metrisch-/Inch-Maßsystem"

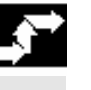

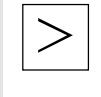

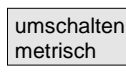

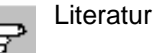

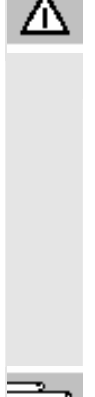

# Warnung

Sind mehrere NCUs durch NCU-Link verbunden, so wirkt sich die Umschaltung einheitlich auf alle verbundenen NCUs aus. Sind die Voraussetzungen für eine Umschaltung auf einer der verbundenen NCUs nicht erfüllt, so findet die Umschaltung auf keiner der NCUs statt. Es wird davon ausgegangen, dass bei vorhandenem NCU-Link NCU-übergreifende Interpolationen stattfinden sollen, die nur bei einheitlichem Maßsystem korrekte Ergebnisse liefern können.

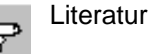

/FB/, B3 Dezentrale Systeme

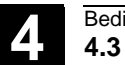

# 4.3 Referenzpunkt fahren

| H |
|---|
|   |
|   |
| Δ |
|   |

#### Funktion

Steuerung und Maschine werden bei der Funktion "Ref" nach dem Einschalten synchronisiert.

Vor dem Referenzpunktfahren müssen die Achsen auf Positionen stehen (ggf. über Achstasten/Handrad dorthin gefahren werden), von denen aus der Referenzpunkt der Maschine kollisionsfrei angefahren werden kann.

Wird das Referenzpunktfahren aus dem Teileprogramm aufgerufen, können alle Achsen gleichzeitig verfahren werden.

Der Referenzpunkt ist nur für Maschinenachsen möglich. Die Istwertanzeige stimmt nach dem Einschalten nicht mit der tatsächlichen Position der Achsen überein.

#### Vorsicht

- Falls die Achsen nicht auf einer sicheren Position stehen, müssen Sie die Achsen in der Betriebsart "JOG" bzw. "MDA" entsprechend positionieren.
- Achten Sie dabei bitte unbedingt auf die Achsbewegungen direkt an der Maschine!
- Ignorieren Sie die Istwertanzeige, solange die Achsen nicht referiert sind!
- Software-Endschalter sind nicht wirksam!

#### Bedienfolge

Im Bedienbereich "Maschine" ist die Betriebsart "JOG" bzw. "MDA" angewählt.

Der Kanal zum Referenzpunktanfahren ist angewählt.

Die Maschinenfunktion "Ref" wird angewählt.

#### Drehmaschine:

Drücken Sie die "Achstasten".

#### Fräsmaschine:

Wählen Sie die zu verfahrende Achse und

drücken Sie dann die Tasten "+" bzw. "-".

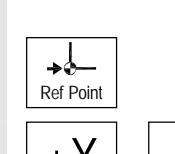

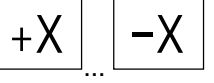

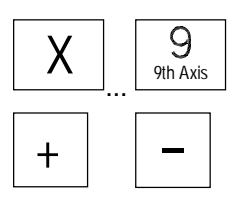

Λ

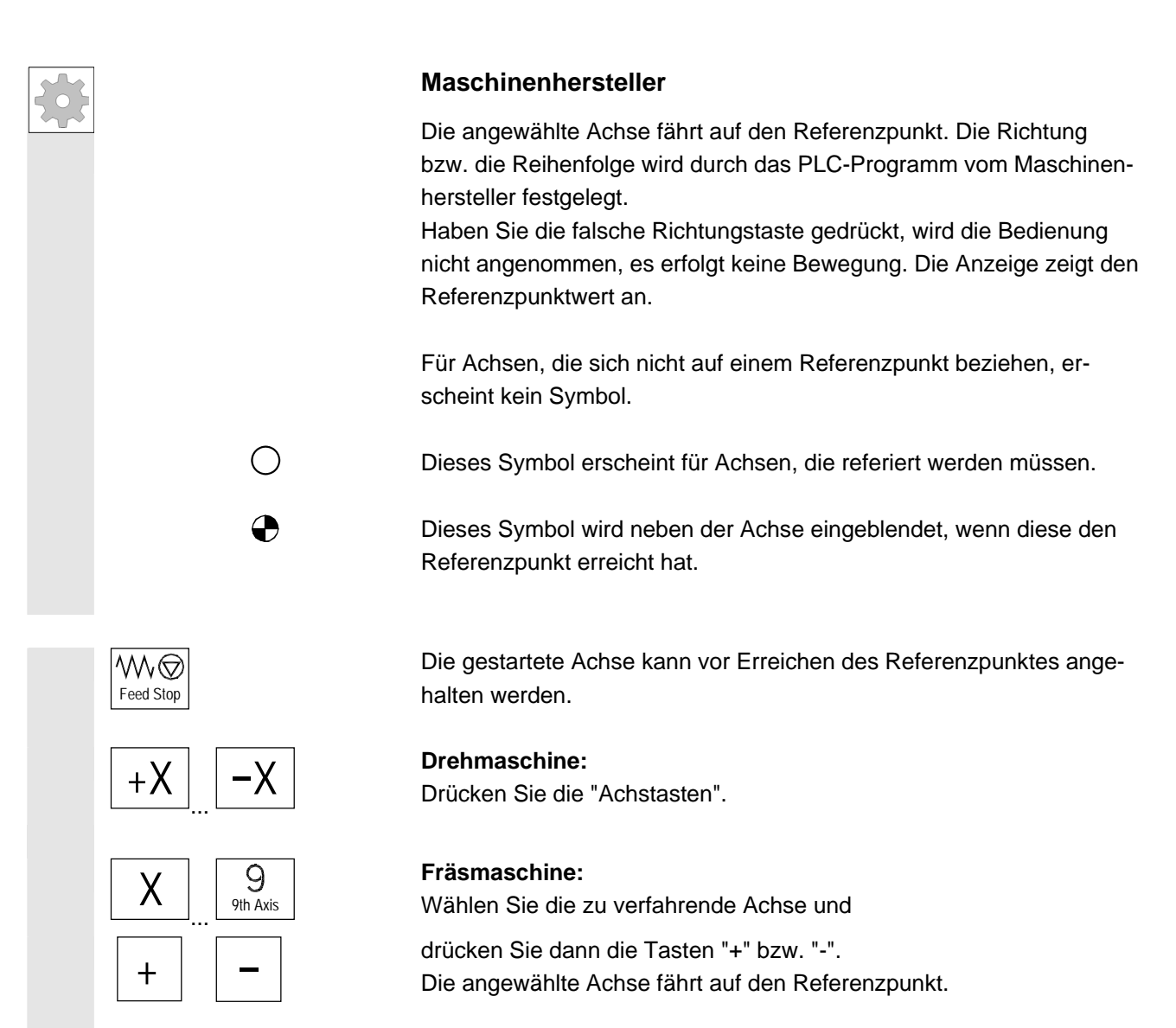

# Vorsicht

Nach Erreichen des Referenzpunktes ist die Maschine synchronisiert. Die Istwertanzeige wird auf den Referenzpunktwert gesetzt. Angezeigt wird die Differenz zwischen Maschinennullpunkt und Schlittenbezugspunkt. Ab diesem Zeitpunkt sind Wegbegrenzungen, wie z.B. Softwareendschalter, wirksam.

Sie beenden die Funktion durch Anwahl einer anderen Betriebsart ("JOG", "MDA" oder "Automatik").

- Es können gleichzeitig alle Achsen einer BAG den Referenzpunkt anfahren (abhängig vom PLC-Programm des Werkzeugmaschinenherstellers).
- Der Vorschub-Override ist wirksam.

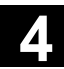

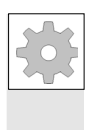

## Maschinenhersteller

Bei der Eingabe von mehr als 9 Achsen informiert Sie Ihr Maschinenhersteller, wie Sie diese anwählen.

#### Weitere Hinweise

Die Reihenfolge, in der die Achsen referiert werden müssen, kann vom Werkzeugmaschinenhersteller vorgegeben werden.

Erst, wenn alle Achsen mit definiertem Referenzpunkt (siehe Maschinendaten MD) diesen erreicht haben, ist ein NC-Start im Automatikbetrieb möglich.

# 4.4 Betriebsart JOG

# 4.4.1 Funktion und Grundbild

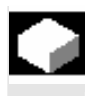

## Funktion

Im Handbetrieb können Sie:

- 1. das Meßsystem der Steuerung mit der Maschine synchronisieren (Referenzpunktverfahren),
- 2. die Maschine einrichten, d.h., Sie können über die vorgesehenen Tasten und Handräder an der Maschinensteuertafel handgeführte Bewegungen an der Maschine auslösen,
- 3. während der Unterbrechung eines Teileprogramms über die vorgesehenen Tasten und Handräder an der Maschinensteuertafel handgeführte Bewegungen an der Maschine auslösen.

Folgendes Grundbild "JOG" erreichen Sie nach Betätigen der "Bereichsumschalttaste".

und der Taste "JOG".

Im Grundbild "JOG" werden Positions-, Vorschub-, Spindel- und Werkzeugwerte angezeigt.

| Maschi | ne         |           | Jog  |         |         |           |         |         |                    |
|--------|------------|-----------|------|---------|---------|-----------|---------|---------|--------------------|
| K      | anal Reset |           |      | Program | mm abge | ebrochen  |         |         | G-Fkt.+<br>Transf. |
|        |            |           |      |         |         |           |         |         | Hilfs.             |
| ₩ MKS  | S Position | Rep       | os-V | ersch.  | Mas     | terspind  | lel     | S1      | funktionen         |
| -X     | 90.646     | mm 0      | .000 |         | Ist     | +         | 0.000   | ) U/min | Spindeln           |
| +Y     | 113.385    | mm 0      | .000 |         | Soll    |           | 0.000   | ) U/min |                    |
| +Z     | 109.131    | mm 0      | .000 |         | Pos     |           | 0.000   | ) grd   | Achs-              |
| +V     | 0.000      | mm 0      | .000 |         |         |           | 0.000   | )%      | vorschub           |
|        |            |           |      |         | Leistu  | ing [%]   |         |         | _                  |
|        |            |           |      |         | Vorse   | hub       | _       | mm/min  |                    |
|        |            |           |      |         | lst     | 7000.000  | )       | 0.000%  | -                  |
|        |            |           |      |         | Soll    | 7000.00   | 0       |         | Zoom               |
|        |            |           |      |         | Werka   | zeug      |         |         |                    |
|        |            |           |      |         |         |           |         |         | Istwert<br>WKS     |
|        |            |           |      |         | voran   | gewähltes | vverkze | aug:    |                    |
|        |            |           |      |         | G0      | G91       |         |         |                    |
|        | Preset     | Ankratzen |      |         |         | Han       | drad    | INC     |                    |

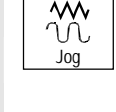

MENU

Erläuterungen zum **Grundbild JOG** 

WKS

X2\*

Y2\* Z2\*

\*\*

+

|                                                  | Maschinenhersteller                                                                                                    |
|--------------------------------------------------|----------------------------------------------------------------------------------------------------|
|                                                  | Über ein Maschinendatum ist festgelegt, ob bei der Anzeige des WKS die programmierten Frames mit eingerechnet werden sollen (Anzeige des ENS).                                                                                                    |
|                                                  | Beachten Sie bitte die Dokumentation des Maschinenherstellers!                                                                                                    |
|                                                  | <ul> <li>Kann der Achsbezeichner nur abgekürzt dargestellt werden, wird dies durch das Zeichen * gekennzeichnet.</li> <li>Verfahren Sie eine Achse in die positive (+) bzw. negative (–) Richtung, so erscheint in dem entsprechenden Feld ein Plus- bzw. ein Minuszeichen.</li> <li>Wenn in der Positionsanzeige weder + noch – angezeigt wird, ist die Achse in Position.</li> </ul> |
| Position<br>0.0<br>0.1<br>-0.1<br>1.1<br>0.0     | In diesen Feldern wird für jede vorhandene Achse die Ist-Position im<br>MKS oder WKS angezeigt.<br>Das Vorzeichen wird nur bei negativen Werten angezeigt.                                                                                                    |
| ReposVersch.<br>0.0<br>0.1<br>-0.1<br>1.1<br>0.0 | Werden die Achsen im Zustand "Programm unterbrochen" in der Be-<br>triebsart "JOG" verfahren, wird in der Repos-Verschiebung die verfah-<br>rene Wegstrecke jeder Achse bezogen auf die Unterbrechungsstelle<br>angezeigt.                                                                                                    |
|                                                  |                                                                                                    |

(MKS/WKS) umschalten")

Anzeige der Adressen der vorhandenen Achsen mit Maschinenachs-

bezeichner (MKS) oder mit Geometrieachsbezeichner (WKS).

(siehe auch Kapitel "Maschinen-/Werkstück-Koordinatensystem

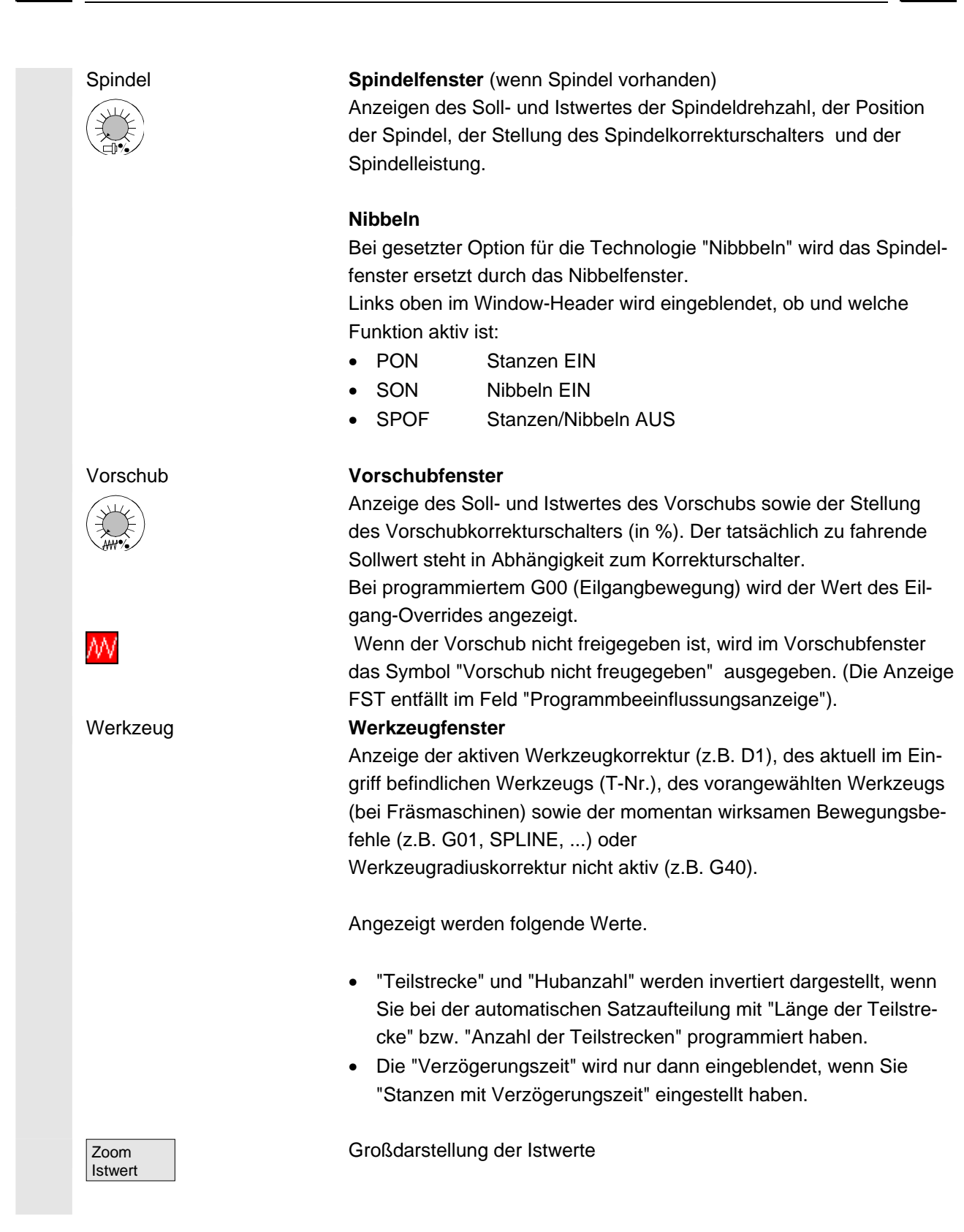

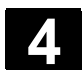

# 4.4.2 Achsen verfahren

 Verfahrgeschwindigkeit
 Die Grundeinstellung für die Verfahrgeschwindigkeit und die Vorschubart sind für den JOG-Betrieb in Setting-Daten hinterlegt.

 Die Verfahrgeschwindigkeiten werden vom Maschinenhersteller festgelegt. Standardeinstellung für die Vorschubgeschwindigkeit ist
mm/min .

Siehe Bedienbereich "Parameter/Setting-Daten/JOG-Daten".

# Bedienfolge

Im Bedienbereich "Maschine" ist die Betriebsart "JOG" angewählt.

#### Achsen verfahren

Mit der Funktion "Inc" (Schrittmaß, siehe Kapitel 2.2.2) verfahren Sie im Handbetrieb mit jeder Betätigung einer "Achstaste" die angewählte Achse in festgelegten Schrittweiten in die entsprechende Richtung:

- [.] variables Inkrement über Softkey "Inc" einstellbar.
- [1], [10], ..., [10000] festes Inkrement

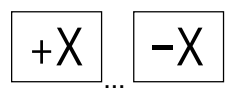

10000

9

9th Axis

+

[VAR]

1

Rapid

Х

### Drehmaschine:

Drücken Sie die "Achstasten".

Stellen Sie ggf. die Geschwindigkeit mit dem Override-Regler ein.

Bei zusätzlicher Betätigung der "Eilgangüberlagerung" verfahren die angewählten Achsen mit Eilganggeschwindigkeit.

## Fräsmaschine:

Wählen Sie die zu verfahrende Achse und

drücken Sie dann die Tasten "-" bzw. "+".

Vorschub- und Eilgangkorrekturschalter können wirksam sein.

Es können eine oder mehrere Achsen je Anwahl verfahren werden (abhängig vom PLC-Programm).

Ì

# Weitere Hinweise

- Nach dem Einschalten der Steuerung können Achsen bis in den Grenzbereich der Maschine bewegt werden, da die Referenzpunkte noch nicht angefahren sind. Dabei können Not-Endschalter ausgelöst werden.
- Die Software-Endschalter und die Arbeitsfeldbegrenzung sind noch nicht wirksam!
- Die Vorschubfreigabe muss gesetzt sein (Anzeige FST darf nicht aufleuchten im Feld Programmbeeinflussungsanzeige).

## Maschinenhersteller

Ist es nicht sinnvoll, mehrere Achsen gleichzeitig zu verfahren, muss der Maschinenhersteller die entsprechende Verriegelung im PLC-Programm realisieren.

# 4.4.3 Inc: Schrittmaß

|         | Funktion                                                                                                    |
|---------|----------------------------------------------------------------------------------------------------|
|         | Mit der Funktion "Inc" (Schrittmaß) kann ein einstellbarer Inkrement-<br>wert für die Verfahrfunktion Inc-Variable eingegeben werden.                                                                                                    |
| <b></b> | Bedienfolge                                                                                                    |
|         | Im Bedienbereich "Maschine" ist die Betriebsart "JOG" angewählt.                                                                                                    |
| INC     | Das Fenster "Schrittmaß" wird eingeblendet.                                                                                                    |
|         | Geben Sie die gewünschte Schrittweite ein.                                                                                                    |
| [VAR]   | Mit dieser Taste verfahren Sie im Handbetrieb mit der "Achstaste" die<br>angewählte Achse in der oben festgelegten Schrittweite in die ent-<br>sprechende Richtung (siehe auch Kapitel "Achsen verfahren").<br>Die Inkrement-Tasten mit den fest vorgegebenen Schrittmaßen sind<br>solange unwirksam. |

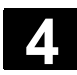

# 4.4.4 Repos (Rückpositionieren)

#### Funktion

Nach einer Programmunterbrechung im Automatikbetrieb (z.B. um eine Messung am Werkstück durchzuführen und die Werkzeugverschleißwerte zu korrigieren oder nach Werkzeugbruch) kann nach Wechseln in die Betriebsart "JOG" das Werkzeug im Handbetrieb von der Kontur weggefahren werden. Die Steuerung speichert in diesem Fall die Koordinaten der Unterbrechungsstelle und zeigt die in "JOG" verfahrenen Wegdifferenzen der Achsen im Istwertfenster als "Repos"-Verschiebung an.

Die "Repos"-Verschiebung kann im Maschinen-Koordinatensystem (MKS) oder im Werkstück-Koordinatensystem (WKS) angezeigt werden.

#### Bedienfolge

Im Bedienbereich "Maschine" ist die Betriebsart "JOG" angewählt. Die Achsen wurden von der Unterbrechungsstelle wegbewegt.

Die Maschinenfunktion "Repos" wird angewählt.

Drehmaschine: Drücken Sie die "Achstasten".

# Fräsmaschine:

Wählen Sie die zu verfahrende Achse, und drücken Sie dann die Tasten "-" bzw. "+".

Ein Überfahren der Unterbrechungsstelle ist gesperrt. Der Vorschub-Korrekturschalter ist wirksam.

#### Warnung

Die Eilgangsüberlagerungstaste ist aktiv.

Nicht abgeglichene Repos-Verschiebungen werden bei Wechsel auf Automatik und anschließendem NC-Start mit Programmvorschub und Linearinterpolation abgeglichen.

Repos +X ....

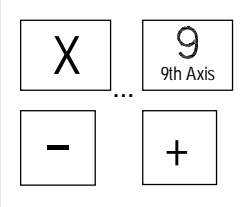

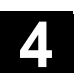

# 4.4.5 SI (Safety Integrated): Anwenderzustimmung

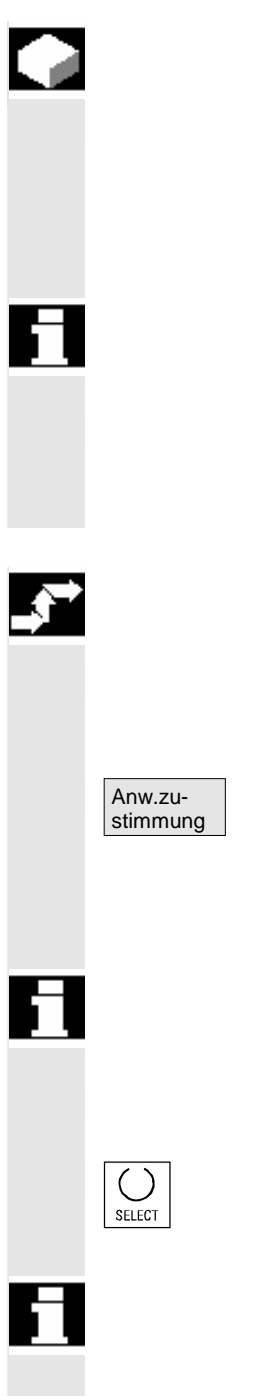

#### Funktion

Ist die Option "Anwenderzustimmung" auf der NC installiert, müssen Sie abhängig von der jeweiligen Schlüsselschalterstellung in der Betriebsart "Referenzpunkt fahren" eine Zustimmung erteilen bzw. wegnehmen.

Die Anwenderzustimmung kann nur erteilt werden, wenn die Zugriffsrechte mindestens Schlüsselschalterstellung 3 ist.

Die angezeigten Werte beziehen sich immer auf das Maschinen-Koordinatensystem (MKS).

#### Bedienfolge

Im Bedienbereich "Maschine" ist die Betriebsart "JOG-Ref" angewählt. Der zu referierende Kanal ist angewählt.

Softkey "Anwenderzustimmung" drücken. Das Fenster "Maschinenpositionen bestätigen" wird geöffnet. Angezeigt werden die Maschinenachsen im MKS, die aktuelle Position und eine Check-Box für Zustimmung erteilen/wegnehmen.

Nicht referenzierpflichtige Maschinenachsen sind invertiert mit ihrer aktuellen Position aber ohne Check-Box dargestellt.

Positionieren Sie den Cursor auf die gewünschte Maschinenachse.

Aktivieren bzw. deaktivieren Sie die Zustimmung für die gewählte Maschinenachse über die "Toggle-Taste".

Prüfen Sie, ob die jeweilige Achse auch referenziert ist. Wenn nicht wird die Fehlermeldung "Bitte zuerst Achse referenzieren" ausgegeben. Solange die Achse nicht referenziert ist, kann für die Achse die Zustimmung nicht erteilt werden.

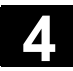

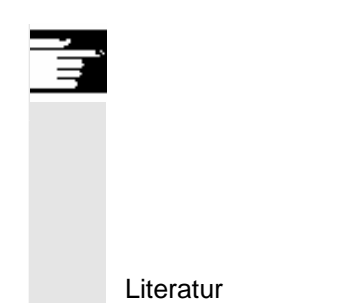

# Weitere Hinweise

Die Funktion Anwenderzustimmung wird nur dann angeboten, wenn für mindestens eine Achse des Kanals die Anwenderzustimmung erforderlich ist.

/FBSI/, Funktionsbeschreibung SINUMERIK Safety Integrated.

# 4.4.6 Ankratzen

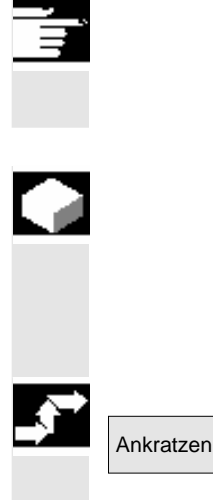

#### Hinweise

Abhängig von der in /IAM/, IM4 beschriebenen Konfiguration der Maschinendaten kann Ankratzen auf zwei Arten ausgeführt werden.

## Funktion

Eine Nullpunktverschiebung können Sie durch "Ankratzen" ermitteln, unter Berücksichtigung eines (aktiven) Werkzeugs und gegebenenfalls der Basisverschiebung.

Für die Funktion "Ankratzen" steht ein Fenster zur Verfügung.

#### Bedienfolge

- Betätigen Sie den Softkey "Ankratzen": Die Verfügbarkeit des Softkeys ist abhängig davon, ob Sie dazu berechtigt sind (Maschinendatum).
- Die aktive Ebene wird angezeigt und kann verändert werden.
- Die aktive NV wird angezeigt und kann verändert werden.
- Das aktive WZ wird angezeigt. Existiert kein aktives WZ, wird auch keines angezeigt (Meldung).

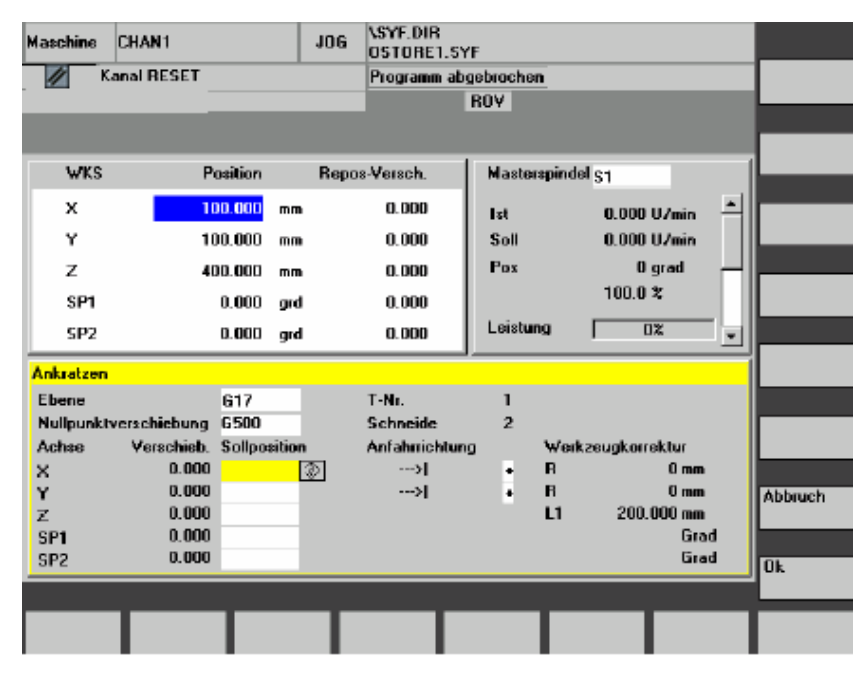

Die Spalten im Fenster Ankratzen bedeuten:

- "Verschiebung": Aktueller Wert der Verschiebung, die ermittelt werden soll. Angezeigt wird die Grobverschiebung, die Feinverschiebung wird berücksichtigt und bleibt erhalten.
- "Sollposition": Eingabe der Sollposition, die die angekratzte Kante später haben soll.
- "Anfahrrichtung": Anwahlfelder für positive/negative Anfahrrichtung
- Wählen Sie die erste zu verfahrende Achse im Bild "Ankratzen" über den Cursor an. Angewählte Achsen werden im Istwertfenster automatisch parallel markiert.
- Verfahren Sie die Achse bis zum Werkstück, tragen Sie die gewünschte Sollposition ein (z.B. "0") und betätigen Sie die Taste "Input" : die Verschiebung wird berechnet. Wiederholen Sie den Vorgang für weitere Achsen.
- 4. Mit "OK" werden alle Werte in die angewählte NV übernommen. Die Berechnung der Verschiebung bezieht sich immer auf das aktuelle Werkstück-Koordinatensystem (WKS).
- Für erforderliche Berücksichtigung bei der WZ-Geometrie (oder dem Basismaß) positionieren Sie den Cursor in die Spalte "Anfahrrichtung" auf die zu ändernde Achse und drücken die "Toggle-Taste" so, dass die gewünschte Anfahrrichtung sichtbar ist.

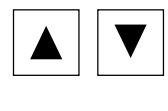

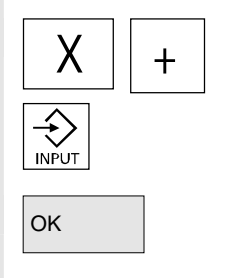

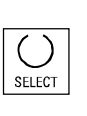

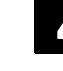

# Beispiel 1:

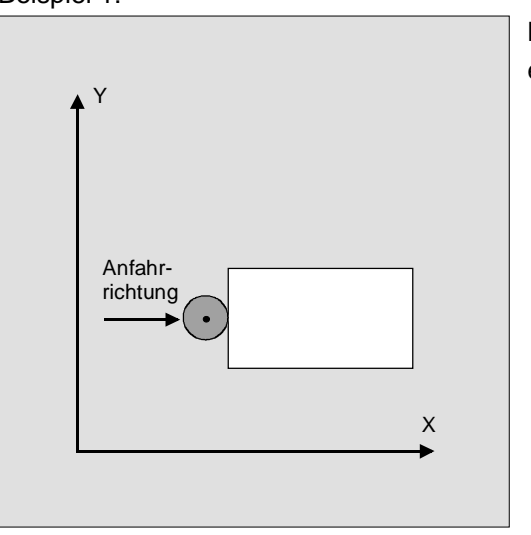

Mit Toggle-Taste "+R" einstellen.

01/2006

Das folgende Bild zeigt, wie der Systemframe \$P\_SETFR angezeigt wird als Zeile "Nullpkt. setzen".

| Parameter CHAN1                                  |                 |                   | JOG                    | MPF0           |                      |                        |          |             |  |  |
|--------------------------------------------------|-----------------|-------------------|------------------------|----------------|----------------------|------------------------|----------|-------------|--|--|
| 1/2 Kanal RESET                                  |                 |                   |                        | Progra         | Programm abgebrochen |                        |          |             |  |  |
|                                                  |                 |                   |                        |                |                      |                        |          |             |  |  |
| Ändern der ak                                    | tiven Nullp     | unktverschi       | <mark>ebungen u</mark> | ind Kor        | rekturen             |                        |          | Achsen -    |  |  |
|                                                  | ļ               | Achse             |                        | × [m           | m] ነ                 | Ƴ [mm]                 | Z [mm] 🔟 | P           |  |  |
| Nullpkt. setze                                   | n ç             | rob               |                        | -20.0          | - 00                 | -30.000                | -40.000  |             |  |  |
|                                                  | f               | ein               |                        | 0.0            | 00                   | 0.000                  | 0.000    |             |  |  |
| Ext. NV Fram                                     | e g             | rob               |                        | 0.0            | 00                   | 0.000                  | 0.000    | 1           |  |  |
|                                                  | f               | ein               |                        | 0.0            | 00                   | 0.000                  | 0.000    | Deckura     |  |  |
| Werkzeugträg                                     | jer g           | Irob              |                        | 0.0            | 00                   | 0.000                  | 0.000    | Drenung,    |  |  |
|                                                  | f               | ein               |                        | 0.0            | 00                   | 0.000                  | 0.000    | Mabsi., op. |  |  |
| 1.Globale Bas                                    | sis NV g        | Irop              |                        | 0.0            | 00                   | 0.000                  | 0.000    |             |  |  |
|                                                  | f               | ein               |                        | 0.0            | 00                   | 0.000                  | 0.000    | Details     |  |  |
| 1.Kanalsp. Ba                                    | sis NV g        | jrob              |                        | 0.0            | 00                   | 0.000                  | 0.000    |             |  |  |
|                                                  | f               | ein               |                        | 0.0            | 00                   | 0.000                  | 0.000    |             |  |  |
| Werkzeugbez                                      | zug g           | grob              |                        | 0.0            | 00                   | 0.000                  | 0.000    | Ubersicht   |  |  |
| -                                                | f               | ein               |                        |                | 00                   | 0.000                  | 0.000    |             |  |  |
| Werkstückbez                                     | zug g           | arob              |                        | 0.000          |                      | 0.000                  | 0.000    |             |  |  |
|                                                  | f               | ein               |                        | 0.0            | 00                   | 0.000                  | 0.000    |             |  |  |
| Zyklen Frame                                     | , <u>(</u>      | rob               |                        | 0.0            | 00                   | 0.000                  | 0.000    |             |  |  |
| fein                                             |                 | ein               |                        | 0.0            | 00                   | 0.000                  | 0.000    |             |  |  |
|                                                  |                 |                   |                        |                |                      |                        | -        |             |  |  |
| Dezimatzahlein.: nur Zahlen "." und "-"erlaubt > |                 |                   |                        |                |                      |                        |          |             |  |  |
| Werkzeug-<br>korrektur                           | R-<br>Parameter | Setting-<br>daten | Nullp                  | unkt-<br>hieb. | Anwender-<br>daten   | Aktive NV<br>+ Korrekt | /        |             |  |  |

#### Werkzeugträger

Wenn im vorliegenden System ein Werkzeugträger aktiv ist, wird er im G-Funktionsfenster in der Form "TCARR=n" angezeigt (n = 1 oder 2).

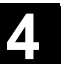

| Maschine                                                                       | KANAL1          |         |         | JOG     | \SYF.D<br>OSTOP       | IR<br>E1. | SYF     |        |                  |        |           |          |
|--------------------------------------------------------------------------------|-----------------|---------|---------|---------|-----------------------|-----------|---------|--------|------------------|--------|-----------|----------|
| 🗑 Kanal ur                                                                     | nterbrochen     |         |         | Progra  | Programm unterbrochen |           |         |        |                  |        | Schwenken |          |
| A NC-Satz                                                                      | -Fehler / Anwe  | enderfe | ehler   |         |                       |           | ROV     |        |                  |        |           | Abgleich |
| 14155 🔰 Kanal 1 Satz ungueltige Baseframedefinition fuer Werkzeugtraegeroffset |                 |         |         |         |                       |           |         |        |                  |        |           |          |
| WKS                                                                            | Pos             | sition  |         | Repos-V | 'ersch.               |           | Transfo | rmatio | n + G-Funkt      | tionen |           |          |
| X1                                                                             |                 | 0.00    | Ømm     |         | 0.00                  | ^         |         |        | TCARR            | = 1    |           |          |
| Z1                                                                             |                 | 0.00    | mm      |         | 0.00                  |           | 01:G01  |        | 04-974           |        | ^         | Basis NV |
| CK1                                                                            |                 | 0.00    | qrd     |         | 0.00                  |           |         |        | 06:G18           | RITIO  |           |          |
| CK3                                                                            |                 | 0.00    | ard     |         | 0 00                  |           | 07:G40  |        | 08:G54<br>10:G60 |        |           |          |
| UK1                                                                            |                 | 0.00    | gra     |         | 0.00                  |           |         |        | 12:G60           | 2      |           |          |
| AK3                                                                            |                 | 0.00    | mm      |         | 0.00                  | ~         |         |        |                  |        | ~         |          |
| Ankratzen                                                                      |                 |         |         |         |                       |           |         |        |                  |        |           |          |
| Ebene                                                                          |                 | G18     |         | Sch     | neide                 |           | 1       |        |                  |        | ^         |          |
| Nullpunktvo                                                                    | erschiebung     | G54     |         |         |                       |           | 1       |        |                  |        |           |          |
| Achse                                                                          | Verschieb.      | Sollpo  | osition | Anf     | ahrrichtu             | ing       |         | Werk   | zeugkorrel       | dur    |           |          |
| X1                                                                             | 0.00            |         | Ø       |         | >I                    |           | 7       | R      |                  | 0 mm   |           |          |
| Z1                                                                             | 0.00            |         |         |         | >I                    |           | -       | R      |                  | 0 mm   |           | Ì        |
| CK1                                                                            | 0.00            |         |         |         |                       |           |         |        |                  | Grad   |           | Abbruch  |
| СКЗ                                                                            | 0.00            |         |         |         |                       |           |         |        |                  | Grad   |           |          |
| ХК3                                                                            | 0.00            |         |         |         |                       |           |         |        |                  | mm     | ~         |          |
| Schwenk                                                                        | ken: Abgleich i | nicht m | öglich  |         | -                     |           |         |        |                  |        |           | Ük       |
|                                                                                |                 |         |         |         |                       |           |         |        |                  |        |           |          |
|                                                                                |                 |         |         |         |                       |           |         |        |                  |        |           |          |

Schwenken Abgleich Beim Ankratzen in geschwenkter Ebene mit Rundachsen ohne Geber erscheint außer der Werkzeugträgerangabe im Fenster "Transformationen + G-Funktionen" der vertikale Softkey "Schwenken Abgleich". Bei seiner Betätigung führt die NC eine Aktualisierung der Daten des Werkzeugträgers nach dem Ankratzen aus. Ist dies erfolgreich, wird "Schwenken Abgleich beendet" in der Meldezeile ausgegeben. Tritt ein Fehler auf z.B. Kanal ist im Zustand "aktiv" oder Verbindung mit NC gestört, wird "Schwenken: Abgleich nicht möglich" in der Meldezeile angezeigt.

# 4.4.7 Anzeige von Systemframes

Sofern Systemframes über MD aktiviert sind, können sie über Bedienbereich Parameter, Aktive NV + Korrekt, Details angezeigt werden.

Es besteht folgende Zuordnung:

| \$P_SETFR  | Systemframe für Istwertsetzen, Ankratzen      |
|------------|-----------------------------------------------|
| \$P_EXTFR  | Systemframe für Externe Nullpunktverschiebung |
| \$P_PARTFR | Systemframe für TCARR und PAROT               |
| \$P_TOOLFR | Systemframe für TOROT und TOFRAME             |
| \$P_WPFR   | Systemframe für Werkstücke (Work-Piece-Frame) |
| \$P_CYCFR  | Systemframe für Zyklen (Cycle-Frame)          |

Es wird sowohl die über die Frames eingestellte Verschiebung (grob und fein) als auch die darüber definierte Rotation und Spiegelung angezeigt. Die Anzeige erfolgt gemäß der Position in der Frame-Kette.

Zwischen den Systemframes und Basisframes kann durch Blättern der gewünschte Ausschnitt gewählt werden.

Das folgende Bild zeigt beispielhaft Anordnungen am Bildschirm:

| Parameter (                                        | CHAN1           |                   | JOG       | MPF0     |                 |                   |                |        |   |           |
|----------------------------------------------------|-----------------|-------------------|-----------|----------|-----------------|-------------------|----------------|--------|---|-----------|
| 🥢 Kanal RE                                         | SET             |                   |           | Program  | nm abge         | brochen           |                |        |   | Achsen +  |
|                                                    |                 |                   |           |          |                 |                   |                |        |   |           |
| Ändern der a                                       | aktiven Null    | punktverschi      | ebunaen u | nd Korre | ekturen         |                   |                |        |   | Achsen -  |
|                                                    |                 |                   |           | X [mm    | 1               | Y [mm]            |                | Z [mm] | - |           |
| 1.Kanalsp. B                                       | Basis NV        | grob              |           | 0.00     | D               | 0.000             |                | 0.000  |   |           |
|                                                    |                 | fein              |           | 0.00     | D               | 0.000             |                | 0.000  |   |           |
| Werkzeugb                                          | ezug            | grob              |           | 0.00     | 0               | 0.000             |                | 0.000  |   |           |
|                                                    |                 | fein              |           | 0.00     | D               | 0.000             |                | 0.000  |   | Versehie  |
| Werkstückb                                         | ezug            | grob              |           | 0.00     | 0               | 0.000             |                | 0.000  |   | verschie- |
|                                                    |                 | fein              |           | 0.00     | D               | 0.000             |                | 0.000  |   | bung      |
| Zyklen Fram                                        | ne              | grob              |           | 0.00     | 0               | 0.000             |                | 0.000  |   | Detelle   |
|                                                    |                 | fein              |           | 0.00     | D               | 0.000             |                | 0.000  |   | Details   |
| Prog. NV                                           |                 | G58/TRANS         |           | 0.00     | D               | 0.000             |                | 0.000  |   |           |
|                                                    |                 | G59/ATRANS        | 3         | 0.00     | D               | 0.000             |                | 0.000  |   |           |
| Akt. Werkze                                        | ug              | T-Nr.             | 0         |          | D-Nr.           | 0                 | Ebene          | G17    |   | Ubersicht |
| Längen                                             |                 | Geometrie         |           |          |                 |                   |                |        |   |           |
|                                                    |                 | Verschleiß        |           |          |                 |                   |                |        |   |           |
|                                                    |                 | Basis             |           |          |                 |                   |                |        |   |           |
| Radius                                             |                 | Geometrie         |           |          |                 |                   |                |        |   |           |
|                                                    |                 | Verschleiß        |           |          |                 |                   |                |        |   |           |
|                                                    |                 |                   |           |          |                 |                   |                |        | - |           |
| Dezimalzahlein.: nur Zahlen "." und "-"erlaubt 💦 🚽 |                 |                   |           |          |                 |                   |                |        |   |           |
| Werkzeug-<br>korrektur                             | R-<br>Parameter | Setting-<br>daten | Nullp     | unkt-    | Anwend<br>daten | er- Aktiv<br>+ Ko | e NV<br>rrekt. |        |   |           |

# Schutzstufen für Systemframes

Mit Hilfe von Anzeige-Maschinendaten können vom Maschinenhersteller oder Anwender für die Systemframes ebenso wie für einzelne Funktionen und Datenbereiche die notwendigen Schutzstufen zugeordnet werden.

#### Vorbelegung:

Bei der Standard-Inbetriebnahme werden diese Maschinendaten mit der Schutzstufe "7" vorbesetzt. Somit können diese Datenbereiche und Funktionen alle bei Schlüsselschalter-Stellung 0 beeinflusst werden.

Bei Bedarf sind diese Schutzstufen vom Maschinenhersteller oder Anwender abzuändern. Dabei können auch die Schutzstufen 0 bis 3 eingegeben werden.

| Systemframe | MD-Nr. | Name / Bezeichnung                         |
|-------------|--------|--------------------------------------------|
| ToolFrame   | 9183   | \$MM_USER_CLASS_WRITE_TOOLFRAME            |
|             |        | Schutzstufe Werkzeugträger schreiben       |
| PartFrame   | 9184   | \$MM_USER_CLASS_WRITE_PARTFRAME            |
|             |        | Schutzstufe Werkzeugbezugspunkt schreiben  |
| WPFrame     | 9185   | \$MM_USER_CLASS_WRITE_WPFRAME              |
|             |        | Schutzstufe Werkstückbezugspunkt schreiben |
| CYCFrame    | 9186   | \$MM_USER_CLASS_WRITE_CYCFRAME             |
|             |        | Schutzstufe Zyklenframe schreiben          |
| TraFrame    | 9187   | \$MM_USER_CLASS_WRITE_TRAFRAME             |
|             |        | Schutzstufe Transformationsframe schreiben |
| ExtFrame    | 9188   | \$MM_USER_CLASS_WRITE_EXTFRAME             |
|             |        | Schutzstufe externe NV schreiben           |
| SetFrame    | 9210   | \$MM_USER_CLASS_WRITE_ZOA                  |
|             |        | Schutzstufe einstellbare NV schreiben      |
|             | 1      |                                            |

Für folgende Systemframes sind Schutzstufen vorhanden:

#### Hinweis:

Für SetFrame gilt dasselbe Maschinendatum wie für einstellbare Nullpunktverschiebungen, da er praktisch eine Nullpunktverschiebung ist. Es gilt auch für die Feinkorrektur des SetFrame, da der Bediener dort nicht eingreifen soll. Für die Feinkorrektur der einstellbaren Nullpunktverschiebungen gilt ein eigenes Maschinendatum 9203 \$MM\_USER\_CLASS\_WRITE\_FINE. Dessen Schutzstufe ist in der Regel geringer als die für die Grobkorrektur.

#### Weitere Hinweise:

| Nullpunkt setzen | entspricht \$P_SETFR  |
|------------------|-----------------------|
| Ext. NV Frame    | entspricht \$P_EXTFR  |
| Werkzeugträger   | entspricht \$P_PARTFR |
| Werkzeugbezug    | entspricht \$P_TOOLFR |
| Werkstückbezug   | entspricht \$P_WPFR   |
| Zyklen           | entspricht \$P_CYCFR  |

siehe auch Kapitel 4.4.6

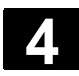

# 4.5 Betriebsart MDA

# 4.5.1 Funktion und Grundbild

|   |          | Funktion                                                                                                    |
|---|----------|----------------------------------------------------------------------------------------------------|
|   |          | In der Betriebsart "MDA" (Manual Data Automatic) können Sie Teile-<br>programme satzweise erstellen und ablaufen lassen. Dazu können<br>Sie gezielt die gewünschten Bewegungen in Form von einzelnen Tei-<br>leprogrammsätzen in die Steuerung über die Bedientastatur eingeben.<br>Die Steuerung arbeitet die eingegebenen Sätze nach Drücken der<br>Taste "NC-Start" ab.                                                                                                    |
| Δ |          | Vorsicht<br>Es müssen die gleichen Sicherheitsverriegelungen wie im vollautoma-<br>tischen Betrieb eingehalten werden. Es sind die gleichen Vorbedin-<br>gungen wie beim vollautomatischen Betrieb notwendig.<br>In der Betriebsart "MDA" sind die Automatikfunktionen (Sätze abfah-<br>ren) aktiv.                                                                                                    |
|   | Teach In | In der Unterbetriebsart "Teach In", erreichbar über MSTT-Taste, sind<br>die Funktionen von "JOG" aktiv. Damit kann im Wechsel zwischen<br>"MDA" und "Teach In" ein Programm im Eingabe- und Handfahrbe-<br>trieb erstellt und abgespeichert werden.<br>Die eingegebenen Programmsätze können im MDA-Fenster mit dem<br>Editor bearbeitet werden.<br>Durch Rückwärtsblättern können die bereits abgearbeiteten Sätze<br>angesehen werden.<br>Ein Editieren der bereits abgearbeiteten Sätze ist nur im Reset mög-<br>lich. Mit "Input" werden weitere Sätze angefügt.<br>Die Eingabe und Bedienung ist nur im Zustand "Kanal Reset" oder<br>"Kanal unterbrochen" möglich.<br>Das im MDA-Betrieb erstellte Programm kann im Verzeichnis Teile-<br>programme (MPF.DIR) abgespeichert werden. |

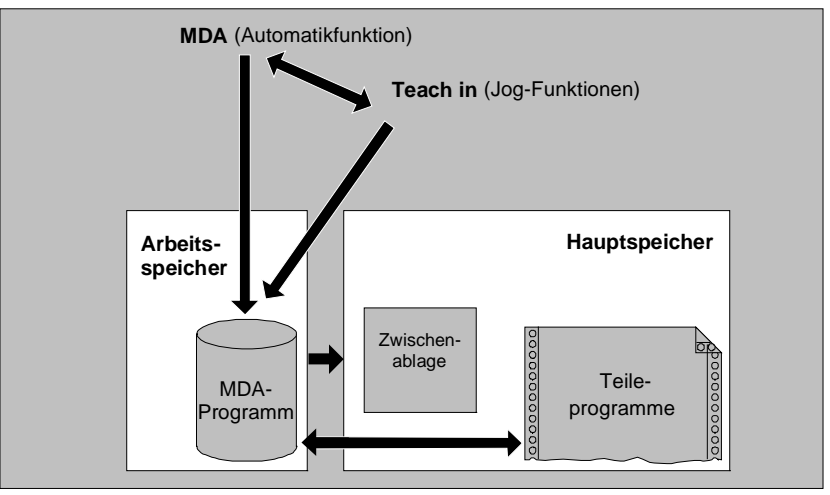

Im Grundbild "MDA" werden Positions-, Vorschub-, Spindel-, Werkzeugwerte und der Inhalt des MDA-Zwischenspeichers angezeigt.

| Maschine   | e CHAN1                    |        | MDA            | \SYF.D<br>OSTOF | IR<br>RE1.SYI | F           |          |                     |                    |
|------------|----------------------------|--------|----------------|-----------------|---------------|-------------|----------|---------------------|--------------------|
| 🚺 Kanal    | l aktiv                    |        |                | Progran         | nm läuft      |             |          |                     | G-Fkt.+<br>Transf. |
|            |                            |        |                |                 |               |             |          |                     |                    |
|            |                            |        |                |                 |               |             |          |                     | Hilfs-             |
| 🖼 MKS      | Position.Re                | estweg |                |                 | Mas           | sterspin    | del.     | S1                  | Turiktionen        |
| -X         | 90.301                     | mm     | 9,699          |                 | lst           | +           | 0.000    | U/min               | Spindeln           |
| +Y         | 80.081                     | mm     | 9.919          |                 | Soll          |             | 0.000    | U/min               | <u> </u>           |
| +7         | 0.000                      | mm     | 0.000          |                 | Pos           |             | 0.000    | ) grd               | Asha               |
| - <u>-</u> | 0.000                      | mm     | 0.000          |                 |               |             | 0.000    | %                   | Achs-<br>vorschub  |
|            | 0.000                      |        | 0.000          |                 | Leist         | ung [%]     |          |                     | TOTOOTIGE          |
|            |                            |        |                |                 |               |             |          |                     | Programm           |
| MDA-P      | rogramm                    |        |                |                 | Vors          | chub        | mm/mir   | 1                   | Ablauf             |
| N51 Y0 H5  | 5 <b>5=99</b> <sup>h</sup> |        |                |                 | lst           | 7000.000    | )        | 0.000 %             | Zoom               |
| Y120 F700  | ) <b>0</b> 5               |        |                |                 | Soll          | 7000.000    | )        |                     | Istwert            |
| ٦          |                            |        |                |                 | Werł          | kzeug       |          |                     |                    |
|            |                            |        |                |                 |               |             | ◄        | l                   | Istwert            |
|            |                            |        |                |                 | vor a         | ngewählte   | s Werkze | eug:                | WKS                |
|            |                            |        |                |                 |               | <b>C</b> 01 |          |                     | MDA-Puffer         |
|            |                            |        |                |                 | GU            | G91         |          |                     | löschen            |
|            |                            |        | Progr<br>Beeir | amm<br>nfl.     |               | Har         | ndrad    | Editor-<br>funktion | MDA<br>Dateifkt.   |

Erläuterung des Grundbilds MDA

MDA-Prog. sichern

Editorfunktionen

MDA Dateifkt. Wie im Grundbild JOG wird das Istwertfenster, das Spindelfenster, das Vorschub- und das Werkzeugfenster ausgegeben.

Mit dem Softkey "MDA-Programm speichern" wird das MDA-Programm in die Zwischenablage gespeichert.

Mit diesem Softkey erhalten Sie vertikale Softkey-Funktionen, die Ihnen das Editieren erleichtern:

Überschreiben, Markieren, Kopieren, Einfügen, Löschen, Suchen, Weitersuchen, Positionieren.

Sie können den MDA-Puffer sichern oder ein Teileprogramm in den MDA-Puffer einlesen und in MDA oder Teach In verändern.

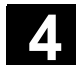

MDA-Puffer löschen

#### Vertikale Softkeys

Wie im Grundbild JOG erscheinen die Softkeys "G-Fkt.+Transf.", "Hilfsfunktionen" und "Spindel" (wenn Spindel vorhanden).

Der Inhalt des MDA-Programm in der NC wird gelöscht.

# 4.5.2 Programm speichern, Dateifunktion

|            |                        | Funktion                                                                                                    |
|------------|------------------------|----------------------------------------------------------------------------------------------------|
|            |                        | <ul> <li>Mit der MDA-Dateifunktion können Sie</li> <li>den Inhalt des MDA-Programms in eine Datei sichern oder</li> <li>ein Teileprogramm in die MDA-Zwischenablage einlesen, um es in<br/>MDA oder Teach In zu verändern.</li> </ul>      |
| <b>.</b> , |                        | Bedienfolge                                                                                                    |
|            |                        | Im Bedienbereich "Maschine" ist die Betriebsart "MDA" angewählt.                                                                                                    |
|            | MDA-Datei-<br>funktion | Die Programmübersicht der "Teileprogramme" wird geöffnet,<br>ein Dialogfenster wird eingeblendet.                                                                                                    |
|            |                        | Die neue Datei erscheint danach in der Programmübersicht.                                                                                                    |
|            | Einlesen<br>in MDA     | Die Programmübersicht der Teileprogramme ist aufgeblendet. Wählen<br>Sie aus den vorhandenen Programmen das aus, das mit "Einlesen" in<br>den MDA-Puffer eingelesen werden soll. Dieses kann nun entspre-<br>chend verändert werden.       |
|            | MDA-Prog.<br>speichern | Sie werden aufgefordert, für die zu sichernde Datei in der MDA-<br>Zwischenablage einen Namen zu vergeben.<br>Das Programm wird im Verzeichnis Teileprogramme unter dem ange-<br>gebenen Namen als Teileprogramm (MPF) gesichert/abgelegt. |

# 4.5.3 Teach In

 $\Diamond$ 

Teach In

+X

Х

9

9th Axis

-Х

9

9th Axis

+

#### Funktion

Mit der Funktion "Teach In" können Teileprogramme (Haupt- und Unterprogramme) für Bewegungsabläufe oder einfache Werkstücke durch Anfahren und Abspeichern von Positionen im Zusammenspiel mit der Funktion "MDA" erstellt, verändert und abgearbeitet werden.

Es werden zwei Möglichkeiten der Programmerstellung mit "Teach In" und "MDA" angeboten:

1. Positionieren von Hand

2. Manuelle Eingabe der Koordinaten und Zusatzinformationen

Sowohl die Eingabe von Sätzen (Eingeben, Löschen, Einfügen) als auch das automatische Einfügen durch Handbetrieb angefahrener Positionen ist nur an Stellen möglich, die noch nicht abgearbeitet wurden.

#### 1. Positionieren von Hand

#### Bedienfolge

Im Bedienbereich "Maschine" ist die Betriebsart "MDA" angewählt.

Die Unterbetriebsart "Teach In" wird angewählt. Der Cursor steht nach der Funktionsanwahl in der ersten leeren Zeile des Fensters "Teach-In-Programm".

Drehmaschine: Drücken Sie die "Achstasten".

# Fräsmaschine:

Wählen Sie die zu verfahrende Achse

und drücken Sie dann die Tasten "-" bzw. "+".

Die Achsbezeichnung und der gerade verfahrene Weg werden fortlaufend am Bildschirm im Fenster "Teach-In-Programm" angezeigt. Die Achsbezeichner und Achspositionen werden bezogen auf das Werkstück-Koordinatensystem in das MDA-Programm übernommen.

© Siemens AG 2006 All rights reserved. SINUMERIK 840D sl/840Di sl/840D/810D Bedienungshandbuch HMI-Advanced (BAD) - Ausgabe 01/2006

#### Postitonswerte speichern:

Geben Sie die zusätzlichen Funktionen (z.B. Vorschübe, Hilfsfunktionen, etc.) in das Programm ein (falls zulässig).

Über MDA-Dateifunktionen kann das MDA-Programm in das Verzeichnis "Teileprogramme" (MPF.DIR) gespeichert werden.

Mit den Editierfunktionen der vertikalen Softkeys können Sie Programmsätze überschreiben, markieren, kopieren, einfügen, löschen, suchen, weitersuchen, positionieren.

Nach Umschalten in "MDA" und Drücken von "NC-Start" werden die entsprechenden Verfahrbewegungen und die zusätzlich eingegebenen Funktionen als Programmsätze abgearbeitet. Bei der Abarbeitung des Programms werden im Fenster "Aktueller Satz" die von der NC verfahrenen Sätze angezeigt.

#### 2. Manuelle Eingabe der Koordinaten

#### Bedienfolge

Im Bedienbereich "Maschine" ist die Betriebsart "MDA" angewählt.

#### Positionswerte/Zusätzliche Funktionen speichern:

Geben Sie die Koordinaten der Verfahrpositionen und die zusätzlichen Funktionen (Wegbedingungen, Hilfsfunktionen u.ä.) im Fenster "MDA-Programm" ins Programm ein.

#### Weitere Hinweise

- Eine Änderung der Nullpunktverschiebung hat nach NC-Start entsprechende Ausgleichsbewegungen der Achse zur Folge.
- Bei G64 kommt es beim Abarbeiten des Teileprogramms in "Automatik" zu einem anderen Endpunktverhalten.
- Es können alle G-Funktionen benutzt werden.
- Die Stellung Maschine STAT und die Stellung der Rundachsen TU wird bei Sonderkinematiken oder Robotern zusätzlich zu den Positionen im Werkstückkoordinatensystem dargestellt.

 $\rightarrow$ 

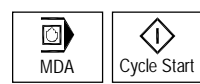

# 4.6 Betriebsart Automatik

# 4.6.1 Funktion und Grundbild

|                                 | In der Betriebsart "Automatik" können Sie Teileprogramme volla<br>matisch abarbeiten, dies ist die Betriebsart für den Normalbetrie<br>Teilebearbeitung                                                                                                    | uto-<br>b der                                                 |
|---------------------------------|----------------------------------------------------------------------------------------------------|---------------------------------------------------------------|
| Vorbedingungen                  | <ul> <li>Vorbedingungen für die Abarbeitung von Teileprogrammen sind:</li> <li>Sie haben das Meßsystem der Steuerung mit der Maschine bereits synchronisiert (Referenzpunkt anfahren).</li> <li>Sie haben das zugehörige Teileprogramm bereits in der Steuerung geladen.</li> <li>Sie haben notwendige Korrekturwerte geprüft bzw. eingegeben, z.B. Nullpunktverschiebungen oder Werkzeugkorrekturen.</li> <li>Die notwendigen Sicherheitsverriegelungen sind aktiviert.<br/>Im Grundbild "Automatik" werden Positions-, Vorschub-, Spindel-, Werkzeugwerte und der aktuelle Satz bzw. Programmzeiger angezeigt.</li> </ul> |                                                               |
|                                 | Maschine Auto \WKS.DIR\TEST.MPF                                                                                                    |                                                               |
|                                 | Kanal Reset Programm abgebrochen G-                                                                                                    | Fkt.+                                                         |
|                                 | └☆       MKS       Position.Restweg       Masterspindel.       S1         -X       53.761       mm       -25.761       Ist       +       0.000       U/min         +Y       30.000       mm       0.000       Pos       0.000       grd       Ac         +Z       112.704       mm       -112.704       0.000       %       Pos       0.000       %       Pos         Aktueller Satz       TEST.MPF       Vorschub       mm/min       Ist       7000.000       0.000 %       Provide                                                                                                    | fs-<br>iktionen<br>indeln<br>ihs-<br>rschub<br>ogramm-<br>tze |
|                                 | N51 Y0 H55=99<br>Y120 F7000<br>Soll 7000.000<br>Werkzeug<br>Werkzeug:<br>G0 G91                                                                                                    | om<br>wert<br>wert<br>KS<br>ogramm                            |
|                                 | Über-<br>projektorn DRF Ver-<br>projektorn Satz-<br>korrektur Üb                                                                                                    | enen<br>ogramm                                                |
| Erläuterung des Grund-<br>bilds | Wie im Grundbild JOG werden das Istwertfenster, das Spindelfe<br>das Vorschub- und das Werkzeugfenster angezeigt.                                                                                                    | nster,                                                        |

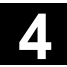

#### **Horizontale Softkeys**

Die Werkstück- oder Programmübersicht wird aufgeblendet. In diesem Bereich ist die Programmanwahl zur Abarbeitung möglich. In der Fußzeile wird der freie Speicher auf der Festplatte und der NCU angezeigt.

#### Vertikale Softkeys

Zusätzlich erscheint das Fenster "Aktueller Satz". Der aktuelle Satz wird bei laufendem Programm besonders hervorgehoben.

In der Kopfzeile wird der Programmname angezeigt, zu dem die aktuell angezeigten Sätze gehören.

Nach Drücken des Softkeys "Programmebene" wird anstelle des Fensters "Aktueller Satz" das Fenster "Programmebene" eingeblendet. Es wird die Programm-Schachteltiefe (P = Anzahl der Durchläufe) angezeigt.

Im Programmbetrieb kann zwischen der Anzeige "Programmebene" bzw. "Aktueller Satz" hin- und hergeschaltet werden.

Es werden 7 Programmsätze des aktuellen Programms angezeigt und die aktuelle Position im Teileprogramm.

Anders als bei der Funktion "Aktueller Satz" wird das vom Programmierer erstellte Programm angezeigt.

#### Weitere Hinweise

Die weiteren Softkeys werden in den folgenden Kapiteln beschrieben.

Programm-

übersicht

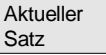

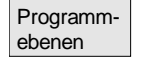

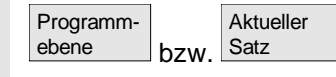

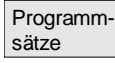

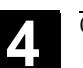

# 4.6.2 Programmübersicht

|                        | Funktion                                                                                                    |
|------------------------|----------------------------------------------------------------------------------------------------|
|                        | Nach Anwahl einer Werkstück- oder Programmübersicht können ein-<br>zelne Werkstücke oder Programme zur Abarbeitung freigegeben bzw.<br>gesperrt werden.                                                                    |
| <b>S</b> *             | Bedienfolge                                                                                                    |
|                        | Im Bedienbereich "Maschine" ist die Betriebsart "AUTO" angewählt.<br>Der entsprechende Kanal ist angewählt.<br>Der Kanal befindet sich im Reset-Zustand.<br>Das anzuwählende Werkstück/Programm ist im Speicher vorhanden. |
| Programm-<br>übersicht | Die Übersicht aller Werkstückverzeichnisse/Programme, die vorhan-<br>den sind, wird eingeblendet.                                                                                                    |
|                        | Positionieren Sie den Cursor auf das gewünschte Werk-<br>stück/Programm.                                                                                                    |
|                        | Vertikale Softkeys                                                                                                    |
|                        | Wählen Sie das Werkstück/Programm zur Abarbeitung aus:                                                                                                    |
| Anwahl                 | Der Name des angewählten Werkstückes wird auf dem Bildschirm oben im Feld "Programmname" angezeigt. Das Programm wird gegebenenfalls geladen und zur Abarbeitung angewählt.                                                |
| Freigabe<br>ändern     | Die Freigabe für das angewählte Werkstück/Programm wird gesetzt (X) bzw. zurückgesetzt (kein "X").<br>Anwahl ist nur bei gesetzter Freigabe möglich.                                                                       |
|                        | Erklärung der weiteren Softkeys:<br>Über die horizontalen Softkeys werden alle vorhandenen Programme<br>vom jeweiligen Typ angezeigt:                                                                                      |
| Werk-<br>stücke        | Anzeige aller vorhandenen Werkstückverzeichnisse                                                                                                    |
| Teile-<br>programme    | Anzeige aller vorhandenen Teileprogramme                                                                                                    |
| Unter-<br>programme    | Anzeige aller vorhandenen Unterprogramme                                                                                                    |

© Siemens AG 2006 All rights reserved. SINUMERIK 840D sl/840Di sl/840D/810D Bedienungshandbuch HMI-Advanced (BAD) - Ausgabe 01/2006

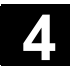

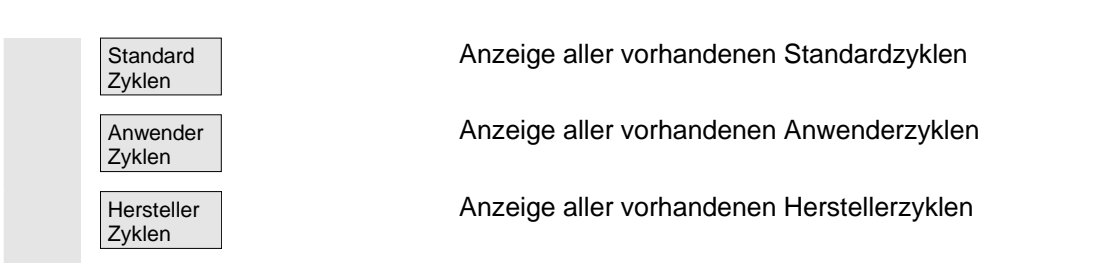

# 4.6.3 Werkstück/Teileprogramm laden und entladen

|         |                          | Funktion                                                                                                    |
|---------|--------------------------|----------------------------------------------------------------------------------------------------|
|         |                          | Werkstücke/Teileprogramme können in den NC-Arbeitsspeicher ge-<br>speichert ("Laden") und nach der Abarbeitung wieder aus dem NC-<br>Arbeitsspeicher gelöscht ("Entladen") werden.<br>Auf diese Weise wird die NC nicht unnötig belastet, weil ein Pro-<br>gramm nicht im NC-Arbeitsspeicher stehen muss, wenn es nicht ab-<br>gearbeitet wird. |
| <b></b> |                          | Bedienfolge                                                                                                    |
|         |                          | Der Bedienbereich "Maschine" ist angewählt.                                                                                                    |
|         | Programm-<br>übersicht   | Die "Programmübersicht" ist geöffnet.<br>Die vertikale Softkey-Leiste wechselt.                                                                                                    |
|         |                          | Positionieren Sie den Cursor im Verzeichnisbaum auf das Werk-<br>stück/Teileprogramm, das geladen werden soll.                                                                                                    |
|         | Laden<br>HD->NC          | Das markierte Werkstück/Teileprogramm wird von der Festplatte in<br>den Speicher der NC geladen.                                                                                                    |
|         |                          | Es wird auf der Festplatte gelöscht.                                                                                                    |
|         | Freigabe                 | Ist die Freigabe (X) gesetzt, kann das Werkstück abgearbeitet wer-<br>den.                                                                                                    |
|         | Entladen<br>NC->HD       | Das markierte Werkstück/Teileprogramm wird aus dem NC-Speicher<br>auf die Festplatte entladen.<br>Es wird im NC-Speicher gelöscht.                                                                                                    |
|         | Abarbeiten<br>v. Festpl. | Benötigt ein Programm zur Abarbeitung mehr Speicherplatz, als der<br>NC-Speicher zur Verfügung stellt, so kann das Programm von der<br>Festplatte abgearbeitet werden, ohne es vollständig in die NC zu la-<br>den.                                                                                                    |

01/2006

01/2006

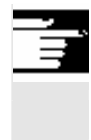

# Weitere Hinweise

In den NC-Speicher geladene Werkstücke/Teileprogramme werden in der Werkstück/Programmübersicht mit ("X") in der Spalte "geladen" gekennzeichnet.

# 4.6.4 Protokoll: Ladeliste der Programme

|                        | Funktion                                                                                             |
|------------------------|----------------------------------------------------------------------------------------------------|
|                        | Fehlerliste:<br>Anzeige der bisher geladenen Programme, wenn beim Laden Fehler<br>aufgetreten sind.  |
| <b>3</b> **            | Bedienfolge                                                                                          |
|                        | Der Bedienbereich "Maschine" ist angewählt.                                                          |
| Programm-<br>übersicht | Die Programmübersicht ist geöffnet.<br>Die Softkey-Leisten wechseln.                                 |
| >                      | Softkey "Protokoll" drücken.<br>Das Fenster "Auftragsprotokoll für Programmübersicht" wird geöffnet. |
| Protokoll              |                                                                                                    |

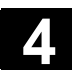

# 4.6.5 Abarbeiten von Festplatte

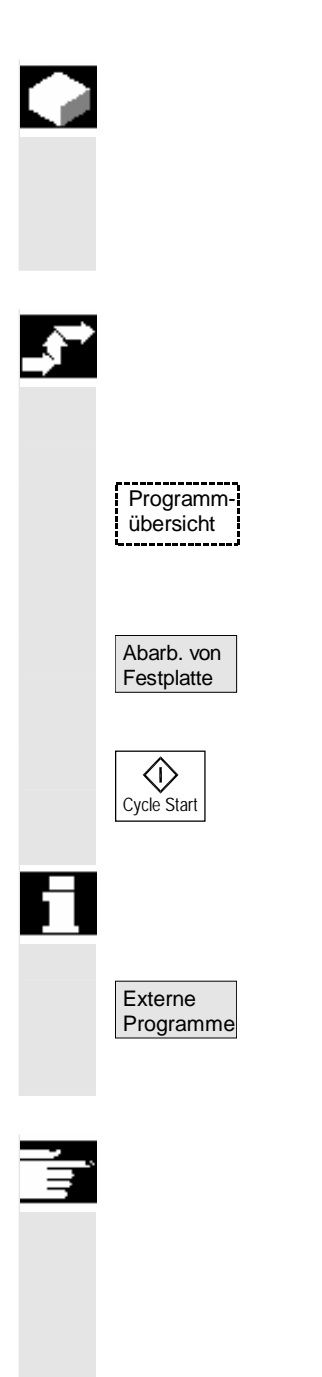

## Funktion

Benötigt ein Programm zur Abarbeitung mehr Speicherplatz, als der NC-Speicher zur Verfügung stellt, so kann das Programm kontinuierlich von der Festplatte geladen werden.

## Bedienfolge

Der Bedienbereich "Maschine" ist ausgewählt.

Die "Programmübersicht" ist geöffnet. Die vertikale Softkey-Leiste wechselt. Wählen Sie das abzuarbeitende Programm mit dem Cursor aus (Freigabe (x) muss gesetzt sein).

Das markierte Programm wird während der Abarbeitung kontinuierlich in den Arbeitsspeicher der NC geladen.

Drücken Sie "NC-Start".

Das Programm bleibt beim "Abarbeiten von Festplatte" auf der Festplatte gespeichert.

Das Fenster "Externe Programme" wird geöffnet. Im Feld "Status" wird Ihnen angezeigt, wieviel Prozent des Programms von Festplatte geladen sind.

#### Weitere Hinweise

Programme, die von der Festplatte abgearbeitet werden, sind in der Programmübersicht mit "EXT" gekennzeichnet. Die Kennung "EXT" verschwindet erst mit Anwahl eines anderen Teileprogramms in diesem Kanal.

Im Falle Abarbeiten von Festplatte kann im laufenden Automatikbetrieb zwischen der 3-Satzanzeige (Softkey Programmablauf) und größerer Mehrsatzanzeige (Softkey Programmsätze) gewählt werden. Die gewählte Einstellung bleibt für **Einzelsatz** oder **NC-Stopp**-Zustand erhalten.

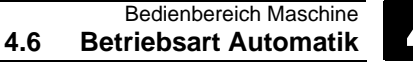

# 4.6.6 Zugriff auf externes Netzlaufwerk

# **Funktion**

Sie haben die Möglichkeit, die Steuerung im Zusammenhang mit der Software SINDNC mit externen Netzlaufwerken oder anderen Rechnern zu verbinden. Dadurch können Sie z.B. Teileprogramme von anderen Rechnern abarbeiten.

#### Voraussetzung:

- Die Software SINDNC ist installiert.
- Der zu verbindende Rechner bzw. Laufwerk ist zugriffsbereit/freigegeben.
- Die Verbindung zum Rechner/Laufwerk besteht.
- Die Softkeys zur Anwahl der Laufwerks-/Rechnerverbindung wurden über Maschinendaten projektiert, siehe /IAM/ IM4, Inbetriebnahmeanleitung HMI, Kapitel Datenübertragung
- F
  ür den Bedienbereich Maschine und Programm existieren jeweils eigen Anzeigmaschinendaten, die die Zugriffsrechte auf externe Laufwerke festlegen

/IAM/ IM4, Inbetriebnahmeanleitung HMI

# **Bedienfolge**

Im Bedienbereich Maschine erreichen Sie über den Softkey "Programmübersicht" und die Taste "Etc." die für das externe Laufwerk bzw. Rechner vorgesehenen (projektierten) Softkeys. Dafür sind die horizontalen Softkeys 1 bis 4 reserviert. Die vertikale Softkey-Leiste wechselt.

Betätigen Sie einen Softkey, z.B. "Laufwerk F:" bzw. "R4711", auf dem Bildschirm erscheint der Explorer mit den Daten des externen Laufwerks, z.B. "Laufwerk F" bzw. des Rechners "R4711".

Wählen Sie das abzuarbeitende Programm mit dem Cursor aus und betätigen Sie den Softkey "Abarbeiten von Festplatte".

Mit der Taste "NC-Start" wird das Programm gestartet.

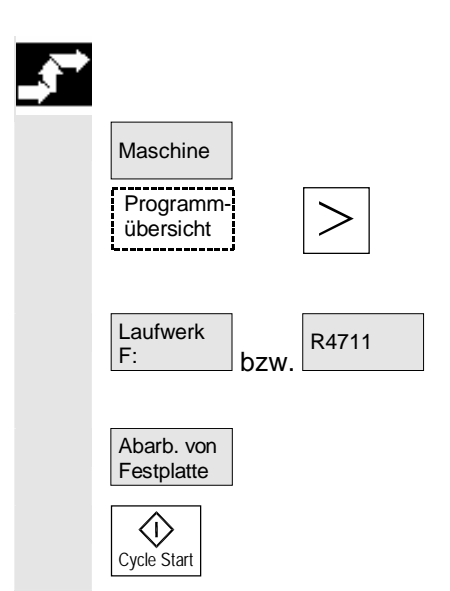

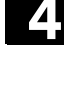

01/2006

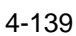

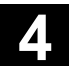

| Ē | Softkey-Anordnung                                | Im Bedienbereich Maschine (und auch Programm) erreichen Sie über<br>den Softkey "Programmübersicht" maximal die drei ersten der projek-<br>tierten Softkeys für externe Netzlaufwerke. Sind vier Softkeys dafür<br>projektiert, finden Sie den vierten Softkey auf der Fortsetzleiste nach<br>Drücken der Taste "ETC". Sind keine Softkeys für externe Laufwerke<br>projektiert, finden Sie die an den entsprechenden Stellen der Softkey-<br>Leiste die horizontalen Softkeys "Standard Zyklen", "Anwender Zyk-<br>len" und "Hersteller Zyklen".                                                                                                    |
|---|--------------------------------------------------|----------------------------------------------------------------------------------------------------|
|   | Programmaufruf aus dem<br>Teileprogramm: EXTCALL | Auf Dateien auf Netzlaufwerken kann aus einem Teileprogramm her-<br>aus mit dem Befehl EXTCALL zugegriffen werden.<br>Der Programmierer kann im Teileprogramm mit dem Setting-Datum<br>SD 42700: EXT_PROG_PATH das Quellverzeichnis und mit dem<br>Kommando EXTCALL den Dateinamen für das nachzuladende Unter-<br>programm festlegen.                                                                                                    |
| 1 |                                                  | <ul> <li>Folgende Randbedingungen sind bei EXTCALL-Aufrufen zu beachten:</li> <li>Es können nur Dateien mit der Kennung MPF oder SPF per EXTCALL von einem Netzlaufwerk aufgerufen werden.</li> <li>Die Dateien und Pfade müssen der DOS-Nomenklatur entsprechen: max. 25 Zeichen für den Namen, 3 Zeichen für die Kennung.</li> <li>Eine Programmeinheit auf einem Netzlaufwerk wird mit dem Befehl EXTCALL gefunden, wenn <ul> <li>mit SD 42700: EXT_PROG_PATH der Suchpfad auf das Netzlaufwerk - oder ein Verzeichnis darin - verweist. Das Programm muss direkt dort abgelegt sein, es werden keine Unterverzeichnisse durchsucht.</li> <li>im EXTCALL-Aufruf das Programm direkt - über einen voll qualifizierten Pfad, welcher auch in ein Unterverzeichnis des Netzlaufwerkes verweisen kann - angegeben wird und dort auch liegt.</li> <li>der Suchpfad nicht mit SD 42700: EXT_PROG_PATH eingeschränkt ist.</li> </ul> </li> </ul> |
| Ĩ | Literatur                                        | Weitere Informationen zum Befehl EXCALL entnehmen Sie bitte:<br>/PGA/ Programmieranleitung Arbeitsvorbereitung, Kapitel 2.                                                                                                    |

/FB/, K1 Funktionsbeschreibung "Abarbeiten von extern"

Programmebene -

# 4.6.7 Programmkorrektur

### Funktion

Sobald die Steuerung einen Syntaxfehler im Teileprogramm erkennt, wird die Abarbeitung des Programms angehalten und der Syntaxfehler in der Alarmzeile angezeigt.

Sie können auf den Programm-Editor umschalten und im Vollbild das laufende Programm beobachten. Im Fehlerfall (Stop-Zustand) können Sie das Programm im Programm-Editor korrigieren.

# Bedienfolge

Im Bedienbereich "Maschine" ist die Betriebsart "AUTO" angewählt.

Ein Überfahren der Unterbrechungsstelle ist gesperrt. Der Vorschub-Korrektur-Schalter ist wirksam. Das Programm ist im Stop- oder Reset-Zustand.

Mit diesem Softkey wird der Korrektureditor aufgeblendet, die Softkey-Leisten wechseln, der Softkey "Edit" ist markiert.

Tritt ein Fehler auf, ist der fehlerhafte Satz hervorgehoben und kann korrigiert werden.

Mit den Editorfunktionen "Überschreiben", "Block markieren", "Block einfügen", "Gehe zu..." und "Suchen..." können Sie das Programm im Korrektursatz-Editor verändern.

Mit diesen Softkeys schalten Sie zwischen den Programmebenen hin und her.

Mit "Ebene -" sehen Sie das Programm in dem das fehlerhafte Programm aufgerufen wird. Mit "Ebene +" kommen Sie wieder in das zu korrigierende Programm. Die ist nur möglich, wenn seitens der NC ein Korrektursatz vorliegt.

Nach der Korrektur kann die Bearbeitung mit der Taste "NC-Start" fortgesetzt werden.

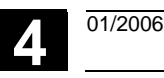

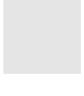

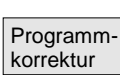

Programm-

bzw

ebene +

 $\bigcirc$ 

Cycle Start

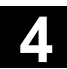

- NC-Stop-Zustand: Es können nur die Zeilen geändert werden, die noch nicht abgearbeitet wurden.
- Reset-Zustand: Alle Zeilen können geändert werden.

#### Hinweis:

Bei Abarbeiten von Festplatte ist die Funktion Programmkorrektur nicht möglich.

## Weitere Hinweise

Falls ein Fehler im Zustand "Kanal abgebrochen" nicht korrigiert werden kann, erscheint bei Drücken des Softkeys "Korrektursatz" eine entsprechende Meldung.

In diesem Fall muss die Abarbeitung mit "NC-Reset" abgebrochen werden. Danach kann das Teileprogramm unter Programmierung korrigiert werden.

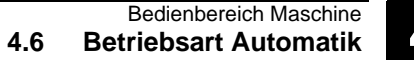

# 4.6.8 Satzsuchlauf/Suchziel einstellen

# Funktion

Der Satzsuchlauf ermöglicht einen Programmvorlauf bis an die gewünschte Stelle des Teileprogramms.

Dabei stehen vier Suchvarianten zur Verfügung:

1. Mit Berechnung an Kontur:

Während des Satzsuchlauf mit Berechnung werden die gleichen Berechnungen wie im normalen Programmbetrieb durchgeführt. Nachfolgend wird der gesamte Zielsatz identisch zur normalen Programmabarbeitung abgefahren.

- Mit Berechnung an Satzendpunkt: Während des Satzsuchlaufs mit Berechnung werden die gleichen Berechnungen wie im normalen Programmbetrieb durchgeführt. Nachfolgend wird unter Verwendung der im Zielsatz gültigen Inter-
  - Nachfolgend wird unter Verwendung der im Zielsatz gültigen Interpolationsart dessen Endpunkt bzw. die nächste programmierte Position angefahren.
- Ohne Berechnung: Während des Satzsuchlaufs werden keine Berechnungen durchgeführt. Die steuerungsinternen Werte stehen auf den Zuständen vor dem Satzsuchlauf.
- 4. Mehrkanaliger Satzsuchlauf mit Berechnung: Dieser Satzsuchlauf im "Modus Programmtest" wird SERUPRO genannt. Es sind einkanalige Anwendungen für Interaktionen zu anderen parallel laufenden Funktionen möglich. Während des Satzsuchlaufs werden keinerlei Achsbewegungen ausgeführt, jedoch sämtliche Hilfsfunktionen an die PLC ausgegeben. Die NC startet selbsttätig das angewählte Programm im Modus Programmtest. Erreicht die NC im aktuellen Kanal den angegeben Zielsatz, dann stoppt die NC am Beginn des Zielsatzes und wählt den Modus Programmtest wieder ab. Die Hilfsfunktionen des Zielsatzes werden nicht mehr ausgegeben.

Das Suchziel kann bestimmt werden durch:

- direktes Positionieren,
- Angabe einer Satznummer, eines Labels, eines Programmnamens oder einer freien Zeichenkette.

Weitere Informationen zum Satzsuchlauf entnehmen Sie bitte: /FB/ K1, BAG, Kanal, Programmbetrieb

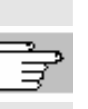

Literatur

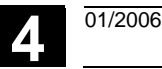

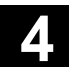

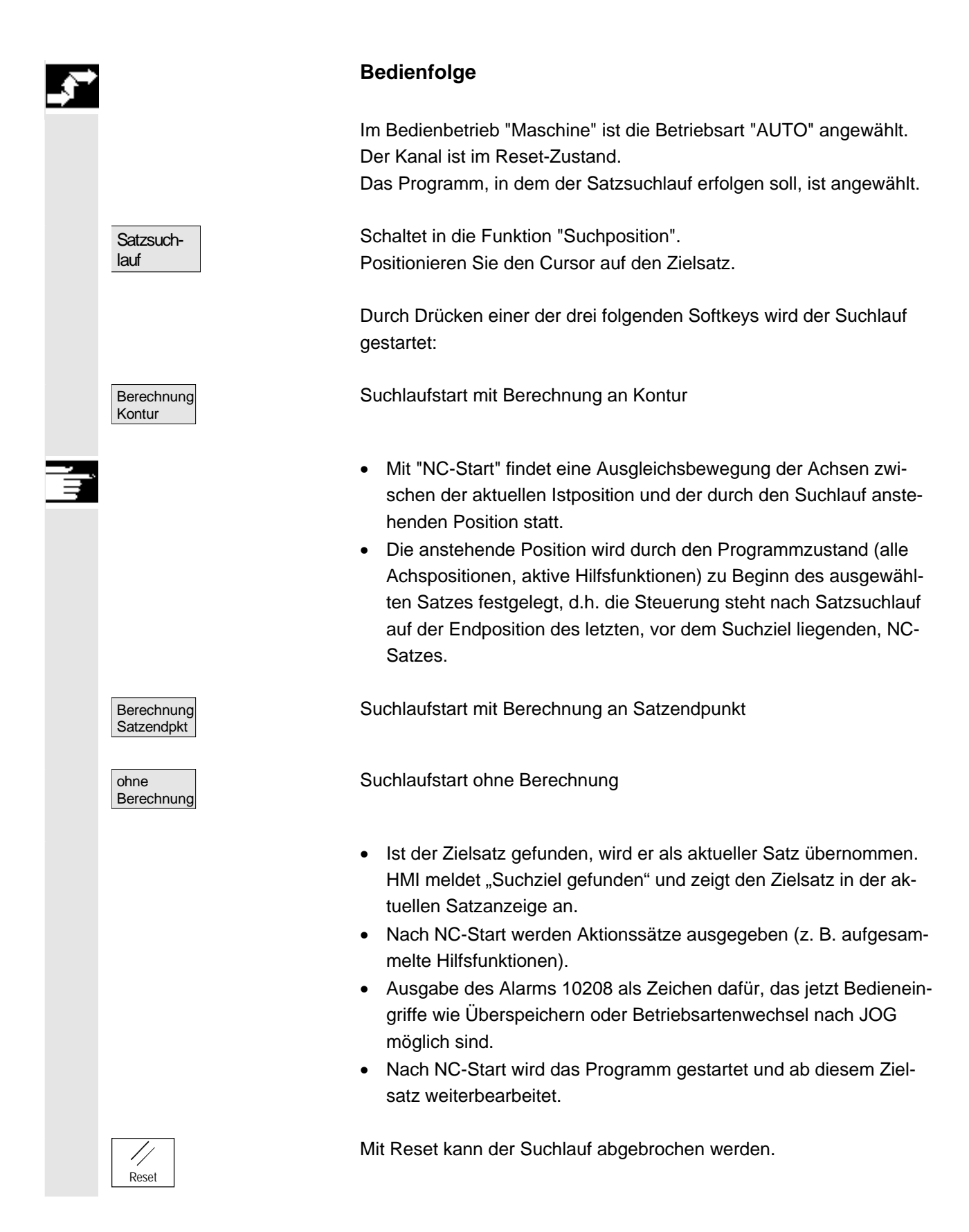
Suchposition Suchziel im Programmeditor einstellen:

Die aktuell gewählte Programmebene wird angezeigt.

Positionieren Sie den Cursorbalken auf den gewünschten Zielsatz im Teileprogramm.

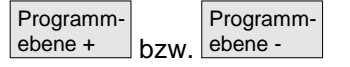

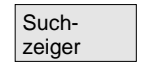

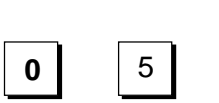

Falls erforderlich können Sie zwischen den Programmebenen hin und herschalten.

### Suchziel im Suchzeiger einstellen:

Nach Drücken des Softkeys "Suchzeiger" erscheint eine Maske mit dem Programmzeiger.

Sie beinhaltet Eingabefelder für Programmname, Suchtyp (Satznummer, Text,...) und Suchziel (Inhalt). Der Cursor steht im Eingabefeld für den "Suchtyp".

Über das Eingabefeld "Typ" muss der jeweilige Suchtyp für das Suchziel angegeben werden.

In der Dialogzeile wird ein entsprechender Hinweis über die angebotenen Suchtypen ausgegeben.

Folgende Suchtypen sind möglich:

| Suchtyp (= springe auf)         | Wert im Feld Suchtyp |
|---------------------------------|----------------------|
| Programmende                    | 0                    |
| Satznummer                      | 1                    |
| Sprungmarke (Label)             | 2                    |
| Beliebige Zeichenkette (String) | 3                    |
| Programmname                    | 4                    |
| Zeilennummer                    | 5                    |

Für die verschiedenen Programmebenen können unterschiedliche Suchtypen angegeben werden.

Im Feld "Suchziel" kann das gewünschte Suchziel (entsprechend dem Suchtyp) angegeben werden.

Im Feld "P" (Durchlaufzähler) kann die entsprechende Programmdurchlaufzahl angegeben werden.

Suchziel mit letzter Programmunterbrechungsstelle vorbelegen: Der Suchzeiger mit den Daten der letzten Programmunterbrechungsstelle wird vorbelegt.

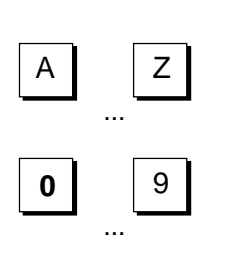

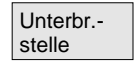

© Siemens AG 2006 All rights reserved. SINUMERIK 840D sl/840Di sl/840D/810D Bedienungshandbuch HMI-Advanced (BAD) - Ausgabe 01/2006

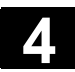

### 4.6.9 Beschleunigter externer Satzsuchlauf

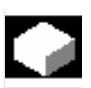

#### Funktion

Der Satzsuchlauf ermöglicht einen Programmvorlauf bis an die gewünschte Stelle des Teileprogramms.

In den Menüs "Suchposition" und "Suchzeiger" kann über den Softkey "Extern ohne Ber." ein beschleunigter Satzsuchlauf auf Programme gestartet werden, die von einem externen Gerät (lokale Festplatte oder Netzlaufwerk) abgearbeitet werden.

Das Suchziel kann bestimmt werden durch:

- direktes Positionieren des Cursorbalkens auf den Zielsatz oder
- Angabe einer Satznummer oder einer Zeilennummer

#### Ablauf der Satzsuche:

Nur die Programme und Programmteile, die zum Erreichen des spezifizierten Suchziels und die für die darauffolgende Programmbearbeitung notwendig sind, werden in die NC übertragen. Dieses Verhalten gilt für die Funktionen

- "Abarbeiten von extern"
- Ausführung von EXTCALL-Anweisungen

#### Beispiel:

Folgende Suchziele werden im Menü Satzsuchlauf eingetragen:

| Suchziel 1 "Ebene1": MAIN1.MPF   | "Zeile": 8    |
|----------------------------------|---------------|
| Suchziel 2 "Ebene2": SUBPRG2.SPF | "Zeile": 4000 |
| Suchziel 3 "Ebene3": SUBPRG3.SPF | "Zeile": 2300 |

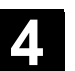

| υ | 1/ | 2 | U | Jt | 2 |  |
|---|----|---|---|----|---|--|
|   |    |   |   |    |   |  |
|   |    |   |   |    |   |  |

| Programme  |         |                   |
|------------|---------|-------------------|
|            | MAIN1.  | MPF               |
|            | 1       | G90               |
|            | 2       | X100 Y200 F2000   |
|            | 3       | EXTCALL "SUBPRG1  |
|            | 4       | X200 Y400         |
|            | 5       | EXTCALL "SUBPRG2  |
|            | 6       | EXTCALL "SUBPRG3  |
|            | 7       | X0 Y0             |
| Suchziel 1 | 8       | EXTCALL "SUBPRG2" |
|            | 9       | X50               |
|            | 10      | M3 0              |
|            | SUBPRG  | 2.SPF             |
|            | 1       | X200 Y300         |
|            | 2       | X400 Y500         |
|            | 3       | EXTCALL "SUBPRG3  |
|            |         | •                 |
|            |         |                   |
| Suchziel 2 | 4000    | EXTCALL "SUBPRG3  |
|            |         | •                 |
|            |         | •                 |
|            | 5000    | M17               |
|            | SIIBPRG | 3 SDF             |
|            | 1       | VOO VEO           |
|            | 1<br>2  | A20 130           |
|            | 2       | •                 |
| Suchziel 3 | 2300    | ·<br>V100 V450    |
|            | 2300    | X100 1450         |
|            |         | •                 |
|            | 5000    | •<br>M1 7         |
|            | 2000    | 1.1 1 /           |

Beim Ablauf der Satzsuche sind 2 Fälle zu unterscheiden:

- Das Hauptprogramm MAIN1.MPF ist in der NC, die Unterprogramme SUBPRG1.SPF bis SUBPRG3.SPF werden von extern abgearbeitet.
- Das Hauptprogramm MAIN1.MPF und die Unterprogramme SUBPRG1.SPF bis SUBPRG3.SPF werden von extern abgearbeitet.

#### Zu 1

- Suchziel 1: Die NC berücksichtigt die EXTCALL-Aufrufe in den Zeilen 3, 5, und 6 des Hauptprogramms MAIN1.MPF nicht und springt auf das Suchziel Zeile 8.
- Suchziel 2: Die NC springt auf das Suchziel Zeile 4000 des externen Unterprogramms SUBPRG2.SPF, die Anweisungen des externen Programms davor werden nicht berücksichtigt.
- Suchziel 3: Die NC springt auf das Suchziel Zeile 2300 des externen Unterprogramms SUBPRG3.SPF, die Anweisungen des externen Programms davor werden nicht berücksichtigt, der Suchlauf ist beendet.

Mit NC-Start wird das Unterprogramm SUBPRG3.SPF ab der Zielzeile abgearbeitet.

#### Zu 2

- Suchziel 1: Die NC springt auf das Suchziel Zeile 8.
- Suchziel 2: s.o.
- Suchziel 3: s.o.

Mit NC-Start wird das Unterprogramm SUBPRG3.SPF gestartet und ab der Zielzeile abgearbeitet.

### Bedienfolge

Im Bedienbereich "Maschine" ist die Betriebsart "AUTO" angewählt. Der Kanal ist im Reset-Zustand.

Das Programm, in dem der Satzsuchlauf erfolgen soll, ist angewählt.

Schaltet in den Dialog "Suchposition".

### Suchziel im Programmeditor einstellen:

Die aktuell gewählte Programmebene wird angezeigt. Der Satzsuchlauf über "Suchposition" ist nur für in die NC geladene Programme möglich, nicht für Programme, die von der Festplatte abgearbeitet werden.

Positionieren Sie den Cursorbalken auf den gewünschten Zielsatz im Teileprogramm.

Wenn in der NC eine Unterbrechungsstelle vorliegt, können Sie zwischen den Programmebenen hin und herschalten.

Suchlaufstart ohne Berechnung für externe Programme.

#### Suchziel im Suchzeiger einstellen:

Nach Drücken des Softkeys "Suchzeiger" erscheint eine Maske mit dem Programmzeiger.

Sie beinhaltet Eingabefelder für Programmname, Suchtyp (Satznummer, Text,...) und Suchziel (Inhalt). Der Cursor steht im Eingabefeld für den "Suchtyp".

Als Suchzieltypen sind Typ1 (Satznummer) und Typ5 (Zeilennummer) möglich.

Suchlaufstart ohne Berechnung für externe Programme.

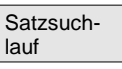

Suchposition

| Programm-<br>ebene + | bzw. | Programm-<br>ebene - |
|----------------------|------|----------------------|
| Extern ohne Ber.     |      |                      |

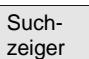

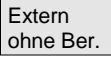

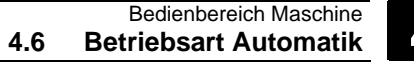

## 4.6.10 Satzsuchlauf im Modus Programmtest, mehrkanalig

### Funktion

Die NC wird bei diesem Satzsuchlauf im Modus Programmtest betrieben, so dass Interaktionen innerhalb einer NCU zwischen Kanal und Synchronaktionen sowie zwischen mehreren Kanälen möglich werden.

Der "Satzsuchlauf im Modus Programmtest" ermöglicht einen Programmvorlauf bis an die gewünschte Stelle des Teileprogramms mit folgenden Funktionen:

Während des "Satzsuchlaufs im Modus Programmtest" werden alle Hilfsfunktionen von der NC an die PLC ausgegeben und die Teileprogrammbefehle zur Kanalkoordinierung (WAITE, WAITM, WAITMC, Achstausch, Beschreiben von Variablen, ...) von der NC ausgeführt. D. h.,

- die PLC wird bei diesem Satzsuchlauf auf den aktuellen Stand gebracht und
- Bearbeitungsvorgänge, die das Zusammenspiel mehrerer Kanäle umfassen, werden korrekt im Rahmen dieses Satzsuchlaufes abgearbeitet.

In den Menüs "Suchposition" und "Suchzeiger" kann über den Softkey "Prog.test Kontur" die Funktion angewählt werden.

Das Suchziel kann

- durch direktes Positionieren des Cursorbalkens auf den Zielsatz oder
- durch die Eingabefelder "Programmname", "Suchtyp" und "Suchziel" bestimmt werden.

### Bedienfolge

Voraussetzung:

- Die Betriebsart "AUTO" ist angewählt.
- Die Kanäle sind im Reset-Zustand.
- Das Programm, in dem der Satzsuchlauf erfolgen soll, ist angewählt.

In dem Kanal, in dem der Zielsatz ausgesucht bzw. der Programmzeiger gesetzt wird, ist der Zielkanal. Andere Kanäle werden abhängig von der Einstellung in der Datei "maschine.ini" mitgestartet.

Schaltet in den Dialog "Suchposition".

Satzsuchlauf

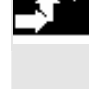

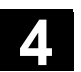

01/2006

Δ

|                                                | Suchziel im Programmeditor einstellen:                                                                                                    |
|------------------------------------------------|----------------------------------------------------------------------------------------------------|
| Such-<br>position                              | Die aktuell gewählte Programmebene wird angezeigt.                                                                                                    |
|                                                | Positionieren Sie den Cursorbalken auf den gewünschten Zielsatz im Teileprogramm.                                                                                                    |
| Programm-<br>ebene + bzw. Programm-<br>ebene - | Falls erforderlich können Sie zwischen den Programmebenen hin und herschalten.                                                                                                    |
| Prog.test<br>Kontur.                           | Suchlaufstart im Modus Programmtest.<br>Sobald alle am aktuellen Suchlaufvorgang beteiligten Kanäle den<br>Modus Programmtest verlassen haben, wird eine Dialogmeldung<br>aufgeblendet. Diese weist darauf hin, dass in den am Satzsuchlauf<br>beteiligten Kanälen während des Suchlaufvorganges je nach Teile-<br>programm evtl. Repos-Verschiebungen aufgebaut wurden, die mit<br>dem nächsten NC-Start interpolatorisch von der NC abgefahren wer-<br>den. Die Dialogmeldung muss quittiert werden.<br>Die aufgetretenen Repos-Verschiebungen können evtl. in der Be-<br>triebsart JOG von Hand ausgefahren werden, bevor die Programmbe-<br>arbeitung an der durch Satzsuchlauf erreichten Programmposition mit<br>der Taste "NC-Start" fortgesetzt wird. |
| Such-<br>zeiger                                | Suchziel im Suchzeiger einstellen:<br>Nach Drücken des Softkeys "Suchzeiger" erscheint eine Maske mit<br>dem Programmzeiger.                                                                                                    |
|                                                | Sie beinhaltet Eingabefelder für Programmname, Suchtyp (Satznum-<br>mer, Text,) und Suchziel (Inhalt). Der Cursor steht im Eingabefeld<br>für den "Suchtyp".                                                                                                    |
| Prog.test<br>Kontur.                           | Suchlaufstart im Modus Programmtest.                                                                                                    |
|                                                | Sobald alle am aktuellen Suchlaufvorgang beteiligten Kanäle den<br>Modus Programmtest verlassen haben, wird eine Dialogmeldung<br>aufgeblendet, s. o. "Suchziel im Programmeditor".<br>Die evtl. entstandenen Repos-Verschiebungen (in den einzelnen Ka-<br>nälen) können in der Betriebsart JOG der Reihe nach durch manuell<br>gesteuerte Verfahrbewegungen ausgefahren werden, bevor die Pro-<br>grammbearbeitung an der mittels Satzsuchlauf erreichten Programm-<br>stelle mittels NC-Start fortgesetzt wird.                                                                                                    |

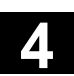

# Δ

### 4.6.11 Überspeichern

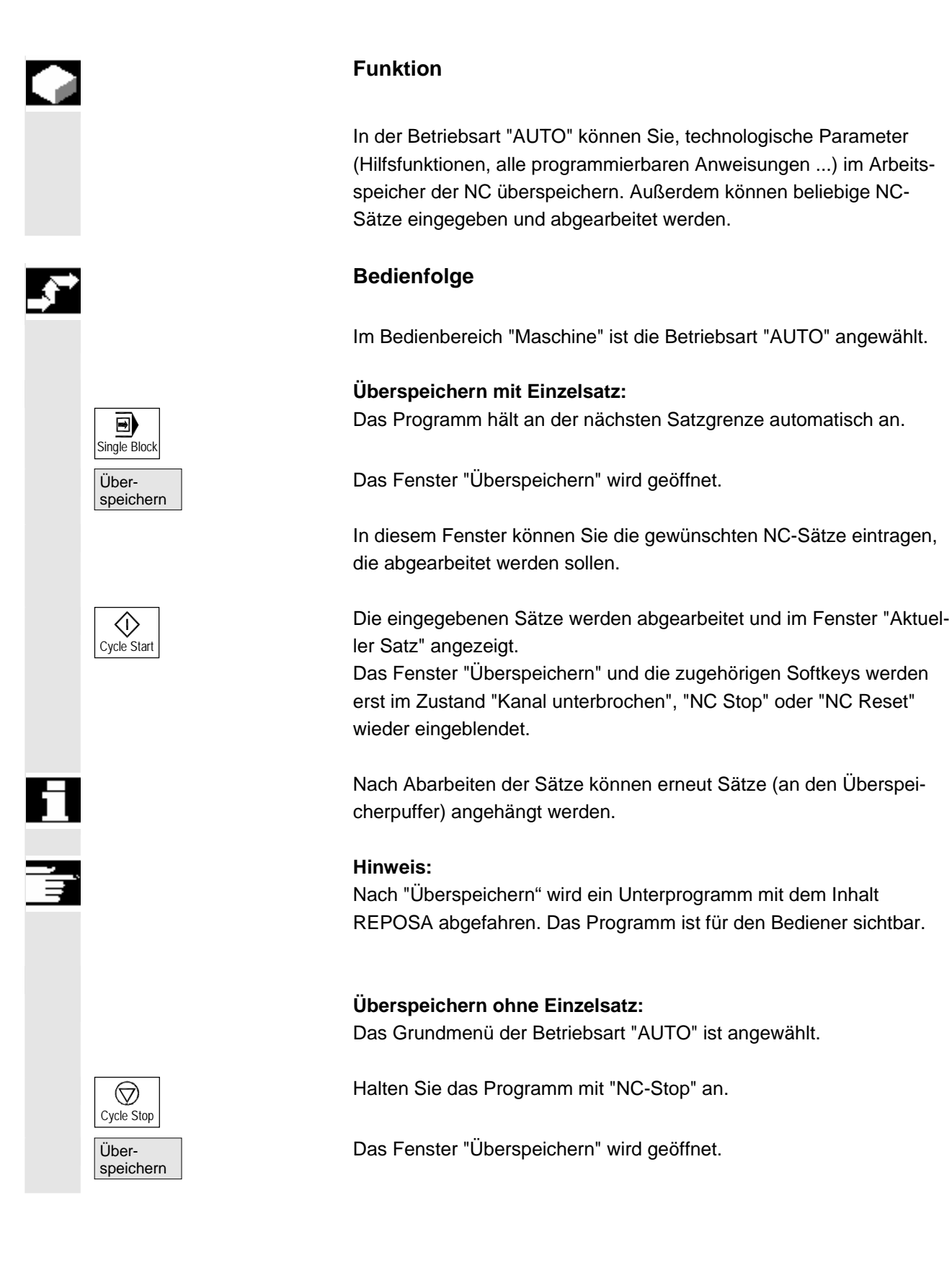

© Siemens AG 2006 All rights reserved. SINUMERIK 840D sl/840Di sl/840D/810D Bedienungshandbuch HMI-Advanced (BAD) - Ausgabe 01/2006 In diesem Fenster können Sie die gewünschten NC-Sätze eintragen, die abgearbeitet werden sollen.

Die eingegebenen Sätze werden abgearbeitet, das Fenster "Aktueller Satz" eingeblendet und die Softkeys ausgeblendet. Das Fenster "Überspeichern" und die zugehörigen Softkeys werden erst im Zustand "Kanal unterbrochen", "NC Stop" oder "NC Reset" wieder eingeblendet.

Nach Abarbeitung der Sätze können erneut Sätze an den Inhalt im Überspeicherpuffer angehängt werden.

### Weitere Hinweise

- Sie können das Fenster mit der Taste "Recall" schließen. Die Funktion Überspeichern wird dann verlassen.
- Ein Betriebsartenwechsel kann erst durch Abwahl von "Überspeichern" mit der Taste "Recall" erfolgen.
- In der Betriebsart "AUTO" läuft nun das vor dem Überspeichern angewählte Programm nach erneutem Drücken von "NC-Start" weiter.
- Überspeichern verändert nicht die Programme im Teileprogrammspeicher.

01/2006

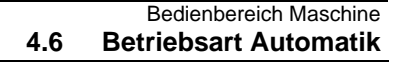

### 4.6.12 Programmbeeinflussung

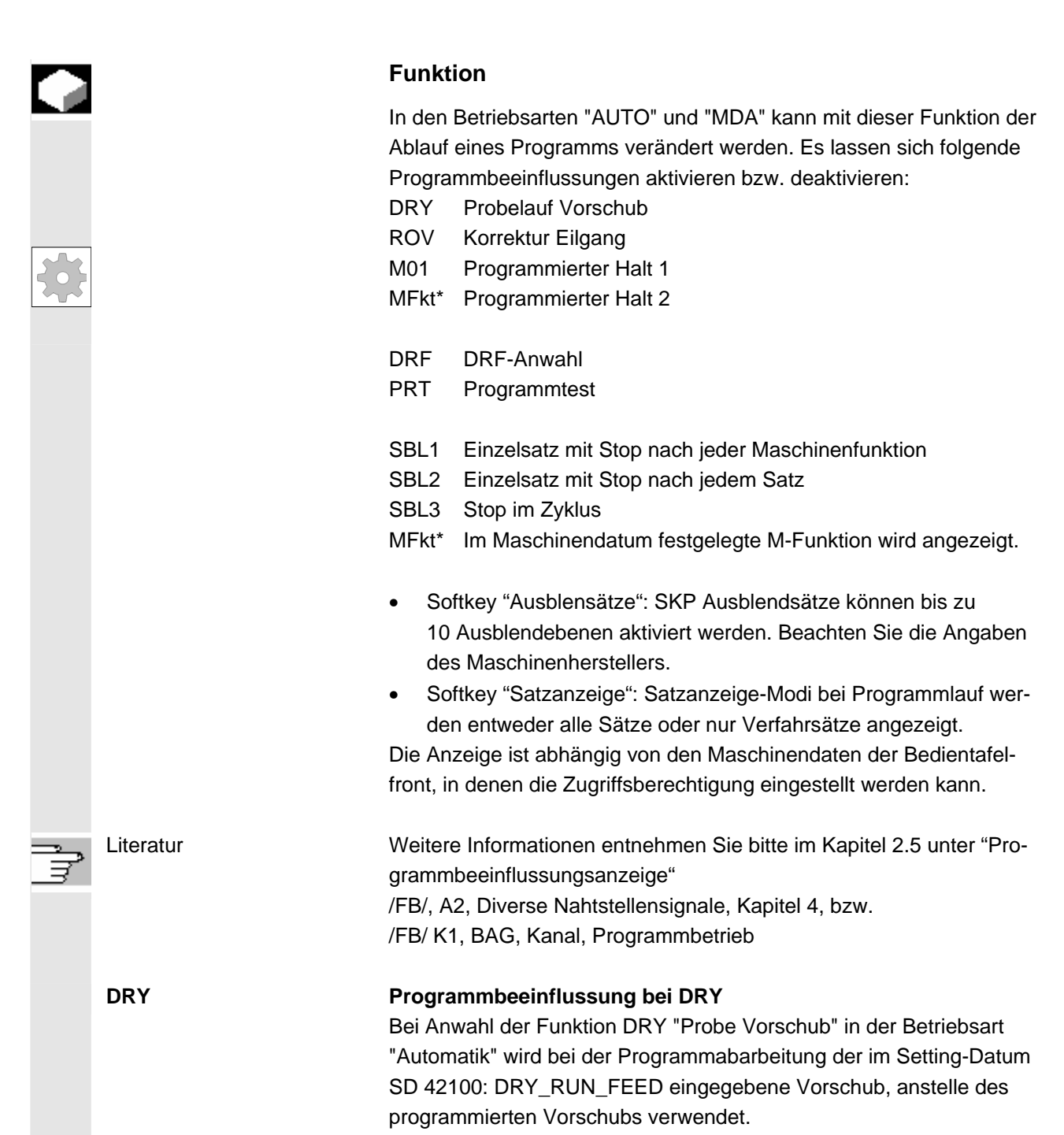

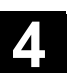

01/2006

#### SKP:

Ausblendebenen aktivieren

Sätze, die nicht bei jedem Programmlauf ausgeführt werden sollen, können ausgeblendet werden (10 Ausblendebenen).

Die Sätze, die ausgeblendet werden sollen, werden mit dem Zeichen "/" (Schrägstrich) vor der Satznummer gekennzeichnet. Im Teileprogramm werden die Ausblendebenen mit "/0" bzw."/" bis "/9" angegeben. Die Ausblendebenen aktivieren / deaktivieren Sie in folgendem Fenster:

| Progra | mmbeeinflussung               |       |
|--------|-------------------------------|-------|
| SKP:   | Ausblendsätze<br>Ausblenden / | aktiv |
|        | Ausblenden /1                 |       |
|        | Ausblenden /2                 |       |
|        | Ausblenden /2                 |       |
|        | Ausblenden /3                 |       |
|        | Ausblenden /4                 |       |
|        | Ausblenden /5                 |       |
|        | Ausblenden /6                 |       |
|        | Ausblenden /7                 |       |
|        | Ausblenden /8                 |       |
|        | Ausblenden /9                 |       |

Dieses Bild Programmbeeinflussung wird nur angezeigt, wenn über Maschinendatum mehr als 1 Ausblendebene eingestellt wurde. Angezeigt werden nur die eingestellten Ausblendebenen.

Veränderungen von Maschinendaten sind im Kapitel 9.1 beschrieben.

Anzeige der aktivierten Aus-Ist mehr als eine Ausblendebene aktiv, so ist in der rechten Spalte blendebenen ersichtlich, ob die PLC die Anwahl der Ausblendebene an die NC weitergeleitet hat. Damit kann dem oberen Bild entnommen werden, welche Ebene

angewählt, aber noch

abgewählt und

nicht aktiv ist,  $\boxtimes$ 

 $\boxtimes$ 

aktiv ist,

nicht aktiv ist.

- aktiv ist.
- □ abgewählt und

angewählt und

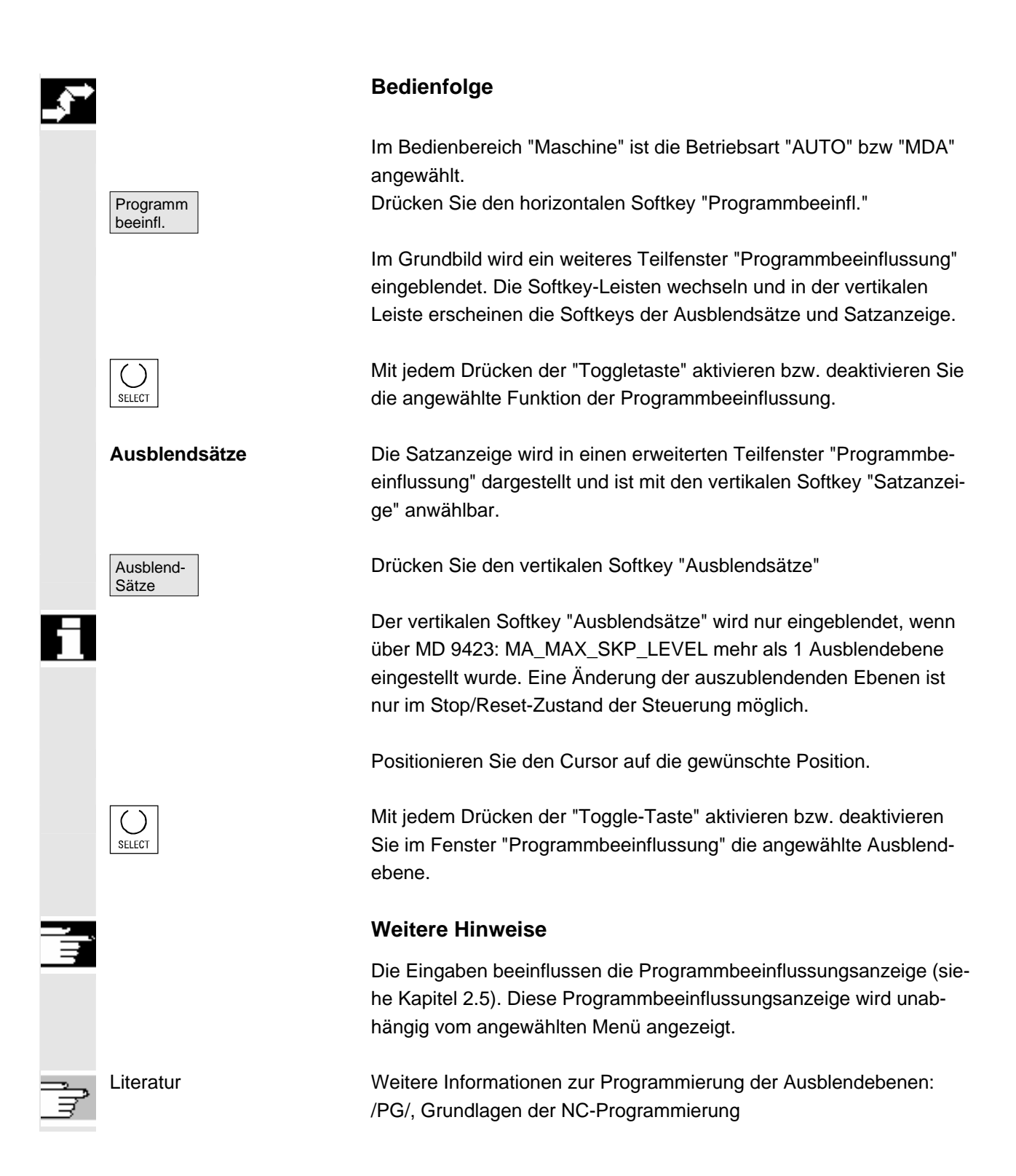

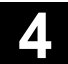

01/2006

Satzanzeige bei Programm- Die Satzanzeige bei Programmlauf wird in einen erweiterten Teilfenslauf ter "Programmbeeinflussung" dargestellt und ist mit den vertikalen Softkey "Satzanzeige" anwählbar.

Drücken Sie den vertikalen Softkey "Satzanzeige"

| Satz-   |  |
|---------|--|
| anzeige |  |

Modi bei Programmlauf

Im Grundbild wird ein eigenes Teilfenster "Programmbeeinflussung" mit der bisherigen Satzanzeige eingeblendet. Bei Programmlauf kön-

nen Sie wie folgt auswählen: Satzanzeige bei Programmlauf

Alle Sätze anzeigen

Nur Verfahrsätze anzeigen

### **Aktueller Satz**

 $(\bullet)$ 

In der Satzanzeige wird der letzte aktuelle Satz angezeigt. Wollen Sie alle aktuellen Sätze anzeigen, dann können Sie den gewünschten Satz über das Auswahlmenü anwählen.

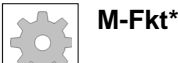

Bei aktiver Funktion wird die Programmbearbeitung der NC jeweils auf Anforderung durch die PLC bei den Sätzen angehalten, in denen diese zusätzliche \*assoziierte M-Funktion\* für einen bedingten Halt 2 programmiert ist.

Die hier angezeigte Nummer der M-Fkt\* können Sie im Bedienbereich Inbetriebnahme unter Maschinendaten/Kanal-MD durch Anwahl des Maschinendatums der assoziierten M-Funktion auf den gewünschten Wert verändern. Es wird dann die Nummer angezeigt, die in diesem Maschinendatum als Wert hinterlegt ist. Der Wert dieser M-Hilfsfunktionsnummer muss mit dem Programmierten Halt 2 übereinstimmen.

### Weitere Hinweise

Sätze, die zu lang für das Anzeigefenster (ca. 65 Zeichen) sind, werden an der Abbruchstelle durch "..." gekennzeichnet.

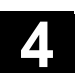

### 4.6.13 DRF-Verschiebung

|   |                   | Funktion                                                                                                    |
|---|-------------------|----------------------------------------------------------------------------------------------------|
|   |                   | Die DRF-Verschiebung (Differential-Resolver-Funktion) wirkt im <b>Basis</b> -Koordinatensystem auf <b>Geometrie</b> - und <b>Zusatzachsen</b> .                                                                                                    |
|   |                   | Die <b>Handradzuordnung</b> muss aber für die <b>Maschinenachse</b> erfolgen (z.B. über NC/PLC-Nahtstellensignale DB31, DBX4.0 - 2 Handrad aktivieren), auf die die Geometrie- oder Zusatzachse abgebildet wird.                                                                                                    |
|   | Ein-/Ausschalten  | <ul> <li>Die DRF-Verschiebung kann kanalspezifisch über die Funktion</li> <li>"Programmbeeinflussung" ein- und ausgeschaltet werden.</li> <li>Sie bleibt gespeichert bis</li> <li>Power On für alle Achsen</li> <li>DRFOF (Abwahl DRF über Teileprogramm)</li> <li>PRESETON (Veränderung des Istwertes durch Preset)</li> </ul> |
|   | DRF ändern        | Die DRF-Verschiebung kann über die Maschinenbedienung durch<br>Verfahren mit dem Handrad (die Istwertanzeige ändert sich nicht)<br>geändert werden.                                                                                                    |
|   |                   | Bedienfolge                                                                                                    |
|   |                   | Im Bedienbereich "Maschine" ist die Betriebsart "AUTO" angewählt.<br>Die Standard-Achszuordnung ist festgelegt.                                                                                                    |
|   | Handrad           | Gewünschtes Handrad eingeben bzw. über MSTT auswählen.                                                                                                    |
|   | INC [VAR]         | Gewünschte Inkrement-Stufe eingeben bzw. über MSTT auswählen.                                                                                                    |
|   | DRF<br>Verschiebg | Das Fenster "DRF Verschiebung" wird eingeblendet.                                                                                                    |
|   |                   | Verfahren Sie die gewünschten Achsen mit dem Handrad.                                                                                                    |
| H |                   | Durch die gleiche Bediensequenz kann die DRF-Verschiebung auch wieder auf den Wert "0" gefahren werden.                                                                                                    |

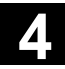

Für Notizen

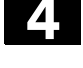

# **Bedienbereich Parameter**

| 5.1    | Werkzeugdaten                                                          | 5-161          |
|--------|------------------------------------------------------------------------|----------------|
| 5.1.1  | Struktur der Werkzeugkorrektur                                         | 5-161          |
| 5.1.2  | Werkzeugtypen und Werkzeugparameter                                    | 5-161          |
| F 0    | Workzougkorroktur                                                      | E 176          |
| 5.Z    |                                                                        | 0-170          |
| 5.2.1  | Funktion und Grundbild Werkzeugkorrektur                               | 5-176          |
| 5.2.2  |                                                                        | 5-178          |
| 5.2.3  | Werkzeug anzeigen                                                      | 5-179          |
| 5.2.4  | Werkzeug löschen                                                       | 5-180          |
| 5.2.5  | Neue Schneide                                                          | 5-181          |
| 5.2.6  | Schneide löschen                                                       | 5-182          |
| 5.2.7  | Werkzeugkorrekturen ermitteln                                          | 5-182          |
| 5.2.8  | Aktive Werkzeugkorrektur sofort wirksam setzen                         | 5-183          |
| 53     | Werkzeugverwaltung                                                     | 5-184          |
| 531    | Grundfunktionen der Werkzeugverwaltung                                 | 5-185          |
| 522    | Workzougdoton anzoigen / ändern                                        | 5 102          |
| 5.5.2  | Änderung der Redeutung/Deretellung von Marschleißwerten des Markzeuges | 0-190<br>E 107 |
| 5.3.3  | Anderung der Bedeutung/Darstenung von Verschleiswerten des Werkzeuges  | 5-197          |
| 5.3.4  | Scheidaten Erweiterung                                                 | 5-200          |
| 5.3.5  | Beladen                                                                | 5-202          |
| 5.3.6  | Entladen                                                               | 5-206          |
| 5.3.7  | Umsetzen                                                               | 5-208          |
| 5.3.8  | Werkzeugstammdaten im Werkzeugkatalog                                  | 5-209          |
| 5.3.9  | Werkzeugkorrekturdaten im Werkzeugschrank                              | 5-212          |
| 5.3.10 | Auftragsverarbeitung von Werkzeugen                                    | 5-215          |
| 5.4    | R-Parameter (Rechenparameter)                                          | 5-223          |
| 5.5    | Setting-Daten                                                          | 5-224          |
| 5.5.1  | Arbeitsfeldbegrenzung                                                  | 5-224          |
| 5.5.2  | JOG-Daten                                                              | 5-225          |
| 5.5.3  | Spindeldaten                                                           | 5-226          |
| 554    | Probelaufvorschub für Probelaufbetrieb DRY                             | 5-227          |
| 555    | Startwinkel für Gewindeschneiden                                       | 5-228          |
| 556    | Sonstige Setting-Daten                                                 | 5-229          |
| 557    | Schutzbereiche                                                         | 5-230          |
| 558    | Elektronsches Getriebe                                                 | 5-231          |
| 5.5.0  |                                                                        | 5-251          |
| 5.6    | Nullpunktverschiebung                                                  | 5-232          |
| 5.6.1  | Funktion                                                               | 5-232          |
| 5.6.2  | Einstellbare Nullpunktverschiebung (G54) ändern                        | 5-234          |
| 5.6.3  | Globale Nullpunktverschiebung/Frame                                    | 5-234          |
| 5.6.4  | Aktive einstellbare Nullpunktverschiebung anzeigen                     | 5-237          |
| 5.6.5  | Aktive programmierbare Nullpunktverschiebung anzeigen                  | 5-238          |
| 5.6.6  | Aktive externe Nullpunktverschiebung anzeigen                          | 5-239          |
| 5.6.7  | Summe der aktiven Nullpunktverschiebungen anzeigen                     | 5-239          |
| 5.6.8  | Aktive Nullpunktverschiebung und Basisframe sofort wirksam setzen      | 5-240          |
| 5.6.9  | Istwertanzeige: Einstellbares Nullpunktsvstem ENS                      |                |
|        |                                                                        | •              |

5

**7** 

| 5.7                   | Anwenderdaten definieren                                                             | 5-241                   |
|-----------------------|--------------------------------------------------------------------------------------|-------------------------|
| 5.7.1                 | Variablen (GUD, PUD, LUD) definieren                                                 | 5-241                   |
| 5.7.2                 | Anwenderdaten ändern/suchen                                                          |                         |
| 5.7.3                 | Anwenderdaten (GUD) aktivieren                                                       | 5-245                   |
|                       |                                                                                      |                         |
| 5.8                   | Systemvariablen anzeigen                                                             | 5-247                   |
| 5.8<br>5.8.1          | Systemvariablen anzeigen<br>Variablensichten erstellen                               | 5-247<br>5-248          |
| 5.8<br>5.8.1<br>5.8.2 | Systemvariablen anzeigen<br>Variablensichten erstellen<br>Variablensichten verwalten | 5-247<br>5-248<br>5-250 |

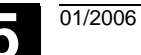

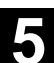

### 5.1 Werkzeugdaten

### 5.1.1 Struktur der Werkzeugkorrektur

|                                       | Ein Werkzeug wird im Programm mit der T-Funktion angewählt.<br>Werkzeuge können mit den Nummern T0 bis T32000 belegt werden.<br>Jedes Werkzeug kann bis zu 9 Werkzeug-Schneiden besitzen: D1 -<br>D9. D1 bis D9 aktiviert die Werkzeug-Korrektur einer Werkzeug-<br>Schneide für das aktive Werkzeug.<br>Die Werkzeug-Längenkorrektur wird mit der ersten Verfahrbewegung<br>(Linear- oder Polynominterpolation) der Achse herausgefahren.<br>Die Werkzeug-Radiuskorrektur wird durch Programmierung von<br>G41/42 in der aktiven Ebene (G17, 18, 19) wirksam, in einem Pro-<br>grammsatz mit G0 oder G1. |
|---------------------------------------|----------------------------------------------------------------------------------------------------|
| WZ-Verschleiß                         | Veränderungen der aktiven Werkzeugform können in der Länge (WZ-<br>Parameter 12 - 14) wie im Radius des Werkzeugs (WZ-Parameter<br>15 - 20) berücksichtigt werden.                                                                                                    |
| WZ-Korrektur mit flachen<br>D-Nummern | Die sog. "flachen D-Nummern" können über ein NC-Maschinendatum<br>aktiviert werden. damit steht keine Werkzeugverwaltung mehr zur<br>Verfügung.<br>Der D-Nummernbereich erhöht sich auf 1 - 32000. Eine D-Nummer<br>kann je Werkzeug nur einmal vergeben werden, d.h. jede D-Nummer<br>steht genau für einen Korrekturdatensatz.                                                                                                    |

### 5.1.2 Werkzeugtypen und Werkzeugparameter

| Einträge | T-Nr.                                                                                                    | Nummer für das Werkzeug                                |  |  |  |
|----------|----------------------------------------------------------------------------------------------------|--------------------------------------------------------|--|--|--|
|          | D-Nr.                                                                                                    | Nummer für die Schneide                                |  |  |  |
|          | Jedes Date                                                                                                    | nfeld (Korrekturspeicher), das mit einer D-Nummer auf- |  |  |  |
|          | rufbar ist, enthält neben den geometrischen Angaben für da<br>zeug noch weitere Einträge, z.B. den Werkzeugtyp (Bohrer, |                                                        |  |  |  |
|          |                                                                                                    |                                                        |  |  |  |
|          | Drehwerkze                                                                                                    | euge mit Schneidenlage usw.).                          |  |  |  |
|          |                                                                                                    |                                                        |  |  |  |

#### Werkzeugtypen

Erforderliche Korrekturwerte am Beispiel Fräser Aufschlüsselung der Werkzeugtypen:

- Gruppe Typ 1xx (Fräser):
  - 100 Fräser nach CLDATA
  - 110 Kugelkopf zylindrischer Gesenkfräser
  - 111 Kugelkopf kegeliger Gesenkfräser
  - 120 Schaftfräser (ohne Eckenverrundung)
  - 121 Schaftfräser (mit Eckenverrundung)
  - 130 Winkelkopffräser (ohne Eckenverrundung)
  - 131 Winkelkopffräser (mit Eckenverrundung)
  - 140 Planfräser
  - 145 Gewindefräser
  - 150 Scheibenfräser
  - 151 Säge
  - 155 Kegelstumpffräser
  - 156 Kegelstumpffräser mit Verrundung
  - 157 Kegeliger Gesenkfräser
  - 160 Bohrgewindefräser

#### Einträge in Werkzeugparameter DP1 1xy DP3 Länge 1 Radius DP6 Länge 1 Verschleißwerte Wirkung Länge 1 in Z Radius in X/Y entsprechend G17: Erfordernis Länge 1 in Y G18: Übrige Werte sind Radius in Z/X auf 0 zu setzen F - Werkzeugträger-Länge 1 in X G19: Bezugspunkt Radius in Y/Z

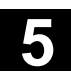

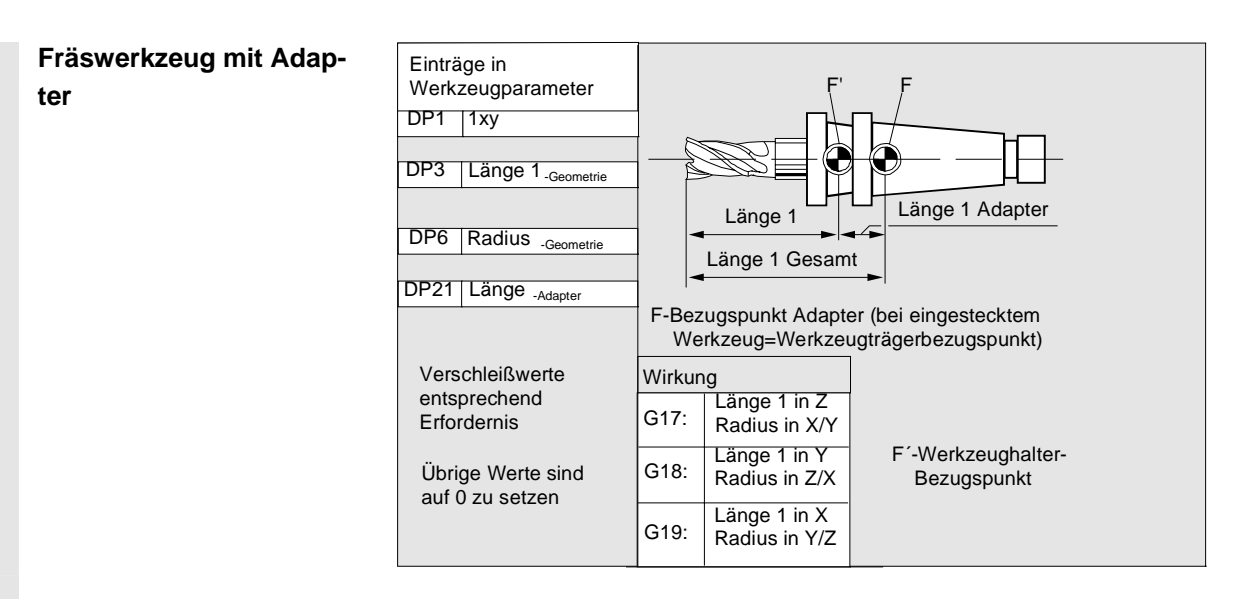

- Gruppe Typ 2xx (Bohrer):
  - 200 Spiralbohrer
  - 205 Vollbohrer
  - 210 Bohrstange
  - 220 Zentrierbohrer
  - 230 Spitzsenker
  - 231 Flachsenker
  - 240 Gewindebohrer Regelgewinde
  - 241 Gewindebohrer Feingewinde
  - 242 Gewindebohrer Withworth-Gewinde
  - 250 Reibahle

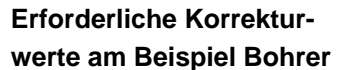

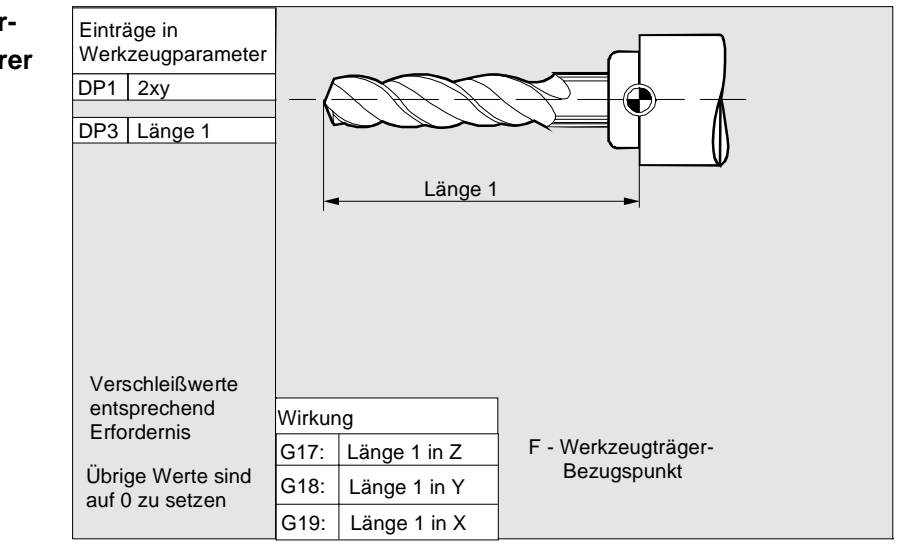

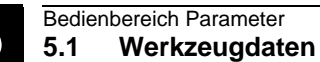

### • Gruppe Typ 4xx (Schleifwerkzeuge):

- 400 Umfangsschleifscheibe
- 401 Umfangsschleifscheibe mit Überwachung
- 402 Umfangsschleifscheibe ohne Überwachung
- 403 Umfangsschleifscheibe mit Überwachung ohne Basismaß für Schleifscheibenumfangsgeschwindigkeit SUG
- 410 Planscheibe
- 411 Planscheibe mit Überwachung
- 412 Planscheibe ohne Überwachung
- 413 Planscheibe mit Überwachung ohne Basismaß für Schleifscheibenumfangsgeschwindigkeit SUG
- 490 Abrichter

Erforderliche Korrekturwerte einer Umfangsschleifscheibe

|   | Einträge in<br>Werkzeugpara<br>STC_DP1<br>STC_DP3<br>STC_DP4<br>STC_DP6 | 403<br>Länge 1<br>Länge 2<br>Radius | Z.B.<br>G18: 2<br>X | Z/X-Ebene<br>Z                                | ige 1 (X)       |        | @          | 5 |  |
|---|-------------------------------------------------------------------------|-------------------------------------|---------------------|-----------------------------------------------|-----------------|--------|------------|---|--|
|   |                                                                         | F: Werk                             | zeugträger-Bezug    | Län<br>Isbn                                   | <b>▼</b><br>nkt | Radius |            |   |  |
| l |                                                                         |                                     | Wirkung             |                                               |                 | I      | Länge 2 (Y | ) |  |
|   | Verschleißwerte                                                         |                                     | G17:                | Länge 1 in Y<br>Länge 2 in X<br>Radius in X/Y |                 |        |            |   |  |
|   | entsprechend<br>Erfordernis                                             |                                     | G18:                | Länge 1 in X<br>Länge 2 in Z<br>Radius in Z/X |                 |        |            |   |  |
|   | Übrige Werte sind<br>auf 0 zu setzen                                    |                                     | G19:                | Länge 1 in Z<br>Länge 2 in Y<br>Radius in Y/Z |                 |        |            |   |  |

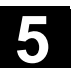

### 01/2006

### Erforderliche Korrekturwerte bei schräger Scheibe mit implizierter Überwachungsanwahl

| Einträge in                                        |                       | STC_TPG1                          | STC_TPG1 Spindelnummer |                                   |  |  |  |  |
|----------------------------------------------------|-----------------------|-----------------------------------|------------------------|-----------------------------------|--|--|--|--|
| Werkzeugparameter                                  |                       | STC_TPG2                          | Verkettungsvorschrift  |                                   |  |  |  |  |
| STC DP1 403                                        |                       |                                   | STC_TPG3               | Minimaler Scheibenradius          |  |  |  |  |
| STC_DP1 403<br>STC_DP3 Länge 1                     |                       |                                   | STC TPG4               | Minimale Scheibenbreite           |  |  |  |  |
| STC_DP3 Lange 1<br>STC_DP4 Länge 2                 |                       |                                   | STC_TPG5               | Aktuelle Scheibenbreite           |  |  |  |  |
| STC DP6 Radius                                     |                       |                                   | STC_TPG6               | Maximale Drehzahl                 |  |  |  |  |
|                                                    |                       |                                   | STC_TPG7               | Max. Umfangsgeschwindigkeit       |  |  |  |  |
| Versch                                             | leißwei               | te ent-                           | STC_TPG8               | Winkel der schrägen Scheibe       |  |  |  |  |
| sprech                                             | end Erf               | fordernis                         | STC_TPG9               | Parameter-Nr. f. Radiusberechnung |  |  |  |  |
| Übrige<br>auf 0 z                                  | e Werte<br>zu setze   | sind<br>en                        | F - Werkzei            | ugträger-Bezugspunkt              |  |  |  |  |
| Wirkun                                             | g                     |                                   |                        |                                   |  |  |  |  |
| G17:                                               | Läng<br>Läng<br>Radit | e 1 in Y<br>e 2 in X<br>us in X/Y |                        | FO                                |  |  |  |  |
| G18:                                               | Läng<br>Läng<br>Radiu | e 1 in X<br>e 2 in Z<br>us in Z/X | X Radius               |                                   |  |  |  |  |
| G19: Länge 1 in Z<br>Länge 2 in Y<br>Radius in Y/Z |                       |                                   | ×                      |                                   |  |  |  |  |
|                                                    |                       |                                   | _ Lär                  | ige 2 (Z)                         |  |  |  |  |

Erforderliche Korrekturwerte am Beispiel schräge Scheibe mit implizierter Überwachungsanwahl

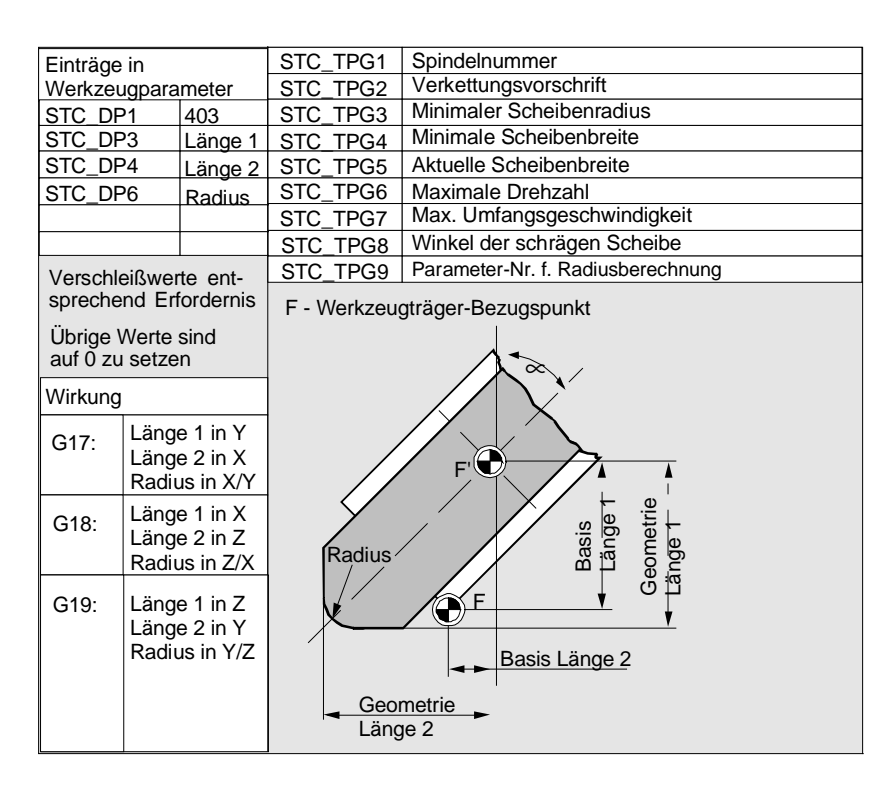

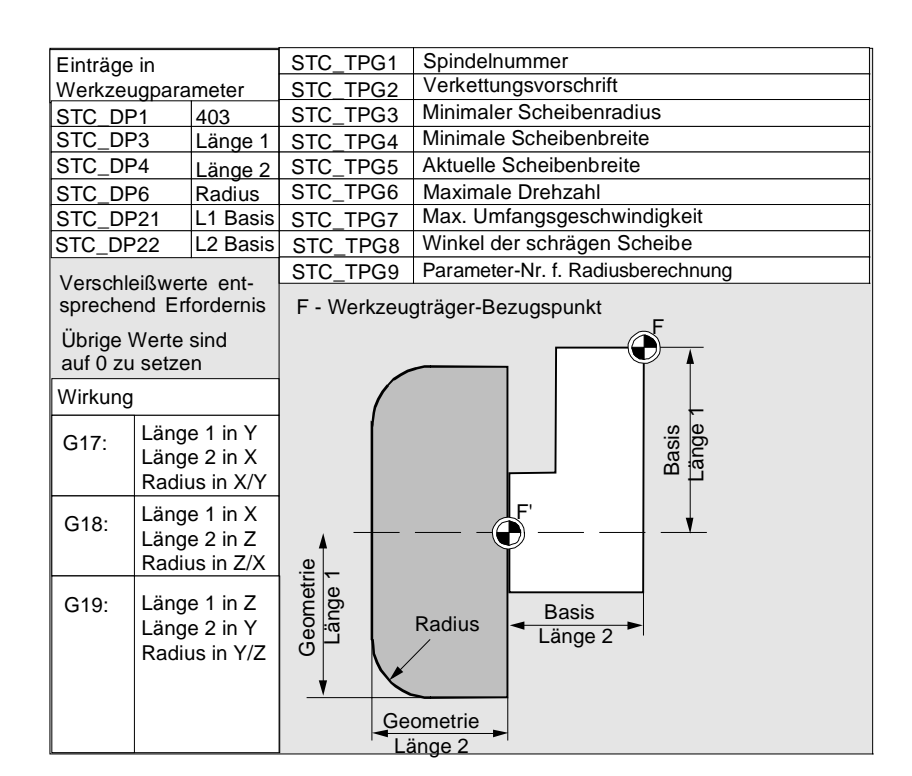

Erforderliche Korrekturwerte einer Planscheibe mit Überwachungsparametern

| in                       |                                                                                                    | STC_TPG1                                                                                                    | Spindelnummer                                                                                                    |  |  |  |
|--------------------------|----------------------------------------------------------------------------------------------------|----------------------------------------------------------------------------------------------------|----------------------------------------------------------------------------------------------------|--|--|--|
| Werkzeugparameter        |                                                                                                    | STC_TPG2                                                                                                    | Verkettungsvorschrift                                                                                                    |  |  |  |
| 21                       | 403                                                                                                    | STC_TPG3                                                                                                    | Minimaler Scheibenradius                                                                                                    |  |  |  |
| 23 I                     | Länge 1                                                                                                    | STC_TPG4                                                                                                    | Minimale Scheibenbreite                                                                                                    |  |  |  |
| ۲4 I                     | Länge 2                                                                                                    | STC_TPG5                                                                                                    | Aktuelle Scheibenbreite                                                                                                    |  |  |  |
| 26 I                     | Radius                                                                                                    | STC_TPG6                                                                                                    | Maximale Drehzahl                                                                                                    |  |  |  |
|                          |                                                                                                    | STC_TPG7                                                                                                    | Max. Umfangsgeschwindigkeit                                                                                                    |  |  |  |
| eißwert                  | e ent-                                                                                                    | STC_TPG8                                                                                                    | Winkel der schrägen Scheibe                                                                                                    |  |  |  |
| end Erfo                 | ordernis                                                                                                    | STC_TPG9                                                                                                    | Parameter-Nr. f. Radiusberechnung                                                                                                    |  |  |  |
| Werte s<br>u setzer      | sind<br>n                                                                                                    | Z.B.<br>G18: Z/X-Ebe                                                                                                    | F - Werkzeugträger-Bezugspunkt                                                                                                    |  |  |  |
|                          |                                                                                                    | X≰                                                                                                    |                                                                                                    |  |  |  |
| Länge<br>Länge<br>Radius | 1 in Y<br>2 in X<br>s in X/Y                                                                                       |                                                                                                    |                                                                                                    |  |  |  |
| Länge<br>Länge<br>Radius | 1 in X<br>2 in Z<br>s in Z/X                                                                                       | ànge 1 (X                                                                                                    | Radius                                                                                                    |  |  |  |
| Länge<br>Länge<br>Radius | 1 in Z<br>2 in Y<br>s in Y/Z                                                                                       |                                                                                                    | Länge 2 (Z)                                                                                                    |  |  |  |
|                          | in<br>ugparar<br>21<br>23<br>24<br>26<br>werte s<br>u setzer<br>Länge<br>Radiu<br>Länge<br>Radiu<br>Länge<br>Radiu | in<br>ugparameter<br>21 403<br>23 Länge 1<br>24 Länge 2<br>26 Radius<br>eißwerte ent-<br>end Erfordernis<br>Werte sind<br>u setzen<br>Länge 1 in Y<br>Länge 2 in X<br>Radius in X/Y<br>Länge 1 in Z<br>Länge 1 in Z<br>Länge 1 in Z<br>Länge 1 in Z<br>Länge 2 in Y<br>Radius in Y/Z | in     STC_TPG1       Jugparameter     STC_TPG2       21     403     STC_TPG3       23     Länge 1     STC_TPG4       24     Länge 2     STC_TPG5       26     Radius     STC_TPG6       27     STC_TPG5     STC_TPG6       28     STC_TPG7     STC_TPG9       Werte sind<br>J setzen     Z.B.<br>G18: Z/X-Ebe       Länge 1 in Y<br>Länge 2 in X<br>Radius in X/Y     Z.B.<br>G18: Z/X-Ebe       Länge 1 in X<br>Länge 2 in Z<br>Radius in Z/X     STC_TPG9       Länge 1 in Z<br>Länge 2 in Z<br>Radius in Y/Z     Y |  |  |  |

01/2006

01/2006

| Belegung der         | Parameter         | Bedeutung                   | Datentyp |  |
|----------------------|-------------------|-----------------------------|----------|--|
| werkzeugspezifischen | Werkzeugspezifise | che Parameter               | 1        |  |
| Parameter            | \$TC_TPG1         | Spindelnummer               | Integer  |  |
|                      | \$TC_TPG2         | Verkettungsvorschrift       | Integer  |  |
|                      | \$TC_TPG3         | Minimaler Scheibenradius    | Real     |  |
|                      | \$TC_TPG4         | Minimale Scheibenbreite     | Real     |  |
|                      | \$TC_TPG5         | Aktuelle Scheibenbreite     | Real     |  |
|                      | \$TC_TPG6         | Maximale Drehzahl           | Real     |  |
|                      | \$TC_TPG7         | Maximale                    | Real     |  |
|                      |                   | Umfangsgeschwindigkeit      |          |  |
|                      | \$TC_TPG8         | Winkel der schrägen Scheibe | Real     |  |
|                      | \$TC_TPG9         | Parameter-Nummer für        | Integer  |  |
|                      |                   | Radiusberechnung            |          |  |
|                      | Zusätzliche Param | neter                       | •        |  |
|                      | \$TC_TPC1         | Winkel der schrägen Scheibe | Real     |  |
|                      | bis               |                             |          |  |
|                      | \$TC_TPC10        |                             | Real     |  |

### • Gruppe Typ 5xx (Drehwerkzeuge):

- 500 Schruppstahl
- 510 Schlichtstahl
- 520 Einstechstahl
- 530 Abstechstahl
- 540 Gewindestahl
- 550 Formstahl
- 560 Drehbohrer (ECOCUT)
- 580 orientierter Meßtaster

Erforderliche Korrekturwerte am Beispiel Drehwerkzeug mit Werkzeugradius-Korrektur

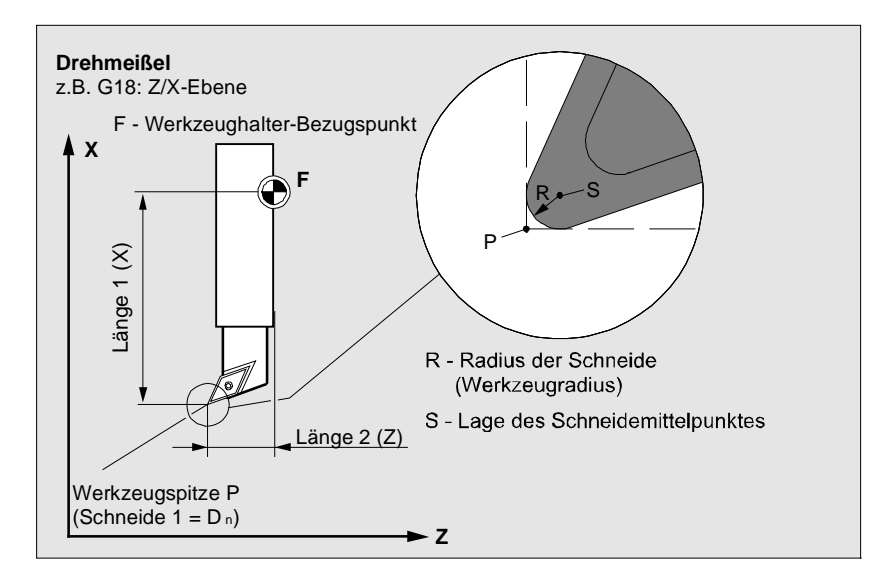

Erforderliche Korrekturwerte am Beispiel Drehwerkzeug mit Werkzeugradius-Korrektur

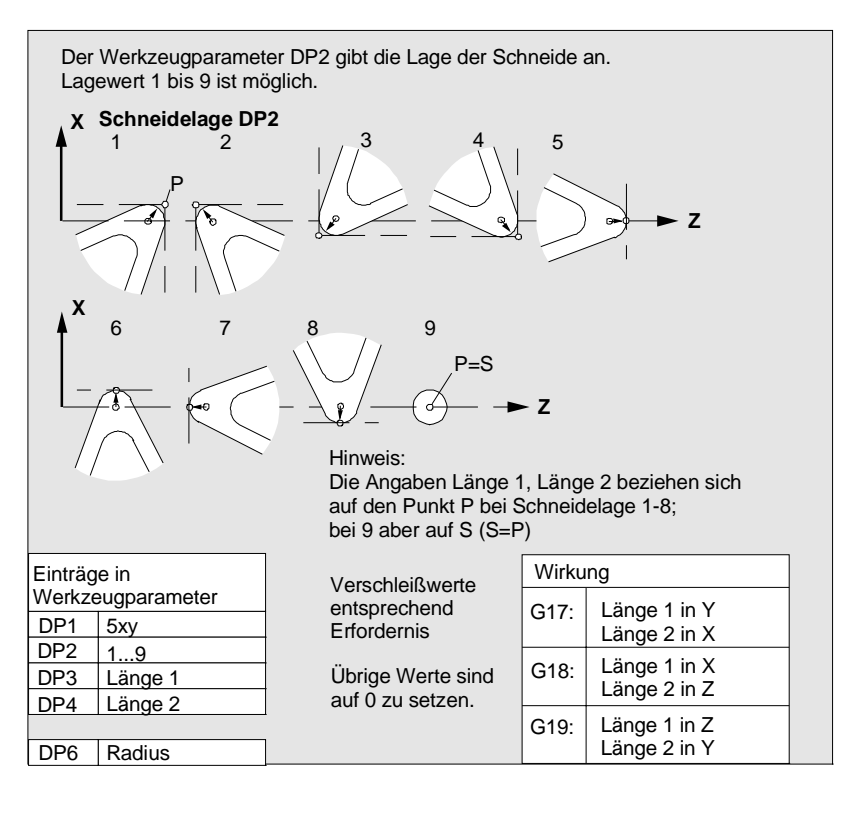

### Gruppe Typ 7xx (Sonderwerkzeuge)

- 700 Nutsäge
- 710 3D-Meßtaster
- 711 Kantentaster
- 730 Anschlag

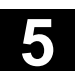

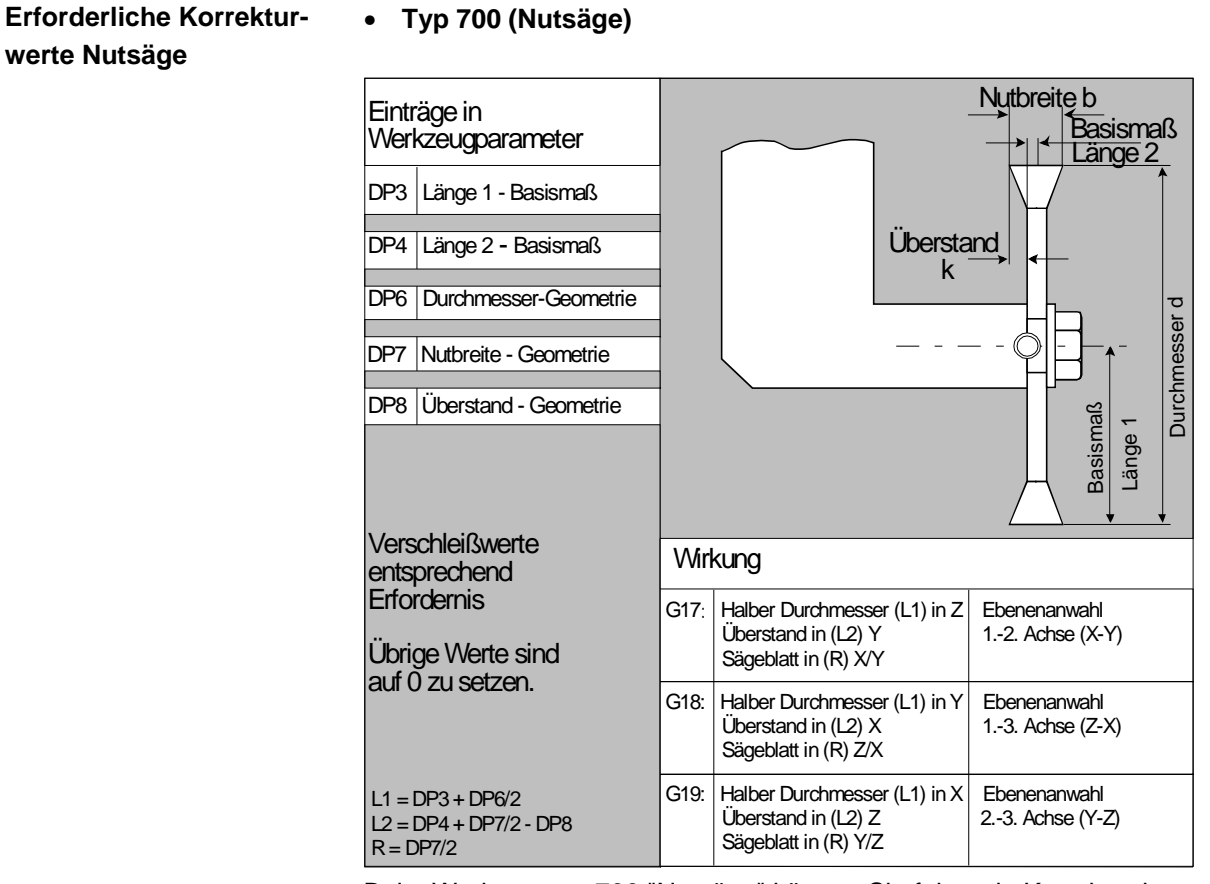

Beim Werkzeugtyp 700 "Nutsäge" können Sie folgende Korrekturdaten (TOA-Daten) angeben.

|                 | Geometrie       | Verschleiß | Basis     |    |  |  |  |  |
|-----------------|-----------------|------------|-----------|----|--|--|--|--|
| Längenkorrektur |                 |            |           |    |  |  |  |  |
| Länge 1         | \$TC_DP3        | \$TC_DP12  | \$TC_DP21 | mm |  |  |  |  |
| Länge 2         | \$TC_DP4        | \$TC_DP13  | \$TC_DP22 | mm |  |  |  |  |
| Länge 3         | \$TC_DP5        | \$TC_DP14  | \$TC_DP23 | mm |  |  |  |  |
| Radiuskorrektu  | Radiuskorrektur |            |           |    |  |  |  |  |
| Durchmesser     | \$TC_DP6        | \$TC_DP15  |           | mm |  |  |  |  |
| Nutbreite b     | \$TC_DP7        | \$TC_DP16  |           | mm |  |  |  |  |
| Überstand k     | \$TC_DP8        | \$TC_DP17  |           | mm |  |  |  |  |

#### **3D-Meßtaster**

Anschlag

Typ 710 S. /BNM/, Benutzerhandbuch Messzyklen Typ 730 Der Anschlag dient zum Positionieren des Materials bei Drehmaschinen mit Stangenvorschub. Es sind nur Längenkorrekturen von Bedeutung. 7

| Verrechnung der Werk-<br>zeugparameter | Die Typen 1xx (Fräser), 2xx (Bohrer) und 5xx (Drehwerkzeuge) wer-<br>den nach gleichem Schema verrechnet. |                                                                           |                                                                                                 |  |  |
|----------------------------------------|----------------------------------------------------------------------------------------------------|---------------------------------------------------------------------------|-------------------------------------------------------------------------------------------------|--|--|
|                                        | Für die geometrisc<br>mehrere Eintragsk<br>Größe additiv verre<br>dann zur Wirkung                        | chen Größen (z.B. L<br>omponenten. Diese<br>echnet (z. B. Gesan<br>kommt. | änge 1 oder Radius) bestehen<br>werden zu einer resultierenden<br>ntlänge 1, Gesamtradius), die |  |  |
|                                        | Werkzeugparameter-<br>Nummer (P)                                                                          | Bedeutung                                                                 | Bemerkung                                                                                       |  |  |
|                                        | 1                                                                                                    | Werkzeugtyp                                                               | Übersicht siehe Liste                                                                           |  |  |
|                                        | 2                                                                                                    | Schneidenlage                                                             | nur für Drehwerkzeuge                                                                           |  |  |
|                                        | Geometrie                                                                                                 | Längenkorrektur                                                           |                                                                                                 |  |  |
|                                        | 3                                                                                                    | Länge 1                                                                   | Verrechnung nach Typ und Ebene                                                                  |  |  |
|                                        | 4                                                                                                    | Länge 2                                                                   |                                                                                                 |  |  |
|                                        | 5                                                                                                    | Länge 3                                                                   |                                                                                                 |  |  |
|                                        | Geometrie                                                                                                 | Radius                                                                    |                                                                                                 |  |  |
|                                        | 6                                                                                                    | Radius                                                                    | nicht für Bohrer                                                                                |  |  |
|                                        | 7                                                                                                    | reserviert                                                                |                                                                                                 |  |  |
|                                        | 8                                                                                                    | reserviert                                                                |                                                                                                 |  |  |
|                                        | 9                                                                                                    | reserviert                                                                |                                                                                                 |  |  |
|                                        | 10                                                                                                    | reserviert                                                                |                                                                                                 |  |  |
|                                        | 11                                                                                                    | reserviert                                                                |                                                                                                 |  |  |
|                                        | Verschleiß                                                                                                | Längen- und<br>Radiuskorrektur                                            |                                                                                                 |  |  |
|                                        | 12                                                                                                    | Länge 1                                                                   |                                                                                                 |  |  |
|                                        | 13                                                                                                    | Länge 2                                                                   |                                                                                                 |  |  |
|                                        | 14                                                                                                    | Länge 3                                                                   |                                                                                                 |  |  |
|                                        | 15                                                                                                    | Radius                                                                    |                                                                                                 |  |  |
|                                        | 16                                                                                                    | reserviert                                                                |                                                                                                 |  |  |
|                                        | 17                                                                                                    | reserviert                                                                |                                                                                                 |  |  |
|                                        | 18                                                                                                    | reserviert                                                                |                                                                                                 |  |  |
|                                        | 19                                                                                                    | reserviert                                                                |                                                                                                 |  |  |
|                                        | 20                                                                                                    | reserviert                                                                |                                                                                                 |  |  |

| Basismaß/Adapter | Längenkorrekturen |                   |
|------------------|-------------------|-------------------|
| 21               | Länge 1           |                   |
| 22               | Länge 2           |                   |
| 23               | Länge 3           |                   |
| Technologie      |                   |                   |
| 24               | Freiwinkel        | für Drehwerkzeuge |
| 25               | Freiwinkel        |                   |

Nicht benötigte Korrekturen sind mit dem Wert Null zu belegen (= Voreinstellung beim Anlegen der Korrekturspeicher). Die einzelnen Werte der Korrekturspeicher (P1 bis P25) sind über Systemvariable vom Programm les- und schreibbar.

Die Werkzeugkorrekturen können nicht nur über die Bedientafelfront, sondern auch über die Dateneingabe-Schnittstelle eingegeben werden.

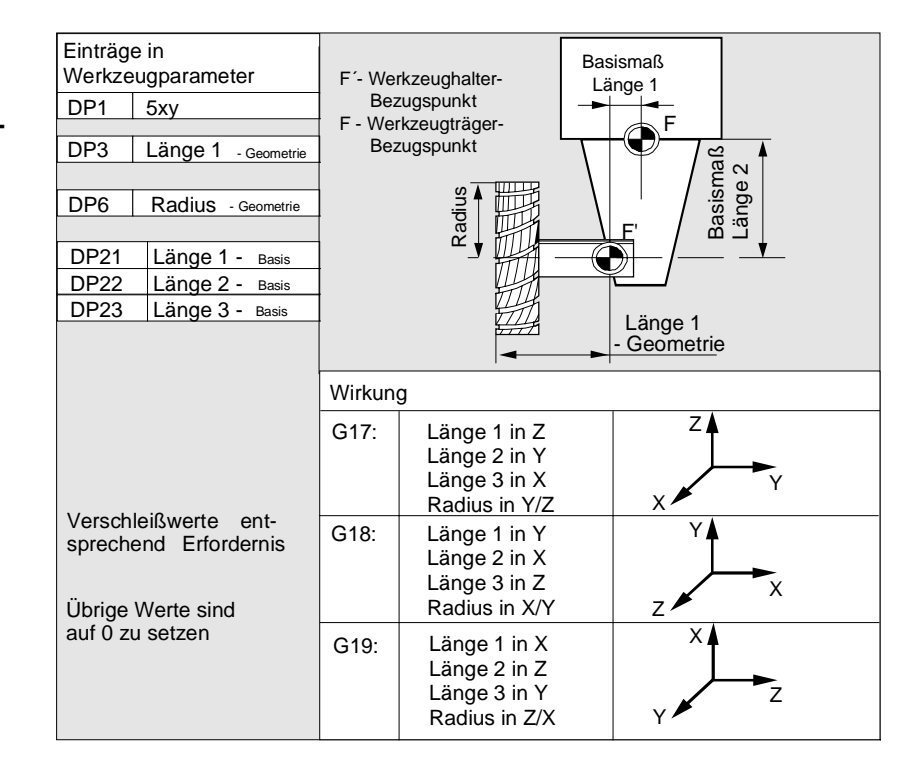

Verrechnung von Basismaß am Beispiel Fräskopf – zweidimensional

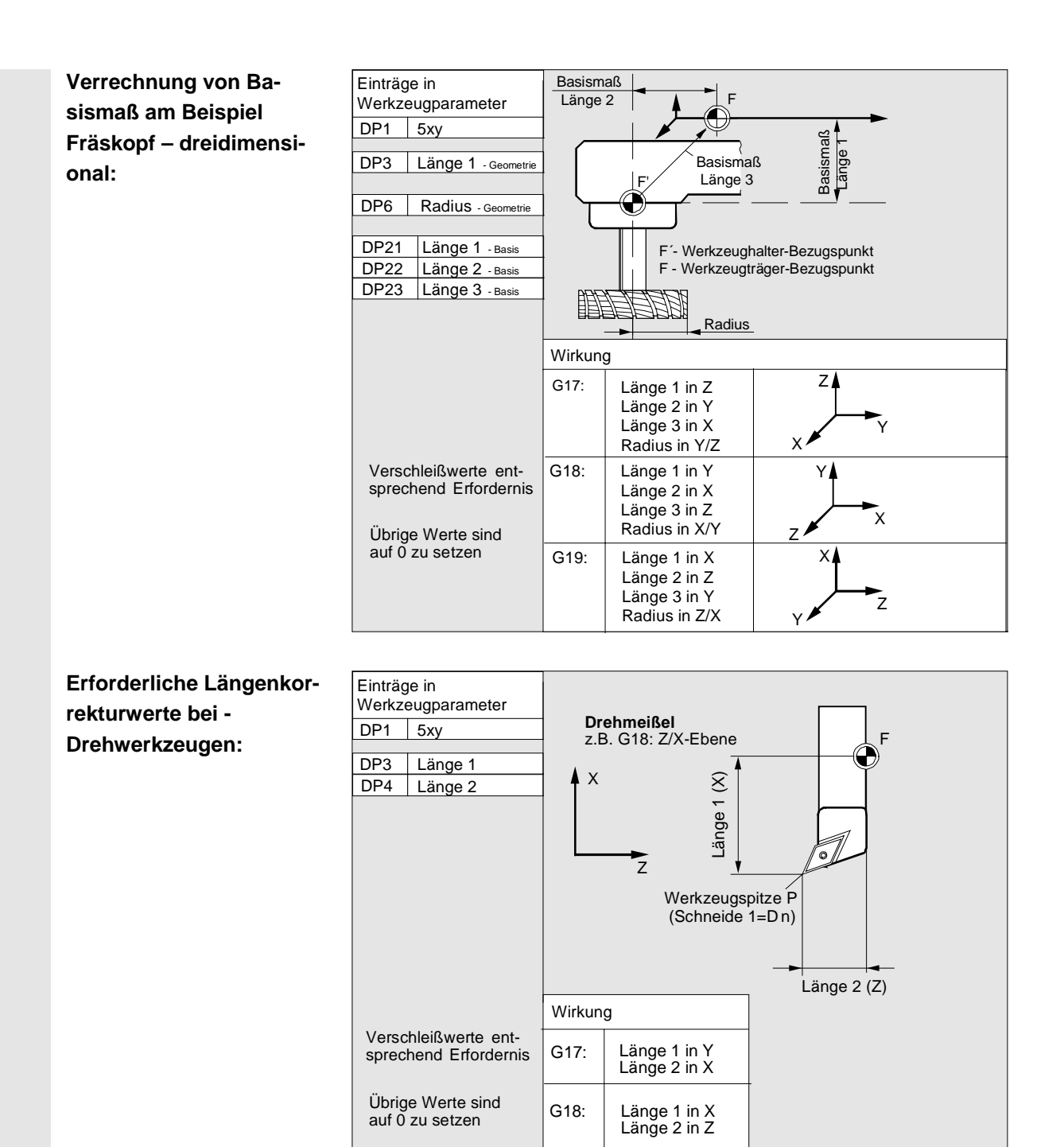

Länge 1 in Z

Länge 2 in Y

G19:

F - Werkzeugträger-

Bezugspunkt

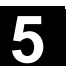

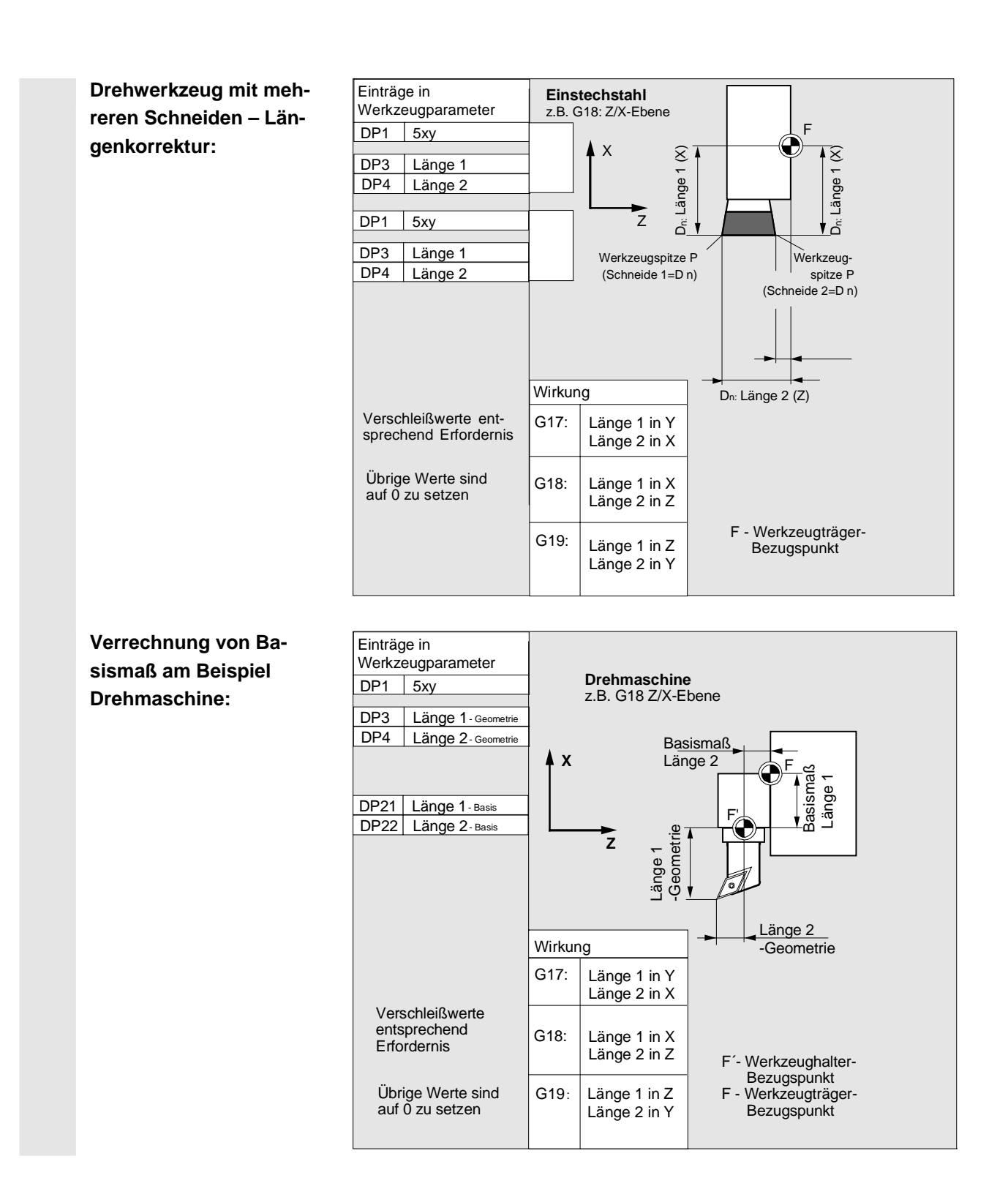

Der Werkzeugtyp 4xx (Schleifwerkzeuge) wird gesondert verrechnet.

Für die geometrischen Größen (z. B. Länge oder Radius) bestehen mehrere Eintragskomponenten.

| Parameter                            | Scheibenkor-     | Scheibenkor-                | Abrichter     | Abrichter     |  |
|--------------------------------------|------------------|-----------------------------|---------------|---------------|--|
|                                      | rektur links     | rektur rechts               | links         | rechts        |  |
| Werkzeugspezifi                      | sche Parameter   |                             |               |               |  |
| \$TC_DP1                             | Werkzeugtyp      | *(2 <sup>0</sup> =1)        | Werkzeugtyp   | Werkzeugtyp   |  |
| \$TC_DP2                             | Schneidenlage    | Schneidenlage               | Schneidenlage | Schneidenlage |  |
| Geometrie-Werk                       | zeuglängenkorre  | ktur                        |               |               |  |
| \$TC_DP3                             | Länge 1          | *(2 <sup>2</sup> =4)        | Länge 1       | Länge 1       |  |
| \$TC_DP4                             | Länge 2          | *(2 <sup>3</sup> =8)        | Länge 2       | Länge 2       |  |
| \$TC_DP5                             | Länge 3          | *(2 <sup>4</sup> =16)       | Länge 3       | Länge 3       |  |
| \$TC_DP6                             | Radius           | Radius                      | Radius        | Radius        |  |
| \$TC_DP7 bis reserviert<br>\$TC_DP11 |                  | reserviert reserviert       |               | reserviert    |  |
| Verschleiß-Werl                      | kzeuglängenkorre | ktur                        |               |               |  |
| \$TC_DP12                            | Länge 1          | *(2 <sup>11</sup> =2048)    | Länge 1       | Länge 1       |  |
| \$TC_DP13                            | Länge 2          | *(2 <sup>12</sup> =4096)    | Länge 2       | Länge 2       |  |
| \$TC_DP14                            | Länge 3          | *(2 <sup>13</sup> =8192)    | Länge 3       | Länge 3       |  |
| \$TC_DP15                            | Radius           | Radius                      | Radius        | Radius        |  |
| \$TC_DP16 bis<br>\$TC_DP20           | reserviert       | reserviert                  | reserviert    | reserviert    |  |
| Basismaß/Adap                        | termaß-Werkzeug  | längenkorrektur             |               |               |  |
| \$TC_DP21                            | Basis-Länge 1    | *(2 <sup>20</sup> =1048576) | Basis-Länge 1 | Basis-Länge 1 |  |
| \$TC_DP22                            | Basis-Länge 2    | *(2 <sup>21</sup> =2097152) | Basis-Länge 2 | Basis-Länge 2 |  |
| \$TC_DP23                            | Basis-Länge 3    | *(2 <sup>22</sup> =4194304) | Basis-Länge 3 | Basis-Länge 3 |  |

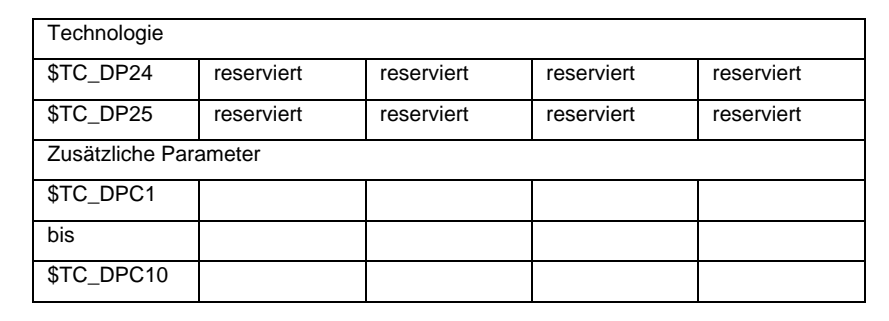

\* Wert des Verkettungsparameters, wenn der Korrekturparameter verkettet werden soll.

Parameternummer für Radiusberechnung \$TC\_TPG9 für SUG, WZ-Überwachung und bei Centerless Schleifen herangezogen wird. Der Wert bezieht sich immer auf Schneide D1.

| \$TC_TPG9 = 3 | Länge 1 (Geometrie + Verschleiß + Basis, abhängig vom WZ-Typ) |
|---------------|---------------------------------------------------------------|
| \$TC_TPG9 = 4 | Länge 2 (Geometrie + Verschleiß + Basis, abhängig vom WZ-Typ) |
| \$TC_TPG9 = 5 | Länge 3 (Geometrie + Verschleiß + Basis, abhängig vom WZ-Typ) |
| \$TC_TPG9 = 6 | Radius                                                        |

\*: Der WZ-Parameter von Schneide 2 ist verkettet mit dem Parameter von Schneide 1 (siehe werkzeugspezifisches Schleifdatum \$TC\_TPG2, Verkettungsvorschrift). Hier sind typische Verkettungen dargestellt und in Klammer die dazugehörige Wertigkeit angegeben.

SpindelnummerIn diesem Parameter steht die Nummer der Spindel, auf die sich die\$TC\_TPG1Überwachungsdaten und die SUG beziehen.

VerkettungsvorschriftMit diesem Parameter wird festgelegt, welche WZ-Parameter von der\$TC\_TPG2rechten Scheibenseite (D2) und der linken Scheibenseite (D1) mitein-<br/>ander verkettet sein sollen (siehe bei TOA-Daten). Eine Änderung des<br/>Wertes einer der verketteten Parameter wird dann automatisch beim<br/>Verketteten auch übernommen.

Bei schräger Scheibe ist zu beachten, dass der minimale Scheibenradius im kartesischen Koordinatensystem anzugeben ist. Die Längenkorrekturen geben in jedem Fall die Abstände zwischen Werkzeugträgerbezugspunkt und Werkzeugspitze in den kartesischen Koordinaten an.

Die Überwachungsdaten gelten sowohl für die linke als auch die rechte Schneide der Schleifscheibe.

Eine automatische Korrektur der Werkzeuglängen bei einer Änderung des Winkels erfolgt nicht.

Bei Schrägachsenmaschinen muss der gleiche Winkel für die schräge Achse und für die schräge Scheibe verwendet werden.

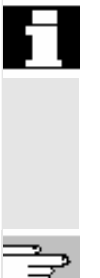

Nicht benötigte Korrekturen sind mit dem Wert Null zu belegen (=Voreinstellung beim Anlegen der Korrekturspeicher). Die Werkzeugkorrekturen können nicht nur über die Bedientafelfront, sondern auch über die Dateneingabe-Schnittstelle eingegeben werden.

Programmierung von Korrekturdaten siehe /PG/, Programmieranleitung, Grundlagen

#### Werkzeugkorrektur 5.2

### 5.2.1 Funktion und Grundbild Werkzeugkorrektur

Die Werkzeugkorrekturdaten bestehen aus Daten, die die Geometrie, den Verschleiß, die Identifikation, den Werkzeugtyp und die Zuordnung zu Parameternummern beschreiben. Die Maßeinheit für die Abmessungen des Werkzeugs werden angezeigt. Das Eingabefeld ist markiert.

| Parameter              | CHAN1          |           | AUTO  | MPF.DIR<br>BEISP1.MPF |               |           |              |                         |
|------------------------|----------------|-----------|-------|-----------------------|---------------|-----------|--------------|-------------------------|
|                        | 551            |           |       | Programm              |               | DI 1      | _            | T-Nr +                  |
|                        |                |           |       |                       | NU¥ 3         | DLI       |              |                         |
|                        |                |           |       |                       |               |           |              | T-Nr.                   |
| Werkzeugko             | orrekturen     |           | Neu   | e Schneide            |               |           | TO-Bereich 1 | 1                       |
| T-Nummer               | 34             | D-Nummer  | 2 9   | 5 chneidena           | nzahl         | 1         |              |                         |
| Werkzeugty             | yp 100         |           |       |                       |               |           |              | D-Nr +                  |
| Schneidenl             | age 3          |           |       |                       |               |           |              |                         |
| Längenkorr             | ektur          | Geometrie |       | Verschleiß            |               | Basis     |              |                         |
| Länge 1                | :              | 5.000     |       | 0.500                 |               | 0.000     | mm           | D-Nr -                  |
| Länge 2                | :              | 2.000     |       | 0.500                 |               | 0.000     | mm           |                         |
| Länge 3                | :              | 2.000     | 0.00  | 0 3                   | $\geq$        | 0.000     | mm           |                         |
| Radiuskorre            | ektur          |           |       |                       | _             |           |              | Löschen                 |
| Radius                 | :              | 0.000     |       | 0.000                 | mm            |           |              |                         |
| DP7,16                 | res:           | 0.000     |       | 0.000                 |               |           |              |                         |
| DP8,17                 | res:           | 0.000     |       | 0.000                 |               |           |              | Gehe zu                 |
| DP9,18                 | res:           | 0.000     |       | 0.000                 |               |           |              | 1                       |
| DP10,19                | res:           | 0.000     |       | 0.000                 |               |           |              |                         |
| DP11,20                | res:           | 0.000     |       | 0.000                 |               |           |              | Übersicht               |
| Technologi             | e              |           |       |                       |               |           |              |                         |
| Freiwinkel             | :              | 0.000     | Grad  | 1                     |               |           |              |                         |
| DP25                   | res:           | 0.000     |       |                       |               |           |              | Neu                     |
|                        |                |           |       |                       |               |           |              |                         |
|                        | D              | 0.00      |       |                       |               |           | , <b>,</b>   | <b>K</b> 11             |
| Werkzeug-<br>korrektur | R-<br>Paramete | er daten  | versc | inkt- An<br>hieb. dat | wender-<br>en | + Korrekt |              | Korrektur-<br>ermitteln |

Jede Korrekturnummer enthält je nach Werkzeugtyp bis zu max. 25 Parameter.

Die im Fenster angebotene Parameterzahl entspricht dem dazugehörenden Werkzeugtyp.

Die maximale Anzahl der Korrekturparameter (T- und D-Nummern) ist über Maschinendaten einstellbar.

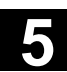

Werkzeug-Verschleiß: Wenn Sie wenigstens das Recht haben, das in MD 9202: Feinkorrektur USER CLASS TOA WEAR eingetragen ist, können Sie die Werte der Werkzeug-Feinkorrektur inkrementell ändern. Die Differenz zwischen altem Wert und neuem Wert darf nicht größer sein als die in MD 9450: WRITE\_TOA\_FINE\_LIMIT hinterlegte Grenze. Horizontale Softkeys Mit den horizontalen Softkeys werden verschiedene Datenarten angewählt: Anwahl des Menüs "Werkzeugkorrektur" Werkzeugkorrektur Anwahl des Menüs "R-Parameter" R-Parameter Anwahl des Menüs "Setting-Daten" Settingdaten Nullpunkt-Anwahl des Menüs "Nullpunktverschiebungen" versch. Anwahl des Menüs "Anwenderdaten" Anwenderdaten Korrektur Unterstützung für das Ermitteln von Werkzeugkorrekturen. Bei vorermitteln handener Werkzeugverwaltung wird dieser Softkey nicht benötigt. Vertikale Softkeys Die vertikalen Softkeys unterstützen die Dateneingabe: T-Nr. Anwahl des nächsten Werkzeugs + T-Nr. Anwahl des vorhergehenden Werkzeugs Anwahl der nächst höheren Korrekturnummer (Schneide) D-Nr. D-Nr. Anwahl der nächst niederen Korrekturnummer (Schneide) Löschen eines Werkzeuges oder einer Schneide Löschen... Suchen eines beliebigen oder des aktiven Werkzeuges Gehe zu... Auflistung aller vorhandenen Werkzeuge Übersicht.. Anlegen einer neuen Schneide oder eines neuen Werkzeuges Neu

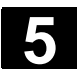

### 5.2.2 Neues Werkzeug

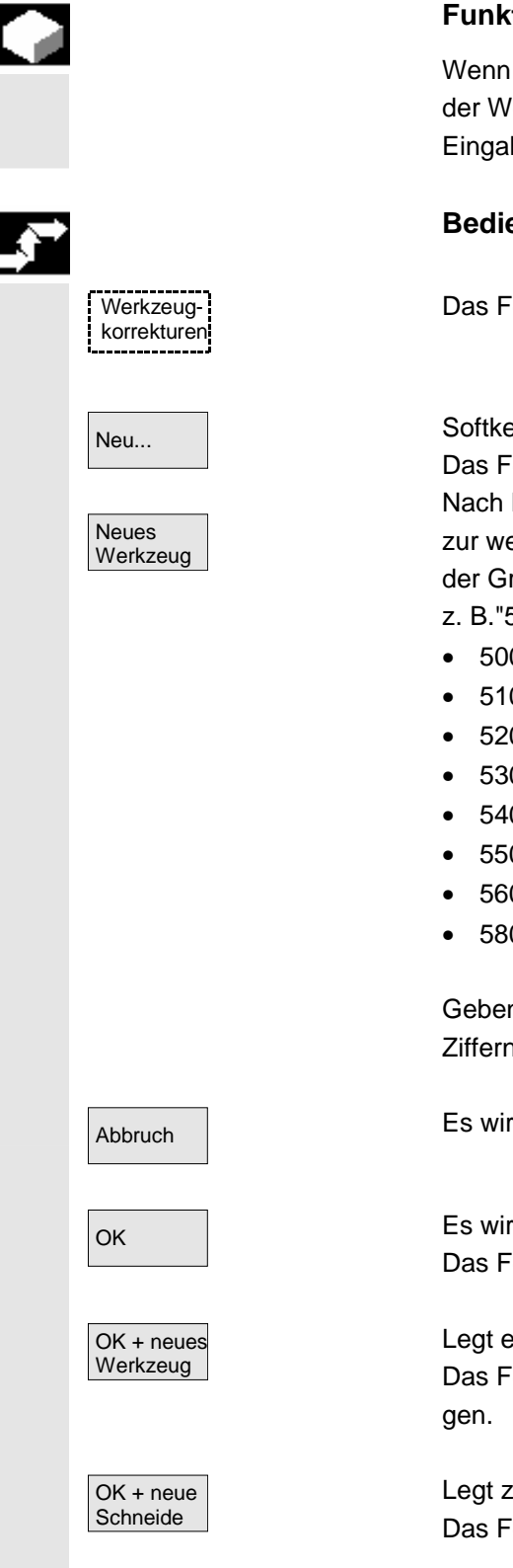

### **Funktion**

Wenn Sie ein neues Werkzeug anlegen, werden Ihnen bei der Wahl der Werkzeuggruppe automatisch die zugehörigen Werkzeugtypen als Eingabeunterstützung vorgegeben.

### Bedienfolge

Das Fenster "Werkzeugkorrekturen" wird automatisch eingeblendet.

Softkey "Neues Werkzeug" drücken.

Das Fenster "Neues Werkzeug anlegen" wird eingeblendet. Nach Eingabe der ersten Ziffer für die Werkzeuggruppe werden Ihnen zur weiteren Auswahl automatisch alle verfügbaren Werkzeugtypen der Gruppe 5xx angezeigt:

- z. B."5xx Drehwerkzeuge"
- 500 Schruppstahl
- 510 Schlichtstahl
- 520 Einstechstahl
- 530 Abstechstahl
- 540 Gewindestahl
- 550 Formstahl
- 560 Drehbohrer (ECOCUT)
- 580 orientierter Messtaster

Geben Sie über die alphanumerische Tastatur die entsprechenden Ziffern ein oder wählen Sie es aus der vorgelegten Liste aus.

Es wird kein neues Werkzeug angelegt.

Es wird ein neues Werkzeug angelegt. Das Fenster wird geschlossen.

Legt ein weiteres Werkzeug an. Das Fenster bleibt geöffnet und Sie können weitere Werkzeuge anle-

Legt zum gerade erzeugten Werkzeug eine weitere Schneide an. Das Fenster bleibt geöffnet.

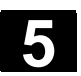

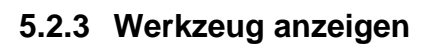

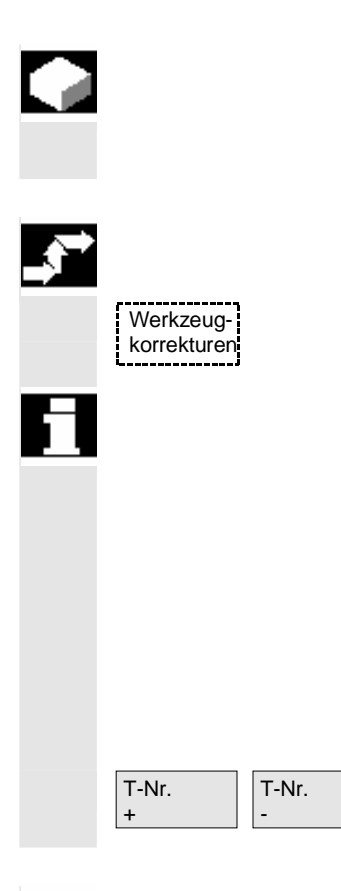

### Funktion

Angelegte Werkzeuge können angewählt werden und auf die Werkzeugkorrekturdaten kann zugegriffen werden.

### Bedienfolge

Das Fenster "Werkzeugkorrekturen" wird automatisch eingeblendet.

Falls zuvor der Bereich "Parameter" schon angewählt wurde, wird jeweils das Fenster und das zuletzt angewählte Werkzeug angezeigt, das beim Verlassen des Bereichs angewählt war.

Die Werkzeugkorrekturdaten des aktuellen Werkzeugs werden sofort angezeigt. Falls zuvor kein Werkzeug angewählt wurde, werden die Daten des ersten Werkzeugs mit seiner ersten D-Nummer zur Anzeige gebracht.

Sind keine Werkzeuge in dem Bereich vorhanden, wird eine Meldung ausgegeben.

Wählen Sie die angelegten Werkzeuge an.

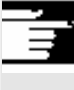

### Weitere Hinweise

Die Eingabe der Geometrie- und Verschleißdaten des Werkzeugs können über den Schlüsselschalter gesperrt sein.

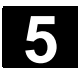

### 5.2.4 Werkzeug löschen

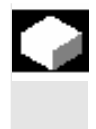

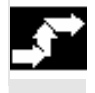

Werkzeugkorrekturen

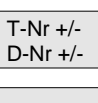

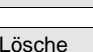

Löschen

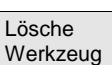

### **Funktion**

Ein Werkzeug mit sämtlichen Schneiden wird gelöscht, die Werkzeugliste automatisch aktualisiert.

### Bedienfolge

Das Fenster "Werkzeugkorrekturdaten" wird automatisch eingeblendet.

Blättern Sie den Bildschirminhalt auf das zu löschende Werkzeug.

Mit dem Softkey "Löschen" ändern sich die vertikalen Softkeys.

Softkey "Lösche Werkzeug" drücken. Das Werkzeug wird mit sämtlichen Schneiden gelöscht. Es werden die Werkzeugkorrekturen des vor dem gelöschten Werkzeug liegenden Werkzeugs angezeigt.
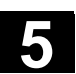

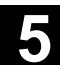

## 5.2.5 Neue Schneide

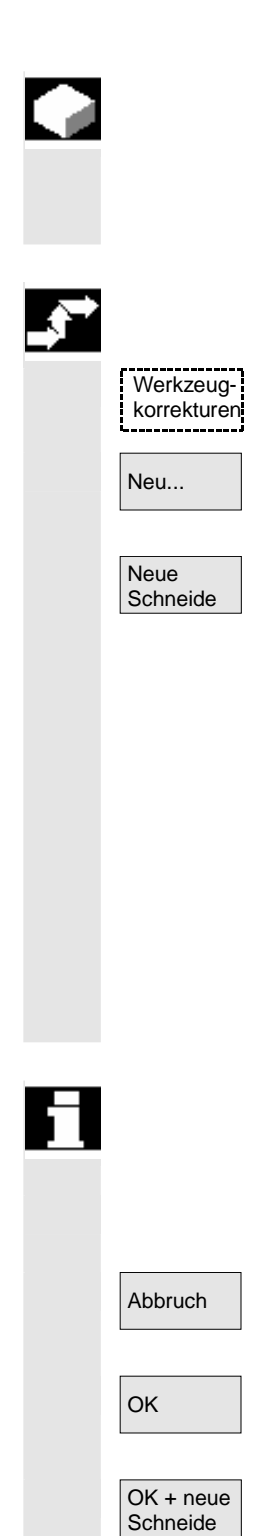

OK + neues Werkzeug

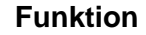

Für die Anwahl einer neuen Schneide, werden Ihnen bei der Wahl der Werkzeuggruppe automatisch die zugehörigen Werkzeugtypen als Eingabeunterstützung vorgegeben.

### Bedienfolge

Das Fenster "Werkzeugkorrekturen" wird automatisch eingeblendet.

Softkey "Neu..." und "Neue Schneide" drücken. Das Fenster "Neue Schneide" wird eingeblendet. Nach Eingabe der ersten Ziffer für die Werkzeuggruppe werden Ihnen zur weiteren Auswahl automatisch alle verfügbaren Werkzeugtypen der Gruppe 5xx angezeigt:

- z. B. "5xx Drehwerkzeuge"
- 500 Schruppstahl
- 510 Schlichtstahl
- 520 Einstechstahl
- 530 Abstechstahl
- 540 Gewindestahl
- 550 Formstahl
- 560 Drehbohrer (ECOCUT)
- 580 orientierter Messtaster

Bei einigen Werkzeugtypen werden automatisch die möglichen Schneidelagen angezeigt (z. B. bei Sonderwerkzeugen, Drehwerkzeugen, Schleifwerkzeugen).

Geben Sie mit der alphanumerischen Tastatur die entsprechende Ziffer ein.

Das Neuanlegen wird verworfen.

Es wird eine neue Schneide angelegt.

Es wird eine neue Schneide angelegt. Es kann eine weitere Schneide angelegt werden.

Es wird eine neue Schneide angelegt. Es kann ein weiteres Werkzeug angelegt werden.

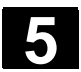

## 5.2.6 Schneide löschen

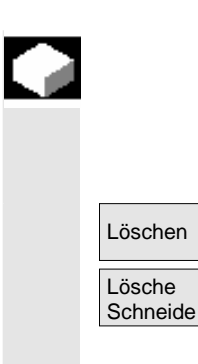

### Funktion

Eine/mehrere Schneiden eines Werkzeugs können gelöscht werden, die Werkzeug-Liste wird automatisch aktualisiert.

Wählen Sie die Schneide eines Werkzeugs an, drücken Sie den Softkey "Löschen" und den Softkey "Lösche Schneide".

## 5.2.7 Werkzeugkorrekturen ermitteln

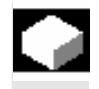

### Funktion

Die Funktion "Werkzeugkorrekturen ermitteln" ermöglicht Ihnen, die Bezugsmaße unterschiedlicher Achsen zu verändern und anschließend zu verrechnen.

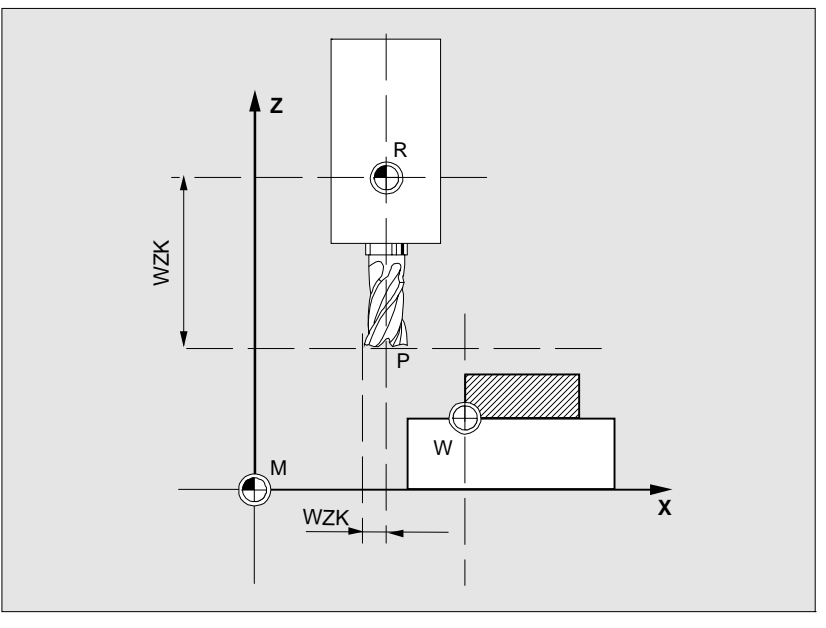

- WZK Werkzeugkorrektur, Bezugsmaß
- R Werkzeugaufnahmepunkt
- M Maschinennullpunkt
- W Werkstücknullpunkt

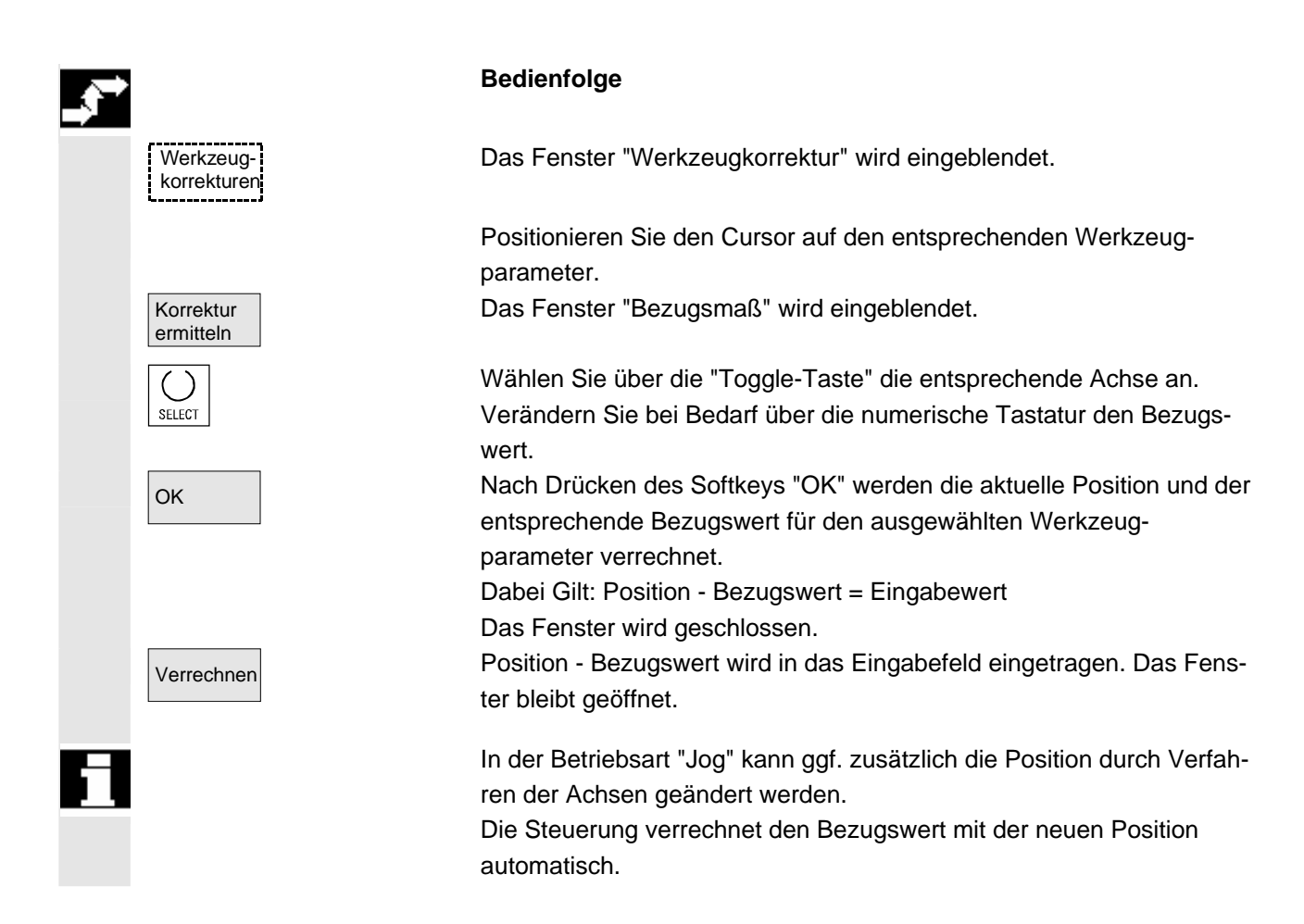

# 5.2.8 Aktive Werkzeugkorrektur sofort wirksam setzen

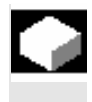

### Funktion

Über ein Maschinendatum kann festgelegt werden, dass die aktive Werkzeugkorrektur sofort wirksam gesetzt werden kann, wenn sich das Teileprogramm im "Reset-" oder "Stop-Zustand" befindet.

### Weitere Hinweise

Bei der Verwendung der Funktion im Reset-Zustand, muss das Maschinendatum \$MC\_RESET\_MODE\_MASK so eingestellt werden, dass die Werkzeugkorrektur bei Reset nicht zurückgesetzt wird.

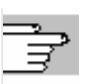

/FB/, Funktionsbeschreibung Grundlagen: K2 Achsen, Koordinatensysteme...

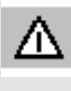

Vorsicht

Mit der nächsten programmierten Achsbewegung im Teileprogramm wird nach dem NC-Start des Reset die Korrektur herausgefahren.

Literatur

SINUMERIK 840D sl/840Di sl/840D/810D Bedienungshandbuch HMI-Advanced (BAD) - Ausgabe 01/2006

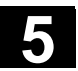

# 5.3 Werkzeugverwaltung

|   |                       | Die Werkzeugverwaltung wird über verschiedene parametrierbare<br>Listen organisiert, die unterschiedliche Sichten auf die verwendeten<br>Werkzeuge darstellen.                                                                                                    |
|---|-----------------------|----------------------------------------------------------------------------------------------------|
|   | Magazinliste          | In der Magazinliste werden Ihnen die Werkzeuge eines Magazins mit steigenden Magazinplatznummern angezeigt.                                                                                                    |
|   |                       | Die Daten können gesucht, angezeigt und überwiegend auch geän-<br>dert werden. Außerdem steht eine Funktion zur Prüfung der<br>D-Nummern und anschließendem Aktivieren von Werkzeugen zur<br>Verfügung.                                                                                                    |
| 1 |                       | Verwenden Sie diese Liste hauptsächlich, um beim Umrüsten Werk-<br>zeuge zu beladen, zu entladen und zwischen den Magazinen umzu-<br>setzen.                                                                                                    |
|   | Werkzeugliste         | In der Werkzeugliste werden Ihnen die Werkzeuge nach dem Ord-<br>nungskriterium aufsteigender T-Nummern angezeigt.                                                                                                    |
| 1 |                       | Verwenden Sie diese Liste, wenn Sie mit kleinen Werkzeug-<br>magazinen arbeiten und genau wissen, an welchem Magazinplatz<br>welches Werkzeug steckt.                                                                                                    |
|   | Arbeitskorrekturliste | In der Arbeitskorrekturliste werden die Schneiden der aktiven Schwes-<br>terwerkzeuge angezeigt. Sie sind nach aufsteigenden D-Nummern<br>sortiert.                                                                                                    |
|   |                       | Die Daten können gesucht (nach D-Nummern / DL-Nummern), ange-<br>zeigt und geändert werden.                                                                                                    |
| - |                       | Achtung                                                                                                    |
|   |                       | Verwenden Sie diese Liste, um während der Werkstückbearbeitung<br>Summenkorrekturen (ortsabhängige Korrekturen), Stückzahlen und<br>Schneidenparameter zu ändern und zu beobachten. Für die Arbeits-<br>korrekturliste sind bis zu drei verschiedene Sichten parametrierbar.<br>Der TOA ist mehreren Kanälen zugeordnet und wird in dem Kanal<br>berücksichtigt, in dem auch das Werkzeug aktiv ist. Wollen Sie in der<br>Arbeitskorrekturliste den Verschleiß ändern, ohne beim nächsten NC-<br>Start das Werkzeug noch einmal aufrufen zu müssen, dann stellen Sie<br>sicher, dass der passende Kanal für dieses Werkzeug ausgewählt ist. |
|   |                       |                                                                                                    |

 Werkzeugkatalog und
 Der Werkzeugkatalog enthält nur "ideale" Werkzeuge.

 Werkzeugschrank
 "Ideale" Werkzeuge werden durch die zugehörigen Werkzeug-<br/>"Stammdaten" charakterisiert (d.h. Werkzeug-Soll-Maße, kein Werk-<br/>zeugverschleiß, etc.). Ein "ideales" Werkzeug ist eindeutig definiert<br/>durch seinen "Werkzeugnamen".

Der **Werkzeugschrank** enthält nur "reale" Werkzeuge. "Reale" Werkzeuge werden durch die zugehörigen Werkzeug-"Korrekturdaten" charakterisiert (d.h. Werkzeug-Ist-Maße, Werkzeugverschleiß, etc.). Ein "reales" Werkzeug ist eindeutig definiert durch seinen "Werkzeugnamen" und die zugehörige "Duplonummer". Erst die "Duplonummer" weist dem "realen" Werkzeug seine Ist-Daten zu.

Sofern ein Anschluss zu einem Leitrechner besteht, wird beim Beladen (außer Umsetzen), Entladen oder Löschen von Werkzeugen automatisch eine Meldung an diesen Leitrechner abgesetzt und der jeweilige Datensatz übertragen. Damit sind auch nach dem Löschen die Daten über den Leitrechner noch verfügbar.

## Maschinenhersteller

Welche Funktionalität Ihre Werkzeugverwaltung besitzt, entnehmen Sie bitte den Angaben des Maschinen-Herstellers. siehe /FBW/ Funktionsbeschreibung Werkzeugverwaltung bzw. /FBSP Funktionsbeschreibung ShopMill

## 5.3.1 Grundfunktionen der Werkzeugverwaltung

Die Werkzeugverwaltung bietet Ihnen verschiedene Werkzeugtypen zur Auswahl an. Sie können den Werkzeugtypen geometrische und technologische Daten zuweisen und erzeugen so Ihre Werkzeug-Stammdaten. Von jedem Werkzeug können außerdem verschiedene Exemplare existieren, die Sie mit den aktuellen Daten des eingesetzten Werkzeuges (Einsatzdaten) belegen können.

Sie Starten die Werkzeugverwaltung aus dem Bedienbereich "Parameter" über den entsprechenden Softkey.

Welche Liste beim Aufruf der Werkzeugverwaltung eingeblendet werden soll, wird vom Maschinenhersteller projektiert. In dem gezeigten Beispiel wurde die aktuelle "Magazinliste" eingeblendet.

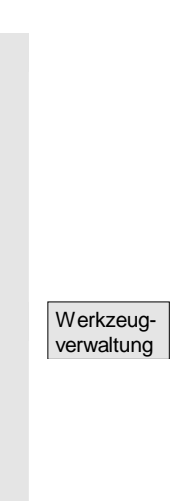

01/2006

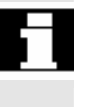

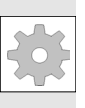

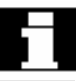

# Wichtig!

Die Struktur der Tabelle ist **frei** parametrierbar (wird vom Maschinenhersteller projektiert). Das abgebildete **Beispiel** zeigt nur einen möglichen Fall:

| Para                              | mete                            | r           | CHAN1              |         | A       | υто    | LE         | PF.D | DIR<br>MPF |             |                                         |                      |         |                   |                                                     |
|-----------------------------------|---------------------------------|-------------|--------------------|---------|---------|--------|------------|------|------------|-------------|-----------------------------------------|----------------------|---------|-------------------|-----------------------------------------------------|
|                                   | //                              | Ka          | anal RESET         |         |         |        | Prog       | gran | nm ai      | bgeb<br>ROV | roche                                   | en                   |         | FST               | Magazi<br>liste 1                                   |
| Mag                               | azinli                          | iste        | 1                  |         |         |        |            |      |            |             |                                         |                      |         |                   | Magazi                                              |
| Mag                               | azin:                           | : [         | 2 - Kette20        |         |         |        |            |      | Plā        | tze:        | 2                                       | 0                    | AVB:    | 0                 | liste 2                                             |
| PI                                | PP                              | PTP         | WerkzeugID         | Dupl    | TNr     | PTT    | ww         | w    | ww         | w           | PV                                      | WTyp                 | xGeo-L1 | xGeo-L2           | Magazi<br>liste 3                                   |
| 1<br>2<br>3                       | - F<br>- F                      | 1 1 1       | newRack860<br>Wzg1 | 1       | 1<br>76 | 1<br>1 | - F<br>- F | G    | ΜV         | -           | 0000                                    | 900<br>900           | 11.0000 | 11.0000<br>0.0000 | Werkze<br>daten                                     |
| 5<br>6<br>7<br>8<br>9<br>10<br>11 | - F<br>- F<br>- F<br>- F<br>- F | 1 1 1 1 1 1 | Wzg2<br>Wzg3       | 1       | 85<br>7 | 1      | - F<br>- F | -    |            | E           | 000000000000000000000000000000000000000 | 900<br>900           | 0.0000  | 0.0000            | D-Prüfu<br>Aktivien<br>Zwische<br>speiche<br>Sucher |
| 13<br>14                          | - F<br>- F                      | 1           |                    | _       |         | _      | _          |      | _          | _           | 0                                       | _                    | _       | _                 | Position<br>Nächst<br>Magazi                        |
| Maga<br>liste                     | izin-                           | V<br>lit    | Verkzeug-<br>ste   | Beladen |         | Entia  | den        |      | Ums        | etze        | n                                       | Arbeits-<br>korrektu | ren     |                   |                                                     |

| Platz (Pl)       | Platznummer                                                                                                    |
|------------------|----------------------------------------------------------------------------------------------------|
| Platzzustand (P) | <ul> <li>Platzzustand</li> <li>(für jeden Zustand steht genau eine Spalte zur Verfügung)</li> <li>z.B.</li> <li>F = Platz freigegeben</li> <li>G = Platz gesperrt</li> <li>Z = reserviert für Werkzeug in Zwischenspeicher</li> <li>B = reserviert für zu beladenes Werkzeug</li> <li>L = linker Halbplatz belegt</li> <li>R = rechter Halbplatz belegt</li> <li>U = unterer Halbplatz belegt</li> <li>I = linker Halbplatz reserviert</li> <li>r = rechter Halbplatz reserviert</li> <li>u = unterer Halbplatz reserviert</li> <li>u = unterer Halbplatz reserviert</li> </ul> |
| РТР              | Platztyp, der dem jeweiligen Platz zugeordnet ist                                                                                                    |
| Werkzeug ID      | Name des Werkzeuges                                                                                                    |

0

| Dupl                    | Nummer des Schwesterwerkzeuges (Ersatzwerkzeug)                                                                                                    |
|-------------------------|----------------------------------------------------------------------------------------------------|
| TNr                     | Interne T-Nummer, die evtl. zum Nachladen von Werkzeugdaten be-<br>nötigt wird.                                                                                                    |
| РТТ                     | Platztyp, dem dieses Werkzeug zugeordnet ist                                                                                                    |
| W (8x)                  | <ul> <li>Werkzeugzustand</li> <li>(für jeden Zustand steht genau eine Spalte zur Verfügung)</li> <li>keine Anzeige = Ersatzwerkzeug</li> <li>A = aktives Werkzeug</li> <li>F = Werkzeug freigeben</li> <li>G = Werkzeug gesperrt</li> <li>M = Werkzeug ist vermessen</li> <li>V = Vorwarngrenze ist erreicht</li> <li>W = Werkzeug ist im Wechsel</li> <li>P = Werkzeug ist festplatzcodiert</li> <li>E = Werkzeug war im Einsatz</li> <li>R = Entlade-Kennung ("Radius")</li> <li>B = Belade-Kennung</li> <li>S = Stammwerkzeug</li> </ul> |
| PV                      | Verschleißverbund, dem das jeweilige Werkzeug zugeordnet ist.                                                                                                    |
| ₩Ту                     | Werkzeugtyp<br>In Abhängigkeit vom Werkzeugtyp werden nur bestimmte Werkzeug-<br>korrekturen für die Eingabe freigegeben.<br>Alle anderen Werkzeugtypen werden mit dem Wert 0 vorbesetzt.                                                                                                    |
| Geo – Laeng 1<br>Radius | Werkzeugkorrekturen wie z.B. Länge, Radius, Verschleiß, Überwa-<br>chungsdaten etc.                                                                                                    |
|                         | Horizontale Softkeys                                                                                                    |
| Magazin-<br>liste       | In der "Magazinliste" wird Ihnen das erste bzw. das zuletzt angezeigte<br>Magazin mit allen bereits beladenen Werkzeugen angezeigt. Zum<br>nächsten Magazin schalten Sie über den entsprechenden vertikalen<br>Softkey.                                                                                                    |
| Werkzeug-<br>liste      | Angezeigt werden alle Werkzeuge, die als Datensatz in der NC vor-<br>handen sind (unabhängig davon, ob die Werkzeuge einem Magazin-<br>platz zugeordnet sind).                                                                                                    |
| Beladen                 | Dem Werkzeug wird ein Magazinplatz zugeordnet.                                                                                                    |
|                         |                                                                                                    |

Entladen

Umsetzen

Arbeits-

korrekturen

Werkzeugkatalog

Werkzeugschrank

Trans-

formation

Besonderheit:

\_\_\_\_\_

Das Werkzeug wird vom aktuellen Magazinplatz auf einen anderen

Das Werkzeug wird vom aktuellen Magazinplatz gelöscht.

Magazinplatz verschoben.

Es werden die Schneiden der aktiven Schwesterwerkzeuge angezeigt. Sie sind nach aufsteigenden D-Nummern sortiert.

Über die "Etc."-Taste erhalten Sie weitere horizontale Softkeys:

Sie können neue Werkzeug-Stammdaten ("ideale" Werkzeuge) anlegen und vorhandene ändern.

Sie können neue Werkzeugkorrekturdaten und Werkzeugeinsatzdaten anlegen ("reale" Werkzeuge) und vorhandene ändern.

Über diesen Softkey können Sie die Werkzeugdaten als transformierte (Adapterdaten werden eingerechnet) oder nicht transformierte Daten anzeigen lassen.

Diese Umschaltmöglichkeit steht nur bei der Anzeige der Magazinliste zur Verfügung. In der Werkzeugliste werden die Daten immer als nicht transformierte Daten und in der Arbeitskorrekturliste immer als transformierte Daten angezeigt.

Wenn Sie transformierte Daten anzeigen und in der Magazinliste ein Werkzeug neu erzeugen wollen (Belademodus), wird zur Eingabe für diesen einen Datensatz in die nicht transformierte Anzeige umgeschaltet.

### Vertikale Softkeys (Magazinliste)

Auswahl von anwenderspezifischen Fenstern (falls projektiert), z.B.

- Allgemeine Daten
- Geometriedaten
- Verschleißdaten

(vom Anwender vergebene Namen) Magazinliste 1

Magazinliste 2 Magazin-

liste 3

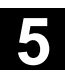

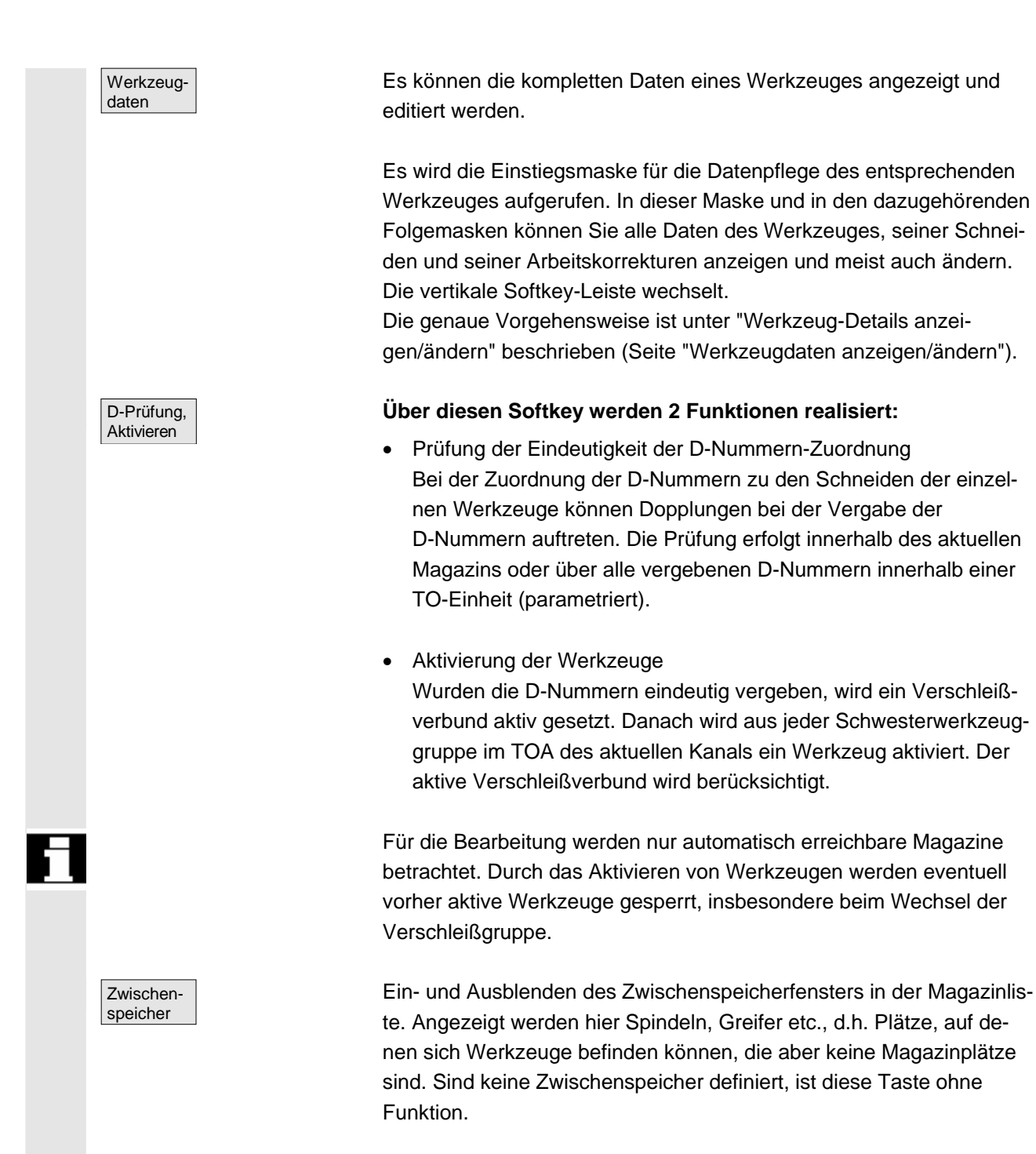

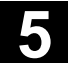

| Suchen &<br>Position.                        | <ul> <li>Das Bild "Werkzeug/Platz suchen" erscheint.</li> <li>Suchen <ul> <li>Werkzeug:</li> <li>Geben Sie den Werkzeugnamen und die Duplonummer ein und starten Sie die Suche mit OK.</li> <li>Der Cursor wird auf dem gesuchten Werkzeug positioniert.</li> <li>Platz:</li> <li>Geben Sie das Magazin und die Platz-Nr. ein und starten Sie die Suche mit OK.</li> <li>Der Cursor wird auf dem gesuchten Werkzeug positioniert.</li> </ul> </li> <li>Positionieren <ul> <li>Softkey "Positionieren" betätigen,</li> <li>Werkzeug/Platz wird an die Beladestelle gefahren. Bei mehreren Beladestellen wird ein Fenster geöffnet. Mit dem Cursor können Sie die entsprechende Beladestelle auswählen.</li> </ul> </li> <li>In der Magazinliste werden die Plätze des nächsten Magazins angezeigt.</li> <li>Es ist nur ein Vorwärts-Scrollen möglich. Nach dem Erreichen des letzten Magazins, wird wieder zum ersten Magazin geschaltet.</li> </ul> <li>Vertikale Softkeys (Werkzeugliste)</li> |
|----------------------------------------------|----------------------------------------------------------------------------------------------------|
| (vom Anwender vergebene<br>Namen)            | Auswahl einer vom Anwender konfigurierten Tabellenstruktur<br>(falls projektiert), wie z.B.:                                                                                                    |
| Werkzeug-<br>liste 1                         | Allgemeine Daten                                                                                                    |
| Werkzeug-<br>liste 2                         | Geometriedaten                                                                                                    |
| Werkzeug-<br>liste 3                         | Verschleißdaten                                                                                                    |
| Werkzeug-<br>Details                         | Es können die kompletten Daten eines Werkzeuges angezeigt und editiert werden (wie bei Magazinliste).                                                                                                    |
| Werkzeug<br>von CT<br>Werkzeug<br>a. Schrank | Die Werkzeugdaten werden von einem Code-Träger gelesen und in<br>die Werkzeugliste eingetragen (anschließendes Ändern möglich).<br>Sie wählen im Werkzeugschrank das entsprechende Werkzeug aus.<br>Die Daten werden von dort eingelesen und das Werkzeug in die<br>Werkzeugliste eingetragen.                                                                                                    |

 $\ensuremath{\textcircled{}^{\circ}}$  Siemens AG 2006 All rights reserved. SINUMERIK 840D sl/840Di sl/840D/810D Bedienungshandbuch HMI-Advanced (BAD) - Ausgabe 01/2006

01/2006

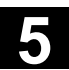

| Werkzeug<br>löschen |                        | Sie entfernen das aktuell in der Werkzeugliste markierte Werkzeug<br>aus der Liste. Dabei legen Sie über die vertikalen Softkeys fest, ob die<br>Werkzeugdaten gespeichert werden sollen.                                                                                                    |
|---------------------|------------------------|----------------------------------------------------------------------------------------------------|
|                     | Werkzeug<br>in Schrank | Die Daten werden in den Werkzeugschrank kopiert und stehen für ein späteres Beladen des Werkzeuges mit gleichen Daten erneut zur Verfügung.                                                                                                    |
|                     | Daten auf<br>CT        | Sofern ein Code-Träger installiert ist, werden die Werkzeugdaten auf diesem gesichert, um ebenfalls ein späteres Beladen mit gleichen Daten zu ermöglichen.                                                                                                    |
|                     | Abbruch                | Der Vorgang wird abgebrochen. Das Werkzeug wird nicht aus der Liste entfernt.                                                                                                    |
|                     | ОК                     | Das Werkzeug wird aus der Liste gelöscht. Die Werkzeugdaten ste-<br>hen nicht mehr zur Verfügung.                                                                                                    |
| Neues<br>Werkzeug   |                        | Mit jedem Betätigen dieses Softkeys wird <b>sofort</b> ein Werkzeug er-<br>zeugt. Die Maske zur Eingabe der Werkzeugdaten (Werkzeug-Details)<br>und die dazugehörige Softkey-Leiste (wie bei Werkzeug-Details) wer-<br>den eingeblendet. Die einzelnen Werte sind entsprechend den De-<br>faulteinstellungen (im INI-File parametriert) vorbelegt und hier änder-<br>bar (z.B. Name des Werkzeuges).<br>Über die vertikale Softkey-Leiste blenden Sie die Tabellen für Schnei- |
|                     |                        | dendaten und Korrekturen mit den entsprechenden Vorbelegungen<br>ein. Nehmen Sie in den einzelnen Ansichten notwendige Änderungen<br>vor (falls erforderlich).                                                                                                    |
| <<                  |                        | Beendet die Eingabe der Werkzeugdaten und wechselt zur Anzeige<br>der Werkzeugliste. Das neu erzeugte Werkzeug wird in der Tabelle<br>angezeigt und steht zum Beladen zur Verfügung.                                                                                                    |
|                     |                        | Wenn Sie ein neues Werkzeug angelegt haben, springt die Schreib-<br>marke bei der Rückkehr in die Werkzeugliste automatisch auf die                                                                                                    |

Zeile des neu angelegten Werkzeuges. Damit erhalten Sie eine

Rückmeldung über Ihre Bedienhandlung.

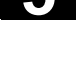

### Hinweis

Die eingegebenen Daten werden immer sofort aktualisiert (ohne zusätzliche Bestätigung. Die Eigenschaften des neu erzeugten Werkzeuges ändern Sie über den Softkey "Werkzeug-Details". Ein Ändern unmittelbar in der Tabelle ist nicht möglich.

Den Namen und Typ eines Werkzeuges können Sie nur beim Neu-Anlegen ändern, nicht aber über Werkzeug-Details. Um einen Namen zu ändern, müssen Sie ein neues Werkzeug erzeugen und das alte Werkzeug löschen.

Auswahl einer vom Anwender konfigurierten Tabellenstruktur

### Vertikale Softkeys (Arbeitskorrekturliste)

(vom Anwender vergebene Namen)

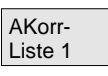

| AKorr-  |  |
|---------|--|
| Liste 2 |  |
|         |  |

AKorr-Liste 3

Werkzeugdaten

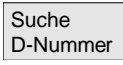

Aktuelle D-Nummer (falls projektiert), wie z.B.:

- Allgemeine Daten
- Geometriedaten
- Verschleißdaten

Es können die kompletten Daten eines Werkzeuges angezeigt und editiert werden (wie bei Magazinliste).

Es wird nach einem Eintrag mit einer bestimmten D-Nummer / DL-Nummer gesucht.

- Geben Sie in der Suchmaske die D-Nummer und DL-Nummer ein, nach der Sie suchen wollen.
- Bestätigen Sie die Eingabe mit OK. Wird ein passender Eintrag gefunden, springt der Cursor auf die entsprechende Zeile. Haben Sie keine DL-Nummer angegeben, steht der Cursor auf der ersten Zeile des jeweiligen Werkzeuges.

Die D-Nummer des aktuellen Werkzeuges wird ermittelt und angezeigt.

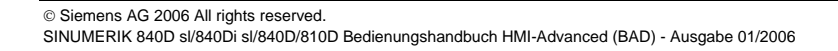

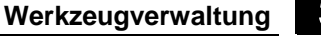

Bedienbereich Parameter

# 5.3.2 Werkzeugdaten anzeigen / ändern

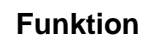

Sie können sich die Werkzeugdaten des in den Listen ausgewählten Werkzeuges anzeigen lassen und gegebenenfalls ändern.

5.3

### Folgende Werkzeugschneidendaten können Sie ändern:

- Korrekturwerte
- Überwachungsdaten
- Anwenderdaten

### Bedienfolge

Drücken Sie den Softkey "Werkzeugverwaltung". Die vom Maschinenhersteller projektierte Liste wird eingeblendet (z.B. die Magazinliste). Die horizontale und vertikale Softkey-Leiste wechseln.

### Wählen Sie über Softkey die anzuzeigende Liste aus:

- "Magazinliste"
- "Werkzeugliste"
- "Arbeitskorrekturliste"

Positionieren Sie den Cursorbalken auf dem entsprechenden Werkzeug. Das Werkzeug ist angewählt.

### Achtung:

Stellen Sie sicher, dass der Kanal angezeigt ist, in dem die eingegebene Korrektur gelten soll.

Wählen Sie den Softkey "Werkzeug-Details".

Die Eingabemaske für "Werkzeug-Details" wird eingeblendet. Die vertikale Softkey-Leiste wechselt erneut.

Ihnen stehen folgende Funktionen zur Verfügung:

- Erzeugen neuer Schneiden
- Ändern der Schneidendaten
- Ändern der Überwachungsdaten
- Ändern der ortsabhängigen Korrekturen (DL-Nummern)
- Löschen von Schneiden

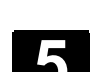

01/2006

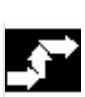

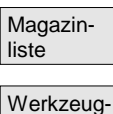

liste

Werkzeugverwaltung

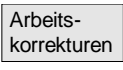

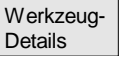

Hinweis

Schneide Neu Innerhalb der Eingabemaske können Sie folgende Daten ändern:

- Platztyp
- Platzcodierung
- Überwachungsart
- Zustand (freigegeben, gesperrt, vermessen, etc.)
- Werkzeuganwenderdaten (OEM\_Tx; x = 1...10)
- D-Nummern
- Werkzeugname
- Duplo-Nummer
- Werkzeugtyp, nur in Magazinliste und Werkzeugliste

Die Werkzeugdaten Name, Duplo-Nummer und Typ sind ab nur änderbar, wenn die Option vom Hersteller freigeschalten wurde. Ist die Option nicht aktiviert ist das Ändern nicht möglich. Diese Daten legen Sie bereits beim Erzeugen eines neuen Werkzeuges fest.

Für das angezeigte Werkzeug werden neue Schneiden erzeugt. Dazu wird automatisch in der Tabelle eine Schneidennummer gewählt, für die noch keine D-Nummer vergeben wurde.

Nachdem Sie eine D-Nummer vergeben haben, wird der Wert rot dargestellt (Schneide noch nicht erzeugt). Wählen Sie in der vertikalen Softkey-Leiste "Schneidendaten". Die markierte Schneide wird erzeugt. Die Schneidendaten werden mit den Defaultwerten belegt und die entsprechende Tabelle wird eingeblendet. Nehmen Sie erforderliche Änderungen vor.

Mit den Softkeys "Schneide +" und "Schneide –" können Sie die Schneidendaten der anderen Schneiden anzeigen und ggf. ändern. Die Daten werden sofort aktualisiert.

Mit dem Softkey "<<" wechseln Sie zurück zur Eingabemaske Werkzeug-Details. Die neue Schneide ist definiert. Die Farbe der Darstellung wechselt.

### Weitere Hinweise

Sofern für das Werkzeug bereits zwölf Schneiden definiert wurden, müssen Sie, bevor Sie eine neue Schneide erzeugen können, eine nicht benötigte Schneide löschen (über Softkey).

Die maximal zulässige Schneidenzahl pro Werkzeug kann vom Maschinenhersteller auf einen kleineren Wert begrenzt sein. Standardmäßig sind neun Schneiden möglich.

© Siemens AG 2006 All rights reserved. SINUMERIK 840D sl/840Di sl/840D/810D Bedienungshandbuch HMI-Advanced (BAD) - Ausgabe 01/2006

5

Eine neue Schneide kann jederzeit an ein Werkzeug angefügt werden, auch wenn sich das entsprechende Werkzeug bereits im Magazin befindet. Wählen Sie "Neue Schneide" und geben Sie die Schneidendaten ein.

Werkzeugdaten ändernÜber die Softkeys "Schneidendaten", "Überw.-Daten" und "Ortsabh.<br/>Korrekturen" werden Tabellen zum Ändern der einzelnen Daten ein-<br/>geblendet. Sie können beliebig zwischen den einzelnen Tabellen<br/>wechseln. Es werden immer Name, Duplonummer und Typ des Werk-<br/>zeuges sowie alle definierten Schneiden (#1...#12) angezeigt.<br/>Über die Softkeys "Schneide +" und "Schneide –" wechseln Sie zwi-<br/>schen den Schneiden. Mit "<<" wechseln Sie zur Eingabemaske<br/>"Werkzeug-Details".

### Hinweis

Geänderte Daten werden bereits bei der Eingabe zurückgeschrieben. Der Softkey "<<" wechselt nur die Anzeige.

Die Schneidendaten und Werkzeugkorrekturen der aktuell ausgewählten Schneide werden angezeigt und können editiert werden.

Dabei können Sie folgende Daten ändern:

- Schneidenanwenderdaten (OEM\_Sx; x = 1...10)
- Werkzeugkorrekturen
  - Geometrie
  - Verschleiß
  - Basisverschiebung
  - Schneidenlage (für Drehwerkzeuge)
  - Freischneidewinkel (für Drehwerkzeuge)

Sie können für jeden Parameter die Werte für Länge1, Länge2, Länge3 und Radius1 definieren.

Die Überwachungsdaten der aktuell ausgewählten Schneide werden angezeigt und können editiert werden.

Nach dem Auswählen der Schneide legen Sie die Überwachungsdaten Istwert, Sollwert und Vorwarngrenze für folgende Parameter fest:

- Stückzahl
- Standzeit
- Verschleiß

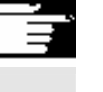

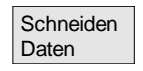

Überw. Daten

| Ortsabh.<br>Korrekturen |            | Es werden die Werkzeugkorrekturen (identisch zur Tabelle Schnei-<br>dendaten) und die ortsabhängigen Korrekturen der aktuell ausgewähl-<br>ten Schneide angezeigt und können editiert werden.                                                                                                    |
|-------------------------|------------|----------------------------------------------------------------------------------------------------|
|                         |            | <ul> <li>Dabei haben Sie folgende Möglichkeiten:</li> <li>Für jeden Parameter können die Werte für Länge1, Länge2, Länge3 und Radius1 definiert werden.</li> <li>Es sind je nach Einstellung (Maschinenhersteller) bis zu sechs ortsabhängige Korrekturen möglich (DL1DL6).</li> <li>Für jede Korrektur können Einrichtwerte und Verschleißwerte festgelegt werden.</li> </ul> |
|                         | Schneide + | In den einzelnen Tabellen werden über diesen Softkey die Daten bzw.<br>Korrekturen der <b>nächsten</b> Schneide angezeigt und können editiert<br>werden.                                                                                                    |
|                         | Schneide - | Es werden die Daten bzw. Korrekturen der <b>vorherigen</b> Schneide angezeigt und können editiert werden.                                                                                                    |
| Schneide<br>Löschen     |            | Wählen Sie in der Tabelle die zu löschende Schneide aus (Positionie-<br>ren des Cursors).<br>Beim Betätigen des Softkeys wird diese Schneide gelöscht.                                                                                                    |
|                         |            | Achtung! Es erfolgt keine erneute Abfrage.                                                                                                    |
|                         |            | Die in der Tabelle eingetragene D-Nummer wird entfernt und kann anschließend neu vergeben werden.                                                                                                    |
| <<                      |            | Beendet die Eingabe der Werkzeugdaten und wechselt zur zuvor angezeigten Tabelle.                                                                                                    |
|                         |            | Hinweis                                                                                                    |
|                         |            | Einzelne Werkzeugdaten können Sie auch direkt in der aktuellen Liste<br>eingeben, sofern Sie die entsprechenden Zugriffsrechte besitzen und<br>die Daten in der Liste angezeigt werden (Listenstruktur ist paramet-<br>rierbar).                                                                                                    |
|                         |            |                                                                                                    |

Wählen Sie den zu ändernden Wert aus und geben Sie die erforderlichen Daten ein. Es wird automatisch in den Editiermodus geschaltet.

# 5.3.3 Änderung der Bedeutung/Darstellung von Verschleißwerten des Werkzeuges

In den Werkzeug-Listenbildern wird durch zusätzliche Symbole darauf hingewiesen, wenn für das aktuelle Werkzeug abhängig von G-Code 56 und Setting-Datum SD 42935: WEAR\_TRANSFORM Besonderheiten zu berücksichtigen sind.

| BANSFORMIERT          | : Arbeitskorrekture | en Liste 1 |
|-----------------------|---------------------|------------|
| THE MANY CONTINUES IN |                     |            |

| Zeil           | Aktuell       | Werkzeug-II     | Dupl             | DNo      | Mag             |
|----------------|---------------|-----------------|------------------|----------|-----------------|
| 1              | REV2          | 2 REI1          | 1                | 10       | 2               |
| 2              |               | REI1            | 1                | 11       | 2               |
| 3              |               | REI1            | 1                | 12       | 2               |
| 4              |               | REI1            | 1                | 13       | 2               |
| 5              |               | REI2            | 1                | 20       | 24              |
| 6              |               | REI2            | 1                | 21       | - 2             |
| 7              |               | REI2            | 1                | 22       | 2               |
| 8              |               | REI2            | 1                | 23       | 2               |
| 9              | HAND          | ) REI3          | 1                | 30       | Ę               |
| 10             |               | REI3            | 1                | 31       | Ę               |
| 11             |               | REI3            | 1                | 32       | Ę               |
| 12             |               | REI3            | 1                | 33       | Ę               |
| 13             |               | REI4            | 1                | 40       | Ę               |
| 14             |               | REI4            | 1                | 41       | Ę               |
| 15             |               | REI4            | 1                | 42       | Ę               |
| 16             |               | REI4            | 1                | 43       | Ę               |
|                |               |                 |                  |          |                 |
| _              |               |                 |                  | _        |                 |
| Arbei<br>korre | ts-<br>kturen | R-<br>Parameter | Setting<br>daten | - N<br>V | lullpu<br>ersci |

Der G56-Reset-Value ist TOWSTD durcht und mindestens 1 Bit in \$SC\_WEAR\_TRANSFORM ist gesetzt.

In Zeile 1 ist das aktuelle Werkzeug des Kanals "REV2" markiert. Der aktuelle Wert von G56 auf Kanal "REV2" weicht vom G56-Reset-Value ab (.....).

Zeile 9 zeigt das aktuelle Werkzeug des Kanals "HAND". Dort ist der aktuelle Wert von G56 gleich dem Reset-Value (

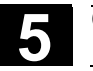

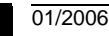

Symbole

| Symbole | L/ | L |
|---------|----|---|
|---------|----|---|

TRANSFORMIERT: Arbeitskorrekturen Liste 1

|    | AKUGI  | Werkzeug-II | Dupi | DNo | Mag |
|----|--------|-------------|------|-----|-----|
| 1  |        | REI1        | 1    | 10  |     |
| 2  | REV2   | REI1        | 1    | 11  | 4   |
| 3  |        | REI1        | 1    | 12  | 4   |
| 4  |        | REI1        | 1    | 13  |     |
| 5  |        | REI2        | 1    | 20  | 8   |
| 6  |        | REI2        | 1    | 21  |     |
| 7  |        | REI2        | 1    | 22  |     |
| 8  |        | REI2        | 1    | 23  |     |
| 9  |        | REI3        | 1    | 30  |     |
| 10 |        | REI3        | 1    | 31  |     |
| 11 | L HAND | REI3        | 1    | 32  |     |
| 12 |        | REI3        | 1    | 33  |     |
| 13 |        | REI4        | 1    | 40  |     |
| 14 |        | REI4        | 1    | 41  |     |
| 15 |        | REI4        | 1    | 42  |     |
| 16 |        | REI4        | 1    | 43  |     |

| Arbeits-<br>korrekturen | Werkzeug-<br>Liste |  |
|-------------------------|--------------------|--|

Der G56-Reset-Value ist TOWMCS

\$SC\_WEAR\_TRANSFORM ist gesetzt.

In Zeile 2 ist das aktuelle Werkzeug des Kanals "REV2" markiert. Der aktuelle Wert von G56 auf Kanal "REV2" weicht vom G56-Reset-Value ab (

Zeile 11 zeigt das aktuelle Werkzeug des Kanals "HAND". Dort ist der aktuelle Wert von G56 gleich dem Reset-Value (L).

| Symbole | < | /< |
|---------|---|----|
|---------|---|----|

T

| 'R/  | <b>SNS</b> | FOR  | MIER   | T· Ar | heits | korrel | khuren        | Liste 1 |  |
|------|------------|------|--------|-------|-------|--------|---------------|---------|--|
| 1.15 | 414.5      | r on | MIL.II | 1. AI | Deire | VOLLEI | <b>NULLER</b> | LISUG I |  |

| Zeil | Aktuell       | Werkzeug-II | Dupl | DNo | Mag |
|------|---------------|-------------|------|-----|-----|
| 1    |               | REI1        | 1    | 10  | 1   |
| 2    |               | REI1        | 1    | 11  | 4   |
| 3    |               | REI1        | 1    | 12  | 4   |
| 4    |               | REI1        | 1    | 13  | 2   |
| 5    |               | REI2        | 1    | 20  | 24  |
| 6    |               | REI2        | 1    | 21  | 2   |
| 7    |               | REI2        | 1    | 22  | 2   |
| 8    |               | REI2        | 1    | 23  | 2   |
| 9    |               | REI3        | 1    | 30  | Ę   |
| 10   |               | REI3        | 1    | 31  | Ę   |
| 11   |               | REI3        | 1    | 32  | Ę   |
| 12   |               | REI3        | 1    | 33  | Ę   |
| 13   |               | REI4        | 1    | 40  | Ę   |
| 14   |               | REI4        | 1    | 41  | Ę   |
| 15   | <b>K HAND</b> | REI4        | 1    | 42  | Ę   |
| 16   |               | REI4        | 1    | 43  | Ę   |
|      |               |             |      |     |     |
| ^    |               |             |      |     |     |
| hei  | ю. III        | erk zeug.   |      |     |     |

Der G56-Reset-Value ist TOWWCS

Liste

In Zeile 6 ist das aktuelle Werkzeug des Kanals "REV2" markiert. Der aktuelle Wert von G56 auf Kanal "REV2" ist gleich dem Reset-Value

Zeile 15 zeigt das aktuelle Werkzeug des Kanals "HAND". Dort weicht der aktuelle Wert von G56 vom G56-Reset-Value ab (...).

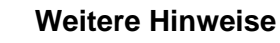

korrekturen

Weitere Informationen finden Sie in /FBW/, Funktionsbeschreibung Werkzeugverwaltung

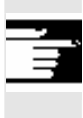

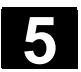

## 5.3.4 Schleifdaten Erweiterung

### Funktion

Wenn das ausgewählte Werkzeug ein Schleifwerkzeug ist, wird im:

- Werkzeug Details Grundbild
- Werkzeug Details Schneidendaten (Unter-)Bild
- Werkzeug Details Überwachungsdaten (Unter-)Bild jeweils ein vertikaler Softkey 6 "Schleifdaten" angeboten. Wenn Sie diesen betätigen, erhalten Sie ein Bild zum:
- Anzeigen
- Ändern

von Schleifdaten.

| Werkzeug Schleif-Daten                  |                     |               |                         |            |
|-----------------------------------------|---------------------|---------------|-------------------------|------------|
| Name: SCHLEIFER220                      | Duplo: 2            | Тур: 4        | 03 Umf-Schleifscheibe r | nÜ oB      |
| Schneiden:                              | #1                  | #2            | #3                      | #4 Daten   |
| D                                       | 1                   |               |                         |            |
| Maximale Drehzahl                       |                     | 10000.000     | [U/min]                 | Uberw.     |
| Maximale Umfangsges                     | chwindigkeit        | 130.000       | [m/s]                   | Daten      |
| Minimaler Scheibenra                    | dius                | 220.000       | [mm]                    |            |
| Minimale Scheibenbre                    | ite                 | 140.00        | [mm]                    | Ortsabh.   |
| Aktuelle Scheibenbreit                  | te                  | 160.000       | [mm]                    | Korrekture |
| Winkel der schrägen S                   | cheibe              | 30.000        | [grad]                  |            |
| Spindel-Nummer                          |                     | 1             |                         | Schloif    |
| Parameter-Nummer fü                     | ir Radiusberechnung | 3             |                         | Daten      |
| Verkettungsvorschrift                   |                     | 9             |                         |            |
| OEM_T1 [mm]                             | ).000               | OEM_T2 [mm]   | 0.00                    |            |
| OEM_T3 [mm] 0                           | ).000               | OEM_T4 [mm]   | 0.0000                  |            |
| OEM_T5 [mm] 0                           | 0.0000              | OEM_T6 [m/s2] | 0.000                   |            |
| OEM_T7 [U/s2] 0                         | ).000               | OEM_T8 [m/s3] | 0.000                   | •          |
|                                         |                     |               |                         |            |
| Arbeits- Werkzeug-<br>korrekturen Liste | •                   |               | Magazin-<br>Liste       |            |

Dieses Bild zeigt:

#### **Oberer Teil:**

- Werkzeug-Name,
- Duplo-Nummer,
- Тур,
- Schneiden-Navigations-Leiste

wie im Bild "Schneiden-Daten" von Werkzeug-Details

(Die Daten werden nur angezeigt und sind nicht änderbar)

### Mittlerer Teil:

Die Daten entsprechen den angegebenen Systemvariablen für Schleifen.

| Variable für             | Einheit  | Bezeichner |
|--------------------------|----------|------------|
| Spindel-Nummer           | -        | \$TC_TPG1  |
| Verkettungsvorschrift    | -        | \$TC_TPG2  |
| Minimaler Scheibenradius | [mm, in] | \$TC_TPG3  |
| Minimale Scheibenbreite  | [mm, in] | \$TC_TPG4  |
| Aktuelle Scheibenbreite  | [mm, in] | \$TC_TPG5  |

01/2006

|                 | Maximale Drehzahl [U/min] \$TC_TPG6<br>Maximale Umfangsgeschwindig- [m/s, ft/s] \$TC_TPG7                                                                                                    |
|-----------------|----------------------------------------------------------------------------------------------------|
|                 | keit<br>Winkel der schrägen Scheibe [grad] \$TC_TPG8<br>Parameter-Nummer für Radius \$TC_TPG9<br>berechnung/ Korrekturparameter<br>für SUG                                                                                                    |
|                 | Weitere Hinweise                                                                                                    |
|                 | zu den NC-Variablen finden Sie in der Funktionsbeschreibung /FB/, W4 Schleifspezifische Werkzeugkorrektur und Überwachungen.                                                                                                    |
|                 | Unterer Teil:<br>Werkzeug-OEM-Daten werden wie im Grundbild von Werkzeug-<br>Details dargestellt.<br>Die Werkzeug-OEM-Daten lassen sich sowohl im Schleif-Daten-Bild,<br>als auch im Grundbild von Werkzeug-Details ändern. Die Bezeich-<br>nung und die Einheit der OEM-Daten können landessprachabhängig<br>parametriert werden. Dieser untere Teil des Bildes ist nur vorhanden,<br>wenn Werkzeug-OEM-Daten auf der NC vorhanden sind. |
| Scrollbar       | Ein Scrollbar erstreckt sich gemeinsam über den mittleren und den unteren Teil, wenn der untere Teil vorhanden ist.                                                                                                    |
|                 | Das Schleifdaten-Bild und die Softkeys werden nur angezeigt, wenn<br>das Werkzeug ein Schleif-Werkzeug ist (einen Werkzeugtyp zwischen<br>400 und 499 hat).<br>Für Schleifdaten erfolgt Zugriffsrechte-Überprüfung.<br>Vorbesetzt ist Zugriff für "alle".<br>Alle Schneiden eines Werkzeugs haben den selben Schneidentyp.<br>Das gilt auch für Abrichter-Schneiden von Schleifwerkzeugen.                                                |
| Werkzeugtypen   | <ul> <li>Die Werkzeugtypen für Schleifen sind 4xy entsprechend /FB/, W4.</li> <li>Sie werden bereitgestellt in Bildern/Funktionen von: <ul> <li>Werkzeugschrank</li> <li>Werkzeugkatalog</li> <li>Schneidenparametern in Werkzeug Details</li> <li>Listen (Magazinliste, Werkzeugliste, Arbeitskorrekturliste)</li> </ul> </li> </ul>                                                                                                    |
| Randbedingungen | <ul> <li>Die werkzeugspezifischen Schleifdaten sind nicht in den<br/>Listenbildern anzeigbar.</li> <li>Sie werden nicht im WZ-Schrank/WZ-Katalog gespeichert.</li> <li>Sie werden nicht über Code-Träger/SINCOM ausgetauscht.</li> <li>Die Erweiterung steht ab HMI-Advanced-Versions 6.2 zur<br/>Verfügung.</li> </ul>                                                                                                    |

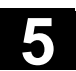

## 5.3.5 Beladen

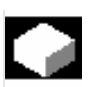

### Funktion

Um ein Werkzeug zu beladen, haben Sie folgende Möglichkeiten:

- Sie können die einzelnen Werkzeugdaten direkt in die Liste eingeben.
- Sie können Werkzeugdaten vorhandener Werkzeuge importieren.

Das Beladen eines Werkzeuges kann aus der "Magazinliste" oder aus der "Werkzeugliste" erfolgen.

#### Beladen aus der "Magazinliste"

Um Werkzeugdaten direkt in der Liste zu editieren, müssen Sie zunächst einen geeigneten Leerplatz für das Werkzeug suchen (Softkeys). Danach ist eine Eingabe der Daten direkt in die Liste möglich.

Außerdem können alle bereits vorhandenen Werkzeuge in das Magazin beladen werden.

Die dazu gehörenden Werkzeugdaten laden Sie:

- aus dem Stammdatenkatalog
- aus dem Werkzeugschrank
- vom Code-Träger (wenn vorhanden) oder
- vom Leitrechner (wenn angeschlossen).

In diesem Fall wird automatisch ein geeigneter Leerplatz für das ausgewählte Werkzeug gesucht.

### • Beladen aus der "Werkzeugliste"

Es können Werkzeuge in das Magazin beladen werden, deren Werkzeugdaten sich bereits im TO-Speicher befinden. Die Auswahl des Magazinplatzes erfolgt entweder durch eine Leerplatzsuche oder durch Eingabe von Magazin- und Platznummer in die entsprechenden Spalten der Liste. 01/2006

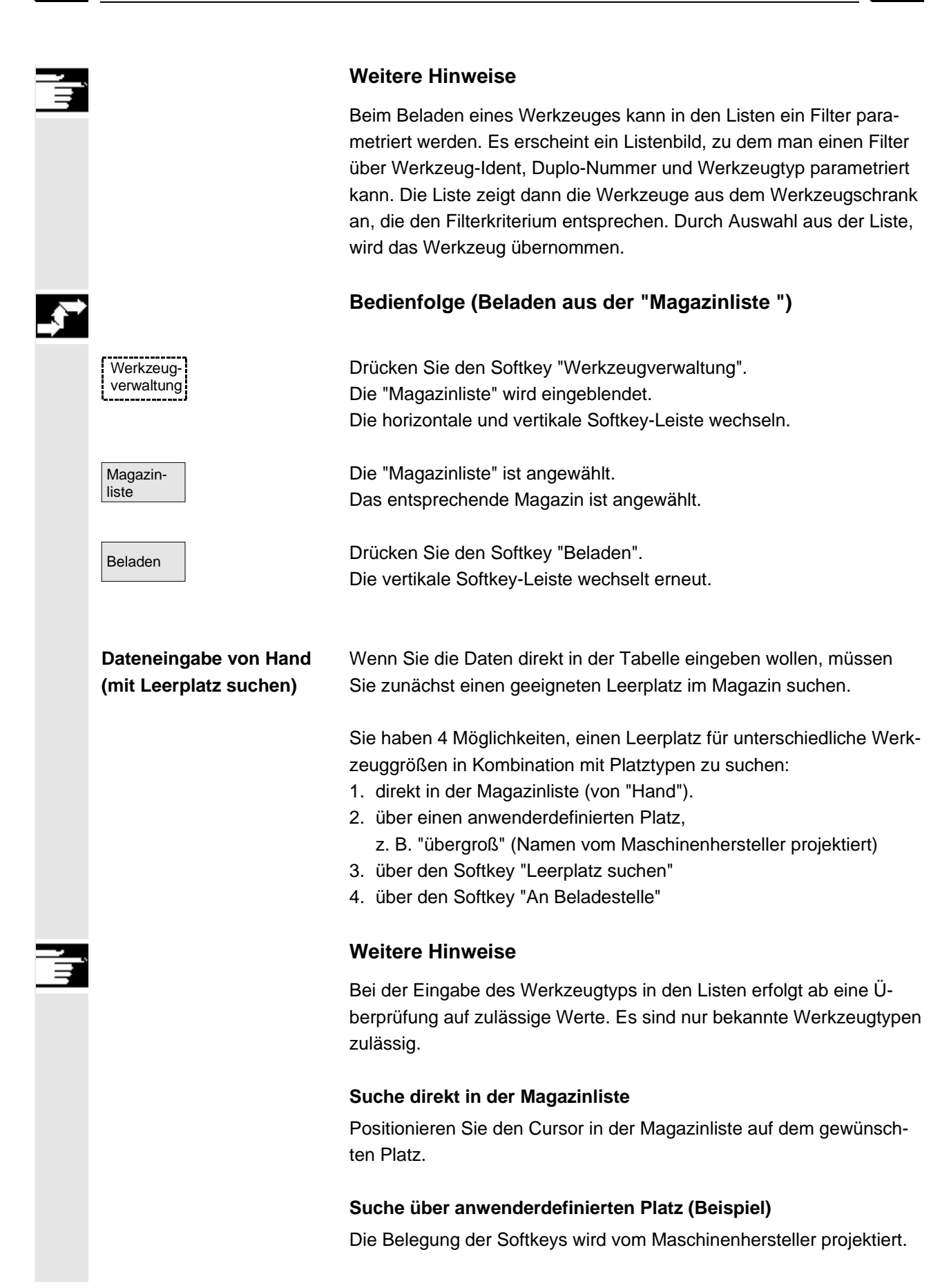

normal

groß übergroß normal und schwer Leerplatz suchen An Beladestelle

Werkzeug-Details

Abbruch

Start

- "normal" (Name vom Maschinenhersteller projektiert)
- "groß" (Name vom Maschinenhersteller projektiert)
- "übergroß" (Name vom Maschinenhersteller projektiert)
- "normal und schwer" (Name vom Maschinenhersteller projektiert)

Ein entsprechender Leerplatz wird gesucht. Der Cursorbalken wird in der "Magazinliste" automatisch auf dem ermittelten Magazinplatz positioniert.

### Suche über den Softkey "Leerplatz suchen"

Geben Sie im Rückfragefenster die "Werkzeuggröße" und den "Platztyp" ein.

Sind mehr als eine Beladestelle projektiert, wählen Sie in einem Rückfragefenster die gewünschte Beladestelle aus.

Der entsprechende Leerplatz wird gesucht.

Der Cursorbalken wird in der "Magazinliste" automatisch auf dem ermittelten Magazinplatz positioniert.

### Suche über den Softkey "An Beladestelle"

Sie haben vor der aktuellen Beladestelle einen Leerplatz erkannt. Nach Betätigen von "An Beladestelle" wird der Cursor auf diesen Platz positioniert.

### Daten eingeben

Wurde der gewünschte Leerplatz nach einem Suchvorgang gefunden, schaltet das System in den Editiermodus und die Softkey-Leiste wechselt. Bei einem von Hand gesuchten Leerplatz erfolgt die Umschaltung sobald mit der Tastatureingabe begonnen wird.

Über die "Werkzeug-Details" können Sie die aktuellen Daten des zu beladenden Werkzeuges ändern (sofern erforderlich). Wurde das Werkzeug noch nicht erzeugt, erfolgt dies mit dem Aufruf der Eingabemaske automatisch.

Der Belade-/Eingabemodus wird abgebrochen. Ein über "Werkzeug-Details" bzw. "Start" erzeugtes Werkzeug wird gelöscht. Es kann nun erneut ein Leerplatz gesucht werden.

Der Beladevorgang wird angestoßen. Wurde das Werkzeug noch nicht erzeugt, erfolgt dies jetzt automatisch.

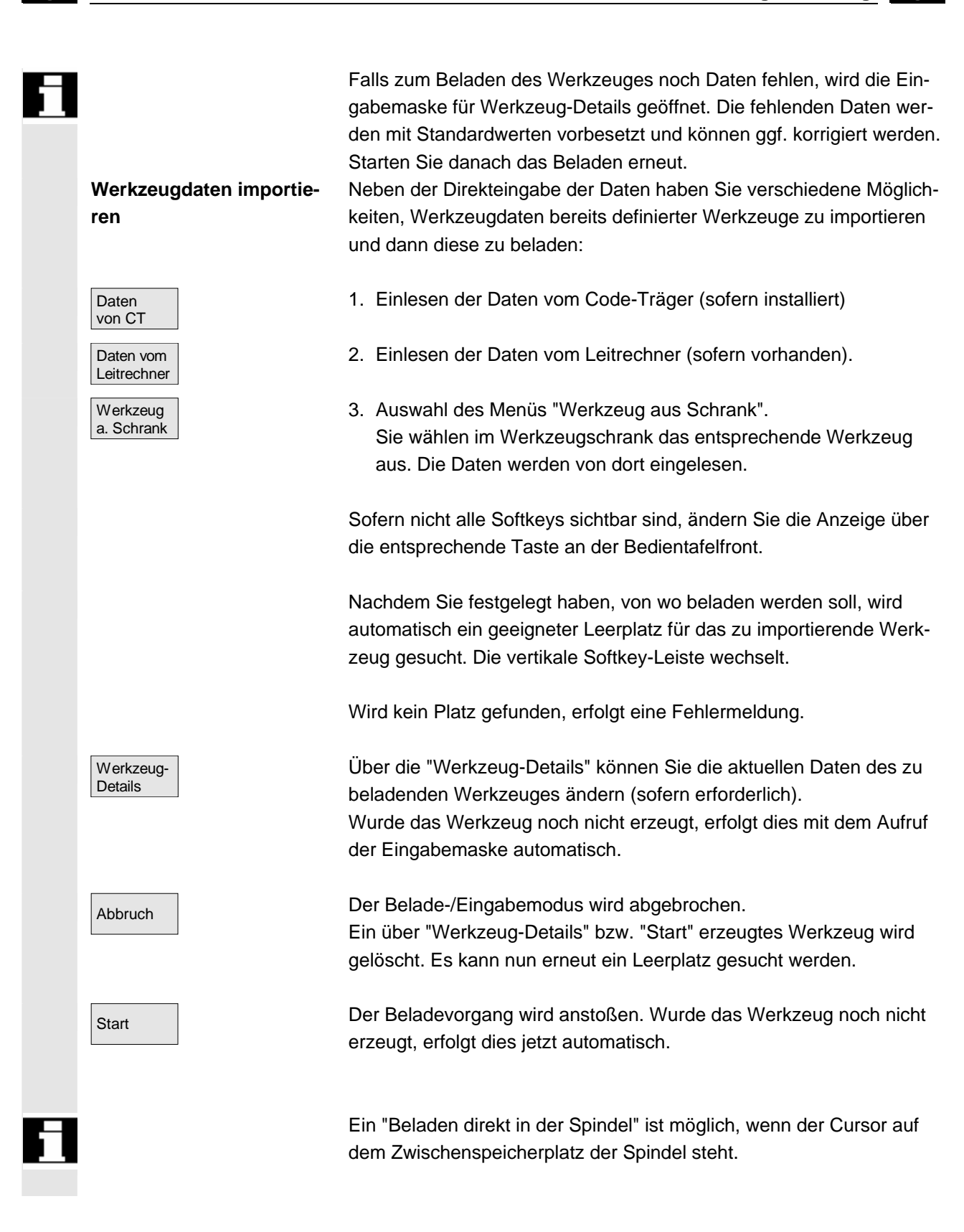

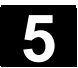

01/2006

| <b>,</b> |                     | Bedienfolge (Beladen aus der "Werkzeugliste ")                                                                                           |
|----------|---------------------|----------------------------------------------------------------------------------------------------|
|          | Werkzeug-<br>liste  | Die "Werkzeugliste" ist angewählt.<br>Das entsprechende Werkzeug ist angewählt.                                                          |
|          | Beladen             | Drücken Sie den Softkey "Beladen".<br>Die vertikale Softkey-Leiste wechselt.                                                             |
|          | Leerplatz<br>suchen | Sie suchen einen Leerplatz für ein bereits angelegtes Werkzeug oder tragen den gewünschten Platz und die Magazinnummer in die Liste ein. |
|          |                     | Der ermittelte Platz wird unter Magazin-/Platznummer eingetragen.                                                                        |
|          | Abbruch             | Der Beladevorgang wird nicht angestoßen.<br>Es wird zum Grundbild gewechselt.                                                            |
|          | Start               | Der Beladevorgang wird angestoßen.                                                                                                    |

## 5.3.6 Entladen

Werkzeugverwaltung

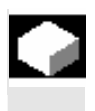

⇒

## Funktion

Sie haben die Möglichkeit, ein angewähltes Werkzeug zu entladen und die Werkzeugdaten zu sichern.

### Bedienfolge

Drücken Sie den Softkey "Werkzeugverwaltung". Die "Magazinliste" wird eingeblendet. Die horizontale und vertikale Softkey-Leiste wechseln. Sie können einen Entladevorgang aus der Magazinliste oder aus der Werkzeugliste anstoßen.

Die Bedienfolge ist für beide Varianten gleich.

01/2006

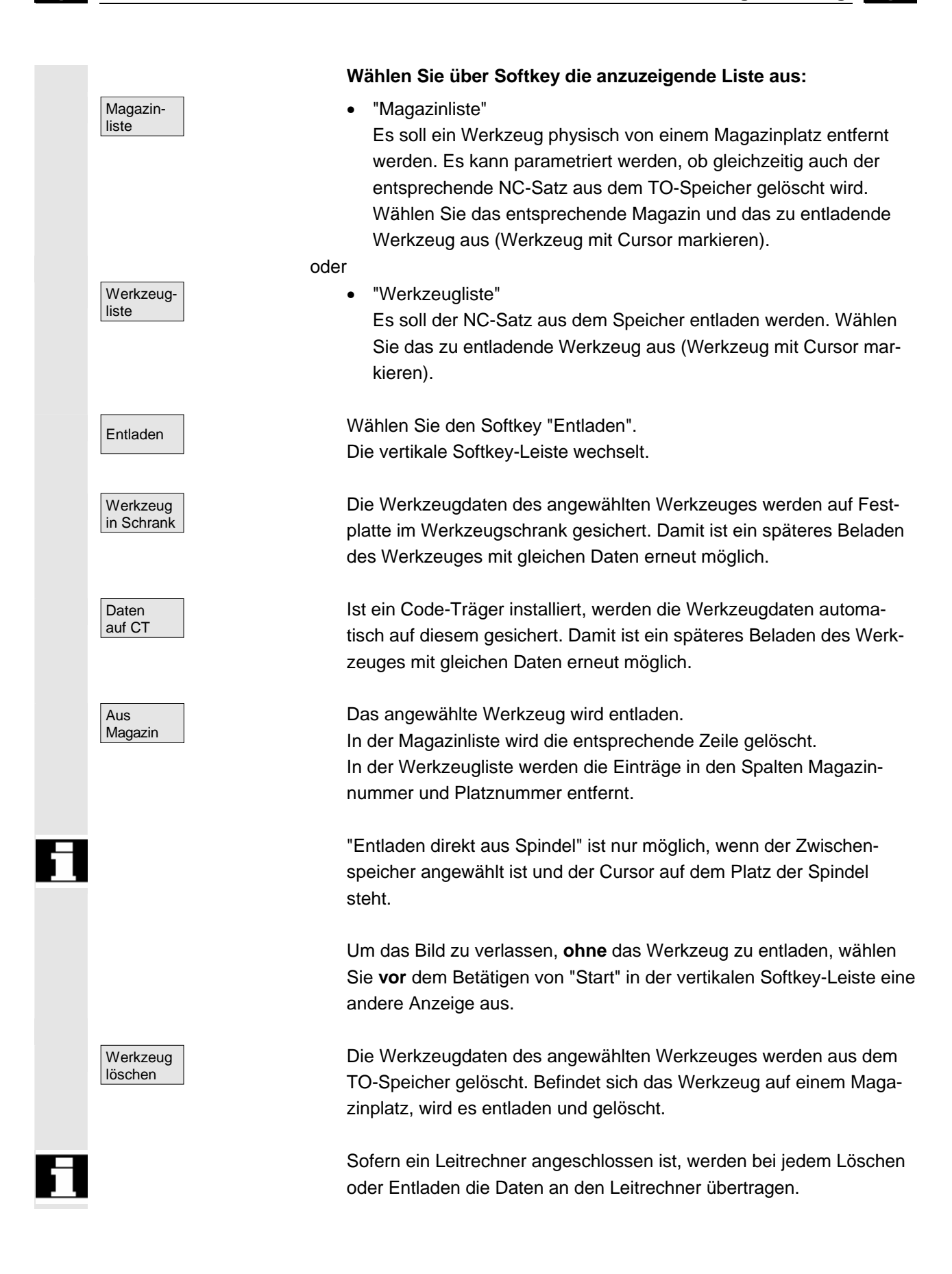

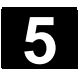

## **Funktion** Sie haben die Möglichkeit, ein angewähltes Werkzeug auf einen anderen Platz zu verschieben. Bedienfolge Drücken Sie den Softkey "Werkzeugverwaltung". Werkzeugverwaltung Die "Magazinliste" wird eingeblendet. Die horizontale und vertikale Softkey-Leiste wechseln. Sie können das Umsetzen aus der Magazinliste oder aus der Werkzeugliste anstoßen. Der Bedienfolge ist für beide Varianten gleich. Wählen Sie über Softkey die anzuzeigende Liste aus: "Magazinliste" Magazinliste Wählen Sie das entsprechende Magazin und das umzusetzende Werkzeug aus (Cursor auf dem Magazinplatz mit dem Werkzeug positionieren). oder Werkzeug-"Werkzeugliste" liste Wählen Sie das entsprechende Werkzeug aus (Cursor auf dem Werkzeug positionieren). Es muss ein bereits beladenes Werkzeug sein (Eintrag in den Spalten Magazinnummer und Platznummer). Mit "Umsetzen" wird das Fenster "Werkzeug umsetzen" geöffnet. Umsetzen Sie haben 2 Möglichkeiten den neuen Platz für das Werkzeug auszuwählen: Geben Sie im Fenster "Werkzeug umsetzen" die Magazin-Nr. und die Platz-Nr. ein. oder • Betätigen Sie den Softkey "Leerplatz suchen" und wählen Sie im Fenster die gewünschten Daten aus.

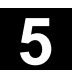

| Abbruch | Das Umsetzen wird nicht ausgeführt.                                                                                                    |
|---------|----------------------------------------------------------------------------------------------------|
| Start   | Das Werkzeug wird auf den neuen Leerplatz umgesetzt.                                                                                                    |
|         | Um ein Werkzeug von der Spindel oder in die Spindel umzusetzen,<br>verwenden Sie die Magazin-Nr. 9998.                                                                  |
|         | Beim Umsetzen aus dem Zwischenspeicher wird die bisherige Platzin-<br>formation als Default-Wert vorgegeben. Dies gilt für festplatzcodierte<br>und variable Werkzeuge. |
|         |                                                                                                    |

# 5.3.8 Werkzeugstammdaten im Werkzeugkatalog

|   |                  | Funktion                                                                                                    |
|---|------------------|----------------------------------------------------------------------------------------------------|
|   |                  | Im Werkzeugkatalog haben Sie die Möglichkeit, Ihre Werkzeugstamm-<br>daten anzulegen. Für jedes bei Ihnen eingesetzte Werkzeug kann ein<br>Datensatz erstellt werden.                                                                                                    |
|   | Vorteil          | Damit brauchen Sie Stammdaten, die schneidenunabhängig für das<br>Werkzeug gelten, nicht für jedes Werkzeug neu eingeben, sondern<br>Sie können im Werkzeugschrank für jedes einzusetzende Werkzeug<br>die Daten aus dem Werkzeugkatalog übernehmen.                                                     |
| A | Ideale Werkzeuge | Der <b>Werkzeugkatalog</b> enthält nur "ideale" Werkzeuge.<br>"Ideale" Werkzeuge werden durch die zugehörigen Werkzeug-<br>"Stammdaten" charakterisiert (d.h. Werkzeug-Soll-Maße, kein Werk-<br>zeugverschleiß, etc.). Ein "ideales" Werkzeug ist eindeutig durch sei-<br>nen "Werkzeugnamen" definiert. |

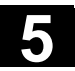

K

|                                   | Bedienfolge                                                                                                    |
|-----------------------------------|----------------------------------------------------------------------------------------------------|
| Werkzeug-<br>verwaltung           | Drücken Sie den Softkey "Werkzeugverwaltung".<br>Die horizontale und vertikale Softkey-Leiste wechseln.                                                                                                    |
| >                                 | Die horizontale Softkey-Leiste wird erweitert.                                                                                                    |
| Werkzeug-<br>katalog              | Drücken Sie den Softkey "Werkzeugkatalog".<br>Die vertikale Softkey-Leiste wechselt erneut. Die Maske der Werk-<br>zeug-Details des Werkzeugkataloges wird eingeblendet.                                                                                                    |
|                                   | Über die Listenfelder können Sie sich die verfügbaren Standardwerk-<br>zeuge und die bereits definierten Werkzeuge<br>anzeigen lassen bzw. neue Werkzeuge anlegen.                                                                                                    |
| Werkzeugdaten anlegen             | <ul> <li>Zum Anlegen der Werkzeugdaten gehen Sie wie folgt vor:</li> <li>Wählen Sie über das entsprechende Listenfeld die gewünschte<br/>Technologie aus (z.B. Bohrwerkzeuge, Fräswerkzeuge).</li> <li>Legen Sie über das zweite Listenfeld des Werkzeugtyp fest<br/>(z.B. Spiralbohrer).</li> </ul> |
| Neu                               | <ul> <li>Legen Sie über diesen Softkey ein neues Werkzeug an.</li> <li>Das Feld für den Werkzeugnamen wird editierbar.</li> </ul>                                                                                                    |
|                                   | Geben Sie einen Werkzeugnamen ein.                                                                                                    |
|                                   | <ul> <li>Definieren Sie in dem bereits geöffneten Fenster "Werkzeug-<br/>Details" die Werkzeugeigenschaften (Mit "Werkzeuggröße" legen<br/>Sie die Anzahl von Werkzeughalbplätzen fest, die das Werkzeug<br/>insgesamt belegt).</li> </ul>                                                           |
| Abbruch                           | <ul> <li>Mit "Abbruch" verwerfen Sie die Einstellungen.</li> <li>Das Werkzeug wird nicht angelegt.</li> </ul>                                                                                                    |
| ОК                                | <ul> <li>Mit "OK" werden Ihre Eingaben übernommen.</li> <li>Das neue Werkzeug wird erzeugt.</li> </ul>                                                                                                    |
| Werkzeugdaten anzeigen<br>/ändern | Neben den damit definierten Werkzeugstammdaten können Sie im<br>Werkzeugkatalog auch alle anderen Werkzeugdaten (z.B. Schneiden-<br>daten, Anwenderdaten) bereits vordefinieren (später änderbar).<br>Für das Werkzeug wird die Duplonummer 0 vergeben.                                              |

01/2006

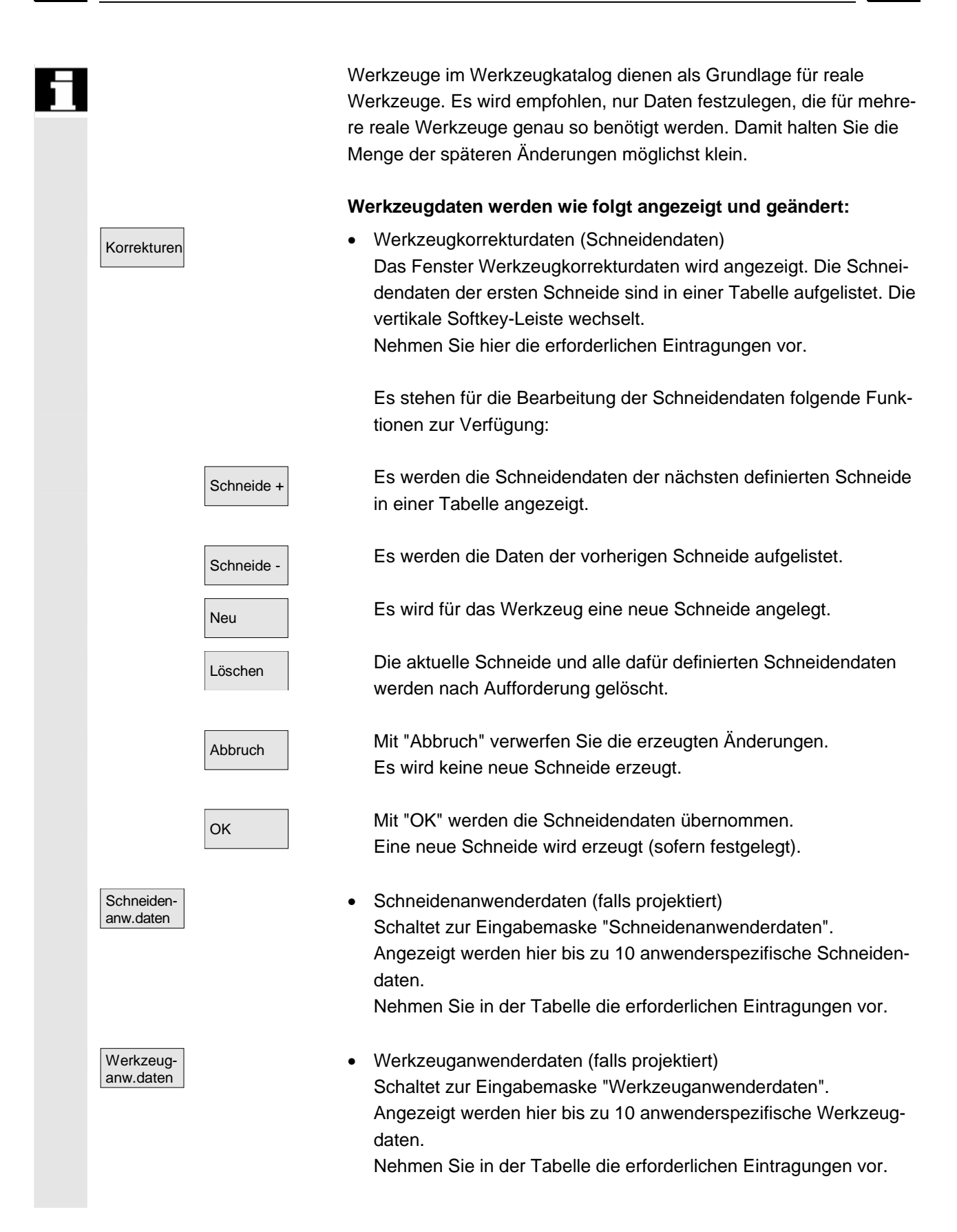

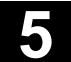

|  | Weitere Funktionen | Im Werkzeugkatalog stehen darüber hinaus folgende Funktionen zur<br>Verfügung:                                                                                                    |
|--|--------------------|----------------------------------------------------------------------------------------------------|
|  | Kopieren           | Die Daten des Werkzeuges werden kopiert und ein neues Werkzeug<br>mit identischen Daten erzeugt. Sie werden aufgefordert, einen Namen<br>für das neue Werkzeug festzulegen.                                                                       |
|  | Löschen            | Das aktuell ausgewählte Werkzeug wird nach einer Bestätigung ge-<br>löscht. Sämtliche Daten dieses Werkzeuges gehen verloren.                                                                                                    |
|  |                    | Weitere Hinweise                                                                                                    |
|  |                    | Die Softkeys "Werkzeugkorrekturdaten", "Schneidenanwenderdaten"<br>und "Werkzeuganwenderdaten" werden während der Bearbeitung der<br>Werkzeug-Details immer angezeigt, so dass Sie zwischen den einzel-<br>nen Tabellen beliebig wechseln können. |
|  |                    | Werkzeugdaten für Werkzeuge des Kataloges sind jederzeit änderbar.                                                                                                    |

# 5.3.9 Werkzeugkorrekturdaten im Werkzeugschrank

|                 | Funktion                                                                                                    |
|-----------------|----------------------------------------------------------------------------------------------------|
|                 | Im Werkzeugschrank haben Sie die Möglichkeit, Werkzeugkorrektur-<br>daten anzulegen. Für jedes bei Ihnen eingesetzte Werkzeug kann ein<br>Datensatz erstellt werden.<br>Die im Werkzeugkatalog definierten "idealen" Stammdaten können in<br>den Werkzeugschrank eingelesen werden.                                                                                                    |
| Vorteil         | Werkzeuge, mit denen bereits gearbeitet wurde, können vor dem<br>Entladen aus dem Magazin im Werkzeugschrank abgelegt werden.<br>Die aktuellen Daten, wie z.B. die angebrochene Standzeit, bleiben<br>erhalten und es kann beim Beladen darauf zugegriffen werden.<br>Sie können außerdem Werkzeugdaten von Werkzeugen eintragen,<br>mit denen Sie in Zukunft arbeiten werden (vergleichbar mit einem<br>realen Werkzeugschrank). |
| Reale Werkzeuge | Der <b>Werkzeugschrank</b> enthält nur "reale" Werkzeuge.<br>"Reale" Werkzeuge werden durch die zugehörigen Werkzeug-<br>"Korrekturdaten" charakterisiert (d.h. Werkzeug-Ist-Maße, Werkzeug-<br>verschleiß, etc.).                                                                                                    |
|                 | Ein "reales" Werkzeug ist eindeutig definiert durch seinen "Werkzeug-<br>namen" und die zugehörige "Duplonummer". Erst die "Duplonummer"<br>weist dem "realen" Werkzeug seine Ist-Daten zu.                                                                                                    |

© Siemens AG 2006 All rights reserved. SINUMERIK 840D sl/840Di sl/840D/810D Bedienungshandbuch HMI-Advanced (BAD) - Ausgabe 01/2006

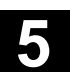

6

| _ <b>→</b> |                                     | Bedienfolge                                                                                                    |
|------------|-------------------------------------|----------------------------------------------------------------------------------------------------|
|            | Werkzeug-<br>verwaltung             | Drücken Sie den Softkey "Werkzeugverwaltung".<br>Die horizontale und vertikale Softkey-Leiste wechseln.                                                                                                    |
|            |                                     | Die horizontale Softkey-Leiste wird erweitert.                                                                                                    |
|            | Werkzeug-<br>schrank                | Drücken Sie den Softkey "Werkzeugschrank".<br>Die vertikale Softkey-Leiste wechselt erneut.                                                                                                    |
|            | Werkzeugkorrektur-<br>daten anlegen | Um ein Werkzeug im Werkzeugschrank zu erzeugen, muss es zu-<br>nächst im Werkzeugkatalog angelegt worden sein.<br>Sie erzeugen ein reales Werkzeug, indem Sie im Werkzeugschrank<br>eine neue Duplonummer festlegen.  |
|            |                                     | <ul> <li>Gehen Sie wie folgt vor:</li> <li>Wählen Sie über die entsprechenden Listenfelder nacheinander<br/>die gewünschte Technologie, den Werkzeugtyp und das Werkzeug<br/>aus.</li> </ul>                          |
|            |                                     | <ul> <li>Legen Sie die Duplonummer fest.</li> <li>Die Werkzeug-Stammdaten werden in den Werkzeugschrank ge-<br/>laden. Die Bearbeitungsfunktionen stehen zur Verfügung.</li> </ul>                                    |
|            |                                     | Nehmen Sie über die vertikalen Softkeys die erforderlichen Ände-<br>rungen an den Schneiden- und Anwenderdaten vor.                                                                                                   |
|            | Abbruch                             | <ul> <li>Mit "Abbruch" verwerfen Sie die Einstellungen.</li> <li>Das Werkzeug wird nicht angelegt.</li> </ul>                                                                                                    |
|            | ОК                                  | <ul> <li>Mit "OK" werden die Einstellungen übernommen.</li> <li>Das Werkzeug wird mit den aktuellen Korrekturdaten angelegt.</li> </ul>                                                                               |
| 1          |                                     | Die festgelegten Werkzeugdaten sind jederzeit änderbar. Dabei kön-<br>nen Sie die Daten für das aktuelle Werkzeug überschreiben oder über<br>die Vergabe einer neuen Duplonummer ein Schwesterwerkzeug er-<br>zeugen. |

Werkzeugdaten anzei-Daten für Werkzeuge die sich bereits im Schrank befinden, können gen/ändern über folgenden vertikale Softkeys angezeigt und geändert werden: Werkzeugkorrekturdaten (Schneidendaten) Korrekturen Geben Sie die erforderlichen Korrekturwerte ein. Die vertikalen Softkeys sind an dieser Stelle genauso aufgebaut wie im Werkzeugkatalog (siehe voriges Kapitel unter Korrekturen). Eine neue Schneide kann jederzeit an ein Werkzeug angefügt werden, auch wenn sich das entsprechende Werkzeug bereits im Magazin befindet. Schneidenanwenderdaten (falls projektiert) Schneidenanw.daten Angezeigt werden hier bis zu 10 anwenderspezifische Schneidendaten. Nehmen Sie in der Tabelle die erforderlichen Eintragungen vor. Werkzeug-Werkzeuganwenderdaten (falls projektiert) anw.daten Angezeigt werden hier bis zu 10 anwenderspezifische Werkzeugdaten. Nehmen Sie in der Tabelle die erforderlichen Eintragungen vor. Mit "Abbruch" verwerfen Sie die Änderungen. Abbruch Die Daten behalten ihre alten Werte. Mit "OK" werden die Änderungen übernommen. • OK Die Daten werden aktualisiert. Weitere Funktionen Im Werkzeugschrank steht darüber hinaus die Funktion "Löschen" zur Verfügung. Das Kopieren oder Erzeugen eines neuen idealen Werkzeuges ist hier nicht möglich (nur im Werkzeugkatalog). Das aktuell ausgewählte Werkzeug wird nach einer Bestätigung aus Löschen dem Werkzeugschrank gelöscht. Sämtliche Daten des Werkzeuges mit dieser Duplonummer gehen

verloren. Die Stammdaten im Werkzeugkatalog werden davon nicht

beeinflusst (Werkzeug mit Duplonummer 0).

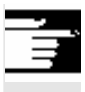

## Weitere Hinweise

Die Softkeys "Werkzeugkorrekturdaten", "Schneidenanwenderdaten" und "Werkzeuganwenderdaten" werden während der Bearbeitung der Werkzeug-Details immer angezeigt, so dass Sie zwischen den einzelnen Tabellen beliebig wechseln können.

Ein in den Schrank eingegebenes Werkzeug kann beim Beladen über den Softkey "Werkzeug aus Schrank" beladen werden.

# 5.3.10 Auftragsverarbeitung von Werkzeugen

|                | Funktion                                                                                                    |
|----------------|----------------------------------------------------------------------------------------------------|
|                |                                                                                                    |
| Einsatzbereich | <ul> <li>Durch die Funktion "Auftragsbearbeitung von Werkzeugen" (Batch) kann der Bediener</li> <li>das Be- und Entladen sowie Löschen und Ablegen von Werkzeugen in den Schrank für mehrere Werkzeuge gemeinsam in Auftrag geben</li> <li>den Fortgang der Durchführung beobachten und</li> <li>die Funktionalität "Reaktivieren von Werkzeugen" nutzen.</li> </ul>                                                                                                    |
|                | Zur Auswahl der Werkzeuge werden parametrierbare Filter verwen-<br>det. Mit ihrer Hilfe lässt sich ein Schnappschuss des Werkzeugdaten-<br>bestandes der NC erzeugen, der alle Werkzeuge mit den in der Filter-<br>definition spezifizierten Eigenschaften enthält, z.B. alle Werkzeuge mit<br>bestimmten gesetzten Werkzeugstatus-Bits, mit einem bestimmten<br>Werkzeugtyp, mit bestimmten Längen, mit bestimmten OEM-Daten<br>usw.<br>Die Suche der Werkzeuge erfolgt ausschließlich in der NC. |
|                | Die Auftragsbearbeitung von Werkzeugen kann über die Bedienober-<br>fläche initiiert und beobachtet werden. Das Be- und Entladen und das<br>Reaktivieren selbst können auch im Hintergrund ablaufen, ohne dass<br>die zugehörige Bedienoberfläche aktiv ist.<br>Die Filterdefinition und einige Festlegungen zur Bedienoberfläche<br>erfolgen per Datei paramtm.ini und patm_xx.ini der Werkzeugverwal-<br>tung.                                                                                   |

| Anwendung    | Mit der Funktion "Auftragsbearbeitung von Werkzeugen" kann der<br>Maschinenbediener Mengen von Werkzeugen nach vordefinierten<br>Filterkriterien |
|--------------|----------------------------------------------------------------------------------------------------|
|              | • beladen,                                                                                                    |
|              | entladen und                                                                                                    |
|              | • reaktivieren.                                                                                                    |
|              | Die Funktion ist innerhalb der Werkzeugverwaltung verfugbar.<br>Die Parametrierung der Filterkriterien und weitere Einstellungen erfol-          |
|              | gen in der Datei paramtm.ini ohne eigene Bedienoberfläche.                                                                                       |
| Funktionale  | Bedienoberfläche:                                                                                                    |
| Beschreibung | Die Funktion "Auftragsbearbeitung von Werkzeugen" wird in der                                                                                    |
|              | Werkzeugverwaltung über den horizontalen Softkey "Filterlisten" aus                                                                              |
|              | den Grundzuständen der Magazin- und Werkzeuglisten angewählt.                                                                                    |
|              | Die "Auftragsbearbeitung von Werkzeugen" kennt 3 Zustände, die                                                                                   |
|              | durch unterschiedliche Bilder dargestellt werden:                                                                                                |
|              | 1. Filterauswahl                                                                                                    |
|              | 2. Darstellung der <b>Treffermenge</b> , Auswahl der Werkzeuge, Auswahl                                                                          |
|              | und Start der Auftragsbearbeitungen in 2 Bildern: Beladeauftrags-                                                                                |
|              | liste und Standardauftragsliste.                                                                                                    |
|              | 3. Auftragsdurchführung                                                                                                    |
|              | Für jeden TOA (Datenbereich für Werkzeugkorrekturen) wird ein eige-                                                                              |
|              | ner Zustand geführt. Die "Filterlisten" können in diesen Zuständen                                                                               |
|              | verlassen und andere Bilder der Werkzeugverwaltung angezeigt oder                                                                                |
|              | in andere Bedienbereiche gewechselt werden.                                                                                                    |
|              | Nach erneutem Betätigen des horizontalen Softkeys "Filterlisten" wird                                                                            |
|              | das Bild des gemerkten Zustandes angezeigt.                                                                                                    |
|              | Im 2. Zustand "Treffermenge" wird die Treffermenge und die Auswahl der Werkzeuge als Schnappschuss gespeichert.                                  |
|              | Im 3. Zustand "Auftragsdurchführung" werden die Daten der ausge-                                                                                 |
|              | wählten Werkzeuge und die Auftragsart gespeichert. Während der                                                                                   |
|              | Auftragsdurchführung können die "Filterlisten" verlassen werden.                                                                                 |
|              | Nach Rückkehr in "Filterlisten" wird der mittlerweile fortgeschrittene                                                                           |
|              | Zustand der Auftragsbearbeitung dargestellt. Es ist der Zustand des                                                                              |
|              | Auftrags als Ganzes und der Zustand der einzelnen Auftragselemente                                                                               |
|              | sichtbar.                                                                                                    |
| Paramtm.ini  | Die Benutzerberechtigungen für die beteiligten Softkeys kann in pa-                                                                              |
|              | ramtm.ini (Abschnitt [ACCESSLEVEL], Einträge "SKB") eingestellt                                                                                  |
|              | werden.                                                                                                    |
|              | Die Parametrierung der Filterlisten erfolgt in der Datei paramtm.ini                                                                             |
|              | im Abschnitt [BatchTools].                                                                                                    |
|              | Landessprachabhängige Teile werden in "language\patm_xx.ini"                                                                                     |
|              | im Abschnitt [BatchTools] parametriert; "xx" steht für die 2 Buch-                                                                               |
|              | staben der Länderkennung.                                                                                                    |
Voraussetzung

Filterauswahl

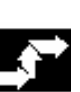

I.

#### Bedienfolge

Werkzeugverwaltung anwählen

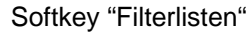

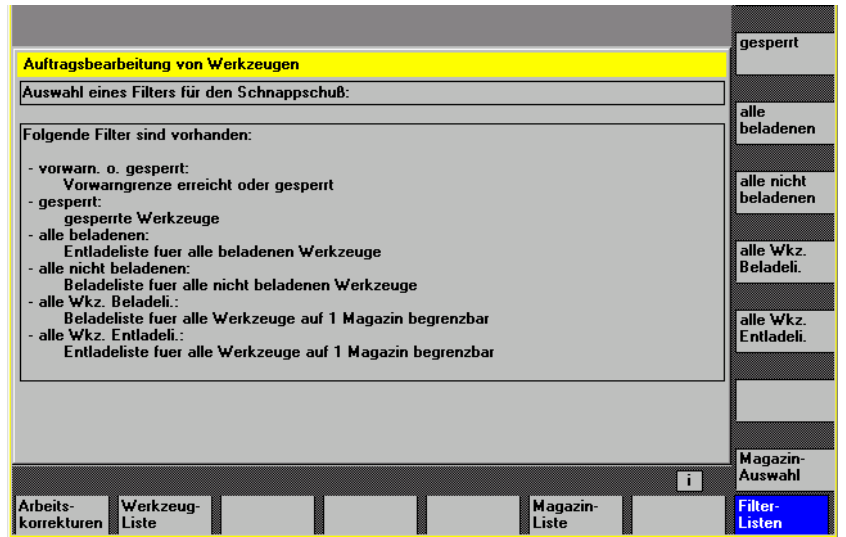

Das Bild stellt abhängig von der Projektierung in paramtm.ini maximal 6 Filter zur Auswahl per Softkeys bereit.

#### Vertikale Softkeys

Die Softkey-Beschriftung "Filter 1- 6" steht beispielhaft für eine projektierte Beschriftung der max. 6 zulässigen Filter. Die Betätigung eines Filter-Softkeys löst die Ermittlung der Werkzeuge mit den passenden Kriterien in der NC aus und springt in ein 2. Bild mit der Darstellung der **Treffermenge**. Die Filterung erzeugt einen Schnappschuss der Daten. Diese Daten werden **nicht** nachträglich aktualisiert.

Bei der Filterdefinition kann festgelegt werden, ob sich das Filter immer auf den kompletten TOA bezieht, oder ob es sich auf einzelne Magazine beschränken lässt.

Mit dem Softkey "Magazinauswahl" lässt sich für beschränkbare Filter ein bestimmtes Magazin oder "alle Magazine" auswählen.

Wenn man aus einer Magazinliste in die Filterlisten wechselt und im TOA keine aktuelle Filterung oder Auftragsbearbeitung stattfindet (man also im ersten Bild "Filterauswahl" landet), dann wird das aktuelle Magazin der Magazinliste als Voreinstellung für beschränkbare Filter übernommen.

Wenn man in der gleichen Situation aus der Werkzeugliste kommt, wird die Voreinstellung auf "alle Magazine" gesetzt.

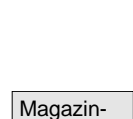

auswahl

Filter 1-6

| И.                         |                                                                                                    |
|----------------------------|----------------------------------------------------------------------------------------------------|
| Treffermenge               | Dieses Bild "Treffermenge" hat projektierungsabhängig eine der 2                                                                                                    |
| in den Bildern "Belade-    | Varianten:                                                                                                    |
| liste" und "Standardliste" | <ul> <li>Beladeliste mit den Funktionen "Beladen" und "Reaktivieren"</li> <li>Standardliste mit den Funktionen "Reaktivieren", "Entladen", "Löschen", "in Schrank".</li> <li>Nachdem eine Filterung in Bild 1 "Filterauswahl" gestartet wurde, werden in Bild 2 "Treffermenge" die gefundenen Werkzeuge mit einer Zeile pro Werkzeug in einer Liste dargestellt.</li> <li>Bei den Daten handelt es sich um einen Schnappschuss, erzeugt zum Zeitpunkt der Filterung; er wird nicht nachträglich aktualisiert, wenn sich die Daten in der NC ändern.</li> </ul> |
| Auswahl<br>der Werkzeuge,  | Es ist zunächst kein Werkzeug für die Auftragsbearbeitung aus-<br>gewählt. Durch Positionieren des Cursors und Betätigen der Select-<br>Taste kann die Auswahl des Werkzeugs für die Auftragsbearbeitung<br>umgeschaltet werden. Um die Auswahl von Werkzeugen für die Auf-<br>tragsbearbeitung zu ändern, können auch die Softkeys "Alle auswäh-<br>len" und "Auswahl aufheben" verwendet werden<br>Ausgewählte Werkzeuge werden im Anzeigebild mit Farbe und Sym-<br>bol in der 2. Spalte der Trefferliste kenntlich gemacht.                                |
|                            | In der Standard-Einstellung wird ein für die Auftragsbearbeitung aus-<br>gewähltes Werkzeug mit einem angekreuzten Checkbox-Symbol<br>( $\bigotimes \bigcup$ und $\bigotimes$ angezeigt. Die Farbe für "Cursor" und für "für<br>Auftragsbearbeitung ausgewählt" ist gleich und entspricht der allge-<br>meinen Selektionsanzeige.<br>Wenn die Auswahl der Werkzeuge komplett ist, kann der Bediener per<br>Softkey eine <b>Auftragsfunktion</b> starten.                                                                                                    |

Auswahl aufheben

**Beaktivier** 

Belader

Filter aktua lisieren

Filter

i

Magazin-Liste

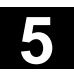

Alle

Reakti-

vieren

#### Start der "Beladen" Auftragsfunktion Auftragsbearbeitung von Werkzeugen Beladeliste fuer alle Werkzeuge auf 1 Magazin begrenzbar Werkzeuge: 63, ausgewählt: 6. Nr. Sel. WZ-Bez. Duplo Mag Pla A F G MV E O I 31 Test18 32 U Test19 33 Test20 0 0 11 0 0 est21 34 🛛 Π 35 36 X 37 X Test22 1 0 0 Test23 0 n Test2 38 39 40 Test25 0 0 1 Test26 1 Π 0 0 0 Test27 1 41 Test28 0 0 est29 42 🗙 Π 43 Test30 1 0 0 Ū Ū 44 Test31 Werkzeug-Liste Arbeits-korrektu Vertikale Softkeys Alle Werkzeuge der Trefferliste werden für die Auftragsbearbeitung auswählen ausgewählt. Die Auswahl für die Auftragsbearbeitung wird für alle Werkzeuge der Auswahl aufheben Trefferliste aufgehoben.. Die Auftragsbearbeitung "Beladen" der ausgewählten Werkzeuge wird Beladen angestoßen. Per Dialog werden das Zielmagazin und die Beladestelle abgefragt.

Die Auftragsbearbeitung "Reaktivieren" der ausgewählten Werkzeuge wird angestoßen. Beim "Reaktivieren" eines Werkzeugs werden seine Überwachungs-Ist-Werte und der Verschleiß zurückgesetzt. Im INI-File (Eintrag n ReactivatePositioningMode) lässt sich (pro Filter) einstellen, ob Reaktivieren "immer", "nie", oder "auf Anfrage" mit Magazin-Positionieren durchgeführt wird. Entsprechend der Einstellung wird per Dialog der Bedienerwunsch bezüglich Positionieren und die Beladestelle abgefragt.

#### "Entladen"

|                   |             |                      |              |     |       |       |         |     |                  |    | Auswahl           |
|-------------------|-------------|----------------------|--------------|-----|-------|-------|---------|-----|------------------|----|-------------------|
| Auftra            | gsbe        | arbeitung von Werk:  | zeugen       |     |       |       |         |     |                  |    | aufheben          |
| Entlad            | leliste     | e fuer alle Werkzeug | e auf 1 Maga | zin | begre | enzba | ır      |     |                  |    | 1                 |
| Werkz             | euge        | : 24, ausgewählt: 4. |              |     |       |       |         |     |                  |    | Reaktivieren      |
| Nr.               | Sel.        | WZ-Bez.              | Du           | plo | Mag   | Pla   | AF      | GMV | 'E 01            |    | í                 |
| 11                |             | Test2                |              | 1   | 2     | 1     |         |     |                  |    |                   |
| 12                |             | Test6                |              | 1   | 2     | 2     |         |     |                  |    | Werkzeug          |
| 13                |             | state_test1          |              | 1   | 2     | 3     | F       | GMV | r 🗌              |    | In Schrank        |
| 14                |             | Test18               |              | 1   | 2     | - 4   |         |     |                  |    |                   |
| 15                |             | Test22               |              | 1   | 2     | 5     |         |     |                  |    |                   |
| 16                | 4           | Test34               |              | 1   | 2     | - 7   |         |     |                  |    |                   |
| 17                |             | Test42               |              | 1   | 2     | 9     |         |     |                  |    | l                 |
| 18                |             | Test46               |              | 1   | 2     | 10    |         |     |                  |    | Werk zeug         |
| 19                | ₫           | Test48               |              | 1   | 3     | 10    | $\perp$ |     |                  |    | löschen           |
| 20                | 4           | Test39               |              | 1   | 3     | 9     | $\perp$ | Ш   |                  |    |                   |
| 21                | ⊴           | Test9                |              | 1   | 3     | 2     |         |     |                  |    |                   |
| 22                |             | Test12               |              | 1   | 3     | 3     |         |     |                  |    | Entladen          |
| 23                |             | Test27               |              | 1   | 3     | 6     |         |     |                  |    |                   |
| 24                |             | Test24               |              | 1   | 3     | 5     |         |     |                  | •  | l I               |
|                   |             |                      |              |     |       |       |         |     |                  |    | Filter aktua-     |
| Â                 |             |                      |              |     |       |       |         |     |                  | i  | lisieren          |
| Arbeits<br>korrek | :-<br>turen | Werkzeug-<br>Liste   |              |     |       | Γ     |         |     | Magazin<br>Liste | ŀ- | Filter-<br>Listen |
|                   |             |                      |              |     |       | ." al |         |     |                  |    |                   |

Die Auftragsbearbeitung "Löschen" der ausgewählten Werkzeuge wird angestoßen. Beladene Werkzeuge werden vor dem Löschen entladen. Per Dialog wird die Entladestelle abgefragt.

Die Auftragsbearbeitung "Entladen" der ausgewählten Werkzeuge wird angestoßen. Die Werkzeuge werden nicht gelöscht. Per Dialog wird die Entladestelle abgefragt.

Die Auftragsbearbeitung "Umsetzen" der ausgewählten Werkzeuge wird angestoßen. Per Dialog wird das Zielmagazin abgefragt, in welches die Werkzeuge umgesetzt werden sollen. Dieses Magazin ist das Ziel für alle Werkzeuge innerhalb dieser Auftragsbearbeitung.

Die Auftragsbearbeitung "in Schrank" der ausgewählten Werkzeuge wird angestoßen. Diese Funktion ist ähnlich wie "Löschen", zusätzlich werden die Werkzeugdaten in der Werkzeug-Schrank-Datenbank gespeichert. Beladene Werkzeuge werden vor dem Speichern und Löschen entladen. In diesem Fall wird per Dialog die Entladestelle abgefragt.

Das aktuelle Filter mit seiner Einstellung bezüglich Magazinen wird erneut angewendet und eine neue Treffermenge ermittelt. Die Auswahl von Werkzeugen für die Auftragsbearbeitung wird komplett aufgehoben.

Die aktuelle Treffermenge wird verworfen und das 1. Bild Filterauswahl" angezeigt.

Wenn eine Auftragsbearbeitung gestartet wurde und die notwendigen Eingaben erfolgt sind, findet ein Wechsel in das 3. Bild "Auftragsdurchführung" statt.

Löschen

Entladen

Umsetzen

In Schrank

Filter aktualisieren

Recall "^"

© Siemens AG 2006 All rights reserved. SINUMERIK 840D sl/840Di sl/840D/810D Bedienungshandbuch HMI-Advanced (BAD) - Ausgabe 01/2006 <sup>01/2006</sup>

Auftragsdurchführung Das Bild zeigt die Informationen über die Auftragsdurchführung als Ganzes und bezüglich der einzelnen Werkzeuge. Der Bediener kann die Auftragsbearbeitung anhalten, fortsetzen abbrechen und die Ergebnisse während und nach der Auftragsdurchführung beobachten. Jedes Werkzeug wird durch eine eigene Zeile in der Liste repräsentiert. Der Zustand eines Werkzeugs wird mit einem projektiertem Symbol in der 2. Spalte angezeigt.

Folgende Zustände werden als Standard angezeigt:

- "wartet auf Bearbeitung": graue Fläche,
- "aktuelles Werkzeug der Auftragsbearbeitung": gelbblauer Pfeil,
- "erledigt, ohne Fehler": grünes Feld mit Häkchen,
- "erledigt, Fehler aufgetreten": rotes Feld mit "X",

Der Zustand des Werkzeugs, auf dem der Cursor steht, wird als Text angezeigt, z.B. eventueller Fehler, Beladeziel.

Der Zustand des aktuellen Werkzeugs der Auftragsbearbeitung wird in der Melde-Zeile angezeigt.

Wenn der Bediener für einige Sekunden den Cursor nicht bewegt, wird der Cursor beim nächsten Auftragsfortschritt automatisch auf das aktuelle Werkzeug der Auftragsbearbeitung gesetzt.

|                                                       |                        | Anhalten          |
|-------------------------------------------------------|------------------------|-------------------|
| Auftragsbearbeitung von Werkzeugen                    |                        |                   |
| Entladeliste fuer alle Werkzeuge auf 1 H              | agazin begrenzbar      |                   |
| Werkzeuge: 6, erledigt: 2, Fehler: 1. Aul<br>Entladen | trag läuft             |                   |
| Nr. Sta. WZ-Bez.                                      | Duplo Mag Pla AFGMVE01 |                   |
| 1 Test20                                              | 1 1 4                  |                   |
| 2 Test21                                              | 1 1 5                  |                   |
| 3 Test23                                              | 1 1 6                  |                   |
| 4 X Test24                                            | 1 1 7                  |                   |
|                                                       | 1 1 8                  |                   |
| b V Test29                                            | I I 9                  |                   |
|                                                       |                        |                   |
|                                                       |                        |                   |
|                                                       |                        |                   |
|                                                       |                        | Abbruch           |
|                                                       |                        | Abbiddi           |
| Nr.: 1, Test20-1, entladen, wartet                    |                        |                   |
|                                                       |                        |                   |
| Nr.: 3, Test23-1, entladen, begonnen                  |                        |                   |
| Arbeits- Werkzeug-<br>korrekturen Liste               | Magazin-<br>Liste      | Filter-<br>Listen |

| Anhalten   | Vertikale Softkeys<br>Die Auftragsbearbeitung wird angehalten. Die Bearbeitung des zu                                                                                                    |
|------------|----------------------------------------------------------------------------------------------------|
|            | diesem Zeitpunkt aktiven Elements wird je nach Zustand und Auf-<br>tragsart noch fertig bearbeitet oder unterbrochen.                                                                                   |
|            | Dieser Softkey ist nur benutzbar, solange die Auftragsbearbeitung läuft.                                                                                                    |
| Fortsetzen | Eine angehaltene Auftragsbearbeitung wird fortgesetzt.                                                                                                    |
|            | Dieser Softkey ist nur benutzbar, solange die Auftragsbearbeitung angehalten ist.                                                                                                    |
| Abbruch    | Eine angehaltene Auftragsbearbeitung wird unterbrochen. Nicht erle-<br>digte Aufträge werden verworfen und es erfolgt ein Sprung in das Bild                                                            |
|            | "Filterauswahl".                                                                                                    |
|            | Dieser Softkey ist nur benutzbar, solange die Auftragsbearbeitung angehalten ist.                                                                                                    |
| ОК         | Es werden alle Informationen über erledigte Detail-Aufträge verworfen<br>und es erfolgt ein Sprung in das Bild "Filterauswahl":<br>Dieser Softkey ist nur benutzbar, nachdem alle Detail-Aufträge erle- |
|            | Die Auftragsbearbeitung läuft im Hintergrund weiter, wenn aus ihrer                                                                                                    |
|            | Bedienoberfläche in andere Bilder der Werkzeugverwaltung oder in andere Bedienbereiche gewechselt wird.                                                                                                 |

## 5.4 R-Parameter (Rechenparameter)

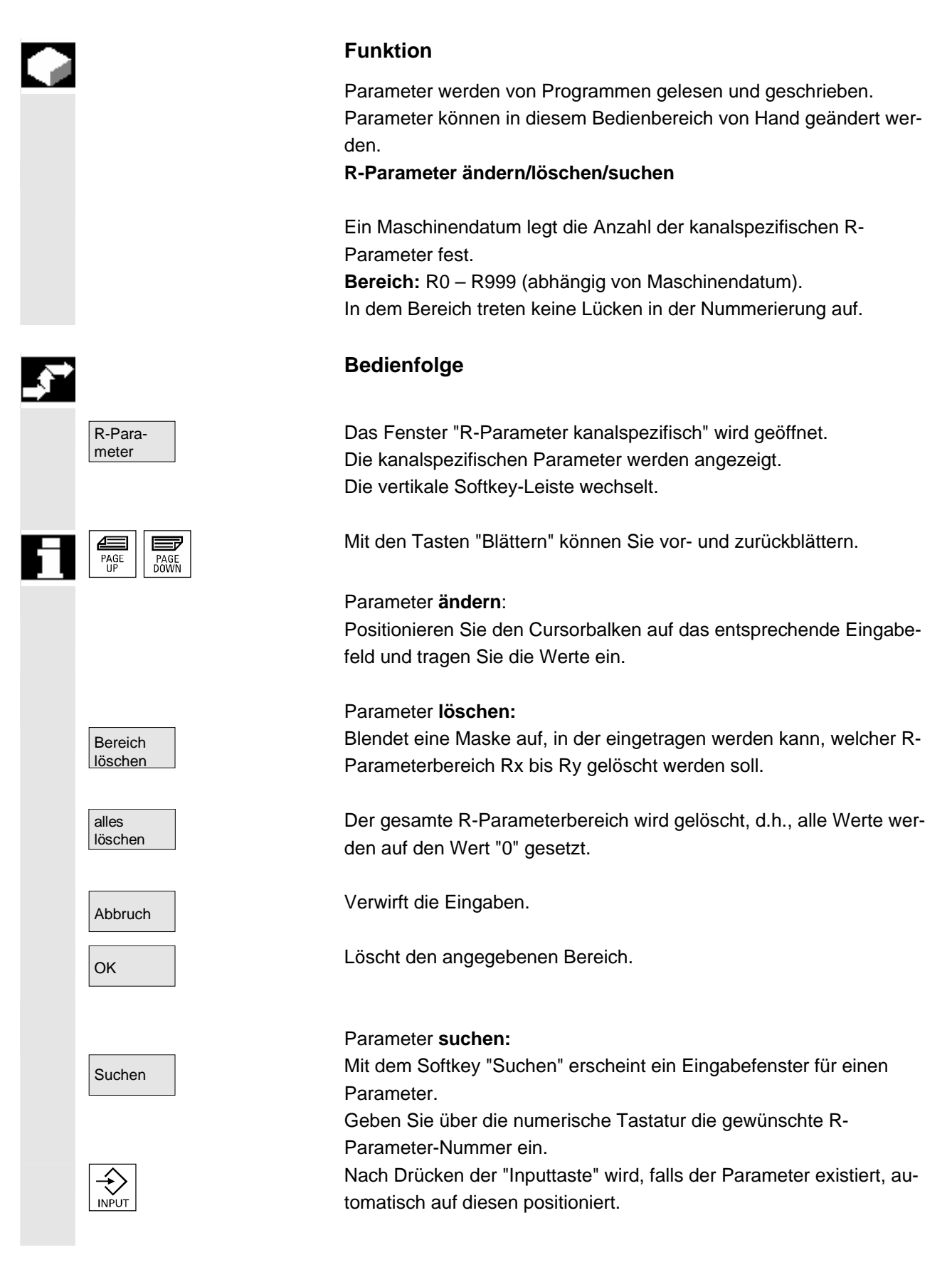

© Siemens AG 2006 All rights reserved.

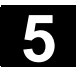

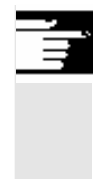

#### Weitere Hinweise

Eingabe und Löschen von Parametern kann über Schlüsselschalter gesperrt sein.

## 5.5 Setting-Daten

#### 5.5.1 Arbeitsfeldbegrenzung

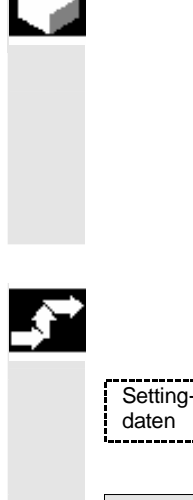

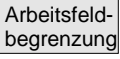

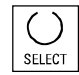

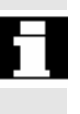

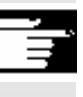

#### Funktion

Mit der Funktion "Arbeitsfeldbegrenzung" lässt sich der Arbeitsbereich, in dem ein Werkzeug verfahren werden soll, in allen Kanalachsen begrenzen. Hierdurch lassen sich im Arbeitsraum Schutzzonen einrichten, die für Werkzeugbewegungen gesperrt sind.

#### Bedienfolge

Softkey "Setting-Daten" drücken. Die vertikale Softkey-Leiste wechselt.

Softkey "Arbeitsfeldbegrenzung" drücken. Das Fenster "Arbeitsfeldbegrenzung" wird eingeblendet.

#### Arbeitsfeldbegrenzung ändern:

Positionieren Sie den Cursor auf das gewünschte Feld. Geben Sie über die numerische Tastatur die neuen Werte ein. Die Unter- bzw. Obergrenze der Schutzzone ändern sich entsprechend den Eingaben.

Aktivieren Sie die jeweilige Arbeitsfeldbegrenzung mit der <SELECT>-Taste.

In der Beriebsart "MDA" und "Automatik" wird die Arbeitsfeldbegrenzung entsprechend den gesetzten Setting-Daten, innerhalb des aktiven NC-Programms erst mit dem Befehl "WALIMON" aktiv.

#### Weitere Hinweise

Die Funktion "Arbeitsfeldbegrenzung" kann über Schlüsselschalter verriegelt sein.

## 5

### 5.5.2 JOG-Daten

01/2006

|               |                                | Funktion                                                                                                    |  |  |
|---------------|--------------------------------|----------------------------------------------------------------------------------------------------|--|--|
|               |                                | Die Vorschübe sind in der durch die G-Funktion bestimmten Einheit anzugeben.                                                                                                    |  |  |
|               | G-Funktion                     | <ul><li>G94 Vorschub in mm (inch)/min</li><li>G95 Umdrehungsvorschub in mm (inch)/U</li></ul>                                                                                                    |  |  |
|               | JOG-Vorschub                   | Vorschubwert im JOG-Betrieb                                                                                                    |  |  |
|               | JOG-kontinuierlich             | <ul> <li>Tippbetrieb: Achse fährt, solange die Taste gedrückt ist.</li> <li>Dauerbetrieb: Achse fährt nach einmaliger Betätigung<br/>der Taste bis:         <ul> <li>die Taste erneut gedrückt wird.</li> <li>NC-Stop.</li> <li>Reset.</li> <li>SW-/HW-Endschalter.</li> </ul> </li> </ul> |  |  |
|               | Schrittmaß variabel            | Inkrementwert für JOG-Variableninkrement                                                                                                    |  |  |
|               |                                | Folgende Daten erscheinen nur, wenn eine Spindel vorhanden ist:                                                                                                    |  |  |
|               | JOG-<br>Spindelgeschwindigkeit | Spindeldrehzahl im JOG-Betrieb                                                                                                    |  |  |
|               | Spindel                        | <ul> <li>JOG-Daten für die Master-Spindel:</li> <li>Spindel-Nr.: Name der Leitspindel</li> <li>Drehrichtung: Drehrichtung der Leitspindel</li> <li>Spindeldrehzahl: Spindeldrehzahl der Leitspindel im JOG-Betrieb</li> </ul>                                                              |  |  |
| _ <b>\$</b> → |                                | Bedienfolge                                                                                                    |  |  |
|               | Setting-<br>daten              | Softkey "Setting-Daten" drücken.<br>Die vertikale Softkey-Leiste wechselt.                                                                                                    |  |  |
|               | JOG-<br>Daten                  | Softkey "JOG-Daten" drücken.<br>Das Fenster "JOG-Daten" wird geöffnet.                                                                                                    |  |  |
|               | Spindeldaten ändern            | Positionieren Sie den Cursor auf das entsprechende Eingabefeld und tragen einen neuen Wert ein.                                                                                                    |  |  |
|               | SELECT                         | Wählen Sie über die <select>-Taste einen neuen Wert an.</select>                                                                                                    |  |  |

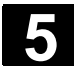

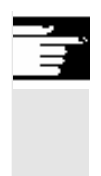

#### Weitere Hinweise

Die Grenzwerte der maximalen und minimalen zugelassenen Werte sind in den Maschinendaten festgelegt.

### 5.5.3 Spindeldaten

|          |                     | Funktion                                                                                                    |
|----------|---------------------|----------------------------------------------------------------------------------------------------|
|          | Max./min.           | Eine Einschränkung für die Spindeldrehzahl in den Feldern max./min.<br>kann nur innerhalb der in Maschinendaten festgelegten Grenzwerte<br>erfolgen. |
|          | Programmiert        | Programmierbare obere Drehzahlbegrenzung (G96) bei konstanter Schnittgeschwindigkeit.                                                                |
|          |                     | Bedienfolge                                                                                                    |
|          | Setting-<br>daten   | Softkey "Setting-Daten" drücken.<br>Die vertikale Softkey-Leiste wechselt.                                                                           |
|          | Spindel-<br>daten   | Softkey "Spindeldaten" drücken.<br>Das Fenster "Spindeldaten – Begrenzung" wird geöffnet.                                                            |
|          | Spindeldaten ändern | Positionieren Sie den Cursor auf das entsprechende Eingabefeld und tragen einen neuen Wert ein.                                                      |
|          | SELECT              | Wählen Sie über die <select>-Taste einen neuen Wert an.</select>                                                                                     |
| <u> </u> |                     | Weitere Hinweise                                                                                                    |

- Die Grenzwerte der maximalen und minimalen zugelassenen Werte sind in Maschinendaten festgelegt.
- Die Funktion "Spindeldaten" erscheint nur, wenn eine Spindel vorhanden ist.

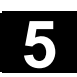

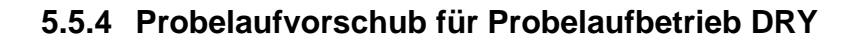

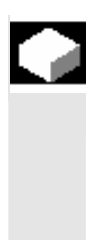

#### Funktion

Der hier eingebbare Vorschub wird bei Anwahl der Funktion "Probelaufvorschub" (Programmbeeinflussung) in der Betriebsart "Automatik" bei der Programmabarbeitung anstelle des programmierten Vorschubs verwendet.

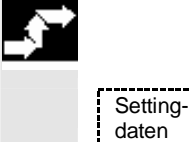

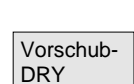

1

#### Bedienfolge

Softkey "Setting-Daten" drücken. Die vertikale Softkey-Leiste wechselt.

Softkey "Vorschub DRY" drücken. Das Fenster "Probelaufvorschub" wird geöffnet.

Probelaufvorschub ändern: Tragen Sie einen neuen Wert ein.

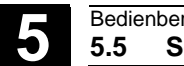

#### 5.5.5 Startwinkel für Gewindeschneiden

#### Funktion

Zum Gewindeschneiden wird eine Startposition für die Masterspindel als Anfangswinkel angezeigt. Durch Ändern des Winkels kann, wenn der Arbeitsgang des Gewindeschneidens wiederholt wird, ein mehrgängiges Gewinde geschnitten werden.

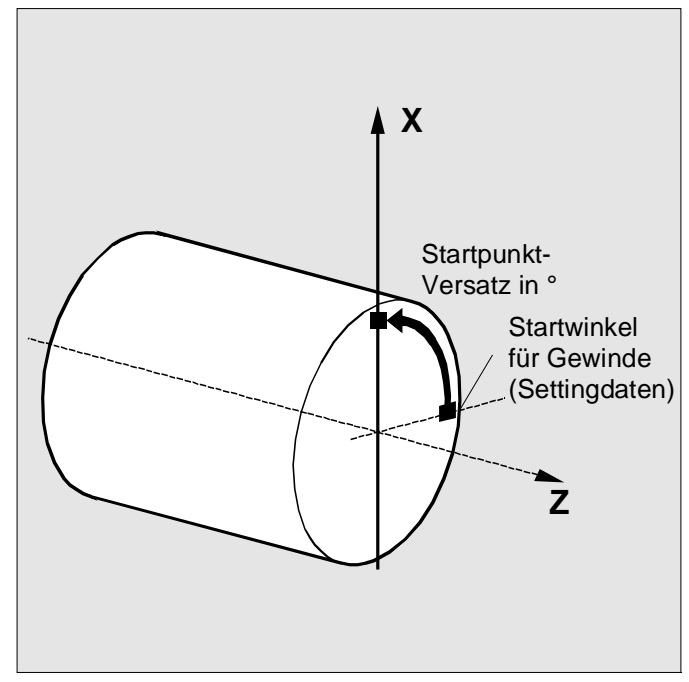

#### Bedienfolge

Softkey "Setting-Daten" drücken. Die vertikale Softkey-Leiste wechselt.

## Startwinkel ändern:

Softkey "Startwinkel" drücken. Das Fenster "Startwinkel für Gewinde" wird geöffnet.

Tragen Sie einen neuen Wert ein.

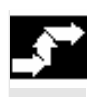

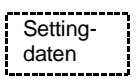

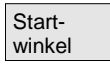

01/2006

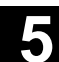

#### 5.5.6 Sonstige Setting-Daten

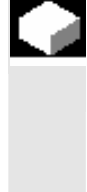

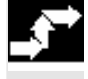

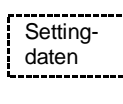

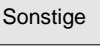

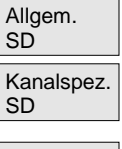

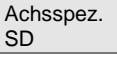

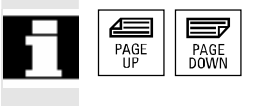

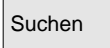

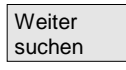

#### Funktion

Es werden alle Setting-Daten der Steuerung in tabellarischer Form nach allgemeinen (d.h. NCK-spezifischen), kanalspezifischen und achsspezifischen Setting-Daten sortiert angezeigt. Der Inhalt umfaßt sowohl die Setting-Daten auf den vertikalen Softkeys wie Arbeitsfeldbegrenzung, Jog-Daten etc., als auch die speziellen Setting-Daten wie SW-Nocken, Pendeln, Kompensationen etc.

#### Bedienfolge

Softkey "Setting-Daten" drücken. Die vertikale Softkey-Leiste wechselt.

#### Setting-Daten anzeigen:

Softkey "Sonstige" drücken. Die horizontale und die vertikale Softkey-Leiste wechselt.

Wählen Sie den Typ:

- Das Fenster "Allgemeine Setting-Daten (\$SN\_)" wird geöffnet.
- Das Fenster "Kanalspezifische Setting-Daten (\$SC\_)" wird geöffnet.
- Das Fenster "Achsspezifische Setting-Daten (\$ SA\_)" wird geöffnet.

Es werden jeweils die aktuellen Setting-Daten entsprechenden Typs \$SN\_, \$SC\_bzw. \$SA\_ angezeigt.

Mit den "Blättertasten" können Sie vor- und zurückblättern.

#### Setting-Daten suchen:

Geben Sie im Fenster "Suchtext" das gesuchte Setting-Datum ein (Anfangskennung genügt).

Gibt es mehrere Setting-Daten mit derselben Anfangskennung, können Sie sich mit "Weiter suchen" weitere Setting-Daten anzeigen lassen.

#### Setting-Daten ändern:

Positionieren Sie den Cursor auf das entsprechende Eingabefeld und tragen Sie einen neuen Wert ein.

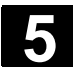

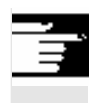

#### Weitere Hinweise

Die Daten sind je nach Zugriffsschutz editierbar oder nicht.

### 5.5.7 Schutzbereiche

|   |                                           | Funktion                                                                                                    |
|---|-------------------------------------------|----------------------------------------------------------------------------------------------------|
|   |                                           | Mit der Funktion "Schutzbereiche" können Sie verschiedene Elemente<br>an der Maschine, Ihre Ausrüstung sowie das zu erstellende Werkstück<br>vor falschen Bewegungen schützen. Sie können sich maximal 10<br>programmierte Schutzbereiche in den Ebenen G17, G18 und G19<br>grafisch anzeigen lassen. |
| Ē |                                           | Näheres zu Schutzbereiche siehe /PGA/, Programmieranleitung Ar-<br>beitsvorbereitung.                                                                                                    |
|   |                                           | Bedienfolge                                                                                                    |
|   | Setting-<br>daten                         | Softkey "Setting-Daten" drücken.<br>Die vertikale Softkey-Leiste wechselt.                                                                                                    |
|   | Schutz-<br>bereiche                       | Softkey "Schutzbereiche" drücken.<br>Das Fenster "Arbeitsfeldbegrenzungen und Schutzbereiche" wird<br>eingeblendet.                                                                                                    |
|   | Schutz-<br>bereich + Schutz-<br>bereich - | Die vertikale Softkey-Leiste wechselt erneut.<br>Softkey "Schutzbereich +" bzw. "Schutzbereich -" drücken.<br>Maximal 10 Schutzbereiche werden nacheinander angezeigt.                                                                                                    |
|   | G17                                       | <ul><li>Wählen Sie die Ebene an, in der der gewünschte Schutzbereich liegt:</li><li>Ebene G17 (X,Y; Zustellrichtung Z)</li></ul>                                                                                                    |
|   | G18                                       | • Ebene G18 (Z,X; Zustellrichtung Y)                                                                                                    |
|   | G19                                       | • Ebene G19 (Y,Z; Zustellrichtung X)                                                                                                    |

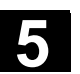

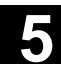

#### 5.5.8 Elektronsches Getriebe

|                   |                                                         | Funktion<br>Mit Hilfe der Funktion<br>triebsachse als Folge<br>wegen. Das elektron<br>geschlüsselt und hat<br>mit einem entspreche<br>Die Übersetzung auf<br>Koppelfakor Zähler z<br>durch die Teileprogra                                           | n "Elektronisches Getriebe" können Sie eine An-<br>eachse abhängig von bis zu fünf Leitachsen be-<br>ische Getriebe wird über die Folgeachse<br>mehrere Leitachsen, die jeweils dieses Getriebe<br>enden Übersetzungsverhältnis beaufschlagen.<br>die Antriebsachse verhält sich linear und wird als<br>u Nenner definiert. Ein Getriebeverband wird<br>ammbearbeitung definiert und aktiviert. |  |
|-------------------|---------------------------------------------------------|----------------------------------------------------------------------------------------------------|----------------------------------------------------------------------------------------------------|--|
|                   | Literatur                                               | Näheres siehe /PGA                                                                                                    | /, Programmieranleitung Arbeitsvorbereitung.                                                                                                    |  |
|                   |                                                         | Bedienfolge                                                                                                    |                                                                                                    |  |
| Setting-<br>daten |                                                         | Softkey "Setting-Daten" drücken.<br>Die vertikale Softkey-Leiste wechselt.                                                                                                    |                                                                                                    |  |
|                   | weitere<br>>>>                                          | Softkey "weitere >>><br>In der vertikalen Soft<br>bekopplung" und "<<<br>eingeblendet.                                                                                                    | " drücken.<br>key-Leiste werden zwei weitere Softkeys "Getrie-<br>" für einen Wechsel auf die erste Softkey-Leiste                                                                                                    |  |
|                   | Getriebe-<br>kopplung                                   | Die vertikale Softkey<br>"Elektronisches Getr                                                                                                    | -Leiste wechselt in den Bereich<br>iebe"                                                                                                    |  |
|                   | Folgeachse                                              |                                                                                                    |                                                                                                    |  |
|                   | Leitachsen<br>• 1 □<br>• 2 □<br>• 3 □<br>• 4 □<br>• 5 □ | Koppelfaktor<br>Zähler Nenner<br>:<br>:<br>:<br>:<br>:                                                                                                    | Synchron Positition<br>Folgeachse Leitachse<br>Anzeige der Position, an der die Zähne des<br>elektrisch nachgebildeten Getriebes einkuppeln                                                                                                    |  |
|                   | Folgeachse + +                                          | Mit den Softkey "Folgeachse + +" bzw. "Folgeachse" könne<br>die Folgeachse über die projektierten Getriebestufen in beiber<br>tungen durchlaufen. Der Bewegungsanteil der Folgeachse erg<br>jeweils aus den Koppelfaktoren der einzelnen Leitachsen. |                                                                                                    |  |

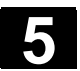

### 5.6 Nullpunktverschiebung

#### 5.6.1 Funktion

Maschinen- /Werkzeugnullpunkt Die Istwerte sind nach dem Referenzpunktfahren auf den Maschinennullpunktbezogen. Das Bearbeitungsprogramm des Werkstücks bezieht sich auf den Werkstücknullpunkt.

Maschinennullpunk und Werkstücknullpunkt müssen nicht identisch sein. Abhängig von der Art und der Aufspannung des Werkstücks kann das Maß zwischen Maschinennullpunkt und Werkstücknullpunkt variieren. Bei der Teileprogrammbearbeitung wird diese Nullpunktverschiebung berücksichtigt.

Nullpunktverschiebung bei einer Fräsmaschine

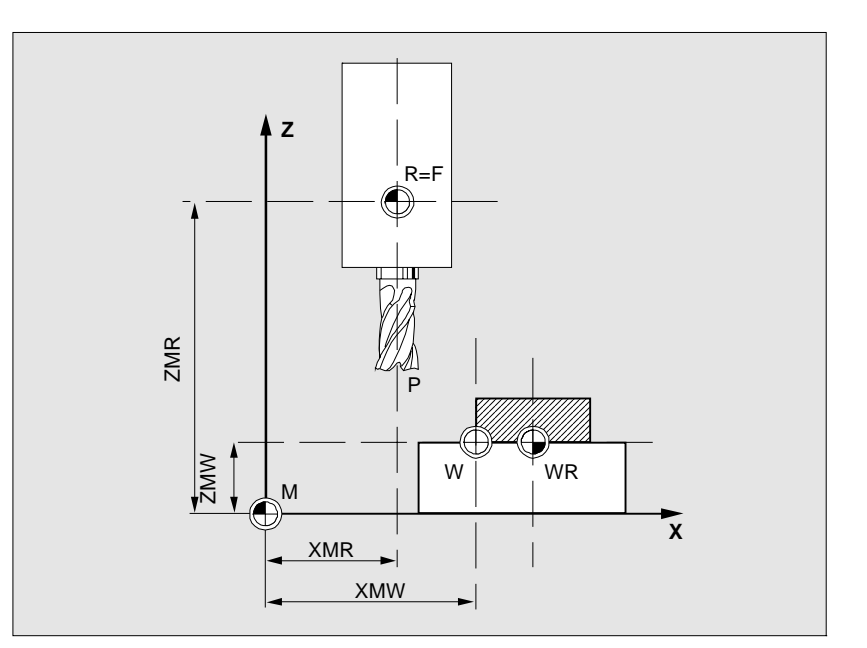

| Р        | Werkzeugeinstellpunkt    |
|----------|--------------------------|
| W        | Werkstücknullpunkt       |
| F        | Schlittenbezugspunkt     |
| XMR, ZMR | Referenzpunktkoordinaten |
| XMW, ZMW | Nullpunktverschiebung    |
| Μ        | Maschinennullpunkt       |
| R        | Maschinenreferenzpunkt   |
| WR       | Werkstückreferenzpunkt   |

#### Wirksame NV

Die in einer Achse wirkende Nullpunktverschiebung \$P\_ACTFRAME=.. ergibt sich aus der Summe folgender Nullpunktverschiebungen:

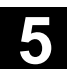

|   | Einstellbare NV                                | Im aufgerufenen Teileprogramm können Sie mit G54 bis G57 und<br>weiteren G-Funktionen oder mit \$P_IFRAME= eine einstellbare<br>Nullpunktverschiebung aktivieren.<br><b>Basisnullpunktverschiebung</b> (Basis-Frame): sie wird wie eine ein-<br>stellbare NV angezeigt.                                                                                                    |
|---|------------------------------------------------|----------------------------------------------------------------------------------------------------|
|   | Programmierbare NV                             | Mit der programmierbaren Nullpunktverschiebung \$P_PFRAME=<br>können Sie im aufgerufenen Teileprogramm für Geometrie- und Zu-<br>satzachsen eine zusätzliche Nullpunktverschiebung programmieren.<br>Die Werte der programmierten Nullpunktverschiebungen werden mit<br>Programmende oder Reset gelöscht.                                                                                                    |
|   | Externe NV                                     | Zusätzlich zu allen Verschiebungen, die die Lage des Werkstück-<br>nullpunktes festlegen, kann eine externe Nullpunktverschiebung durch<br>Handrad (DRF-Verschiebung) oder von der PLC überlagert werden.                                                                                                    |
|   | DRF-Verschiebung                               | Differential Resolver Function: NC-Funktion, die in Verbindung mit<br>einem elektronischen Handrad eine inkrementale Nullpunktverschie-<br>bung im Automatik-Betrieb erzeugt.                                                                                                    |
|   | Frame                                          | <ul> <li>Frame ist der gebräuchliche Begriff für einen geometrischen Ausdruck, der eine Rechenvorschrift, wie z.B. Translation und Rotation, beschreibt.</li> <li>Mit Frames beschreibt man durch Angabe von Koordinaten oder Winkeln, ausgehend vom aktuellen Werkstückkoordinatensystem, die Lage eines Zielkoordinatensystems.</li> <li>Mögliche Frames: <ul> <li>Basis Frame (Basisverschiebung)</li> <li>einstellbare Frames (G54G599)</li> <li>programmierbare Frames</li> </ul> </li> <li>Literatur: /PG/, Programmieranleitung Arbeitsvorbereitung</li> </ul> |
|   | Frame-Komponenten                              | <ul> <li>Frame-Komponenten</li> <li>Ein Frame kann aus folgenden Rechenvorschriften bestehen:</li> <li>Nullpunktverschiebung, TRANS, ATRANS</li> <li>Rotation, ROT, AROT</li> <li>Skalierung, SCALE, ASCALE</li> <li>Spiegelung, MIRROR, AMIRROR</li> </ul>                                                                                                    |
| f | Grafische Anzeige der<br>Nullpunktverschiebung | Im Teileprogramm können mit G53 satzweise alle Nullpunktverschie-<br>bungen abgewählt werden.<br>siehe Kapitel 4.2.3 Maschinen-/Werkstück-Koordinatensystem<br>(MKS/WKS) umschalten                                                                                                    |

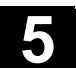

#### 5.6.2 Einstellbare Nullpunktverschiebung (G54 ...) ändern

|                   | Funktion                                                                                                    |
|-------------------|----------------------------------------------------------------------------------------------------|
| \$P_UIFR[]        | Mit diesem Bezeichner kann im Programm eine einstellbare Null-<br>punktverschiebung verändert werden.                                                                                                    |
| Verschiebung grob | Der Wert der Verschiebung grob wird für die jeweilige Achse festge-<br>legt.                                                                                                    |
| Verschiebung fein | Über das MD 9451: WRITE_ZOA_FINE_LIMIT werden die Daten-<br>grenzen (absolut) für die Nullpunktverschiebung fein festgelegt. Die<br>Fein-Verschiebung wird im Bild "Einstellbare Nullpunktverschiebung"<br>angezeigt.<br>Aktivierung der NV über MD 18600: MM_FRAME_FINE_TRANS. |

#### 5.6.3 Globale Nullpunktverschiebung/Frame

|     |                                  | Funktion                                                                                                    |
|-----|----------------------------------|----------------------------------------------------------------------------------------------------|
|     |                                  | Neben den einstellbaren, den programmierbaren und externen Null-<br>punktverschiebungen können bis zu acht <b>globale</b> Nullpunktverschie-<br>bungen/Frames (Basis NV) definiert werden. Damit können für alle<br>Kanal- und Maschinenachsen gleichzeitig Verschiebungen, Skalie-<br>rungen und Spiegelungen definiert werden. |
|     |                                  | Die globalen Nullpunktverschiebungen (NCU-globale Frames) gelten<br>einheitlich für <b>alle</b> Kanäle. Sie können von allen Kanälen aus gelesen<br>und geschrieben werden. Die Aktivierung erfolgt im jeweiligen Kanal.                                                                                                    |
|     | Basis NV<br>(Gesamt-Basis-Frame) | Zusätzlich können in jedem Kanal acht kanalspezifische Basis NV<br>definiert werden. Die globalen und kanalspezifischen Frames werden<br>zu einem Gesamt-Basis-Frame (Basis NV) zusammengefasst.                                                                                                    |
| 262 |                                  | Maschinenhersteller                                                                                                    |
|     |                                  | <b>Empfehlung:</b><br>Verwenden Sie für eigene Anwendungen Verschiebungen ab der 3.<br>Basisverschiebung. Die 1. und die 2.Basisverschiebung sind für das<br>Istwertsetzen und die externe Nullpunktverschiebung vorgesehen.                                                                                                    |

6

| 6 |                                            | Bei globalen Frames existiert kein geometrischer Zusammenhang<br>zwischen den Achsen. Deshalb können keine Drehungen und keine<br>Programmierung von Bezeichnern für Geometrieachsen ausgeführt<br>werden.                                                                                                    |
|---|--------------------------------------------|----------------------------------------------------------------------------------------------------|
|   |                                            | Die einstellbare Nullpunktverschiebung und Basis NV werden in je-<br>weils <b>einer</b> Tabelle dargestellt, in der die entsprechenden Werte auch<br>geändert werden können. Dabei kann zwischen den Werten der ein-<br>zelnen Achsen umgeschaltet werden.                                                                                                    |
|   |                                            | Es können für <b>alle</b> Nullpunktverschiebungen wahlweise (umschaltbar)<br>die definierten Verschiebungen (grob und fein) oder die festgelegten<br>Drehungen, Skalierungen und Spiegelungen für jeden Wert angezeigt<br>werden.                                                                                                    |
|   | Literatur                                  | /FB/ K2: Achsen, Koordinatensysteme, Frames                                                                                                    |
|   | Drehung                                    | Der Wert der Drehung um die jeweilige Geometrieachse (z.B. X, Y, Z)<br>kann eingetragen werden.<br>Eine Drehung ist nur um Geometrieachsen ist möglich.                                                                                                    |
|   | Maßstab                                    | Der Maßstabfaktor kann für die jeweilige Achse festgelegt werden.                                                                                                    |
|   | Spiegeln                                   | Spiegeln der jeweiligen Achse um den Koordinatennullpunkt kann aktiviert und deaktiviert werden.                                                                                                    |
|   |                                            | Nullpunktverschiebungen anzeigen und ändern                                                                                                    |
|   | Nullpunkt-<br>verschieb.                   | Softkey "Nullpunktverschiebung" drücken.<br>Die vertikale Softkey-Leiste wechselt.                                                                                                    |
|   | Achsen +                                   | Wechselt zu den definierten Nullpunktverschiebungen der nächsten Achse.                                                                                                    |
|   | Achsen -                                   | Wechselt zu den definierten Nullpunktverschiebungen der vorherigen Achse.                                                                                                    |
|   | Verschie-<br>bungen Drehung<br>Maßst., Sp. | <ul> <li>Über diese Softkeys ändern Sie den Anzeigemodus der momentan<br/>angezeigten Nullpunktverschiebungen.</li> <li>Es werden</li> <li>entweder die absoluten Verschiebungen (grob und fein) bezüglich<br/>der Koordinatenachsen angezeigt</li> <li>oder die einzelnen Werte gesplittet nach den Anteilen Drehung,<br/>Skalierung und Spiegelung aufgelistet.</li> <li>Die einzelnen Werte der Nullpunktverschiebungen können Sie in bei-<br/>den Anzeigemodi auswählen und ggf. ändern.</li> </ul> |

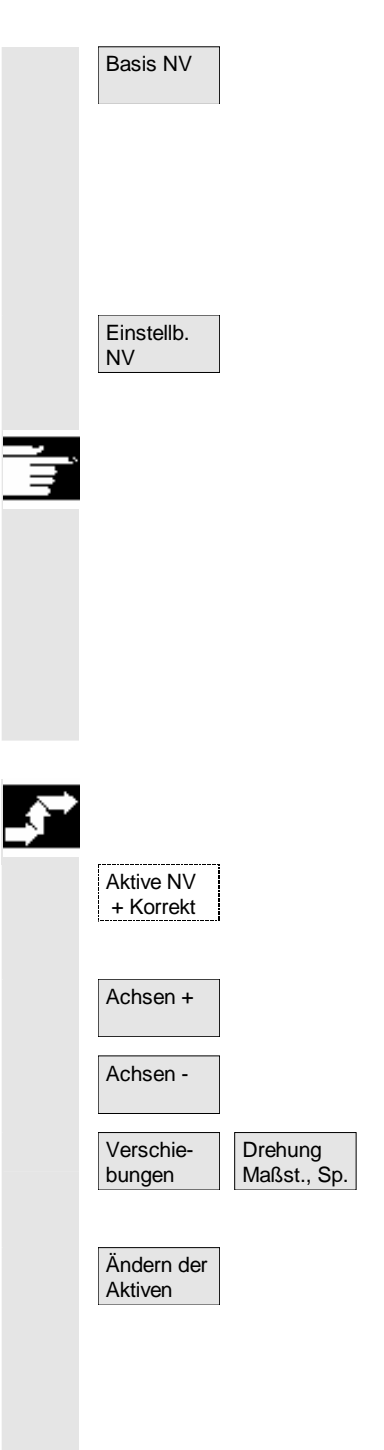

Es werden alle definierten Basis NV (globale und kanalspezifische) in einer Tabelle angezeigt.

Der Anzeigemodus kann per Softkey gewechselt werden (s.o.). Änderungen der Werte nehmen Sie direkt in der Tabelle vor. Bei globalen Frames sind keine Drehungen möglich, da hier kein geometrischer Zusammenhang zwischen den Achsen existiert.

Es werden alle definierten einstellbaren NV in einer Tabelle angezeigt und können ggf. geändert werden (auswählen und editieren)

#### Weitere Hinweise

- Änderungen an den Nullpunktverschiebungen werden mit der Eingabe aktualisiert. Ein zusätzliches Bestätigen ist nicht mehr erforderlich.
- Werden in den Tabellen nicht alle Nullpunktverschiebungen angezeigt, kann mit den entsprechenden Tasten in der Tabelle geblättert werden.

#### Aktive Nullpunktverschiebung anzeigen und ändern

Horizontalen Softkey "Aktive NV + Korrekt." drücken. Die vertikale Softkey-Leiste wechselt.

Zeigt die aktive Nullpunktverschiebung der nächsten Achse an.

Zeigt die aktive Nullpunktverschiebungen der vorherigen Achse an.

Über diese Softkeys ändern Sie den Anzeigemodus der momentan angezeigten Nullpunktverschiebungen.

Es wird eine Tabelle der momentan aktiven Nullpunktverschiebungen und Korrekturen der ausgewählten Achse angezeigt. Sie können in der Tabelle die einzelnen Werte auswählen und ggf. ändern. Dabei werden folgende Werte angezeigt:

- globale Basis NV; grob und fein (sofern definiert)
- kanalspezifische Basis NV; grob und fein (sofern definiert)
- einstellbare NV; grob und fein (G57)
- programmierbare NV; G58 (TRANS), G59 (ATRANS)
- T-Nummer und D-Nummer des aktiven Werkzeuges
- G17 (Geometrie, Verschleiß, Basis).

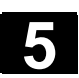

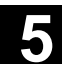

#### 5.6.4 Aktive einstellbare Nullpunktverschiebung anzeigen

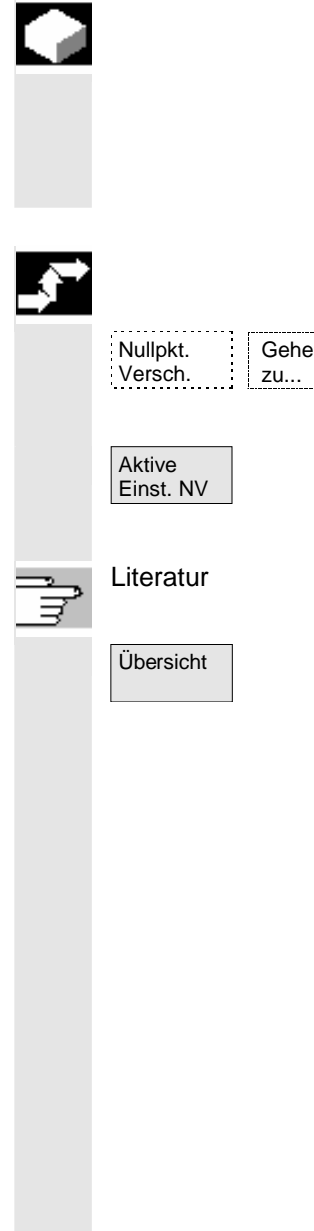

#### Funktion

Die aktiven angewählten (aus Teileprogramm oder MDA) einstellbaren Nullpunktverschiebungen können Sie sich anzeigen lassen.

#### Bedienfolge

Softkey "Nullpunktverschiebung" und "Gehe zu..." drücken. Die vertikale Softkey-Leiste wechselt.

Das Fenster "Aktive Nullpunktverschiebung einstellbar" wird geöffnet. Sie können bei Bedarf die Werte ändern.

/PGA/, Programmieranleitung, Arbeitsvorbereitung

In einer Übersicht werden alle Werte der aktiven Nullpunktverschiebung und Korrekturen angezeigt (keine Änderungen möglich) einschließlich verschiedener Werkzeugdaten (T-Nummer, D-Nummer, etc). Die Basis NV und die einstellbaren NV werden in Summe dargestellt.

| Parameter           | CHAN1         |              | AUTO        | MPF.DIR<br>BEISP1.MF | PF      |          |       |       |          |           |
|---------------------|---------------|--------------|-------------|----------------------|---------|----------|-------|-------|----------|-----------|
| 🕢 Kanal RESET       |               |              |             | Programm läuft       |         |          |       |       | Achsen + |           |
|                     |               |              |             |                      | ROV     | SBL1     |       |       |          | Achisch + |
|                     |               |              |             |                      |         |          |       |       |          |           |
|                     |               |              |             |                      |         |          |       |       |          | Achsen -  |
| Übersicht d         | ler aktiven l | Nullpunktver | schiebungen | und Korre            | ekturen |          |       |       |          |           |
| Masch. Ach          | ise           |              | X           | l [mm]               | Y1      | [mm]     | Z1    | [mm]  |          |           |
| Istwert             |               | MKS          |             | 0.000                |         | 0.000    |       | 0.000 |          |           |
|                     |               |              |             |                      |         |          |       |       |          |           |
| Überlagerte         | e Bewegung    |              |             | 0.000                |         | 0.000    |       | 0.000 |          |           |
| DRF-Versch          | niebung       |              |             | 0.000                |         | 0.000    |       | 0.000 |          |           |
| Externe NV          |               |              |             | 0.000                |         | 0.000    |       | 0.000 |          |           |
| Summe NV            |               | grob         |             | 399.000              |         | 100.000  |       | 0.000 |          |           |
|                     |               | fein         |             | 1.000                |         | 0.000    |       | 0.000 |          | Dotaile   |
|                     |               | Drehung[Gr   | ad]         | 0.000                |         | 0.000    |       | 0.000 |          | Details   |
|                     |               | Maßstab      |             | 1.000                |         | 1.000    |       | 1.000 |          |           |
|                     |               | Spiegeln     |             |                      |         |          |       |       |          | <u></u>   |
| Akt. Werkzeug T-Nr. |               | T-Nr.        | 34          |                      | D-Nr.   | 2        | Ebene | G17   |          | Ubersicht |
|                     |               | Längen       |             |                      |         |          |       |       |          |           |
|                     |               | Radius       |             |                      |         |          |       |       |          |           |
|                     |               |              |             |                      |         |          |       |       |          |           |
|                     |               |              |             |                      |         |          |       |       |          |           |
| Istwert             |               | <b>WKS</b>   |             | -400.000             |         | -100.000 |       | 0.000 |          | ·         |
| Geo. Achse          |               |              |             | x                    |         | Y        |       | z     |          |           |
|                     |               |              |             |                      |         |          |       | Γ     | >        |           |
| Werkzeug-           | R-            | Setting      | Nullp       | unkt- A              | nwender | Aktiv    | e NV  |       |          |           |
| Konektur            | raramete      | uaten        | versc       |                      | aten    | + Kor    | iekt. |       |          |           |

Dabei werden folgende Werte angezeigt:

- Istwert von MKS und ENS (einstellbares Nullpunktsystem)
- Überlagerte Bewegungen
- DRF-Verschiebungen
- Externe Nullpunktverschiebungen
- Summe der Nullpunktverschiebungen; gebildet aus Basis NV, einstellbaren und programmierbaren Nullpunktverschiebungen (entspricht der Tabelle "Ändern der Aktiven ...")
- Daten des aktiven Werkzeuges (T-Nummer, D-Nummer bezogen auf die Ebene G17, Längen, Radius)
- Istwert WKS.

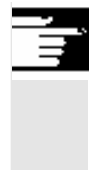

#### Weitere Hinweise

Die aktive NV darf nur bei gestopptem NC-Programm geändert werden. Änderungen werden sofort zurückgeschrieben. Die angezeigten Werte der Nullpunktverschiebung werden zyklisch aktualisiert.

#### 5.6.5 Aktive programmierbare Nullpunktverschiebung anzeigen

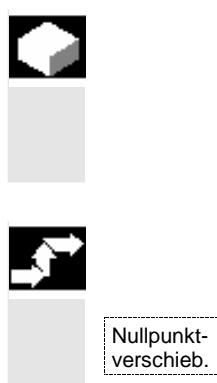

Aktive

Progr. NV

Gehe

zu..

#### **Funktion**

Die aktiven angewählten programmierbaren Nullpunktverschiebungen (aus Teileprogramm oder MDA) können angezeigt werden. Die Werte können nicht geändert werden.

#### Bedienfolge

Softkey "Nullpunktverschiebung" und "Gehe zu..." drücken. Die vertikale Softkey-Leiste wechselt.

Fenster "Aktive Nullpunktverschiebung programmierbar" öffnen.

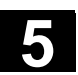

#### 5.6.6 Aktive externe Nullpunktverschiebung anzeigen

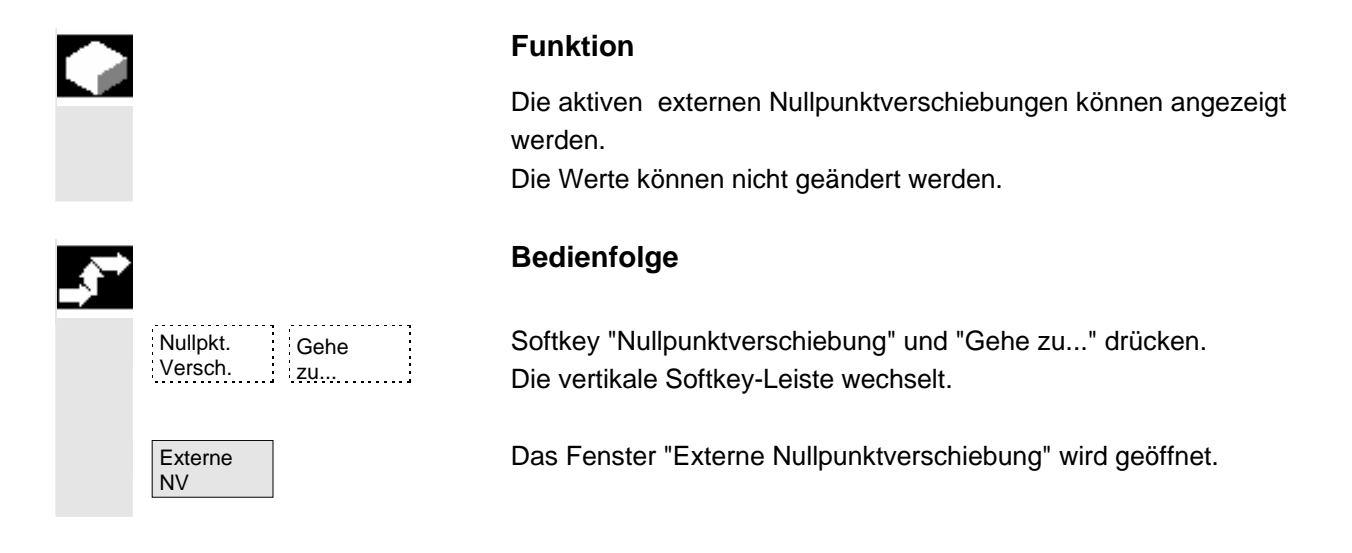

#### 5.6.7 Summe der aktiven Nullpunktverschiebungen anzeigen

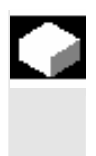

#### Funktion

Die Summe der aktiven Nullpunktverschiebungen aus dem Teileprogramm kann angezeigt werden. Die Werte können nicht geändert werden.

| <b>→</b> | Nullpkt.<br>Versch. | Gehe<br>zụ |
|----------|---------------------|------------|
|          | Summe<br>NV         | ]          |
| F        |                     |            |

#### Bedienfolge

Softkey "Nullpunktverschiebung" und "Gehe zu..." drücken. Die vertikale Softkey-Leiste wechselt.

Das Fenster "Summe der Nullpunktverschiebungen" wird geöffnet. Die Summe der Nullpunktverschiebungen setzt sich folgendermaßen zusammen:

Summe NV = aktive einstellbare NV + aktive programmierbare NV

Eine Änderung der Werte ist nur im Menü "Einstellbare Nullpunktverschiebungen" möglich.

(siehe Kapitel Menü "Einstellbare Nullpunktverschiebungen")

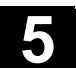

#### 5.6.8 Aktive Nullpunktverschiebung und Basisframe sofort wirksam setzen

|       | Funktion                                                                                                    |
|-------|----------------------------------------------------------------------------------------------------|
|       | Über MD \$MM_ACTIVATE_SEL_USER_DATA kann festgelegt wer-<br>den, dass die Nullpunktverschiebung und der Basisframe sofort wirk-<br>sam gesetzt werden kann, wenn sich das Teileprogramm im "Reset-<br>Zustand" befindet. Dies ist auch der Fall, wenn vorher in den Zustand<br>JOG gewechselt wurde. |
|       | Befindet sich der Kanal im "Reset-Zustand", wird die aktive Nullpunkt-<br>verschiebung und Basisframe erst nach dem Fortsetzen des Teilepro-<br>gramms aktiviert.                                                                                                    |
|       | Weitere Hinweise                                                                                                    |
|       | Für die Verwendung der Funktion im Reset-Zustand muss das MD<br>\$MC_RESET_MODE_MASK so eingestellt werden, dass einstellbare<br>Nullpunktverschiebung bzw. Basisframe bei Reset nicht zurückgesetzt<br>werden.                                                                                      |
|       | Maschinenhersteller                                                                                                    |
|       | siehe Angaben des Maschinenherstellers                                                                                                    |
| Ĵ     | /FB/ K2: Achsen, Koordintensysteme, Frames                                                                                                    |
| Δ     | Gefahr                                                                                                    |
|       | Mit dem nächsten Start des Teileprogramms wird die Korrektur he-<br>rausgefahren.                                                                                                    |
| 5.6.9 | Istwertanzeige: Einstellbares Nullpunktsystem ENS                                                                                                    |
|       | Funktion                                                                                                    |
|       | Über MD kann eingestellt werden, ob                                                                                                    |

- die Positionen des Werkstück-Koordinatensystems, WKS • (= programmierte Position, entspricht der Standardeinstellung) oder
- die Aufnahmeposition des aktiven Werkzeugs relativ zum Werk-• stücknullpunkt (Einstellbares Nullpunktsystem = ENS) in der Istwertanzeige angezeigt werden soll.

Literatur

/IAM/ IM4: Inbetriebnahme HMI, Kap. Nullpunktverschiebung

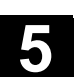

## 5

## 5.7 Anwenderdaten definieren

## 5.7.1 Variablen (GUD, PUD, LUD) definieren

#### Funktion

Die Anwenderdaten können durch verschiedene Variablen definiert werden:

- GUD Globale Variablen, die in allen Programmen gelten.
- LUD Lokale Variablen, die nur in dem Programm oder Unterprogramm gültig sind, in dem sie definiert wurden.
- PUD Programmglobale Variablen.
   Die im Hauptprogramm definierten lokalen Variablen (LUD) werden durch Setzen eines Maschinendatums zu programmglobalen Variablen (PUD).

Damit sind sie in allen Unterprogrammebenen gültig und können dort geschrieben und gelesen werden.

Die Definition von Anwenderdaten (GUD) kann für HMI im Bedienbereich Dienste (im Verzeichnis Definitionen) ohne Neuinitialisierung erstellt werden.

Dabei gilt:

- Definitions-Dateien, die auf der Festplatte liegen, sind nicht aktiv.
- Mit dem Softkey "Aktivieren" werden sie in die NC übertragen und aktiviert.

Der Anwenderspeicher muss ausreichend groß konfiguriert sein, bevor die GUD-Definitionsdatei in die Steuerung geladen wird. Alle relevanten Maschinendaten haben den Namensbestandteil GUD.

Die Anzeige von globalen Anwenderdaten (GUD) kann über Schlüsselschalter oder Kennwort verriegelt sein.

Ţ

Weiterführende Informationen wie globale Anwenderdaten aus den Teileprogramm geschützt werden können siehe

/PGA/, Programmieranleitung Arbeitsvorbereitung, Kapitel "Datei- und Programmverwaltung"

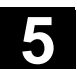

#### 5.7.2 Anwenderdaten ändern/suchen

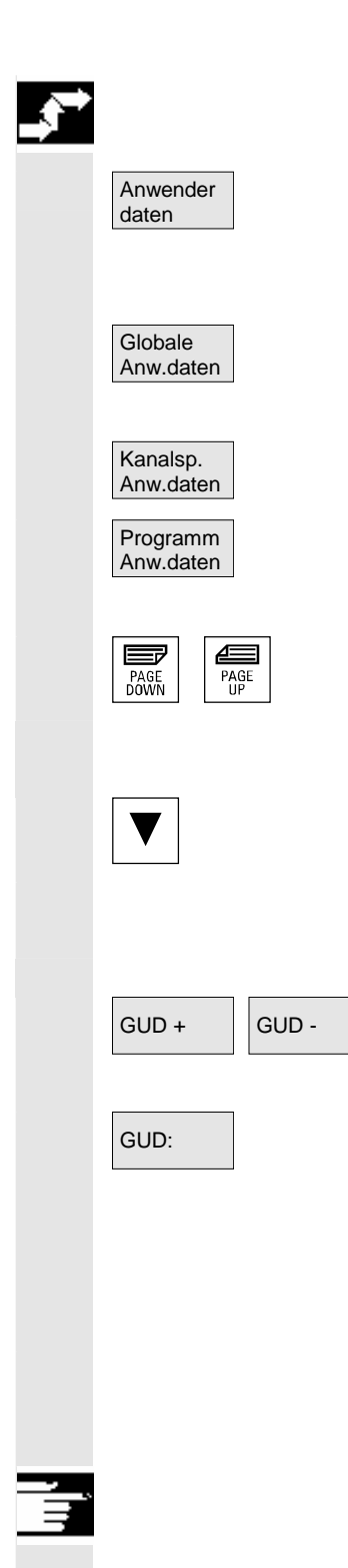

#### Bedienfolge

Softkey "Anwenderdaten" drücken. Das Fenster "Globale Anwenderdaten" wird geöffnet. Die vertikale Softkey-Leiste wechselt.

Sie haben die Möglichkeit, zwischen den Fenstern

- "Globale Anwenderdaten" (GUD)
- "Kanalspezifische Anwenderdaten" und
- "Programm Anwenderdaten"
   Angezeigt werden programmglobale- (PUD) und lokale Variablen
   (LUD) Anwenderdaten.

Vor- und Zurückblättern in der Liste ist mit den "Blättertasten" möglich.

#### Anwenderdaten ändern

Positionieren Sie den Cursor auf das Anwenderdatum, das Sie ändern wollen, und geben Sie einen neuen Wert ein.

Die neuen Werte werden direkt übernommen.

#### Anwenderdaten suchen

Über die Softkeys "GUD +" bis "GUD -" können Sie die Anwenderdaten von GUD 1 bis GUD 9 durchblättern.

Das Fenster "Globale Anwenderdaten auswählen" wird geöffnet. Folgende Werte sind zulässig:

- 1 = SGUD (Siemens)
- 2 = MGUD (Maschinenhersteller)
- 3 = UGUD (Maschinenanwender)
- 4 ... 9 = GD4 ... GD9 (weitere, z.B. Schleifzyklen, etc.)

Im Fenster "Globale Anwenderdaten" werden die gewünschten Anwenderdaten angezeigt.

#### Weitere Hinweise

Für GUD vom Typ String können maximal 200 Zeichen eingegeben bzw. angezeigt werden.

01/2006

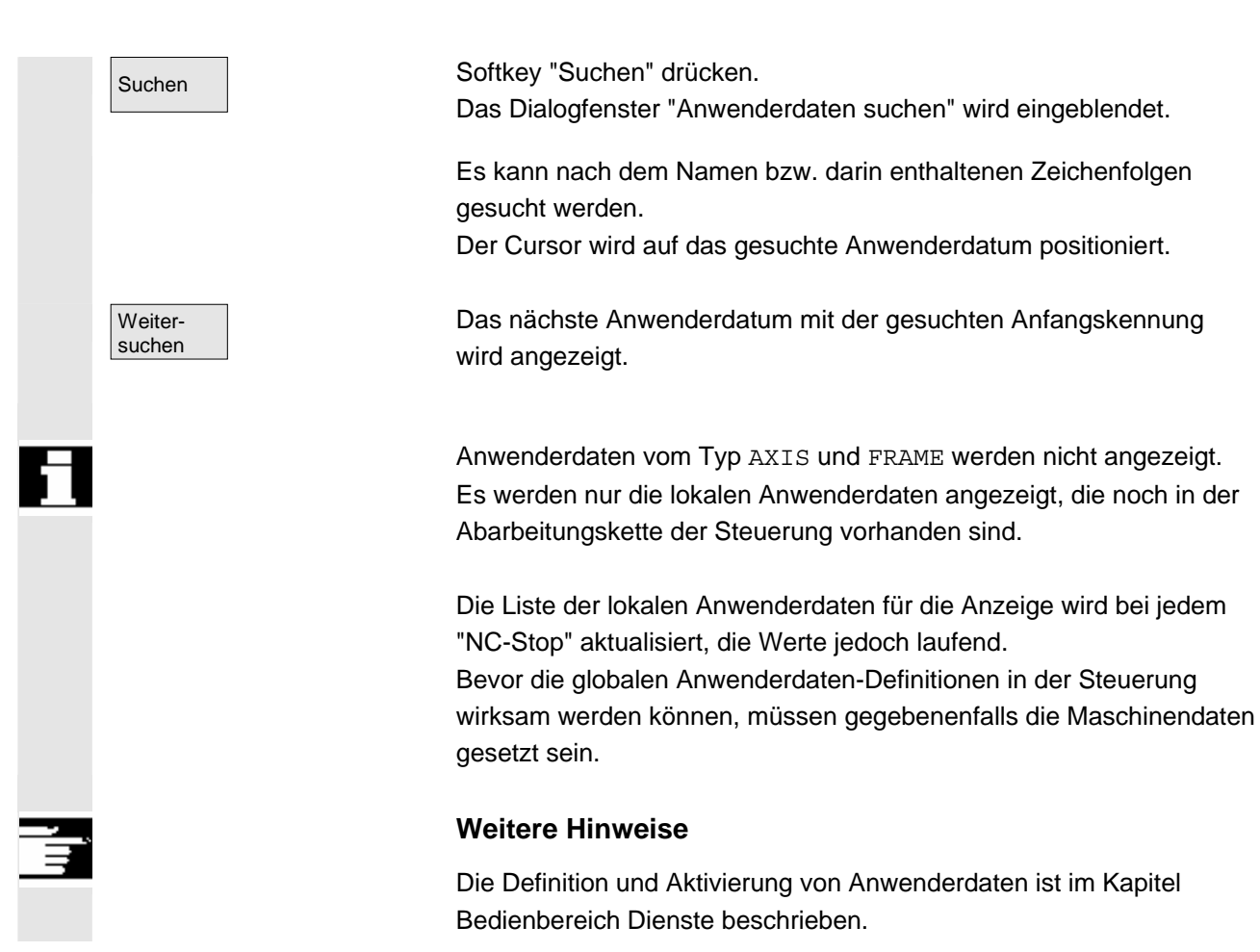

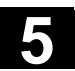

#### 5.7.3 Anwenderdaten (GUD) aktivieren

|               | Funktion                                                                                                    |
|---------------|----------------------------------------------------------------------------------------------------|
|               | <ul><li>Definitionsdatei f ür Anwenderdaten erstellen:</li><li>im Bedienbereich Dienste Softkey "Daten verwalten"</li><li>im Verzeichnis "Definitionen"</li></ul>                                                                                                    |
| Verhalten     | Wird eine Definitions-Datei in der NC editiert, erscheint beim Verlas-<br>sen des Editors eine Abfrage, ob die Definitionen wirksam gesetzt<br>werden sollen.                                                                                                    |
|               | <b>Beispiel:</b> "Wollen Sie die Definitionen aus Datei GUD7.DEF aktivieren?"                                                                                                    |
| OK<br>Abbruch | <ul> <li>"OK" → Es erscheint eine Abfrage, ob die momentan aktiven<br/>Daten gerettet werden sollen. "Sollen die bisherigen<br/>Daten der Definitionen erhalten bleiben?"</li> <li>"OK" → Die GUD-Bausteine der zu bearbeitenden<br/>Definitions-Datei werden gesichert, die neuen<br/>Definitionen werden aktiviert und die geretteten Daten<br/>werden wieder eingespielt.</li> <li>"Abbruch" →Die neuen Definitionen werden aktiviert, die alten<br/>Daten sind verloren.</li> </ul> |
|               | "Abbruch" →Die Änderungen in der Definitions-Datei werden verworfen, der zugehörige Datenbaustein wird nicht verändert.                                                                                                    |
|               | Entladen<br>Wird eine Definitionsdatei entladen, wird der zugehörige Datenbau-<br>stein, nach dem Aufblenden einer Abfrage, gelöscht.                                                                                                    |
|               | <b>Aktivieren</b><br>Wird eine Definitionsdatei geladen, so erscheint eine Abfrage, ob die<br>Datei aktiviert bzw. die Daten erhalten bleiben sollen. Lehnen Sie das<br>Aktivieren ab, wird die Datei nicht geladen.                                                                                                    |

Befindet sich der Cursor auf einer geladenen Definitionsdatei, ändert sich die Softkey-Beschriftung von "Laden" auf "Aktivieren" zum Wirksamsetzen der Definitionen. Wählen Sie "Aktivieren", erfolgt wieder eine Abfrage, ob die Daten erhalten bleiben sollen. 01/2006

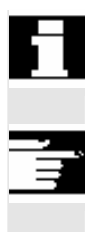

Das Sichern der Daten erfolgt nur bei Definitionsdateien von Variablen, nicht bei Makros.

#### Weitere Hinweise

Falls nicht genügend Speicher für die Aktivierung der Definitions-Datei zur Verfügung steht, muss die Definitionsdatei entladen werden. Danach ist nach der Änderung der Speichergröße die Datei von der NC in den HMI und wieder zurück in die NC zu laden. Damit werden diese aktiviert.

#### Definitionsverzeichnis anlegen

Die dem Anwender zur Verfügung stehenden Definitionsdateien werden unter dem Definitionsverzeichnis \_N\_DEF\_DIR angelegt und editiert:

- SACCESS.DEF (\_N\_SACCESS\_DEF)
- MACCESS.DEF (\_N\_MACCESS\_DEF)
- UACCESS.DEF (\_N\_UACCESS\_DEF)

Diese müssen nicht aktiviert werden, sondern werden wie folgt in das passive Dateisystem der NCK geladen: Softkey "Daten verwalten" drücken.

Die horizontale und vertikale Softkey-Leiste wechselt.

Definitionsverzeichnis ohne Änderung des bereits vorhandenen Zugriffsrecht im HMI laden.

#### Ändern der Schreibrechte

Die durch eine Serieninbetriebnahme eingespielten Daten werden im Definitionsverzeichnis \_N\_DEF\_DIR angelegt und editiert:

- SACCESS.DEF (\_N\_SACCESS\_DEF)
- MACCESS.DEF (\_N\_MACCESS\_DEF)
- UACCESS.DEF (\_N\_UACCESS\_DEF)

Diese müssen nicht aktiviert werden, sondern werden wie folgt in das passive Dateisystem der NCK geladen:

Definition und Erstellung der Anwenderdaten siehe /PGA/, Programmieranleitung, Arbeitsvorbereitung

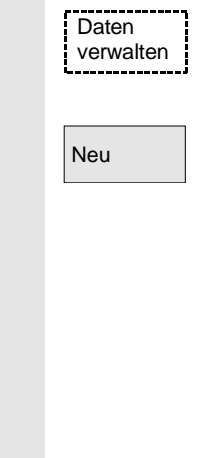

Literatur

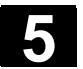

#### Systemvariablen anzeigen 5.8

#### **Funktion**

Systemvariable können für ganz unterschiedliche Funktionen (z.B. als Variable oder bei Synchronaktionen) verwendet werden. Folgende Möglichkeiten sind wählbar:

- · Variable definiert anzeigen lassen (z.B. als Wert oder als grafischen Verlauf)
  - Variablensichten verwalten \_
    - Variablen einer Sicht anzeigen
  - Variablensichten definieren \_
- Protokoll vom Variablenverhalten während eines Programmablaufs anzufertigen
  - Protokolle definieren \_
  - Protokoll starten
  - Protokoll verwalten
  - Protokoll anzeigen

Systemvariable

#### Bedienfolge

Es erscheint das Bild "Sicht auf Systemvariablen".

| Sichten auf Systemvariablen |           | Sicht 1 ★         |
|-----------------------------|-----------|-------------------|
| Istwerte                    |           | Sicht 2 (*)       |
| \$AA_IW[1]                  | 10000.144 |                   |
| \$AA_IW[2]                  | 20089.000 | Sicht 3 \star     |
| Rechenparameter             | 100.0     |                   |
| \$R[0]                      |           | Sicht 4 (*)       |
|                             |           | weitere           |
|                             |           | Sichten           |
|                             |           | Sichten           |
|                             |           | bearbeiten        |
|                             |           | Sicht<br>anwählen |
|                             |           | Variables         |
|                             |           | protokoll         |

\* Diese Softkeys können anwenderspezifisch benannt werden. Der Softkey öffnet ein Fenster, in dem Sichten erstellt oder verändert werden können.

Mit "Sicht anwählen" wird ein Dialog gestartet, in dem der Benutzer einzelne Sichten oder eine Datei mit mehreren Sichten anwählen kann.

Sicht bearbeiten

Sicht anwählen

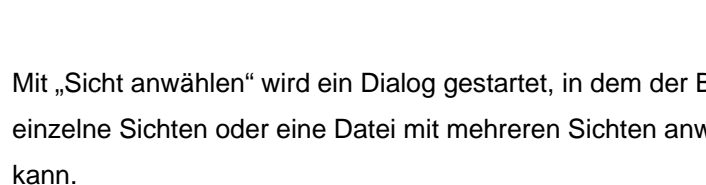

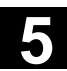

# Sicht 1 Sicht 4 weitere Sichten Variablenprotokoll

Auf die vertikalen Softkeys "Sicht 1" bis "weitere Sichten" werden die Namen der Sichten einer Datei gelegt. Sind mehr als 5 Sichten in einer Datei enthalten, wird mit dem Softkey "weitere Sichten" in Viererblöcken über die Sichten einer Datei gewechselt.

Das Bild "Protokollieren von Systemvariablen" wird mit dem Softkey "Variablenprotokoll" angewählt.

### 5.8.1 Variablensichten erstellen

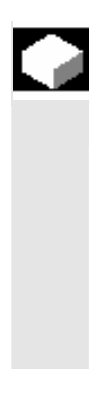

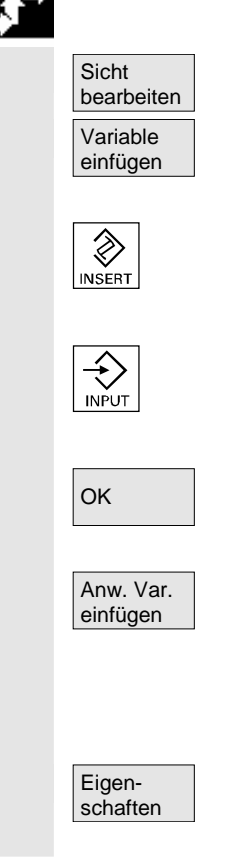

#### Funktion

Der Anwender kann eigene Variablensichten zusammenstellen.

Die Anzeige der Variablen kann verändert werden:

- Anordnung (z.B. 2 Spalten mit 2 Zeilen) oder
- Eigenschaften (z.B. Namen, Anzeigeart, Eingabegrenzen)

#### Bedienfolge

Der Softkey "Sicht bearbeiten" wechselt in den Bearbeitungsmodus.

Mit "Variable einfügen" wird ein Dialogfenster geöffnet, in dem in einer Liste die gewünschte Systemvariable mit der Cursor- und der "Edittaste" selektiert werden kann, in der Info-Zeile erscheint der ausführliche Name der Variablen.

Mit der "Input-Taste" wird diese anschließend in eine neue Zeile oder Spalte in die Sicht aufgenommen.

Die Variable wird nach dem Cursor eingefügt.

Mit OK wird die Variable ins Bild übernommen.

Mit "Anwender Variable einfügen" kann in gleicher Weise auf eventuell vorhandene Anwenderdaten zugegriffen werden. Diese Anwendervariablen sind selbst wenn keine GUD-Definitionsdateien wirksam sind, im jeweilgen GUD-Baustein verfügbar und bekommen vom NCK kein \$ an erster Stelle.

Der Softkey "Eigenschaften" öffnet ein Dialogbild, in dem der angezeigte Text zu einer Variable verändert werden kann.

 $\ensuremath{\textcircled{}^{\circ}}$  Siemens AG 2006 All rights reserved.

SINUMERIK 840D sl/840Di sl/840D/810D Bedienungshandbuch HMI-Advanced (BAD) - Ausgabe 01/2006

Folgendes kann geändert werden:

| Bezeichner              | Name der V    | ariblen vergeben,        |  |  |
|-------------------------|---------------|--------------------------|--|--|
| angezeigte BTSS-Variabl | e eine andere | Variable vergeben,       |  |  |
| Variablentyp REAL       | Anzahl Nach   | Anzahl Nachkommastellen: |  |  |
| CHAR                    |               |                          |  |  |
| STRING                  | Textlänge:    |                          |  |  |
| BOOL                    |               |                          |  |  |
| VARIANT                 | Auswahlmö     | glichkeiten für Format   |  |  |
| INT Forma               | at: Dezimal   | B, W, D, BU, WU, DU      |  |  |
|                         | Binär         | B, W, D                  |  |  |
|                         | Hex           | BU, WU, DU               |  |  |
|                         |               |                          |  |  |

Zugriffsstufe 0 bis 7 sind möglich

- Grenzwertprüfung Min + Max nur Min bzw. nur Max oder Listeneinträge
- Text:

•

| Dialogzeilentext | Langtext rechts neben der Überschrift |
|------------------|---------------------------------------|
| Grafiktext       | Text links neben dem I/O-Feld         |
| Einheitentext    | Text rechts neben dem I/O-Feld        |
| Maskentext       | angezeigter Variablentext             |

- Textausrichtung und Textpositionierung,
   (bei Eingabe von 0-Werten wird das Feld automatisch auf Standardwerte gesetzt.)
- Textgröße (Zeichengröße) und Anzeigetyp,
- Pfad der Hilfebilddatei
   Pfad der Hilfetextdatei
   Index in der Hilfetextdatei
   Suchtext

Über die "Info-Taste" können Sie sich zusätzliche Informationen zu den Variablen (Variablenbeschreibung) einblenden.

Soll eine System- oder Anwendervariable aus einer Sicht entfernt werden, wählen Sie diese aus und betätigen den Softkey "Variable löschen".

Den ganze Bildinhalt löschen Sie mit "Alles löschen", wobei eine dem Bildinhalt zu Grunde liegende gespeicherte Sicht davon unbeeinflusst bleibt.

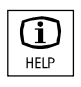

Variable löschen

Alles löschen

### 5.8.2 Variablensichten verwalten

Sichten

verwalten

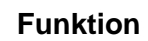

Die erstellten Variablensichten werden als Dateien abgespeichert und verwaltet.

## **Bedienfolge**

Mit den Softkeys "Sicht bearbeiten" und "Sichten verwalten" öffnen Sie hier ein Fenster, in dem Sie Dateien und Sichten

- anlegen,
- anzeigen und
- löschen können.

Der Softkey "Dateiinhalt" wechselt in ein anderes Fenster, in dem in einer Liste die Sichten der vorher angewählten Datei gezeigt werden. Mit dem Softkey "Sicht anzeigen" wird das Dialogfenster verlassen und die zuvor selektierte Sicht im Bild "Sichten auf Systemvariablen" aufgeblendet.

Weiterhin können Sie neue Sichten anlegen,

Sichten löschen

und die aktuelle Sicht auf den ausgewählten Namen speichern

Sicht bearbeiten

> Neue Datei

Datei löschen

Sicht

Neue Sicht Sicht

löschen Sicht

speichern

anzeigen

Dateiinhalt

Dateiinhalt

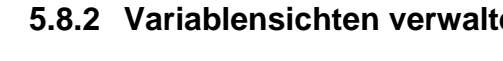

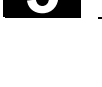

01/2006

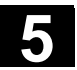

#### 5.8.3 Systemvariable protokollieren

#### Funktion

Bei Synchronaktionen kann es erforderlich sein, Zustände im Interpolationstakt auszuwerten und anzuzeigen. Dabei werden die in einer Protokolldefinition festgelegten Werte im angegebenen Takt in eine Protokolldatei definierter Größe eingeschrieben. Bei Aufzeichnung der Synchronaktionsvariablen ist die Beschränkung auf das Ereignis mit der Ident-Nr. 1 ausreichend. Dieses Ereignis zeichnet Variablen im Ipo-Takt bzw. Vielfachen davon auf.

- maximal 6 Variableninhalte können gleichzeitig in der Protokolldatei mitgeschrieben werden.
- Größe für die Speichertiefe: Werte von 3 bis 50 KByte.

HMI interpretiert den Protokolldateiinhalt und bringt dessen Inhalt graphisch zur Anzeige.

#### Bedienfolge

Es erscheint das Bild "Sicht auf Systemvariablen".

Der Softkey "Variablenprotokoll" öffnet das Bild mit der Überschrift "Protokollieren von Sytemvariablen".

Der Softkey "Variable einfügen" öffnet eine Dialogbox, in der die aufzuzeichnende Systemvariable selektiert werden kann.

Der Softkey "Anwender Variable einfügen" öffnet eine Dialogbox, in der eventuell vorhandene Anwendervariable selektiert werden können.

Nach "OK" erscheint der Variablenname im übergeordneten Fenster in der aktuellen Aufzeichnungsliste.

Sind in der Liste bereits 6 Einträge vorhanden, wird der mit dem Cursor ausgewählte überschrieben.

Vor jedem Protokollieren muss die Protokollfunktion in der NC durch die Schaltfläche "Protokoll initial." initialisiert werden.

Das Ende der Initialisierung wird links unten im Bild durch den Text "Protokollieren initialisiert - Jetzt kann gestartet werden" mitgeteilt.

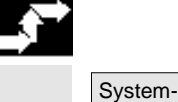

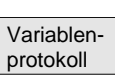

variable

Variable einfügen

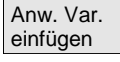

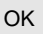

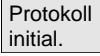

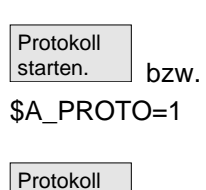

\$A\_PROTO=0

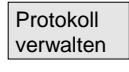

Protokoll graphisch Das Protokollieren kann mit der Schaltfläche "Protokoll starten" oder der Systemvariable \$A\_PROTO=1 im Teileprogramm gestartet werden,

das Stoppen erfolgt mit der Schaltfläche "Protokoll stoppen" oder der Systemvariable \$A\_PROTO=0.

Nach dem Stoppen wird der Protokollspeicher automatisch in eine Datei entladen.

Die Schaltfläche "Protokoll verwalten" bietet mittels eines Dialogfensters die Möglichkeit

- ein neues Protokoll in einer Datei abzuspeichern oder
- ein gespeichertes Protokoll wieder anzuwählen.

Mit der Schaltfläche "Protokoll graphisch" wird ein Fenster auf den Bildschirm gebracht, in dem die zeitliche Veränderung der Variableninhalte als Kurvenverlauf dargestellt ist.

Die Messzeiten werden in der Horizontalen,

die Variableninhalte in der Vertikalen eingetragen. Die einzelnen Kurven werden untereinander gezeichnet, wobei der entsprechende Variablenname links oben angezeigt wird.

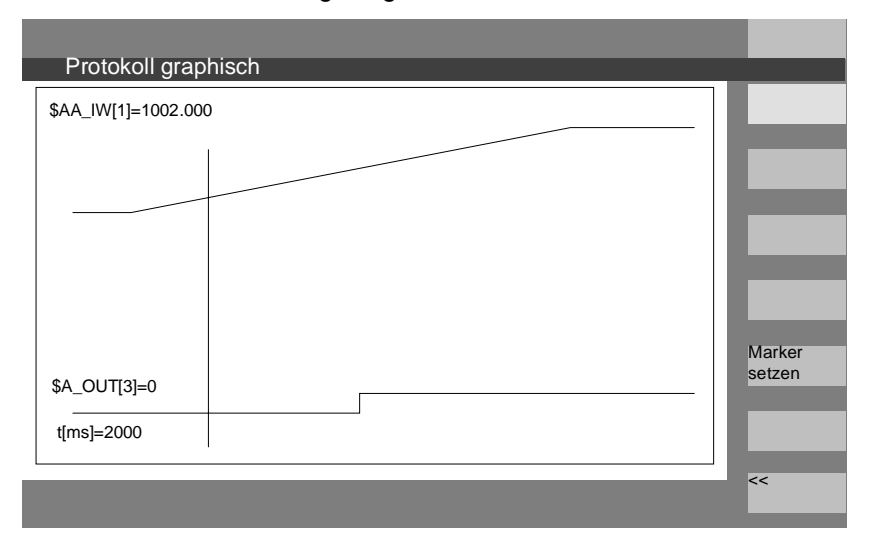

In Bild "Protokoll graphisch" wird eine Zoomfunktion angeboten, mit der ein zuvor selektierter Ausschnitt auf die ganze Darstellungsbreite ausdehnbar ist.

Mit dem Softkey "Marker setzen" erhalten Sie eine senkrechte Cursorlinie, die mit den Tasten Pfeil rechts bzw. Pfeil links bewegt wird. Der Softkeytext wechselt dabei von "Marker setzen" nach "Marker2 setzen" und von "Marker2 setzen" nach "Expandieren".

#### Marker setzten

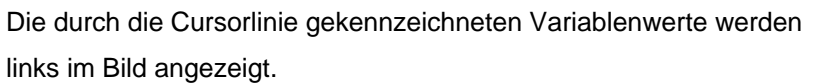

Es brauchen für die Anzeige keine Normierungen vorgenommen werden, sie werden automatisch ermittelt. Der Kurvenverlauf wird automatisch auf die Werte zwischen Minimum und Maximum normiert. Binäre Signale werden expandiert dargestellt.
# **Bedienbereich Programm**

| 6.1    | Programmtypen                                                | 6-255            |
|--------|--------------------------------------------------------------|------------------|
| 6.1.1  | Teileprogramm                                                | 6-255            |
| 6.1.2  | Unterprogramm                                                | 6-255            |
| 6.1.3  | Werkstück                                                    | 6-255            |
| 6.1.4  | Zyklen                                                       | 6-255            |
| 6.1.5  | Ablage der Programme                                         |                  |
| 6.1.6  | Vorlagen                                                     | 6-256            |
| 6.2    | Grundbild Programm                                           | 6-258            |
| 6.3    | Programme im Standard-ASCII-Editor editieren                 | 6-260            |
| 6.3.1  | Undo und Redo im Standard-ASCII-Editor                       | 6-261            |
| 6.3.2  | Weitere optionale Editoren                                   |                  |
| 6.3.3  | Selektiver Programmschutz *RO*                               |                  |
| 6.4    | Strukturierte Schrittkettendarstellung (Option)              | 6-265            |
| 6.5    | Mehrkanal-Schrittkettenprogrammierung (Option)               |                  |
| 6.5.1  | Ansichten mehrkanaliger Werkstückprogramme                   |                  |
| 6.5.2  | Zeiterfassung aktivieren                                     |                  |
| 6.5.3  | Simulation aktivieren                                        | 6-280            |
| 6.6    | Freie Konturprogrammierung                                   |                  |
| 6.6.1  | Kontur programmieren                                         |                  |
| 6.6.2  | Freistiche bei der Technologie Drehen                        |                  |
| 6.6.3  | Konturelemente parametrieren                                 |                  |
| 6.6.4  | Grafische Darstellung der Kontur                             |                  |
| 6.6.5  | Symmetrische Konturen bei der Technologie Fräsen             |                  |
| 6.6.6  | Konturelemente in Polarkoordinaten angeben. Kontur schließen |                  |
| 6.6.7  | Hilfe zur Konturprogrammierung                               |                  |
| 6.6.8  | Parameterbeschreibung der Konturelemente Gerade/Kreis        | 6-305            |
| 669    | Programmierbeispiele zur freien Konturprogrammierung         | 6-306            |
| 6.6.10 | Zyklenunterstützung                                          |                  |
| 67     | Programmsimulation                                           | 6-310            |
| 671    | Simulationsbedienung                                         | 6-313            |
| 672    | Simulationseinstellungen                                     | 6-322            |
| 673    | Finstellung Nebenzeiten                                      | 6-328            |
| 674    | Anzeige und Farben                                           | 6-320            |
| 675    | Anzeige und Laber                                            | 6-330            |
| 676    | Schooldarstellung in der Simulation für Formonhau            | 0-330<br>6 331   |
| 677    | Somenual Stenung in der Simulation für Formeribau            | ຍາງ<br>ເພື່ອເຫັນ |
| 0.7.7  |                                                              |                  |
| ö.7.ð  | Simulation bei orientierbarem vverkzeugtrager                | 6-334            |
| 6.8    | Programme verwalten                                          |                  |
| 6.8.1  | Neues Werkstück/Teileprogramm                                |                  |
| 6.8.2  | Programme/Daten in einem Werkstückverzeichnis anlegen        |                  |
| 6.8.3  | Rüstdaten sichern                                            |                  |

6

| 6.8.4  | Programm zur Abarbeitung anwählen         | 6-340 |
|--------|-------------------------------------------|-------|
| 6.8.5  | Programm laden/entladen                   | 6-343 |
| 6.8.6  | Programme verwalten                       | 6-344 |
| 6.8.7  | Kopieren/Einfügen                         | 6-345 |
| 6.8.8  | Löschen                                   | 6-348 |
| 6.8.9  | Umbenennen                                | 6-349 |
| 6.8.10 | Freigeben                                 | 6-350 |
| 6.8.11 | Protokoll                                 | 6-351 |
| 6.9    | Zugriff auf externes Netzlaufwerk/Rechner | 6-352 |

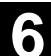

## 6.1 Programmtypen

## 6.1.1 Teileprogramm

Ein Teileprogramm besteht aus einer Folge von Anweisungen an die NC-Steuerung, die insgesamt die Erzeugung eines bestimmten Werkstückes oder einer bestimmten Bearbeitung an einem gegebenen Rohteil bewirkt.

## 6.1.2 Unterprogramm

Ein Unterprogramm ist eine Folge von Anweisungen eines Teileprogramms, die mit unterschiedlichen Versorgungsparametern wiederholt aufgerufen werden kann. Zyklen sind eine Form von Unterprogrammen.

## 6.1.3 Werkstück

- Ein Werkstück ist ein von der Werkzeugmaschine oder aus HMI-Sicht zu erstellendes oder zu bearbeitendes Teil.
- Ein Werkstück ist ein Verzeichnis, in dem Programme und sonstige Daten für die Bearbeitung eines bestimmten Werkstückes abgelegt sind.

## 6.1.4 Zyklen

Zyklen sind Unterprogramme zur Ausführung eines wiederholt auftretenden Bearbeitungsvorganges am Werkstück.

## 6.1.5 Ablage der Programme

Programme können im NC-Speicher oder auf der Festplatte gesichert werden. Der verfügbare Speicher wird über der Dialogzeile angezeigt. Zyklen können zusätzlich im NC Flash-File System abgelegt sein.

## 6.1.6 Vorlagen

Vorlagen (auch: Templates) sind Objekte, die beim Anlegen neuer Werkstücke, Teileprogramme, Unterprogramme, Joblisten, Nullpunktverschiebungen ... als Rohfassung für das weitere Editieren herangezogen werden können.

Vorlagen für JOB-Listen sind bei HMI Advanced standardmäßig im Dateisystem hinterlegt. Spezielle Vorlagen der Anwender müssen zuvor in Vorlagenverzeichnissen angelegt sein, damit darauf beim Anlegen neuer Objekte zugegriffen werden kann. Vorlagen können durch entsprechende Namensgebung sprachabhängig angeboten werden. Vorlagen mit einem Namensplatzhalter nehmen bei der Aktivierung den aktuellen Werkstücknamen als Namensbestandteil auf.

Das Erstellen von Vorlagen unterscheidet sich nicht vom Erstellen von Werkstücken, Teileprogrammen, Unterprogrammen, Joblisten, Nullpunktverschiebungen ... . Mit den Verwaltungsfunktionen und entsprechender Namensgebung werden die als Vorlagen vorgesehenen Objekt in die Vorlagenverzeichnisse eingetragen. Aus Bedienbereich Dienste können Vorlagen gleich in den entsprechenden Verzeichnissen erstellt werden.

Bestehende Vorlagen werden beim Erzeugen neuer Objekte zur Auswahl vorgeschlagen.

Namenskonventionen für

Vorlagen

#### \_TEMPL\_

Ist dieser String als Teil des Vorlagennamens vergeben, wird er beim Aktivieren der Vorlage durch den Werkstücknamen ersetzt. Ist der Name nach der Ersetzung länger als 24 Zeichen, wird die Vorlage nicht kopiert.

#### ΧХ

Endet der Vorlagenname mit \_XX (XX steht für das Kürzel einer Sprache z.B. GR für Deutsch), so werden aus dem Vorlagenverzeichnis nur die Objekte als Vorlage angeboten, bei denen die aktuelle Sprache mit dem Kürzel im Vorlagennamen übereinstimmt. Im Vorlagenverzeichnis können damit sprachabhängige Vorlagen gemeinsam liegen.

### 1 1

Beginnt der Vorlagenname mit 1\_1, so wird die Vorlage bei Standardkonfiguration angeboten.

### M N

Beginnt der Vorlagenname mit M\_N, so wird die Vorlage bei M:N Anlagenkonfigurationen (netnames.ini ist konfiguriert) angeboten. 1\_1 bzw. M\_N kann mit \_XX kombiniert werden.

|                            | Weitere Hinw                                                              | <i>r</i> eise                                                                                                    |
|----------------------------|---------------------------------------------------------------------------|----------------------------------------------------------------------------------------------------|
|                            | Sprachabhängi<br>gigen Vorlage r<br>Vorlage erstellt<br>es keine sprach   | ge Vorlagen werden gegenüber einer sprachunabhän-<br>nit gleichem Kernnamen bevorzugt. Damit kann eine<br>werden, die für alle Sprachen verwendet wird, für die<br>nabhängigen Vorlagen gibt. |
| Verzeichnisse für Vorlagen | Im Bedienberei<br>zeichnisse:                                             | ch Dienste finden Sie unter Templates die Unterver-                                                                                                    |
|                            | Anwender                                                                  | Im Lieferzustand leer                                                                                                    |
|                            | Hersteller                                                                | Im Lieferzustand leer                                                                                                    |
|                            | Siemens                                                                   | Im Lieferzustand sind Standardjoblisten vorhanden                                                                                                    |
|                            | Vorlagen                                                                  | Im Lieferzustand leer                                                                                                    |
|                            | Ist das Unterve<br>typs für diesen<br>"Keine Vorlage"<br>Hersteller, Sien | rzeichnis <b>Vorlagen</b> beim Anlegen eines neuen Daten-<br>Datentyp nicht leer, können Sie durch Eingabe von<br>" auf Vorlagen in den Unterverzeichnissen Anwender,<br>nens zurückgreifen.  |
|                            | Die Vorlagen (1<br>bei den einzeln                                        | Femplates) werden für Anwender, Hersteller, Siemens<br>en Dateitypen angeboten unter:                                                                                                    |
|                            | Inbetriebnahme<br>Die Aktivierung                                         | $e \rightarrow HMI \rightarrow Systemeinstellungen \rightarrow Templates differenziert nach:$                                                                                                 |
|                            | – Initialisierun                                                          | asprogramme                                                                                                    |
|                            | - Teile-/Unter                                                            | programme                                                                                                    |
|                            | Im Verzeichnis                                                            | Vorlagen können:                                                                                                    |
|                            | - Einzelvorlage                                                           | en verschiedener Datentypen und                                                                                                    |
|                            | - komplette We                                                            | erkstücke als Vorlagen in einem Unterverzeichnis                                                                                                    |
|                            | abgelegt sein. [                                                          | Die komplette Werkstückvorlagen werden zur Auswahl                                                                                                    |
|                            | angeboten, wer                                                            | nn Dateityp WPD neu angelegt wird. Bei entsprechen-                                                                                                    |
|                            | der Auswahl we                                                            | erden <b>alle</b> zu Vorlage gehörenden Komponenten ent-                                                                                                    |
|                            | sprechend der                                                             | oben beschriebenen Namenskonventionen in das neue                                                                                                    |
|                            | Werkstuck eink                                                            | opiert. Bei anderen Dateitypen wird nur die ausgewahl-                                                                                                    |
|                            | te vorlage uber                                                           | nommen.                                                                                                    |
| Erstellen von Vorlagen     | Wählen Sie im                                                             | Bedienbereich Dienste das entsprechende Verzeich-                                                                                                    |
|                            | nis aus, für das                                                          | Sie auch Rechte haben.                                                                                                    |
|                            | I emplates/Anw                                                            | /ender                                                                                                    |
|                            | /Hers                                                                     |                                                                                                    |
|                            |                                                                           |                                                                                                    |
|                            | /volia                                                                    | ayen<br>De Datentyn und aaf Vorlage fest                                                                                                    |
| Neu                        | Restätigen Sie                                                            | mit OK                                                                                                    |
|                            | Bearbeiten Sie                                                            | die angelegte Vorlage mit dem Editor weiter                                                                                                    |
|                            |                                                                           | ale angelegie venage mit dem Ealter welter.                                                                                                    |

|                  | Mit den Verwaltungsfunktionen können geeignete Vorlagenobjekte<br>durch Kopieren und Einfügen in die genannten Verzeichnisse einge-<br>bracht werden und gemäß oben genannter Namenskonvention mit<br>Umbenennen für z.B. bestimmte Sprachen oder Werkstücknamen-<br>Übername gekennzeichnet werden. |
|------------------|----------------------------------------------------------------------------------------------------|
| Vorlagen sichern | Bestehende Vorlagen können unter Dienste "Daten aus" gesichert<br>bzw.<br>gesicherte Vorlagen mit "Daten ein" wieder eingelesen werden.                                                                                                    |

# 6.2 Grundbild Programm

Das Grundbild Programm enthält eine vollständige Übersicht über alle Werkstück- und Programm-Verzeichnisse.

| Programm CHAN1                                               |               | Mda             |                  |               |                      |    |                        |
|--------------------------------------------------------------|---------------|-----------------|------------------|---------------|----------------------|----|------------------------|
| Kanal Reset                                                  |               | F               | Programm         | abgebroch     | en                   | _  |                        |
|                                                              |               |                 |                  |               |                      |    |                        |
| Drogrommühereicht                                            |               |                 |                  |               |                      | _  | Neu                    |
| Programmubersicht                                            |               |                 |                  | _             |                      |    |                        |
| Name                                                         | Тур С         | Geladen         | Länge            | Datum         | Freiga               | be | Laden                  |
| HUG0                                                         | WPD           |                 |                  | 01.06.200     | 00                   | X  | HD->NC                 |
| WKS                                                          | WPD           |                 |                  | 01.06.20      | 00                   |    | -                      |
| WKS                                                          | WPD           |                 |                  | 01.06.20      | 00                   |    | Entladen<br>NC->HD     |
|                                                              |               |                 |                  |               |                      |    | Simulation             |
|                                                              |               |                 |                  |               |                      |    | Programme<br>verwalten |
|                                                              |               |                 |                  |               |                      |    | Anwahl                 |
|                                                              |               |                 | _                |               |                      |    |                        |
| Freier Speicher: Festplatte:<br>Mit der Input-Taste öffnen S | ie das W      | NCU<br>erkstüc/ | J:<br>k          | _             | _                    |    | Rüstdaten sichern      |
| Werk-<br>stücke programme prog                               | er-<br>Iramme | Stand<br>Zykler | ard Anv<br>n Zyk | wender<br>den | Hersteller<br>Zyklen |    |                        |

#### **Horizontale Softkeys**

Sie erhalten eine Übersicht aller Teileprogramme (Hauptprogramme) des angewählten Verzeichnisses.

Sie erhalten eine Übersicht aller Unterprogramme des angewählten Verzeichnisses. Die Bearbeitung der Unterprogramme erfolgt wie bei "Hauptprogramme bearbeiten".

Sind externe Laufwerke projektiert, finden Sie in der Leiste bis zu drei Softkeys mit den projektierten Laufwerks-/Rechnerbezeichnungen.

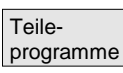

Unterprogramme

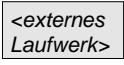

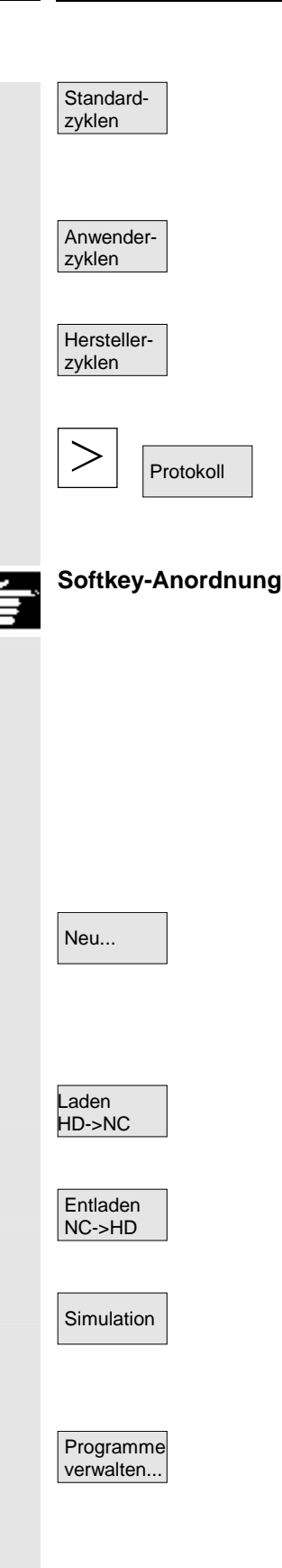

Über den Softkey "Standard-Zyklen" werden die von Siemens eingebrachten Zyklen am Bildschirm aufgelistet. Siehe unten Softkey-Anordnung.

Über den Softkey "Anwender-Zyklen" werden die vom Anwender eingebrachten Zyklen am Bildschirm aufgelistet.

Über den Softkey "Hersteller-Zyklen" werden die vom Hersteller eingebrachten Zyklen am Bildschirm aufgelistet.

Nach Drücken der "ETC"-Taste und des Softkeys "Protokoll" sehen Sie das Protokoll mit Fehlermeldungen, falls bei Aktionen wie "Kopieren", "Umbenennen", "Laden" usw. Fehler auftreten.

Sind für die Steuerung externe Netzlaufwerke projektiert, finden Sie statt der Softkeys "Standard-Zyklen", "Anwender-Zyklen" und "Hersteller-Zyklen" die Softkeys dieser Laufwerke. Sind vier Softkeys dafür projektiert, finden Sie den vierten Softkey auf der Fortsetzleiste nach Drücken der Taste "ETC". Sind Netzlaufwerke projektiert, finden Sie die Softkeys "Standard-Zyklen", "Anwender-Zyklen" und "Hersteller-Zyklen" ebenfalls in der Fortsetzleiste nach Drücken der Taste "ETC".

#### Vertikale Softkeys

Legt eine neue Datei für ein Werkstück/Teileprogramm an. Bestehen zum anzulegenden Datentyp aktivierte Vorlagen, so werden diese vorgeschlagen. Wenn sie akzeptiert werden wird die Kopie der Vorlage zum angelegten Objekt.

Das markierte Programm (bzw. Programme) wird von der Festplatte in den Speicher der NC geladen.

Das markierte Programm wird aus dem NC-Speicher auf die Festplatte entladen.

Mit der Funktion "Simulation" haben Sie die Möglichkeit Achsbewegungen grafisch darzustellen und das Bearbeitungsergebnis am Bildschirm zu simulieren.

Mit dem Softkey "Programme verwalten..." erhalten Sie die Funktionen Neu, Kopieren, Einfügen, Löschen, Umbenennen und Freigabe ändern.

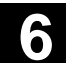

| Anwahl |
|--------|
|        |
| <<     |
|        |

Der Name des angewählten Werkstückes wird auf dem Bildschirm oben im Feld Programmname angezeigt. Das Programm wird gegebenenfalls geladen und zur Abarbeitung angewählt. Bei der Verzweigung in ein Werkstück erscheint der Softkey "<<", um in das Grundmenü zurückspringen zu können.

## 6.3 Programme im Standard-ASCII-Editor editieren

#### Funktion

Die Voreinstellung zum Erstellen und Bearbeiten eines Teileprogramms oder anderer Textdateien ist der Standard-ASCII-Editor. Damit können Teileprogramme in der Notation einzelner Anweisungen bearbeitet werden: G-Codes, Schlüsselworte usw.

Die Möglichkeit, zwei Anzeigefenster mit Programmanweisungen nebeneinander darzustellen, wird als "Doppel-ASCII-Editor" (oder auch Doppeleditor) bezeichnet.

- Im Standard-ASCII-Editor werden die Zeichen angezeigt, die über die Tastatur der Bedientafel eingegeben werden können.
- Ein vom Editor geöffnetes Teileprogramm kann nicht gleichzeitig in der NC gestartet werden (Freigabe wird weggenommen), es erscheint ein Alarm (14011). Wird die Steuerung bei geöffnetem Editor ausgeschaltet, muss manuell die Freigabe ggf. gesetzt werden.
- Beim Beenden des Editors nach der Bearbeitung von Zyklen auf NC, die auch im Flash-File-System abgelegt sind, wird für die Dauer des Kopierens ins Flash-File-System ein Aktivitätskennzeichen am Bildschirm sichtbar (Ventilatorsymbol).

siehe auch

- $\rightarrow$  Kapitel 6.1.5 Ablage der Programme
- → Kapitel 2 Allgemeine Bedienabläufe

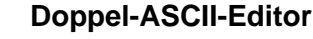

H

Suchen/ Gehe zu... Ansicht

Unterprog.

Befinden Sie sich im **ASCII-Editor** auf einem Unterprogrammaufruf, wird bei Betätigen des Softkeys "Ansicht Unterprogramm" dieses Programm in den zweiten Editor geladen. Diese Funktion steht <u>nur</u> im ASCII-Editor zur Verfügung.

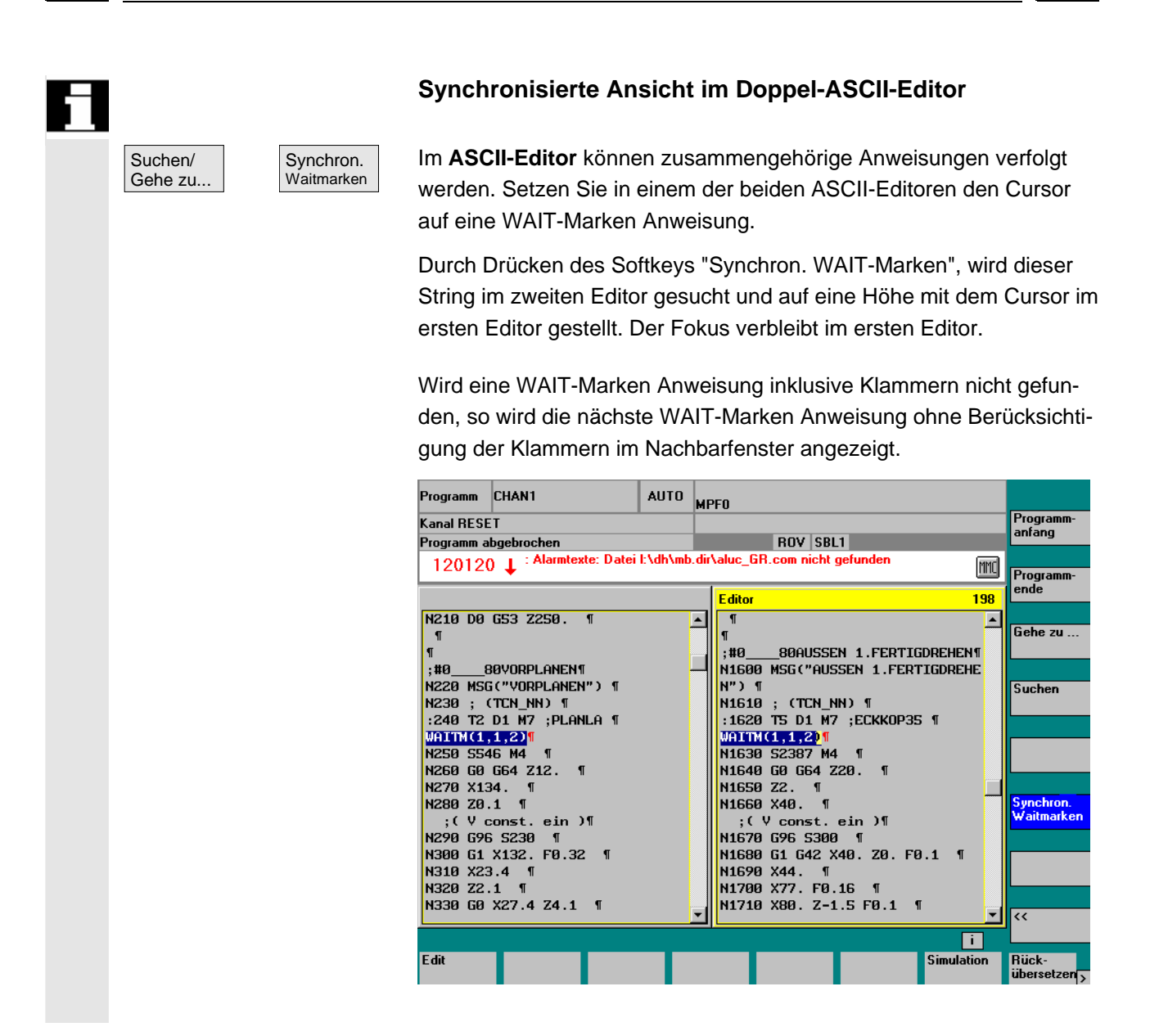

## 6.3.1 Undo und Redo im Standard-ASCII-Editor

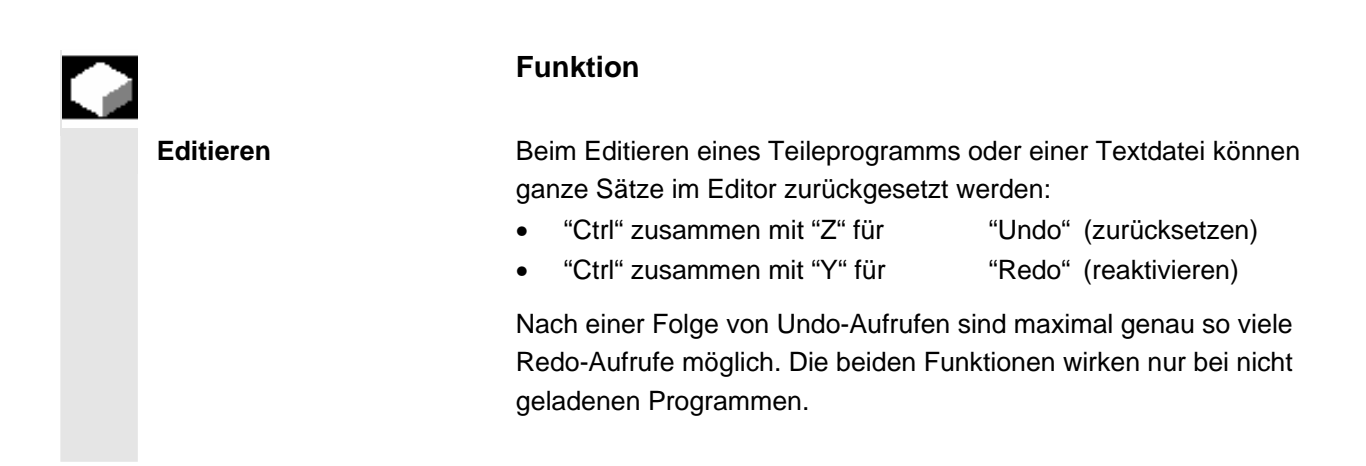

© Siemens AG 2006 All rights reserved. SINUMERIK 840D sl/840Di sl/840D/810D Bedienungshandbuch HMI-Advanced (BAD) - Ausgabe 01/2006

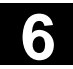

| Ì |                         | Bedienfolge                                                                                                    |
|---|-------------------------|----------------------------------------------------------------------------------------------------|
|   | "Ctrl" zusammen mit "Z" | Drücken Sie die Tastenkombinationen "Ctrl" zusammen mit "Z". Im<br>Editor werden alle Änderungen im ganzen Satz zurückgesetzt. Bei<br>wiederholtem Betätigen dieser Tastenkombination wird die nächste<br>Änderung entfernt. Das Zeichen "CR" am Satzende wird dabei auch<br>berücksichtigt. Dieser Vorgang lässt sich bis zum Erreichen der letz-<br>ten Änderung oder bis zur eingestellten Anzahl an Änderungen fort-<br>setzen. |
|   | "Ctrl" zusammen mit "Y" | Drücken Sie die Tastenkombinationen "Ctrl" zusammen mit "Y"<br>Im Editor werden die zuletzt zurückgesetzten Änderungen reaktiviert.<br>Dieser Vorgang lässt sich so lange fortsetzen, bis die letzte Änderung<br>reaktiviert, oder die maximal eingestellt Anzahl erreicht wird.                                                                                                    |
|   |                         | Die Voreinstellung der Anzahl ist auf 10 Schritte begrenzt und verän-<br>derbar. Mit der Anzahl gleich Null wird die Funktion ausgeschaltet.                                                                                                    |

/IAM/, IM4 Inbetriebnahme Kapitel 5 Funktionen und Parameter

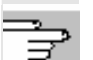

## Literatur

## 6.3.2 Weitere optionale Editoren

| 61 | Darstellung im Schritt-<br>Editor (Option) | <ul> <li>Als Option kann die einfache Schrittkettendarstellung mit erweiterten<br/>Funktionen benutzt werden. Diese ermöglicht, Technologie orientierte<br/>benannte Programmschritte zu bearbeiten, die je Schrittart mit Pikto-<br/>grammen im Editor zur schnellen Erkennung hinterlegt und angezeigt<br/>werden. Die Schritte sind in der Datei SEDITOR.INI festzulegen: <ul> <li>Zusammenfassungen einzelner Anweisungen:</li> <li>G-Codes, Schlüsselworte usw.</li> <li>Synchronisationsanweisungen (z. B. WAITM )</li> <li>Zyklen</li> <li>Konturzüge</li> </ul> </li> </ul> |
|----|--------------------------------------------|----------------------------------------------------------------------------------------------------|
|    |                                            | <ul> <li>Vorteile sind:</li> <li>Verbesserung der Lesbarkeit der Programme</li> <li>Operationen auf der Basis von Schritten (Kopieren, Einfügen,<br/>Löschen usw.)</li> <li>Rückübersetzung von Schritt zu DIN-Code-, Konturzug- und<br/>Zyklus-Darstellung möglich</li> <li>Schrittkettendarstellungen schaffen die Voraussetzungen für<br/>die Mehrkanal-Schrittkettenprogrammierung</li> <li>siehe Kapitel 6.7 Strukturierte Darstellung im Schritt-Editor (Option)</li> </ul>                                                                                                   |

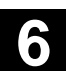

| Mehrkanal-Schrittketten-<br>programmierung (Option) | <ul> <li>Als Option steht die Mehrkanal-Schrittkettenprogrammierung mit fol-<br/>genden Merkmalen zur Verfügung:</li> <li>gleichzeitige Darstellung mehrerer Programme eines Werkstücks<br/>in mehreren Kanälen</li> <li>wahlweise fixe Schrittlänge oder zeitproportionale Darstellung der<br/>Schrittlängen in den Kanälen</li> <li>Anzeige der Bearbeitungsdauer von Schritten und Wartedauer an<br/>Synchronisationsstellen</li> </ul> |
|-----------------------------------------------------|----------------------------------------------------------------------------------------------------|
|                                                     | siehe Kapitel 6.8 Mehrkanal-Schrittkettenprogrammierung (Option)                                                                                                    |

## 6.3.3 Selektiver Programmschutz \*RO\*

|          | Funktion                                                                                                    |
|----------|----------------------------------------------------------------------------------------------------|
|          | In Programmen, die mit Programm-Vorlagen geschriebenen sind oder<br>bei der Verwendung der Programmierunterstützung, können bestimm-<br>te maschinenspezifische Code-Zeilen gegen Änderungen geschützt<br>werden. Die Code-Programmsätze erhalten am Satzende eine Read-<br>Only-Kennung als Kommentar (";*RO*"). |
|          | Durch die Read-Only-Kennung (";*RO*") ist für den Benutzer dennoch<br>der geschützte Programmteil erkennbar. Der Versuch, einen mit<br>Read-Only-Kennung geschützten Programmteil zu ändern, wird mit<br>dem Hinweis "Satz nicht beschreibbar" abgelehnt.                                                         |
| Beispiel | Der ASCII-Editor erkennt diese Sätze, zeigt sie nicht an oder in den<br>Read-Only-Textfarben (grauer Text) und lässt für diese Sätze keine<br>Änderungen zu.                                                                                                    |

| Editor         | \MPF.DIR\HARR.MPF                      | 1        |
|----------------|----------------------------------------|----------|
| Test-Programm  | III IIII IIII IIIIIIIIIIIIIIIIIIIIIIII | <b>_</b> |
| ;Nr 1¶         |                                        |          |
| ;141197¶       |                                        |          |
| N100 g01 x50 f | 200¶                                   |          |
| lab1:¶         |                                        |          |
| N120 g01 x100  | f500 ;*R0*¶                            |          |
| N130 x10       | ;*R0*¶                                 |          |
| N140x20        | :*R0*¶                                 |          |
| N150 x40       | ;*R0*¶                                 |          |
| gotob lab1¶    |                                        |          |
| ;Test 14.11.97 | '¶                                     |          |
| N200 g01 x200¶ | ĺ                                      |          |
| N210 x150¶     |                                        |          |
| N220 x40¶      |                                        |          |
| N230 x200¶     |                                        | •        |

### Reservierte Zeichenfolgen

In Code-Zeilen im Teileprogramm, die durch Aufrufe von Zyklen und Konturzugprogrammierung entstanden sind, kommen reservierte Zeichenfolgen vor. Sie werden sichtbar geschaltet, wenn beim Editor die Einstellung "Verborgene Zeilen anzeigen" aktiviert ist.

In direkt eingegebenen Teileprogrammzeilen dürfen daher folgende Zeichenfolgen nicht benutzt werden:

;# ;#END ;NCG ;\*RO\* ;\*HD\*

# Ĩ

## Weitere Hinweise

Beim Erstellen einer Programm-Vorlage ist darauf zu achten, dass die Read-Only-Kennung direkt am Satzende steht.

6

# 6.4 Strukturierte Schrittkettendarstellung (Option)

|                  | Funktion                                                                                                    |
|------------------|----------------------------------------------------------------------------------------------------|
|                  | Ein Teileprogramm kann wahlweise im ASCII-Editor (Standard) oder<br>in Schrittkettendarstellung (Softkey "Arbeitsschritte") bearbeitet wer-<br>den.                                                                                                    |
|                  | Durch Projektierung der Datei SEDITOR.INI werden NC-Programme<br>ohne Änderung im Programm strukturiert dargestellt. Zusätzlich kann<br>im Programm die Anweisung "SEFORM()" für eine strukturierte<br>Schrittgliederung eingefügt werden.                                                                                                    |
| Vorteile         | <ul> <li>Die Schrittansicht verbessert die Lesbarkeit des NC-Programms.</li> <li>Die Schrittkettendarstellung bietet folgende Vorteile:</li> <li>schnelleres Erfassen des Ablaufs</li> <li>schnelleres Navigieren</li> <li>leichteres Editieren der Abfolge (Blockfunktionen auf Schrittebene: z.B. Modifizieren der Reihenfolge)</li> <li>mit einem Tastendruck (Rückübersetzen bzw. Input) im gewohnten ASCII-Editorumfeld (ASCII bzw. Dialog mit Unterstützungsmittel wie Zyklenmasken, Konturrechner).</li> </ul>                                                                                                    |
|                  | Haben Sie als Anwender eigene Zyklen erstellt, die Sie häufig in meh-<br>reren Programmen verwenden, und auch übersichtlich in Schritten<br>darstellen lassen wollen, wenden Sie sich bitte für die Hinterlegung<br>einer anwenderspezifischen SEDITOR.INI im Anwenderbereich an<br>Ihren Maschinenlieferanten.                                                                                                    |
| Struktur<br>CTRL | Zur Strukturierung wird im ASCII-Programm des geladenen Pro-<br>gramms nach bestimmten in der Projektierungsdatei hinterlegten<br>Schlüsselwörtern gesucht und diese für die Schrittkettendarstellung<br>der Haupt- oder Unterebene zugeordnet. Somit kann ohne Verände-<br>rung des ASCII-Programms eine strukturierte Darstellung in sog.<br>Schrittketten erfolgen. Auf die gesonderte Darstellung von Kontroll-<br>strukturen, wie IF, THEN, ELSE, GOTO, CASE, FOR, WHILE etc.<br>wurde hierbei verzichtet. Mithilfe der SEFORM-Anweisung kann im<br>Programm bei Bedarf zusätzlich strukturiert werden. Über die Tasten<br>CTRL + I kann eine voreingestellte SEFORM-Anweisung definiert in<br>die SEDITOR.INI eingefügt werden. |
|                  | <ul> <li>In der Projektierungsdatei ist dazu folgendes hinterlegt:</li> <li>welche ein- oder mehrzeilige Sequenz als Schritt erkannt wird<br/>(z. B. Zyklenaufruf, Konturelement, WAITM- Aufruf),</li> <li>welcher Schrittbezeichner und welches Symbol anstatt der er-<br/>kannten Sequenz angezeigt wird,</li> <li>welcher Ebene (0-Hauptebene/1-Unterebene) ein Symbol und<br/>welcher Schrittbezeichner der erkannten Sequenz zugeordnet<br/>werden soll.</li> </ul>                                                                                                    |

Damit wird gewährleistet, dass ohne jegliche Eingriffe ein bestehendes Programm in Schritten dargestellt werden kann.

Wollen Sie eigene Piktogramme hinterlegen oder vorhandene nutzen, wenden Sie sich bitte auch hier an Ihren Maschinenlieferanten.

Ansicht umschalten

In der Schrittkettendarstellung können zwei Ansichten umgeschaltet werden: entweder wird die Darstellung der Unterebene zugeschaltet (+ Expandiert) oder unterdrückt (- Kollabiert).

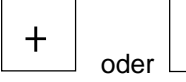

Mit diesen Tasten schalten Sie zwischen den beiden Ansichten um.

| Beispiel Ansicht "Kollabiert" | Schritteditor                                                                                                    |    |
|-------------------------------|----------------------------------------------------------------------------------------------------|----|
|                               | P N0 Kanal 1                                                                                                    |    |
|                               | V <sub>7</sub> N20 TT2_K1                                                                                                    |    |
|                               | NS Rechtecktasche                                                                                                    | _  |
|                               | N15 Freistich E                                                                                                    |    |
|                               | 1 N10 Einstich                                                                                                    |    |
|                               | M25 Gewinde Längs                                                                                                    |    |
|                               | 影 N30 Ausführen                                                                                                    |    |
|                               | /→ N35 Spiegelung                                                                                                    | _  |
|                               | G N40 ;1233465                                                                                                    | _  |
|                               | → N45 EILG.                                                                                                    | _  |
|                               | A NSO Abstich                                                                                                    | _  |
|                               | ™NSS Bohren Mittig                                                                                                    | _  |
|                               | <sup>™</sup> N60 Zentrieren                                                                                                    | _  |
|                               | 77 I Programmende                                                                                                    | _  |
| Beispiel Ansicht "Expandiert" | d:\test].mpf                                                                                                    |    |
|                               | 💭 Konturbearb. Schruppen 🛞 🔺                                                                                                    | 10 |
|                               | A Konturbearb. Schlichten                                                                                                    | n  |
|                               | Nuten bearbeiten                                                                                                    |    |
|                               | CYCLE71(1,2,3,4,5,6,7,0,9,10,11,12,13,14,11,15)                                                                                                    |    |
|                               | CYCLE82(1,2,3,4,0,5)                                                                                                    |    |
|                               | Messen                                                                                                    |    |
|                               | Block                                                                                                    |    |
|                               | → → CYCLE71(1,2,3,4,5,6,7,8,9,10,11,12,13,14,11,15)                                                                                                    |    |
|                               | /sk - Drehen Suchen/                                                                                                    |    |
|                               | 등 H Kippen                                                                                                    |    |
|                               | Image: Second Second | n  |
|                               | 器 — Kippen                                                                                                    |    |
|                               | Ready.                                                                                                    | a  |
|                               | Arbens Neu Einstellun- Simulation 2. Datei                                                                                                    |    |

01/2006

01/2006

Schrittkettendarstellung

Arbeitsschritte

anwählen

|   | Literatur |
|---|-----------|
| ₹ |           |
|   |           |

Weitere Informationen hierzu finden Sie:

- IAM / IM4, Kapitel "Parametrierung über ini-Dateien" zur Datei SEDITOR.INI
- /PGA/ Programmieranleitung Arbeitsvorbereitung, Kapitel "Dateiund Programmverwaltung" zur SEFORM-Anweisung

Auf Softkey-Anforderung wird das im Editor befindliche Teileprogramm übersichtlich in Schritten dargestellt.

Die Schrittkettendarstellung eines im Editor angewählten Programms erreichen Sie über den horizontalen Softkey "Arbeitsschritte" der Erweiterungsleiste. Ein neues Programm zeigt nur den leeren Schritt "Ende". Vor diesem Schritt müssen die neuen Schritte des Programms eingefügt werden.

## Weitere Hinweise

- Enthält ein Programm auf den ersten 500 Zeilen eine SEFORM-Anweisung, so wird die Schrittkettendarstellung nach dem Öffnen automatisch angezeigt.
- Sofern im Doppeleditor umgeschaltet wird, gehen beide Editorfenster in die Schrittkettendarstellung über. Beim Zurückschalten in den ASCII-Editor sind dann ebenfalls beide Fenster betroffen.
- Eine gemischte Ansicht Schrittkettendarstellung und ASCII-Editor ist nicht möglich.
- Ein Programm mit SEFORM-Anweisungen kann ohne Option nur im ASCII-Editor bearbeitet werden.

## Bedienfolge

Gegenüber dem ASCII-Editor abweichende Tasten-Funktionen für den Schritt-Editor sind:

- Schritte wie G-Code und WAIT-Marken werden mit dem ASCII-Editor geöffnet.
- Alle Standardzyklen und Konturen können rückübersetzt werden.

Mit INSERT kann ein neuer Schritt vor dem aktuell angewählten Schritt eingefügt werden. Es wird dann automatisch ein Editorfenster aufgeblendet. Der neue Schritt wird durch Schrittname und, falls projektiert, die zugehörigen Piktogramme in der Schrittkettendarstellung sichtbar.

Standardtext ist freier DIN-Code mit Piktogramm "G". Durch die Zyklenunterstützung werden neue Schritte eingefügt. Jeder neue Arbeitsschritt der mit SEFORM auf der gleichen Ebene beginnt, ist das Ende des vorausgehenden Arbeitsschrittes dieser Ebene.

Edit Rückübersetzen NSERT OK Anstelle der Strings Schrittname können Textnummern in der Form \$8xxxx aus der Datei mit projektierten (Alarm)-texten geschrieben werden. Die Darstellung erfolgt dann in der aktuellen Sprache.

Bei **kollabierter** Darstellung wird der gesamte Schritt mit allen Unterschritten markiert, ggf. dann auch kopiert oder gelöscht. Bei **expandierter** Darstellung werden die angewählten Schritte markiert.

### Hinweis

Haben Sie während des Markierens von Arbeitschritten zwischen "Expandiert" und "Kollabiert" gewechselt, wird die Markierung der Arbeitsschritte zurückgenommen.

Alle markierten Schritte werden in die Zwischenablage kopiert und können an beliebiger Stelle im aktuellen Kanal- oder in einem anderen Kanalprogramm (Schritt- oder ASCII-Ansicht) wieder eingefügt werden. Die Zwischenablage gilt je Bedienbereich.

Ein Editor, der z.B. von der Simulation oder als Korrektur-Editor aktiviert wird, kann nicht auf die Zwischenablage zugreifen, die im Bedienbereich Programm entstanden ist.

**Suchen:** Liegt der Suchbegriff in der Schrittkennzeichnung, wird der Cursor auf den Schritt positioniert. Ist der Suchbegriff innerhalb eines Schrittes, erscheint ein Hinweis "Suchtext nicht gefunden". Das liegt daran, dass beim Suchen nur die angezeigten Schrittbezeichner herangezogen werden. In der kollabierten Schrittkettendarstellung wird analog dazu gesucht und erzielbare Treffer sind nur innerhalb der Schrittbezeichner der Ebene Null möglich.

**Gehe zu:** Liegt die Satznummer innerhalb eines Schrittes, wird der Cursor auf die Haupt- oder Unterebene des Schrittes positioniert.

Block markieren

| Block    |
|----------|
| kopieren |

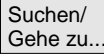

6

# 6.5 Mehrkanal-Schrittkettenprogrammierung (Option)

|           | Funktion                                                                                                    |
|-----------|----------------------------------------------------------------------------------------------------|
| Anwendung | Die Mehrkanal-Schrittkettenprogrammierung ist eine Funktionserwei-<br>terung der einfachen Schrittkettendarstellung auf mehrere Kanäle.                                                                                                    |
|           | Damit werden Sie bei folgenden Aufgaben mit mehrkanaligen Werk-<br>stückprogrammen unterstützt:                                                                                                    |
|           | <ul> <li>Öffnen mit einem Tastendruck Softkey "Werkstück editieren":<br/>Alle Programme, die in mehreren Kanälen gleichzeitig angewählt<br/>und abgearbeitet werden sollen, werden in den Editor geladen.</li> </ul>                                                                                                    |
|           | • <b>Darstellen</b> der Schrittketten mehrere Programme: links Ikonen-<br>spalten pro Kanal; rechts die Schrittansicht des selektierten Ka-<br>nals. Hierbei kann zwischen zwei Darstellungsarten umgeschaltet<br>werden:                                                                                                    |
|           | <ul> <li>normierte und synchronisierte Darstellung bei der Programm-<br/>erstellung vor dem Einfahren</li> </ul>                                                                                                    |
|           | <ul> <li>Zeit proportionale und synchronisierten Darstellung nach dem<br/>Einfahren auf Basis erfasster Zeiten pro Schritt.</li> </ul>                                                                                                    |
|           | <ul> <li>Navigieren im Programm des Kanals(Cursor up/down sowie zum<br/>nächsten/letzten Schritt gleicher Art) und von Programm zu Pro-<br/>gramm der Nachbarkanäle (Cursor right/left)</li> </ul>                                                                                                    |
|           | <ul> <li>Editieren des Programms im gewohnten ASCII-Umfeld (Softkey<br/>Rückübersetzen bzw. Input) oder mit Hilfe der Blockfunktionen<br/>auf Schrittebene (Abläufe im Programm ändern oder über Pro-<br/>gramme verteilen).</li> </ul>                                                                                                    |
|           | • <b>Optimieren</b> des Ablaufs, der Bearbeitungszeit: dazu Programm-<br>beeinflussung "Zeiten erfassen" anwählen, Programme abfahren.                                                                                                    |
|           | Der Programmablauf wird durch "Traces" verfolgt, die die Zeiten pro<br>Schritt in der DAT-Datei hinterlegen und die Grundlage für die Zeitan-<br>sicht bilden. Auf Basis dieser zeitproportionalen Ansicht kann der<br>Programmierer schnell erkennen, welche Schritte lange Zeit benötigen<br>und eine Umverteilung oder Änderung des Ablaufs über die Kanäle<br>hinweg vornehmen. |
|           | Hinweis                                                                                                    |
|           | Die Voraussetzungen für die Unterstützung beim Öffnen von mehr-<br>kanaligen Werkstückprogrammen können vom Maschinenhersteller<br>oder Einrichter projektiert werden: siehe hierzu Anlegen der Pro-<br>grammierunterstützung bei mehreren Kanälen.                                                                                                    |
|           |                                                                                                    |

01/2006

6

| Voraussetzungen und<br>Konfiguration | Um ein Werkstück im Schritteditor bearbeiten zu können, wird der<br>Softkey "Werkstück editieren" angeboten.                                                                                                    |
|--------------------------------------|----------------------------------------------------------------------------------------------------|
| C C                                  | Für die Kanalzuordnung sind im Programmverzeichnis folgende<br>Dateien verfügbar:                                                                                                    |
|                                      | <ul> <li>ein Werkstückverzeichnis anwählen, in dem sich eine gleichlau-<br/>tende DAT, JOB oder MPF (mit INIT/START) Datei befindet.</li> </ul>                                                                                                    |
|                                      | <ul> <li>direkt eine DAT-Datei anzuwahlen,</li> <li>direkt eine IOR Datei mit Select Anweisungen anzuwählen.</li> </ul>                                                                                                    |
|                                      | <ul> <li>direkt eine MPF-Datei mit INIT/START-Anweisungen anzuwählen.</li> </ul>                                                                                                    |
|                                      | Es ist auch möglich, die Kanalzuordnung unter einem Werkstück-<br>verzeichnis anzulegen, z.B. für bestimmte in getrennten Kanalpro-<br>grammen hinterlegte Abläufe an der Maschine (Rüsten, Zerspanen,                                                                     |
|                                      | In diesem Fall wird empfohlen, das am häufigsten verwendete Szena-<br>rio in den Dateien Werkstückname.DAT, *.JOB oder *.MPF zu hinter-<br>legen. Soll nun das Szenario zum Rüsten geöffnet werden, ist im<br>Datenselektor die Rüst.name.DAT,JOB oderMPF anzuwählen.      |
| Werkstück<br>editieren               | Um die Schrittkettendarstellung zu aktivieren, drücken Sie den Softkey<br>"Werkstück editieren" und                                                                                                    |
|                                      | <ul> <li>wählen das Werkstück im Werkstückverzeichnis WPD an,</li> </ul>                                                                                                    |
|                                      | • selektieren die JOB-Liste,                                                                                                    |
|                                      | <ul> <li><werkstuckname>.iviPF ist vornanden (und keine gleichnamige<br/>JOB-Liste oder DAT-Datei).</werkstuckname></li> </ul>                                                                                                    |
|                                      | Sind diese Voraussetzungen erfüllt, wird die DAT-Datei erstellt oder aktualisiert für:                                                                                                    |
|                                      | <ul> <li>Section [Environment*] → mehrkanalige Programmanzeige und<br/>Bearbeitung</li> </ul>                                                                                                    |
|                                      | <ul> <li>Section [TimeData_*] → erfasste Zeiten f ür zeitproportionale<br/>Schrittkettendarstellung</li> </ul>                                                                                                    |
|                                      | <ul> <li>Basis f ür abschnittsweise Simulation (siehe Kapitel "Programm-<br/>simulation")</li> </ul>                                                                                                    |
| Ein-<br>stellungen                   | Bei aktiven Schrittkettendarstellungen (einkanalige und mehrkanalige)<br>kann mit dem Softkey gewählt werden, ob z.B. die Zeiten in den<br>Schrittkettendarstellungen neben den Schrittbezeichnern ausgegeben<br>werden sollen. Die Einstellungen haben sofortige Wirkung. |
| Vorlagen (Templates)                 | Analog zur JOB-Liste kann die interne Datei <i>werkstückname</i> .DAT zur Koordinierung der mehrkanaligen Schrittkettendarstellung und Simula-<br>tion auch aus einer Vorlage erstellt werden.                                                                             |
|                                      | Für beliebige Zusammenstellungen von Dateien, die nicht per werk-<br>stückname.WPD, werkstückname.JOB oder werkstückname.MPF<br>angewählt werden, wird keine werkstückname.DAT-Datei erzeugt<br>oder Einträge vorgenommen.                                                 |

© Siemens AG 2006 All rights reserved. SINUMERIK 840D sl/840Di sl/840D/810D Bedienungshandbuch HMI-Advanced (BAD) - Ausgabe 01/2006 01/2006

Sie wird durch Anwahl eines mehrkanaligen Programms und Softkey

hat. Falls der Zeitstempel nicht aktuell ist, wird die Datei aktualisiert.

"Werkstück editieren" aktualisiert, ebenso bei der Zeiterfassung. siehe auch Kapitel Bedienbereich Inbetriebnahme, HMI, "Systemeinstellungen". **Bedienfolge** Öffnen Mit einem Tastendruck werden alle zu einem Werkstück vorhandenen MPF im zugeordneten Kanal geöffnet (Laden/Entladen/Anwahl über Jobliste), d.h. die dazugehörigen Programme müssen nicht mehr einzeln im Datenselektor angewählt werden, sondern der Softkey Werkstücke ist direkt anwählbar, wenn alles entsprechend vorbereitet wurde. Für vorhandene Teileprogramme, die in der Schrittkettendarstellung vorliegen, gelten zum Öffnen folgende Voraussetzungen: Die Kanalzuordnung ist in einer der folgenden Dateien festgelegt: JOB-Liste . DAT-Datei START/INIT in einem Startprogramm **DAT-Environment** Die DAT-Datei enthält die Beschreibung, welche Programme geöffnet werden sollen und in welchem Kanal (Kanalnummer) der Maschine (NC) diese bei der Abarbeitung aufgerufen werden; dies wird auch DAT-Environment genannt. **DAT-Datei erstellen** Ist diese Datei im Werkstück-Verzeichnis noch nicht vorhanden, wird sie unter folgenden Voraussetzungen automatisch erstellt: Gleichlautende < Werkstückname>.job vorhanden und diese Jobliste enthält Select-Anweisungen. aus der die für das DAT-Environment notwendigen Informationen abgeleitet werden können. Gleichlautende < Werkstückname>.mpf vorhanden und dieses Teileprogramm enthält INIT/START-Anweisungen. Aus der die für die DAT-Environment notwendigen Informationen abgeleitet werden können. Sobald eine DAT-Datei einmal vorhanden und generiert ist, wird bei jedem Öffnen geprüft, ob die DAT-Datei den aktuellsten Zeitstempel

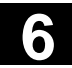

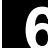

# **•**

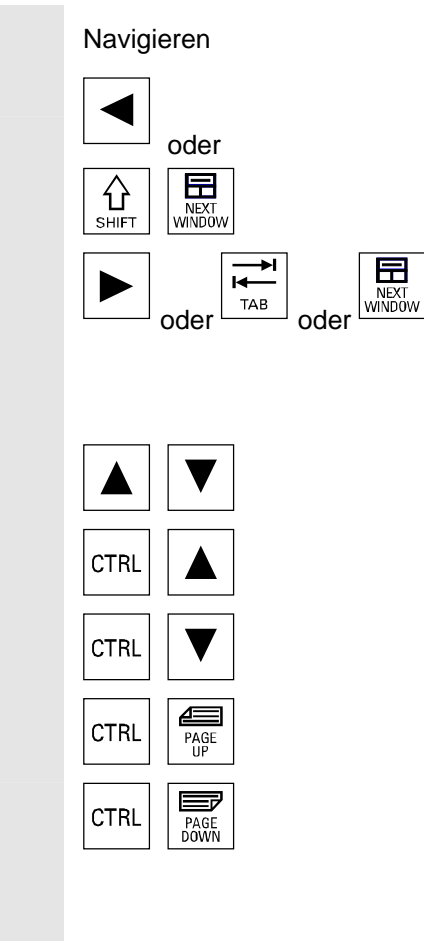

## Bedienfolge

Es wird ein Schritt im Kanal links neben dem aktuellen gesucht, der etwa **zum gleichen Zeitpunkt** abgearbeitet wird wie der eben betrachtete. Ist der aktuelle Kanal ganz links, so wird im Kanal ganz rechts gesucht.

Es wird ein Schritt im Kanal rechts neben dem aktuellen gesucht, der etwa **zum gleichen Zeitpunkt** abgearbeitet wird wie der eben betrachtete. Ist der aktuelle Kanal ganz rechts, so wird im Kanal ganz links gesucht.

Zum vorherigen bzw. zum nächsten Schritt.

Zum vorherigen Schritt mit gleicher Bearbeitung (Piktogramm)

Zum nächsten Schritt mit gleicher Bearbeitung (Piktogramm)

Zur vorhergehenden Synchronisationsmarke

Zur nächsten Synchronisationsmarke

Das weitere Bedienen entspricht der einfachen Schrittkettendarstellung.

## 6.5.1 Ansichten mehrkanaliger Werkstückprogramme

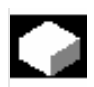

1

### Funktion

Aufbau des Fensters

Der Basisaufbau ist für alle Darstellungsarten gleich:

- Grafikanteil (links) mit den Piktogrammen für die Kanalspalten
- Schrittketteneditor-Anteil (rechts) mit Piktogramm, Ebenensymbol und Schrittbezeichner in ASCII

Die Aufteilung der beiden Anteile nebeneinander kann eingestellt werden, so dass unabhängig von der Anzahl der Kanäle immer eine ausreichende Breite für die Darstellung und Lesbarkeit der Schrittbezeichner gegeben ist.

| Ansichten                                | <ul> <li>Es existieren drei Darstellungsmöglichkeiten:</li> <li>Normierte Ansicht, alle Schrittketten sind gleich lang:<br/>nur wenn keine aktuellen Zeitdaten vorhanden sind.</li> <li>Synchronisierte Ansicht:<br/>Die synchronisierte Ansicht kann ohne vorangegangene Zeitberechnung ausgewählt werden. Mit dem Softkey "Suchen/ Synchron. WAIT-Marken" Wechsel zur jeweils anderen Ansicht.</li> <li>Zeitproportionale Ansicht:<br/>Für diese Ansicht werden aktuelle Zeitdaten benötigt.</li> </ul>                                                                                                    |
|------------------------------------------|----------------------------------------------------------------------------------------------------|
| Anzahl Kanäle                            | Es können bis zu 10 Kanäle geöffnet und parallel nebeneinander<br>dargestellt werden.<br>Die an einem Werkstückprogramm beteiligten Kanäle an einer Ma-<br>schine können variieren. Diese Ansicht wird unterstützt, indem die<br>dazugehörige Schrittkettenpiktogrammspalte nur für die Programme<br>eines Kanals dargestellt wird. Die Breite der Schrittkettenpiktogramme<br>wird hierbei dynamisch bestimmt.                                                                                                    |
| Ansichten umschalten                     | <ul> <li>Folgende Übergänge zwischen Darstellungsarten bestehen:</li> <li>beim ersten Anzeigen: <ul> <li>keine Zeitdaten vorhanden → normierte Ansicht</li> <li>Zeitdaten vorhanden → zeitbezogene Ansicht</li> </ul> </li> <li>in der normierten Ansicht: <ul> <li>nur ein Wechsel in die synchronisierte möglich.</li> </ul> </li> <li>in der zeitbezogenen Ansicht: <ul> <li>nur ein Wechsel in die synchronisierte Ansicht möglich.</li> <li>Es ist kein Wechsel in die normierte Ansicht möglich, da in der zeitbezogenen Ansicht die Schritte und Kanäle bereits die korrekte Relation zueinander haben.</li> </ul> </li> <li>in der synchronisierten Ansicht: <ul> <li>ein Wechsel in die entsprechende Ansicht ist möglich, wenn</li> <li>keine Zeitdaten vorhanden → normierte Ansicht</li> <li>Zeitdaten vorhanden → zeitproportionale Ansicht</li> </ul> </li> </ul> |
| Wechsel in den Standard-<br>ASCII-Editor | Mit dem Softkey ASCII-Ansicht kann aus dem MCSP heraus direkt in<br>den Standard-ASCII-Editor gewechselt werden. Es wird das im Fokus<br>befindliche Programm komplett wie gewohnt in ASCII dargestellt. Mit<br>Editor schließen oder Abbruch wird zurück in die geöffnete MCSP-<br>Umgebung mit oder ohne Änderungen gesprungen.                                                                                                    |

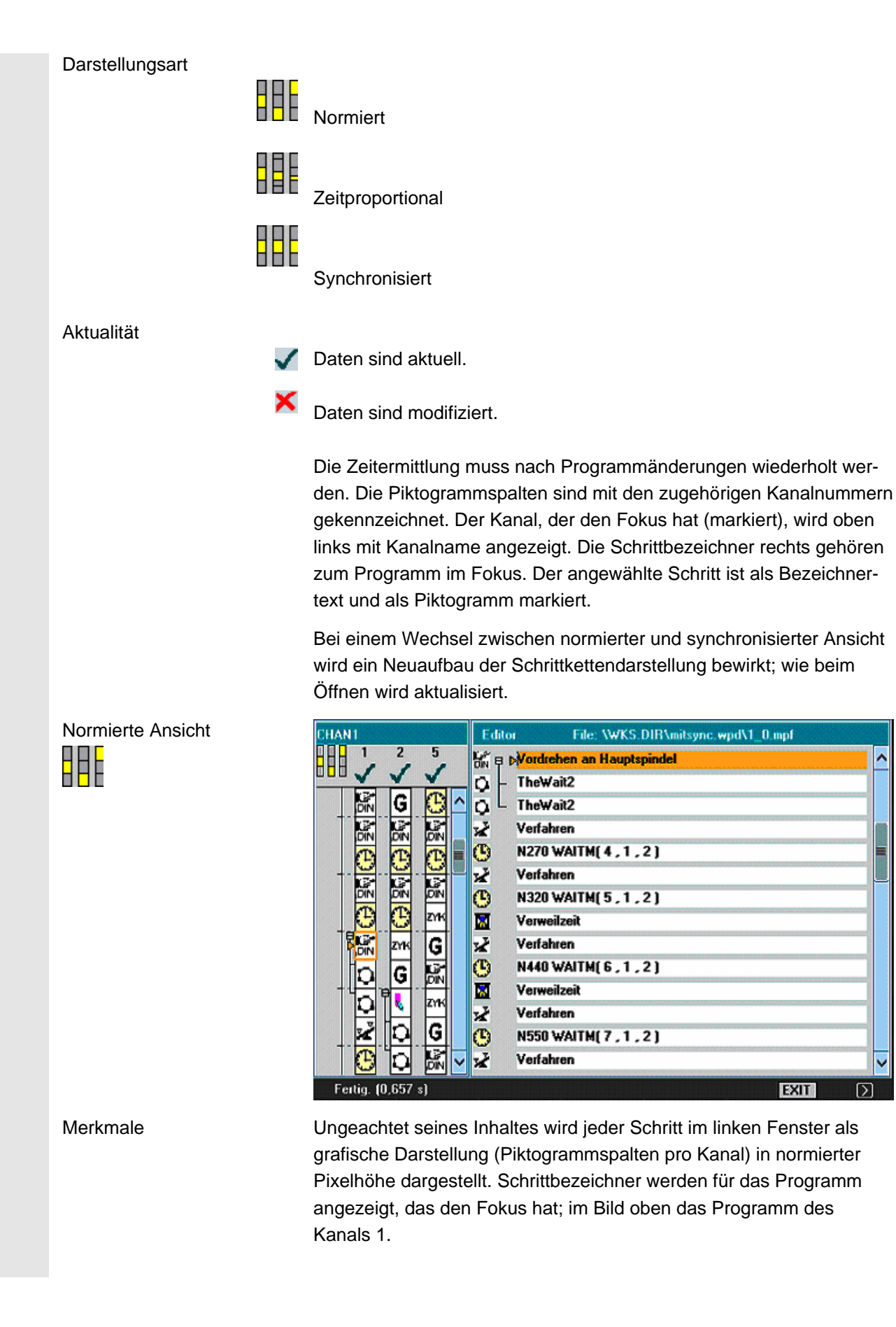

EXIT

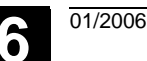

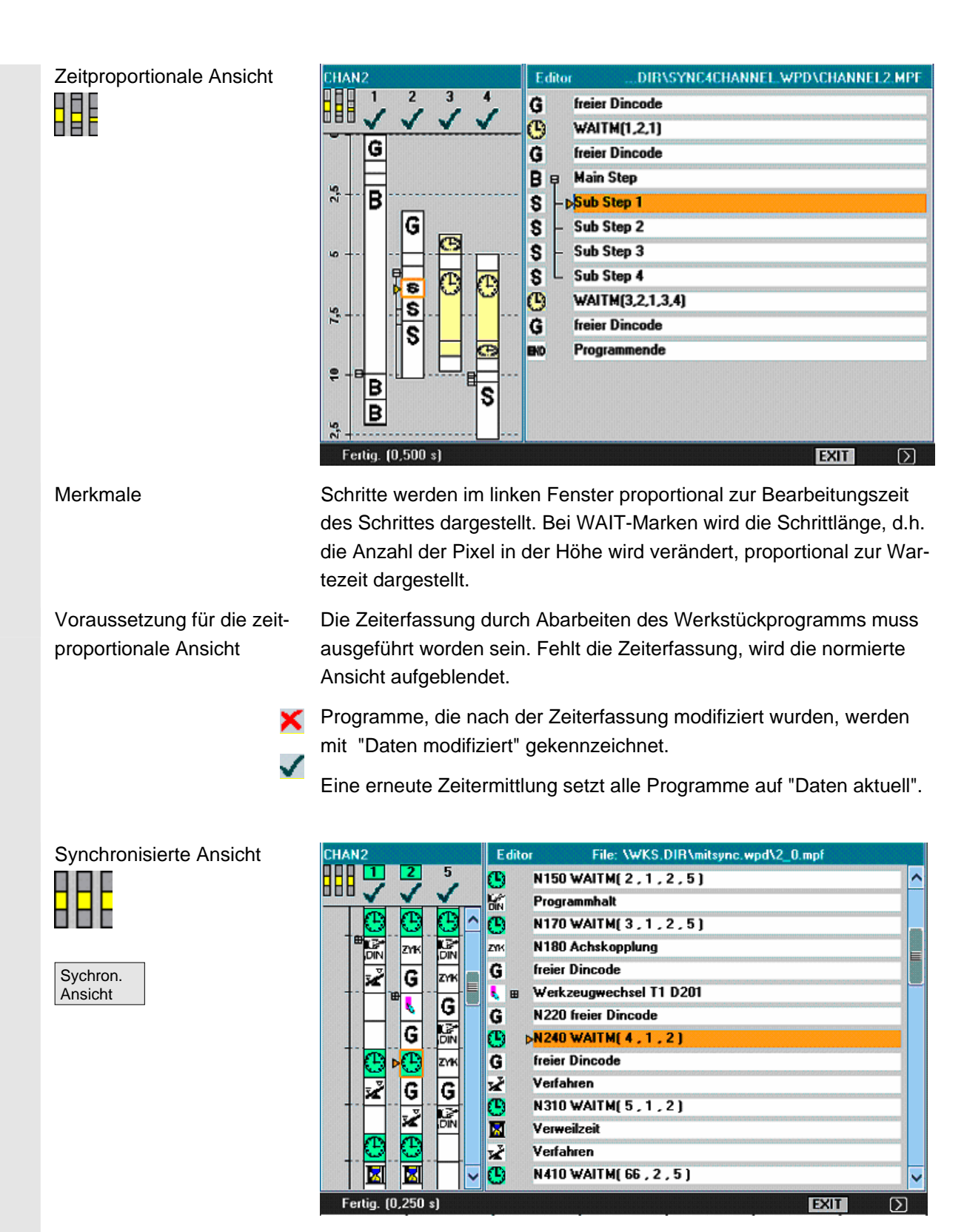

#### Merkmale

Die Piktogramme werden unabhängig von der Zeit, die der Schritt benötigt, mit einer festen Größe dargestellt, wobei die zusammengehörigen Synchronisationsschritte der Kanäle gegenübergestellt (horizontal nebeneinander) werden und bei ungleicher Schrittanzahl mit Leerschritten aufgefüllt wird.

6

|                                                     | Nach dem Wechsel in die synchronisierte Ansicht sind zunächst die<br>Daten aller Programme "aktuell". Durch Änderungen können Pro-<br>gramme die Markierung "Daten modifiziert" erhalten.<br>Durch Wechsel in die normierte Ansicht und in die synchronisierte<br>Ansicht zurück werden alle Programme wieder neu synchronisiert und<br>als aktuell dargestellt.                                                                                                    |
|-----------------------------------------------------|----------------------------------------------------------------------------------------------------|
| Bedeutung der Hintergrund-<br>farbe der Piktogramme | Wenn Sie den Cursor auf ein Synchronisations-Piktogramm setzen,<br>werden weitere Zustände <b>aus Kanal-Sicht</b> durch die Farben des<br>Piktogramm-Hintergrunds signalisiert.                                                                                                    |
| Grün:                                               | Korrekter Synchronisationsschritt -> die in der Projektierungsdatei<br>SEDITOR.INI vorgegebene Synchronisationssyntax/Parametrierung<br>wurde erkannt. Alle adressierten Partner wurden gefunden.<br><u>Cursor auf Synchronisations-Piktogramm:</u> Der Kanal ist von dieser<br>Synchronisation betroffen und der Synchronisationspartner wurde<br>gefunden.                                                                                                    |
| Gelb:                                               | Es sind nicht alle Partner überprüfbar: eine Kanalnummer kann nicht<br>geöffnet werden. In der Synchronisationssyntax wurde mindestens ein<br>Kanal adressiert, der nicht im <i>werkstück</i> .DAT enthalten ist. Es kann<br>ein Fehler im Programm vorliegen.<br><u>Cursor auf Synchronisations-Piktogramm:</u> Der Kanal ist von dieser<br>Synchronisation betroffen, aber mindestens eine der angegebenen<br>Kanalnummern ist nicht im <i>werkstück</i> .DAT registriert. |
| Rot:                                                | Es wurden nicht alle Partner gefunden: in der Synchronisationssyntax<br>liegt ein Fehler vor. Daher ist die Synchronisationssyntax zu überprü-<br>fen und die fehlende Synchronisationsprogrammierung im adressier-<br>ten Kanal richtig zu stellen.                                                                                                    |
|                                                     | Es liegen unsymmetrische Angaben der Kanalnummern bei gefunde-<br>nem Synchronisationspartnern vor.                                                                                                    |
|                                                     | Beispiele hierfür sind:<br>Kanal K1 WAITM(99,1,2,3)<br>Kanal K2 WAITM(99,1,2)<br>Kanal K3 WAITM(99,1,3)<br><u>Cursor auf Synchronisations-Piktogramm:</u><br>In diesem Kanal wurde der Partner nicht gefunden oder der Kanal des<br>im Fokus befindlichen Synchronisations-Piktogramms enthält mindes-<br>tens eine Kanalnummer aus <i>werkstück</i> .DAT, in dem der gesuchte<br>Partner nicht gefunden wurde.                                                              |
|                                                     | Dazu muss die Programmierung entweder im <u>angewählten</u> Kanal (zu<br>viele oder falsche Kanalnummer angegeben) oder im <u>gesuchten</u> Ka-<br>nal (fehlende Synchronisierung) angepasst werden.                                                                                                    |

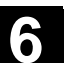

01/2006

|                                   | Der Kanal ist von dieser Synchronisation betroffen, aber die angege-<br>bene Kanalnummer stimmt nicht mit dem angewählten Synchronisati-<br>ons-Piktogramm überein.                                    |
|-----------------------------------|----------------------------------------------------------------------------------------------------|
| Fehler bei der<br>Synchronisation | Für die unsymmetrische Kanalnummern ist die unterschiedliche An-<br>zahl der Kanale entscheidend. Die Kanalnummer des Kanals, in dem<br>die WAIT-Marke programmiert ist, darf nicht mitgezählt werden. |
|                                   | Wenn der Ablauf dann davon abhängig ist, welcher Kanal zuerst an seiner WAIT-Marke ankommt, muss ein Fehler in der Synchronisati-<br>onsprogrammierung vorliegen.                                      |
|                                   | Die erste nicht gefundene Synchronisation (rot) wird in einem Dialog-<br>feld ausgegeben:                                                                                                    |
| Posit. auf<br>Blocknum.           | Synchronisationsstring, Kanal zu Synchron-Kanal:<br>weitere Informationen zur Fehlerursache erhalten Sie durch Positio-<br>nieren des Cursors auf der Blocknummer.                                     |
| Abbrechen                         | Softkey "Abbrechen"                                                                                                    |
|                                   | Fehler bei der<br>Synchronisation                                                                                                    |

## 6.5.2 Zeiterfassung aktivieren

|               | Funktion                                                                                                    |
|---------------|----------------------------------------------------------------------------------------------------|
| Zeiterfassung | Die Zeiterfassung für die Schritte basiert auf dem Verfolgen der Zeiten<br>pro Schritt und pro Kanal mit den Programmende bzw. Reset-Zustand<br>aller beteiligten Programme (Ende der Schritte pro Kanal und Erzeu-<br>gen der TimeData_* Einträge in der zugehörigen Datei). |
| Zeitenassung  | Zeitermittlung wird initialisiert. Bitte Warten.                                                                                                    |
|               | Anstoß für die Durchführung - Meldung:<br>Zeitermittlung ist aktiv.                                                                                                    |
|               | Nach Abschluss - Meldung:<br>Aufgezeichnete Daten werden verarbeitet. Bitte warten.                                                                                                    |
|               |                                                                                                    |

6

Die Zeitberechnung wird im Bedienbereich Maschine unter "Programmbeeinflussung" aktiviert. Die Schritte werden für alle Kanäle, die im zugehörigen DAT-Environment hinterlegt sind, initialisiert:

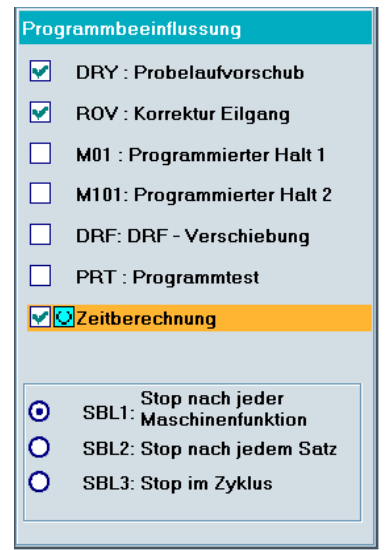

Werkstück editieren Mit dem Softkey "Werkstück editieren" wird nach oben beschriebenen Vorbereitungen die mehrkanalige Anzeige der Programme des Werkstückes aufgeblendet.

Bewertung und Optimierung Verschieben Sie Schritte oder Synchronisationsstellen (WAITM()) so, dass die mehrkanalige Bearbeitung zu einer besseren Parallelität und damit kürzeren Werkstückbearbeitungszeit führt:

- auffällig lange Schritte anwählen und das Umfeld analysieren,
- einige Aufgaben über die Kanäle neu verteilen (z.B. länger dauernde Schritte so zerlegen, dass die Bearbeitung von mehreren Kanälen parallel erfolgen kann),
- die Synchronisation unter den Kanälen optimieren,
- den technologischen Ablauf ändern (z.B. Formstahl oder Sonderwerkzeug mit k
  ürzerer Bearbeitungszeit einsetzen),

#### Weitere Hinweise

Nach Programmänderungen muss eine erneute Bearbeitung des Werkstückes zur Ermittlung aktueller Zeiten ausgeführt werden. Veränderte Programme werden in der Anzeige durch ein rotes X markiert, bis die Zeiten wieder aktualisiert sind.

Ist keine Zeitermittlung vorausgegangen, werden alle Schritte der Programme gleich lang dargestellt. Die ermittelten Zeiten werden werkstückspezifisch in eine .DAT-Datei gesichert.

## 6.5.3 Simulation aktivieren

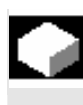

## Funktion

In der mehrkanaligen Schrittkettendarstellung werden auch Simulationen mehrkanalig unterstützt. Hierbei werden NC-Sprachlabels wie z.B. **WARTE2:** WAITM in NC-Teileprogramme eingefügt und bei der Rückkehr von der Simulation zur mehrkanaligen Schrittkettendarstellung werden diese Labels wieder entfernt.

Die Labels bleiben weiterhin bestehen, wenn Sie sich in der Simulation oder im Korrektur-Editor befinden und gleichzeitig gilt:

- die Steuerung wird ausgeschaltet.
- die Schreibrechte der geöffneten Dateien werden weggenommen.

### Mehrkanalige, abschnittsweise Programmsimulation

Für die bei der mehrkanaligen Fertigung von Werkstücken erforderliche Synchronisation der Programmabläufe gibt es besondere NC-Anweisungen zur Programmkoordinierung (*INIT(..), START(..), WAITM(..) etc.*). Im Prinzip können damit voneinander abhängige Programmabschnitte in parallelen Kanälen quasi-gleichzeitig (*simultan*) gestartet werden und nach Ablauf der zugehörigen Bearbeitungen vor dem Start der nächsten Abschnitte zeitlich u.a. mittels *WAITM(Marker-Nr., ...*) synchronisiert werden.

In der Simulation können **Simultanaspekte nur sequentiell nachgebildet** werden. **NC-Programmlabels** dienen **zur Markierung von Programmabschnitten**. Die Nachbildung der mehrkanaligen Programmkoordinierung in der Simulation geht davon aus, bei Bedarf NC-Anweisungen zur Programmkoordinierung mit NC-Labels zu kennzeichnen (manuell oder maschinell bei der Programmerstellung). Simultanabläufe, die voneinander abhängig sind, werden nacheinander in den jeweiligen Kanälen ausgeführt (abschnittsweiser Kanalwechsel vorausgesetzt), bevor in der gleichen Art Sequenzen für die nächsten Abschnitte gebildet werden. Im Ergebnis entsteht somit in der Simulation eine *ähnliche* Ablauffolge der Bearbeitungen wie an der Maschine.

#### Randbedingungen

 Nur eine aus 10 möglichen Kanalinstanzen kann zu einer Zeit dem einkanaligen Grafikmodul (Simulationsanzeige) zugeordnet werden (kein Simultanbetrieb der Kanäle !). Kommandos zur mehrkanaligen Programmkoordinierung (INIT(..), START(..), WAITM(..) etc.) werden im Programminterpreter der Simulation nicht ausgeführt.

6

|                                          | <ul> <li>Teilbearbeitungen der "Kanäle" auf ein und demselben ortsfesten<br/>Rohteil werden überlagert.</li> </ul>                                                                                                    |
|------------------------------------------|----------------------------------------------------------------------------------------------------|
|                                          | <ul> <li>Bahnmarken (Labels) sind universelle Markierungen bzw. Abschnitt-Strukturierungsmittel innerhalb von NC-Programmen, die zur Simulationslaufzeit bestimmte Aktionen auslösen können:</li> <li>Bahnmarken können in der Grafik wahlweise angezeigt werden</li> <li>Für durch Bahnmarken begrenzte Abschnitte kann die Zwischenzeit erfasst werden.</li> <li>Für durch Bahnmarken begrenzte Abschnitte kann der Grafikzustand zwischengespeichert werden.</li> </ul> |
|                                          | Bahnmarken haben eine festgelegt Label-Syntax: Bezeichner für<br>die Simulation sollten soweit möglich allein in einem NC-Satz<br>stehen.                                                                                                    |
| Abschnittsbegrenzung durch<br>Bahnmarken | <ul> <li>Kanalwechsel erfolgt abschnittsweise bei definierten Bahnmarken<br/>(NC-Programmlabels).</li> <li>Bei einer eindeutigen Vorgabe der Spalte "Stopp-Label" ergibt sich die<br/>Spalte "Start-Label" implizit:</li> </ul>                                                                                                    |
|                                          | <ul> <li>ein leeres Feld "Start-Label" ist gleichbedeutend wie ein Start vom<br/>Programmanfang aus</li> <li>ein leeres Feld "Stopp-Label" ist gleichbedeutend wie ein Stopp<br/>am Programmende</li> <li>bei gleichem "Programm-Name" ist das "Start-Label" eines Ab-<br/>schnittes gleich dem "Stopp-Label" des vorherigen Abschnittes</li> <li>Ohne Angabe von Start-Labels und Stopp-Labels wird das ge-<br/>samte Programm bearbeitet.</li> </ul>                     |
| JOB-Liste                                | Die Existenz einer Jobliste bzw. einer entsprechenden Liste des<br>Schritt-Editors (MCSP) im aktuellen Werkstückverzeichnis führt bei<br>der Simulationsanwahl automatisch zur Vorbesetzung der Bearbei-<br>tungsliste, wenn diese noch nicht existiert.                                                                                                    |
|                                          | Bei Bestätigung der Bearbeitungsliste mit OK entsteht eine entspre-<br>chende [JOB]-Sektion in der werkstückspezifischen Datei DPWP.ini                                                                                                    |
|                                          | <ul> <li>Verwaltet werden folgende Einträge:</li> <li>Programmname.Typ</li> <li>Kanalnummer</li> <li>Spindeleinheit: Hauptspindel, Gegenspindel, variabel</li> <li>Start-Label (Bahnmarke)</li> <li>Stopp-Label (Bahnmarke)</li> <li>Länge der Bearbeitungsliste (Anzahl der Abschnitte)</li> <li>Über Menü "Kanal/Spindel" kann die Bearbeitungsliste jederzeit aktualisiert werden.</li> </ul>                                                                           |

Simulationsablauf Der Simulationsablauf wird aus den Inhalten der Bearbeitungsliste Menü "Kanal/Spindel" angesteuert und unterstützt somit die Nachbildung einer mehrkanaligen Programmkoordinierung:

- Die Anwahl der Liste bestimmt die vorgegebene Sequenz der Ablauf-Reihenfolge
- In jedem Sequenzschritt kann das bezeichnete Programm wie bisher komplett (*d.h. vom Programmanfang bis M2/M30 oder M17*) im angegebenen Kanal ausgeführt werden, indem die Felder "Start-Label" und "Stopp-Label" leer bleiben
- Mit jedem Sequenzschritt kann zum Abschnitt eines anderen Programms in einem anderen Kanal (*abschnittsweiser Kanalwechsel*) bis zum angegebenen "Stopp-Label" gewechselt werden.
- Ist im Feld "Start-Label" ein Label vorgegeben, das zuvor im Ablauf nicht als "Stopp-Label" bestimmt wurde, wird ein impliziter Suchlauf (ohne Grafikausgabe) bis zum "Start-Label" im angewählten Programm erfolgen, bevor der Simulationsablauf gestartet wird.
- Bei inkonsistenten Labelvorgaben wird die Simulation auf den zuletzt g
  ültigen Zustand zur
  ückgesetzt und eine entsprechende Meldung ausgegeben z.B. "Label xxxxx nicht gefunden. Labelvorgabe in Bearbeitungsliste oder Teileprogramm anpassen !"
- Jeder Sequenzschritt ist für sich getrennt zu starten und kann auch getrennt zurückgesetzt werden.
- Ein abschnittsweiser Wechsel der Spindeleinheit innerhalb eines Sequenzschrittes ist zulässig und wird mittels Schlüsselwörtern aus dem Programm heraus gesteuert.
- Der abschnittsweise Kanalwechsel innerhalb des Programmablaufs wird nur in Verbindung mit der Vorgabe von entsprechenden Programmlabels (Bahnmarken), die entweder manuell programmiert werden oder auch maschinell mittels integrierter Funktionen erzeugt werden können, unterstützt.

© Siemens AG 2006 All rights reserved. SINUMERIK 840D sl/840Di sl/840D/810D Bedienungshandbuch HMI-Advanced (BAD) - Ausgabe 01/2006

Durch das Überlagerungsprinzip der Teilbearbeitungen aus der Bear-Simulationsergebnis beitungsliste auf einem Rohteil ändert der abschnittsweise Simulationsmodus nur die Ablauffolge der Bearbeitungsabschnitte in der Grafik. Es ändert sich nichts am Gesamtergebnis. Die Liste der Bearbeitungsschritte, zu denen im aktuellen Simulati-Suchlauf onszustand ein Zwischenmodell im Grafikmodul zur Verfügung steht, ermöglicht ein direktes Anwählen eines Abschnittes in der Simulation. Siehe auch "Anzeige und Farben"/Bahnmarken verwalten. Der entsprechende Abschnitt wird ausgewählt und mit OK bestätigt. Die Simulation steht dann am Beginn dieses Abschnittes und basiert auf dem Zustand, den der vorausgehende Abschnitt beim letzten Ablauf hinterlassen hat. Zeitauswertung Die Tabelle zeigt, zu den in der vorgegebenen Ablauffolge bis zum aktuellen Zustand simulierten Bearbeitungsabschnitten, jeweils an Zeitden Abschnittsgrenzen die programm-bezogene Auswertung der si-Auswertung mulationsinternen Zeitermittlung in kumulierter Form unter Berücksichtigung von pauschalen Nebenzeit-Vorgaben (für T-, S-, M- und H-Funktionen falls vorhanden).

Die Abschnittsgrenzen sind durch die zugehörigen ASCII-Labels die aus "Stopp-Label" *(falls vorhanden)* abgeleitet wurden bzw. am Programmende mit M30 gekennzeichnet. Zeiten sind am jeweiligen Abschnittsende ermittelt.

# 6.6 Freie Konturprogrammierung

|   |              | Funktion                                                                                                    |
|---|--------------|----------------------------------------------------------------------------------------------------|
|   |              | Die freie Konturprogrammierung ist ein Unterstützungswerkzeug für den Editor. Mit Hilfe der Konturprogrammierung können Sie einfache und komplexe Konturen erstellen.                                                                                                    |
|   |              | Ein integrierter Konturrechner (Geometrieprozessor) berechnet für Sie<br>eventuell fehlende Parameter, sobald sie sich aus anderen Para-<br>metern ergeben. Sie können Konturelemente miteinander verketten.<br>Zusätzlich stehen Ihnen die Konturübergangselemente Radius und<br>Fase zur Verfügung.<br>Die programmierten Konturen werden in das editierte Teileprogramm<br>übernommen.                                              |
|   | Technologien | Der Funktionsumfang des Konturrechners ist sich je nach eingestellter Technologie unterschiedlich.                                                                                                    |
|   |              | <ul> <li>Funktionen, die nur in der Technologie Drehen verfügbar sind:</li> <li>Umschaltung Radius-/Durchmesserprogrammierung<br/>(DIAMON, DIAMOFF, DIAM90)</li> <li>Fase / Radius am Anfang und Ende der Kontur</li> <li>Freistiche als Übergangselemente zwischen zwei achsparallelen<br/>Geraden, wobei die eine horizontal und die andere vertikal ver-<br/>läuft (Form E, Form F, Gewindefreistiche, freier Freistich)</li> </ul> |
|   |              | <ul> <li>Funktionen, die nur in der Technologie Fräsen verfügbar sind:</li> <li>Konturen mit Symmetrie (Spiegelung)</li> <li>Konturen mit Wiederholungen</li> <li>Kombination von beiden</li> </ul>                                                                                                    |
| F |              | Der Konturrechner berücksichtigt <b>kanalspezifische</b> Anzeige-<br>Maschinendaten. Da er nicht wissen kann, für welchen Kanal das zu<br>erstellende Programm vorgesehen ist, wertet er grundsätzlich die<br>Anzeigemaschinendaten des <b>1. Kanals</b> aus.<br>Es können konturparallele Aufmaße wie sie beim Schleifen benötigt<br>werden, über die freie Konturprogrammierung erstellt, und bei Bedarf<br>wieder verändern werden. |

| Konturelemente | Konturelemente sind:  |                                                                                                    |
|----------------|-----------------------|----------------------------------------------------------------------------------------------------|
|                | ŧ                     | Startpunkt                                                                                                    |
|                | $\longleftrightarrow$ | Gerade (plan, längs, schräg)                                                                                                    |
|                | $\times$              |                                                                                                    |
|                | ( )                   | Kreisbogen                                                                                                    |
|                | Ei<br>ne<br>we        | n Pol ist ein Pseudo-Konturelement. Mit Bezug auf einen Pol kön-<br>en Geraden und Kreisbögen auch durch Polarkoordinaten festgelegt<br>erden. |
|                | 14/                   | leitere Hinweise                                                                                                    |

### Weitere Hinweise

- 1. Die im ersten Kanal gültigen Geometrieachsen werden ermittelt und im Teileprogramm verwendet.
- 2. Der Kontureditor benutzt für den Startpunkt die zuletzt im Teileprogramm programmierte Achsposition ohne Berücksichtigung vorher gültiger G-Funktionen.
- 3. Es ist erforderlich zum Konturaufmaß die Seite z. B. "rechts" oder "links", auf der das Aufmaß liegen soll, zusätzlich mit anzugeben.

## 6.6.1 Kontur programmieren

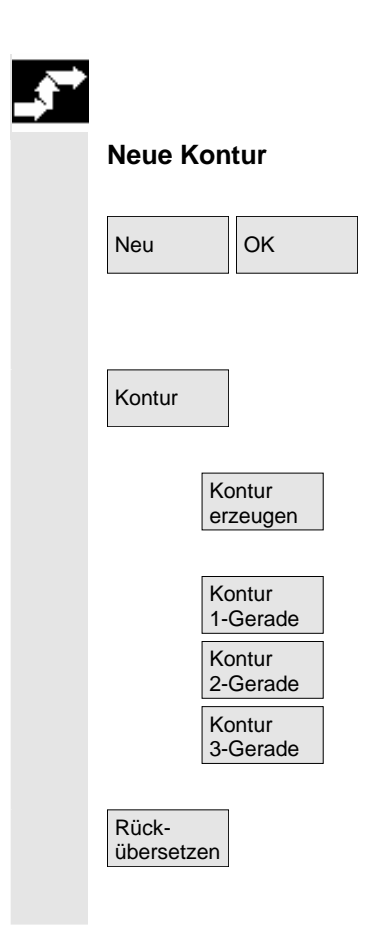

## Ablauf

Im Bedienbereich Programm wählen Sie über die Softkeys "Werkstück" und "Teileprogramm" ein vorhandenes Programm an und betätigen Sie die "Input-Taste" bzw. öffnen ein neues Teileprogramm mit dem Softkey "Neu", geben einen Namen ein und bestätigen mit "OK". Sie befinden sich im ASCII-Editor.

Mit dem Softkey "Kontur" erhalten Sie eine vertikale Softkey-Leiste mit den Auswahlmöglichkeiten:

Zur Erzeugung einer Konturkette aus Konturelementen wird der Konturrechner aktiviert.

Vorbereitete Zyklen mit Hilfebildern zur Erzeugung von Gerade(n) und ggf. Übergangselement werden angeboten.

Eine bereits bestehende Kontur kann mit dem Softkey "Rückübersetzen" bearbeitet werden. Dabei muss der Cursor des Editors innerhalb der Kontur positioniert werden.

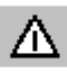

## Achtung

Beim Rückübersetzen werden nur die Konturelemente wieder erzeugt, die mit der freien Konturzugprogrammierung erstellt worden sind. Darüber hinaus werden nur die Texte rückübersetzt, die über das Eingabefeld "Freie Texteingabe" angefügt wurden. Nachträglich direkt im Programmtext vorgenommene Änderungen gehen verloren. Allerdings können freie Texte auch nachträglich noch eingefügt und geändert werden, diese Änderungen gehen nicht verloren.

### Ablauf

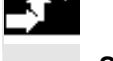

Startpunkt festlegen

Die Eingabemaske zum Startpunkt der Kontur wird aufgeblendet.

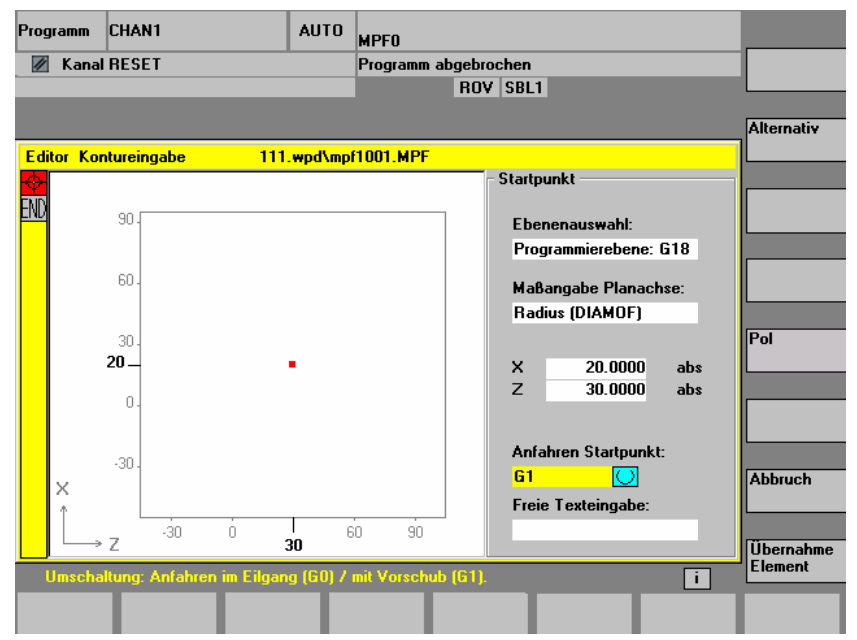

Das Eingabefeld mit dem Eingabefokus ist durch die gelbe Hintergrundfarbe gekennzeichnet. Sobald Sie die Eingabe mittels "Übernahme Element" oder "Abbruch" abgeschlossen haben, können Sie in der Konturkette mit den Pfeiltasten  $\uparrow$ ,  $\downarrow$  navigieren. Die aktuelle Position in der Kette wird rot markiert.

Bei der Eingabe von Konturen beginnen Sie an einer bekannten Position, die Sie als Startpunkt eingeben.

Die voreingestellte Werkzeugachse bzw. Programmebene (festgelegt über Maschinendatum) kann bei Maschinen mit mehr als zwei Geometrieachsen geändert werden. Die zugehörigen Startpunktachsen werden dabei automatisch angepasst.

Zusammen mit der Festlegung des Kontur-Startpunktes ist die Festlegung eines Pols für die Konturprogrammierung in Polarkoordinaten möglich. Der Pol kann auch zu einem späteren Zeitpunkt festgelegt oder neu festgelegt werden. Die Polarkoordinaten-Programmierung bezieht sich immer auf den zuletzt festgelegten Pol.

Mit "Übernahme Element" wird der Startpunkt gespeichert. Das Übernahme Element nächste Element kann über Softkey angefügt werden: Die Anfahrbewegung auf den Startpunkt kann über das Feld "Anfahren Startpunkt" von G0 (Eilgangbewegung) auf G1 (Geradeninterpolation) geändert werden. Über das Feld "Freie Texteingabe" kann für G1 ein spezifischer Vorschub vorgegeben werden, z.B.G1 F0.3. Positionieren Sie den Cursor auf das Feld "Maßangabe Planachse" Alternativ und schalten Sie das Feld mit dem Softkey "Alternativ" (bzw. "Selektionstaste") so oft, bis die gewünschte Maßangabe angezeigt wird. Geben Sie Werte für den Startpunkt ein. 1 0 Mit "Übernahme Element" werden die Werte übernommen, das Übernahme Element nächste Element kann über Softkey angefügt werden. Ablauf Konturelement festlegen Vom Startpunkt aus geben Sie das erste Konturelement ein, z. B. Gerade. Geben Sie alle Daten ein, welche aus der Werkstattzeichnung hervorgehen: Länge der Geraden, Endposition, Übergang zum Folgeelement, Steigungswinkel usw. Über den Softkey "Alle Parameter" werden alle Parameter des Kon-Alle Parameter turelements zur Eingabe angeboten. Werden Parameter-Eingabefelder nicht programmiert, geht die Steuerung davon aus, dass diese Werte unbekannt sind und versucht diese aus anderen Parametern zu berechnen. Die Kontur wird immer in der programmierten Richtung abgearbeitet. Ein bereits bestehendes Konturelement wird mit "INPUT" angewählt. Ein neues Konturelement wird hinter dem Cursor mit Anwahl einer der Konturelemente auf der horizontalen Softkey-Leiste eingefügt, der Eingabefokus wird dann auf die Parametereingabe rechts von der Anzeigegrafik geschaltet. Mit "Übernahme Element" oder "Abbruch" kann wieder in der Konturkette navigiert werden. Folgende Konturelemente (Beispiel Drehen: G18) stehen Ihnen zur Definition einer Kontur zur Verfügung Gerade Gerade in horizontaler Richtung. Geben Sie den Endpunkt der Gerahorizontal den ein (inkrementell/absolut über Softkey "Alternativ" wählbar), legen Sie den Übergang des Folge-Elements fest, betätigen Sie den Softkey "Übernahme Element". Gerade

vertikal

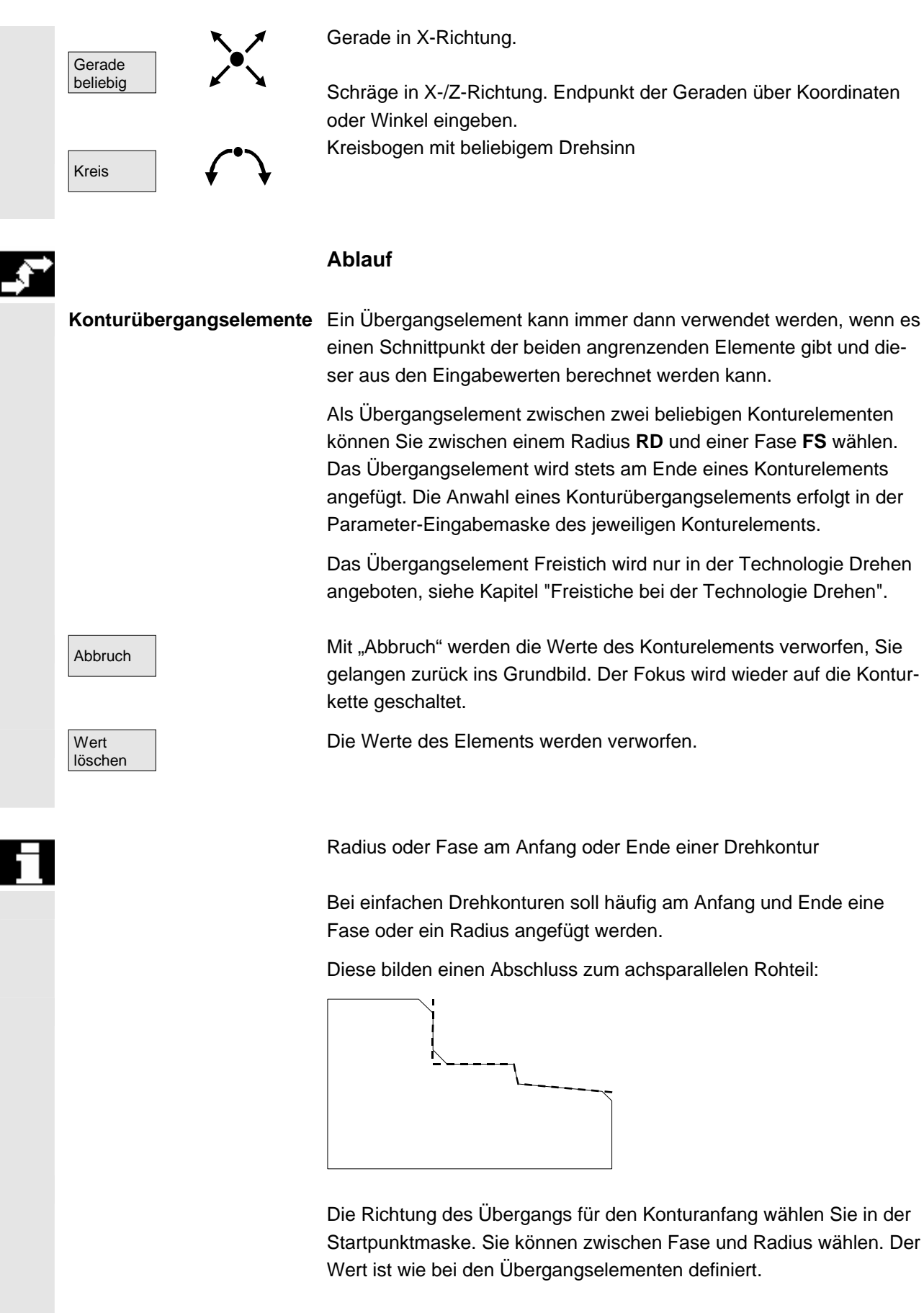

Zusätzlich können in einem Auswahlfeld vier Richtungen ausgewählt

werden. Die Richtung des Übergangselements für das Konturende wird in der Endemaske ausgewählt. Die Auswahl wird immer angeboten, auch wenn im Vorgängerelement kein Übergang eingegeben wurde.

Der angewählte Übergang Fase am Konturanfang mit eingegebenem Wert wird zur Verdeutlichung in einen Ausgabefeld in der Endemaske neben der Richtungsanwahl dargestellt:

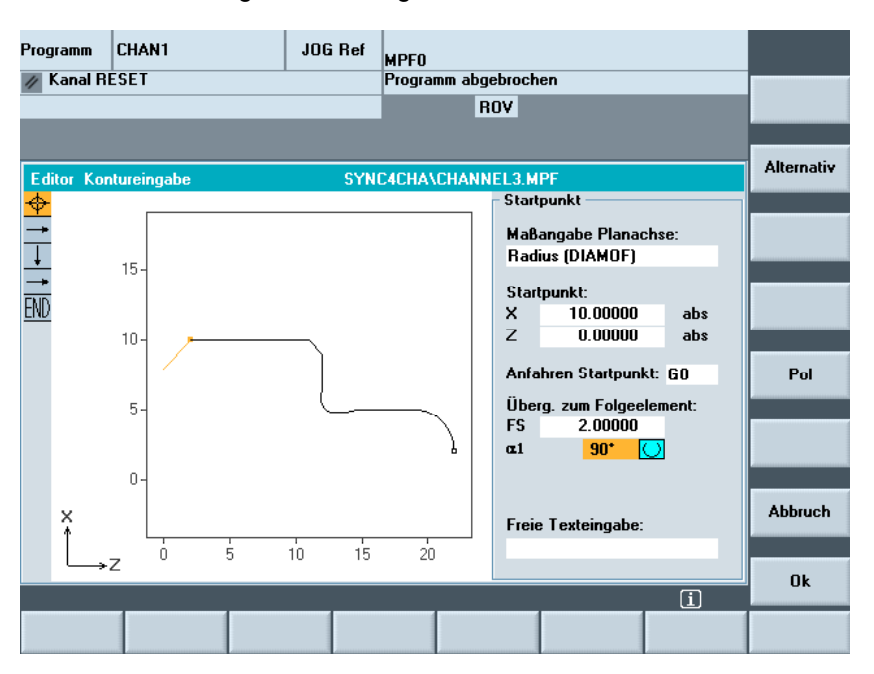

#### Symbolische Darstellung der Konturelemente

Die Elemente der Kontur und ggf. Pole werden in der Reihenfolge ihres Entstehens in einer Konturkette neben dem Grafikfenster symbolisch angezeigt.

#### Parameter mit grauem Hintergrund

Diese Parameter wurden durch die Steuerung berechnet und können durch den Anwender nicht verändert werden.

Bei einer Änderung der programmierbaren Parameter-Eingabefelder (weißer Hintergrund) berechnet die Steuerung neue Daten, welche sofort wieder in der Eingabemaske angezeigt werden.

#### Eingabewert ist schon berechnet

Bei überbestimmten Konturen kann es sein, dass die Steuerung einen Wert, der eingegeben werden soll, bereits aus anderen Werten berechnet hat.

Dies kann zu Problemen führen, wenn der berechnete Eingabewert

**Beispiel**
nicht mit der Werkstattzeichnung übereinstimmt. In diesem Fall müssen Werte, aus denen der einzugebende Wert berechnet wurde, wieder gelöscht werden. Anschließend kann der Wert aus der Werkstattzeichnung genau eingegeben werden.

### Freie Texteingabe

Unter "Freie Texteingabe" können Sie einen Kommentar eingeben, der im Programm am Ende der Kontur abgesetzt wird (z. B. Angabe der Technologie, Vorschub, M-Funktion).

### Konturaufmaß

Unter "Konturaufmaß" können Sie das zur Kontur parallele Aufmaß und die Seite, auf der das Aufmaß liegt, angeben. Es wird im Grafikfenster als Aufmaß sichtbar.

Es ist möglich von der ursprünglichen Kontur das Aufmaß und die Parameter zu ändern. Diese Änderungen werden im Teileprogramm für die spätere Bearbeitung z. B. beim Schleifen mit berücksichtigt.

# 6.6.2 Freistiche bei der Technologie Drehen

|                 | Funktion                                                                                                    |
|-----------------|----------------------------------------------------------------------------------------------------|
| Randbedingungen | Die Funktionen Freistich Form E und F und Gewindefreistich Form<br>DIN 76 und allgemein werden nur bei eingeschalteter Technologie<br>Drehen aktiviert.                                                                                                    |
|                 | Zur Feststellung der Technologie wird das Anzeige-Maschinendatum 9020: TECHNOLOGY ausgewertet.                                                                                                    |
|                 | Freistiche Form E und F sowie Gewindefreistiche werden nur ange-<br>boten, wenn die Ebene G18 eingestellt ist. Freistiche sind nur auf<br>Konturkanten des Rotationskörpers möglich, die in Richtung der<br>Längsachse verlaufen (normalerweise parallel zur Z-Achse). Die<br>Längsachse wird anhand eines Maschinendatums erkannt. |
|                 | Im Maschinendatum 20100: DIAMETER_AX_DEF steht bei Dreh-<br>maschinen der Name der Planachse (normalerweise X). Die andere<br>Achse in G18 ist die Längsachse (normalerweise Z). Wenn in MD<br>20100: DIAMETER_AX_DEF kein Name oder ein nicht zu G18 pas-<br>sender Name eingetragen ist, gibt es keine Freistiche.                |
|                 | Es gibt Freistiche nur an Ecken zwischen horizontalen und vertikalen                                                                                                    |

|             | Geraden, einschließlich beliebiger Geraden, wenn deren Winkel 0°,<br>90°, 180° oder 270° sind. Hier wird eine Toleranz von $\pm$ 3° zugestan-<br>den, damit auch konische Gewinde möglich sind (diese Freistiche ent-<br>sprechen dann nicht der Norm). |
|-------------|----------------------------------------------------------------------------------------------------|
| Bedienfokus | Bei Bedienfokus auf "Überg. zum Folgeelement" kann mit der Select-<br>Taste oder mit dem Softkey "Alternativ" ausgewählt werden: Freistich.                                                                                                    |
|             | Bei Fokus auf dem Folgefeld kann die Form des Freistichs festgelegt<br>werden. Es existieren die mit Select-Taste oder Softkey "Alternativ"<br>wählbaren Möglichkeiten:<br>Form E<br>Form F<br>Gewinde DIN 76<br>Gewinde allgemein                      |
| Bedienen    | Wenn die Form des Freistiches festgelegt ist, kann das Feld RxT mit<br>Eingabetaste geöffnet und mit Cursortasten das gewünschte Werte-<br>paar ausgewählt werden. Es kann das gewünschte Wertepaar auch                                                |

durch wiederholtes Drücken der Select-Taste festgelegt werden. Wenn der Durchmesser bei Anwahl des Freistiches bereits bekannt

Za ist nach DIN 509 ein Bearbeitungsaufmaß (Schleifaufmaß).

ist, stellt sich die Listbox auf einen Vorschlagswert ein.

01/2006

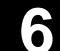

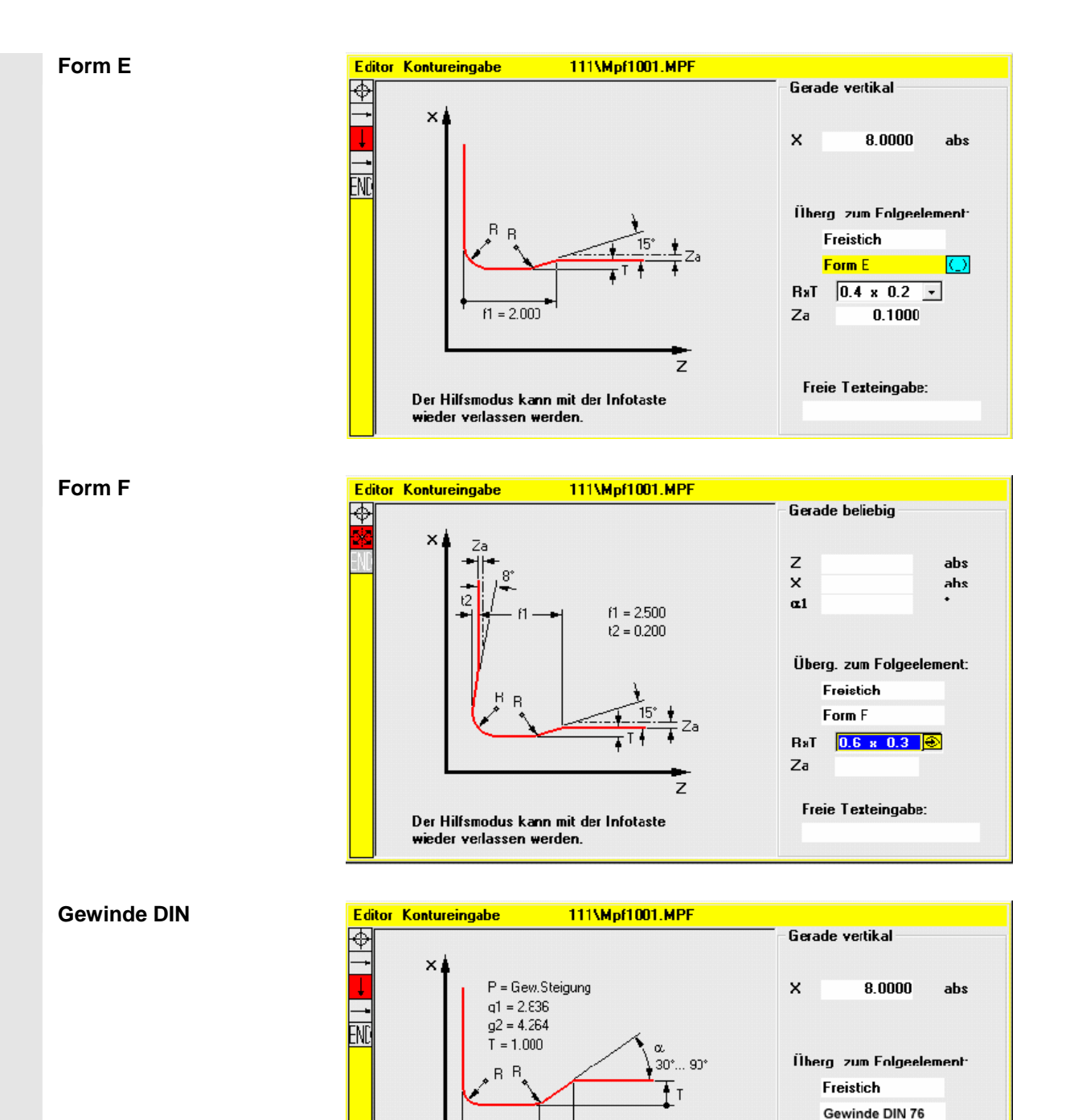

q1

wieder verlassen werden.

g2

Der Hilfsmodus kann mit der Infotaste

<mark>1.2500</mark>⊘

35.0000

Freie Texteingabe:

Ρ

α

z

Bei Norm-Gewindefreistichen ist die charakteristische Größe die Gewindesteigung P. Hieraus ergibt sich nach DIN-Norm die Tiefe und Länge sowie der Übergangsradius des Freistichs. Es können die in DIN76 genannten (metrischen) Steigungen benutzt werden. Der Einlaufwinkel kann im Bereich 30°-90° frei gewählt werden. Wenn der Durchmesser bei Anwahl des Freistichs bekannt ist, wird eine sinnvolle Steigung vorgeschlagen. Realisiert werden die Formen DIN76 A (Außenregel) und DIN76 C (Innenregel). Das Programm erkennt die beiden Formen anhand von Geometrie und Topologie automatisch.

**Gewinde allgemein** In Anlehnung an den Gewinde Freistich nach DIN (Bild oben) kann mit dem Freistichart "Gewinde allgem." jeder spezielle Freistich z.B. für Inch-Gewinde erzeugt werden. Es können folgende Eingaben gemacht werden:

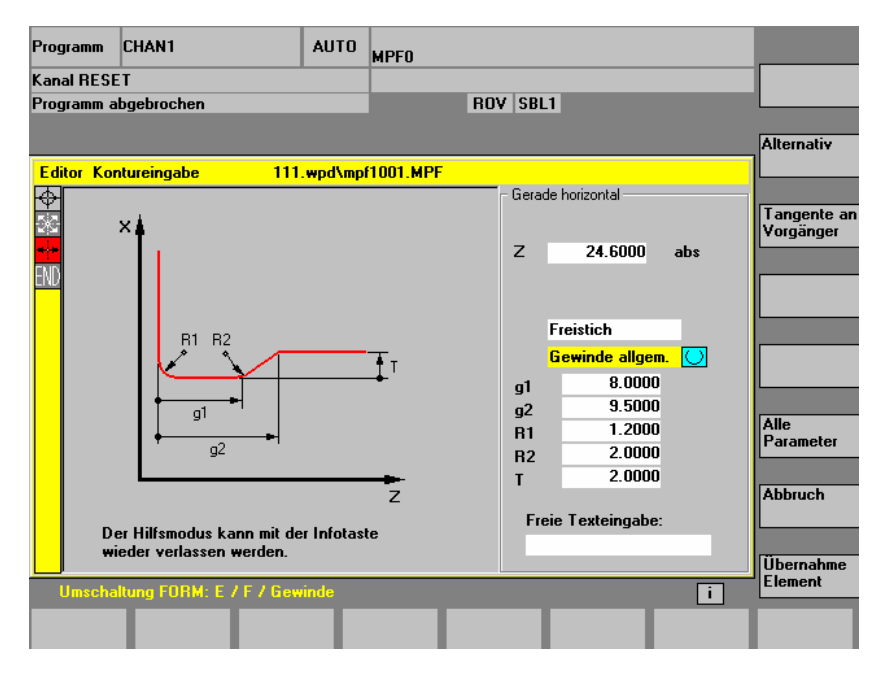

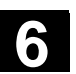

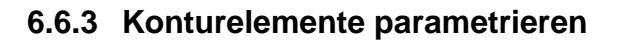

|                                     |                                                            | Funktion                                                                                                    |
|-------------------------------------|------------------------------------------------------------|----------------------------------------------------------------------------------------------------|
|                                     |                                                            | Bei der Handhabung der Eingabemasken gilt prinzipiell die bereits bei<br>den Konturelementen GERADE, SCHRÄGE und KREIS beschriebene<br>Vorgehensweise.                                                                                                    |
| Tange<br>ment<br>Tangent<br>an Vorg | ente an Vorgängerele-<br><sup>te</sup><br><sup>änger</sup> | Zur Programmierung einer Kontur stehen Ihnen darüber hinaus fol-<br>gende Softkeys zur Verfügung:<br>Mit dem Softkey "Tangente an Vorgänger" wird der Winkel α2 mit dem<br>Wert 0 vorbesetzt. Das Konturelement hat einen tangentialen Übergang<br>zum Vorgängerelement. Dadurch wird der Winkel zum Vorgängerele-<br>ment (α2) auf 0 Grad gesetzt. |
| Zusät<br>zeiger<br>Alle<br>Param    | zliche Parameter an-<br>n<br><sub>eter</sub>               | Enthält Ihre Zeichnung weitere Daten (Maße) zu einem Kontur-<br>element, können Sie mit dem Softkey "Alle Parameter" die Eingabe-<br>möglichkeiten erweitern.                                                                                                    |
| Alterna                             | tiv                                                        | Der Softkey "Alternativ" erscheint nur dann, wenn der Cursor auf einem Eingabefeld steht, das mehrere Umschaltmöglichkeiten bietet.                                                                                                    |
| Dialog-<br>auswat                   | gauswahl treffen                                           | Wenn es Parameterkonstellationen gibt, die mehrere Möglichkeiten<br>des Konturverlaufs zulassen, werden Sie zu einer Dialogauswahl<br>aufgefordert. Durch Betätigen des Softkeys "Dialogauswahl" werden<br>die vorhandenen Auswahlmöglichkeiten im grafischen Anzeigebereich<br>angezeigt.                                                          |
| Dialog-<br>auswał                   | Dialog<br>NI Übernahme                                     | Mit dem Softkey " Dialogauswahl " treffen Sie die richtige Auswahl<br>(schwarze Voll-Linie) und bestätigen diese mit Softkey "Dialog Über-<br>nahme".                                                                                                    |
| Getro<br>auswa<br>Auswa<br>ändern   | ffene Dialog-<br>ahl ändern                                | Soll eine bereits getroffene Dialogauswahl geändert werden, muss<br>das Konturelement, bei dem der Dialog aufgetreten ist, angewählt<br>werden. Nach Betätigen des Softkeys "Auswahl ändern" werden wie-<br>der beide Alternativen angezeigt.                                                                                                    |
| Dialog<br>Auswa                     | Dialog<br>Übernahme                                        | Die Dialogauswahl kann neu getroffen werden.                                                                                                    |
| Param                               | neter-Eingabefeld lee-                                     | Mit der DEL-Taste bzw. mit dem Softkey "Wert löschen" wird der Wert                                                                                                    |
| <b>ren</b><br>Wert<br>löscher       | n                                                          | im angewählten Parameter-Eingabefeld gelöscht.                                                                                                    |

| Konturelement speichern<br>Übernahme<br>Element | Wurde ein Konturelement mit den vorhandenen Angaben versorgt<br>oder mit dem Softkey "Dialogauswahl" die gewünschte Kontur ausge-<br>wählt, wird das Konturelement mit Softkey "Übernahme Element"<br>gespeichert und in das Grundbild zurückgeschaltet. Das nächste Kon-<br>turelement kann programmiert werden.                                                                                              |
|-------------------------------------------------|----------------------------------------------------------------------------------------------------|
| Konturelement anfügen                           | Mit Hilfe der Cursortasten selektieren Sie das Element vor der Ende-<br>Markierung.<br>Sie wählen das gewünschte Konturelement mit den Softkeys aus und<br>füllen die elementspezifische Eingabemaske mit den Ihnen bekannten<br>Werten aus.                                                                                                    |
| Ubernahme<br>Element                            | Die Eingaben bestatigen Sie mit dem Softkey "Obernahme Element".                                                                                                    |
| Konturelement anwählen                          | Sie positionieren in der Konturkette den Cursor auf das gewünschte<br>Konturelement und wählen es mit der Taste "Input" an.<br>Es werden Ihnen die Parameter des angewählten Elementes ange-<br>boten. Der Name des Elements erscheint oben im Parametrierfenster.                                                                                                    |
|                                                 | Ist das Konturelement bereits geometrisch darstellbar, wird es im grafischen Anzeigebereich entsprechend hervorgehoben, d.h. die Farbe des Konturelements wechselt von schwarz nach rot.                                                                                                    |
| Konturelement ändern                            | Mit den Cursortasten können Sie ein programmiertes Konturelement<br>in der Konturkette anwählen. Mit der Taste "Input" erhalten Sie die<br>Parameter-Eingabefelder. Diese können jetzt geändert werden.                                                                                                    |
| Konturelement einfügen                          | Das Konturelement, <b>hinter</b> dem eingefügt werden soll, wird mit den<br>Cursortasten in der Konturkette angewählt<br>Anschließend wählen Sie das einzufügende Konturelement in der<br>Softkey-Leiste aus.                                                                                                    |
| Übernahme<br>Element                            | Nach der Parametrierung des neuen Konturelements bestätigen Sie<br>den Einfügevorgang mit dem Softkey "Übernahme Element".<br>Die nachfolgenden Konturelemente werden gemäß dem neuen Kon-<br>turzustand automatisch aktualisiert bzw., wenn der Cursor mit der<br>Pfeiltaste darauf bewegt wird. Nicht aktualisierte Konturelemente hin-<br>ter der Einfügestelle werden in der Konturkette grün dargestellt. |
| Konturelement löschen<br>Element<br>löschen     | Mit den Pfeiltasten wählen Sie das zu löschende Konturelement an.<br>Das angewählte Kontursymbol und das zugehörige Konturelement in<br>der Programmiergrafik werden rot markiert. Anschließend betätigen<br>Sie den Softkey "Element löschen" und quittieren Sie die Rückfrage.                                                                                                    |
| Eingabe rückgängig                              | Mit dem Softkey "Abbruch" schalten Sie in das Grundbild zurück, ohne die zuletzt editierten Werte zu übernehmen.                                                                                                    |

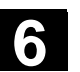

# 6.6.4 Grafische Darstellung der Kontur

### Funktion

Synchron zur fortlaufenden Parametrierung der Konturelemente wird im Grafikfenster der Fortschritt bei der Konturentstehung grafisch dargestellt. Das jeweils angewählte Element wird im Grafikfenster rot dargestellt. Die Navigation innerhalb der Kontur ist in "Kontur Programmieren" beschrieben.

Das erzeugte Konturelement kann dabei unterschiedliche Linienarten und Farbzustände annehmen:

| Farbe/Linie                                        | Bedeutung                |
|----------------------------------------------------|--------------------------|
| schwarz                                            | programmierte Kontur     |
| rot                                                | aktuelles Konturelement  |
| grün                                               | alternatives Element     |
| schwarze durchgehende Linie                        | Element ist bestimmt     |
| schwarze gestrichelte Linie<br>mit schwarzem Pfeil | ausgewähltes Element     |
| hellblaue Linie                                    | Element ist teilbestimmt |

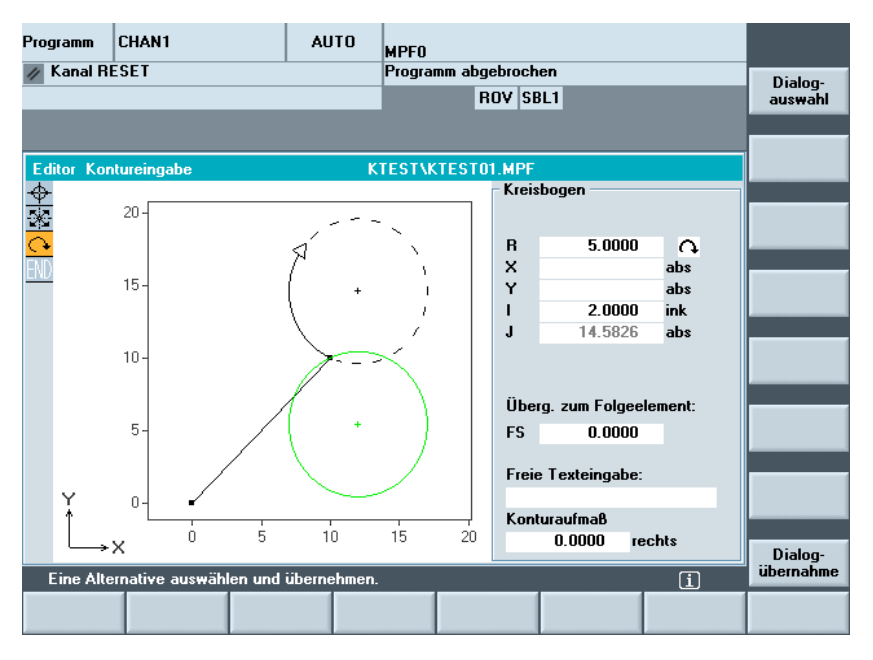

Die Kontur wird insoweit mitgezeichnet, wie sie zum jeweiligen Zeitpunkt der Parametereingabe bekannt ist. Wird die Kontur noch nicht in der Programmiergrafik angezeigt, müssen weitere Werte eingegeben werden. Überprüfen Sie ggf. schon erstellte Konturelemente. Eventuell sind noch nicht alle bekannten Angaben programmiert.

Die Skalierung des Koordinatensystems passt sich auf die Veränderung der gesamten Kontur an.

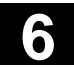

01/2006

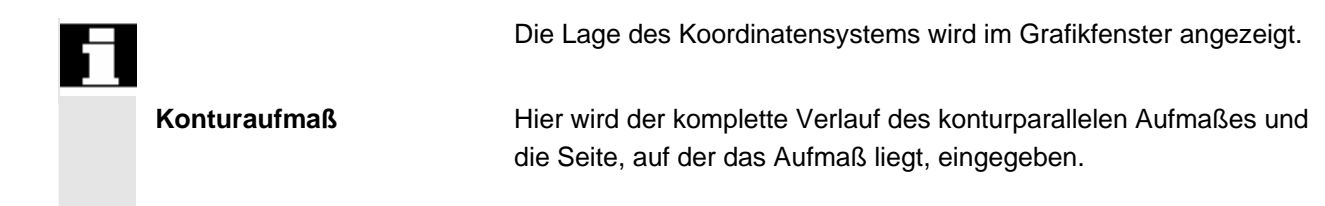

# 6.6.5 Symmetrische Konturen bei der Technologie Fräsen

|            | Funktion                                                                                                    |
|------------|----------------------------------------------------------------------------------------------------|
|            | Fräskonturen sind häufig symmetrisch. Um die Symmetrie bei Kontu-<br>ren auszunutzen, wird nur der für die Symmetrie relevante Teil der<br>Kontur eingegeben, der Rest wird durch Vervielfältigung erzeugt.                                                                                                    |
| Symmetrien | Geschlossene symmetrische Konturen lassen sich aus der Kombi-<br>nation von Spiegelung und drehender Wiederholung erzeugen:                                                                                                    |
|            | <ul> <li>Spiegelung:<br/>Die programmierte Kontur kann im Start- oder Endpunkt an einer<br/>beliebigen Geraden gespiegelt werden. Zusätzlich kann im Spie-<br/>gelpunkt ein Radius oder eine Fase eingegeben werden.</li> </ul>                                                                                                   |
|            | • Wiederholung zur geschlossenen Kontur:<br>Durch Wiederholung kann die ggf. schon gespiegelte Kontur nach<br>links oder rechts geschlossen werden. Zusätzlich kann an den<br>Eckpunkten der Wiederholung ein Radius oder eine Fase einge-<br>geben werden (ähnlich dem Schließen einer Kontur vom End-<br>punkt zum Startpunkt). |
| Beispiel   | R20<br>R20<br>R15                                                                                                    |
|            | 90                                                                                                    |

 $\mathbf{\overline{)}}$ 

Der relevante (nicht-symmetrische) Teil der Kontur wird wie gewohnt beschrieben:

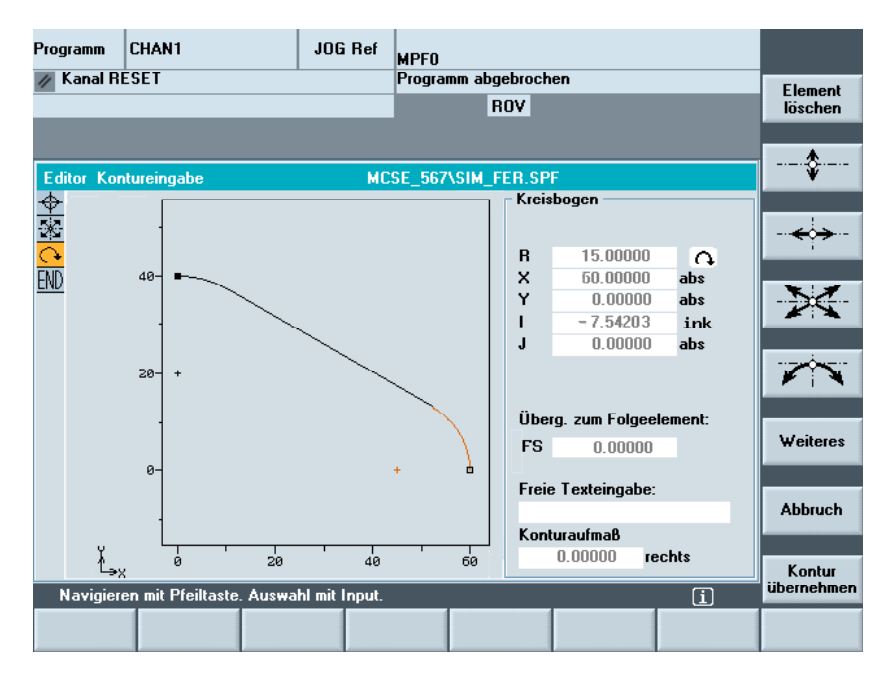

Die fertige Kontur entsteht durch Spiegelung und Wiederholung:

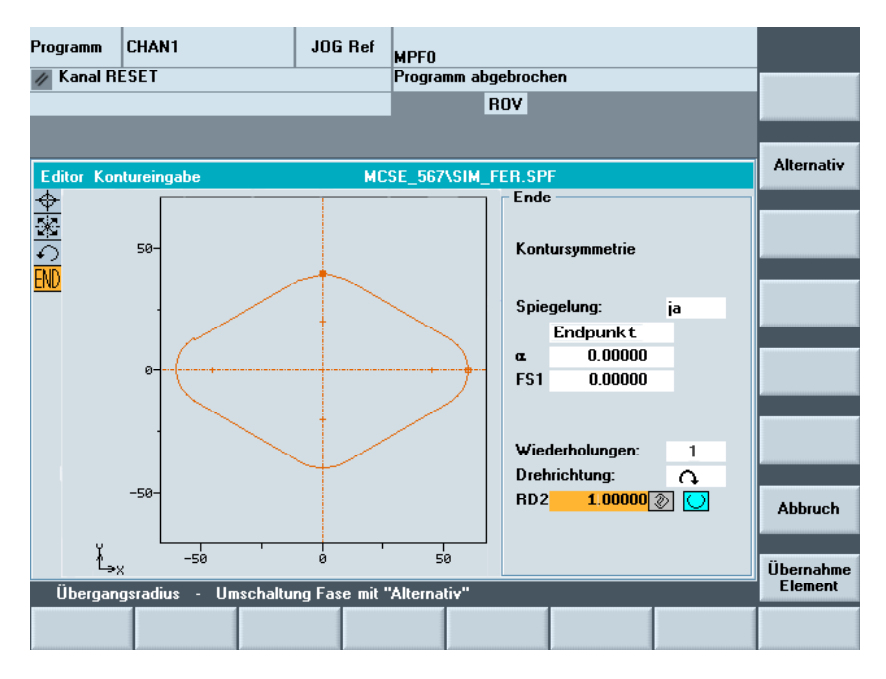

Die Symmetrielinien werden durch eine strichpunktierte Linie dargestellt. Der Mittelpunkt der entstandenen Kontur wird als Kreuz gezeichnet. Die Symmetrie wird nur auf dem Endpunkt sichtbar.

01/2006

01/2006

5

| Strichgrafik           | In der Strichgrafik wird die eingegebene Kontur mit Start- und End-<br>punkt dargestellt. Die vervielfältigten Elemente werden ohne Start-<br>und Endpunkt gezeichnet. Zusätzlich werden die Symmetrielinien<br>strichpunktiert dargestellt. In der Programmübersicht wird die gesamte<br>Kontur ohne Start- und Endpunkt und ohne Symmetrielinien ange-<br>zeigt. |
|------------------------|----------------------------------------------------------------------------------------------------|
| Fasen und Verrundungen | Bei der Spiegelung wird die Kontur im Start- oder Endpunkt ge-<br>spiegelt. Eine Fase oder Verrundung kann zu diesem Zeitpunkt einge-<br>fügt werden.                                                                                                    |
|                        | Bei der Wiederholung wird aus der offenen Kontur durch Verviel-<br>fältigung eine geschlossene Kontur. Die Anzahl N gibt an, aus wie<br>vielen Teilen die geschlossene Kontur aufgebaut sein soll. Eine Fase<br>oder Verrundung kann jeweils zwischen diesen Teilen eingefügt wer-<br>den. Die Drehrichtung zum Schließen ist frei wählbar.                        |
| Beispiel               | Verhalten der Fasen und Verrundungen:                                                                                                    |
|                        | RI                                                                                                    |
|                        |                                                                                                    |
|                        | ◄ 100 ►                                                                                                    |

### Maximale Konturgröße

Die maximale Anzahl der Konturelemente ist auf 250 begrenzt: Kontur \* Spiegelung (1 oder 2) \* Wiederholung (N)  $\leq$  250 Elemente

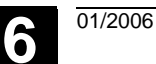

 $\mathbf{O}$ 

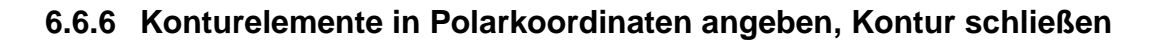

|                            | Funktion                                                                                                    |
|----------------------------|----------------------------------------------------------------------------------------------------|
|                            | Bei der Festlegung von Koordinaten der Konturelemente wurde in<br>den vorangehenden Abschnitten von der Eingabe der Positionen im<br>kartesischen Koordinatensystem ausgegangen. Als Alternative dazu<br>haben Sie die Möglichkeit, Positionen durch Polarkoordinaten zu defi-<br>nieren.                                                                                                    |
| Pol                        | Bei der Programmierung von Konturzügen kann zu einem beliebigen<br>Zeitpunkt bevor die Benutzung von Polarkoordinaten erfolgt, ein Pol<br>definiert werden. Auf diesen beziehen sich später programmierte<br>Polarkoordinaten. Der Pol ist modal und kann zu beliebiger Zeit neu<br>bestimmt werden. Er wird immer in absoluten kartesischen Koordina-<br>ten eingegeben. Der Konturrechner rechnet grundsätzlich als Polar-<br>koordinaten eingegebene Werte in kartesische Koordinaten um. Die<br>Programmierung in Polarkoordinaten ist erst <b>nach</b> Eingabe eines Pols<br>möglich. Die Poleingabe erzeugt keinen Code für das NC-Programm.<br>Die Polkoordinaten gelten in der mit G17 bis G19 gewählten Ebene. |
| 4                          | Der Pol stellt ein editierbares Konturelement dar, das selbst keinen<br>Beitrag zur Kontur leistet. Die Eingabe kann zusammen mit der Fest-<br>legung des Startpunktes der Kontur oder an beliebiger Stelle inner-<br>halb der Kontur erfolgen. Der Pol kann nicht vor dem Startpunkt der<br>Kontur angelegt werden.                                                                                                    |
| Eingabe der Polarkoordina- | Polkoordinaten                                                                                                    |
| Weiteres                   | Der Softkey "Weiteres" in der Grundebene der Konturprogrammierung führt zur Untermaske "Pol" und zum Softkey "Kontur schließen".                                                                                                    |
| Pol                        | Die Eingabe kann ausschließlich in absoluten, kartesischen Koordi-<br>naten erfolgen. In der Maske Startpunkt existiert ebenfalls der Softkey<br>"Pol". Er ermöglicht die Poleingabe bereits zu Beginn einer Kontur, so<br>dass bereits das erste Konturelement in Polarkoordinaten angegeben<br>werden kann                                                                                                    |
| Kontur<br>schließen        | Die Kontur wird durch eine Gerade zwischen zuletzt eingegebenem Konturpunkt und dem Startpunkt geschlossen.                                                                                                    |
|                            | Weitere Hinweise                                                                                                    |
|                            | <ul> <li>Soll die Gerade, die mit Kontur schließen erzeugt wird, mit einem Radius oder einer Fase an das Startelement der Kontur anschließen, so muss wie folgt Radius oder Fase explizit angegeben werden:</li> <li>Kontur schließen, Input Taste, Radius/Fase eingeben, Über-</li> </ul>                                                                                                    |

nahme Element. Das Ergebnis entspricht dann genau dem, was entstanden wäre, wenn das schließende Element mit Radius oder Fase eingegeben worden wäre.

Kontur schließen bei Eingabe der Konturelemente in **Polarkoordinaten** ist nur dann möglich, wenn der Anfangspunkt der Kontur polar gesetzt wurde und wenn zum Schließzeitpunkt noch der **gleiche Pol** gültig ist.

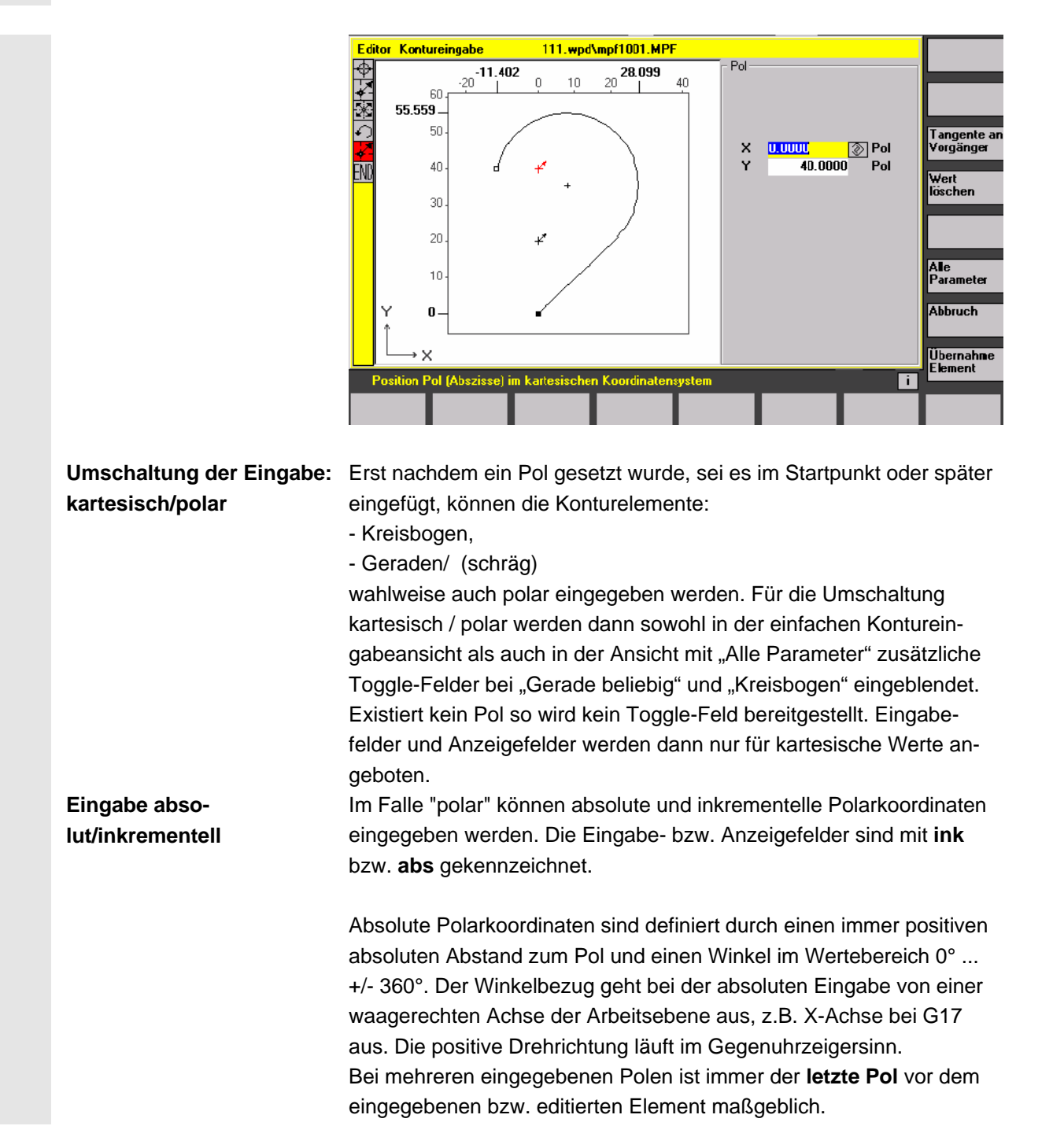

6-300

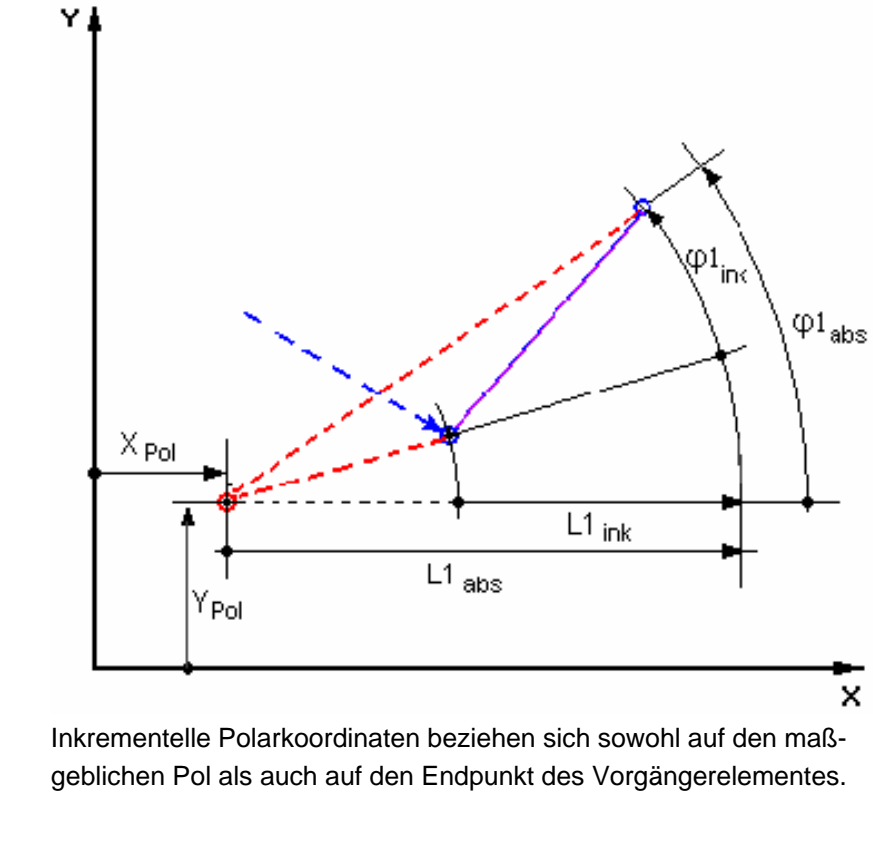

**Der absolute Abstand** zum Pol errechnet sich bei inkrementeller Eingabe aus dem absoluten Abstand des Endpunktes des Vorgängerelements zum Pol plus dem eingegebenen Längeninkrement. Das Inkrement kann sowohl positive als auch negative Werte annehmen.

**Der absolute Winkel** berechnet sich dementsprechend aus dem absoluten Polarwinkel des Vorgängers plus dem Winkelinkrement. Hierzu ist es nicht erforderlich, dass das Vorgängerelement polar eingegeben wurde.

Der Konturrechner rechnet bei der Konturprogrammierung die kartesischen Koordinaten des Vorgängerendpunktes an Hand des maßgeblichen Pols in Polarkoordinaten um. Dies gilt auch dann, wenn das Vorgängerelement polar eingegeben wurde, denn dieses könnte sich, wenn zwischendurch ein Pol gesetzt wurde, auf einen anderen Pol beziehen.

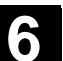

| Beispiel Polwechsel |                          |                           |                                                                                         |                                                                                        |
|---------------------|--------------------------|---------------------------|-----------------------------------------------------------------------------------------|----------------------------------------------------------------------------------------|
|                     | <b>Pol:</b><br>Endpunkt: | $X_{Pol} = 0.0,$          | $Y_{Pol} = 0.0$                                                                         | (Pol 0)                                                                                |
|                     | L1 <sub>abs</sub> = 10.0 | $\phi_{abs}{=}30.0^\circ$ | Berechnete kart.<br>X <sub>abs</sub> = 8,6603                                           | Koordinaten<br>Y <sub>abs</sub> =5.0                                                   |
|                     | neuer Pol:               |                           |                                                                                         |                                                                                        |
|                     | X <sub>Pol1</sub> = 5.0  | $Y_{Pol1} = 5.0$          | Berechnete Pola                                                                         | (Pol 1)<br>rkoord. Vorgänger                                                           |
|                     | nächster Punkt           |                           | $L1_{abs} = 3,6603$                                                                     | $\phi_{abs} = 0.0^{\circ}$                                                             |
|                     | 11 = -2.0                | 4= 00                     |                                                                                         |                                                                                        |
|                     | L Tink — "2.0            | φ <sub>ink</sub> = 45.0°  | Absol. PolKoord<br>L1 <sub>abs</sub> = 1,6603<br>Berechn. kartes.<br>$X_{abs} = 1,1740$ | d. akt. Element<br>$\varphi_{abs} = 45.0^{\circ}$<br>Koordinaten<br>$Y_{abs} = 1,1740$ |
|                     | 10 Y                     |                           |                                                                                         |                                                                                        |
|                     |                          |                           | Polarkoord                                                                              | linaten Vorgänger<br>ol1:                                                              |
|                     |                          |                           |                                                                                         | .1= 3,6603, φ = 0                                                                      |
|                     |                          | Pol1                      | 1,6603                                                                                  | ````<br>∕``∫Vorgänger                                                                  |
|                     | 5                        |                           | φ <sub>ink</sub> 45,0 °                                                                 |                                                                                        |
|                     |                          | L1 205 (10)               |                                                                                         |                                                                                        |
|                     |                          | Polark<br>Pol 0           | oordinaten bezog<br>(Eingabe)                                                           | jen awf                                                                                |
|                     | φ <sub>ink</sub> 30,     | 0 °                       |                                                                                         | X                                                                                      |

Pol 0

5

8,6603

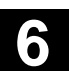

# Beispiel Kreisbogen polar

#### eingeben

Vom Startpunkt X67,5 Y80,211 soll ein Kreisbogen im Gegenuhrzeigersinn um den Mittelpunkt I=50, J=50 (entspricht Pol) und dem Radius 34,913 zum Endpunkt mit einem absoluten Polarwinkel von 200,052 Grad gefahren werden.

### Die Eingaben für den Bogen sehen dann z.B. so aus:

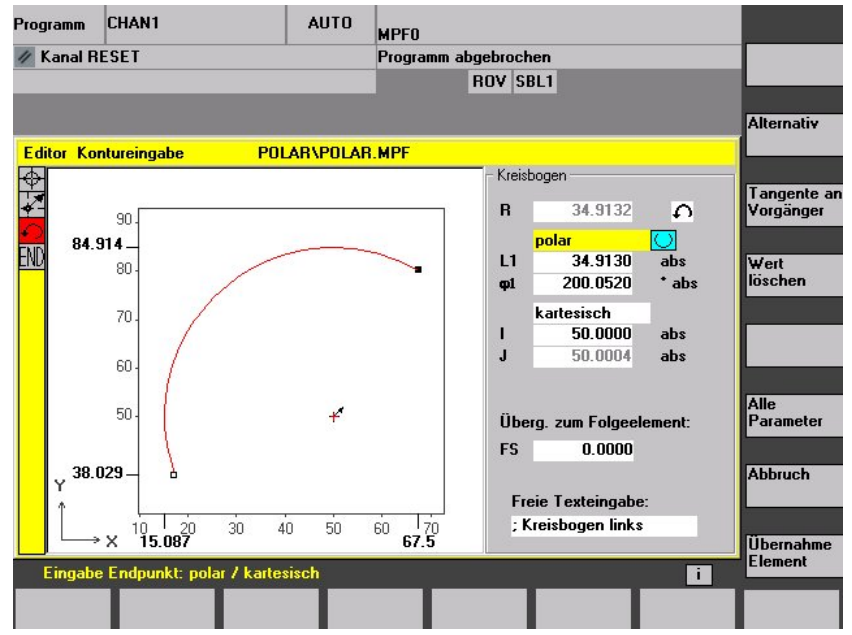

### Der erstellte Code im Teileprogramm sieht dann z.B. so aus:

| 🥢 Kanal R                                             |                                                                   |                                                        | MEEU                                                                  | 100 C                                     |
|-------------------------------------------------------|-------------------------------------------------------------------|--------------------------------------------------------|-----------------------------------------------------------------------|-------------------------------------------|
|                                                       | ESET                                                              |                                                        | Programm abgebrochen<br>ROV SBL1                                      | Über-<br>schreiben                        |
| Editor<br>; Beisp<br>; Fraes                          | <mark>POLAR\POLAR</mark><br>iel Kreisbog<br>en Polarwink          | . <mark>MPF</mark><br>jen mit Polark<br>kel 200,052, P | pordinaten¶<br>plarradius 34,913¶                                     | 7<br>7                                    |
| ; I=50,<br>¶<br>G17 G90<br>G0 X67.<br>G3 X17.7<br>P*¶ | J=50¶<br>DIAMOF ;*GF<br><mark>5 Y80.211 S1</mark><br>2034 Y38.029 | 9*1<br>1000 M04 F200<br>93 I=AC(50) J=                 | <mark>; Startpunkt kartesisch ;*</mark><br>AC(50.0004) ; Kreisbogen l | GP#1<br>inks ;*G                          |
| ;Mein Ko<br>¶<br>=eof=                                | ommentar ;¥C                                                      | 5 <b>₽*</b> ¶                                          |                                                                       | Suchen/<br>Gehe zu                        |
| Edit                                                  | Kontur                                                            | Bohren Frä                                             | en Drehen                                                             | i Editor<br>schließen<br>Simulation Bück- |

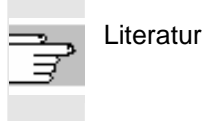

siehe hierzu:

/PG/, Programmieranleitung Grundlagen "Kreisprogrammierung mit Polarkoordinaten"

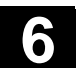

### 6.6.7 Hilfe zur Konturprogrammierung

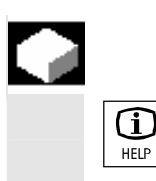

#### Funktion

Bei der Parametereingabe haben Sie die Möglichkeit, über die Info-Taste ein Hilfebild aufzublenden, das Ihnen die einzugebenden Parameter grafisch veranschaulicht. Die Art des Hilfebildes ist von der Cursorposition im Parameterbild abhängig.

Die Anzeigegrafik wird überblendet.

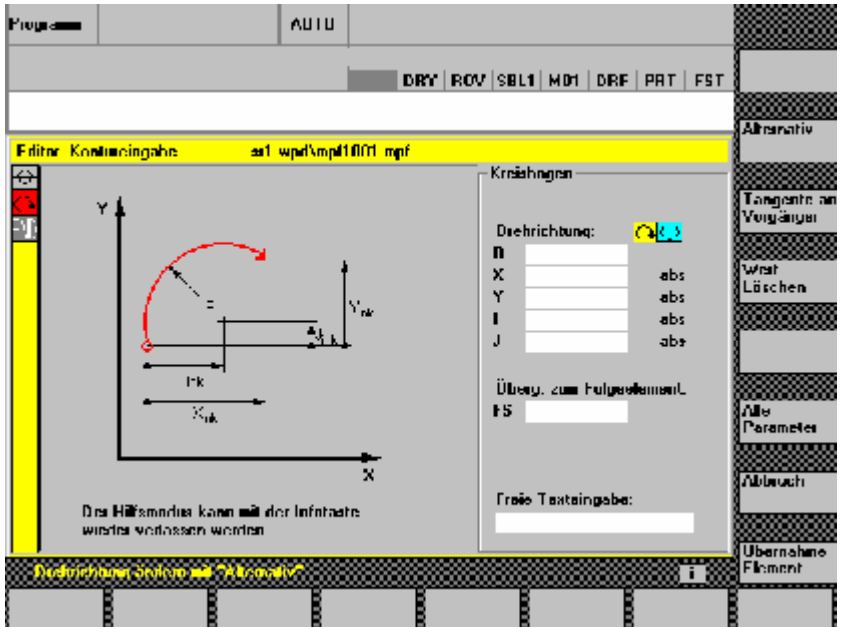

Durch nochmaliges Betätigen der Infotaste wird das Hilfebild geschlossen und die Anzeigegrafik wieder aktiviert. Die Hilfebilder werden konform zum angewählten Koordinatensystem ausgegeben. Die Achsbezeichner werden aktuell aus den Namen der Geometrieachsen ermittelt.

Zu folgenden Eingaben werden Hilfebilder angezeigt:

- Startpunkt
- Gerade vertikal
- Gerade vertikal, Winkeleingabefeld
- Gerade horizontal
- Gerade horizontal, Winkeleingabefeld
- Gerade beliebig
- Gerade beliebig, Winkeleingabefeld
- Kreis
- Kreis, Winkeleingabefeld
- Radius / Fase

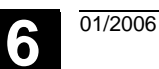

# 6.6.8 Parameterbeschreibung der Konturelemente Gerade/Kreis

# =?

| Parameter | Konturelement "Gerade" |
|-----------|------------------------|
|           |                        |

| X absolut     | Absolute Endposition in X-Richtung                               |  |
|---------------|------------------------------------------------------------------|--|
| X inkremental | Inkrementale Endposition in X-Richtung                           |  |
| Y absolut     | Absolute Endposition in Y-Richtung                               |  |
| Y inkremental | nkrementale Endposition in Y-Richtung                            |  |
| L             | Länge der Geraden                                                |  |
| α1            | Steigungswinkel bezogen auf die X-Achse                          |  |
| α2            | Winkel zum Vorgängerelement; tangentialer Übergang: $\alpha$ 2=0 |  |
| Übergang zum  | Übergangselement zur nächsten Kontur ist eine Fase (FS)          |  |
| Folgeelement  | Übergangselement zur nächsten Kontur ist ein Radius (R)          |  |
|               | FS=0 oder R=0 bedeutet kein Übergangselement.                    |  |

| Parameter                                                       | Konturelement "Kreis"                                           |  |  |
|-----------------------------------------------------------------|-----------------------------------------------------------------|--|--|
| X absolute Endposition in X-Richtung                            |                                                                 |  |  |
| X inkremental                                                   | Inkrementelle Endposition in X-Richtung                         |  |  |
| Y absolut                                                       | Absolute Endposition in Y-Richtung                              |  |  |
| Y inkremental                                                   | Inkrementelle Endposition in Y-Richtung                         |  |  |
| α1                                                              | Startwinkel bezogen auf die X-Achse                             |  |  |
| α2                                                              | Winkel zum Vorgängerelement; tangentialer Übergang: α2=0        |  |  |
| β1                                                              | Endwinkel bezogen auf die X-Achse                               |  |  |
| β2                                                              | Öffnungswinkel des Kreises                                      |  |  |
| Drehrichtung                                                    | im Uhrzeigersinn oder im Gegenuhrzeigersinn                     |  |  |
| R                                                               | Radius des Kreises                                              |  |  |
| Position des Kreismittelpunktes in X-Richtung (abs. oder inkr.) |                                                                 |  |  |
| J                                                               | Position des Kreismittelpunktes in Y-Richtung (abs. oder inkr.) |  |  |
| Übergang zum                                                    | Übergangselement zur nächsten Kontur ist eine Fase (FS)         |  |  |
| Folgeelement                                                    | Übergangselement zur nächsten Kontur ist ein Radius (R)         |  |  |
|                                                                 | FS=0 oder R=0 bedeutet kein Übergangselement.                   |  |  |
|                                                                 | Maschinenhersteller                                             |  |  |

Die Namen der Bezeichner (X oder Y ...) sind über Maschinendaten festgelegt und entsprechend änderbar.

## 6.6.9 Programmierbeispiele zur freien Konturprogrammierung

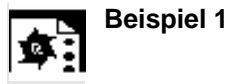

Startpunkt: X=5.67 abs., Y=0 abs., Bearbeitungsebene G17 Die Kontur wird gegen den Uhrzeigersinn programmiert.

Werkstattzeichnung der Kontur

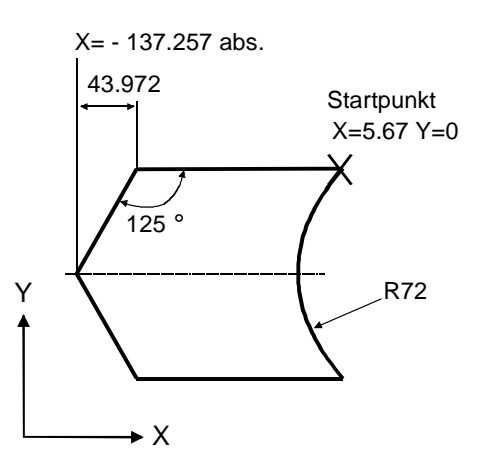

| Element | Softkey               | Parameter                                                                     | Bemerkung                                                                         |
|---------|-----------------------|-------------------------------------------------------------------------------|-----------------------------------------------------------------------------------|
| 1       | <b>←)</b> →           | Alle Parameter, $\alpha$ 1=180 Grad                                           | Winkel im Hilfebild beachten!                                                     |
| 2       |                       | X=–43.972 ink, alle Parameter<br>X=–137.257 abs<br>α1=–125 Grad               | Angabe der Koordinate X in "abs" und<br>in "ink"<br>Winkel im Hilfebild beachten! |
| 3       |                       | X=43.972 ink<br>α1=–55 Grad                                                   | Angabe der Koordinate X in "ink"<br>Winkel im Hilfebild beachten!                 |
| 4       | <b>← </b> →           | X=5.67 abs                                                                    |                                                                                   |
| 5       | <b>€</b> • <b>`</b> } | Drehrichtung rechts,<br>R=72, X=5.67 abs., Y=0 abs.,<br>Dialogauswahl treffen |                                                                                   |

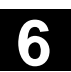

Startpunkt: X=0 abs., Y=0 abs. , Bearbeitungsebene G17 **Beispiel 2** Die Kontur wird im Uhrzeigersinn und mit der Dialogauswahl programmiert. Bei dieser Kontur empfiehlt es sich, sich alle Parameter über den Softkey "Alle Parameter" anzeigen zu lassen. Startpunkt Werkstattzeichnung der Kontur X=0, Y=0 R25 **R**5 6 Υ R7.5 Х Element Softkey Parameter Bemerkung Y=-104 abs. Ŷ 2 Drehrichtung rechts, R=79, I=0 abs., Dialogauswahl treffen, alle Parameter,  $\beta$ 2=30 Grad Drehrichtung rechts, Tangente an Vorg. 3 R=7.5, alle Parameter,  $\beta$ 2=180 Grad Drehrichtung links, R=64, X=-6 abs., I=0 abs., Dialogauswahl treffen, Dialogauswahl treffen, Übergang zum Folgeelement: R=5 5 alle Parameter,  $\alpha$ 1=90 Grad, Winkel im Hilfebild beachten! Übergang zum Folgeelement: R=5 Drehrichtung rechts, R=25, X=0 abs., Y=0 abs. I=0 abs Dialogauswahl treffen, Dialogauswahl treffen.

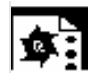

**Beispiel 3** 

Startpunkt: X=0 abs., Y=5.7 abs., Bearbeitungsebene G17 Die Kontur wird im Uhrzeigersinn programmiert.

Werkstattzeichnung der Kontur

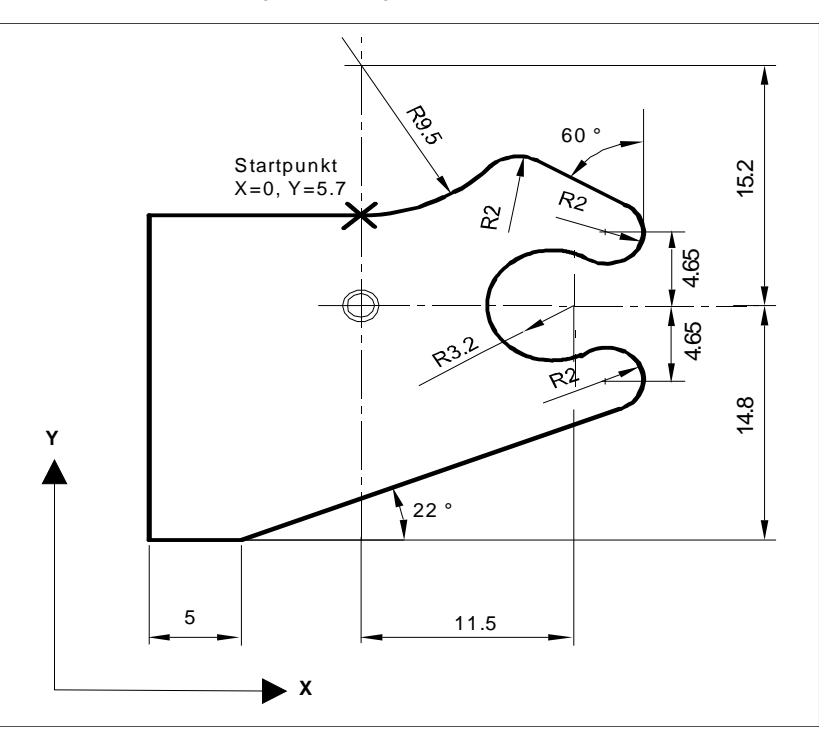

| Element | Softkey               | Parameter                                                                                                    | Bemerkung                        |
|---------|-----------------------|----------------------------------------------------------------------------------------------------|----------------------------------|
| 1       | <b>(</b> •)           | Drehrichtung links, R=9.5, I=0 abs., Dialogauswahl treffen,<br>Übergang zum Folgeelement: R=2                            |                                  |
| 2       | $\mathbf{\mathbf{X}}$ | α1=-30 Grad                                                                                                    | Winkel im Hilfebild<br>beachten! |
| 3       | <b>€</b> • <b>)</b>   | Drehrichtung rechts, Tangente an Vorg.<br>R=2, J=4.65 abs.                                                               |                                  |
| 4       | <b>(</b> *)           | Drehrichtung links, Tangente an Vorg.<br>R=3.2, I=11.5 abs., J=0 abs., Dialogauswahl treffen, Dia-<br>logauswahl treffen |                                  |
| 5       | <b>€</b> •}           | Drehrichtung rechts, Tangente an Vorg.<br>R=2, J=–4.65 abs., Dialogauswahl treffen                                       |                                  |
| 6       | $\mathbf{\mathbf{X}}$ | Tangente an Vorg.<br>α1=–158 Grad, Y=–14.8 abs., α2=0 Grad                                                               | Winkel im Hilfebild<br>beachten! |
| 7       | <b>←</b> ●→           | Alle Parameter, L=5, Dialogauswahl treffen                                                                               |                                  |
| 8       | <b>Å</b>              | Y=5.7 abs.                                                                                                    |                                  |
| 9       | <b>← </b> →           | X=0 abs.                                                                                                    |                                  |

01/2006

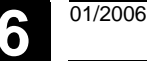

# 6.6.10 Zyklenunterstützung

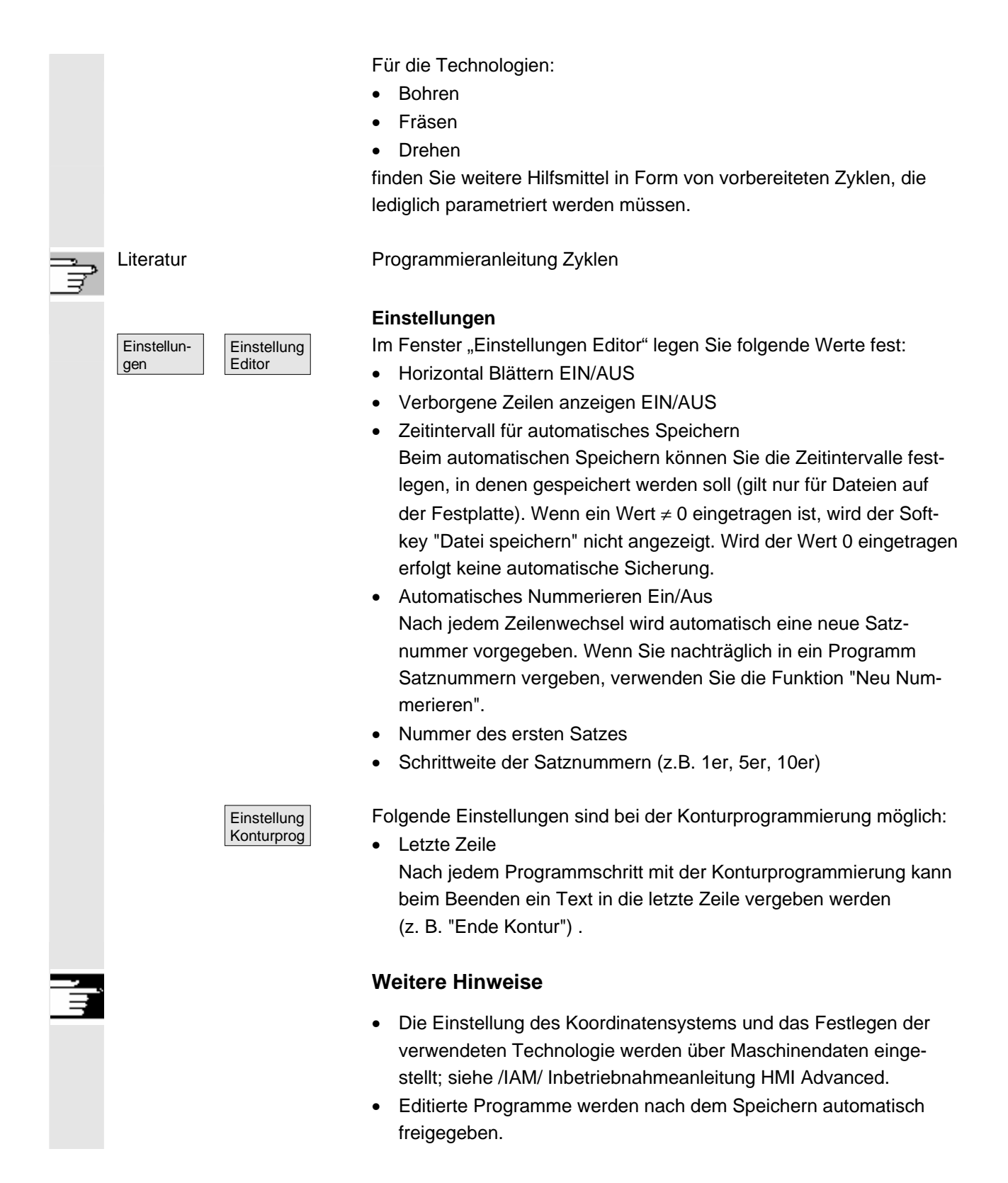

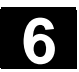

# 6.7 Programmsimulation

|                         | Funktion                                                                                                    |                                                                                                    |
|-------------------------|----------------------------------------------------------------------------------------------------|----------------------------------------------------------------------------------------------------|
|                         | Simulation                                                                                                    | Bohren/Fräsen und<br>Drehen Komplettbearbeitung                                                                                                    |
| Simulationsanwahl       | Die grafische B<br>ausgebildet. Di<br>programms im<br>übersicht oder                                                                                                    | earbeitungssimulation ist als eigenständiger Prozess<br>e Simulation kann nach der Auswahl eines Teile-<br>Bedienbereich "Programm" direkt aus der Programm-<br>aus dem ASCII-Editor angewählt werden.                                                                                                    |
| Inbetriebnahme          | Die Simulation<br>werden. Entspr<br>Fräsen kann di                                                                                                    | kann ohne eine spezielle Inbetriebnahme betrieben<br>echend der eingestellten Technologie Drehen oder<br>e Simulation mit Defaultdaten gestartet werden.                                                                                                    |
|                         | Mittels Datenat<br>Simulationsum<br>Programmen se                                                                                                    | ogleich können aus der NC ausgewählte Daten in die<br>gebung geladen werden und stehen den simulierten<br>o zur Verfügung wie beim Programmablauf in der NC.                                                                                                    |
|                         | Korrektes Kenr<br>Optimierungen<br>werden. Dies is<br>HMI Advanced<br>nen die in der S<br>herstellerspezif                                                                                                    | wort vorausgesetzt, können weitere Funktionen bzw.<br>(z.B. Simulationshochlauf beschleunigen) durchgeführt<br>at beschrieben in IAM/IM4/ Inbetriebnahmeanleitung<br>Kapitel Simulationsdatenabgleich. Desweiteren kön-<br>Simulationsoberfläche aufgeführten Standardwerte<br>isch modifiziert werden.                                                                                                    |
| Technologieausprägungen | <ul> <li>Bohren/Fräs</li> <li>Drehen Kon</li> <li>Werkstücks</li> <li>DPWP.INI-E</li> </ul>                                                                                                    | sen<br>nplettbearbeitung<br>pezifische Technologie-Zuordnung durch lokale<br>Datei                                                                                                    |
| Überlagerungsprinzip    | Es können die<br>Folge (z.B. für I<br>/Außenbearbeit<br>einer Gesamtda<br>(siehe Bearbeit<br>entsteht letzten<br>simulierten Teil<br><b>mehreren Teil</b><br>Der Wirkungsb<br>ell angewählter<br>Rand des Simu | Simulationsergebnisse mehrerer Teileprogramme in<br>Mehrseitenbearbeitung beim Fräsen, Innen-<br>tung beim Drehen, Mehrschlittenbearbeitung usw.) zu<br>arstellung auf demselben Rohteil überlagert werden<br>ungsliste unter Softkey Kanal/Spindel). Das Fertigteil<br>idlich aus dem sequentiellem Zusammenwirken aller<br>eprogramme. <b>Eine direkte simultane Simulation von</b><br><b>eprogrammen</b> (gleichzeitig) <b>ist nicht möglich.</b><br>ereich (Kanal, Spindel, Werkzeug, Sequenz) des aktu-<br>n Teileprogramms ist aus der Statuszeile am unteren<br>ulationsfensters ersichtlich . |

| ASCII-Editoranschluss | Nach gezielten Unterbrechungen (Simulation-STOP oder Einzelsatz<br>im Grundmenü der Simulation) oder bei Alarmen kann mit dem Soft-<br>key "Programmkorrektur" an die Unterbrechungsstelle im Editor ge-<br>sprungen werden. Bei Unterbrechungen innerhalb geschützter Zyklen<br>wird der Programmzeiger auf die Zeile mit dem entsprechenden Un-<br>terprogramm-Aufruf positioniert.<br>Wird im Editor geändert, wird die Simulation wieder auf den zuletzt<br>gültigen Abschnitt (Zwischenmodell falls vorhanden) zurückgesetzt.                                                                                                    |
|-----------------------|----------------------------------------------------------------------------------------------------|
|                       | Weitere Hinweise                                                                                                    |
|                       | <ol> <li>Die Aktualität der Simulationsdaten (Programme, Unterprogramme, Werkzeugdaten,) ist durch eine systematische Zeitstempelauswertung bei allen Ladevorgängen gewährleistet.</li> <li>NC-Sprachlabels (z.B. WARTE2: WAITM)), die zur Kennzeichnung bestimmter Programmstellen programmiert wurden, können als Bahnmarke in die Simulationsgrafik eingeblendet werden. Sie können zugleich die Erzeugung von Zwischenmodellen an diesen Programmstellen initiieren (siehe "Einstellungen\Anzeige und Farben\Bahnmarken verwalten").</li> <li>Die verwendete Modellierung geht von einem kartesischen 3D-Modell aus.</li> <li>Die Software-Endschalter werden bei der Simulation nicht ausgewertet, weil kein Referenzpunktfahren durchgeführt wird. Auch ein Eintrag in die DPSIM.TEA wird nicht berücksichtigt.</li> </ol> |
| Literatur             | DPSIM.TEA ist für Anpassungen der Maschinendaten, die durch den<br>Anwender in der INITIAL.INI eventuell ungünstig sind.<br>Eine ausführliche Beschreibung hierzu ist enthalten in:<br>/FB1/ D2: Funktionsbeschreibung Grundmaschine<br>Dialogprogrammierung, Kapitel 2                                                                                                    |

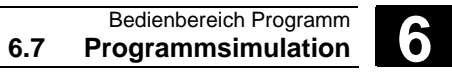

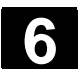

### 6.7.1 Simulationsbedienung

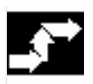

Grundmenü

Bedienfolge

Nach Anwahl eines Programms oder eines Werkstückes steht der Softkey Simulation zur Verfügung.

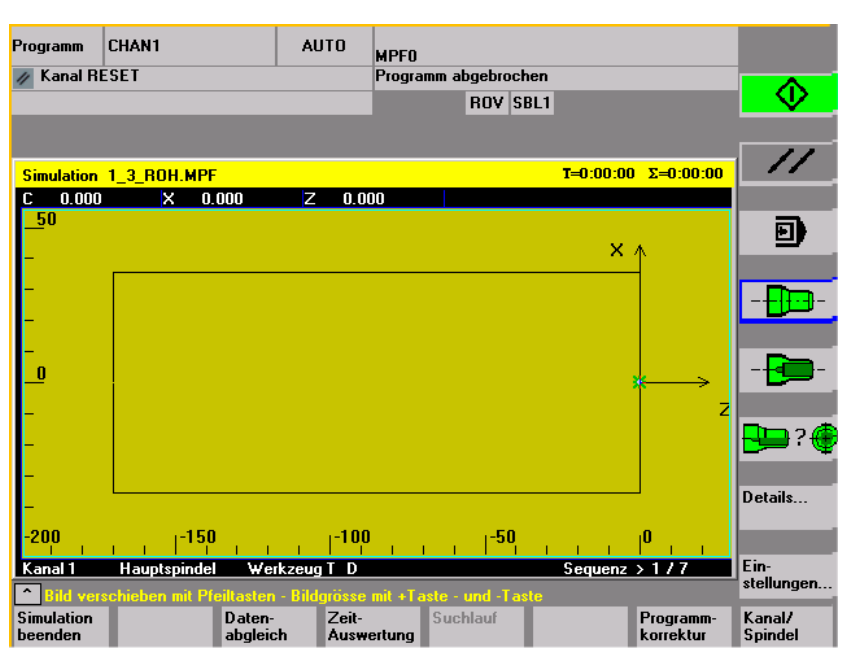

Grundbild Technologie Drehen

Bei Anwahl der Simulation mittels eines **Werkstückes** wird zunächst die Bearbeitungsliste aus dem Menü Kanal/Spindel (siehe unten) angezeigt. Wird diese mit OK verlassen, erscheint ebenfalls das Grundmenü.

#### Grundmenü horizontal

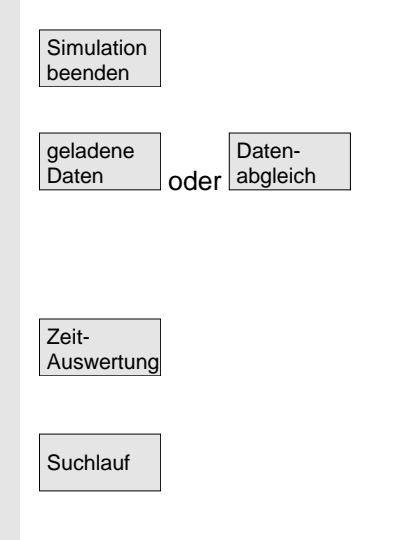

Beenden der Simulation. Rückkehr zur Programmübersicht bzw. ASCII-Editor. Das korrekte Kennwort wird vorausgesetzt.

Korrektes Kennwort vorausgesetzt, können die Simulationsdaten mit den entsprechenden "NC-Aktive-Daten" (Rüstdaten, Werkzeugdaten, Maschinendaten, Zyklen) abgeglichen werden. siehe Menü "Datenabgleich"

Tabellarische Auswertung der Bearbeitungszeiten für die laufende Simulationssitzung (siehe Kap. "Einstellungen Nebenzeiten")

Mit der Funktion "Suchlauf" kann die Simulation gezielt bei bestimmten Abschnitten gestartet werden.

| Programm-<br>korrektur               | ASCII-Editor aus dem aktueller<br>heraus aktivieren (Cursorpositi<br>• Rückkehr zur Simulation | n Simulations-Unterbrechungszustand<br>on synchron zur Grafik).<br>mit "Editor schließen" |
|--------------------------------------|------------------------------------------------------------------------------------------------|-------------------------------------------------------------------------------------------|
| Kanal/<br>Spindel                    | programmspezifische Kanal- un<br>liste in Verbindung mit dem Üb<br>siehe Menü "Kanal/Spindel"  | nd Spindelzuordnungen (Bearbeitungs-<br>erlagerungsprinzip aktivieren).                   |
| Grundmenü vertikal                   | Simulation-START oder Simula<br>(programmweise wirksam in Ve                                   | ation-STOP<br>erbindung mit der Bearbeitungsliste)                                        |
| //                                   | Simulation RESET<br>Es wird das bisherige Bearbeit<br>fen und ein Polymarker eingeb            | ungsergebnis programmweise verwor-<br>lendet.                                             |
|                                      | Simulations-Einzelsatz ein/aus<br>(Zustandsanzeige in der Kopfz                                | - SINGLE BLOCK<br>eile SBL1, SBL2 oder SBL3)                                              |
| Fräsen Drehen<br>oder                | Technologiespezifische Werl<br>Fräsen: Draufsicht                                              | <b>kstück-Ansichten</b><br>Drehen: Außenansicht von vorne                                 |
|                                      | Fräsen: Default-Draufsicht<br>und Frontansicht<br>(freie Wahl unter "Deta                      | Drehen: Vollschnitt von vorne<br>ils")                                                    |
| oder P?                              | Fräsen: 3D-Ansicht<br>oder Drahtmodell                                                         | Drehen: Default-Halbschnitt von<br>vorne und Drahtmodell<br>(freie Wahl unter "Details")  |
| Details                              | Anwahl des zustandsabhängig<br>zustand)                                                        | en Detailmenüs (aktive Ansicht, Alarm-                                                    |
| Ein-<br>stellungen oder <b>***</b> % | Anwahl des anwender- und her<br>im RESET- oder STOP-Zustan<br>oder                             | rstellerspezifischen Einstellmenüs<br>d                                                   |
|                                      | IM RUN-Zustand aktuellen Sim                                                                   | ulations-Override aufblenden                                                              |

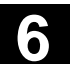

| 1 | Hinweise<br>Menü "Details<br>dard horizontal | ." Stan-                    | <ol> <li>Beim START der Simulation und bei einem Programmwechsel wird<br/>eine eventuell anstehende 3D-Ansicht automatisch abgewählt und<br/>durch eine technologiespezifische Default-Ansicht ersetzt.</li> <li>Beim wiederholten START der Bearbeitungssimulation nach dem<br/>Programmende M2/M30 des zuletzt simulierten Programms, erfolgt<br/>generell ein RESET des Simulationskanals mit Rücksetzen der<br/>Simulationsgrafik, falls keine Bearbeitungsliste unter dem Softkey<br/>"Kanal/Spindel" aktiviert wurde.</li> <li>Durch Aktivierung der Bearbeitungsliste unter "Kanal/Spindel"<br/>kommt bei den aufgeführten Programmen das Überlagerungs-<br/>prinzip zum Tragen, wodurch das globale Rücksetzen in Verbin-<br/>dung mit dem START der Simulation erst nach einem Rückfrage-<br/>Dialog beim letzten M2/M30 erfolgt.</li> <li>Die Neu- oder Wiederanwahl einer der angebotenen Werkstück-<br/>Ansichten ist immer implizit mit einer automatischen Bildgrößen-<br/>anpassung verbunden.</li> <li>Bei der Technologie "Drehen" sind in den Seitenansichten<br/>Bohrer und Fräser in der G18 Ebene nur als Polymarker<br/>(Kreuzsymbol) darstellbar. Es wird nur die Werkzeugmittel-<br/>punktsbahn ohne Werkzeugkörper dargestellt.<br/>Das Werkzeug ist auf der Stirnseitenansicht (G17) oder auf der<br/>Abwicklung der Mantelfläche (G19) sichtbar.</li> <li>Ausgehend ohne Alarmzustand von 2-Fenster-Ansichten:</li> <li>Standard beim Fräsen: "Draufsicht und Frontansicht"</li> </ol> |
|---|----------------------------------------------|-----------------------------|----------------------------------------------------------------------------------------------------|
|   | Fräsen<br>Drauf-<br>sicht bzw.               | Drehen<br>Außen-<br>ansicht | Nur bei 2-Fenster-Ansichten:<br>Freie Auswahlmöglichkeit der verschiedenen Ansichten in dem mit<br>aktivierten Fenster                                                                                                    |
|   | Front-<br>ansicht bzw.                       | Halb-<br>schnitt            | dito                                                                                                    |
|   | Seiten-<br>ansicht bzw.                      | Voll-<br>schnitt            | dito                                                                                                    |
|   | Draht-<br>modell bzw.                        | Draht-<br>modell            | dito                                                                                                    |
|   |                                              | Stirn-<br>seite             | dito                                                                                                    |
|   |                                              | Mantel-<br>fläche           | ditto                                                                                                    |

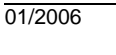

| Menü "Details" St<br>dard vertikal | <ul> <li>"Draufsicht" oder "Draufsicht<br/>Fräsen</li> <li>"Drahtmodell" (3D ohne Wer</li> <li>alle Ansichten beim Drehen</li> </ul> | und Frontansicht" beim<br>kzeugdaten) beim Fräsen                                                      |
|------------------------------------|----------------------------------------------------------------------------------------------------|----------------------------------------------------------------------------------------------------|
| WZ-Bahnen<br>ein/aus oder ein/     | hnen<br>Darstellung der Werkzeugmittelpunl<br>Ausschalten werden zugleich die be<br>aus dem aktuellen Modell gelöscht (              | ktsbahn ein-/ausschalten. Mit dem<br>ereits gespeicherten WZ-Bahnen<br>(Grundstellung: WZ-Bahnen ein). |
|                                    | Nur bei 2-Fenster-Ansichten: aktiv<br>In gleicher Weise mit "TAB"- bzw. "N<br>möglich.                                               | ves Fenster auswählen.<br>NEXT WINDOW (ab V06.02.13)                                                   |
| Ans<br>vorr                        | <b>Bedingt bei 2-Fenster-Ansichten:</b><br>"von vorne" je nach aktivem Ansic<br>gleichbedeutend wie "von oben" b                     | htentyp (horizontale Auswahl)<br>zw. "von links"                                                       |
| Ans                                | <b>Bedingt bei 2-Fenster-Ansichten:</b><br>"von hinten" je nach aktivem Ansic<br>gleichbedeutend wie "von unten" b                   | htentyp (horizontale Auswahl)<br>ozw. "von rechts"                                                     |
| Automat.<br>Bildgröße              | Automatische Bildgrößenanpassung<br>bezogen auf das mit<br>In gleicher Weise mit "ENTER"- bzw                                        | g<br>ivierte Fenster.<br>/. "INPUT"-Taste möglich.                                                     |
| Lupe                               | Bildausschnittsrahmen im aktiven F<br>(Größe mit "+" - und "-" -Tasten, Pos<br>flussbar)                                             | enster aufblenden<br>sition mit Cursor"-Tasten beein-                                                  |
| <<                                 | Rückkehr zum Grundmenü der Sim                                                                                                    | ulation                                                                                                |
| Menü "Details"<br>3D vertikal      | "3D-Ansicht" (3D mit Werkzeugdate der Drehsimulation                                                                                 | n) beim Fräsen, ncht wirksam bei                                                                       |
| *                                  | Standard 3D-Ansicht, Orientierung o                                                                                                  | bben/vorne                                                                                             |
|                                    | 3D-Ansicht, Orientierung oben/links<br>dreht                                                                                         | , um 90 ° im Uhrzeigersinn ge-                                                                         |
|                                    | 3D-Ansicht, Orientierung oben/recht dreht                                                                                            | ts, um 90 ° im Uhrzeigersinn ge-                                                                       |
|                                    | 3D-Ansicht, Orientierung unten/vorr                                                                                                  | ne nach oben gekippt                                                                                   |

01/2006

6

| Automat.<br>Bildgröße             | Automatische Bildgrößenanpassung<br>In gleicher Weise mit "ENTER"- bzw. "INPUT"-Taste möglich                                                                                                    |
|-----------------------------------|----------------------------------------------------------------------------------------------------|
| Lupe                              | Bildausschnittsrahmen im aktiven Fenster aufblenden<br>(Größe mit "+"- und "-"-Tasten, Position mit "cursor"-Tasten<br>beeinflussbar)                                                             |
| <<                                | Rückkehr zum Grundmenü der Simulation                                                                                                    |
| Menü "Details" Alarme<br>vertikal | Ausgehend von einem Alarmzustand der Simulation,<br>unabhängig von der gerade aktiven Ansicht                                                                                                    |
|                                   | POWER ON-Alarme der Simulation rücksetzen. Die Simulation wird beendet und anschließend neu geladen.                                                                                              |
|                                   | RESET-Alarme der Simulation rücksetzen. Der Simulationsinterpreter wird zurückgesetzt. Die Simulation kann anschließend neu gestartet werden.                                                     |
|                                   | CANCEL-Alarme der Simulation rücksetzen. Die Simulation kann fortgesetzt werden.                                                                                                    |
| Simulation beenden                | Der Simulationsprozess wird beendet. Eine erneute Anwahl der Simu-<br>lation setzt einen Ladevorgang voraus.                                                                                      |
| Details<br>Ansicht                | Aufblenden der zur aktiven Werkstück-Ansicht passenden Menüleiste<br>"Details" (Standard bzw. 3D) aus dem Alarmzustand heraus. Anste-<br>hende Simulationsalarme bleiben erhalten.                |
| <<                                | Rückkehr zum Grundmenü der Simulation                                                                                                    |
|                                   | Weitere Hinweise                                                                                                    |
|                                   | 1. Simulationsalarme sind ausschließlich Meldungen des Simu-<br>lations-Interpreters und stehen in keinem direkten Zusam-<br>menhang zur aktuellen NCK-Bearbeitung an der Werkzeugma-<br>schine.  |
|                                   | 2. Stehen mehr als ein Simulationsalarm an, kann die komplette A-<br>larmliste mit der "Toggle"-Taste auf- bzw. abgeblendet werden. Ei-<br>nen Alarm selektieren Sie mittels den "Cursor"-Tasten. |
|                                   | <ol> <li>Durch Betätigen der Informationstaste-"i" wird die Online-Hilfe mit<br/>Erläuterungshinweisen zu dem selektierten Alarm aufgeblendet.</li> </ol>                                         |

4. Programmsequenzen, die ausschließlich im Simulationskontext nicht interpretierbar sind und nur hier zu Alarmen führen (u.a. in

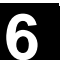

|                                  | <ul> <li>Anwenderzyklen z.B. weil die entsprechenden PLC-Daten und Signale im Simulationsinterpreter nicht zur Verfügung stehen), müssen im zugehörigen NC-Programm durch Auswertung der Systemvariable \$P_SIM zur Laufzeit der Simulation, bedingt übersprungen werden (IF \$P_SIM GOTOF Label). Die simulationsrelevanten Anteile (z.B. WZW-Position &amp; M-Schaltfunktionen für WZ-Wechsel bei WZW-Zyklen, usw.) dürfen nicht übersprungen werden, sie müssen weiterhin berücksichtigt werden.</li> <li>5. Die Simulation wertet durch MD 20108 eingestellte Ereignisse, die zur Programmaktivierung führen, nicht aus.</li> </ul> |
|----------------------------------|----------------------------------------------------------------------------------------------------|
| Menü "Datenabgleich"<br>vertikal | Korrektes Kennwort und NC-Komponente vorausgesetzt, werden<br>mittels Datenabgleich aus der NC ausgewählte Daten in die Simulati-<br>onsumgebung geladen und stehen dem simulierten Programm so zur<br>Verfügung wie beim Programmablauf in der NC.<br>(Abgeglichene Daten siehe Datenhaltung \DP.DIR\SIM.DIR)                                                                                                    |
| geladene<br>Daten                | Es werden die geladenen Dateien angezeigt.<br>Anwender Programme, Anwender Zyklen, Standard Zyklen,<br>Hersteller Zyklen und Basis Daten.                                                                                                    |
| Rüstdaten<br>abgleichen          | Aus der NC werden die gewählten Daten in die Simulationsumgebung<br>geladen.<br>Nach Änderungen an NC Daten muss ggf. neu abgeglichen werden.<br>Andererseits kann durch Ändern der Daten in der Simulationsumge-<br>bung das Verhalten der NC bei entsprechend geänderten Daten vorab<br>simuliert werden.                                                                                                    |
| Werkzeuge<br>abgleichen          | Es werden die Werkzeugdaten für alle Kanäle in die Simulations-<br>umgebung geladen und in die Datei TO_INI.INI kopiert.                                                                                                    |
| Masch.dat.<br>abgleichen         | Es werden Maschinendaten und aktive Definitionsdateien in die Simu-<br>lationsumgebung geladen und in die Datei INITIAL.INI kopiert.                                                                                                    |
| Zyklen<br>abgleichen             | Die bereits in die Simulation geladenen Zyklen werden durch entspre-<br>chende Zyklen neueren Zeitstempels ersetzt.                                                                                                    |
| <<                               | Rückkehr zum Grundmenü der Simulation.                                                                                                    |

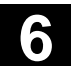

| Ξ |  |
|---|--|
|   |  |
|   |  |
| _ |  |

### Weitere Hinweise

- Falls noch kein Datenabgleich stattgefunden hat (bei vorhandener NCK-Komponente), erfolgt beim Initialisieren der Simulation automatisch eine entsprechende Aufforderung in Form einer Meldung. Desgleichen wird der Benutzer automatisch auf Modifikationen der Werkzeugdaten hingewiesen.
- 2. Die Arbeitszyklen werden **einmalig bei ihrem Erstaufruf** aus einem Teileprogramm heraus geladen und bleiben anschließend für alle folgende Simulationssitzungen wirksam.
- Die Betätigung des Softkeys "Zyklen abgleichen" bewirkt das Laden aktualisierter Zyklen mit neuerem Zeitstempel in die Simulation wobei Zyklen, die dem Zugriffsschutz unterstehen, unabhängig vom Zeitstempel immer nachgeladen werden. Ein erneuter Abgleich ist erst wieder im Anschluss an Zyklenänderungen erforderlich.
- 4. Es wird empfohlen das MD11210=0 "Abgleich aller Maschinendaten" einzustellen.

#### Menü "Kanal/Spindel" vertikal

| Kanal/  |  |
|---------|--|
| Spindel |  |

Nur aus dem RESET- oder STOP-Zustand erreichbar.

Das Bild zeigt die aktuelle **Bearbeitungsliste** der ausgewählten Teileprogramme.

| Programm                                                                         | CHAN1                   | AUTO            | MPFO    |                      |     |            |         |                        |
|----------------------------------------------------------------------------------|-------------------------|-----------------|---------|----------------------|-----|------------|---------|------------------------|
| 🕢 Kanal RESET                                                                    |                         |                 |         | Programm abgebrochen |     |            |         |                        |
|                                                                                  |                         |                 |         | ROV SBL              |     |            |         | Kanäle                 |
|                                                                                  |                         |                 |         |                      |     |            |         |                        |
| Kanal/Spir                                                                       | del: INDEX_2_G400_A     | 2032620         |         |                      |     |            |         | Einstellung<br>Spindel |
| Sequenz                                                                          | Programm-Name           | Start-Label     | St      | opp-Label            | Kar | nal Spinde | l aus   |                        |
| 1 1_;                                                                            | 3_ROH.MPF               |                 |         |                      | 1 : | 🔊 HS       |         | Kopieren               |
| 2 3_0                                                                            | D.MPF                   |                 | W       | M15:                 | 3   | HS         |         |                        |
| 3 1_0                                                                            | ).MPF                   |                 | W       | M15:                 | 1   | HS         |         | Einfügen               |
| 4 3_0                                                                            | ).MPF                   | WM15:           | W       | M20:                 | 3   | HS         |         | Linugon                |
| 5 1_0                                                                            | ).MPF                   | WM15:           | W       | M20:                 | 1   | HS         |         |                        |
| 6 3_0                                                                            | ).MPF                   | WM20:           |         |                      | 3   | HS         |         | Löschen                |
| 7 1_0                                                                            | ).MPF                   | WM20:           |         |                      | 1   | HS         |         |                        |
|                                                                                  |                         |                 |         |                      |     |            |         |                        |
|                                                                                  |                         |                 |         |                      |     |            |         | Fertigteil             |
|                                                                                  |                         |                 |         |                      |     |            |         |                        |
| Hinweis :<br>Mit 'Ok' wird das erste Programm angewählt und ein Reset ausgelöst. |                         |                 |         |                      |     |            | Abbruch |                        |
|                                                                                  |                         |                 |         |                      |     |            |         |                        |
|                                                                                  |                         |                 | _       |                      |     |            |         | OK                     |
| Mit Pfe                                                                          | iltaste Element auswähl | en , Kanäle : ( | +/-] 1, | 2, 3, 6              |     |            |         |                        |
| Programm-<br>auswahl                                                             |                         |                 |         |                      |     |            |         |                        |
|                                                                                  |                         |                 |         |                      |     |            |         |                        |

#### Sequenz

Simulationsreihenfolge der Programme

Programm-Name

Auflistung der Programme

01/2006

| Start-Label |                         | Bahnmarke, ab der ein Programm simuliert wird. Liegt keine Angabe vor, wird ab Programmanfang simuliert.                                                                                      |
|-------------|-------------------------|----------------------------------------------------------------------------------------------------|
| Stopp-Label |                         | Bahnmarke, bis zu der ein Programm simuliert wird. Liegt keine An-<br>gabe vor, wird bis Programmende simuliert.<br>(Siehe auch "Mehrkanalige, abschnittsweise Programmsimulation".)          |
| Kanal       |                         | Abarbeitungskanal im SIMNCK-Interpreter                                                                                                    |
| Spindel     |                         | Drehen: HS Hauptspindel, GS Gegenspindel, var Variabel über NC-<br>Schlüsselwort gesteuert.<br>(Fräsen: z.Zt. unbenutzt)                                                                      |
| aus         |                         | Ausblenden: der bezeichnete Abschnitt/Programm wird in der laufen-<br>den Sitzung nicht simuliert.                                                                                            |
| E<br>K      | instellung<br>(anäle    | führt zu den herstellerspezifischen Kanal-Einstellungen, korrektes<br>Kennwort vorausgesetzt.                                                                                                 |
| Fräsen      |                         | Konstante Maschinenanordnung                                                                                                    |
| Drehen      |                         | Maschinenanordnung vor oder hinter der Drehmitte                                                                                                    |
| Fräsen      | Einstellung<br>Spindeln | führt zu den herstellerspezifischen Spindel-Einstellungen, korrektes<br>Kennwort vorausgesetzt.<br>z.Z. unbenutzt                                                                             |
| Drehen      |                         | Vorgabe des Längsversatzes Haupt-/Gegenspindel, Längsmaß-<br>Spiegelung ein/aus, Vorgabe der NC-Schlüsselwörter für die Spindel-<br>umschaltung                                               |
| Kopieren    |                         | Selektierte Zeile der Bearbeitungsliste in die Zwischenablage kopie-<br>ren.                                                                                                    |
| Einfügen    |                         | Kopierte/gelöschte Zeile der Bearbeitungsliste aus der Zwischenabla-<br>ge an Stelle der selektierten Zeile einfügen (die selektierte Zeile wird<br>um eine Position nach hinten verschoben). |
| Löschen     |                         | Selektierte Zeile der Bearbeitungsliste löschen.                                                                                                    |

Abbruch

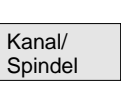

Rückkehr zum Grundmenü der Simulation: Anpassungen der aktuellen Bearbeitungsliste werden nicht übernommen.

Rückkehr zum Grundmenü der Simulation: Anpassungen der aktuellen Bearbeitungsliste werden übernommen und mit den angezeigten Hinweisen wirksam.

### Weitere Hinweise

1. Um wirksam zu werden, muss die Bearbeitungsliste nach einer Werkstückanwahl zumindest einmal explizit mit dem Softkey "Kanal/Spindel" angewählt werden.

Jede anschließende Programmselektion im aktuellen Werkstückverzeichnis führt implizit zum Aufblenden der Liste, damit diese bei Bedarf direkt erweitert werden kann. Die Bestimmung des Simulationsablaufes mittels der aufgeführten Bearbeitungsliste "Kanal/Spindel" ist nur dann relevant, wenn das Überlagerungsprinzip von Teilbearbeitungen zur Anwendung kommen soll (d.h. wenn am selben Rohteil das Simulationsergebnis mehrerer Teileprogramme in Folge betrachtet werden muss). In diesen Fällen sind zusätzlich die Hinweise am unteren Rand der Maske besonders zu beachten. U.a. enthalten Zeilen, zu denen bereits ein Zwischenmodell erzeugt wurde, eine besondere Statusanzeige. Durch Anwahl einer solchen Zeile in der Bearbeitungsliste, ist ein direktes Wiederaufsetzen der Simulation auf das zugehörige Zwischenmodell möglich.

- 2. Bei der Simulation von Einzelprogrammen gewährt eine Standard-Vorbesetzung der Bearbeitungsliste den korrekten Simulationsablauf auch ohne Anwahl des Menüpunktes "Kanal/Spindel" (somit auch ohne Anwendung des Überlagerungsprinzips).
- Korrektes Kennwort vorausgesetzt, können unter den Menüpunkten "Einstellung Kanäle" und "Einstellung Spindeln" herstellerspezifische Standard-Einstellwerte mittels "Standard ändern" festgelegt werden, die dann global für alle neuen Werkstücke gelten.

 $\overline{\mathbf{0}}$ 

# 6.7.2 Simulationseinstellungen

Menü "Einstellungen..." Nur aus dem RESET- oder STOP-Zustand (z. B. Einzelsatzbetrieb) der Simulation erreichbar.

Weitere Einstellungen können nur mit korrektem Kennwort über den Softkey "Optionen ein/aus" eingeblendet werden.

|                     |      |                            | Programm                                                                  | REV1                                                                                                    | AUTO                                                                                | MPFO                                                                          |                                                                          |                                                                 |                                                                                         |
|---------------------|------|----------------------------|---------------------------------------------------------------------------|----------------------------------------------------------------------------------------------------|-------------------------------------------------------------------------------------|-------------------------------------------------------------------------------|--------------------------------------------------------------------------|-----------------------------------------------------------------|-----------------------------------------------------------------------------------------|
|                     |      |                            | 🥢 Kanal R                                                                 | ESET                                                                                                    |                                                                                     | Programm abgeb                                                                | rochen                                                                   |                                                                 | Standard                                                                                |
|                     |      |                            |                                                                           |                                                                                                    |                                                                                     | RO                                                                            | / SBL1                                                                   |                                                                 | laden                                                                                   |
|                     |      |                            |                                                                           |                                                                                                    |                                                                                     |                                                                               |                                                                          |                                                                 | Ontionen                                                                                |
|                     |      |                            | Einstellung                                                               | jen: SIMNCK51.03.00                                                                                                    | INDEX_2_G4                                                                          | 400_A2032620                                                                  |                                                                          |                                                                 | ein/aus                                                                                 |
|                     |      |                            | Rohteil —                                                                 |                                                                                                    |                                                                                     |                                                                               |                                                                          |                                                                 |                                                                                         |
|                     |      |                            |                                                                           | e Modell                                                                                                    |                                                                                     |                                                                               |                                                                          |                                                                 | Standard<br>ändern                                                                      |
|                     |      |                            | 🕘 Zyl                                                                     | inder                                                                                                    |                                                                                     |                                                                               |                                                                          |                                                                 |                                                                                         |
|                     |      |                            | - Rohteilma                                                               | Be-Zylinder                                                                                                    |                                                                                     |                                                                               |                                                                          |                                                                 | Einstellung<br>Nebenzeiten                                                              |
|                     |      |                            | Außendur                                                                  | chmesser 71                                                                                                    | Abwicklung                                                                          | sdurchmesser-                                                                 | Z-min -170                                                               |                                                                 |                                                                                         |
|                     |      |                            | Innendure                                                                 | chmesser U                                                                                                    | Mantelflact                                                                         | ne 30                                                                         | ¦∠-max U                                                                 |                                                                 | Anzeige und                                                                             |
|                     |      |                            | Programm                                                                  | beeinflussung                                                                                                    | -<br>I<br>M                                                                         | MO1. Dealer Hall                                                              | · · · · · · · · · · · · · · · · · · ·                                    |                                                                 | r arben                                                                                 |
|                     |      |                            | 73N                                                                       | -: Ausbienusatz                                                                                                    | SBI                                                                                 | 1: Ston nach ied                                                              | er Masch fkt                                                             |                                                                 |                                                                                         |
|                     |      |                            | – Werkzeua                                                                | -Daten                                                                                                    | ,,                                                                                  |                                                                               |                                                                          |                                                                 |                                                                                         |
|                     |      |                            | _                                                                         |                                                                                                    |                                                                                     |                                                                               |                                                                          |                                                                 | Abbruch                                                                                 |
|                     |      |                            | 🕘 mit                                                                     | Werkzeugen                                                                                                    |                                                                                     |                                                                               |                                                                          |                                                                 |                                                                                         |
|                     |      |                            | O ohr                                                                     | ne Werkzeugdaten                                                                                                    |                                                                                     |                                                                               |                                                                          |                                                                 | or                                                                                      |
|                     |      |                            |                                                                           |                                                                                                    | _                                                                                   | _                                                                             | _                                                                        |                                                                 | UK                                                                                      |
|                     |      |                            |                                                                           |                                                                                                    |                                                                                     |                                                                               |                                                                          |                                                                 |                                                                                         |
|                     |      |                            |                                                                           |                                                                                                    |                                                                                     |                                                                               |                                                                          |                                                                 |                                                                                         |
| laden               |      |                            | (siehe [<br>bzw.<br>SIMINI_<br>\USER.                                     | Datenhaltung: ∖<br>_T.COM für Dre                                                                                                  | DP.DIR∖<br>ehen uno                                                                 | SIM.DIR\S<br>d Differenzo                                                     | IMINI_M.CC                                                               | )M für Fr<br>/erzeichn                                          | äsen<br>ìis                                                                             |
| Optionen<br>ein/aus | oder | Optionen<br>ein/aus        | Optiona<br>(Grunds                                                        | ale Einstellpara<br>stellung ist Opti                                                                                              | meter im<br>ionen au                                                                | n aktuellen<br>s).                                                            | Fenster ein                                                              | -/ausblen                                                       | iden,                                                                                   |
|                     |      | Standard<br>ändern         | Korrekter<br>stellers<br>Die Änd<br>den Da<br>in den I<br>\USER<br>Werkst | es Kennwort vo<br>pezifisch modif<br>derungen der h<br>teien "SIMINI_I<br>Dateien "DPMV<br>als Differenzpa<br><b>ücken</b> berücks | orausges<br>iziert we<br>erstellers<br>M.COM"<br>VP.INI" b<br>arameter<br>sichtigt. | setzt, könne<br>rden.<br>spezifische<br>bzw. "SIM<br>bzw. "DPTV<br>mitgeführt | en die Stand<br>n Standard-<br>INI_T.COM'<br>VP.INI" im V<br>und somit b | Jardwerte<br>-Einstellw<br>' werden<br>/erzeichn<br>pei allen i | <ul> <li>her-</li> <li>verte in</li> <li>zugleich</li> <li>is</li> <li>neuen</li> </ul> |
|                     |      | Einstellung<br>Nebenzeiten | Korrekt<br>sungsm<br>für die I                                            | es Kennwort vo<br>nodus für Nebe<br>NC-Funktionen                                                                                  | orausges<br>nzeiten e<br>T, S, M                                                    | setzt, könne<br>eingestellt u<br>und H sele                                   | en der gewü<br>und pausch:<br>ektiv vorgege                              | inschte Z<br>ale Nebe<br>eben wer                               | čeiterfas-<br>nzeiten<br>den.                                                           |

Einstellbare Parameter: siehe Kapitel "Einstellung Nebenzeiten"

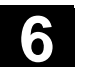

01/2006

Um zwischen dem Maschinendatum und einer eigenen Werkzeugwechselzeit (wie bisher) zu wählen, wurde die Eingabemaske angepasst.

Wenn das Maschinendatum 10190 (\$MN\_TOOL\_CHANGE\_TIME) gesetzt und größer als 0 ist, wird in "Einstellung Nebenzeiten" eine Auswahl von Optionen über zusätzliche Schaltflächen angeboten:

| chan1                                | AUTO                                                                                                    | \WKS.D                    | IR\001ZXU.WP<br>X.MPF                                                                                                    | D                                                                                                    |                                                                                                    |
|--------------------------------------|----------------------------------------------------------------------------------------------------|---------------------------|----------------------------------------------------------------------------------------------------|----------------------------------------------------------------------------------------------------|----------------------------------------------------------------------------------------------------|
| ESEI                                 |                                                                                                    | Program                   | m abgebrochen                                                                                                    |                                                                                                    | Standard<br>laden                                                                                                    |
|                                      |                                                                                                    |                           |                                                                                                    |                                                                                                    |                                                                                                    |
| ) Nebenzeiten: WELI                  | LE_HAUSAUSL                                                                                                    |                           |                                                                                                    |                                                                                                    |                                                                                                    |
| g Zeiterfassungsmodus –<br><b>us</b> |                                                                                                    | 0                         | programmweis                                                                                                    | •                                                                                                    | Standard                                                                                                    |
| bschnittsweise bei La                | abels (L)                                                                                                    |                           |                                                                                                    |                                                                                                    | ändern                                                                                                    |
| htigung — Einstellur                 | ng von pauschalen                                                                                                    | n Nebenzeite              | n in Sekunden —                                                                                                    |                                                                                                    |                                                                                                    |
| U Werkze                             | ugwechsel                                                                                                    | 2.5                       | 0                                                                                                    | 3.55 (MD                                                                                                    | 10190)                                                                                                    |
| Spindel                              | n Ni                                                                                                    | S (Haupts)<br>S (Nebens   | pindel) 0<br>pindel) 0                                                                                                    | _                                                                                                    |                                                                                                    |
| M-Funki                              | tionen                                                                                                    | 1 M                       | 0                                                                                                    |                                                                                                    |                                                                                                    |
|                                      |                                                                                                    | 2 M<br>3 M                | 0                                                                                                    |                                                                                                    |                                                                                                    |
|                                      |                                                                                                    | <u>1</u> н                | 0                                                                                                    |                                                                                                    | Abbruch                                                                                                    |
|                                      |                                                                                                    | 2 H<br>3 H                | 0                                                                                                    |                                                                                                    |                                                                                                    |
|                                      |                                                                                                    |                           |                                                                                                    |                                                                                                    | ок                                                                                                    |
|                                      |                                                                                                    |                           |                                                                                                    |                                                                                                    |                                                                                                    |
|                                      | chan1<br>ESET<br>Nebenzeiten: WEL1<br>2 Zeiterfassungsmodus –<br>is<br>is<br>is<br>chnittsweise bei Li<br>tigung<br>Einstellur<br>Werkze<br>Spindel<br>M-Funkl<br>H-Funkl | chan1     AUTO       ESET | chan1     AUTO     WKS.D.<br>0012XU       ESET     Program       Nebenzeiten:     WELLE_HAUSAUSL       zeiterfassungsmodus | chan1       AUTO       WKS.DIR\001ZXU.WP         ESET       Programm abgebrochen         Nebenzeiten:       WELLE_HAUSAUSL         Zeiterfassungsmodus       programmweise         ss       O programmweise         sschnittsweise bei Labels (L)       Instellung von pauschalen Nebenzeiten in Sekunden         Werkzeugwechsel       2.5         Spindeln       NS (Nebenspindel)         M-Funktionen       2         M       0         H-Funktionen       1         H       0         H-Funktionen       1         H       0         H-Funktionen       1         H       0         H       0 | chan1       AUTO       WKS.DIR\001ZXU.WPD<br>001ZXUX.MPF         ESET       Programm abgebrochen         Nebenzeiten: WELLE_HAUSAUSL       2 eiterfassungsmodus         z2 eiterfassungsmodus       g programmweise         ss       O programmweise         sschnittsweise bei Labels (L)       1         tigung       Einstellung von pauschalen Nebenzeiten in Sekunden         Werkzeugwechsel       0       2.5       0       3.55       (MD         Spindeln       HS (Hauptspindel)       0       1       M       0       1         H-Funktionen       2       M       0       1       1       1       1       1       1       1       1       1       1       1       1       1       1       1       1       1       1       1       1       1       1       1       1       1       1       1       1       1       1       1       1       1       1       1       1       1       1       1       1       1       1       1       1       1       1       1       1       1       1       1       1       1       1       1       1       1       1       1       1 |

Der Anwender kann entweder eine eigene Zeit für den Werkzeugwechsel eingeben oder den angezeigten Wert des Maschinendatums anwählen.

Die Voreinstellung ist die Eingabe durch den Anwender. Dies kann über den Eintrag in der Datei SIMINI\_T.COM (für Drehen) bzw. SIMINI\_M.COM (für Fräsen) in der Datenhaltung \DP.DIR\SIM.DIR voreingestellt werden.

Ist das MD10190 nicht gesetzt oder der Wert gleich 0, so bleibt das Formular wie bisher.

Anzeige und Farben...

Korrektes Kennwort vorausgesetzt, können die vorgegebenen Anzeige- und Farbeigenschaften der Simulation modifiziert werden. einstellbare Parameter: siehe Kap. "Anzeige und Farben"

| Abbruch                                    | Rückkehr zum<br>Grundmenü der Simulation. Die alten Einstellungen vor Aufruf der                                                                                                    |
|--------------------------------------------|----------------------------------------------------------------------------------------------------|
|                                            | Einstellmaske bleiben erhalten.                                                                                                    |
| ОК                                         | Rückkehr zum Grundmenü der Simulation. Die geänderten Einstellun-<br>gen werden gespeichert und sofort wirksam.                                                                                                    |
| Basis "Einstellungen"                      |                                                                                                    |
| Rohteil                                    | <ul> <li>Fräsen: ohne Modell (Anzeigebereich), Quader (Rohteilmaß- Quader), Zylinder (Rohteilmaß-Zylinder).</li> <li>Drehen: ohne Modell (Anzeigebereich), Zylinder (Rohteilmaß-Zylinder) und aktiver Abwicklungsdurchmesser für Mantelflächen.</li> </ul>                                                                                                    |
| Aktive Ansicht                             | <ul> <li>Fräsen: X-Y, Z-X, Y-Z (nur bei "Quader" und "ohne Modell")</li> <li>Drehen: Z-X immer fest vorgegeben</li> </ul>                                                                                                    |
| Rohteilmaße-Quader                         | - Minimale- und maximale Maße je Achse                                                                                                    |
| Programmbeeinflussung                      | <ul> <li>SKP: Ausblendsätze (10 Ausblendebenen sind möglich)</li> <li>M01: Programmierter HALT 1 bzw.</li> <li>M101: Programmierter HALT 2 berücksichtigen</li> <li>Einzelsatzbetrieb:<br/>SBL1: Stop nach jeder Maschinenfunktion<br/>SBL2: Stop nach jedem Satz<br/>SBL3: Stop im Zyklus</li> <li>alle Sätze oder nur Verfahrsätze anzeigen</li> </ul>                          |
| Werkzeug-Daten (Quelle)<br>NC-aktive Daten | Es werden die Werkzeugkorrekturen entsprechend der aktiven NC<br>(Werkzeug-Datenabgleich \TO_INI.INI) verwendet und die Werkzeug-<br>bahn mit grafischen Werkzeugen simuliert. Bei der Technologie Dre-<br>hen wird der Schneidenradius nicht modelliert. Die Werkzeugradius-<br>korrektur wird ausgewertet. Nicht interpretierte Werkzeuge werden als<br>Polymarker dargestellt. |
| mit Werkzeug                               | HMI-Daten, lokale TOA-Daten, globale SPF-Datei, Abgleich-<br>Werkzeugdaten aus Datenhaltung \DP.DIR\SIM.DIR\TO_INI.INI                                                                                                    |
| Default-Werkzeuge                          | Auswertung nur bei Fräsen/Bohren, wenn keine TO_INI.INI<br>(Werkzeugdaten-Abgleich) vorhanden ist, sowie Option WZV nicht<br>aktiv. Korrektes Kennwort vorausgesetzt kann der WZ-Durchmesser<br>parametriert werden, wenn unter Einstellungen Optionen "ein" aktiviert<br>ist. Die Werkzeugradiuskorrektur wird ausgewertet.                                                      |
| ohne Werkzeugdaten                         | Die Werkzeugbahn wird mit einem Polymarker simuliert. Keine Aus-<br>wertung der Werkzeugradiuskorrektur d. h. Strichgrafik mit Korrektur-<br>wert D0.                                                                                                    |

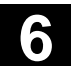

| n |  |  |
|---|--|--|
|   |  |  |
|   |  |  |
|   |  |  |
|   |  |  |
|   |  |  |
|   |  |  |
|   |  |  |

| ` |                           | Weitere Hinweise                                                                                                    |
|---|---------------------------|----------------------------------------------------------------------------------------------------|
|   |                           | <ol> <li>Um den Eingabeaufwand bei wiederholten Modifikationen des<br/>Rohteiltyps zu reduzieren, werden die Rohteilmaße und der Anzei-<br/>gebereich, bei der Übernahme der Einstellungen, intern gegensei-<br/>tig abgeglichen.</li> <li>Zur Simulation mit der Option "Werkzeugverwaltung" wird ein<br/>passendes Abbild der NC-Aktiven-Daten INITIAL.INI und<br/>TO_INI.INI unter DH\DP.DIR\SIM.DIR vorausgesetzt. Default-<br/>Einstellungen für die WZV werden aus den Zusatzwerkzeugdaten<br/>\mmc2\dp\sim\to_addon.ini entnommen. Somit können bei Be-<br/>darf in der Simulation auch Werkzeuge aufgerufen werden, die<br/>nicht im aktiven Magazinabbild (aus TO_INI.INI) geladen sind.</li> </ol> |
|   |                           | 3. Bei der Simulation "ohne Werkzeugdaten" führt die Verwendung von Standard-Zyklen zur Darstellung der aus den verfügbaren Zyk-<br>len-Parametern ableitbaren Endkontur.                                                                                                    |
|   |                           | 4. Eine Simulation "ohne Modell" und/oder "ohne Werkzeugdaten"<br>führt sowohl zu einer Reduzierung des benötigten Grafikspeichers<br>als auch zu einer Steigerung der Simulationsgeschwindigkeit.                                                                                                    |
|   | Optionale "Einstellungen' | ,                                                                                                    |
| - | Optionen<br>ein/aus       | Weitere Einstellungen können nur mit korrektem Kennwort über den SK Optionen ein/aus eingeblendet werden.                                                                                                    |
|   |                           | Tiefenbereich, auf den die verfügbaren VGA-Systemfarben zur Dar-<br>stellung der Tiefeninformation aufgeteilt werden.<br>(Defaultbereich = Rohteildicke).<br>Die Berechnungsunschärfe durch Rundungen bei der Bestimmung<br>der Farbtiefen liegt bei 10 <sup>-3</sup> Einheiten.                                                                                                    |
|   | Default-Werte             | <ul> <li>WZ-Durchmesser: Werkzeugdurchmesser, der bei der Fräs-<br/>Simulation mit Default-Werkzeug (Schaftfräser/Bohrer) zum Ein-<br/>satz kommt .</li> <li>IPO mm bzw. inch: Approximationsgenauigkeit des Simulationsin-<br/>terpolators in mm oder inch abhängig vom aktuellen Maßsystem.</li> <li>F-Override %: Einstellung des Simulationsvorschubes<br/>%-Einstellmöglichkeiten: %1 bis %500 (ab V06.12.13 &lt; 10 %)</li> <li>Schrittweite 10 mit "+"- bzw. "-"Taste</li> <li>Schrittweite 50 mit "Cursor rechts" bzw. "Cursor links"</li> <li>Max/ MinWert mit "Cursor oben" bzw. "Cursor unten"</li> <li>Standard-Wert 100 mit "Toggle"-Taste</li> </ul>                                           |
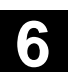

6

| Anzeige-Optionen | <ul> <li>Ist-Position: Anzeige des aktuellen Istwertes der simulierten Kanalachsen ein-/ausschalten (Hinweis: TRANS, ROT, SCALE und MIRROR bleiben in der Istwert-Anzeige unberücksichtigt).</li> <li>NC-Satz: Anzeige des aktuellen NC-Satzes ein-/ausschalten</li> <li>Bearbeitungszeit: Anzeige der berechneten Bearbeitungszeit in der Kopfzeile des Simulationsgrundfensters ein-/ausschalten (T = berechnete Hauptzeit (aus den programmierten Vorschüben) ∑ = Hauptzeit + Summe aller pauschalen Nebenzeiten).</li> </ul> |
|------------------|----------------------------------------------------------------------------------------------------|
| Simulationsmodus | <ul> <li>Werkzeuge immer nachladen         <ul> <li>in der Stellung "ein" (Default-Einstellung) werden alle benötigten<br/>Werkzeugdaten bei jedem Programmwechsel neu geladen.</li> <li>in der Stellung "aus" erfolgt das Nachladen der Werkzeugdaten<br/>nur im Bedarfsfall bei Zeitstempeländerungen (automatische<br/>Rückfrage). Ansonsten bleibt die vorhandene Werkzeugumge-<br/>bung erhalten.</li> </ul> </li> </ul>                                                                                                    |
|                  | <ul> <li>Werkzeugbahn speichern         <ul> <li>in der Stellung "ein" (Default-Einstellung) werden alle im Si-<br/>mulationsablauf entstehenden WZ-Bahnen visualisiert und<br/>für weitere Ansichten (Lupe, Zoom) im Modell zwischenge-<br/>speichert.</li> <li>in der Stellung "aus" werden die entstehenden WZ-Bahnen<br/>einmalig visualisiert und nicht weiter im Modell zwischenge-<br/>speichert. Bei anschließenden Bild-Manipulationen (z. B.<br/>Zoom +) gehen die WZ-Bahnen verloren.</li> </ul> </li> </ul>          |
|                  | <ul> <li>satzweise Aufbereitung         <ul> <li>in der Stellung "ein" erfolgt eine diskontinuierliche aber weit-<br/>gehend beschleunigte Bahnaufbereitung (reduzierte IPO-<br/>Stützpunkte u.a. nur noch an den Satzendpunkten bei Gera-<br/>den)</li> <li>in der Stellung "aus" (Default-Einstellung) erfolgt eine weit-<br/>gehend kontinuierliche Bahnaufbereitung (konstanter Stütz-<br/>punkteabstand abhängig von der IPO-Einstellung)</li> </ul> </li> </ul>                                                            |
|                  | <ul> <li>warten bei Verweilzeiten</li> <li>in der Stellung "ein" führen Programmanweisungen mit Verweilzeiten zu realen Wartezeiten im Simulationsablauf.</li> <li>in der Stellung "aus" (Default-Einstellung) wird das Warten im Simulationsablauf unterbunden und die Verweilzeiten nur bei der Zeitermittlung berücksichtigt</li> </ul>                                                                                                    |

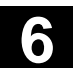

### Weitere Hinweise

- Änderungen der Rohteilmaße in der Zustellachse (Min bzw. Max) werden automatisch in den Tiefen für Farbaufteilung (Min bzw. Max) nachgezogen.
- Größere Werte bei der IPO-Approximationsgenauigkeit führen zum einen zu einer gröberen (u.U. bei Details und Rundungen verzerrten) Geometriedarstellung, zum anderen zu einer Reduzierung des benötigten Grafikspeichers und zu einer Erhöhung der Simulationsgeschwindigkeit.

### Einstellempfehlungen

- 3. Empfohlene Einstellung der Gruppe "Simulationsmodus":
  - .. im Produktionsbetrieb -WZ immer nachladen "aus" und WZ-Bahn speichern "aus" -satzweise Aufbereitung "ein" und warten bei Verweilzeiten "aus"
  - .. im Programmierbetrieb (Default Einstellung)
     -WZ immer nachladen "ein" und WZ-Bahn speichern "ein"
     -satzweise Aufbereitung "aus" und warten bei Verweilzeiten "aus"
  - .. im Schulungsbetrieb
     -WZ immer nachladen "ein" und WZ-Bahn speichern "ein"
     -satzweise Aufbereitung "aus" und warten bei Verweilzeiten "ein"
- 4. Zu Demonstrationszwecken mit Programm-Endlosschleifen werden folgende Einstellungen empfohlen (beschleunigte Ausführung der Simulation mit reduziertem Grafikspeicherverbrauch):
  - WZ immer nachladen "aus" und WZ-Bahn speichern "aus"
  - satzweise Aufbereitung "ein" und warten bei Verweilzeiten "aus"

und zusätzlich:

- Rohteil "ohne Modell" (kein Grafikspeicherverbrauch !)
- eventuell "ohne Werkzeugdaten", falls die Darstellung der WZ-Mittelpunktsbahn (Strichgrafik) ausreichend ist.
   Bei aktivem Rohteilmodell ("Quader", "Zylinder") erfolgt trotz der Einstellung WZ-Bahn speichern "aus" ein reduzierter Grafikspeicherverbrauch, der je nach Teile-Komplexität und eingestellter Modellauflösung zu einem Erreichen der Grafikspeichergrenze führen kann.

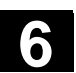

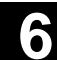

### 6.7.3 Einstellung Nebenzeiten

| Zeiterfassungsmodus                     | Einstellung des Zeiterfassungsmodus für Nebenzeiten:                                                                                                    |  |
|-----------------------------------------|----------------------------------------------------------------------------------------------------|--|
| Ein-<br>stellungen.                     |                                                                                                    |  |
| Einstellung<br>Nebenzeiten              |                                                                                                    |  |
| Aus (Default-Einstellung)               | Die zentrale Zeiterfassung erfolgt ohne Berücksichtigung von pau-<br>schalen Nebenzeiten und ohne Aufbereitung von Informationen für die<br>tabellarische "Zeit-Auswertung".                                                                                                    |  |
| Programmweise                           | Die zentrale Zeiterfassung schließt die mit "Berücksichtigung ein"<br>aufgeführten Elemente in die Nebenzeitbetrachtung mit ein. Die Auf-<br>bereitung für die tabellarische "Zeit-Auswertung" erfolgt einmalig per<br>Programm jeweils bei M30 o.ä.                                                                   |  |
| abschnittsweise bei Labels              | Wirkung wie bei "Programmweise", jedoch erfolgt die Aufbereitung für<br>die tabellarische "Zeit-Auswertung" zusätzlich beim Auftreten von frei<br>definierbaren Programmlabels bzw. in Verbindung mit den in der Si-<br>mulationsgrafik angezeigten Bahnmarken (siehe\ Anzeige und Far-<br>ben\ Bahnmarken verwalten). |  |
| Berücksichtigung                        | Freigabe und Einstellung von pauschalen Nebenzeiten in Sekunden                                                                                                    |  |
| Werkzeugwechsel<br>ein/aus              | - Vorgabe einer pauschalen Nebenzeit für Werkzeugwechsel                                                                                                    |  |
| Spindeln<br>ein/aus                     | - Vorgabe einer pauschalen Nebenzeit für Haupt- und Nebenspindel-<br>Anweisungen                                                                                                    |  |
| M-Funktionen<br>ein/aus                 | - Vorgabe einer pauschalen Nebenzeit für M-Funktionen                                                                                                    |  |
| H-Funktionen<br>ein/aus                 | - Vorgabe einer pauschalen Nebenzeit für H-Funktionen                                                                                                    |  |
| <br>Ein-<br>stellungen.                 | Weitere Hinweise                                                                                                    |  |
| Standard<br>laden<br>Standard<br>ändern | Korrektes Kennwort vorausgesetzt, können die Standardwerte herstel-<br>lerspezifisch modifiziert werden, die dann global für alle neuen<br>Werkstücke gelten.                                                                                                    |  |

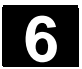

6

### 6.7.4 Anzeige und Farben

| Allgemeine Attribute       | Einstellung der allgemeinen Eigenschaften der Simulationsgraphik:                                                                                                    |
|----------------------------|----------------------------------------------------------------------------------------------------|
| Ein-<br>stellungen.        |                                                                                                    |
| Anzeige und<br>Farben      |                                                                                                    |
| Eilgang gestrichelt        | alternativ Eilgang als volle Linie, wie Darstellung des Vorschubs                                                                                                    |
| Skala am Fensterrand       | alternativ als Skala an den Koordinatenachsen                                                                                                    |
| Bahnmarken                 | <ul> <li>Bietet unter "Bahnmarken(Label) verwalten" verschiedene selektive<br/>Möglichkeiten, um Programmlabels, die zur Kennzeichnung von<br/>bestimmten Stellen in das NC-Programm frei eingefügt wurden<br/>(Labelsyntax beachten), als Bahnmarke an die entsprechende Stelle<br/>in die Simulationsgrafik einzublenden und wahlweise das zugehörige<br/>Grafikmodellzwischenzuspeichern.</li> <li>Programmlabels bestimmen in gleicher Weise die Programmabschnit-<br/>te, die bei Bedarf von der zentralen Zeiterfassung berücksichtigt wer-<br/>den können (siehe\ Einstellung Nebenzeiten\ Zeiterfassungsmodus \<br/>Abschnittsweise bei Labels).</li> <li>Bahnmarken sind in "Kanal/Spindel" als Begrenzer für abschnittweise<br/>Simulation in gleichen/verschiedenen Kanälen angebbar.</li> <li>Auf zwischengespeicherte Modelle von Abschnitten kann per Such-<br/>lauf wieder aufgesetzt werden, ohne vorangegangene Abschnitte zu<br/>wiederholen.</li> </ul> |
| Benutzung der Farbpaletten | <ul> <li>Wählen Sie mit den Cursor-Tasten eine Farbe aus und<br/>betätigen Sie die Select-Taste. Es verändert sich die Rahmenfarbe<br/>des Fokus.</li> <li>Wählen Sie mit den Cursortasten das Objekt an und betätigen<br/>Sie erneut die Selekt-Taste. Das Objekt zeigt die gewählte Farbe<br/>an.</li> </ul>                                                                                                    |
| Allgemeine Farben          | Neben den Standard-VGA-Farben werden in der verfügbaren Farb-<br>palette auch die Farbelemente schwarz sowie transparent zum Aus-<br>blenden von Grafikelementen angeboten.<br>Farbauswahlmöglichkeit für <b>Hintergrund, Rohteil, Achsenkreuz,</b><br><b>Werkzeughalter</b> und <b>Werkzeugschneide</b> .                                                                                                    |

01/2006

|   | Farbpaletten für Werkzeug-<br>bahn                             | Es stehen zwei frei definierbare Farbpaletten für Werkzeugbahnen mit<br>Unterscheidungsmöglichkeit von <b>Vorschub- und Eilgangbewegun-<br/>gen</b> zur Verfügung.<br>Es können in jeder Farbpalette <b>Basis-Werkzeugtypen</b> unterschieden<br>werden (ohne Werkzeuge, Bohrwerkzeuge, Fräswerkzeuge, Dreh-<br>werkzeuge, Gewindewerkzeuge, Sonderwerkzeuge), um bei der<br>Bahnvisualisierung eine entsprechende Differenzierung zu ermög-<br>lichen. |
|---|----------------------------------------------------------------|----------------------------------------------------------------------------------------------------|
|   | Kanalzuordnung Farbpalet-<br>ten                               | Jedem der benötigten Simulationskanäle kann <b>eine der beiden</b> werk-<br>zeugtypspezifischen Farbpaletten frei zugeordnet werden.                                                                                                    |
|   | Ebenen für Farbaufteilung                                      | Beim Fräsen/Bohren werden die verfügbaren Farben auf den vorge-<br>gebenen <b>Schnitttiefenbereich</b> aufgeteilt. Defaultwert ist gleich der<br>Rohteildicke.                                                                                                    |
| F | Ein-<br>stellungen.<br>Standard<br>laden<br>Standard<br>ändern | Weitere Hinweise<br>Korrektes Kennwort vorausgesetzt, können die Standardwerte herstel-<br>lerspezifisch modifiziert werden, die dann global für alle neuen<br>Werkstücke gelten.                                                                                                    |

### 6.7.5 Abschnittsweise Simulation

### Funktion

Beim grafischen Einfahren von Teileprogrammen wird meistens eine sequentielle Vorgehensweise bevorzugt, um im ersten Schritt die einzelnen Teilbearbeitungen noch ohne Kollisionsbetrachtung nacheinander optimieren zu können.

Die abschnittsweise Simulation ermöglicht, gezielt über Aufsetzpunkte in die Teilabschnitte der Bearbeitung zu gelangen (über Suchlauf).

Die Vorgabe der Aufsetzpunkte erfolgt immer über Bahnmarken (Programmlabels). 6

6

| Ein-<br>stellunge | n.<br>Anzeige und<br>Farben | <ul> <li>Voraussetzung:</li> <li>Um Bahnmarken (Programmlabels z.B. MARKE1) verwalten zu können, müssen diese im Programm an den gewünschten Stellen programmiert werden.</li> <li>Mit der Einstellung "Bahnmarken verwalten" (Einstellungen -&gt; Anzeige/Farben -&gt; Bahnmarken verwalten) kann entschieden werden, <ul> <li>ob Bahnmarken in der Grafik angezeigt werden und/oder</li> <li>ob das zugehörige Zwischenmodell jeweils abgespeichert werden soll.</li> </ul> </li> </ul> |
|-------------------|-----------------------------|----------------------------------------------------------------------------------------------------|
| Suchlauf          |                             | Zwischenzustände des Simulationsmodells können bei den Bahnmar-<br>ken gespeichert werden, wodurch das synchronisierte Wiederaufset-<br>zen der Simulation ohne Rücksetzen der bereits vorhandenen Grafik<br>möglich ist.<br>Bereits optimierte Abschnitte können dadurch übersprungen werden.<br>Suchlauf:<br>Im Menü "Suchlauf" kann angewählt werden, auf welche Bahnmarke<br>(Programmlabels) gesprungen werden soll.                                                                 |
| Ē                 |                             | <ul> <li>Weitere Hinweise</li> <li>Die Bearbeitungsliste in dem Menü "Kanal/Spindel" kann auch<br/>direkt aus dem aktuellen Werkstück über "Programmauswahl" bzw.<br/>aus einer JOB-Liste beraus geladen werden.</li> </ul>                                                                                                    |

### 6.7.6 Schnelldarstellung in der Simulation für Formenbau

| Ziel                                 | Die Funktion bietet eine schnelle Darstellung der Bearbeitungsbahnen<br>bei in der Regel großen Teileprogrammen, wie sie von CAD-<br>Systemen bereitgestellt werden.                                                                                                    |
|--------------------------------------|----------------------------------------------------------------------------------------------------|
|                                      | Es werden ohne Berücksichtigung von eventuellen Nullpunktverschie-<br>bungen, Go, G2, G3 nur aus <b>G1 resultierende Achsbahnen</b> darge-<br>stellt.                                                                                                    |
| Merkmale der Schnelldar-<br>stellung | <ul> <li>Simulation für Formenbau ist eine Standardfunktion</li> <li>Wechsel zwischen 2D/3D ist möglich</li> <li>Drehung des Werkstückes in der 3D-Ansicht</li> <li>Darstellung in den einzelnen Ebenen</li> <li>Größenanpassung, Zoom für das dargestellte Werkstück</li> <li>Suche über Zeilennummer/String</li> <li>Suche nach Bearbeitungssatz, der markierte Position durchfährt</li> <li>Fortschrittsanzeige</li> <li>Bearbeitung von Teileprogrammsätzen</li> <li>Abstandsmessung</li> </ul> |

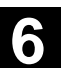

6

|                    | <ul> <li>Unterbrechbar durch andere Bedienbereiche/abbrechbar</li> <li>Die zu simulierenden Programme können von externen Laufwer-<br/>ken abgearbeitet werden</li> <li>Der NC-Interpreter ist an der Simulation nicht beteiligt.</li> </ul>                                                                                                    |
|--------------------|----------------------------------------------------------------------------------------------------|
| Aktivierung        | <ul> <li>Die Bedienung für Simulation Formenbau steht im Bedienbereich<br/>Programm zur Verfügung, wenn das Anzeige-Maschinendatum 9480:<br/>MA_SIMULATION_MODE Werte zwischen 0 - 2 hat.</li> <li>-1 Standard Simulation</li> <li>0 Auswahl zwischen Standard Simulation/Formenbau G1-Sätze<br/>durch Bedienung</li> <li>1 nur Formenbau G1-Sätze</li> <li>2 Auswahl des Modus über Programmgröße automatisch.<br/>Der Grenzwert für die Programmgröße steht im Anzeige<br/>Maschinendatum 9481: MA_STAND_SIMULATION_LIMIT.</li> </ul> |
| Größenanpassung    | Zur Größenanpassung stehen <b>Vergrößern</b> , <b>Verkleinern</b> und <b>automa-<br/>tische Bildgröße</b> anpassen an die Fenstergröße zur Verfügung.<br>Die automatische Größenanpassung berücksichtigt die größten Aus-<br>dehnungen des Werkstückes in den einzelnen Achsen anhand des<br>Teileprogramms.                                                                                                    |
| Suchen             | Im Untermenü <b>Details</b> bietet die Funktion Suchen den Satz des Teile-<br>programms an, dessen Bearbeitungsbahn durch die zuvor mit Cursor-<br>tasten oder Softkeys markierte <b>Position</b> in der Werkstückdarstellung<br>führt.                                                                                                    |
|                    | Bedienen Sie hierzu zuerst <b>Satz suchen</b> und verschieben sie dann<br>mit den Cursortasten oder Softkeys das Fadenkreuz zum gewünsch-<br>ten Punkt. Mit der Input-Taste wird der entsprechende Satz gesucht<br>und angezeigt. Das Fadenkreuz muss im Bereich des angezeigten<br>Werkstückausschnitts sein.                                                                                                    |
|                    | Im Untermenü <b>Editieren</b> führt Suchen wahlweise auf einen durch <b>Satznummer</b> bezeichneten Satz oder zu einem Satz, der einen angegebenen <b>String</b> enthält.                                                                                                    |
|                    | Treffersätze aus Suchvorgängen werden in dem 2-zeiligen Pro-<br>grammausschnitt über der grafischen Darstellung angezeigt und mar-<br>kiert.                                                                                                    |
| Fortschrittsanzeig | <ul> <li>Der %-Satz des gesamten Teileprogramms, der bereits in der Grafik<br/>dargestellt ist, wird in der Meldezeile angezeigt.</li> <li>Das Aufbauen der Werkstückgrafik kann jederzeit mit Softkey Been-<br/>den vorzeitig abgebrochen werden. Ein Wechsel des Bedienbereiches<br/>unterbricht den Grafikaufbau. Bei Rückkehr in den Bedienbereich<br/>Programm wird er fortgesetzt.</li> </ul>                                                                                                    |

| Drehung         | In der 3D-Darstellung kann das dargestellte Werkstück in jeder der Achsen gedreht werden. Die Drehungsanweisungen werden nach einer Bestätigung mit <b>Übernahme</b> wirksam.                                                                                                    |
|-----------------|----------------------------------------------------------------------------------------------------|
| Abstandsmessung | In der grafischen Darstellung werden mit den Softkeys <b>Markiere</b><br><b>Punkt A</b> und <b>Markiere Punkt B</b> zwei Markierungen an den mit Cur-<br>sortasten gesetzten Positionen angegeben. Der direkte Weg (Raum-<br>diagonale) zwischen den Punkten wird in der Meldezeile ausgegeben |

### 6.7.7 Simulation mit externem Netzlaufwerk

### Funktion

Sie können die Steuerung im Zusammenhang mit der Software SINDNC mit externen Netzlaufwerken oder anderen Rechnern verbinden und in diesem Zusammenhang Programme simulieren. Auf Dateien auf Netzlaufwerken kann aus einem Teileprogramm heraus mit dem Befehl EXTCALL zugegriffen werden.

- Die Netzlaufwerke werden bei EXTCALL zusätzlich nach Unterprogrammen (nur SPF) durchsucht, wenn das Programm ohne Pfadangabe aufgerufen wird. Dabei werden Unterverzeichnisse nicht durchsucht. Ist der Suchbereich mit der Variable \$SC\_EXT\_PROG\_PATH vorgegeben oder liegt ein qualifizierter Pfad auf eine Datei im Netzlaufwerk - auch in einem Unterverzeichnis - vor, wird das Programm ebenfalls gefunden.
- Programme auf den Netzlaufwerken (Kennung MPF und SPF) können simuliert werden.
- Hat das Netzlaufwerk Schreibrechte, wird die Datei DPWP.INI angelegt, das aktuelle Verzeichnis wird wie ein Werkstück behandelt.
- Existiert kein Schreibrecht, wird für jedes Netzlaufwerk im TEMP-Verzeichnis des HMI ein DPWP.INI unabhängig vom aktuellen Verzeichnis angelegt. In diesem Fall gehen Simulationseinstellungen bei einem Verzeichniswechsel auf dem Laufwerk verloren.

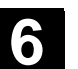

### 6.7.8 Simulation bei orientierbarem Werkzeugträger

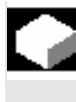

### Funktion

Teileprogramme für orientierbare Werkzeugträger können über die Simulation abgearbeitet werden. Folgende Rahmenbedingungen sind dabei zu beachten:

- Die Simulation unterscheidet, ob zu einem Werkzeug y ein Werkzeugträger x aktiviert wurde.
- Veränderungen des aktiven Werkzeugträgers werden nicht erkannt. Deshalb verwendet die Simulation die Werkzeugträgerkinematik, welche als erstes bei einem Werkzeug y eingestellt war.
- Veränderungen, die nach der ersten Aktivierung (TCARR=x) gemacht wurden, werden nicht berücksichtigt.
- Die Verwendung mehrerer Werkzeugträgerkinematiken für ein Werkzeug y erreicht man durch Anlegen mehrerer identischer Werkzeuge mit unterschiedlichen Werkzeugträgereinstellungen.
- Werkzeuge werden immer achsparallel dargestellt.

### 6.8 Programme verwalten

Funktion

Für eine flexible Handhabung von Daten und Programmen können Daten und Programme nach unterschiedlichen Kriterien organisiert, gespeichert und angezeigt werden.

Der Speicher gliedert sich in:

- NC-Speicher (Arbeits- und Programmspeicher) mit den aktiven System- und Anwenderprogrammen, sowie allen Teileprogrammen zur sofortigen Abarbeitung und
- Festplatte

Programme können zwischen dem Programmspeicher und der Festplatte ausgetauscht werden.

Ein Teileprogramm kann sich entweder im Programmspeicher der NC oder auf der Festplatte befinden. Abgearbeitet wird es nur vom Programmspeicher.

Über die Funktion "Laden" bzw. "Entladen" werden Programme in den Programmspeicher ge- bzw. entladen.

Die Programme und Dateien sind in verschiedenen Verzeichnissen Programmverwaltung abgespeichert und können sowohl im Bedienbereich Programme als auch im Bedienbereich Dienste verwaltet werden. Diese Zusammenhänge werden in folgender Übersicht dargestellt:

### Name der Verzeichnisse:

- **Bedienbereich:**
- Unterprogramme Programme und Dienste Programme und Dienste

Dienste

Dienste

Programme und Dienste

Programme und Dienste

- Teileprogramme
- Werkstücke
- Definitionen

.

- Kommentare
  - Standardzyklen Programme und Dienste
  - Herstellerzyklen
    - Anwenderzyklen Programme und Dienste

Folgende Abbildung zeigt ein Beispiel für den Inhalt dieser Verzeichnisse:

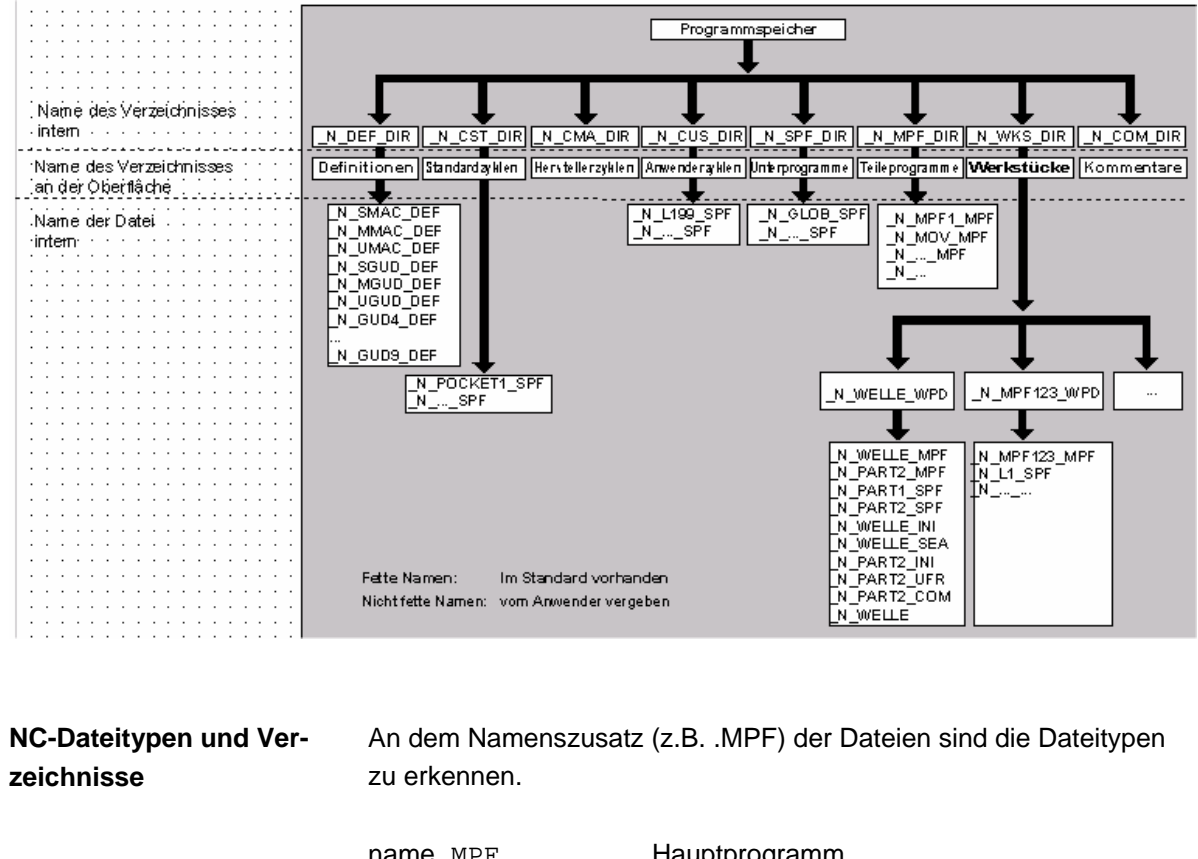

| name.MPF | Hauptprogramm                 |
|----------|-------------------------------|
| name.SPF | Unterprogramm                 |
| NAME.TEA | Maschinendaten                |
| name.SEA | Setting-Daten                 |
| name.TOA | Werkzeugkorrekturen           |
| name.UFR | Nullpunktverschiebungen/Frame |
| name.INI | Initialisierungsdatei         |
|          |                               |

name.COM Kommentar name.DEF Definition für globale Anwenderdaten und Makros Beachten Sie, dass auf die Verzeichnisse Kommentare \COM.DIR und Definitionen \DEF.DIR nur im Bedienbereich Dienste über "Daten verwalten" zugegriffen werden kann.

### 6.8.1 Neues Werkstück/Teileprogramm

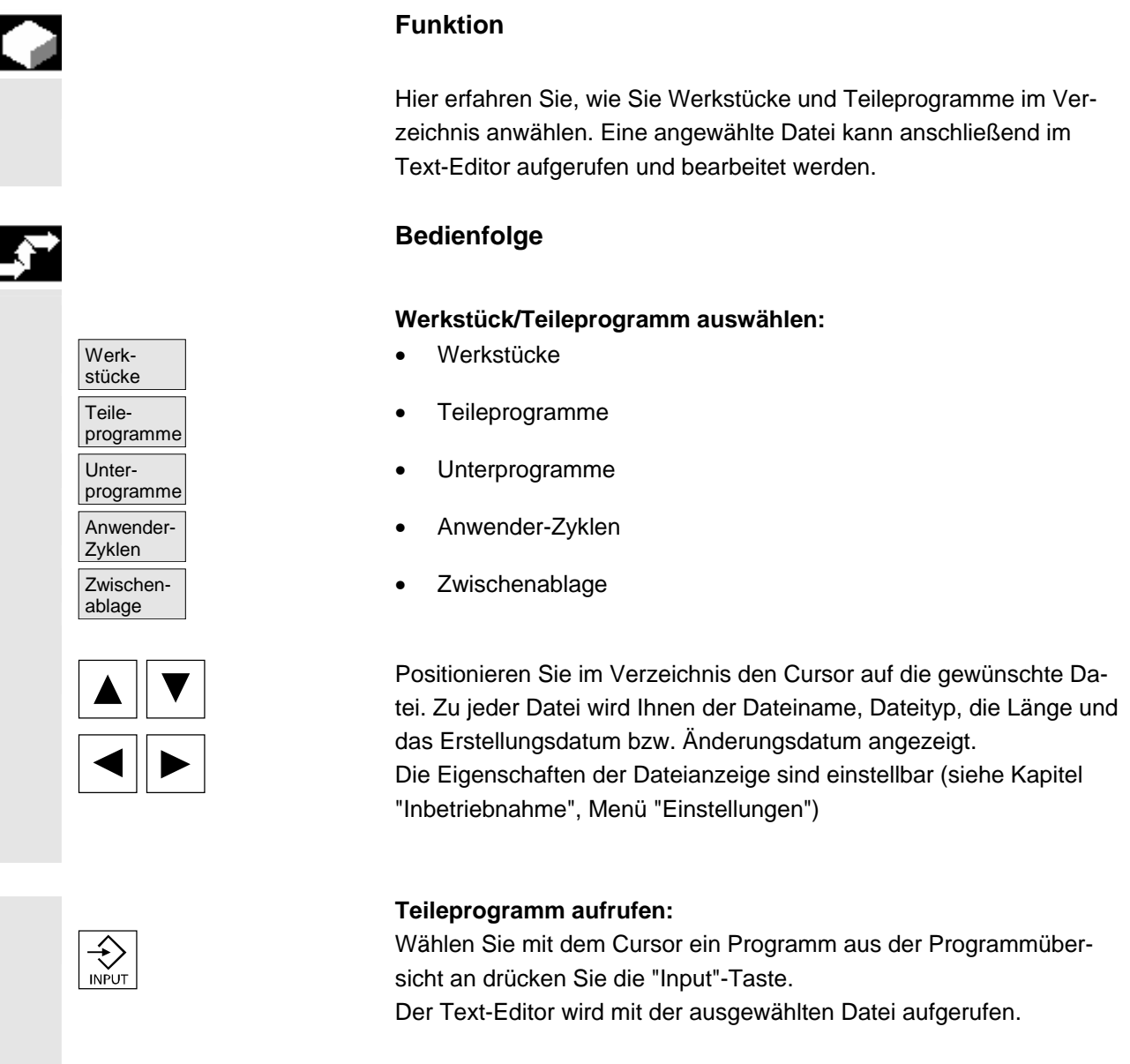

Das Teileprogramm kann nun bearbeitet werden.

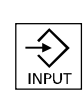

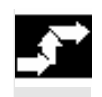

Werkstücke Neu

### Werkstück öffnen:

Das Werkstückverzeichnis wird geöffnet, die enthaltenen Programme werden angezeigt.

Werkstückverzeichnis anlegen

Unter dem neuen Werkstückverzeichnis können Sie verschiedene Dateitypen wie Hauptprogramme, Initialisierungsdatei, Werkzeugkorrekturen erzeugen.

### Bedienfolge

Die aktuelle Übersicht aller Werkstückverzeichnisse ist eingeblendet.

Das Eingabefenster "Neu" wird geöffnet. Der Cursor steht im Eingabefeld für den Namen des neuen Werkstückverzeichnisses.

Über die alphanumerische Tastatur geben Sie den Namen des neuen Verzeichnisses ein.

Im Feld Datentyp geben Sie entsprechend dem anzulegenden Typ an: WPF

Existieren zum angegebenen Datentyp Vorlagen in der Datenhaltung unter Templates\Vorlagen, so werden diese zur Auswahl angeboten. Nach der Auswahl kann mit OK bestätigt werden.

In der Werkstückübersicht wird ein neues Verzeichnis angelegt. Es wird sofort nach dem Namen des ersten Teileprogramms gefragt und der Editor geöffnet.

Beim Anlegen eines Werkstückes mit **Neu** werden alle **Vorlagen** aus Templates\Siemens ... Hersteller ... Anwender gemäß der Auswahl in Inbetriebnahme\Einstellungen\templates nur kopiert, wenn unter dem Auswahlfeld Vorlage "**keine Vorlage**" ausgewählt ist.

Wurde eine Vorlage für das Werkstück angegeben, so werden alle ihr zugeordneten Elemente wie Jobliste, Teileprogramme, Unterprogramme ... entsprechend der Vorlage und sprachabhängiger Elemente in das neue Werkstück übernommen.

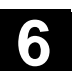

### 6.8.2 Programme/Daten in einem Werkstückverzeichnis anlegen

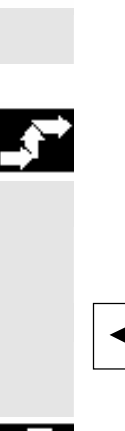

Neu ...

Ø

INSERT

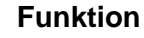

Hier erfahren Sie, wie Sie eine neue Datei für ein Teileprogramm oder Werkstück anlegen können.

### Bedienfolge

Die aktuelle Werkstückübersicht der in der NC abgelegten Werkstückverzeichnisse ist eingeblendet.

Positionieren Sie den Cursor auf das gewünschte Werkstückverzeichnis und öffnen Sie es.

Sie erhalten eine Übersicht der Daten und Programme, die unter dem Werkstückverzeichnis bereits angelegt sind. Sind noch keine Daten vorhanden, erscheint eine leere Programmübersicht.

Nach Drücken des Softkeys "Neu" erhalten Sie ein Dialogfenster. Geben Sie den neuen Dateinamen ein.

Über die "Insert-Taste" können Sie den entsprechenden Dateityp mit angeben.

| Dateityp | Bedeutung                                |
|----------|------------------------------------------|
| .041     | AutoTurn-Programm                        |
| .CEC     | Durchhang/Winkeligkeit                   |
| .COM     | Kommentar                                |
| .DAT     | MCSP-Daten                               |
| .GUD     | Kanalanwenderdaten                       |
| .IKA     | Kompensationsdaten                       |
| .INI     | Initialisierungsprogramm                 |
| .JOB     | Jobliste                                 |
| .MPF     | Teileprogramm (Main Program File)        |
| .PRO     | Schutzbereiche                           |
| .RPA     | Rechenparameter                          |
| .SEA     | Adressen mit Wertzuweisungen             |
|          | (Setting Data Active)                    |
| .SPF     | Unterprogramm (Sub Program File)         |
| .TCM     | Werkzeugplan unformatiert (für SINTDI)   |
| .TEA     | Maschinendaten (Testing Data Active)     |
| .TMA     | Magazindaten                             |
| .TOA     | Werkzeugkorrekturen (Tool Offset Active) |
| .UFR     | Nullpunktverschiebung/Frame              |
| .WPD     | Werkstück                                |

### Folgende Dateitypen sind u.a. möglich:

# Teileprogramme im Teileprogramm-/Unterprogrammverzeichnis anlegen:

Durch Wechsel in die Verzeichnisse "Teileprogramme" bzw. "Unterprogramme" können dort jeweils Haupt- bzw. Unterprogramme angelegt werden.

Nach Drücken des Softkeys "Neu" erhalten Sie ein Dialogfenster, in das Sie den neuen Haupt- bzw. Unterprogrammnamen eintragen. Der entsprechende Dateityp wird hier automatisch zugeordnet.

- In der Datenhaltung d
  ürfen in der Summe max. 100 000 Dateien abgelegt werden.
- Die Anzahl der Dateien je Verzeichnis darf max. 1000 betragen (bei Werkstücken je Werkstückverzeichnis \*.WPD).
- Die maximale Größe editierbarer Dateien beträgt 56 MB.

### 6.8.3 Rüstdaten sichern

Werkstücke

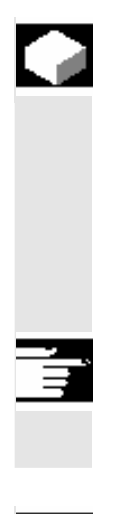

### Funktion

Mit dem Softkey "Rüstdaten sichern" ist es möglich, alle zu einem Werkstück gehörenden aktiven Daten, die im Arbeitsspeicher der NC stehen, zu sichern.

Die Daten werden pro Kanal unter dem gleichen Namen unter ein Werkstück gesichert.

### Weitere Hinweise

"Rüstdaten sichern" kann vom Hersteller über Schutzstufen verriegelt werden.

### Bedienfolge

Die aktuelle Übersicht aller Werkstückverzeichnisse ist eingeblendet.

Positionieren Sie den Cursor auf das gewünschte Werkstückverzeichnis oder in das Werkstück in das Sie die werkstückspezifischen Daten sichern möchten.

Nachdem Sie "Rüstdaten sichern" betätigt haben, wird das Eingabefenster "Werkstückdaten sichern" geöffnet.

In diesem Eingabefenster können Sie wählen, welche Werkstückdaten Sie sichern möchten.

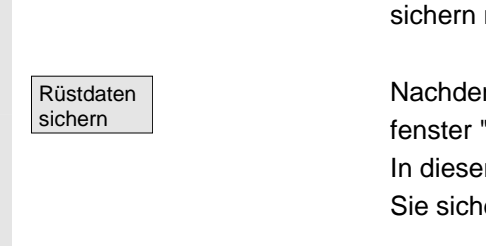

01/2006

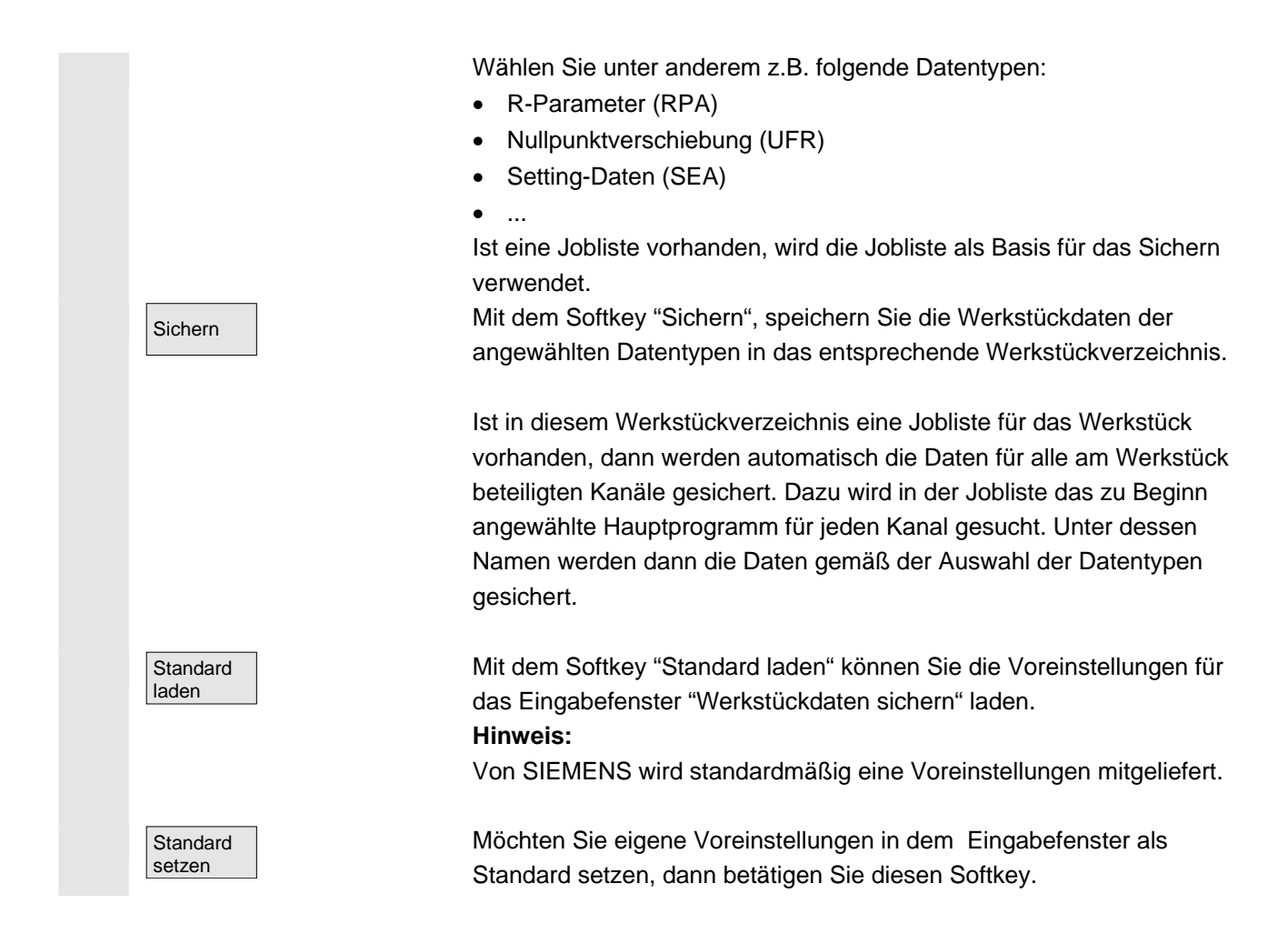

### 6.8.4 Programm zur Abarbeitung anwählen

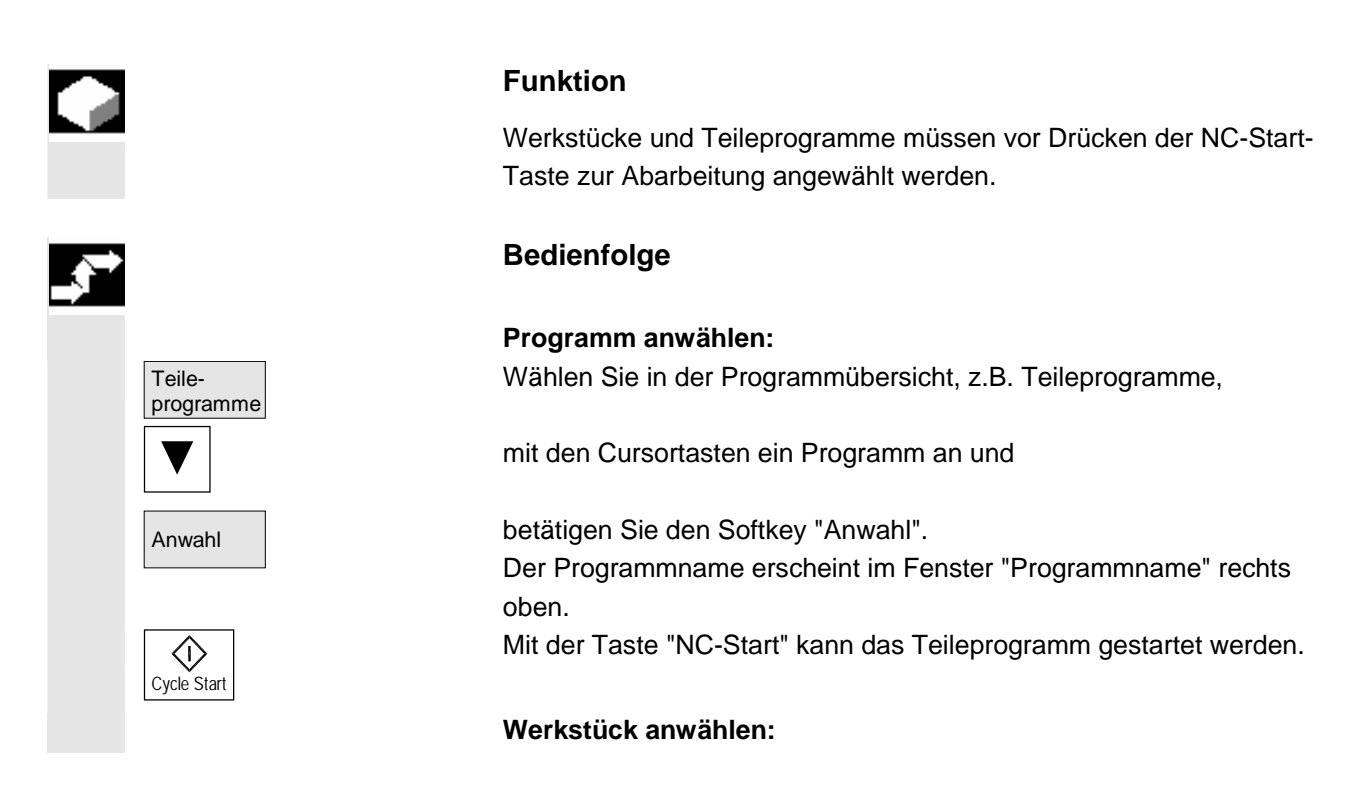

Werkstücke

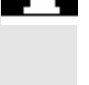

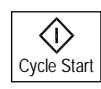

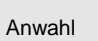

Suchpfad beim Programmaufruf Ein Werkstückverzeichnis kann für die Abarbeitung im aktuell angewählten Kanal angewählt werden.

Wählen Sie in der Werkstückübersicht

mit den Cursortasten das Werkstück an und

betätigen den Softkey "Anwahl".

- Ist in diesem Verzeichnis nur ein Hauptprogramm (MPF) vorhanden, so wird dieses automatisch für die Abarbeitung angewählt. Befinden sich in dem Verzeichnis mehrere Hauptprogramme, so wird das Hauptprogramm mit dem gleichen Namen wie das Verzeichnis automatisch für die Abarbeitung angewählt (z.B. mit Anwahl des Werkstücks WELLE.WPD wird automatisch das Hauptprogramm WELLE.MPF angewählt). Der Programmname erscheint mit der Werkstückinformation im Fenster "Programmname" rechts oben. Mit der Taste "NC-Start" kann das angewählte Teileprogramm gestartet werden.
- Existiert eine INI-Datei gleichen Namens (z.B. WELLE.INI), wird sie beim ersten Teileprogrammstart nach der Anwahl des Teileprogramms einmalig ausgeführt. In Abhängigkeit vom Maschinendatum 11280 \$MN\_WPD\_INI\_MODE werden gegebenenfalls weitere INI-Dateien ausgeführt werden.

Bei Anwahl des Werkstück-Verzeichnisses WELLE. WPD wird implizit das Programm WELLE. MPF angewählt.

Existiert unter dem Werkstück-Verzeichnis eine .JOB-Datei gleichen Namens, so wird diese sofort ausgeführt. Siehe auch Kapitel "Jobliste" und "Bedienfolge "Jobliste abarbeiten"".

Wird der Aufruf-Pfad nicht explizit im Teileprogramm beim Aufruf eines Unterprogramms (oder auch einer Initialisierungsdatei) angegeben, wird das aufgerufene Programm nach einer festen Suchstrategie ermittelt.

Fall 1: Bei Aufruf eines Unterprogramms

name **mit Angabe des Dateityps** ("Kennung" oder "Extension"), z.B. WELLE1.MPF,

werden die Verzeichnisse in folgender Reihenfolge durchsucht:

- 1. aktuelles Verzeichnis / name.typ Werkstück-/Standard- Verzeichnis MPF.DIR
- 2. /SPF.DIR/name.typglobale Unter3. /CUS.DIR/name.typAnwender-Zy
- 4. /CMA.DIR/name.typ +
- globale Unterprogramme Anwender-Zyklen Hersteller-Zyklen

© Siemens AG 2006 All rights reserved.

01/2006

6

|   |           | 5. /CST.DIR/name.typ                                                                                                    | Standard-Zyklen                                                                                                    |
|---|-----------|----------------------------------------------------------------------------------------------------|----------------------------------------------------------------------------------------------------|
|   |           | <ul> <li>Fall 2: Bei Aufruf eines Unterprogramms</li> <li>name ohne Angabe des Dateityps ("Kennung" oder "Extension"),</li> <li>z.B. WELLE1,</li> <li>werden die Verzeichnisse in folgender Reihenfolge durchsucht:</li> <li>1. aktuelles Verzeichnis / name</li> <li>Werkstück-/Standard-</li> <li>Verzeichnis MPF.DIR</li> </ul> |                                                                                                    |
|   |           | <ol> <li>aktuelles Verzeichnis / name.SPF</li> <li>aktuelles Verzeichnis / name.MPF</li> <li>/SPF.DIR / name.SPF</li> <li>/CUS.DIR / name.SPF</li> <li>/CMA.DIR / name.SPF</li> <li>/CST.DIR / name.SPF</li> </ol>                                                                                                    | Unterprogramme<br>Anwender-Zyklen<br>Hersteller-Zyklen<br>Standard-Zyklen                                                                                                    |
| Ţ | Literatur | /PGA/, Programmieranleitung, Arbeitsv                                                                                                    | rorbereitung                                                                                                    |
|   |           | <pre>Maschinenhersteller siehe Angaben des Maschinenherstelle Voraussetzung dabei ist:     - ein Hauptprogramm (MPF) im We</pre>                                                                                                    | ers<br>erkstückverzeichnis ist<br>leichnamig zum angewählten<br>wird mit "NC-Start"<br>herigen Softwarestän-<br>HI, SEA, GUD, RPA, UFR,<br>onter Reihenfolge ausgeführt,<br>Hauptprogramm sind.<br>abgelegten Hauptprogramme<br>ewählt und bearbeitet werden. |
| Ĩ | Literatur | /IAM/ IM4 Inbetriebnahmeanleitung                                                                                                    |                                                                                                    |

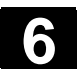

### 6.8.5 Programm laden/entladen

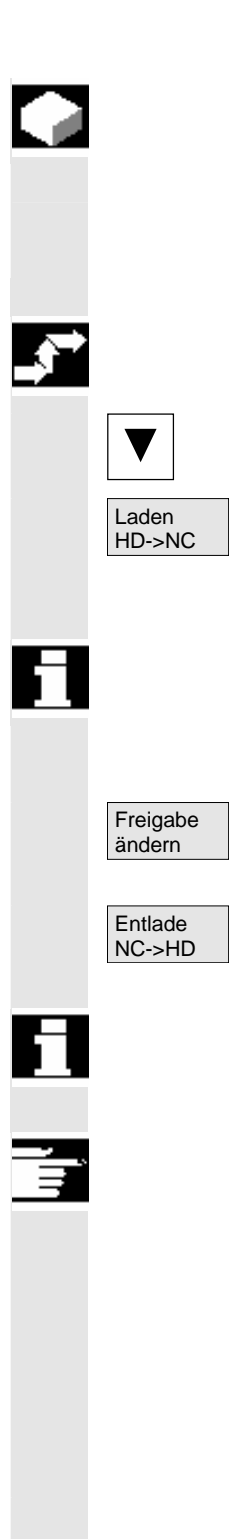

### Funktion

Programme können im NC-Speicher abgelegt ("Laden") und nach der Abarbeitung wieder aus dem NC-Speicher gelöscht ("Entladen") werden. Auf diese Weise wird der NC-Speicher nicht unnötig belastet.

### Bedienfolge

Positionieren Sie den Cursor in der Programmübersicht auf das Programm, das geladen werden soll.

Das markierte Programm wird von der Festplatte in den Speicher der NC geladen.

Beachten Sie, dass das markierte Programm auf der Festplatte gelöscht wird.

Siehe auch Kapitel "Jobliste

Ist die Freigabe gesetzt "(X)", kann das Programm abgearbeitet werden.

Das markierte Programm wird aus dem NC-Speicher auf die Festplatte entladen.

Beachten Sie, dass das markierte Programm im NC-Speicher gelöscht wird.

### Weitere Hinweise

In den NC-Speicher geladene Programme werden in der Programmübersicht automatisch mit "(X)" (in der Spalte geladen) gekennzeichnet.

Liegt die Datei sowohl auf dem HMI als auch auf dem NC, so ist die Kennung solange "X", wie die Dateien gleich sind.

Haben die Dateien einen unterschiedlichen Zeitstempel bzw. unterschiedliche Länge, so ist die Kennung "!X!".

Möchten Sie ein Werkstückverzeichnis "Laden/Entladen" und es existiert in dem Verzeichnis eine Jobliste mit dem Namen des Verzeichnisses, dann wird diese Jobliste abgearbeitet.

Existiert keine Jobliste, dann werden sämtliche Dateien, die sich in dem Verzeichnis befinden geladen/entladen (Arbeitsspeicher in der NC kann überlaufen!).

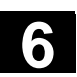

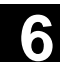

### 6.8.6 Programme verwalten

|                        | Funktion                                                                                                    |                                                                                                    |
|------------------------|----------------------------------------------------------------------------------------------------|----------------------------------------------------------------------------------------------------|
|                        | In der "Programmübersicht" können Programme und Dateien über<br>"Programm Verwalten" wie folgt neu organisiert werden:                                                                                                    |                                                                                                    |
|                        | Neu<br>Kopieren/Einfügen<br>Löschen<br>Umbenennen<br>Freigabe ändern                                                                                                    | Neues Werkstück/Teileprogramm auswählen<br>Verzeichnisse und Dateien Kopieren<br>Werkstücke und Dateien Löschen<br>Datei und Dateityp umbenennen<br>Jedes Werkstück/Teileprogramm in der<br>Programmübersicht freizugeben oder nicht.                                    |
|                        | Bedienfolge                                                                                                    |                                                                                                    |
| Programme<br>verwalten | Drücken Sie im Dialogfenster "Programmübersicht" den horizontal<br>Softkey "Programme verwalten". Alle aktiven Funktionen werder<br>durch schwarz hinterlegte Texte der betreffenden Softkeys geken<br>zeichnet. Nicht aktive Softkeys werden grau dargestellt.                                                                                                    |                                                                                                    |
| Neu                    | Drücken Sie den Softk<br>Teileprogramm auszuw<br>wird geöffnet und der (<br>neuen Verzeichnisses<br>an. Der entsprechende<br>wird angezeigt, ob eine                                                                                                    | eys "Neu" um ein neues Werkstück oder<br>wählen. Das Fenster "Dialogprogrammierung"<br>Cursor steht im Eingabefeld für den Namen des<br>Geben Sie den neuen Namen des Programms<br>e Dateityp wird automatisch zugeordnet. Ebenso<br>e Vorlage vorhanden ist oder nicht. |
| Voreinstellung         | Sie können zwischen Dialogprogrammierung oder den Texteditor<br>auswählen. Der häufigere Anwendungsfall, eine Datei bearbeiten mit<br>"Dialogprogrammierung", ist voreingestellt. Zum Editieren von Texten<br>können Sie alternativ den Texteditor einstellen.<br>Bestätigen Sie Ihre Eingabe mit der "Input-Taste".<br>Hiermit brechen Sie den gesamten Vorgang ab. |                                                                                                    |
| INPUT                  |                                                                                                    |                                                                                                    |
| Abbruch                |                                                                                                    |                                                                                                    |
| ОК                     | Mit den Softkey "OK" I<br>Teileprogramm. Ansch<br>zum Programm Verwa                                                                                                    | aden Sie das neu ausgewählte Werkstück oder<br>Iließen können Sie die verfügbaren Funktionen<br>Iten über die horizontalen Softkeys aktivieren.                                                                                                    |
|                        |                                                                                                    |                                                                                                    |

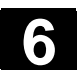

ľ

6

### 6.8.7 Kopieren/Einfügen

|   |                                     | Funktion                                                                                                    |                                                                                             |  |
|---|-------------------------------------|----------------------------------------------------------------------------------------------------|---------------------------------------------------------------------------------------------|--|
|   |                                     | Hier erfahren Sie, wie Sie Dateien aus einen Quellverz<br>nen vorhandenen Zielverzeichnis kopieren können.<br>Die zu kopierenden Dateien werden außer beim Übers<br>Werkstücken vom NC-Programmspeicher oder von der<br>nach einen Zielverzeichnis kopiert auf:<br>Festplatte (HD)<br>NC-Speicher (NCK)<br>Zwischenspeicher<br>Diskette (wenn als Netzlaufwerk eingetragen)<br>Netzlaufwerke (Netz1 bis Netz4) | eichnis zu ei-<br>chreiben von<br>Festplatte<br>oder<br>oder<br>oder<br>oder<br>oder        |  |
|   |                                     | Mit Ausnahme von Compile-Zyklen können alle Verzeig<br>oben genannten Zielverzeichnisse kopiert werden.                                                                                                    | chnisse auf die                                                                             |  |
| - |                                     | Kopieren/Einfügen                                                                                                    |                                                                                             |  |
|   |                                     | Mehrere ausgewählte Dateien oder Werkstücke können zusammen mit einem einzigen Vorgang kopiert werden.                                                                                                    |                                                                                             |  |
|   |                                     | Beim Kopieren von Werkstücken gilt:<br>Es werden alle dazugehörigen Dateien kopiert.<br>Alle Dateien mit dem Namen des Werkstücks w<br>automatisch auf den neuen Werkstücknamen u<br>Dateien aus dem Verzeichnis Werkstücke könr<br>anderes Verzeichnis überschrieben werden.<br>Alle Werkstückdateien vom Typ .WPD können<br>Laufwerk auf ein beliebiges Laufwerk kopiert w                                   | verden<br>Imbenannt.<br>nen nur in ein<br>von ein<br>rerden.                                |  |
|   | Dateiname und Dateityp<br>festlegen | Kopieren von Netzlaufwerken:<br>Alle HMI bekannten Datentypen werden entspr<br>Endung und dem Datenhaltungsschema geset<br>Dateien mit unbekannter Endung werden mit e<br>aufgeblendet und mit dessen Hilfe der Name u<br>Typ, maximal 3 Buchstaben sind erlaubt, geän                                                                                                    | rechend ihrer<br>zt.<br>inem Dialog<br>nd der Daten-<br>dert werden.                        |  |
|   |                                     | Ist eine Datei bereits auf der Festplatte oder auf dem N<br>vorhanden, kann mit Hilfe eines Nachfragedialog der N<br>Dateityp geändert werden. Sind Quelldatei und Zieldate<br>wird die vorhandene Datei nicht überschrieben. Der Ko<br>kann entweder abgebrochen werden, oder der bereits<br>Dateiname wird ganzzahlig mit dem nächst höheren Ei                                                              | C-Speicher<br>ame und der<br>ei identisch,<br>piervorgang<br>existierende<br>ntrag beendet. |  |
|   |                                     |                                                                                                    |                                                                                             |  |

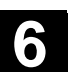

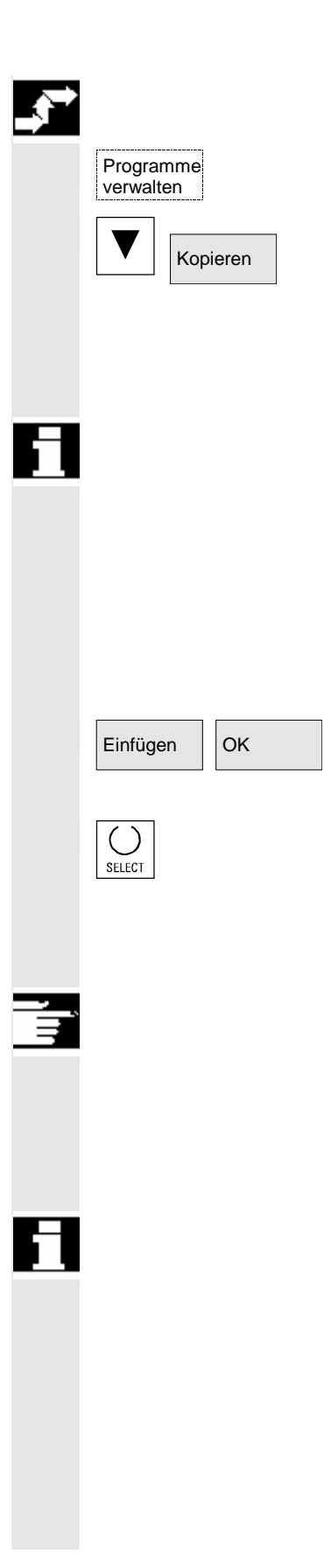

### Bedienfolge

Der Softkey "Programme verwalten" muss gedrückt sein.

Positionieren Sie den Cursor auf die Datei, die Sie kopieren wollen und drücken Sie den Softkey "Kopieren".

Die Datei wird als Quelle zum Kopieren markiert. Eine vorhandene Datei wird entweder überschrieben oder wenn der Name bzw. Dateityp geändert wurde mit der geänderten Bezeichnung abgespeichert.

Beachten Sie, dass vor dem Überschreiben der Dateien mehrere Nachfragedialoge "Speichern als" möglich sind, mit dessen Hilfe der Dateiname und der Dateityp geändert werden kann.

Der Nachfolgedialog "Speichern als" erscheint, wenn der vertikale Softkey "Alle ohne Nachfrage" nicht gedrückt wurde und außerdem:

- 1. Beim ersten Drücken von "Einfügen".
- 2. Die Datei im aktuellen Verzeichnis nicht angelegt werden kann.
- 3. Die Datei bereits existiert.

Drücken Sie den Softkey "Einfügen", geben Sie den neuen Namen ein und bestätigen sie mit "OK".

Beim Einfügen in ein Werkstückverzeichnis kann der Dateityp mit der "Toggle-Taste" verändert werden. Im globalen Teileprogramm- und im globalen Unterprogrammverzeichnis werden die Dateitypen automatisch angepasst:

### Weitere Hinweise

- Unter einem Werkstückverzeichnis können nur Dateien, aber keine weiteren Werkstückverzeichnisse abgelegt werden.
- Bei falscher Zielangabe erscheint eine Fehlermeldung.
- Wird ein Werkstückverzeichnis kopiert, so werden alle Daten innerhalb des Werkstückverzeichnisses mit kopiert.
- Werden Dateien eines Werkstückverzeichnisses in ein neues Verzeichnis kopiert, dann werden sämtliche Dateien mit dem gleichen Namen des Verzeichnisses in den Namen des neuen Werkstückverzeichnisses umbenannt.
- Existiert eine Jobliste mit dem Namen des Verzeichnisses, dann werden alle Anweisungen innerhalb dieser Jobliste umbenannt.
   Diese Funktion gilt nur für den Bedienbereich "Programm".
   Beim Kopieren unter "Dienste" bleiben die Namen unverändert.
   Siehe auch Kapitel "Umbenennen".

Nachfragedialoge Im Bedienbereich "Inbetriebnahme" kann mit den Softkey "HMI"  $\rightarrow$ "Speichern als" "Systemeinstellungen"  $\rightarrow$  "Nachfrage" eingestellt werden, ob beim Überschreiben von Daten eine Nachfragedialog erscheinen soll. Anderenfalls wird ohne Nachfrage überschrieben oder eine Kopie angelegt. Vertikale Softkeys beim "Speichern als" Drücken Sie den Softkey "Alle ohne Nachfrage", wenn alle bestehen-Alle ohne Nachfrage den Dateien im aktuellen Verzeichnis mit neu generierten Namen ohne Nachfragedialog "Speichern als" angelegt werden sollen. Alle Dateien, bei denen der ursprüngliche Dateityp nicht angelegt werden kann, werden automatisch auf den eingestellten Datentyp konvertiert. Drücken Sie den Softkey "Datei überspringen", wenn der Kopiervor-Datei überspringen gang mit der nächsten Datei fortgesetzt werden soll. Hiermit brechen Sie den gesamten Kopiervorgang ab. Abbruch Eine vorhandene Datei wird entweder überschrieben oder wenn der OK Name bzw. Dateityp geändert wurde, mit der geänderten Bezeichnung abgespeichert. Der Softkey "OK" ist gesperrt, wenn ein neuer Name eingegeben werden muss. Im Eingabefeld für den Datentyp sind 0 bis 3 Buchstaben zulässig. Nachfragedialoge Kopieren einer Datei von der Festplatte: Die Datei existiert auf HD und wird mit "OK" überschrieben, wenn Name / Daten-Typ nicht geändert werden! Die Datei existiert auf HD. Mit "OK" wird eine Kopie angelegt, wenn Name / Datei-Typ nicht geändert werden! Kopieren einer Datei vom NC-Speicher: Die Datei existiert auf NCK und wird mit "OK" überschrieben, wenn Name / Daten-Typ nicht geändert werden! Die Datei existiert auf NCK. Mit "OK" wird eine Kopie angelegt, wenn Name / Datei-Typ nicht geändert werden! Kopieren eines Werkstücks: Das Werkstück existiert bereits. Mit "OK" wird eine Kopie des Werkstücks angelegt, wenn kein neuer Name angegeben wird! Kopieren eines Verzeichnis: Das Verzeichnis existiert bereits. Mit "OK" wird der Inhalt überschrieben, wenn kein neuer Name angegeben wird! Das Verzeichnis existiert bereits. Mit "OK" wird der Inhalt überschrieben, wenn das Verzeichnis mit festem Datentyp nicht geändert werden kann.

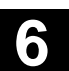

Kopieren einer Datei vom Datentyp Hauptprogramm (MPF):

Die Datei kann an dieser Stelle unter ihrem ursprünglichem Datentyp "Hauptprogramm" nicht angelegt werden!

### 6.8.8 Löschen

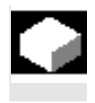

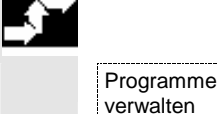

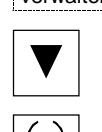

SELECT

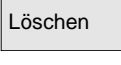

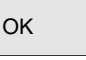

**Funktion** 

Hier erfahren Sie, wie Werkstücke oder Dateien gelöscht werden.

### **Bedienfolge**

Der Softkey "Programme verwalten" muss gedrückt sein.

Positionieren Sie den Cursor auf das Werkstück oder die Datei, die Sie löschen wollen.

Mehrere Dateien Löschen:

Wenn Sie mehrere Dateien anwählen wollen, positionieren Sie den Cursor auf die erste Datei, drücken Sie die "Select"-Taste und positionieren Sie den Cursor auf die letzte Datei. Die so angewählten Dateien werden markiert ausgegeben.

Das Rückfrage-Fenster "Soll die Datei wirklich gelöscht werden?" wird geöffnet.

Bestätigen Sie Ihre Eingabe.

### Weitere Hinweise

- Es können nur Programme gelöscht werden, die nicht in Bearbeitung sind.
- Soll ein Werkstückverzeichnis gelöscht werden, darf kein Programm in diesem Werkstückverzeichnis angewählt sein.
- · Wird ein Werkstückverzeichnis gelöscht, so werden auch alle Dateien innerhalb des Werkstückverzeichnisses gelöscht.

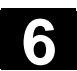

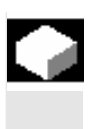

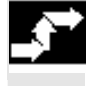

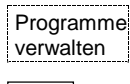

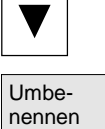

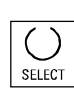

### Funktion

Neben dem Namen einer Datei kann auch der Dateityp geändert werden.

### Bedienfolge

Der Softkey "Programme verwalten" muss gedrückt sein.

Positionieren Sie den Cursor auf die Datei, die Sie umbenennen wollen.

Das Dialogfenster "Umbenennen" wird geöffnet.

Geben Sie den neuen Namen ein.

Beim Umbenennen eines Werkstücks kann der Dateityp mit der "Toggle-Taste" verändert werden. Im Teileprogramm- und im Unterprogrammverzeichnis werden die Dateitypen automatisch angepasst.

Es gibt zwei Möglichkeiten Dateien umzubenennen:

- Umbenennen eines Werkstückverzeichnisses
- Umbenennen einer Datei im Werkstückverzeichnis

### Umbenennen eines Werkstückverzeichnisses:

Beim Umbenennen eines Werkstückverzeichnisses werden alle Werkstückdateien unter dem Verzeichnis umbenannt, die den gleichen Namen des Verzeichnisses haben.

Existiert eine Jobliste mit dem Namen des Verzeichnisses, dann werden auch die Anweisungen innerhalb dieser Jobliste umbenannt. Kommentarzeilen bleiben unverändert.

### **Beispiele:**

Werkstückverzeichnis A. WPD wird nach B. WPD umbenannt: Es werden alle Dateien mit dem Namen A. XXX in B. XXX umbenannt, d.h. die Erweiterung bleibt erhalten.

Existiert eine Jobliste A.JOB, dann wird diese in B.JOB umbenannt. Sind in dieser Jobliste Anweisungen der Datei A.XXX, die in diesem Werkstückverzeichnis liegen, dann wird auch diese Datei in B.XXX umbenannt.

01/2006

01/2006

6

Enthält die Jobliste A. JOB eine Anweisung LOAD/WKS.DIR/A.WPD/A.MPF dann wird sie geändert in LOAD/WKS.DIR/B.WPD/B.MPF

Jedoch enthält die Jobliste die Anweisung

LOAD/MPF.DIR/A.MPF oder

LOAD/WKS.DIR/X.WPD/A.MPF

dann werden die Dateien nicht geändert.

### Umbenennen einer Datei im Werkstückverzeichnis:

Werden Dateien im Werkstückverzeichnis umbenannt, dann werden alle Dateien mit gleichem Namen aber unterschiedlichen Erweiterungen umbenannt.

**Ausnahme:** Existiert eine Jobliste mit gleichem Namen in dem Verzeichnis, dann wird in diesem Fall diese nicht umbenannt.

### 6.8.10 Freigeben

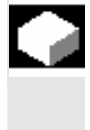

### Funktion

Zu jedem Werkstück und Teileprogramm wird in der Programmübersicht angezeigt, ob die Freigabe erteilt ist oder nicht.

Das bedeutet: Ein Programm darf über den Softkey "Programm Anwahl" und die Taste "NC-Start" von der Steuerung abgearbeitet werden (z.B. weil es schon eingefahren wurde).

Wird ein Programm neu erstellt, hat es automatisch eine Freigabe.

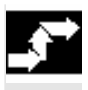

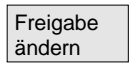

Bedienfolge

Um die Freigabe für ein Programm zu setzen bzw. zurückzunehmen, positionieren Sie in der Programmübersicht den Cursor auf das gewünschte Werkstück oder Teileprogramm.

Drücken Sie den Softkey "Freigabe ändern". Hinter dem Werkstück oder Teileprogramm erscheint ein Kreuz für "Freigabe erteilt".

(X) Freigabe erteilt (Programm ist ablauffähig)

() Keine Freigabe (Programm darf nicht abgearbeitet werden)

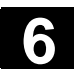

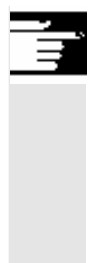

### Weitere Hinweise

Die Prüfung, ob ein Programm abgearbeitet werden kann, erfolgt bei Aufruf dieses Programms (Anwahl über Bedienhandlung oder aus dem Teileprogramm). Eine eventuell gewünschte Freigabe muss davor erfolgen.

(Siehe auch Kapitel 6 "Eigenschaften von Datei/Verzeichnis/Archiv ändern")

### 6.8.11 Protokoll

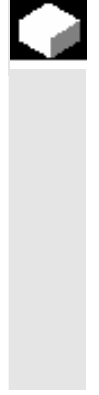

### **Funktion**

Wenn Sie mit der Festplatte arbeiten, werden im Protokoll folgende Daten angezeigt:

- Anzeige des aktuell bearbeiteten Programms (Abarbeiten von extern)
- Anzeige der bisher bearbeiteten Programme
- Rückfragen: z.B. "Auftrag wirklich löschen?"
- Fehlerliste: Anzeige der bisher bearbeiteten Programme, bei denen Fehler aufgetreten sind.

# Protokoll

| Ja   |  |
|------|--|
| Alle |  |
| Nein |  |
| Stop |  |

### **Bedienfolge**

Softkey "Protokoll" drücken. Das Fenster "Auftragsprotokoll für Programme" wird geöffnet.

Abhängig vom aktuell bearbeiteten Programmablauf sind über die vertikale Softkey-Leiste folgende Funktionen durchführbar (z.B. bei Rückfrage "Wirklich löschen?" im Fenster "Rückfrage"):

- Das aktuell bearbeitete Programm wird gelöscht.
- Alle Programme in der aktuellen Auftragsliste werden gelöscht.
- Das aktuell bearbeitete Programm wird nicht gelöscht.
- Das aktuell bearbeitete Programm wird abgebrochen.

Programm

Laufwerk

F:

R4711

bzw

## 6.9 Zugriff auf externes Netzlaufwerk/Rechner

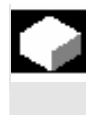

### Funktion

Sie haben die Möglichkeit, die Steuerung im Zusammenhang mit der Software SINDNC mit externen Netzlaufwerken oder anderen Rechnern zu verbinden. Hierfür gelten folgende Voraussetzungen:

- Die Software SINDNC ist installiert.
- Der zu verbindende Rechner bzw. Laufwerk ist zugriffsbereit/ freigegeben.
- Die Verbindung zum Rechner/Laufwerk besteht.
- Die Softkeys zur Anwahl der Laufwerks-/Rechnerverbindung wurden über Einträge in der Datei "MMC.INI" projektiert, siehe /IAM/IM4 Inbetriebnahmeanleitung HMI

### Bedienfolge

Im Bedienbereich Programm erreichen Sie auf der Ebene 0 mit den horizontalen Softkeys 4 bis 6 die Netzlaufwerke 1 bis 3. Mit der "ETC" Taste können Sie auf der Ebene 2 mit den horizontalen Softkey 7 auf das Netzlaufwerk 4 zugreifen. Die Zyklenverzeichnisse liegen dann ebenfalls auf der Ebene 2 und sind den Softkeys 4 bis 6 zugeordnet.

Betätigen Sie einen Softkey, z.B. "Laufwerk F:" bzw. "R4711", auf dem Bildschirm erscheint der Explorer mit den Daten des externen Laufwerks, z.B. "Laufwerk F" bzw. des Rechners "R4711".

Folgende Bedienhandlungen (neben dem Blättern) sind im Bedienbereich Programm über vertikale Softkeys möglich:

- Kopieren/Einfügen von Dateien (keine Verzeichnisse) von Netzlaufwerken in die Datenhaltung. Eine Typwandlung gemäß dem Zielverzeichnis kann nicht vorgenommen werden.
- Kopieren/Einfügen von der Datenhaltung oder einem Netzlaufwerk auf Netzlaufwerke. Die Dateien werden nach der DOS-Nomenklatur auf dem Netzlaufwerk angelegt. Die Dateikennung aus der Datenhaltung (der Quelle) bleibt erhalten.
- Löschen von Dateien (keine Verzeichnisse) auf Netzlaufwerken
- Simulation
- Editieren von Dateien (Suchen/Gehe zu, Block markieren, Ändern), wenn das Laufwerk für Schreiben freigegeben ist.
- Dateien auf Netzlaufwerken können simuliert werden.
   Dies gilt für Dateien mit der Kennung MPF oder SPF.

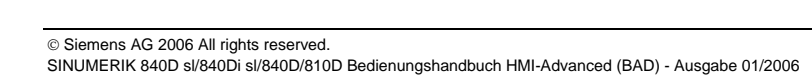

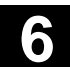

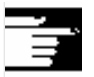

### Weitere Hinweise

- Falls das Laufwerk/Rechner nicht verbunden oder freigegeben ist, erscheint die Meldung "Keine Daten vorhanden".
- Um als Kopierziel das Root-Verzeichnis zu einem Netzlaufwerk anwählen zu können, wird dieses mit "." in der Anzeige dargestellt.
- Im Bedienbereich Maschine können nur Dateien mit einem HMI konformen Namen für "Abarb. v. Festpl." angewählt werden (d.h. bis zu 27 Zeichen, keine Sonderzeichen, keine Blanks)
- Im Bedienbereich Programm sind die Funktionen Kopieren, Einfügen und Löschen nur auf Dateien **ohne** Leerzeichen im Namen anwendbar.
- Die Anzeige der Dateinamen erfolgt wie im Windows Explorer mit langen Dateinamen, jedoch werden im Display nur max. 25 Zeichen angezeigt.

# **Bedienbereich Dienste**

| 7.1   | Grundbild Dienste                                                 |       |
|-------|-------------------------------------------------------------------|-------|
| 7.1.1 | Daten einlesen                                                    | 7-358 |
| 7.1.2 | Daten auslesen                                                    |       |
| 7.1.3 | Protokoll anzeigen                                                | 7-360 |
| 7.2   | Daten verwalten                                                   |       |
| 7.2.1 | Laden und Entladen                                                | 7-363 |
| 7.2.2 | Kopieren und Einfügen                                             | 7-364 |
| 7.2.3 | Löschen                                                           | 7-365 |
| 7.2.4 | Eigenschaften ändern                                              | 7-366 |
| 7.3   | Datenauswahl                                                      | 7-369 |
| 7.3.1 | Spezielle Verzeichnisse und Speicherbereiche                      | 7-373 |
| 7.3.2 | Daten auf der Festplatte                                          | 7-374 |
| 7.4   | Inbetriebnahme-Funktionen                                         |       |
| 7.4.1 | Serien-Inbetriebnahme                                             | 7-376 |
| 7.4.2 | Hochrüstung (nur SINUMERIK powerline)                             | 7-379 |
| 7.4.3 | Originalzustand herstellen über NC-Card (nur SINUMERIK powerline) | 7-380 |
| 7.4.4 | Anzeige-MD aus HMI-Embedded übernehmen                            | 7-381 |

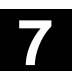

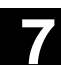

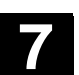

# 7.1 Grundbild Dienste

|  | Die Abbildung zeigt den             | <ul> <li>Daten ein-/auslesen</li> <li>Daten verwalten</li> <li>Serien-Inbetriebnahme</li> <li>Im Grundbild "Dienste" werden Ihnen alle Programme/Daten ange-<br/>zeigt die auf Festplatte oder im NC-Speicher vorhanden sind</li> </ul>                                                                                                    |
|--|-------------------------------------|----------------------------------------------------------------------------------------------------|
|  |                                     | Anzeige des aktuellen Dateibaumes: Dienste CHAN1 AUTO MPF0 Kanal RESET Programm abgebrochen ROV SBL1                                                                                                    |
|  | Zustand SINUMERIK<br>solutionline : | Programme/Daten: ZIEL       WKS.DIR       Netzlauf-<br>werke         Name       Typ       Geladen       Länge/Zugriffschutz       Da         Anwender-Zyklen       DIR       77770       08.03.2       Image: Comparison of the state of the state of th |
|  | Name                                | Zu jeder Datei können folgende Dateieigenschaften (abhängig von der<br>Voreinstellung) angezeigt werden:<br>Verzeichnisname/Dateiname                                                                                                    |
|  |                                     | Es können Dateien mit einer maximalen Namenslänge von 25 Zeichen verwaltet werden.                                                                                                    |
|  | Тур                                 | Gibt den Dateityp an, der der Datei-Kennung entspricht.                                                                                                    |
|  | Geladen                             | Um ein Programm in der NC ablaufen zu lassen (über NC-Start),<br>muss es in den NC-Hauptspeicher geladen werden. Damit der Spei-<br>cher jedoch nicht überfüllt wird, können zusammengehörige Pro-<br>gramme und Daten explizit geladen (von der Festplatte in den NC-<br>Speicher) und wieder entladen (vom NC-Speicher auf die Festplatte)<br>werden.                                                                                                    |
|  |                                     | Der momentane Zustand einer Datei wird durch ein "X" in einer Spalte<br>unter "Geladen" gekennzeichnet: Datei geladen, Datei kann ange-<br>wählt und über NC-Start abgearbeitet werden.                                                                                                    |

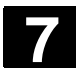

| Ĩ |               | Achtung: Daten<br>gabe erteilt wurd                                                                                                    | n laden ist nur<br>de!                                             | für Programme erlaubt, denen die Frei-                                                                                                    |  |
|---|---------------|----------------------------------------------------------------------------------------------------|--------------------------------------------------------------------|----------------------------------------------------------------------------------------------------|--|
|   | Länge         | Länge der Datei in Byte (bei einem Verzeichnis steht hier kein Eintrag                                                                                                    |                                                                    |                                                                                                    |  |
|   | Datum         | Erstellungsdatum bzw. Datum der letzten Änderung                                                                                                    |                                                                    |                                                                                                    |  |
|   | Freigabe      | Freigabe (=Anwa<br>gesetzt " "<br>Wird ein Prograr<br>Start abgearbeit                                                                                                    | ahl/Abarbeitur<br>mm erstellt, da<br>et werden (z.E                | ngserlaubnis) gesetzt "X" bzw. nicht<br>arf es nicht unbedingt sofort über NC-<br>3., wenn unfertig oder Einfahren not-                               |  |
|   |               | wendig).<br>Um zu kennzeic<br>werden darf, gib<br>erteilen. Der mo<br>Spalte "Freigabe                                                                                                    | hnen, dass ei<br>t es die Möglid<br>mentane Zust<br>e" (= Freigabe | n Programm über NC-Start gestartet<br>chkeit, einem Programm die Freigabe zu<br>and einer Datei wird durch ein "X" in der<br>erteilt) gekennzeichnet. |  |
|   | Zugriffsrecht | Auf jede Datei gibt es außerdem 5 Zugriffsrechte:                                                                                                    |                                                                    |                                                                                                    |  |
|   |               | <ul> <li>Löschen</li> <li>Anzeige</li> <li>Schreiben</li> <li>Lesen</li> <li>Ausführen</li> </ul>                                                                                                    | (delete)<br>(show)<br>(write)<br>(read)<br>(execute)               | entspricht Stufe 1<br>entspricht Stufe 2<br>entspricht Stufe 3<br>entspricht Stufe 5<br>entspricht Stufe 7                                            |  |
|   |               | Im Dateibaum wird angezeigt, mit welcher Zugriffsstufe ein Recht<br>erteilt ist. Nicht jeder Bediener soll an der Steuerung alle Daten und<br>Programme bearbeiten können. Deshalb sind für jede Datei Zugriffs-<br>stufen festgelegt. Sie reichen von Stufe 0 (SIEMENS-Kennwort) bis<br>Stufe 7 (Schlüsselschalter 0).<br>Wie Sie die Zugriffsrechte setzen, siehe Kapitel "Eigenschaften<br>ändern". |                                                                    |                                                                                                    |  |
| A |               | In der Anzeige s<br>dern Sie sehen i<br>rungshochlauf a                                                                                                    | ehen Sie nich<br>nur die Objekt<br>ngegebenen E                    | it die Zugriffsrechte als Zahl 1 – 7, son-<br>e, die Sie aufgrund Ihrer beim Steue-<br>Berechtigung bearbeiten dürfen.                                |  |

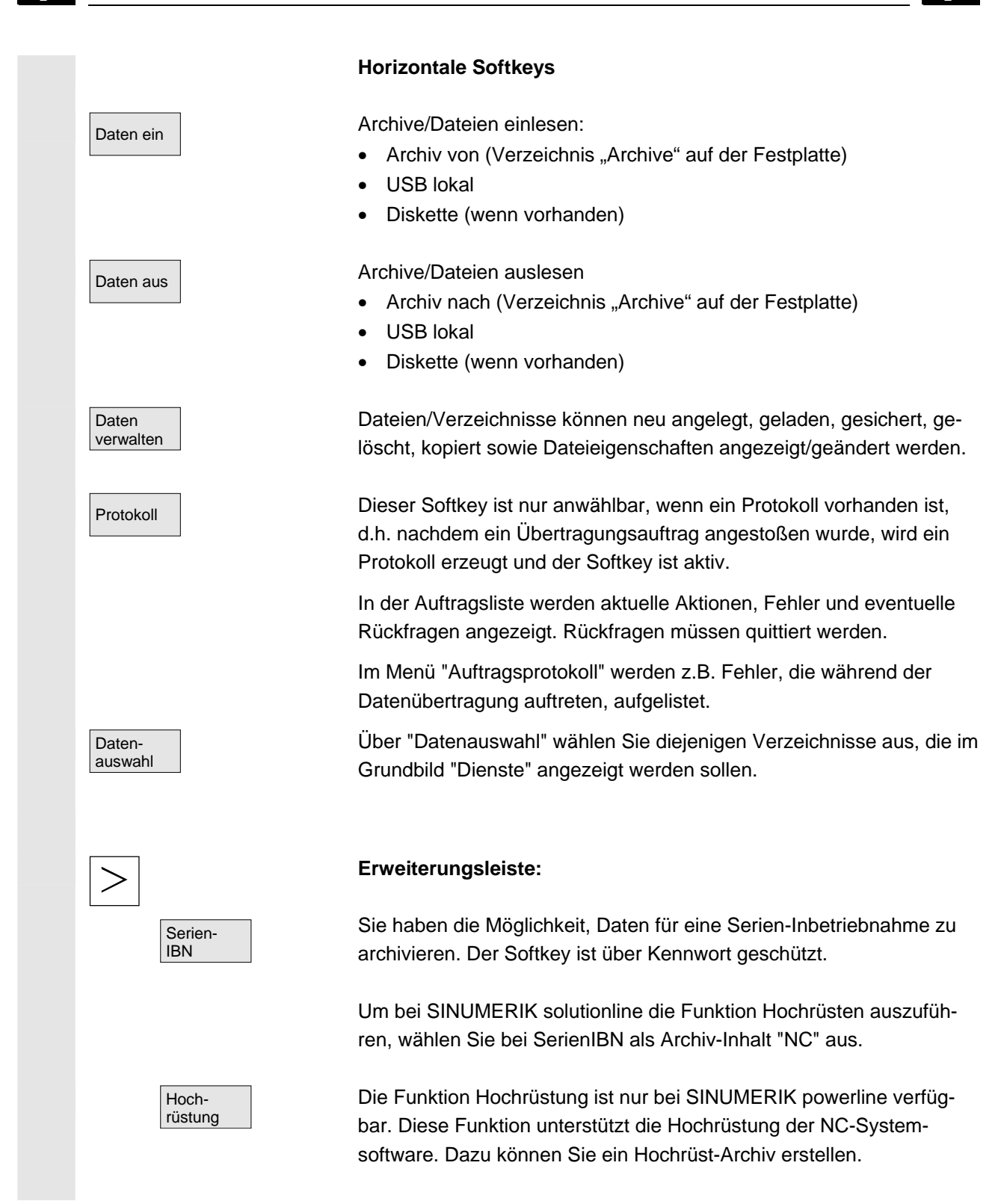

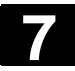

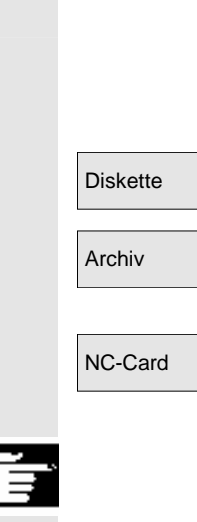

### Vertikale Softkeys

Die vertikalen Softkeys ermöglichen Ihnen die Anwahl des Quell-(beim Einlesen von Daten) bzw. Zielbereichs (beim Auslesen von Daten). Den Bereich können Sie dem gelben Titel im Fenster entnehmen.

- Diskette
- Verzeichnis "Archive" auf der Festplatte
- Verzeichnis "Archive" auf NC-Card

### Hinweis:

Der Softkey ist ab Zugriffsstufe 3 (Anwender) erreichbar. Er wird nur dann angezeigt, wenn das Archiv \_N\_ORIGINAL\_ARC auf der NC-Card vorhanden ist.

### 7.1.1 Daten einlesen

### Funktion

Einlesen von Archiven und Dateien Mögliche Quellbereiche sind:

- ein Archiv (dies ist das Verzeichnis "Archive") im Verzeichnisbaum (auch wenn es über Datenauswahl nicht angezeigt wird),
- USB-Speichermodul,
- ein Diskettenlaufwerk,
- die NC-Card, wenn darauf ein Flash-File-System formatiert ist.

Beim Einlesen von Archiven wird deren Format automatisch erkannt.

Daten von Diskette mit längeren Dateinamen (> 8 + 3 Zeichen) können eingelesen werden.

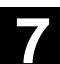

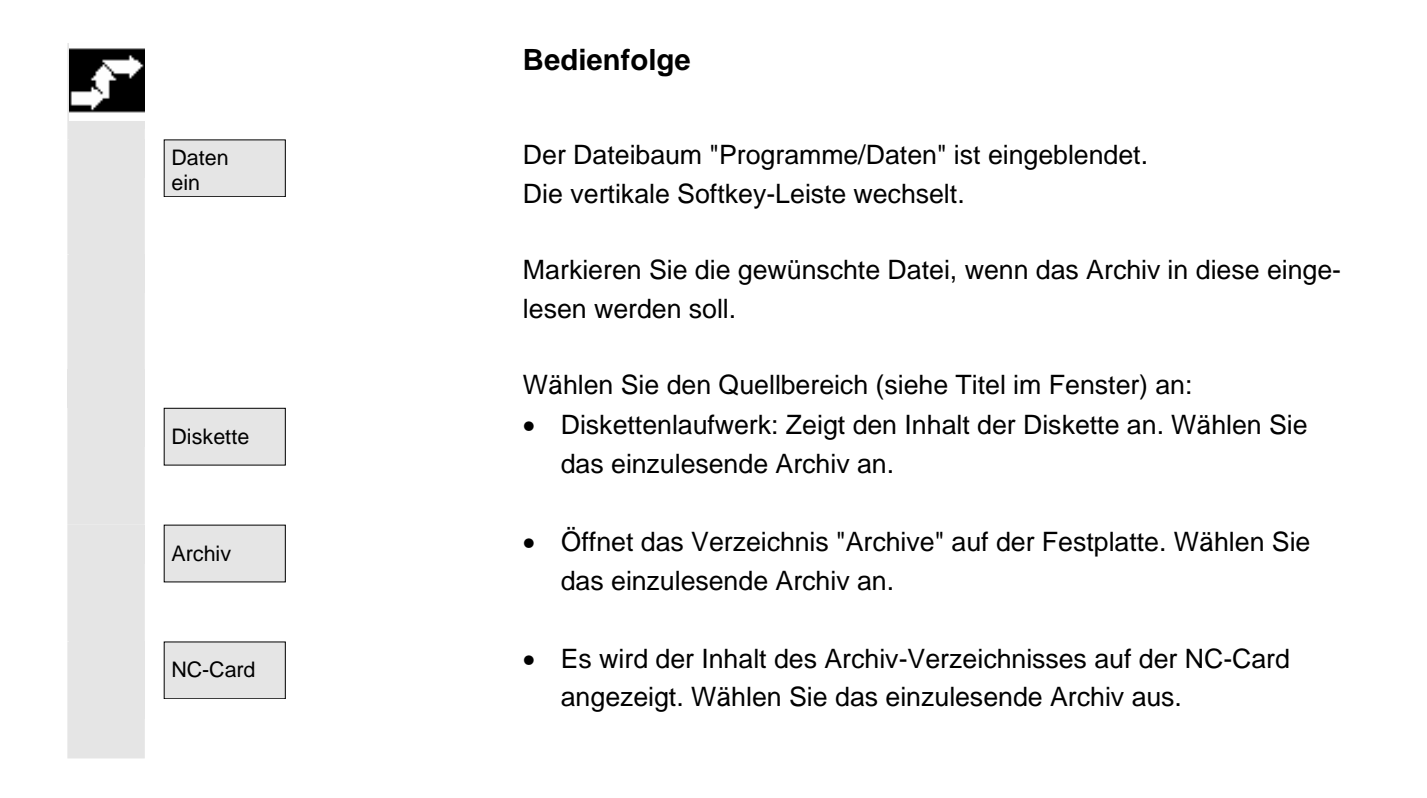

### 7.1.2 Daten auslesen

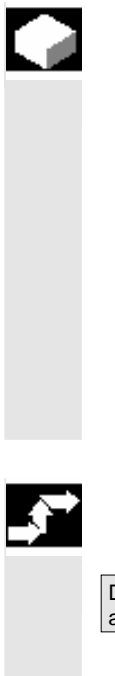

### Funktion

Erstellen von Archiven:

Bei der Funktion "Daten aus" ist der Quellbereich (siehe Titel im Fenster) für die Datenübertragung der angezeigte Verzeichnisbaum. Mögliche Zielbereiche sind:

- das Verzeichnis "Archive" auf der Festplatte,
- USB-Speichermodul,
- ein Diskettenlaufwerk,
- freie Speicherbereiche auf der NC-Card.

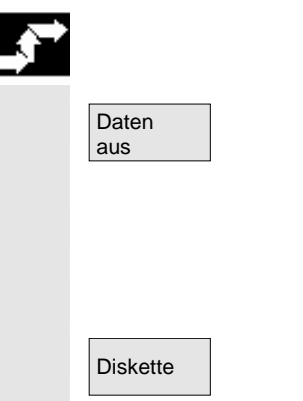

### Bedienfolge

Der Dateibaum "Programme/Daten" ist eingeblendet. Die vertikale Softkey-Leiste wechselt.

Sie haben die Daten markiert, die Sie sichern/archivieren möchten.

Wählen Sie den Zielbereich (siehe Titel im Fenster) an:

• Diskettenlaufwerk: Es wird der Inhalt der Diskette angezeigt. Geben Sie den Namen der neuen Archivdatei an.

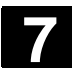

Archive

NC-Card

Start

### Bedienbereich Dienste 7.1 Grundbild Dienste

01/2006

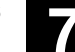

- Es wird der Inhalt des Verzeichnis "Archive" auf der Festplatte angezeigt. Geben Sie den Namen der neuen Archivdatei an.
  - Es wird der Inhalt des Archiv-Verzeichnisses auf der NC-Card angezeigt. Geben Sie den Namen der neuen Archivdatei an.

Beim Auslesen von Diskette/Archiv betätigen Sie den Softkey "Start", ansonsten ist die Steuerung sofort empfangsbereit. Die Datenübertragung wird angestoßen. Die vertikale Softkey-Leiste wechselt. Die Softkey-Beschriftung des Zielbereichs wechselt auf "Stop". Durch nochmaliges Drücken des jeweiligen Softkeys können Sie die Datenübertragung abbrechen.

# Weitere Hinweise

Archive, die auf Diskette abgelegt werden sollen, müssen **nicht** komplett auf eine einzige Diskette passen, ein Ausdehnen über mehrere Disketten wird unterstützt.

Beim Archivieren von Werkstücken, die gleichnamige Joblisten enthalten, erfolgt für den m:n-Fall eine Abfrage, ob diese Joblisten zum Entladen ausgeführt werden sollen. Die Aktion kann mit "Abbruch" beendet werden, ansonsten werden zunächst alle Joblisten ausgeführt und anschließend die Archivierung gestartet.

### 7.1.3 Protokoll anzeigen

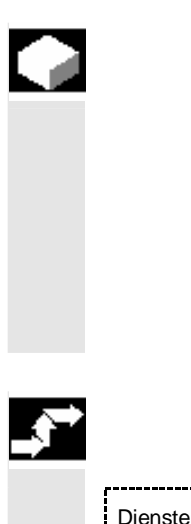

Funktion

Bei jedem Übertragungsvorgang einer Datei wird automatisch ein Auftragsprotokoll erstellt. Wenn Sie den Softkey "Protokoll" drücken, werden folgende Informationen angezeigt:

- die übertragenen Dateien in der Auftragsliste
- in der Fehlerliste Meldungen darüber, ob die Übertragung erfolgreich verlaufen ist oder nicht.

### Bedienfolge

Der Bedienbereich "Dienste" ist angewählt.
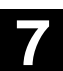

01/2006

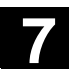

|   | Protokoll            | Das Fenster "Auftragsprotokoll für" wird geöffnet. In der Überschrift<br>wird die Quelle bzw. das Ziel des Auftrags angezeigt.<br>Die vertikale Softkey-Leiste wechselt.                                                      |
|---|----------------------|----------------------------------------------------------------------------------------------------|
|   | Daten<br>verwalten   | <ul><li>Die Aufträge sind den vertikalen Softkeys zugeordnet. Aufträge für:</li><li>"Daten verwalten"</li></ul>                                                                                                    |
|   | Diskette             | Diskettengerät                                                                                                    |
|   |                      | Über diese Softkeys kann die Anzeige umgeschaltet werden.<br>Die Softkey-Beschriftung steht auf "Stop", wenn ein Auftrag nicht<br>läuft. Der laufende Auftrag kann durch erneutes Drücken des Softkeys<br>abgebrochen werden. |
| П |                      | Im Feld "Fehlerliste" erscheint ein Meldesatz, ob bei der Datenüber-<br>tragung ein Fehler aufgetreten ist.                                                                                                    |
|   |                      | Bei Rückfragen erscheint in der Dialogzeile die Aufforderung "Bitte<br>Rückfrage im Protokoll quittieren".                                                                                                    |
|   | Nein                 | <ul><li>Bestätigen Sie die Aufforderung über einen vertikalen Softkey:</li><li>Nicht bestätigen</li></ul>                                                                                                    |
|   | Ja alle              | Für alle bestätigen                                                                                                    |
|   | Ja                   | Bestätigen                                                                                                    |
|   | Name/Typ             | Name/Typ ändern                                                                                                    |
|   | Stop                 | Abbrechen des kompletten Auftrags                                                                                                    |
|   | Protokoll<br>löschen | Das aktuell aufgeblendete Protokoll wird gelöscht.<br>Beim Löschen des letzten Protokolls wird das Protokollfenster ge-<br>schlossen.                                                                                         |
|   |                      |                                                                                                    |

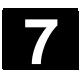

# 7.2 Daten verwalten

|                  | Funktion                                                                                                    |                                                                                                    |                                                                                                    |
|------------------|----------------------------------------------------------------------------------------------------|----------------------------------------------------------------------------------------------------|----------------------------------------------------------------------------------------------------|
|                  | Im Dialog "Date<br>angelegt, gelad<br>ten angezeigt/g                                                                                                    | n verwalten" können S<br>en, gesichert, gelöscht,<br>eändert werden.                                                                                                    | ie Dateien/Verzeichnisse neu<br>kopiert sowie Dateieigenschaf-                                                                                                    |
|                  | Werkstücke, Te<br>Anwenderzykler<br>Grundbild Progr<br>Dadurch ist eine                                                                                                    | ileprogramme, Unterpro<br>n und Herstellerzyklen<br>ramm verwalten.<br>e einheitliche Datenverv                                                                                                    | ogramme, Standardzyklen,<br>können Sie ebenso wie im<br>waltung gewährleistet.                                                                                                    |
| 0                | <ul> <li>Dies betrifft folg</li> <li>Neue Verzei</li> <li>Programme</li> <li>Programme<br/>laden (Progr</li> <li>Dateien neu</li> <li>Kopieren und</li> <li>Löschvorgär</li> </ul> | ende Anwendungen:<br>chnisse und Programm<br>und Dateien in den Pro<br>und Dateien vom Progr<br>ammspeicher entladen<br>anlegen<br>d Einfügen von Dateien<br>nge                                                                                                    | e anlegen.<br>grammspeicher laden<br>ammspeicher auf die Festplatte<br>)                                                                                                    |
| Gegenüberstenung | Grundbild im Be<br>Programme<br>Verzeichnisse/V<br>Programme/Dat                                                                                                    | edienbereich<br>Verkstücke/<br>teien                                                                                                    | Grundbild im Bedienbereich<br><b>Dienste</b><br>Daten/Dateien/Kommentare<br>Definitionen/Teileprogramme                                                                                                    |
|                  | Grundmenü:<br>Neu<br>Laden<br>HD->NC<br>Entladen<br>NC->HD<br>Simulation<br>Programme<br>verwalten                                                                                 | Programme verwalten:<br>Neu<br>Kopieren<br>Einfügen<br>Löschen<br>Umbe-<br>nennen<br>Freigabe                                                                                                    | Daten verwalten:<br>Neu<br>Laden<br>HD->NC<br>Entladen<br>NC->HD<br>Löschen<br>Eigen-<br>schaften<br>Kopieren                                                                                                    |
|                  | Gegenüberstellung                                                                                                    | Funktion         Im Dialog "Date angelegt, gelad ten angezeigt/g         Werkstücke, Te Anwenderzyklei Grundbild Progi Dadurch ist eine         Dies betrifft folg         Neue Verzei         Programme         Iden (Progr         Dateien neu         Kopieren un         Löschvorgär         Gegenüberstellung         Vertikale Softke         Grundbild im Be Programme         Verzeichnisse/V         Programme/Date         Grundmenü:         Neu         Laden         HD->NC         Entladen         Simulation         Programme         Verditalen | Funktion         Im Dialog "Daten verwalten" können Sangelegt, geladen, gesichert, gelöscht, ten angezeigt/geändert werden.         Werkstücke, Teileprogramme, Unterprodenter verwalten.         Dies betrifft folgende Anwendungen:         Dies betrifft folgende Anwendungen:         Neue Verzeichnisse und Programme         Programme und Dateien in den Programme und Dateien vom Progriladen (Programmspeicher entladen en Dateien neu anlegen)         Kopieren und Einfügen von Dateien en Understellerzyklen und Einfügen von Dateien en Understellung         Vertikale Softkeys         Grundbild im Bedienbereich Programme/Dateien         Programme         Verzeichnisse/Werkstücke/         Programme         Structure         Im Diaden         Keun         Im Diaden         Im Diaden         Programme         Vertikale Softkeys         Grundbild im Bedienbereich         Programme/Dateien         Im Diaden       Kopieren         Im Diaden       Kopieren         Im Diaden       Kopieren         Im Diaden       Kopieren         Im Diaden       Kopieren         Im Diaden       Kopieren         Im Diaden       Kopieren         Im Dischen       Kopieren         Im |

Rüstdaten

sichern

<<

Einfügen

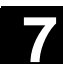

| → |                    | Bedienfolge: neue Datei oder neues Verzeichnis                                                                                                    |
|---|--------------------|----------------------------------------------------------------------------------------------------|
|   | Daten<br>verwalten | Softkey "Daten verwalten" drücken.<br>Die horizontale und vertikale Softkey-Leiste wechseln.                                                                             |
|   | Neu                | Das Fenster "Neu" wird geöffnet.                                                                                                    |
|   |                    | Geben Sie einen neuen Dateinamen ein.                                                                                                    |
|   | END                | Wenn der vorbelegte Dateityp nicht passt, schalten Sie mit der<br>"Endtaste" zwischen den Eingabefeldern "Name" und "Dateityp" um.<br>Wählen Sie den neuen Dateityp aus. |
|   | ОК                 | In der Verzeichnisübersicht wird das neue Verzeichnis/Datei angelegt.                                                                                                    |

# 7.2.1 Laden und Entladen

|                    | Bedienfolge                                                                                                    |
|--------------------|----------------------------------------------------------------------------------------------------|
| Daten<br>verwalten | Softkey "Daten verwalten" drücken.<br>Die horizontale und vertikale Softkey-Leiste wechselt.                                                                                                    |
| Laden<br>HD->NC    | Positionieren Sie den Cursor auf die gewünschte Datei.<br>Die markierte Datei wird von der Festplatte gelöscht und in den<br>NC-Speicher geladen. In der Anzeige erhält die Datei einen Eintrag<br>"X" = geladen                                                                                              |
|                    | siehe auch Kapitel "Jobliste".                                                                                                    |
| Entladen<br>NC->HD | Die markierte Datei wird aus dem NC-Speicher gelöscht und auf Fest-<br>platte geladen. In der Anzeige erhält die Datei einen Eintrag " " = nicht<br>geladen                                                                                                    |
|                    | Möchten Sie ein Werkstückverzeichnis "Laden/Enladen" und es<br>existiert in dem Verzeichnis eine Jobliste mit dem Namen des Ver-<br>zeichnisses, dann wird diese Jobliste abgearbeitet.<br>Existiert keine Jobliste, dann werden sämtliche Dateien, die sich in<br>dem Verzeichnis befinden geladen/entladen. |

|   | Bedienbereich Dienste 7.2 Daten verwalten | 01/2006                                                                                                    |
|---|-------------------------------------------|----------------------------------------------------------------------------------------------------|
|   | Ladbare Compile-Zyklen                    | Die erhaltenen Ladbaren-Compile-Zyklen (CC) können Sie über die<br>Bedienoberfläche auf einfache Weise in die NC mittels einer NC-Card<br>übertragen. Weitere Ablageorte sind alle externen Laufwerke wie z.B.<br>Diskette, USB-Speichermodul oder die Netzlaufwerke 1 bis 4. Dieser<br>Ablageort erscheint im Bedienbereich Dienste "Daten verwalten".<br>Weiterhin besteht die Möglichkeit mit Hilfe der IBN-Tools SinuCom NC<br>oder SINUCOPY-FFS die Ladbaren Compile-Zyklen in die Steuerung<br>zu übertragen. |
|   | Compile-Zyklen laden                      | Bei jedem NC Hochlauf werden alle im Verzeichnis /_N_CCOEM.DIR vorhandenen Ladbaren-Compile-Zyklen vom Datentyp mit der Extension <b>.ELF</b> automatisch in die NCK-Systemsoftware geladen. Ladbare Compile-Zyklen werden generell bei einem NCU Reset geladen.                                                                                                    |
| 7 |                                           | Eine genaue Beschreibung zur Installation von Compile-Zyklen siehe:<br>/FB3/, TE0 Installation und Aktivierung ladbarer Compile-Zyklen.                                                                                                    |

# 7.2.2 Kopieren und Einfügen

|   |                         | Funktion                                                                                                    |
|---|-------------------------|----------------------------------------------------------------------------------------------------|
|   | Compile-Zyklen kopieren | <ul> <li>Die als Option verfügbaren Ladbaren Compile-Zyklen liegen nach erfolgten Reset auf der NCU im Flash File System (FFS) unter dem Verzeichnis /_N_CCOEM.DIR und können von/nach einen externen Laufwerk, Diskette und NC-Card selektiv kopiert werden.</li> <li>Damit besteht die Möglichkeit einzelne Compile-Zyklen zu archivieren.</li> <li>Neben der Funktion "Kopieren" ist die Funktion "Einfügen" möglich.</li> <li>Kopieren können Sie</li> <li>eine einzige Datei,</li> <li>mehrere Dateien oder</li> <li>ein gesamtes Verzeichnis.</li> </ul> |
|   |                         | Alle vorhanden Compile-Zyklen können Sie im Bedienbereich Diagno-<br>se unter Serviceanzeigen/Version/Compile-Zyklen anzeigen lassen.                                                                                                    |
| • |                         | Bedienfolge                                                                                                    |
|   | Daten<br>verwalten      | Softkey "Daten verwalten" drücken.<br>Die horizontale und vertikale Softkey-Leiste wechselt.                                                                                                    |
|   | SELECT                  | Wählen Sie die Quelldateien an, die sie kopieren.                                                                                                    |

01/2006

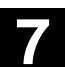

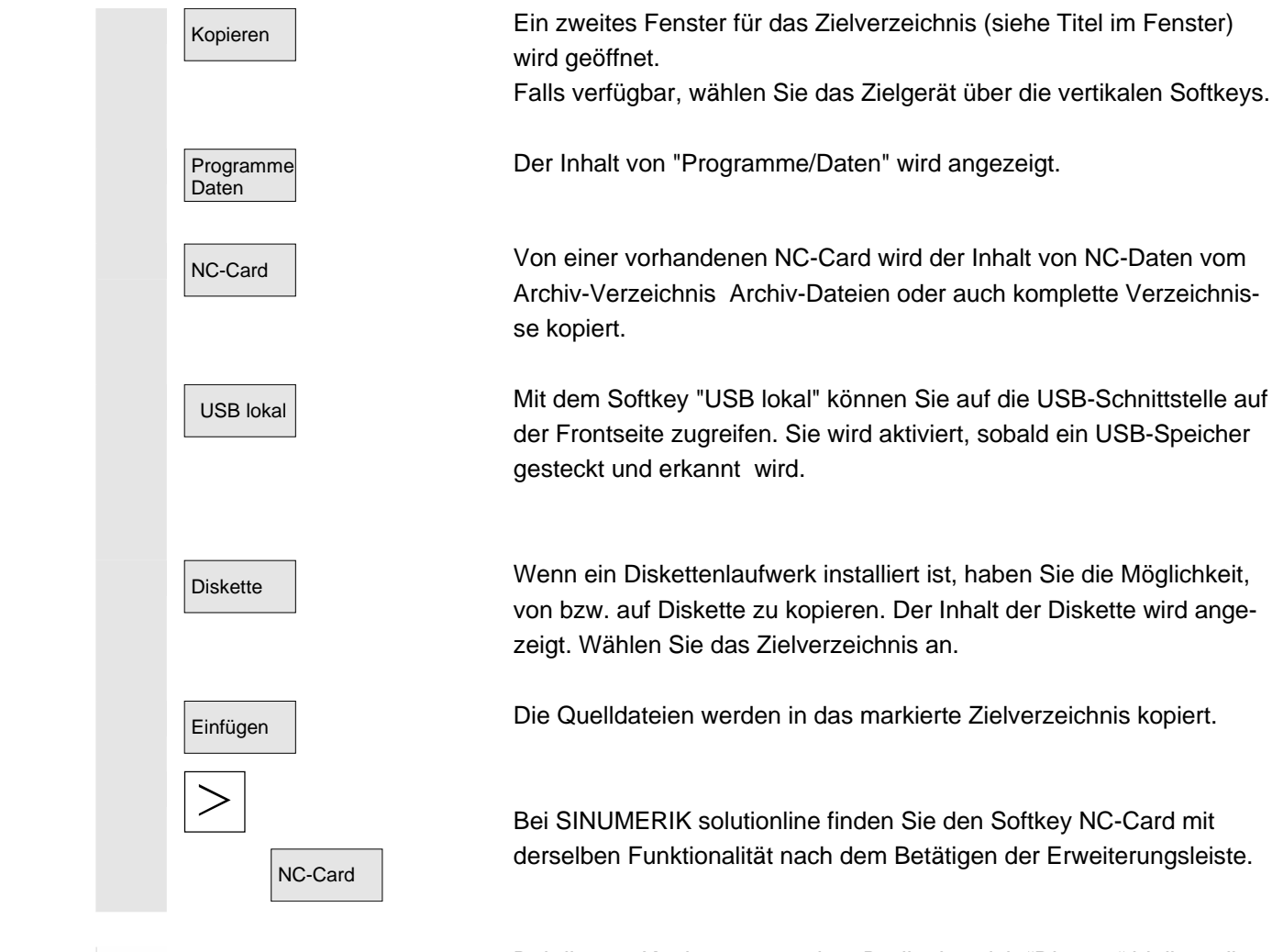

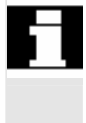

Bei diesem Kopieren unter dem Bedienbereich "Dienste" bleiben die Namen unverändert. siehe Kapitel "Kopieren/Einfügen" im Bedienbereich "Programm".

# 7.2.3 Löschen

|   |             | Funktion                                                                                                    |
|---|-------------|----------------------------------------------------------------------------------------------------|
|   | Datei       | Eine Datei bzw. eine durch Mehrfachauswahl erstellte Sammlung von Dateien kann gelöscht werden.                                                                                                    |
|   | Verzeichnis | Ein Verzeichnis kann samt Inhalt gelöscht werden.                                                                                                    |
| 1 |             | Von den Systemeinstellungen bezüglich Löschen ist es abhängig, ob<br>vor dem wirklichen Löschen eine Rückfragebestätigung eingeholt wird<br>oder nicht.<br>siehe auch Kapitel "Bedienbereich Inbetriebnahme" |

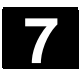

01/2006

| 2                  | Bedienfolge                                                                                                    |
|--------------------|----------------------------------------------------------------------------------------------------|
| Daten<br>verwalten | Softkey "Daten verwalten" drücken.<br>Die horizontale und vertikale Softkey-Leiste wechselt.                                      |
|                    | Positionieren Sie den Cursor auf die gewünschte Datei.                                                                            |
| Löschen            | Ein Rückfragefenster wird geöffnet.                                                                                               |
| ОК                 | Durch Bestätigung mit "OK" wird die markierte Datei gelöscht.                                                                     |
|                    | Es können durch Auswahl des Softkeys "NC-Card" unter "Daten ver-<br>walten" gespeicherte Archive auf der NC-Card gelöscht werden. |

# 7.2.4 Eigenschaften ändern

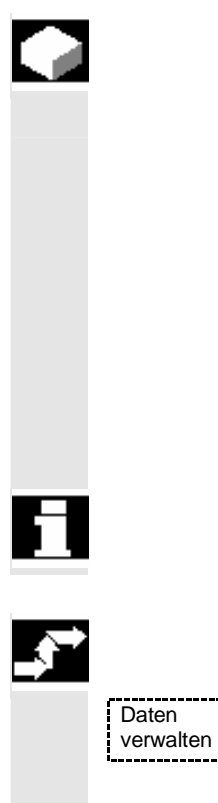

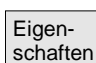

## Funktion

Sie haben die Möglichkeit, den Inhalt einer Datei (oder Verzeichnisses) und andere Informationen, Eigenschaften anzeigen zu lassen und einige zu ändern.

Folgende Aktivitäten können Sie durchführen:

- eine Datei umbenennen.
- in einen neuen Dateityp umwandeln.
- die Zugriffsrechte zu der Datei/Verzeichnis ändern.
- den Inhalt lesbarer Dateien anzeigen. Bei Textdateien wird der Inhalt angezeigt.

Die Zugriffsstufe kann nur mit entsprechendem Zugriffsrecht geändert werden.

## Bedienfolge

Softkey "Daten verwalten" drücken. Die horizontale und vertikale Softkey-Leiste wechselt.

Das Fenster "Eigenschaften" wird eingeblendet. Geben Sie die gewünschten Änderungen ein, z.B. Datei umbenennen bzw. Dateityp ändern.

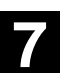

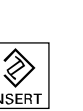

#### Datei umbenennen

Positionieren Sie den Cursor auf den Dateinamen und betätigen Sie die "Edit-Taste" (wird neben der Typenleiste angezeigt), tragen Sie den neuen Dateinamen ein.

Es gibt zwei Möglichkeiten Dateien umzubenennen:

- Umbenennen eines Werkstückverzeichnisses
- Umbenennen einer Datei im Werkstückverzeichnis

#### Umbenennen eines Werkstückverzeichnisses:

Beim Umbenennen eines Werkstückverzeichnisses werden alle Werkstückdateien unter dem Verzeichnis umbenannt, die den gleichen Namen des Verzeichnisses haben.

Existiert eine Jobliste mit dem Namen des Verzeichnisses, dann werden auch die Anweisungen innerhalb dieser Jobliste umbenannt. Kommentarzeilen bleiben unverändert.

#### **Beispiel:**

Werkstückverzeichnis A. WPD wird nach B. WPD umbenannt:

Es werden alle Dateien mit dem Namen A.XXX in B.XXX umbenannt, d.h. die Erweiterung bleibt erhalten.

Existiert eine Jobliste A.JOB, dann wird diese in B.JOB umbenannt. Sind in dieser Jobliste Anweisungen der Datei A.XXX, die in diesem Werkstückverzeichnis liegen, dann wird auch diese Datei in B.XXX umbenannt.

#### **Beispiel:**

Enthält die Jobliste A.JOB eine Anweisung

LOAD/WKS.DIR/A.WPD/A.MPF

dann wird sie geändert in

LOAD/WKS.DIR/B.WPD/B.MPF

Jedoch enthält die Jobliste die Anweisung

LOAD/MPF.DIR/A.MPF oder

LOAD/WKS.DIR/X.WPD/A.MPF

dann werden die Dateien nicht geändert.

#### Umbenennen einer Datei im Werkstückverzeichnis:

Werden Dateien im Werkstückverzeichnis umbenannt, dann werden alle Dateien mit gleichem Namen aber unterschiedlichen Erweiterungen umbenannt.

**Ausnahme:** Existiert eine Jobliste mit gleichem Namen in dem Verzeichnis, dann wird in diesem Fall diese nicht umbenannt.

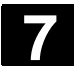

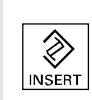

# INPUT OK

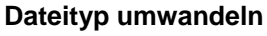

Öffnen Sie mit der "Edit-Taste" (wird neben der Typenleiste angezeigt) die Liste der Typen, in die die Datei umgewandelt werden darf.

Es werden nur Dateitypen angezeigt, die in dem Verzeichnis, in dem die Datei liegt, zulässig sind.

Wählen Sie über die "Richtungstasten" den neuen Dateityp. Bestätigen Sie mit der "Inputtaste" (wird neben dem markierten Dateityp angezeigt).

Der Datei wird der neue Dateityp zugewiesen.

# Weitere Hinweise

- Es wird nicht geprüft, ob der Inhalt der Datei in dem neuen Dateityp zulässig ist!
- Der Inhalt einer Datei wird bei der Typumwandlung **nicht** verändert.
- Im Verzeichnis "Zwischenablage" sind alle Dateitypen erlaubt.
- Im Eigenschaftsfenster f
  ür Netzlaufwerke oder Diskette wird der Dateityp angezeigt und im Eingabefeld "Typ" kann die Extension f
  ür 0 bis 3 Buchstabe modifiziert werden.

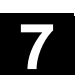

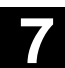

# 7.3 Datenauswahl

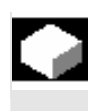

## Funktion

Mit dem Softkey Datei-Auswahl werden die Verzeichnisse festgelegt, die dem Anwender im Bereich Dienste angeboten werden sollen.

Die Verzeichnisse können für zwei verschiedene Zugriffsstufen ausgewählt werden:

- Benutzer
- Wartung

| Datenauswahl für Anzeige: Benutzer |  |
|------------------------------------|--|
| Anwender-Zyklen                    |  |
| Anzeigemaschinendaten              |  |
| Archive                            |  |
| Bearbeitungsfolge                  |  |
| Datenhaltung                       |  |
| Definitionen                       |  |
| Diagnose                           |  |
| Dialog-Programmierung              |  |
| Hersteller-Zyklen                  |  |
| HSA-Daten                          |  |
| Inbetriebnahme                     |  |
| Kommentare                         |  |
| MBDDE-Alarmtexte                   |  |
| NC-Aktive-Daten                    |  |
| NC-Daten-Sicherung                 |  |
| OEM-Daten                          |  |
| Standard-Zyklen                    |  |
| System                             |  |
| Teileprogramme                     |  |
| Templates                          |  |
| Unterprogramme                     |  |
| VSA-Daten                          |  |
| Werkstücke                         |  |
| Werkzeugverwaltung                 |  |
| Zwischenablage                     |  |
|                                    |  |

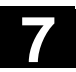

| Überbegriffe/Verzeichnisse<br>im Dateibaum | Die verschiedenen Dateien werden unter folgenden Verzeichnissen<br>zur Übertragung angeboten:<br>• Daten (allgemein)<br>- Optionsdaten<br>- Maschinendaten (alle, NC-MD, Kanal-MD, Achs-MD)<br>- Setting-Daten<br>- Werkzeugkorrekturen<br>- Nullpunktverschiebungen<br>- Globale Anwenderdaten<br>- R-Parameter<br>• Inbetriebnahmedaten<br>- NCK-Daten<br>- PLC-Daten<br>• Kompensationsdaten<br>- Spindelsteigung/Geberfehler<br>- Quadrantenfehler<br>- Durchhang/Winkligkeit<br>• Anzeigemaschinendaten<br>• Werkstücke<br>• Teileprogramme<br>• Unterprogramme<br>• Anwenderzyklen<br>• Standardzyklen<br>• Kommentardaten<br>• Vorschubantriebe<br>• Hauptspindelantriebe<br>• OEM-Daten |
|--------------------------------------------|----------------------------------------------------------------------------------------------------|
|                                            | Hauptspindelantriebe                                                                                                    |
|                                            | <ul><li>OEM-Daten</li><li>Systemdaten (NC)</li></ul>                                                                                                    |
|                                            | • Logbuch                                                                                                    |
|                                            | Kommunikationsfehler-Protokoll                                                                                                    |
|                                            | Zusätzliche Verzeichnisse entnehmen Sie dem aktuellen Dateibaum Ihrer Steuerung.                                                                                                    |
|                                            |                                                                                                    |

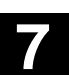

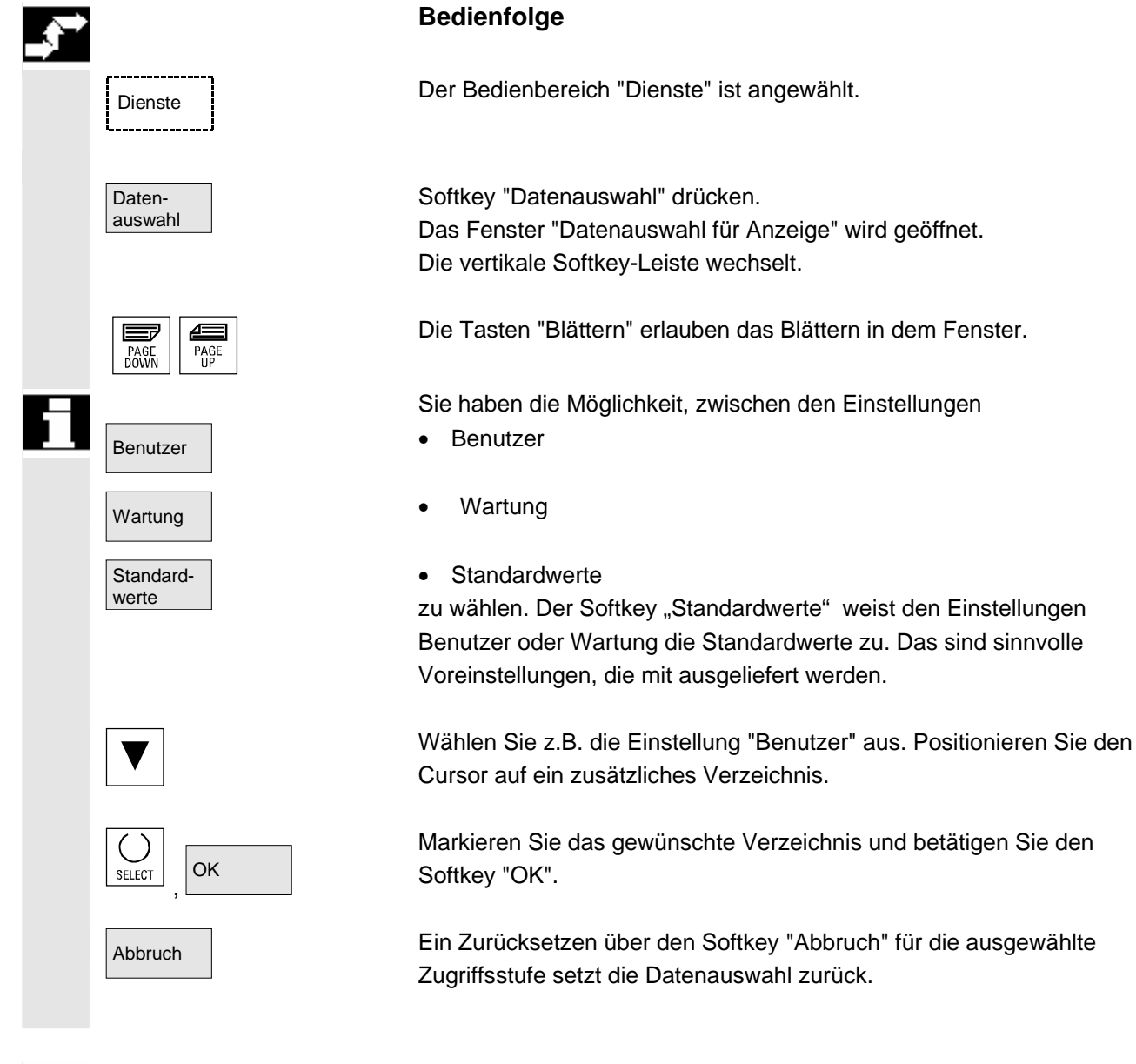

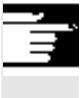

#### Weitere Hinweise

Angezeigt werden die Dateien, die der Bediener aufgrund seiner Zugriffsrechte sehen darf.

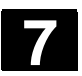

# 7.3.1 Spezielle Verzeichnisse und Speicherbereiche

|                | Folgende Verzeichnisse beinhalten besondere Dateien:                                                                                                    |
|----------------|----------------------------------------------------------------------------------------------------|
| Zwischenablage | In der Zwischenablage werden die Dateien abgelegt, die beim Lesen<br>eines Archivs nicht in das Kopierverzeichnis eingebracht werden kön-<br>nen (z.B. weil deren Dateityp unbekannt oder im Kopierverzeichnis<br>nicht erlaubt ist) oder bei denen der Lesevorgang abgebrochen wurde<br>(z. B. bei USB-Speichermedium). |
| Archiv         | Zum Sichern mehrerer Dateien können diese in einer Archiv-Datei (.ARC) abgelegt werden.                                                                                                    |
|                | Der Quellpfad der Dateien, die in eine Archiv-Datei gespeichert wer-<br>den, wird mit abgelegt. Dadurch kann die eingepackte Datei beim<br>Wiederauspacken der Archiv-Datei in das gleiche Verzeichnis über-<br>tragen werden, aus dem sie gesichert wurde.                                                              |
|                | Ein Serien-IBN-Archiv wird ebenfalls in diesem Verzeichnis abgelegt.                                                                                                    |
| USB-Speicher   | Für SINUMERIK ist folgender USB-Speicher mit einer Kapazität von 512 MB freigegeben: Bestellnummer 6ES7648-0DC20-0AA0                                                                                                    |
|                | NC-aktive Daten                                                                                                    |
|                | Es existieren im NC-Speicher Daten (z.B. R-Parameter, Werkzeug-                                                                                                    |

Es existieren im NC-Speicher Daten (z.B. R-Parameter, Werkzeugkorrekturen, Maschinendaten, ...), die dort nicht in Dateiform abgelegt sind. Um dem Bediener trotzdem eine Möglichkeit zu geben, auf diese Daten zuzugreifen und in Dateiform auf der Festplatte zu speichern, gibt es im Dateibaum das Verzeichnis "NC-Aktive Daten".

Will der Bediener diese Daten in Dateien auf der Festplatte sichern, so kann er sich die gleiche Verzeichnisstruktur unter einem beliebig benannten Verzeichnis "NC-Daten" (.MDN) anlegen. Dorthin kann er dann über "Kopieren/Einfügen" beliebige aktive Daten aus der NC holen und in Dateiform auf Festplatte speichern.

NC-aktive Daten können nicht entladen werden.

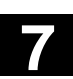

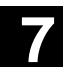

# 7.3.2 Daten auf der Festplatte

|         |                                     | Funktion                                                                                                    |
|---------|-------------------------------------|----------------------------------------------------------------------------------------------------|
|         | Allgemeines                         | Eine SINUMERIK-Steuerung mit HMI-Bedienung hat zusätzlich zum NC-Arbeitsspeicher eine eigene Festplatte. Dadurch ist es möglich, alle Daten oder Programme, die nicht in der NC benötigt werden, auf der Festplatte abzulegen. Alle Dateien werden an der Oberfläche in einem einzigen Dateibaum angezeigt. |
|         |                                     | Im Bedienbereich "Dienste" können alle Dateien auf Festplatte und NC-Speicher:                                                                                                    |
|         |                                     | <ul> <li>verwaltet werden (neu, laden, entladen, kopieren, löschen, Eigen-<br/>schaften ändern),</li> </ul>                                                                                                    |
|         |                                     | • für eine Serieninbetriebnahme gesichert werden (NC-, PLC- und HMI-Daten),                                                                                                    |
|         |                                     | • in den NC-Speicher geladen werden (Programme und Dateien).                                                                                                    |
|         | Kopieren auf Diskette               | Beim Kopieren auf Diskette werden die Dateinamen in voller Länge<br>auf der Diskette abgelegt.                                                                                                    |
| <b></b> |                                     | Weitere Hinweise                                                                                                    |
|         |                                     | Das Satzendezeichen wird nicht als $"L_F"$ sondern als " $\P"$ angezeigt.                                                                                                    |
| Ē       | Nachfrage                           | Das Systemverhalten beim Kopieren/Erzeugen von Daten (z.B. vor-<br>handene Dateien überschreiben oder erst nachfragen), ist für alle<br>Bedienbereiche einstellbar.                                                                                                    |
|         | Nachfragedialoge<br>"Speichern als" | Im Bedienbereich "Inbetriebnahme" kann mit den Softkeys<br>HMI/Systemeinstellungen/Nachfrage eingestellt werden, ob beim<br>Überschreiben von Daten eine Nachfragedialog erscheinen soll. An-<br>derenfalls wird ohne Nachfrage überschrieben oder eine Kopie ange-<br>legt.                                |

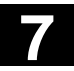

| Nachfragedialog         | <ul> <li>Kopieren einer Datei von der Festplatte:</li> <li>Die Datei existiert auf HD und wird mit "OK" überschrieben, wenn<br/>Name / Daten-Typ nicht geändert werden!</li> <li>Die Datei existiert auf HD. Mit "OK" wird eine Kopie angelegt, wenn<br/>Name / Datei-Typ nicht geändert werden!</li> </ul>                                        |
|-------------------------|----------------------------------------------------------------------------------------------------|
|                         | <ul> <li>Kopieren einer Datei vom NC-Speicher:</li> <li>Die Datei existiert auf NCK und wird mit "OK" überschrieben, wenn<br/>Name / Daten-Typ nicht geändert werden!</li> <li>Die Datei existiert auf NCK. Mit "OK" wird eine Kopie angelegt,<br/>wenn Name / Datei-Typ nicht geändert werden!</li> </ul>                                         |
|                         | <ul> <li>Kopieren eines Werkstücks:</li> <li>Das Werkstück existiert bereits. Mit "OK" wird eine Kopie des<br/>Werkstücks angelegt, wenn kein neuer Name angegeben wird!</li> </ul>                                                                                                    |
|                         | <ul> <li>Kopieren eines Verzeichnis:</li> <li>Das Verzeichnis existiert bereits. Mit "OK" wird der Inhalt überschrieben, wenn kein neuer Name angegeben wird!</li> <li>Das Verzeichnis existiert bereits. Mit "OK" wird der Inhalt überschrieben, wenn das Verzeichnis mit festem Datentyp nicht geändert werden kann.</li> </ul>                  |
|                         | <ul> <li>Kopieren einer Datei vom Datentyp Hauptprogramm (MPF):</li> <li>Die Datei kann an dieser Stelle unter ihrem ursprünglichem Daten-<br/>typ "Hauptprogramm" nicht angelegt werden!</li> </ul>                                                                                                    |
|                         | Vertikale Softkeys beim "Speichern als"                                                                                                    |
| Alle ohne<br>Nachfrage  | Drücken Sie den Softkey "Alle ohne Nachfrage", wenn alle bestehen-<br>den Dateien im aktuellen Verzeichnis mit neu generierten Namen<br>ohne Nachfragedialog "Speichern als" angelegt werden sollen.<br>Alle Dateien, bei denen der ursprüngliche Dateityp angelegt werden<br>kann, werden automatisch auf den eingestellten Datentyp konvertiert. |
| Datei über-<br>springen | Drücken Sie den Softkey "Datei überspringen", wenn der Kopiervor-<br>gang mit der nächsten Datei fortgesetzt werden soll.                                                                                                    |
| Abbruch                 | Hiermit brechen Sie den gesamten Kopiervorgang ab.                                                                                                    |
| ОК                      | Eine vorhandene Datei wird entweder überschrieben oder wenn der<br>Name bzw. Dateityp geändert wurde, mit der geänderten Bezeichnung<br>abgespeichert. Der Softkey "OK" ist gesperrt, wenn ein neuer Name<br>eingegeben werden muss.                                                                                                    |
| Anzeige                 | <ul><li>Die Anzeige des Dateibaums kann vom Bediener verändert werden:</li><li>Anzeige der Dateieigenschaften</li><li>Anzahl der angezeigten Verzeichnisse</li></ul>                                                                                                    |

| Datenhaltung            | Datenhaltungsverzeichnisse:                                                                                                    |
|-------------------------|----------------------------------------------------------------------------------------------------|
|                         | Werkstücke                                                                                                    |
|                         | Teileprogramme                                                                                                    |
|                         | Unterprogramme                                                                                                    |
|                         | Anwenderzyklen                                                                                                    |
|                         | Standardzyklen                                                                                                    |
|                         | Herstellerzyklen                                                                                                    |
| Grenze der Datenhaltung | In den Datenhaltungsverzeichnissen dürfen in Summe max. 100.000<br>Dateien abgelegt werden, wobei die Anzahl der Dateien je Verzeich-<br>nis (bei Werkstücken je Werkstückverzeichnis *.WPD) max. 1000<br>betragen darf. Die anderen Verzeichnisse sind in der Gesamtsumme<br>100.000 nicht berücksichtigt, aber auch hier gilt max. 1000 Dateien je<br>Verzeichnis, z.B. max. 1000 Archive im Verzeichnis Archive. Auch für<br>Netzlaufwerke gilt max. 1000 Dateien je Verzeichnis. |
|                         | Die tatsächlichen Möglichkeiten hängen darüber hinaus von den Da-<br>teigrößen und dem verfügbaren Speicherplatz ab. Sehr viele Dateien<br>verlangsamen den Bildaufbau bei Verzeichnisanzeigen.                                                                                                    |

# 7.4 Inbetriebnahme-Funktionen

# 7.4.1 Serien-Inbetriebnahme

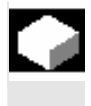

## Funktion

Serien-Inbetriebnahme bedeutet, mehrere Steuerungen in den gleichen Grundzustand an Daten zu bringen. Sie haben die Möglichkeit, eine Auswahl von PLC-, NC- und HMI-Daten und auch Ladbare-Compile-Zyklen für eine Serieninbetriebnahme zu archivieren oder einzulesen.

Kompensationsdaten können optional mitgesichert werden. Die Antriebsdaten werden als Binärdaten gesichert, die nicht geändert werden können.

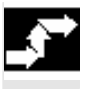

## Bedienfolge

Voraussetzung: Das Kennwort z.B. mit der Zugriffsstufe 3 (Anwender) ist gesetzt.

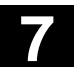

#### Bedienbereich Dienste 7.4 Inbetriebnahme-Funktionen

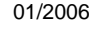

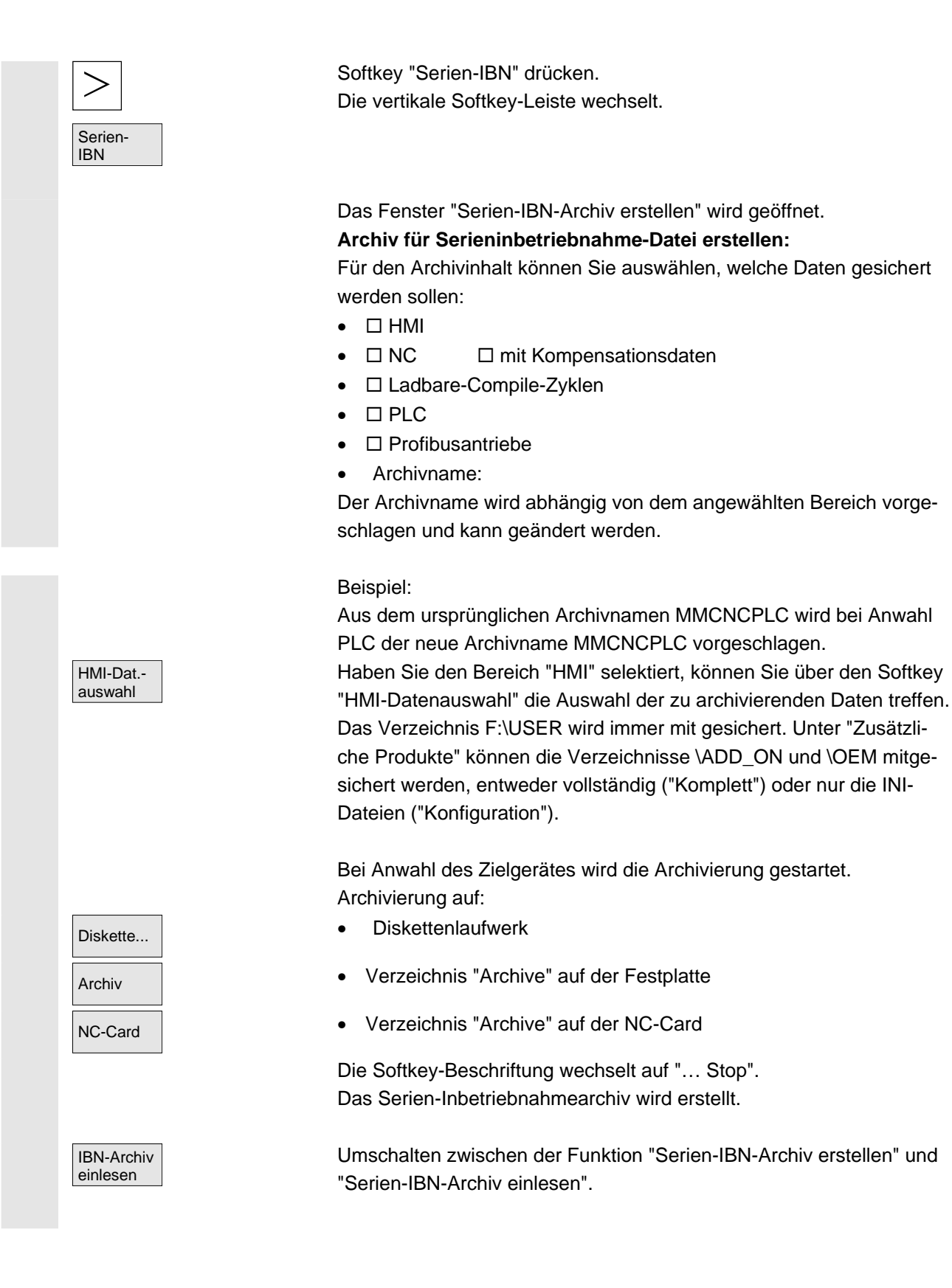

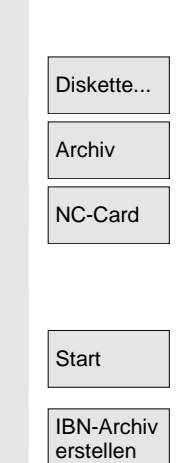

#### Serien-IBN-Archiv einlesen:

Die Daten können eingelesen werden über:

- das Diskettenlaufwerk
- das Verzeichnis "Archive" auf der Festplatte
- Verzeichnis "Archive" " auf der NC-Card
- Wählen Sie die gewünschte Archivdatei aus.
- Einlesevorgang starten.

Die Softkey-Beschriftung wechselt auf "Stop". Umschalten von "Einlesen" auf "Erstellen".

#### Weitere Hinweise

Beim Einlesen einer Serien-IBN-Datei über Diskette muss der freie Festplattenspeicher mindestens die Größe der Serien-IBN-Datei haben.

Falls eine Steuerung für M:N (mehrere Bedientafelfront und NCUs) konfiguriert ist, muss nach Durchführung einer Serieninbetriebnahme ein **Power On** der HMI (PCU 50) durchgeführt werden, damit sich die Teilnehmer am Bus (NC, PLC, HMI) wieder synchronisieren können.

#### Archivierung der Ladbaren-Compile-Zyklen (CC):

Ladbare-Compile-Zyklen können Sie in der Serieninbetriebnahme unter Berücksichtigung der folgenden Voraussetzungen archivieren:

- Im Inbetriebnahmearchiv muss unter dem Zielverzeichnis \NC\_CARD.DIR\CCOEM.DIR mindestens ein CC vorhanden sein.
- Ein selektives Archivieren einzelner CC erfolgt über Kopieren auf Datenträger z.B. Diskette. Eingelesen werden nur Archive mit den Zugriffsrechten für die Serieninbetriebnahme der Zugriffsstufen 0 bis 4.

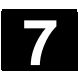

# 7.4.2 Hochrüstung (nur SINUMERIK powerline)

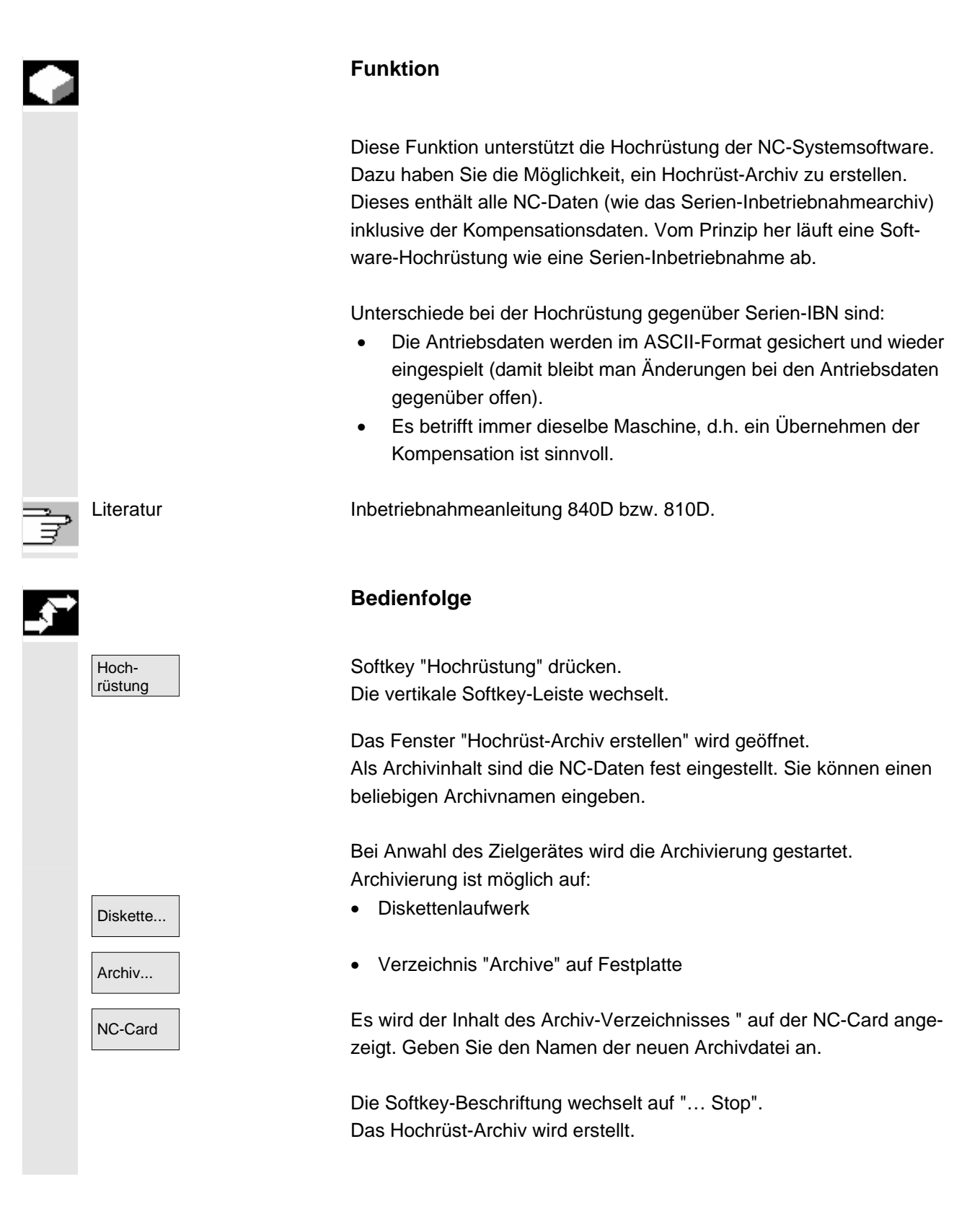

01/2006

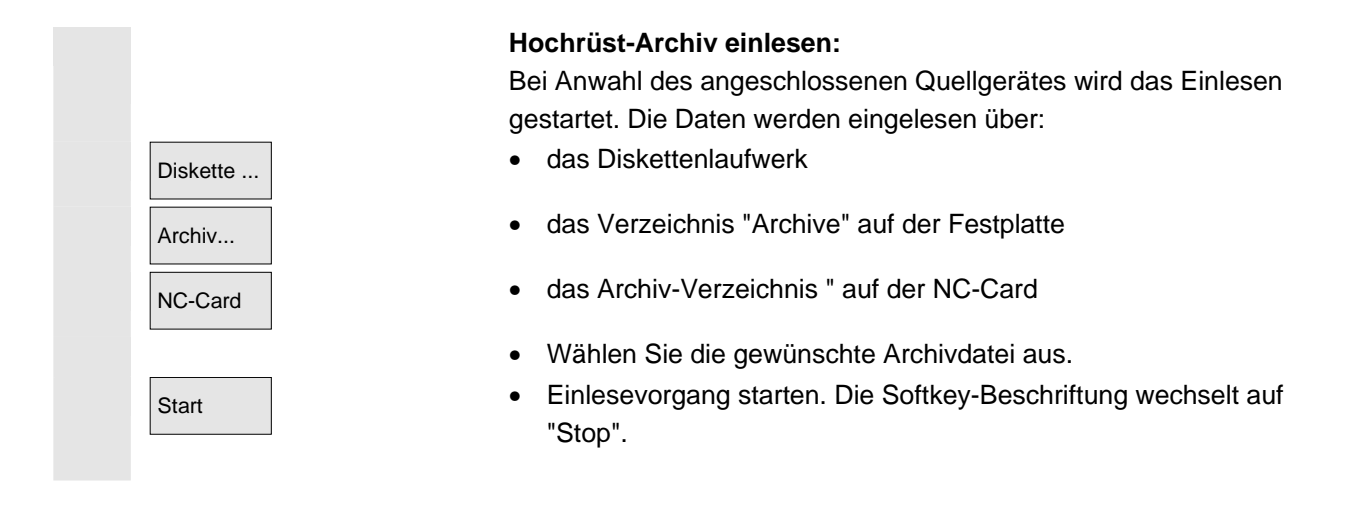

# 7.4.3 Originalzustand herstellen über NC-Card (nur SINUMERIK powerline)

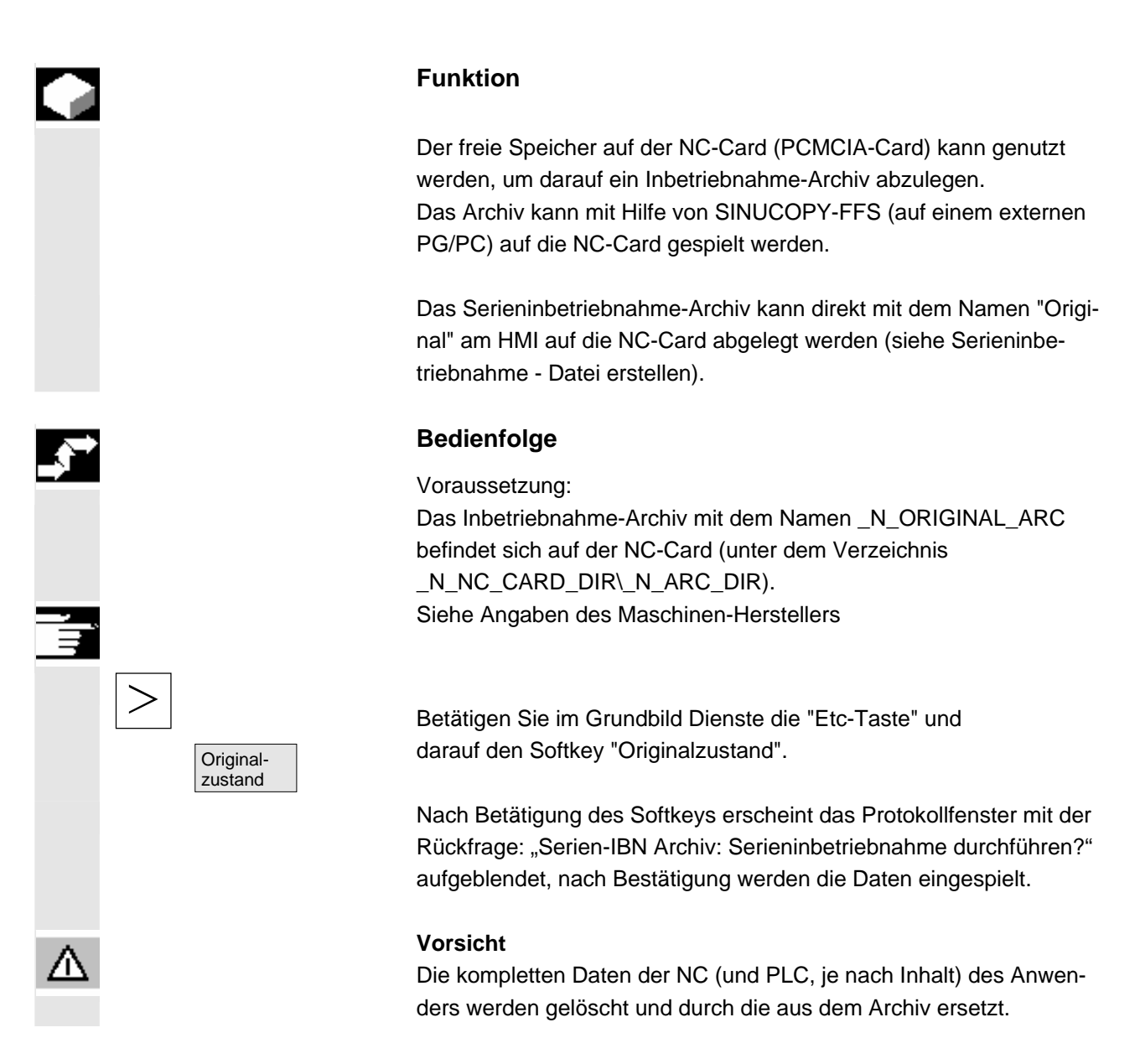

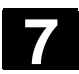

# 7.4.4 Anzeige-MD aus HMI-Embedded übernehmen

|                    | Funktion                                                                                                    |
|--------------------|----------------------------------------------------------------------------------------------------|
| Einsatz            | Beim Wechsel der HMI-Komponente von HMI-Embedded (PCU20)<br>nach HMI-Advanved (PCU50/PCU70) tritt z.B. für die Einsätze bei<br>ShopMill/ShopTurn der Fall ein, dass erprobte Anzeige-Maschinen-<br>daten aus der HMI-Embedded-Konstellation in die HMI-Advanced<br>Konstellation übernommen werden sollen.<br>Der folgende Abschnitt beschreibt die erforderlichen Bedienschritte für<br>eine solche Übernahme.                                                                                                    |
| Ausgangssituation  | Anzeige-Maschinendaten werden bei HMI-Embedded in der NCU, bei HMI-Advanved auf der Festplatte der PCU50/PCU70 geführt.                                                                                                    |
| Fall 1:            | NCU1<br>Anzeige-MD<br>HMI-Advanced<br>Anzeige-MD<br>PCU 20<br>PCU 20                                                                                                    |
| Fall 2:            | NCU1<br>Anzeige-MD HMI-Embedded Netz-LW<br>Floppy Disk Anzeige-MD NCU2                                                                                                    |
|                    | Bedienfolge                                                                                                    |
| Fall 1 laut Skizze | <ul> <li>Die Übernahme setzt sich aus den 2 Schritten zusammen: <ul> <li>Kopieren der Anzeige-Maschinendaten mit HMI-Embedded</li> <li>Einspielen in die PCU50/PCU70 unter HMI-Advanced</li> </ul> </li> <li>Auf HMI-Advanced System: Bedienbereich Dienste: <ul> <li>Anzeige-Maschinendaten in die Anzeige übernehmen, wenn noch nicht aktiviert: <ul> <li>Dienste → Datenauswahl</li> <li>"Anzeigemaschinendaten kopieren:</li> <li>Dienste → Daten verwalten</li> <li>Anzeige-Maschinendaten\BDxxyy.tea</li> </ul> </li> </ul></li></ul> |
|                    | Einsatz Ausgangssituation Fall 1: Fall 2: Fall 1 laut Skizze                                                                                                    |

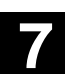

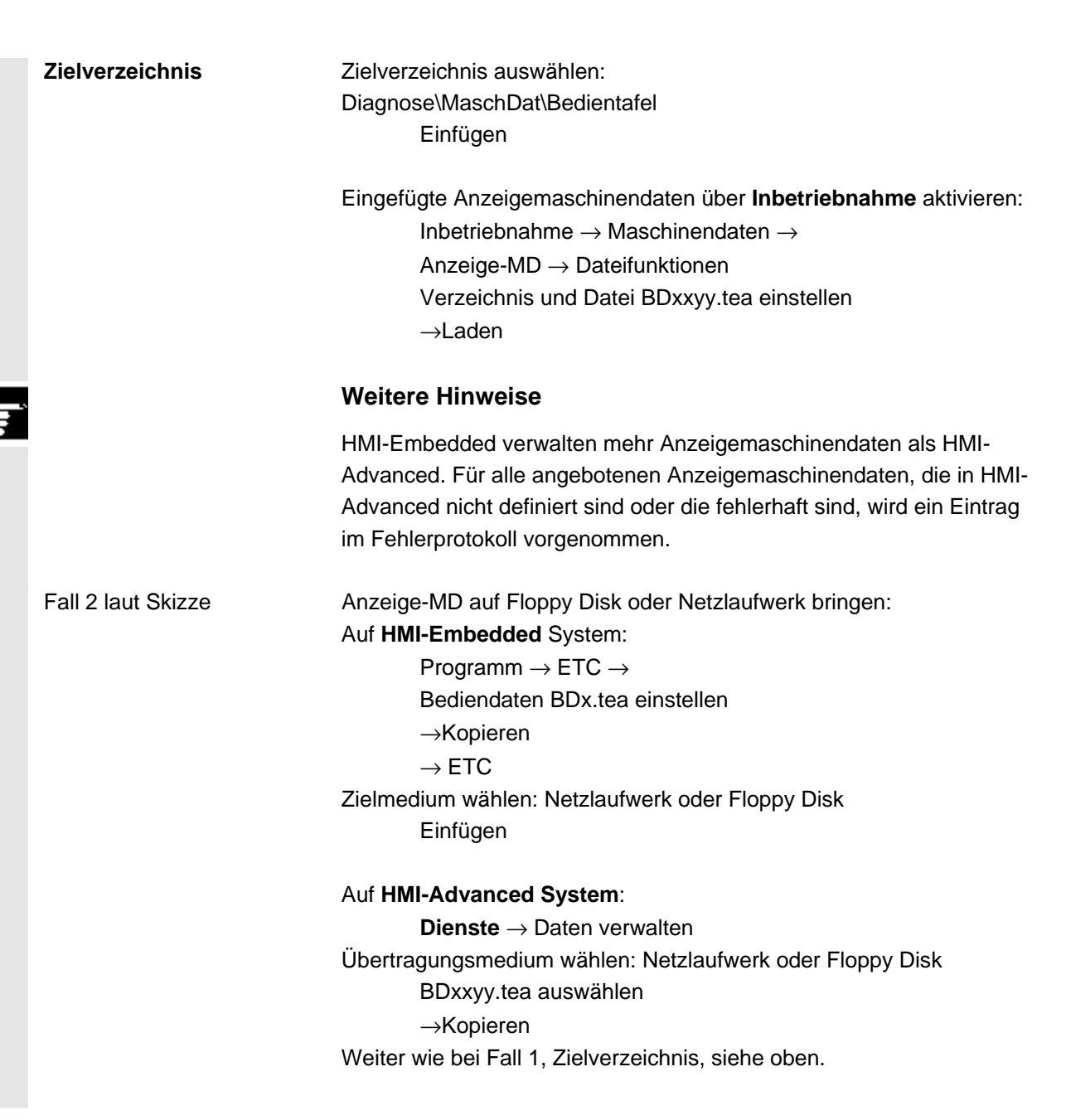

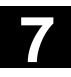

Für Notizen

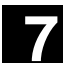

8

# **Bedienbereich Diagnose**

| 8.1   | Grundbild Diagnose                            | . 8-384 |
|-------|-----------------------------------------------|---------|
| 8.2   | Alarme und Meldungen                          | . 8-386 |
| 8.3   | Service-Anzeigen                              | . 8-388 |
| 8.3.1 | Service-Achse                                 | . 8-390 |
| 8.3.2 | Service Antrieb                               | . 8-391 |
| 8.3.3 | Service Safety Integrated                     | . 8-392 |
| 8.3.4 | Konfigurationsdaten ausgeben                  | . 8-395 |
| 8.3.5 | Kommunikationsfehler Protokoll                | . 8-396 |
| 8.3.6 | Fahrtenschreiber                              | . 8-396 |
| 8.4   | Versionsbild aufrufen                         | 8-397   |
| 8.4.1 | Versionsinformationen sortieren und speichern | . 8-398 |
| 8.4.2 | Anzeige des Versionsbildes für Zyklen         | . 8-399 |
| 8.4.3 | Zyklenversionen ausgeben                      | 8-401   |
| 8.4.4 | Ladbare Compile-Zyklen anzeigen               | . 8-402 |
| 8.5   | PLC-Status abfragen                           | 8-403   |
| 8.5.1 | Wert ändern/löschen                           | . 8-404 |
| 8.5.2 | Symbolische PLC-Adressen vergeben             | . 8-405 |
| 8.5.3 | Operandenmasken für PLC-Status auswählen      | 8-410   |
| 8.5.4 | Dateifunktionen                               | 8-411   |
| 8.6   | NC-Systemressourcen anzeigen                  | 8-412   |

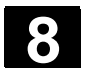

# 8.1 Grundbild Diagnose

|                |           |            |             |               | 0                               |            |
|----------------|-----------|------------|-------------|---------------|---------------------------------|------------|
| Grundbild      | Diagnose  | CHAN1      |             | AUTO          | MPEN                            |            |
|                | 🥢 Kanal R | ESET       | I           |               | Programm abgebrochen            |            |
|                |           |            |             |               | ROV                             | quittieren |
|                | 400260    | Maschine   | nsteuertafe | l 1 ausgefall | len 🖨                           |            |
|                | Alarme    |            |             |               |                                 |            |
|                | Nr. Da    | 11 1994    | sch. Tex    | t             | ortafol 1 ausgofallon           | AL 00      |
|                | 01        | :45:05     |             | Chinenstea    |                                 | quittieren |
|                |           |            |             |               |                                 |            |
|                |           |            |             |               |                                 |            |
|                |           |            |             |               |                                 |            |
|                |           |            |             |               |                                 |            |
|                |           |            |             |               |                                 |            |
|                |           |            |             |               |                                 |            |
|                |           |            |             |               |                                 | _          |
|                |           |            |             |               |                                 |            |
|                | •         |            |             |               | Þ                               |            |
|                |           |            |             |               |                                 |            |
|                | Alarme    | Meldunge   | Alar        | n- Ser        | vice- PLC-                      |            |
|                |           |            | proto       | oli anze      | eigen Status                    |            |
|                |           |            |             |               |                                 |            |
| Nummer         | Unter "I  | Nummer     | " wird c    | lie Alarr     | mnummer angezeigt. Die Alarm    | ne wer-    |
|                | den in z  | eitlicher  | Reihe       | nfolge a      | ausgegeben.                     |            |
|                |           |            |             |               |                                 |            |
| Datum          | Der Zei   | tpunkt, a  | an dem      | der Ala       | rm auftrat, wird in Datum, Stun | de, Min.,  |
|                | Sek. an   | gezeigt.   |             |               |                                 |            |
|                |           |            |             |               |                                 |            |
| Löschkriterium | Zu jede   | m Alarm    | wird d      | as Svm        | hol der Taste zum Löschen de    | s Alarms   |
| Loschkhendh    |           | han        | i wiiu u    | as Oym        |                                 | 5 Alainis  |
|                | angege    | ben.       |             |               |                                 |            |
|                |           |            |             |               |                                 |            |
| Text           | Unter "   | Text" wir  | d der A     | larmtex       | kt angezeigt.                   |            |
|                |           |            |             |               |                                 |            |
|                |           |            |             |               |                                 |            |
|                | Horizo    | ntale So   | ftkevs      |               |                                 |            |
|                |           |            | ,           |               |                                 |            |
|                | In dar "  |            | horoioh     | t" word       | on alla anatabandan Alarma an   | actoint    |
| Alarme         | in der    | Alarm-U    | bersich     | t werd        | en alle anstenenden Alarme ar   | igezeigt.  |
|                |           |            |             |               |                                 |            |
|                |           |            |             |               |                                 |            |
| Meldungen      | Eine Üb   | persicht o | der ans     | tehend        | en Meldungen wird angezeigt.    |            |
| Moldungen      |           |            |             |               | -                               |            |
|                |           |            |             |               |                                 |            |

Nach Anwahl des Bereichs Diagnose erscheint das Bild "Alarme":

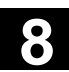

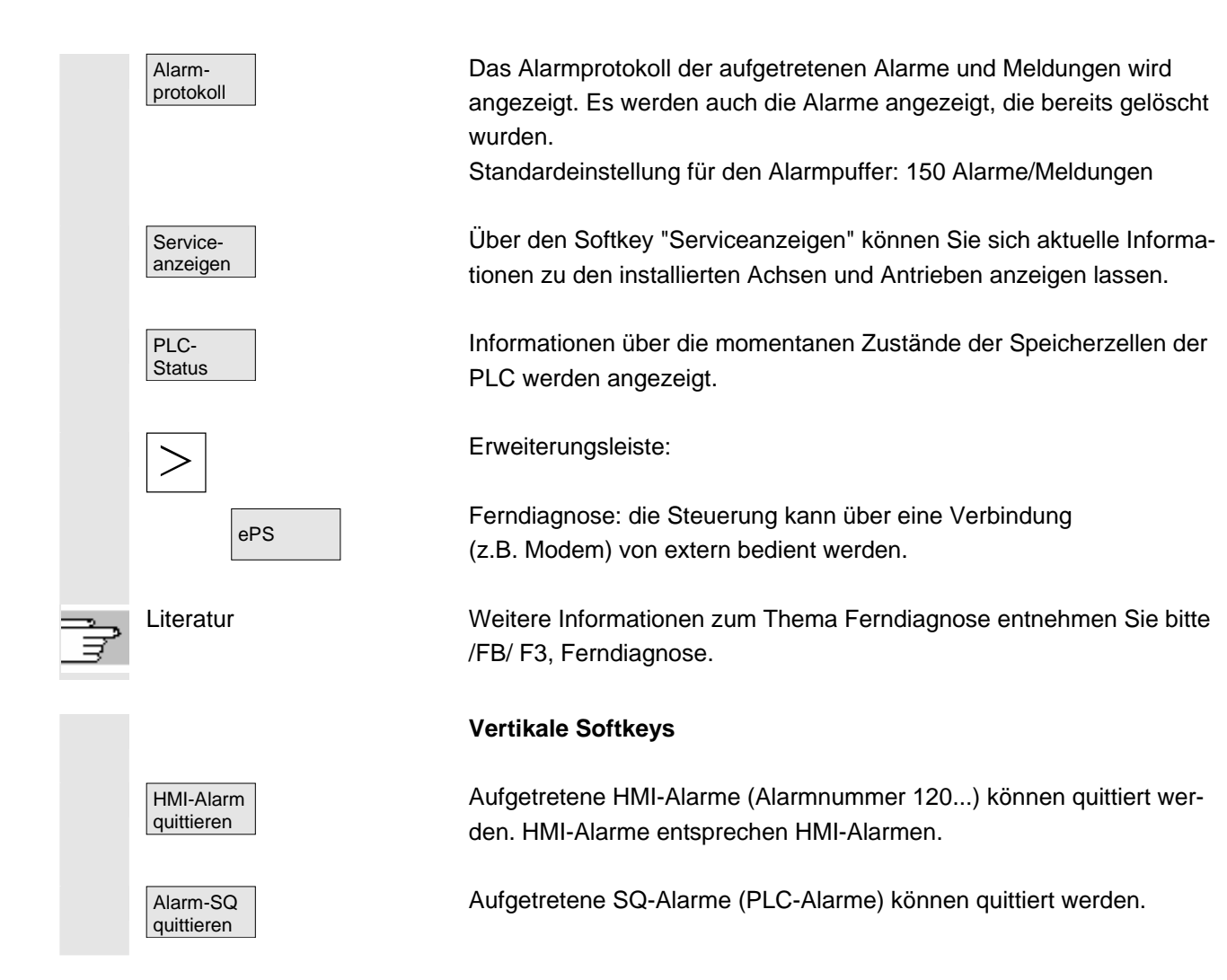

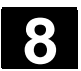

#### 8.2 Alarme und Meldungen

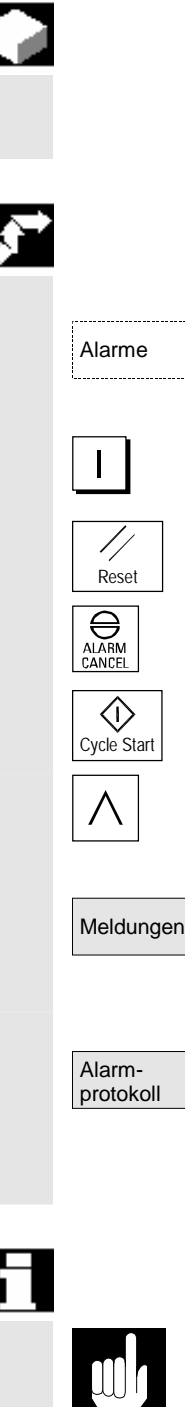

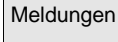

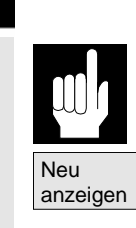

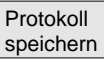

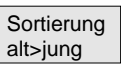

#### **Funktion**

Sie haben die Möglichkeit, sich Alarme und Meldungen anzeigen zu lassen und diese zu quittieren.

#### **Bedienfolge**

#### Alarme:

In der Alarmübersicht werden alle anstehenden Alarme mit Alarmnummern, Datum, Löschkriterium und Erläuterung angezeigt. Löschen Sie den Alarm mit der Taste, die als Symbol angegeben ist: Gerät aus- und einschalten (Hauptschalter) oder NCK-POWER ON

"Reset-Taste" drücken

Taste "Alarm quittieren" drücken

Alarm wird mit "NC-Start" gelöscht

Alarm wird mit Taste "Recall" gelöscht

#### Meldungen:

Angezeigt werden PLC-Betriebsmeldungen, die nicht (standardmäßig) quittiert werden müssen (projektierbar).

#### Alarmprotokoll:

Ein Protokoll mit den bisher aufgetretenen Alarmen und Meldungen wird angezeigt. Es können standardmäßig 150 Alarme/Meldungen protokolliert werden.

Es sind auch die Alarme enthalten, die bereits quittiert wurden.

Dieses Symbol bedeutet "Alarm steht noch an."

Das Alarmprotokoll wird aktualisiert (statische Anzeige).

Mit diesem Softkey wird der aktuelle Stand des Protokolls im angezeigten Pfad abgespeichert und kann von dort aus ggf. archiviert werden.

Änderung der zeitlichen Sortierreihenfolge der Alarme in der Anzeige.

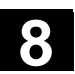

8

| Quittiersymbole |            | Für die HMI- und PLC-Alarme gelten die Quittiersymbole:                                                                                                    |
|-----------------|------------|----------------------------------------------------------------------------------------------------|
|                 | НМІ        | HMI-Alarme                                                                                                    |
|                 | PLC        | PLC-Alarme                                                                                                    |
|                 |            | Sicherheitsalarme S                                                                                                    |
|                 | SQ         | Sicherheitsalarme SQ                                                                                                    |
|                 |            | Die SQ-Alame werden mit dem Softkey "Alarm SQ quittieren" ge-<br>löscht. Die S-Alarme sind Anzeige-Alarme, sie müssen nicht quittiert<br>werden. Die Darstellung der S- und SQ-Alarme ist abhängig von Ein-<br>trägen in den Dateien "MMC.INI" und "MBDDE.INI". |
|                 |            | Für die PLC-Alarme ist über einen Eintrag in der INI-Datei "DG.INI" wählbar, welches Quittiersymbol angezeigt werden soll.                                                                                                    |
| PLC oder        | $\bigcirc$ | Diese Symbole stehen für PLC-Alarme zur Verfügung.                                                                                                    |
| <br>Literatur   |            | Die Aktivierung der Symbole ist beschrieben in                                                                                                    |
|                 |            | /IAM/ IM4, Inbetriebnahme HMI                                                                                                    |

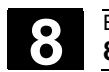

8

# 8.3 Service-Anzeigen

|   |           |                                                                  | Funktion                                                                                                    |
|---|-----------|------------------------------------------------------------------|----------------------------------------------------------------------------------------------------|
|   |           |                                                                  | Zur Inbetriebnahme und Diagnose von digitalen Antrieben können<br>über die "Service-Anzeige" im Bild "Service Übersicht" von jeder ein-<br>zelnen Maschinenachse verschiedene Betriebszustände mit einer Art<br>Ampel angezeigt werden.                                                                                                    |
| : | Service Ü | İbersicht                                                        | In dieser Übersicht werden von allen verfügbaren Achsen 1 bis 31<br>bestimmte Freigaben und Zustände pro Achse dargestellt. Für jede<br>Achse können bis zu 6 verschiedene Unterscheidungsmerkmale auf-<br>treten:                                                                                                    |
|   |           | grün:<br>gelb:<br>grau:<br>rot:<br>Querstrich:<br>Sonderzeichen: | Sparten für Maschinenachsen f bis 31         Unterscheidungsmerkmale der Ampel pro Achse:         Die Achse verhält sich normal.         Die Achse ist nicht bereit.         Diese Achse ist nicht betroffen.         Für diese Achse steht ein Alarm an.         Der Achse ist kein Antrieb zugeordnet.         Fehler beim Lesen der Daten, z.B. wenn Datum nicht vorhanden.         Zeilen mit Funktionen der Antriebsdiagnose         Antriebsfreigabe (Klemme 64/63)         Impulsfreigabe (Klemme 64/48)         Impulsfreigabe (Klemme 112)         Impulsfreigabe PLC         Drehzahlreglerfreigabe NC         Zwischenkreisstatus         Impulse freigeben         Antrieb bereit         Küblkörpertemperaturwarnung |
|   |           |                                                                  | Leistungsteil in i2t Begrenzung<br>Motortemperaturwarnung<br>Meßsystem 1 aktiv<br>Meßsystem 2 aktiv                                                                                                    |

| ÷ |                        | Bedienfolge                                                                                                    |
|---|------------------------|----------------------------------------------------------------------------------------------------|
|   | Service-<br>anzeigen   | Wählen Sie das Menü "Serviceanzeigen" an.<br>Die Softkey-Leisten wechseln. In der horizontalen Leiste erscheinen<br>die Softkeys mit denen die unterschiedlichen Service-Anzeigen ange-<br>wählt werden können. Die vertikalen Softkeys beziehen sich auf die<br>jeweils darstellte Service-Anzeige. Hierüber können Sie Achskonfigu-<br>rationen auswählen oder eine bestimmte Achsauswahl vorgeben oder<br>ändern. |
|   | Selektion<br>ändern    | Bestimmte Achsauswahl vornehmen<br>Drücken Sie im Fenster "Service Übersicht" den vertikalen Softkey<br>"Selektion ändern".                                                                                                    |
|   | Konfigurationen ändern | Im Menü "Konfigurationen ändern" können Sie sich eine eigene Achs-<br>liste zusammenstellen. Dabei können alle verfügbaren Achsen in<br>beliebiger Reihenfolge in die Achsliste eingegeben werden.<br>Beispiel:                                                                                                    |
|   |                        | Es sollen 4 Achsen in der Reihenfolge 1 3 5 8 erscheinen.<br>In "Konfigurationen ändern" erscheint die bisherige Achsliste<br>z.B. 1 7 5                                                                                                    |
|   | INSERT                 | Über die "Insert-Taste" können Sie die neuen Achsen getrennt durch ein Leerzeichen eingeben: 1 3 5 8                                                                                                    |
| 6 |                        | Achsnummern außerhalb des gültigen Bereichs von 1 bis 31 werden<br>entfernt. Wird versucht eine leere Liste einzugeben, wird eine Default-<br>Liste angezeigt ("1 2 3 4").                                                                                                    |
|   | Abbruch                | Rückkehr zum Grundmenü der "Service Übersicht": Anpassungen der aktuellen Achsliste werden nicht übernommen.                                                                                                    |
|   | ОК                     | Rückkehr zum Grundmenü der "Service Übersicht": Anpassungen der aktuellen Achsliste werden übernommen und mit den angezeigten Hinweisen wirksam.                                                                                                    |
|   | selekt.<br>Achsen      | Selektierte Achsen anzeigen<br>Drücken Sie den vertikalen Softkey "Selekt. Achsen".<br>Das Fenster wechselt zum Grundmenü der "Service Übersicht" mit<br>der zuletzt erstellten Achsauswahl                                                                                                    |
|   | aktive<br>Achsen       | Aktive Achsen anzeigen<br>Drücken Sie im Fenster "Service Übersicht" den vertikalen Softkey<br>"aktive Achse". Im Grundmenü "Service Übersicht" werden die zur                                                                                                    |
|   | alle<br>Achsen         | Alle Achsen anzeigen<br>Drücken Sie im Fenster "Service Übersicht" den vertikalen Softkey<br>"alle Achsen". Im Grundmenü "Service Übersicht" werden alle Ach-<br>sen, die maximal möglich sind, angezeigt.                                                                                                    |

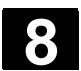

# 8.3.1 Service-Achse

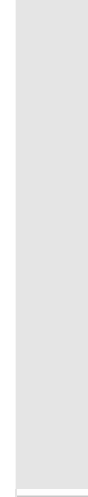

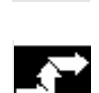

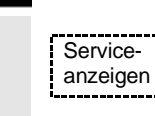

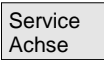

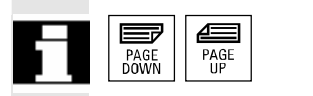

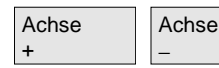

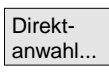

#### Funktion

Die Informationen im Bild "Service Achse" dienen zur

- Überprüfung des Sollwertzweiges (z.B. Lagesollwert, Drehzahlsollwert, Spindel-Drehzahlsollwert prog.)
- Überprüfung des Istwertzweiges (z.B. Lageistwert, Meßsystem ½, Drehzahlistwert) Optimierung des Lageregelkreises der Achse (z.B. Schleppabstand, Regeldifferenz, Kv-Faktor)
- Überprüfung des gesamten Regelkreises der Achse (z.B. durch Vergleich zwischen Lage-Soll- und Lage-Istwert, Drehzahl-Sollund Drehzahl-Istwert)
- Überprüfung von Hardwarefehlern (z.B. Kontrolle des Gebers: Wird die Achse mechanisch bewegt, muss sich eine Lageistwert-Änderung ergeben)
- Einstellung und Überprüfung der Achsüberwachungen

Literatur: /FB/, Funktionsbeschreibung D1, Diagnosehilfsmittel

# Bedienfolge

Wählen Sie das Menü "Serviceanzeigen" an.

Die Softkey-Leisten wechseln. Die vertikalen Softkeys beziehen sich auf die jeweils darstellte Service-Anzeige. In der horizontalen Leiste erscheinen die Softkeys mit denen Sie die entsprechenden Service-Anzeigen anwählen können.

Drücken Sie den horizontalen Softkey "Service Achse". Im Fenster "Service Achse/Spindel" erhalten Sie Kennwerte mit Einheiten über die Maschinenachse mit zugehörigem Achsnamen und der Achsnummer.

Blättern ist mit den "Blättertasten" möglich.

#### Vertikale Softkeys zur Achsauswahl

Die Service-Werte der nächsten (+) bzw. vorherigen (–) Achse werden angezeigt.

Mit den vertikalen Softkey "Direktanwahl" wählen Sie im gleichnamigen Fenster eine Achse aus den verfügbaren Achsen direkt aus.

# 8.3.2 Service Antrieb

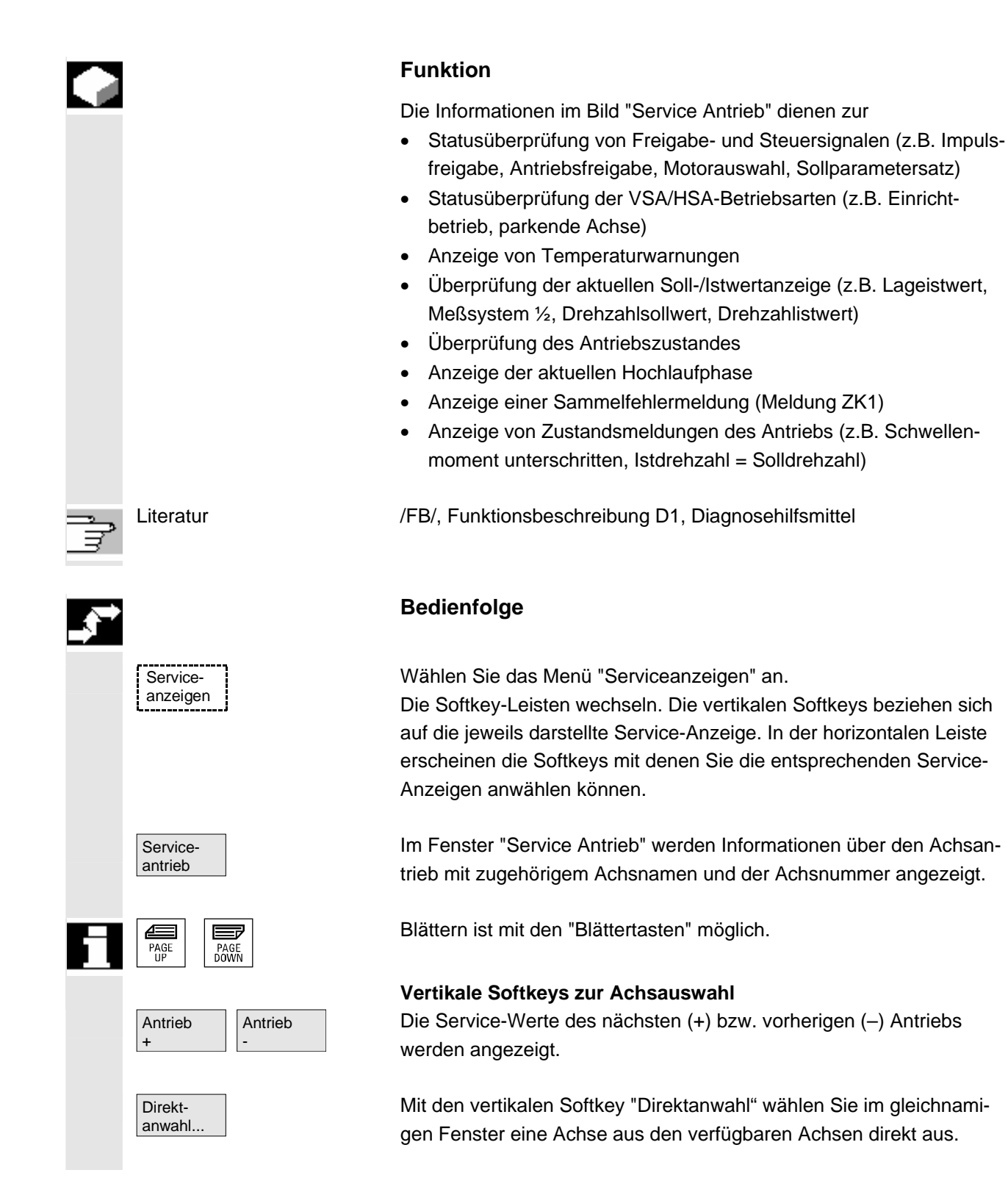

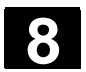

8

# 8.3.3 Service Safety Integrated

|                          | Funkti                                                                                                    | on                                                                                                    |                                                                                                    |                                                                                                    |                                                   |                         |                     |
|--------------------------|----------------------------------------------------------------------------------------------------|----------------------------------------------------------------------------------------------------|----------------------------------------------------------------------------------------------------|----------------------------------------------------------------------------------------------------|---------------------------------------------------|-------------------------|---------------------|
|                          | Mit Betä<br>Achse o<br>ten ange<br>Statu<br>SGE<br>SPL                                                                                                    | itigen des Soft<br>Irei Informatior<br>eboten:<br>us SI (Per Defa<br>/SGA                                                                                                    | keys "S<br>hsblöcke<br>ault ange                                                                                     | ervice SI" w<br>e über Safet<br>ewählt)                                                                                    | verden für<br>ty Integrate                        | die angev<br>ed bezoge  | vählte<br>ene Da-   |
| Status SI                | Diagnose<br>🕢 Kanal RI                                                                                                    | CHAN1<br>SET                                                                                                    | AUTO                                                                                                    | \MPF.DIR<br>F25.MPF<br>Programm abgeb                                                                                      | prochen                                           |                         | Aches 4             |
|                          | Status SI                                                                                                    |                                                                                                    |                                                                                                    | RO                                                                                                    | V                                                 | X1 1                    | Achse -             |
|                          | Signal<br>Sichere Istpo<br>Lagedifferen:<br>Überwachun                                                                                                    | isition<br>z NCK/Antrieb<br>g ''Sicherer Betriebshalt'' ał                                                                                                    | tiv                                                                                                    | AX1<br>NCK<br>0.0000<br>0.0000<br>Ja                                                                                       | Antrieb [<br>0.0000 (<br>- (<br>Ja                | Einheit<br>Grad<br>Grad | Direkt-<br>anwahl   |
|                          | Überwachung "Sichere Geschwindigkeit" aktiv<br>Aktive SG-Stufe<br>Sichere Istgeschwindigkeitsgrenze<br>Sollgeschwindigkeitsbegrenzung<br>Aktivelle Geschwindigkeitsdifferenz |                                                                                                    |                                                                                                    | Nein<br>Keine<br>Inaktiv<br>Inaktiv<br>0.0000                                                                              | Nein<br>Keine<br>U/min<br>U/min                   | J/min<br>J/min<br>J/min | Status SI           |
|                          | Maximale Ge<br>Aktive sicher<br>Aktives Über<br>Aktiver Stopp<br>Aktuell angel                                                                                               | schwindigkeitsdifferen z<br>e Software-Endschalter<br>setzungsverhältnis (Stufe)<br>o<br>forderter externer Stopp                                                                                                  |                                                                                                    | 0.0000<br>Nicht freigegeben<br>1<br>Keiner<br>Keiner                                                                       | - l<br>Nicht freigegeben<br>1<br>Keiner<br>Keiner | J/min                   | SGE/SGA             |
|                          | Stop-F-Code<br>Impulse freig                                                                                                    | wert (Alarm 300911)<br>egeben                                                                                                    |                                                                                                    | Nein                                                                                                    | #<br>Ja                                           | •                       |                     |
|                          | Service<br>Achse<br>Die vert                                                                                                    | Service Servi                                                                                                    | s Achse                                                                                                    | e +, Achse -                                                                                                    | - oder Dire                                       | Fahrten-<br>schreiber   | Version<br>erlauben |
|                          | rechten                                                                                                    | Tabellenhälfte                                                                                                    | oben a                                                                                                    | ngezeigt.                                                                                                    |                                                   |                         |                     |
| Verfügbare Signale/Werte | <ul> <li>Sich</li> <li>Lag</li> <li>Übe</li> <li>Übe</li> <li>Akti</li> <li>Akti</li> <li>Soll</li> <li>Akti</li> <li>Max</li> <li>Akti</li> <li>Akti</li> </ul>             | nere Istposition<br>edifferenz NCI<br>erwachung "Sic<br>erwachung "Sic<br>ve SG-Stufe<br>ver SG-Korrek<br>nere Istgeschwi<br>geschwindigke<br>uelle Geschwir<br>kimale Geschwir<br>ve sichere Sof<br>ves Übersetzu | A/Antrie<br>cherer B<br>chere Ge<br>turfakto<br>indigkei<br>bitsbegre<br>ndigkeits<br>vindigke<br>tware-E<br>ngsverh | b<br>etriebshalt"<br>eschwindigl<br>r<br>itsgrenze<br>enzung<br>sdifferenz<br>itsdifferenz<br>indschalter<br>nältnis (Stuf | aktiv<br>keit" aktiv                              |                         |                     |
|                          |                                                                                                    |                                                                                                    |                                                                                                    |                                                                                                    |                                                   |                         |                     |

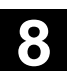

Literatur

Serviceanzeigen

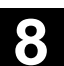

- Aktiver Stopp
- Aktuell angeforderter externer Stopp
- Stop-F-Codewert (Alarm 300911)
- Impulse freigegeben
- Verfahrsperre durch Stopp in anderer Achse

/FBSI/ Funktionsbeschreibung Safety Integrated

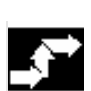

# Bedienfolge

Wählen Sie das Menü "Serviceanzeigen" an. Die horizontale Softkey-Leiste wechselt.

Im Fenster "Service SI" werden Informationen über Safety Integrated-Daten mit zugehörigem Achsnamen und der Achsnummer angezeigt.

Blättern ist mit den "Blättertasten" möglich.

Die Service-Werte der nächsten (+) bzw. vorherigen (–) Achse werden angezeigt.

Eine Achse kann aus den verfügbaren Achsen direkt ausgewählt werden.

Mit diesem Softkey wählen Sie die Anzeige der Signale der <u>s</u>icherheitsgerichteten <u>Ein-</u> und <u>A</u>usgänge an.

| Diagnose         | CHAN1                | AL         | ITO F25 M             | DIR<br>PF           |                   |                       |         |  |  |
|------------------|----------------------|------------|-----------------------|---------------------|-------------------|-----------------------|---------|--|--|
| 🥢 Kanal F        | RÉSET                |            | Progra                | amm abgebrock       | nen               |                       |         |  |  |
|                  |                      |            |                       | ROV                 |                   |                       | Achse + |  |  |
|                  |                      |            |                       |                     |                   |                       |         |  |  |
| SGE/SGA          |                      |            |                       |                     |                   | X1 1                  | Achse - |  |  |
|                  |                      |            | AX1                   |                     |                   |                       |         |  |  |
| SGE              |                      |            |                       |                     |                   |                       | Direkt- |  |  |
| Sichere Ein      | gangssignale NCK E   | 3it 015    | 1                     |                     | 0000 0000         | 0000 0100             | anwan   |  |  |
| Sichere Ein      | gangssignale Antriel | 5 Bit 015  |                       |                     | 0000 0000         | 0000 0000             |         |  |  |
| Sichere Ein      | igangssignale NCK E  | 3it 1631   |                       | 0000 0000 0011 1100 |                   |                       |         |  |  |
| Sichere Ein      | gangssignale Antriel | 5 Bit 1631 |                       |                     | 0000 0000         | 0011 1100             |         |  |  |
| SGA              |                      |            |                       |                     |                   |                       | 25      |  |  |
| Sichere Au:      | sgangssignale NCK I  | Bit 015    |                       | 0000 0000 0000 0101 |                   |                       |         |  |  |
| Sichere Au:      | sgangssignale Antrie | b Bit 015  |                       | 0000 0000 0000 0001 |                   |                       |         |  |  |
| Sichere Au:      | sgangssignale NCK I  | Bit 1631   |                       |                     | 0000 0000         | 0010 0010             |         |  |  |
| Sichere Au:      | sgangssignale Antrie | b Bit 1631 |                       |                     | 0000 0000         | 0010 0010             |         |  |  |
|                  |                      |            |                       |                     |                   |                       | SGE/SGA |  |  |
|                  |                      |            |                       |                     |                   |                       | -       |  |  |
|                  |                      |            |                       |                     |                   |                       | E       |  |  |
|                  |                      |            |                       |                     |                   |                       | SPL     |  |  |
|                  |                      |            |                       |                     |                   |                       |         |  |  |
|                  |                      |            |                       |                     |                   |                       |         |  |  |
|                  |                      |            |                       |                     |                   |                       |         |  |  |
|                  |                      |            | 10.                   |                     | 140. – 1          | i                     |         |  |  |
| Service<br>Achse | Service<br>Antrieb   | Service SI | System-<br>ressourcen | Konfig<br>daten     | Komm<br>protokoll | Fahrten-<br>schreiber | Version |  |  |

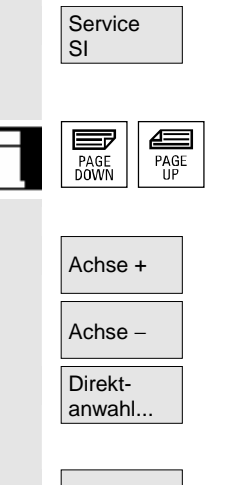

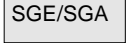

SGE/SGA

Mit diesem Softkey wählen Sie die Anzeige der Signale der sicheren programmierbaren Logik an.

| SPL                          | Diagnose                                                                                                    | CHAN1                                                                                                    | AUTO                                                                                                    | \MPF.<br>F25.M                                                                | DIR<br>PF                                                                                             |                                                                                        |                                                 |                     |
|------------------------------|----------------------------------------------------------------------------------------------------|----------------------------------------------------------------------------------------------------|----------------------------------------------------------------------------------------------------|-------------------------------------------------------------------------------|----------------------------------------------------------------------------------------------------|----------------------------------------------------------------------------------------|-------------------------------------------------|---------------------|
|                              | 🥢 Kanal R                                                                                                    | ÉSET                                                                                                    |                                                                                                    | Programm abgebrochen                                                          |                                                                                                    |                                                                                        |                                                 |                     |
|                              |                                                                                                    | _                                                                                                    | _                                                                                                    |                                                                               | ROV                                                                                                   |                                                                                        |                                                 |                     |
|                              | ері                                                                                                    |                                                                                                    |                                                                                                    |                                                                               |                                                                                                    |                                                                                        |                                                 |                     |
|                              | Variable                                                                                                    |                                                                                                    | Bit                                                                                                    |                                                                               | Ak                                                                                                    | tuelle Werte                                                                           | Format                                          |                     |
|                              | \$A_INSI(I                                                                                                    | P) 🖉                                                                                                    | 0108                                                                                                    | ~                                                                             | NCK<br>PLC                                                                                            | 0000 0011<br>0000 0011                                                                 | B                                               |                     |
|                              | \$A_INSI(I                                                                                                    | P) 🔽                                                                                                    | 0916                                                                                                    | ~                                                                             | NCK<br>PLC                                                                                            | 0000 0001<br>0000 0001                                                                 | В                                               | Vorbelegung         |
|                              | \$A_INSI(I                                                                                                    | P) 💙                                                                                                    | 1724                                                                                                    | ~                                                                             | NCK<br>PLC                                                                                            | 0000 0000<br>0000 0000                                                                 | В                                               | Format              |
|                              | \$A_INSI(I                                                                                                    | P) 💙                                                                                                    | 2532                                                                                                    | ~                                                                             | NCK<br>PLC                                                                                            | 0000 0000<br>0000 0000                                                                 | В                                               | Status SI           |
|                              | \$A_OUTS                                                                                                    | il(P)                                                                                                    | 0108                                                                                                    | ~                                                                             | NCK<br>PLC                                                                                            | 0000 0000<br>0000 0000                                                                 | В                                               | SGE/SGA             |
|                              | Signal<br>KDV-Füllsta                                                                                                    | and                                                                                                    |                                                                                                    |                                                                               |                                                                                                    | Kaina Faklara                                                                          | Wert                                            | SPL                 |
|                              | KDV-Statu<br>KDV-Steue<br>SPL-Hochl                                                                                                    | s<br>erwort<br>lauf-Zustand                                                                                                    |                                                                                                    |                                                                               |                                                                                                    | Keine Feniera<br>KDV-Tole<br>0010 0111                                                 | aurgetreten<br>ranzzeit 1s<br>0000 1111         |                     |
|                              |                                                                                                    | 1000 D2                                                                                                    |                                                                                                    |                                                                               |                                                                                                    | 1999 (A. 1997)                                                                         |                                                 |                     |
|                              | Service<br>Achse                                                                                                    | Service<br>Antrieb                                                                                                    | vice SI Sys<br>resso                                                                                                  | stem-<br>ourcen                                                               | Konfig<br>daten                                                                                       | Komm<br>protokoli                                                                      | Fahrten-<br>schreiber                           | Version             |
| Speicherung                  | Die verf<br>Der ver<br>SPL für<br>SA_INS<br>\$A_INS<br>\$A_INS<br>\$A_INS<br>\$A_OU<br>\$A_OU<br>\$A_OU<br>\$A_OU<br>\$A_OU<br>\$A_OU<br>\$A_OU<br>\$A_OU<br>Diter B<br>Signals<br>Die geti | fügbaren Sign<br>tikale Softkey<br>nrt in das Bild<br>/ariable" kann<br>E(P) entsprick<br>E obere<br>EP unter<br>ngemäß für di<br>TSE(P)<br>EI(P)<br>TSI<br>RKERSI(P)<br>it können Sie<br>anfordern.<br>roffene Auswa | ale sind a<br>Status SI<br>der siche<br>n gewählt<br>ht gleichz<br>e Zeile He<br>e Zeile He<br>e übrigen<br>jeweils e | aus c<br>I fühn<br>ren p<br>werc<br>eitig<br>erkur<br>erkur<br>erkun<br>i Var | bigem<br>t in das<br>program<br>den:<br>er Anwa<br>ift NCK<br>nft PLC<br>iablen:<br>8-Bitbe<br>en und | Bild ersicht<br>Statusbild<br>mierbaren<br>ahl von<br>und<br>ereich des a<br>zugeordne | lich.<br>SI,<br>Logik.<br>angewäh<br>ter Bit-Be | lten<br>ereiche     |
| operenerang                  | wird ges<br>sichtigt.<br>Neben (<br>le NCK/                                                                                                    | speichert und<br>den aktuellen<br>/PLC angezei(                                                                                                    | bei den f<br>Werten w                                                                                                 | olgei<br>/ird c                                                               | nden Ar                                                                                               | nwahlen de                                                                             | s Bildes<br>gezeigte                            | berück-<br>n Signa- |
| Format<br>Vorbelegung Format | In der V<br>Formate<br>B<br>H<br>D                                                                                                    | /ariablenzeile<br>en gewählt we<br>Binär<br>Hexadezimal<br>Dezimal                                                                                                    | kann mit<br>erden:                                                                                                    | der (                                                                         | Select-1                                                                                              | Faste zwisc                                                                            | hen folge                                       | ∍nden               |
|                              | Die glei<br>Format                                                                                                    | che Auswahl :<br>zur Verfügt                                                                                                    | stellt das<br>ung. Das                                                                                                | Unte<br>ausg                                                                  | ermenü<br>jewählte                                                                                    | unter Softk<br>e Format gi                                                             | ey Vorbe<br>ilt <b>für alle</b>                 | egung<br>€ Variab-  |

len Anzeigen des Bildes.

8

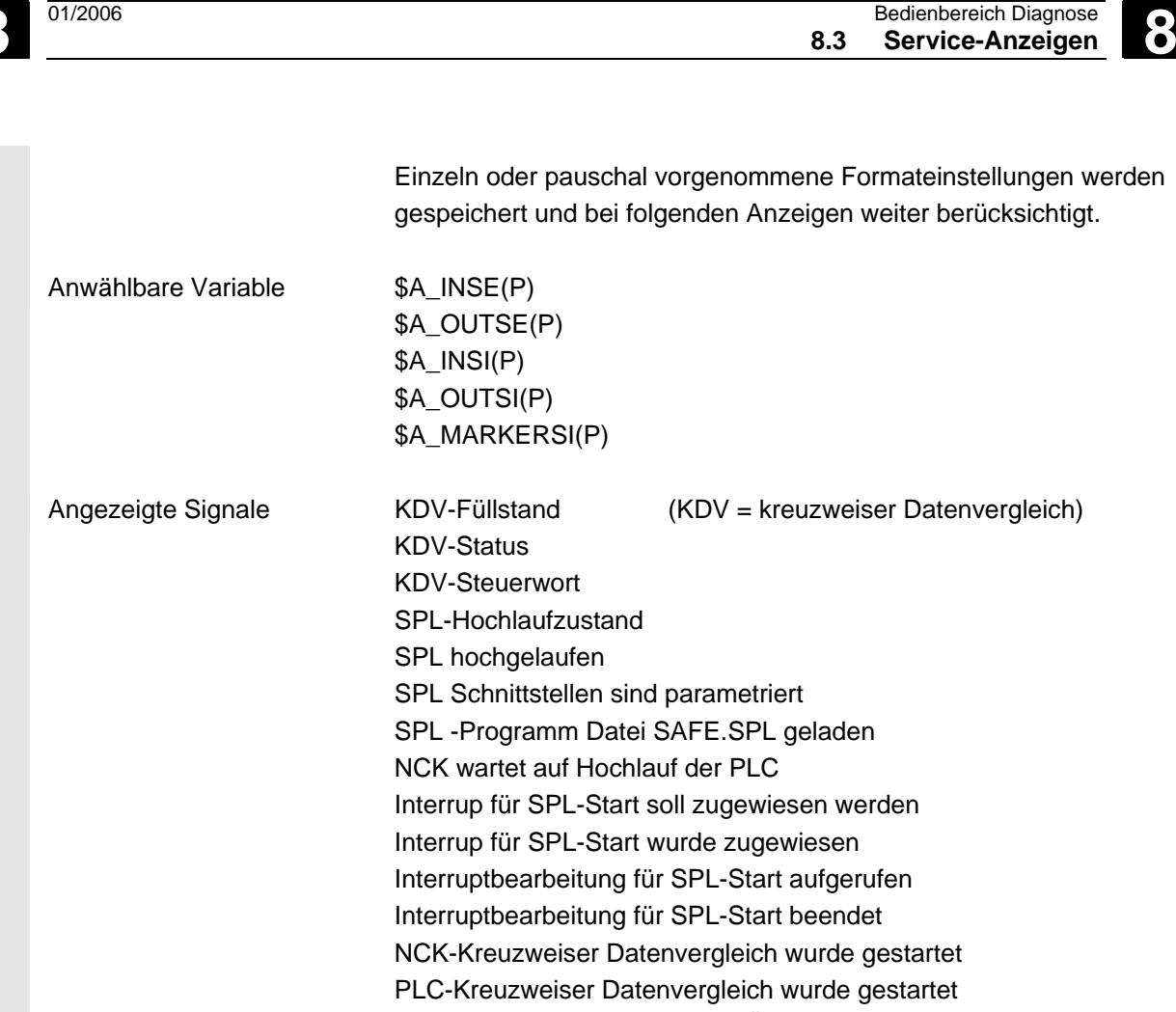

# Zyklische SPL-Checksummen-Überprüfung aktiv

#### Alle SPL-Schutzmechanismen aktiv

# 8.3.4 Konfigurationsdaten ausgeben

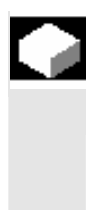

#### Funktion

Die Konfigurationsdaten einer Maschine (HMI-Version, NCU-Version, Achskonfiguration, Antriebskonfiguration, Busparameter, aktive Busteilnehmer) können in eine Datei geschrieben und anschließend ausgelesen / gedruckt werden.

Die Ausgabe der Konfigurationsdaten erfolgt in 2 Schritten:

- Erstellen der Datei Konfigurationsdaten CONFIGURATION\_DATA im Bedienbereich Diagnose durch Betätigen des Softkeys "Konfig.-daten".
- Auslesen der Datei CONFIGURATION\_DATA im Bedienbereich "Dienste". Hierfür wird im Bedienbereich Dienste die Konfigurationsdatei CONFIGURATION\_DATA erstellt.

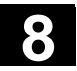

| Þ |                      | Bedienfolge                                                                                                    |
|---|----------------------|----------------------------------------------------------------------------------------------------|
|   | Service-<br>anzeigen | Wählen Sie das Menü "Serviceanzeigen" an.<br>Die horizontale Softkey-Leiste wechselt.                                                                                                    |
|   | Konfig<br>daten      | Softkey "Konfigdaten" drücken.<br>Das System sammelt die Konfigurationsdaten, schreibt diese in die<br>Datei CFGDAT.TXT und zeigt sie an.<br>In der Info-Zeile wird Pfad und Name der Datei angezeigt. |
|   |                      | Weitere Hinweise                                                                                                    |

Die Konfigurationsdaten können im Bedienbereich "Dienste" ausgelesen werden.

# 8.3.5 Kommunikationsfehler Protokoll

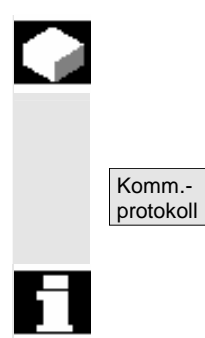

#### **Funktion**

Auftretende Fehler bei der Kommunikation zwischen HMI und NCK/PLC werden in ein Kommunikationsfehlerprotokoll eingetragen.

Über diesen Softkey können die Fehler angezeigt werden.

Die Fehlerprotokoll-Datei dient vorwiegend dem Steuerungshersteller (Siemens) als Diagnosehilfe bei Kommunikationsfehlern.

# 8.3.6 Fahrtenschreiber

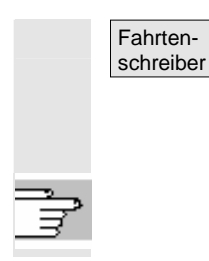

Ein bestehendes Fahrtenschreiberprotokoll kann mit der entsprechenden Berechtigung (Zugriffstufe: Hersteller) angezeigt werden.

zur Projektierung des Fahrtenschreiberprotokolls siehe /IAM/ IM4 Inbetriebnahmeanleitung HMI-Advanced
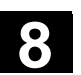

8

#### Versionsbild aufrufen 8.4

|          |                             | Funktion                                                                                                    |
|----------|-----------------------------|----------------------------------------------------------------------------------------------------|
|          | für SINUMERIK powerline     | Im Versionsbild werden die Versionsdaten der eingebauten System-<br>software angegeben:<br>Für die angezeigten Versionsangaben stehen Sortier- und Speicher-<br>funktionen zur Verfügung.<br>Als ASCII-Dateien abgespeicherte Versionsangaben können beliebig<br>weiterverarbeitet oder im Service-Fall an Hotline-Betreuer übermittelt<br>werden.                          |
|          | für SINUMERIK solution line | Die angezeigten Versionsangaben unter "NCU Version" geben die<br>Software-Versionen auf der CF-Karte an: dies gilt insbesondere für<br>die Messzyklen- und Zyklenversionen. Die Messzyklen und Zyklen,<br>die von HMI-Advanced genutzt werden, stehen auf der Festplatte der<br>PCU zur Verfügung. Deren Version kann über die horizontalen Soft-<br>keys abgefragt werden. |
|          | Detail                      | Mit dem vertikalen Softkey "Detail" können weitere Informationen zu<br>einer Version abgefragt werden, um sie im Servicefall z.B. an den<br>Hotline-Betreuer zu übermitteln.                                                                                                    |
|          |                             | Die Kontrollen erfolgen beim ersten Zugriff auf die entsprechenden Versionsanzeigen.                                                                                                    |
| H        |                             | Bei SINUMERIK solution line ist die Versionsnummer 8-stellig und folgendermaßen aufgebaut:                                                                                                    |
|          |                             | V xx.yy.zz.nn                                                                                                    |
|          |                             | xx: Major Release<br>yy: Minor Release<br>zz: Service Pack<br>nn: Hotfix Nummer                                                                                                    |
| <b>→</b> |                             | Bedienfolge                                                                                                    |
|          | Service-<br>anzeigen        | Den Softkey "Serviceanzeigen" drücken.<br>Die horizontale Softkey-Leiste wechselt.                                                                                                    |
|          | Version                     | Öffnen Sie das Fenster "Version" mit den folgenden Softkeys:                                                                                                    |
|          | NCU<br>Version              | "NCU Version" für die Versionsdaten der NCU                                                                                                    |
|          | HMI<br>Version              | "HMI Version" die Versionsdaten des HMI                                                                                                    |

© Siemens AG 2006 All rights reserved. SINUMERIK 840D sl/840Di sl/840D/810D Bedienungshandbuch HMI-Advanced (BAD) - Ausgabe 01/2006

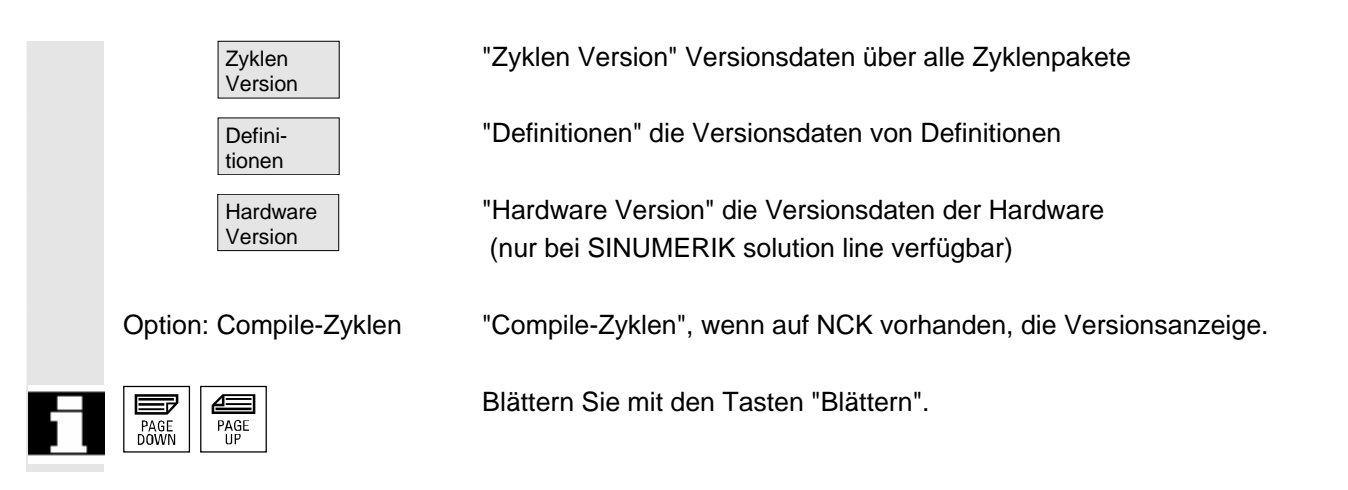

### 8.4.1 Versionsinformationen sortieren und speichern

|                        | Funktion                                                                                                    |                                                                                                    |                                                                     |
|------------------------|----------------------------------------------------------------------------------------------------|----------------------------------------------------------------------------------------------------|---------------------------------------------------------------------|
|                        | <ul> <li>Für folgende Vo</li> <li>NCU Vers</li> <li>HMI Version</li> <li>Zyklen Version</li> <li>Definitione</li> </ul> | ersionsauflistungen gibt es Sortierfunktio<br>ion<br>on<br>rsion<br>en                                                                                                    | onen:                                                               |
| Sortieren              | Im linken Teil d<br><b>merkmal</b> entsp<br>mit der Select- <sup>-</sup><br>zwischen <b>abste</b><br>lich des gewäh     | es Dialogfensters für Sortieren kann ein<br>rechend einer Spaltenbezeichnung in de<br>Faste ausgewählt werden. Im rechten Bil<br><b>eigend</b> er und <b>aufsteigend</b> er Sortierreihe<br>ten Sortiermerkmales unterschieden we | Sortier-<br>er Auflistung<br>Idteil kann<br>enfolge bezüg-<br>rden. |
| Versionen<br>speichern | Die sortierten o<br>Bereiches werd                                                                                      | der unsortierten Versionsangaben des a<br>len für HMI-Versionen wie folgt abgespe                                                                                                    | ingezeigten<br>ichert:                                              |
|                        | <b>Bereich</b><br>HMI Version                                                                                           | <b>Ziel</b><br>Dienste→Diagnose\Protokolldateien                                                                                                    | <b>Datei</b><br>HMI.COM                                             |
|                        | Die Speicherun<br>beschrieben.                                                                                          | g der übrigen Bereiche ist bei den Berei                                                                                                    | chsangaben                                                          |

| Besondere Kennzeichnungen | Software-Objekte werden im Anzeigebild rot dargestellt, wenn keine  |
|---------------------------|---------------------------------------------------------------------|
| der HMI-Versionen         | Eindeutigkeit vorliegt (z.B. mehrere ausführbare Programme gleichen |
|                           | Namens in verschiedenen Verzeichnissen) oder wenn der Eintrag in    |
|                           | der Registry nicht mit dem tatsächlichen Speicherort eines Objektes |
|                           | übereinstimmt.                                                      |
|                           | In der Meldezeile erfogt ein sprachunabhängiger Hinweis:            |
|                           | 1: <tatsächlicher registry-eintrag=""> oder</tatsächlicher>         |
|                           | 1: - , wenn kein Registry Eintrag existiert oder                    |
|                           | 2 für alle anderen Dateien unter anderem Pfad                       |
|                           | Die Dialoghinweise werden auch in die Protokolldatei geschrieben.   |

### 8.4.2 Anzeige des Versionsbildes für Zyklen

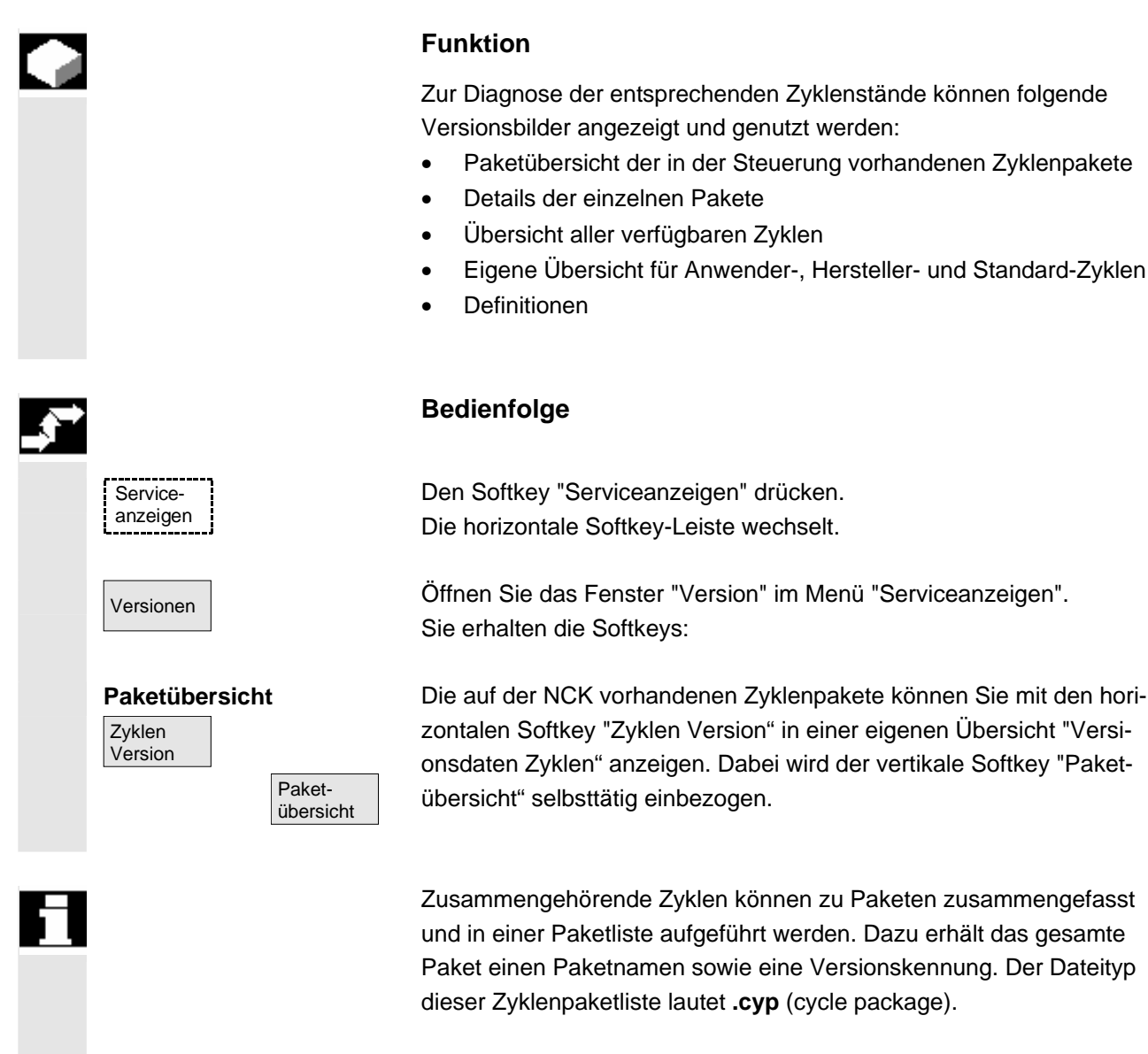

Die Paketlisten heißen cyc\_xxx.cyp und folgende Namen werden als Standard definiert:

| Vordefinierte Paketlisten                                     | Paketliste                                                                                                    | Zyklenpaket                                                                                                    |  |  |
|---------------------------------------------------------------|----------------------------------------------------------------------------------------------------|----------------------------------------------------------------------------------------------------|--|--|
|                                                               | cyc_sc.cyp                                                                                                    | Standardzyklen                                                                                                    |  |  |
|                                                               | cyc_scs.cyp                                                                                                    | Zyklenunterstützung (der Standardzyklen)                                                                                                    |  |  |
|                                                               | cyc_mc.cyp                                                                                                    | Messzyklen                                                                                                    |  |  |
|                                                               | cyc_mcs.cyp                                                                                                    | Messzyklenunterstützung                                                                                                    |  |  |
|                                                               | cyc_mj.cyp                                                                                                    | Messen im JOG                                                                                                    |  |  |
|                                                               | cyc_sm.cyp                                                                                                    | ShopMill                                                                                                    |  |  |
|                                                               | cyc_st.cyp                                                                                                    | ShopTurn                                                                                                    |  |  |
|                                                               | cyc_mt.cyp                                                                                                    | ManualTurn                                                                                                    |  |  |
|                                                               | cyc_c950.cyp                                                                                                    | Erweitertes Abspanen                                                                                                    |  |  |
|                                                               | cyc_c73.cyp                                                                                                    | Taschenflächen mit Inseln                                                                                                    |  |  |
|                                                               | cyc_iso.cyp                                                                                                    | Zyklen ISO-Kompatibilität                                                                                                    |  |  |
|                                                               | cyc_cma.cyp                                                                                                    | Herstellerzyklen (vordefinierter Name)                                                                                                    |  |  |
|                                                               | cyc_cus.cyp                                                                                                    | Anwenderzyklen (vordefinierter Name)                                                                                                    |  |  |
| Zyklen<br>Version<br>Details                                  | den vertikalen Softkey<br>erscheinen von dem s<br>• Paketname                                                                                                    | "Details". In der Übersicht "Versionsdaten"<br>elektierten Paket folgende Details:<br>Name                                                                                                    |  |  |
|                                                               | <ul> <li>Pakettyp</li> </ul>                                                                                                    | Тур                                                                                                    |  |  |
|                                                               | <ul> <li>Ladezustand</li> </ul>                                                                                                    | Geladen                                                                                                    |  |  |
|                                                               | <ul> <li>Paketlänge</li> </ul>                                                                                                    | Länge                                                                                                    |  |  |
|                                                               | <ul><li>Ablageverzeichnis</li><li>Datum</li></ul>                                                                                                    | Verzeichnis (in der Datenhaltung DH)                                                                                                    |  |  |
|                                                               | Versionseintrag                                                                                                    | Version                                                                                                    |  |  |
| Übersicht über<br>Zyklen<br>Version<br>Alle<br>Alle<br>Zyklen | Drücken Sie den vertik<br>Softkey "Zyklen Versic<br>In der Übersicht "Vers<br>verfügbaren Zyklen vo<br>Anwenderzyklen (CUS<br>dardzyklen (CST.DIR)<br>Ist eine Datei in mehre<br>aktive Version in der T<br>Inaktive Dateien werde | kalen Softkey "alle Zyklen". Der horizontale<br>on" wird grundsätzlich mit einbezogen.<br>ionsdaten" werden unabhängig von Paketen alle<br>om Typ .com und .spf aus den Verzeichnissen<br>S.DIR), Herstellerzyklen (CMA.DIR) und Stan-<br>angezeigt.<br>eren Verzeichnissen vorhanden, so wird die<br>Textfarbe des Editors mit schwarz dargestellt.<br>en grau dargestellt. |  |  |
| Zyklen<br>Version                                             | Drücken Sie den gewi                                                                                                    | inschten vertikalen Softkey                                                                                                    |  |  |
| Anwender-                                                     | "Anwender Zyklen                                                                                                    | " oder                                                                                                    |  |  |
| Hersteller-                                                   | "Hersteller Zyklen"                                                                                                    | " oder                                                                                                    |  |  |
| Standard Zyklen                                               | "Standard Zyklen"                                                                                                    |                                                                                                    |  |  |
| _,                                                            | Der horizontale Softke                                                                                                    | w "Zyklen Version" bleibt weiterbin aktiv                                                                                                    |  |  |

Der horizontale Softkey "Zyklen Version" bleibt weiterhin aktiv. In der Übersicht "Versionsdaten" werden jeweils alle Dateien vom Typ

.com und .spf des Verzeichnisses Anwender-, Hersteller- oder Standardzyklen ohne Paketlisten angezeigt. Definitionen Die auf der NCK vorhanden Definitionsdateien können Sie mit den horizontalen Softkey "Definitionen" in einer eigenen Übersicht "Versi-Definitionen onsdaten Definitionen" anzeigen lassen. In dieser Übersicht erscheinen dann alle Definitionsdateien aus dem Verzeichnis DEF.DIR der Datenhaltung. Durch Betätigen eines anderen horizontalen Softkeys können Sie in ein anderes Versionsbild wechseln. Die Versionsangaben können nach den vorgeschlagenen Merkmalen Sortieren aufsteigend oder absteigend sortiert werden. Die sortierten oder unsortierten Versionsangaben der angezeigten Versionen speichern Definitionen werden wie folgt abgespeichert: Bereich Ziel Datei Definitionen DEF.COM Dienste→Diagnose\Protokolldateien

## 8.4.3 Zyklenversionen ausgeben

01/2006

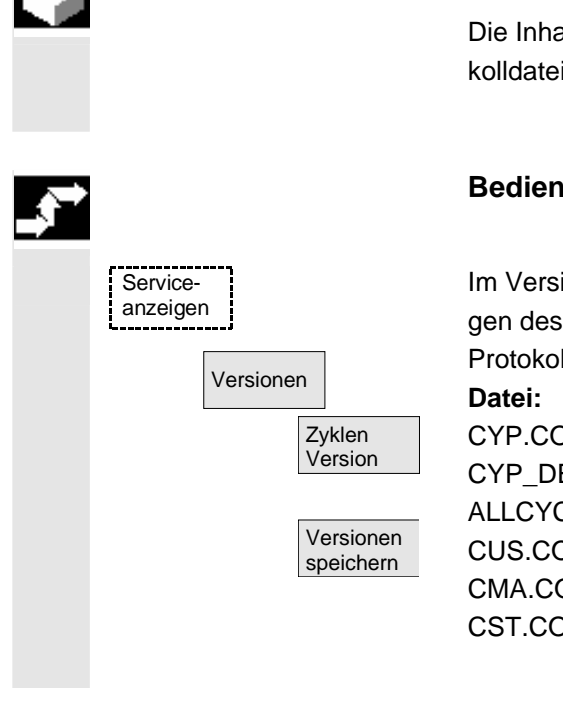

### Funktion

Die Inhalte der Versionsbilder für Zyklen können in eine eigene Protokolldatei gespeichert werden.

### **Bedienfolge**

Im Versionsbild "Versionsdaten Art-Zyklen" können Sie durch Betätigen des vertikalen Softkey "Versionen speichern" jeweils eine eigene Protokolldatei für die folgenden Versionsinhalte anlegen:

| Datei:       | Art:    |
|--------------|---------|
| CYP.COM      | Paketü  |
| CYP_DET.COM  | Details |
| ALLCYCLE.COM | Alle Zy |
| CUS.COM      | Anwen   |
| CMA.COM      | Herste  |
| CST.COM      | Standa  |

bersicht /klen Iderzyklen llerzyklen ardzyklen

Nach Beendigung des Speichervorgangs erscheint eine Rückmeldung mit folgenden Inhalt: "Datei wurde gespeichert! " ⇒ Dienste:\Diagnose\Protokolldateien\xxx.com. xxx steht für den entsprechenden Dateinamen vor der Extension .COM der jeweiligen Art.

### 8.4.4 Ladbare Compile-Zyklen anzeigen

|   |                            | Funktion                                                                                                    |
|---|----------------------------|----------------------------------------------------------------------------------------------------|
|   |                            | Ladbare-Compile-Zyklen (CC) sind eine Option, die Sie freischalten<br>lassen müssen. Wenn Ladbare-Compile-Zyklen auf NCK vorhanden<br>sind, können Sie diese unter Serviceanzeigen/Version/Compilezyklen<br>in einem eigenen Versionsbild "Versionsdaten Zyklen" anzeigen.                                                               |
|   |                            | Bedienfolge                                                                                                    |
|   | Ladbare-Compile-Zyklen     |                                                                                                    |
|   | Service-<br>anzeigen       | Mit einem NCU Reset werden Compile-Zyklen geladen, und können<br>dann unter Serviceanzeigen/Version/Compilezyklen angezeigt wer-<br>den.                                                                                                    |
|   | Version                    | Öffnen Sie im Menü "Serviceanzeigen" das Fenster "Version".<br>Sie erhalten den Softkey "Compilezyklen".                                                                                                    |
|   | Compile-<br>zyklen         | Drücken Sie den Softkey "Compilezyklen"                                                                                                    |
|   | geladene CC anzeigen       | In der Übersicht "Versionsdaten Compilezyklen" werden jeweils alle geladenen Dateien vom Typ <b>.elf</b> angezeigt.                                                                                                    |
| E |                            | Der Ablageort Ladbarer-Compile-Zyklen kann im Bedienbereich<br>Dienste Grundbild "Daten Verwalten" abgefragt werden. Von hier aus<br>können Sie verfügbare Ladbare-Compile-Zyklen auf eine vorhandene<br>NC-Card kopieren. Weitere Ablageorte, wie alle externen Laufwerke<br>z.B. Diskette oder die Netzlaufwerke 1 bis 4 sind möglich. |
|   | nicht geladene CC anzeiger | n Alle noch nicht geladenen Dateien vom Typ, elf können ebenfalls im                                                                                                    |
|   |                            | Grundbild "Daten verwalten" angezeigt werden. Dazu wählen Sie das                                                                                                    |
|   |                            | entsprechende Verzeichnis aus. Durch Einzelselektion einer Datei mit                                                                                                    |
|   |                            | der Extension <b>.elf</b> können Sie sich alle wichtigen Eigenschaften eines einzigen Compile-Zykluses anzeigen lassen.                                                                                                    |
|   | Eigen-                     | Drücken Sie den Softkey "Eigenschaften"                                                                                                    |
|   | schaften                   | Die horizontale und Vertikale Softkey-Leiste wechselt und das Fenster                                                                                                    |

8

"Eigenschaften" wird z.B. im Bild NC-Card eingeblendet.

|   | Eigenschaften                                 |                                                       |                 |            |            |  |
|---|-----------------------------------------------|-------------------------------------------------------|-----------------|------------|------------|--|
|   | Eigenschaft                                   | Eigenschaften                                         |                 |            |            |  |
|   | Pfad                                          | :\NC-Card\La                                          | adbare-Compile- | Zyklen     |            |  |
|   | Name :CCMCSC Datum: Uhrzei                    |                                                       |                 |            | Uhrzeit    |  |
|   | Extension                                     | :ELF                                                  | Läng            | je:        | Geladen: 🗆 |  |
|   | Typ :Ladbarer-Compile.Zyklus                  |                                                       |                 |            |            |  |
|   |                                               |                                                       |                 |            |            |  |
|   | Zugriffsrech                                  | t                                                     |                 |            |            |  |
|   | Lesen:                                        | Schreiben:                                            | Freigabe:       | Auflisten: | Löschen:   |  |
|   |                                               |                                                       |                 |            |            |  |
| е | Inhalt : Lad                                  | oarer-Compile                                         | -Zyklus         |            |            |  |
|   | Version: MCSC Coupling axes MKS Uhrzeit Datum |                                                       |                 |            |            |  |
|   | Vorabstand                                    | Vorabstand des Compile-Zyclus (Preliminary)           |                 |            |            |  |
|   | Interface: 00                                 | Interface: 001.001@Interfaces=002.000 @TChain=001.000 |                 |            |            |  |
|   | Aktuelle Zug                                  | riffsberechtig                                        | ung-Zugriffsstu | ufe :      |            |  |
|   | L                                             |                                                       |                 |            |            |  |

### Versionsanzeige

## 8.5 PLC-Status abfragen

| l         | Funktion                                                                                                    |
|-----------|----------------------------------------------------------------------------------------------------|
|           | Sie können sich über die momentanen Zustände von folgenden Spei-<br>cherzellen der PLC informieren, die Sie gegebenenfalls auch ändern |
|           | können:                                                                                                    |
| Eingänge: | Eingangsbit (Ex), Eingabebyte (Ebx)                                                                                                    |
|           | Eingangswort (Ewx), Eingangsdoppelwort (Edx)                                                                                           |
| Ausgänge: | Ausgangsbit (Ax), Ausgangsbyte (Abx)                                                                                                   |
|           | Ausgangswort (Awx), Ausgangsdoppelwort (Adx)                                                                                           |
| Merker:   | Merkerbit (Mx), Merkerbyte (Mbx)                                                                                                    |
|           | Merkerwort (MWx), Merkerdoppelwort (MDx)                                                                                               |
| Zeiten:   | Zeit (Tx)                                                                                                    |
| Zähler:   | Zähler (Zx)                                                                                                    |
| Daten:    | Datenbaustein (DBx): Datenbit (DBXx), Datenbyte (DBBx),                                                                                |
|           | Datenwort (DBWx), Datendoppelwort (DBDx)                                                                                               |
| Format:   | B = binär                                                                                                    |
|           | H = hexadezimal                                                                                                    |
|           | D = dezimal                                                                                                    |
|           | G = Gleitkomma (bei Doppelworten)                                                                                                    |
|           |                                                                                                    |

|           |          |       |           |        | -             |         |
|-----------|----------|-------|-----------|--------|---------------|---------|
| Operand   | Beispiel | lesen | schreiben | Format | Wert          | Bereich |
| Eingänge  |          | ja    | ja        |        |               | 0-127   |
|           | E 2.0    |       |           | В      | 0             |         |
|           | EB 2     |       |           | В      | 0101 1010     |         |
|           |          |       |           | н      | 5A            |         |
|           |          |       |           | D      | 90            |         |
| Ausgänge  |          | ja    | ja        |        |               | 0-127   |
|           | A20.1    |       |           | В      | 1             |         |
|           | AB 20    |       |           | В      | 1101 0110     |         |
|           |          |       |           | н      | D6            |         |
|           |          |       |           | D      | 214           |         |
| Merker    |          | ja    | ja        |        |               | 0-255   |
|           | M 60.7   |       |           | В      | 1             |         |
|           | MB 60    |       |           | В      | 1101 0110     |         |
|           | MW 60    |       |           | Н      | B8            |         |
|           |          |       |           | D      | 180           |         |
| Zeiten    | T20      | ja    | nein      |        |               | 0-31    |
|           |          |       |           | В      |               |         |
|           |          |       |           | Н      |               |         |
|           |          |       |           | D      |               |         |
| Zähler    | Z20      | ja    | ja        |        |               | 0-31    |
|           |          |       |           | В      |               |         |
|           |          |       |           | н      |               |         |
|           |          |       |           | D      |               |         |
| DB /      |          | ja    | ja        |        |               | 0-255   |
| Datenbyte |          |       |           |        |               | 0-255   |
|           | DB3.DBB9 | Ð     |           | Н      | А             |         |
|           |          |       |           | D      | 10            |         |
|           |          |       |           | В      | 000 0000 0000 | 0 1010  |

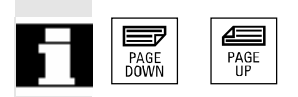

Bei HMI kann mit den Tasten "Blättern" weitergeblättert werden.

### 8.5.1 Wert ändern/löschen

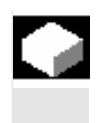

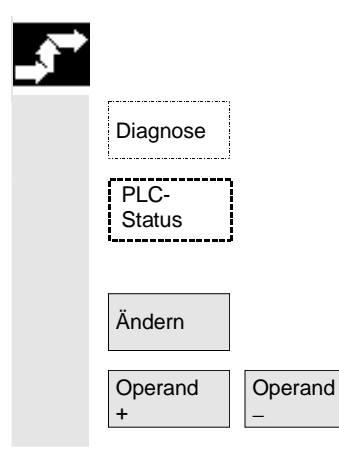

### Funktion

Der Wert von Operanden kann geändert werden.

### Bedienfolge

Der Bedienbereich "Diagnose" ist angewählt.

Softkey "PLC-Status" drücken. Die erste Operandenmaske wird eingeblendet. Die vertikale Softkey-Leiste wechselt.

Die zyklische Aktualisierung der Werte wird unterbrochen.

Die Adresse des Operanden können Sie jeweils um 1 erhöhen bzw. erniedrigen.

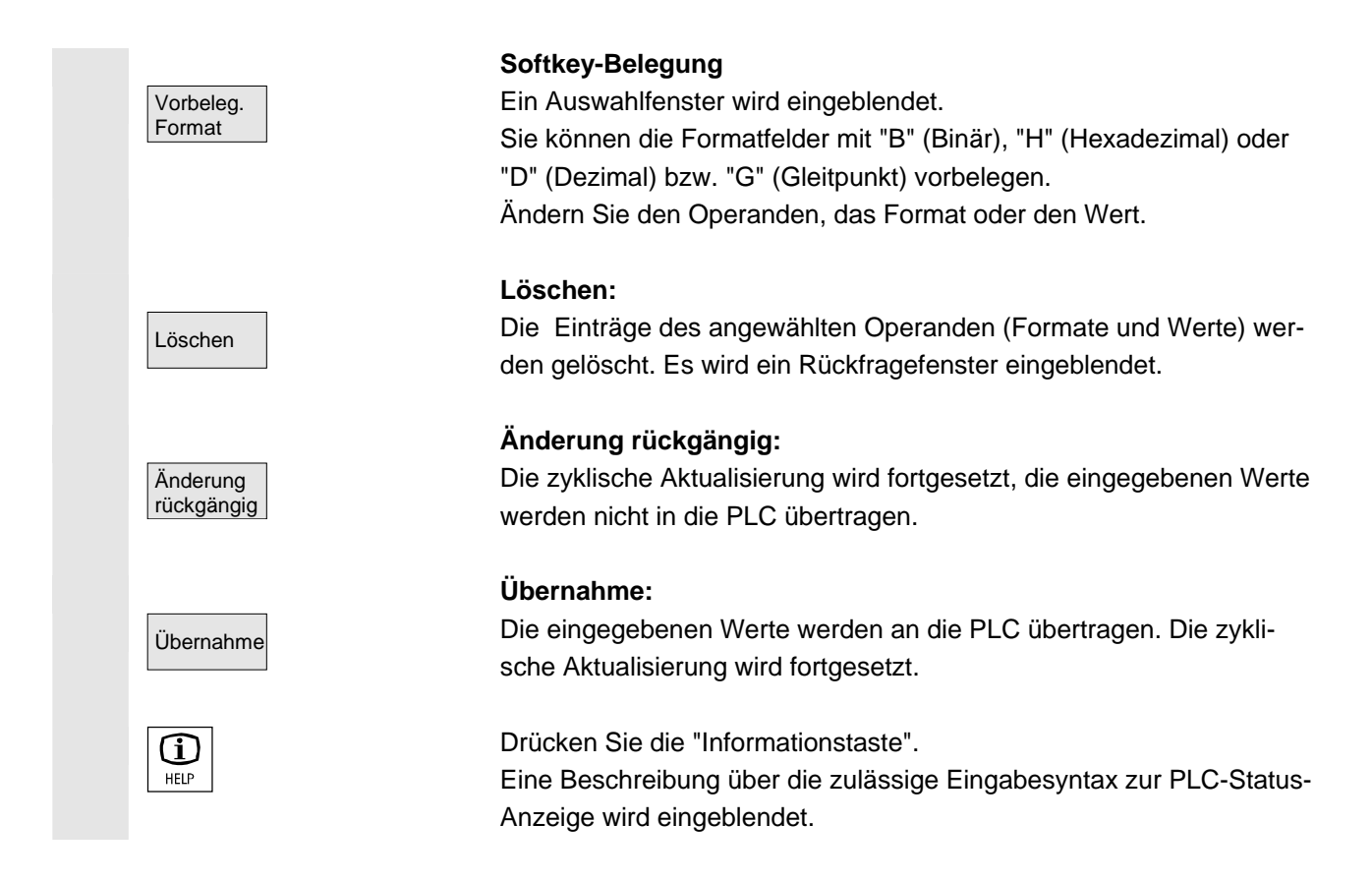

### 8.5.2 Symbolische PLC-Adressen vergeben

|                 | Funktion                                                                                                    |                                                                                                    |
|-----------------|----------------------------------------------------------------------------------------------------|----------------------------------------------------------------------------------------------------|
|                 | Die PLC-Informationen können Sie aud<br>Dazu sind die Symboltabellen und Tex<br>Projektes in geeigneter Weise aufzube<br>stellen.                                                                                                    | ch über Symbole bearbeiten.<br>te zu Symbolen des PLC-<br>reiten und in HMI bereit zu                                                |
|                 | Weitere Hinweise                                                                                                    |                                                                                                    |
|                 | Das Programm <b>PicSymbolsGenerato</b><br>finden Sie in der PLC-Toolbox. Es erste<br>und sprachabhängigen Texten in der fü<br>lung.                                                                                                    | r <b>.exe</b> und seine Beschreibung<br>ellt die Dateien mit Symbolen<br>ir HMI erforderlichen Darstel-                              |
| Voraussetzungen | <ul> <li>Vorbereitung der PLC-Daten:</li> <li>Speichern Sie die mit PlcSymbols<br/>teien im Bedienbereich Dienste un<br/>(F:\DH\DG.DIR\PLC.DIR\) mit fol<br/>und festgelegten Extensions:<br/>PlcSym_SNH<br/>PlcSym_<sprachkürzel>.SNT</sprachkürzel></li> </ul> | Generator.exe erzeugten Da-<br>nter Pfad: Diagnose/PLC-Daten<br>genden festgelegten Namen<br>(Symbole)<br>(Texte z.B. PlcSym_GR.SNT) |

- NC RESET oder HMI-Reboot zur Dateiaktivierung
- nur f
  ür M:N-Konfigurationen: in netnames.ini muss f
  ür jede ansprechbare NCU ein Eintrag stehen, der die Symbole verf
  ügbar macht.

Literatur

Sprachen

\_**→** 

Diagnose PLC-Symbole

### /IAM/ IM4, Kapitel 5 Sind die Texte (Symbol Kommentare) für mehrere Sprachen hinter-

Weitere Informationen entnehmen Sie bitte

legt, kann auch bei Sprachumschaltung mit den entsprechenden Texten der anderen Sprachen gearbeitet werden.

### Bedienfolge

Der Bedienbereich Diagnose ist angewählt. Wenn die oben genannten Voraussetzungen erfüllt sind, wird Softkey PLC-Symbole angeboten.

| Diagnose 🖶 Labor_Kanal1 | JOG Ref AB   | PF.DIR<br>Ckopie.mpf |       |           |
|-------------------------|--------------|----------------------|-------|-----------|
| // Kanal RESET          | Pro          | ogramm abgebroch     | hen   |           |
|                         | _            |                      |       |           |
|                         |              |                      |       |           |
| PLC-Symbole: Übersicht  |              |                      | aktiv | Sortieren |
| Symbolische Adresse     | Absol. Adres | se Format            | Wert  |           |
| TMLoadIF.IF[7].Free2    | DB71.DBD19   | 12 H                 | # 🔨   | Filtern   |
| TMLoadIF.IF[7].Free1    | DB71.DBD18   | 18 H                 | #     | T interin |
| TMLoadIF.IF[6].Free3    | DB71.DBD16   | 66 H                 | #     |           |
| TMLoadIF.IF[6].Free2    | DB71.DBD16   | 62 H                 | # =   | Suchen    |
| TMLoadIF.IF[1].Free3    | DB71.DBD16   | i H                  | #     | Gehe zu   |
| TMLoadIF.IF[6].Free1    | DB71.DBD15   | i8 D 🔾               | #     |           |
| TMLoadIF.IF[5].Free3    | DB71.DBD13   | 86 H                 | #     | Details   |
| TMLoadIF.IF[5].Free2    | DB71.DBD13   | 82 H                 | #     |           |
| TMLoadIF.IF[5].Free1    | DB71.DBD12   | 28 H                 | #     |           |
| TMLoadIF.IF[1].Free2    | DB71.DBD12   | 2 H                  | #     | Ändern    |
| TMLoadIF.IF[4].Free3    | DB71.DBD10   | 16 H                 | #     |           |
| TMLoadIF.IF[4].Free2    | DB71.DBD10   | 12 H                 | #     |           |
| TMLoadIF.IF[4].TMno     | DB71.DBB97   | Н                    | #     | Abbruch   |
| TMLoadIF.IF[4].Channel  | DB71.DBB96   | н                    | # 🗸   |           |
|                         |              |                      |       |           |
| <br>^                   |              |                      |       | Ubernahme |
| PLC-<br>Symbole         |              |                      |       |           |

Von links nach rechts sind in der angezeigten Tabelle dargestellt:

- Symbolische Adresse
- Absolute Adresse
- Format
- Wert

| Vertikale Softkeys | Wählen Sie eine Sortieroption aus von:                                                                                                    |
|--------------------|----------------------------------------------------------------------------------------------------|
| Sortieren          | PLC-Symbole: Sortieren                                                                                                    |
|                    | O gemäß Symboltabelle                                                                                                    |
|                    | • symbolische Adresse alphanumerisch aufsteigend [A -> Z]                                                                                                    |
|                    | ⊙ 🖸 symbolische Adresse alphanumerisch absteigend [Z -> A]                                                                                                    |
|                    | O absolute Adresse alphanumerisch aufsteigend [A -> Z]                                                                                                    |
|                    | O absolute Adresse alphanumerisch absteigend [Z -> A]                                                                                                    |
|                    | Entsprechend Ihrer Auswahl wird nach Spalte eins oder Spalte zwei<br>alphabetisch aufsteigend oder absteigend sortiert angezeigt, um Ih-<br>nen das Auffinden eines Symbols oder einer Adresse zu erleichtern.<br>"gemäß Symboltabelle" bedeutet: in der Reihenfolge der Symbol-<br>tabelle im PLC-Projekt.                                                                                                    |
| Filtern            | Wählen Sie die Kategorien von Symbolen/Adressen aus, die ange-<br>zeigt werden sollen. Aktivieren Sie die Filter mit OK. Filter bleiben be<br>Bild- und Bedienbereichswechsel und nach Neustart erhalten.                                                                                                    |
|                    | PLC-Symbole: Filter                                                                                                    |
|                    | <b>₩</b> ©Eingänge                                                                                                    |
|                    | Ausgänge     Deterbausteine                                                                                                    |
|                    | Merker                                                                                                    |
|                    | ✓ Timer                                                                                                    |
|                    | Zähler                                                                                                    |
| Suchen<br>Gehen zu | Nach der Eingabe eines Suchbegriffes und der Suchrichtung wird<br>Ihnen der Ausschnitt der Tabelle mit dem Symbol/der absoluten Ad-<br>resse im Focus angezeigt, wenn diese gefunden werden konnten.<br>Die Suche erfolgt in der Reihenfolge: absolute Adressen, Symbole.<br>Bei der Eingabe des Suchbegriffes im Feld "Adresse" kommt es nur<br>auf die entsprechende Schreibweise an. Die Suche wird mit OK akti-<br>viert |

| Diagnose     | ∃ Labor_Kanal1<br>♥<br>— | JOG Ref     | MPF.DIR<br>Abckopie | .MPF      |       |     |         |
|--------------|--------------------------|-------------|---------------------|-----------|-------|-----|---------|
| 🥢 Kanal RE   | SET                      |             | Programm            | abgebroch | en    | _   | Anfang  |
|              | _                        |             |                     |           |       |     | rinang  |
|              |                          |             |                     |           |       |     |         |
| PLC-Symbol   | e: Übersicht             |             |                     |           | aktiv |     | Ende    |
| Symbolische  | Adresse                  | Absol. Adı  | esse Fo             | ormat     | Wert  |     |         |
| TMLoadIF.IF  | [7].Free2                | DB71.DBD    | )192 F              | I         |       | # 🔨 |         |
| TMLoadIF.IF  | [7].Free1                | DB71.DBD    | )188 F              | I         |       | #   |         |
| TMLoadIF.IF  | [6].Free3                | DB71.DBD    | )166 F              | I         |       | #   |         |
| TMLoadIF.IF  | F[6].Free2               | DB71.DBD    | 162 F               | 1         |       | # 🗏 |         |
| TMLoadIF.IF  | F[1].Free3               | DB71.DBD    | )16 F               | 1         |       | #   |         |
| TMLoadIF.IF  | F[6].Free1               | DB71.DBD    | )158 F              | 1         |       | #   |         |
| TMLoadIF.IF  | F[5].Free3               | DB71.DBD    | )136 F              |           |       | #   | Suchen  |
| TMLoadIF.IF  | [5].Free2                | DB71.DBD    | )132 F              | I         |       | #   |         |
| TMLoadIF.IF  | [5].Free1                | DB71.DBD    | 128 F               | 1         |       | #   |         |
| TMLoadIF.IF  | F[1].Free2               | DB71.DBD    | )12 F               | 1         |       | #   |         |
| TMLoadIF.IF  | [4].Free3                | DB71.DBD    | )106 H              | 1         |       | # 🗸 |         |
| PLC-Variable | en: Suchen ab Cur        | sorposition |                     |           |       |     | Abbruch |
| Adresse      | ch. Suchen de cui        | if          |                     |           | 2     | 1   | Abbrach |
| Cuphrightur  |                          |             |                     |           | L     |     |         |
| Suchientur   | ng                       | TUCKWAITS   |                     |           |       |     | Ok      |
|              |                          |             |                     |           | 1     | •   |         |
|              |                          |             |                     |           |       |     |         |

Wird ein Suchbegriff nicht gefunden, bleibt der Dialog für neue Versuche offen. Nach Bildwechsel bleiben Suchbegriff und Suchrichtung im Dialogfeld erhalten

Anfang

Es wird zum Anfang der Symboltabelle gesprungen.

Es wird zum Ende der Symboltabelle gesprungen.

Zur ausgewählten Adresse bzw. zum ausgewählten Symbol werden alle Informationen in folgender Darstellung bereitgestellt:

| Diagnose                                                                                                    | JOG Ref           | ABCKOPIE.MPF      |         |           |           |
|----------------------------------------------------------------------------------------------------|-------------------|-------------------|---------|-----------|-----------|
| // Kanal RESET                                                                                                    |                   | Programm abgeb    | rochen  |           |           |
|                                                                                                    |                   |                   |         |           |           |
| 510104 <sup>0000</sup>                                                                                                    |                   |                   |         | $\ominus$ |           |
| PLC-Symbole: Übersicht                                                                                                    |                   |                   | aktiv   |           |           |
| Symbolische Adresse                                                                                                    | Absol. Ad         | Iresse Form       | at Werl | t         |           |
| B_MA_SKZ_MaschineEin                                                                                                    | MB131             | н                 |         | 00 🔨      |           |
| B_MA_SKZ_Oelstand                                                                                                    | MB130             | Н                 |         | 00        |           |
| B_MA_SKZ_Schmierung                                                                                                    | MB133             | н                 |         | 00        |           |
| B_MA_SKZ_Schmierzyklus                                                                                                    | MB134             | Н                 |         | 00        |           |
| B_MAG_SKZ_Magazin                                                                                                    | MB162             | н                 |         | 00        |           |
| D MAG CK7 Unterbrookung                                                                                                    | . MD100           |                   |         | 00        |           |
| PLC-Variablen: Details                                                                                                    |                   |                   | aktiv   |           |           |
| Symbolische Adresse                                                                                                    | B_MAG_SKZ_Mag     | gazin             |         |           |           |
| Absolute Adresse                                                                                                    | MB162             |                   |         |           |           |
| Beschreibung                                                                                                    |                   |                   |         |           | Ändern    |
|                                                                                                    |                   |                   |         |           |           |
| Zusatz-Information                                                                                                    | MAG: Schrittkette | enzaehler Magazir | ı       |           | Abbruch   |
| Format                                                                                                    | Hexadezimal       |                   |         |           | Abbiddi   |
| Wert                                                                                                    | 00                |                   |         |           |           |
|                                                                                                    |                   |                   |         |           | Übernahme |
|                                                                                                    |                   |                   |         |           |           |
|                                                                                                    |                   |                   |         |           |           |
| in Francesson and the Francesson in the International Content of the International Content of the Inter |                   |                   |         |           | 1         |

Sind aus dem PLC-Projekt entsprechende Texte vorhanden, so werden sie hier als "Beschreibung" angezeigt.

Ende

Details

Ändern

Übernahme

Ändern

Übernahme

Diagnose

PLC-Status

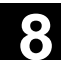

Es kann der Wert zum aktuell im Detail gezeigten Symbol geändert werden.

Der Eingabezeiger steht bei Wert. Eine Werteingabe wird mit der Eingabetaste abgeschlossen, aber erst mit Softkey "Übernahme" aktiviert. Wahlweise kann das Format für die Eingabe geeigneter umgeschaltet werden.

Der eingegebene Wert wird auf die PLC-Nahtstelle übernommen.

Für das ausgewählte Symbol kann der Wert geändert werden. Eine Werteingabe wird mit der Eingabetaste abgeschlossen, aber erst mit Softkey "Übernahme" aktiviert. Wahlweise kann das Format für die Eingabe geeigneter umgeschaltet werden. Vor Übernahme können nacheinander mehrere Werte von Symbolen geändert werden.

Die zuvor eingegebenen Werte werden auf die PLC-Nahtstelle übernommen.

#### Symbole im Statusbild

Sind die oben genannten Voraussetzungen erfüllt, wird im Bild PLC-Status der zusätzliche vertikale Softkey "Symbol" angeboten.

| Diagnose               | JOG Ref | ABCKOPIE.MPF                            |           |             |
|------------------------|---------|-----------------------------------------|-----------|-------------|
| // Kanal RESET         |         | Programm abgebrochen                    |           |             |
|                        |         |                                         |           | Uperand +   |
| 510104 <sup>0000</sup> |         |                                         | $\ominus$ |             |
| PLC-Status             |         | aktiv                                   |           | Operand -   |
| Symbol / Operand       | Format  | Wert                                    |           | Vorbelegung |
| DB19.DBB26             | Н       | 01                                      | ~         | Format      |
| DB19.DBX26.0           | н       | 1                                       |           | Lässhan     |
| DB19.DBW13             | В       | 000000000000000000000000000000000000000 |           | Loschen     |
|                        | н       |                                         |           |             |
| B_MA_Entprell_Zaehler  | D       | 0                                       |           | Symbole     |
| B_MA_SKZ_HydraulikEin  | н 💟     | 00                                      |           |             |
|                        | Н       |                                         |           | Ändern      |
|                        | Н       |                                         |           |             |
|                        | н       |                                         |           | Abbruch     |
|                        | н       |                                         | <b>~</b>  |             |
|                        |         | 7                                       | NG        | Übernahme   |
| PIC-                   |         |                                         |           | Datei-      |
| Status                 |         |                                         |           | funktionen  |

Symbole

Mit dem Softkey kann zwischen absoluten Adressen und Symbolen für Eingaben und Anzeige im Status-Bild umgeschaltet werden. Ist ein Symbol angewählt, stehen die für absolute Adressen definierten Softkeys "Operand+" und "Operand-" nicht zur Verfügung. Ansonsten gilt die unter PLC-Status oben angegebene Beschreibung für das Status-Bild.

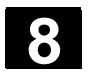

## 8.5.3 Operandenmasken für PLC-Status auswählen

|          |                       | Funktion                                                                                                    |
|----------|-----------------------|----------------------------------------------------------------------------------------------------|
|          |                       | Die im Fenster "PLC-Status" eingetragenen Operanden können in eine Datei gesichert werden, bzw. eine gesicherte Operandenliste kann eingelesen werden.               |
| <b>→</b> |                       | Bedienfolge                                                                                                    |
|          | Diagnose Dragnose bzw | Der Bedienbereich "Inbetriebnahme" ist angewählt.                                                                                                    |
|          | PLC                   | Softkey "PLC" drücken.<br>Die horizontale und vertikale Softkey-Leiste wechselt.                                                                                     |
|          | Datei-<br>funktionen  | Softkey "Dateifunktionen" drücken.<br>Die vertikale Softkey-Leiste wechselt.                                                                                         |
|          |                       | Tragen Sie den Namen der Datei ein, in die die Operanden gesichert<br>werden sollen.<br>Aus einer Liste können Sie die vorhandenen Sicherungsdateien aus-<br>wählen. |
|          |                       | Alle folgenden Funktionen beziehen sich auf den eingetragenen Da-<br>teinamen:                                                                                       |
|          | Löschen               | Die angewählte Operanden-Sicherungsdatei wird gelöscht.                                                                                                    |
|          | Sichern               | Die ausgewählten Operanden werden in die angegebene Datei gesi-<br>chert.                                                                                            |
|          | Laden                 | Die angewählte Operanden-Datei wird zur Bearbeitung ins Fenster<br>"PLC-Status" geladen.                                                                             |
|          | Fehler-<br>protokoll  | Sofern beim Übertragen der Maschinendaten Fehler aufgetreten sind, werden diese in ein Fehlerprotokoll eingetragen.                                                  |
| 51       |                       | Das Fehlerprotokoll ist übertragungsspezifisch, d.h., es wird vor jeder neuen Übertragung gelöscht.                                                                  |
|          | Editor                | Der ASCII-Editor wird mit der ausgewählten Datei aufgerufen.<br>Sie können die gesicherte Operandendatei editieren.                                                  |

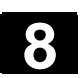

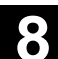

### 8.5.4 Dateifunktionen

|   |                      | Dateifunktionen                                                                                                    |
|---|----------------------|----------------------------------------------------------------------------------------------------|
|   |                      | Mit den Dateifunktionen können Sie Operandenmasken verwalten.                                                                                            |
| • |                      | Bedienfolge                                                                                                    |
|   | Diagnose             | Der Bedienbereich "Diagnose" ist angewählt.                                                                                                    |
|   | PLC-Status           | Softkey "PLC-Status" drücken.<br>Die erste Operandenmaske wird eingeblendet.<br>Die vertikale Softkey-Leiste wechselt.                                   |
|   | Datei-<br>funktionen | Softkey "Dateifunktionen" drücken.<br>Das Fenster "Dateifunktionen" wird geöffnet.                                                                       |
|   |                      | Geben Sie den Dateinamen der gewünschten Operandenmaske ein<br>oder<br>positionieren Sie den Cursor in der Liste auf die gewünschte Operan-<br>denmaske. |
|   | Löschen              | Die selektierte Operandenmaske wird gelöscht.                                                                                                    |
|   | Sichern              | Der momentane Inhalt im PLC-Status wird in die selektierte Operan-<br>denmaske gesichert.                                                                |
|   | Laden                | Der Inhalt der selektierten Operandenmaske wird in den PLC-Status geladen.                                                                               |
|   |                      | Weitere Hinweise                                                                                                    |
|   |                      | Bei den Operandenmasken handelt es sich um ASCII-Dateien.                                                                                                |

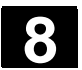

## 8.6 NC-Systemressourcen anzeigen

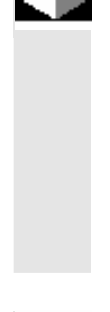

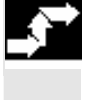

Serviceanzeigen

Diagnose

Systemressourcen

| NC |  |
|----|--|
|    |  |

| Stop  |  |
|-------|--|
| Start |  |

#### **Funktion**

Für die Bereiche NC können Sie sich die momentan verwendeten Systemressourcen (Auslastungsanzeige) anzeigen lassen: Netto- und Bruttolaufzeit des

- Lagereglers,
- Interpolators und
- Vorlaufs.

### Bedienfolge

Der Bedienbereich "Diagnose" ist angewählt.

Softkey "Serviceanzeigen" und dann "Systemressourcen" drücken. Das Bild "NC-Auslastung" wird eingeblendet.

Folgende minimalen/maximalen Gesamt-Daten für den Servo, IPO-Takt und Vorlauf werden angezeigt:

- Nettolaufzeit in ms
- Bruttolaufzeit in ms
- Füllstand des IPO-Buffers in Prozent
- Gesamtauslastung in Prozent

Die Aktualisierung der Anzeige kann mit dem Softkey "Stop" angehalten werden, mit dem Softkey "Start" werden die angezeigten Werte neu aktualisiert.

9

# **Bedienbereich Inbetriebnahme**

| 9.1   | Grundbild Inbetriebnahme               | 9-414 |
|-------|----------------------------------------|-------|
| 9.2   | Maschinendaten                         | 9-418 |
| 9.2.1 | Anzeigeoptionen                        | 9-420 |
| 9.2.2 | Anwendersichten                        | 9-422 |
| 9.2.3 | Dateifunktionen                        | 9-423 |
| 9.3   | NC                                     | 9-424 |
| 9.4   | PLC                                    | 9-425 |
| 9.5   | HMI einstellen                         | 9-426 |
| 9.5.1 | Systemeinstellungen                    | 9-429 |
| 9.5.2 | Logische Laufwerke                     | 9-433 |
| 9.6   | Optimierung/Test                       | 9-434 |
| 9.7   | Lizenzen (nur SINUMERIK solution line) | 9-436 |

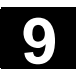

## 9.1 Grundbild Inbetriebnahme

| ⚠  |                                              | Gefahr                                                                                                    |                                                                          |                                                   |                                               |                         |                                     |                                   |                                    |                                             |
|----|----------------------------------------------|----------------------------------------------------------------------------------------------------|--------------------------------------------------------------------------|---------------------------------------------------|-----------------------------------------------|-------------------------|-------------------------------------|-----------------------------------|------------------------------------|---------------------------------------------|
|    |                                              | Verände<br>sentliche<br>kann Me<br>führen.                                                                  | rungen ir<br>n Einflus<br>nschenle                                       | n Bedier<br>s auf die<br>ben gefå                 | bere<br>Mas<br>ährde                          | ich I<br>schin<br>en ur | nbetriebr<br>.e. Fehle<br>nd zur Ze | nahme ha<br>rhafte Pa<br>rstörung | aben eine<br>rametrie<br>der Mase  | en we-<br>rung<br>chine                     |
| 51 |                                              | Die Zuga<br>Inbetrieb<br>gelt sein                                                                          | angsbere<br>nahme k                                                      | chtigung<br>ann durc                              | auf b<br>h Sc                                 | besti<br>hlüs           | mmte Me<br>selschalt                | enüs im E<br>er oder K            | Bedienbe<br>Kennwort               | ereich<br>verrie-                           |
|    |                                              | Beschrie<br>kraft seir                                                                                      | ben sind<br>her Zugar                                                    | diejenig<br>ngsbered                              | en Fu<br>chtigu                               | unkti<br>Ing a          | onen, die<br>ausführer              | e der Mas<br>n kann.              | schinenb                           | ediener                                     |
| Ţ  | Literatur                                    | Weiterfül<br>/IAM/ IM                                                                                       | hrende Ir<br>4 Inbetrie                                                  | formatic<br>ebnahme                               | onen :<br>e HM                                | zur I<br>I-Ad           | nbetriebr<br>vanced .               | nahme fir                         | nden Sie                           | in                                          |
|    |                                              | Zielgrupp<br>• Sys<br>• Mas<br>• Ser<br>• Mas<br>Funktio                                                    | ben sind:<br>temperso<br>schinenhe<br>viceperso<br>schinenar<br><b>n</b> | onal<br>ersteller<br>onal<br>nwender              | (Einr                                         | richte                  | er)                                 | ter "Mac                          | hinen-                             |                                             |
|    |                                              | konfigura                                                                                                   | ation" auf                                                               | geblend                                           | et:                                           |                         |                                     |                                   |                                    |                                             |
|    | Die Abbildung zeigt den<br>Zustand SINUMERIK | Inbetrieb<br>nahme<br>Kanal RES                                                                             | CHAN1<br>GET                                                             | A                                                 | JTO                                           | MPF0<br>Progra          | mm abgebroct<br>ROV SI              | en<br>3L1                         | _                                  |                                             |
|    | solution line :                              | Maschinenki<br>Maschinen<br>Index Na<br>1 X1<br>2 Y1<br>3 Z1<br>4 A1<br>5 B1<br>6 C1<br>6 C1<br>Aktuelle Zu | onfiguration<br>achse<br>ume<br>Igriffsstufe: Sy                         | Typ<br>Line<br>Line<br>Run<br>Spin<br>Run<br>stem | arachse<br>arachse<br>dachse<br>del<br>dachse | c                       | Antrieb<br>Nummer Ty                | Achs/Anti                         | anal<br>1<br>1<br>1<br>1<br>1<br>1 | Change<br>language<br>NCK-Reset<br>Kennwort |
|    |                                              | daten                                                                                                    | NC.                                                                      | Andrebe                                           |                                               |                         | . mi                                | Schnell-IBN                       |                                    | rung/Test                                   |

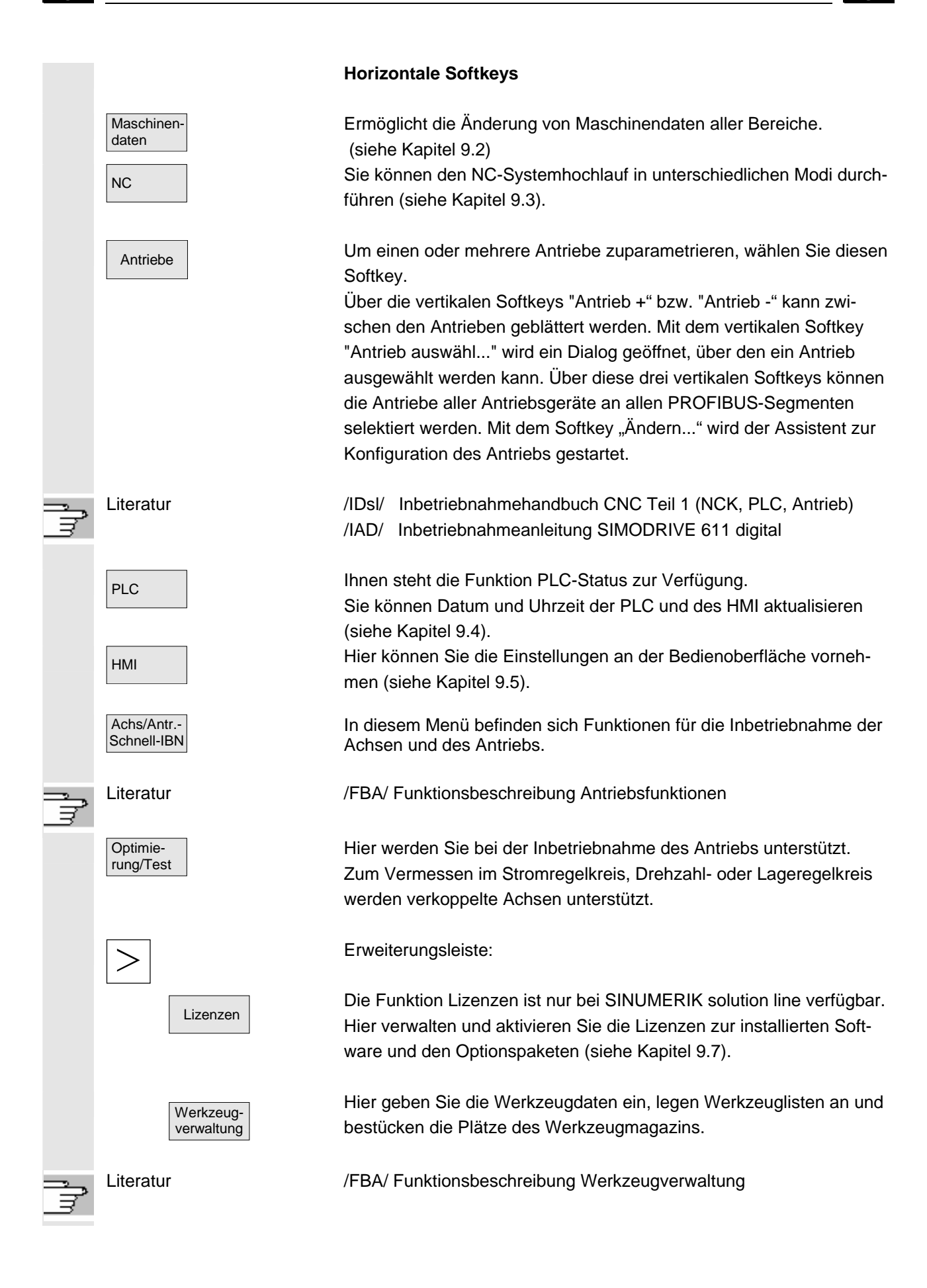

Change Language

NCK-

Reset

Kennwort.

#### Vertikale Softkeys

Sie können parallel zwei Sprachen verwenden. Durch Drücken des Softkeys "Sprachumschaltung" werden die Texte in der jeweils anderen Sprache am Bildschirm angezeigt.

Der Bediener hat nur Zugang zu Informationen, die dieser Schutzstufe und den niedrigeren Schutzstufen entsprechen. Die Maschinendaten werden standardmäßig mit unterschiedlichen Schutzstufen belegt. Mit diesem Softkey können Sie einen NCK-Power-On-Reset auslösen. Der Softkey wird nur angeboten, wenn Sie das entsprechende Zugriffsrecht haben.

Sie können ein Kennwort setzen, ändern und löschen.

### Funktion

In der Steuerung gibt es ein Schutzstufenkonzept zur Freigabe von Datenbereichen. Es gibt die Schutzstufen 0 bis 7, wobei

- 0 die höchste und
- 7 die niedrigste Stufe darstellt.

Die Verriegelung für Schutzstufe

- 0 bis 3 erfolgt über Kennwort und
- 4 bis 7 erfolgt über Schlüsselschalter-Stellungen.

| Schutzstufe | Verriegelt durch             | Bereich                   |
|-------------|------------------------------|---------------------------|
| 0           | Kennwort                     | Siemens                   |
| 1           | Kennwort                     | Maschinenhersteller       |
| 2           | Kennwort                     | Inbetriebnehmer, Service  |
| 3           | Kennwort                     | Endanwender               |
| 4           | Schlüsselschalter Stellung 3 | Programmierer, Einrichter |
| 5           | Schlüsselschalter Stellung 2 | qualifizierter Bediener   |
| 6           | Schlüsselschalter Stellung 1 | ausgebildeter Bediener    |
| 7           | Schlüsselschalter Stellung 0 | angelernter Bediener      |

Entsprechend der Berechtigungsstufe können Daten, z.B. Zyklen und Maschinendaten, bearbeitet werden.

Die Schutzstufen 0 bis 3 erfordern die Eingabe eines Kennwortes. Das Kennwort für die Schutzstufe 0 gibt alle Bereiche frei. Beim Systemhochlauf im IBN-Mode (NCK-IBN-Schalter in Stellung 1) werden standardmäßig die Default-Kennwörter festgelegt.

P.

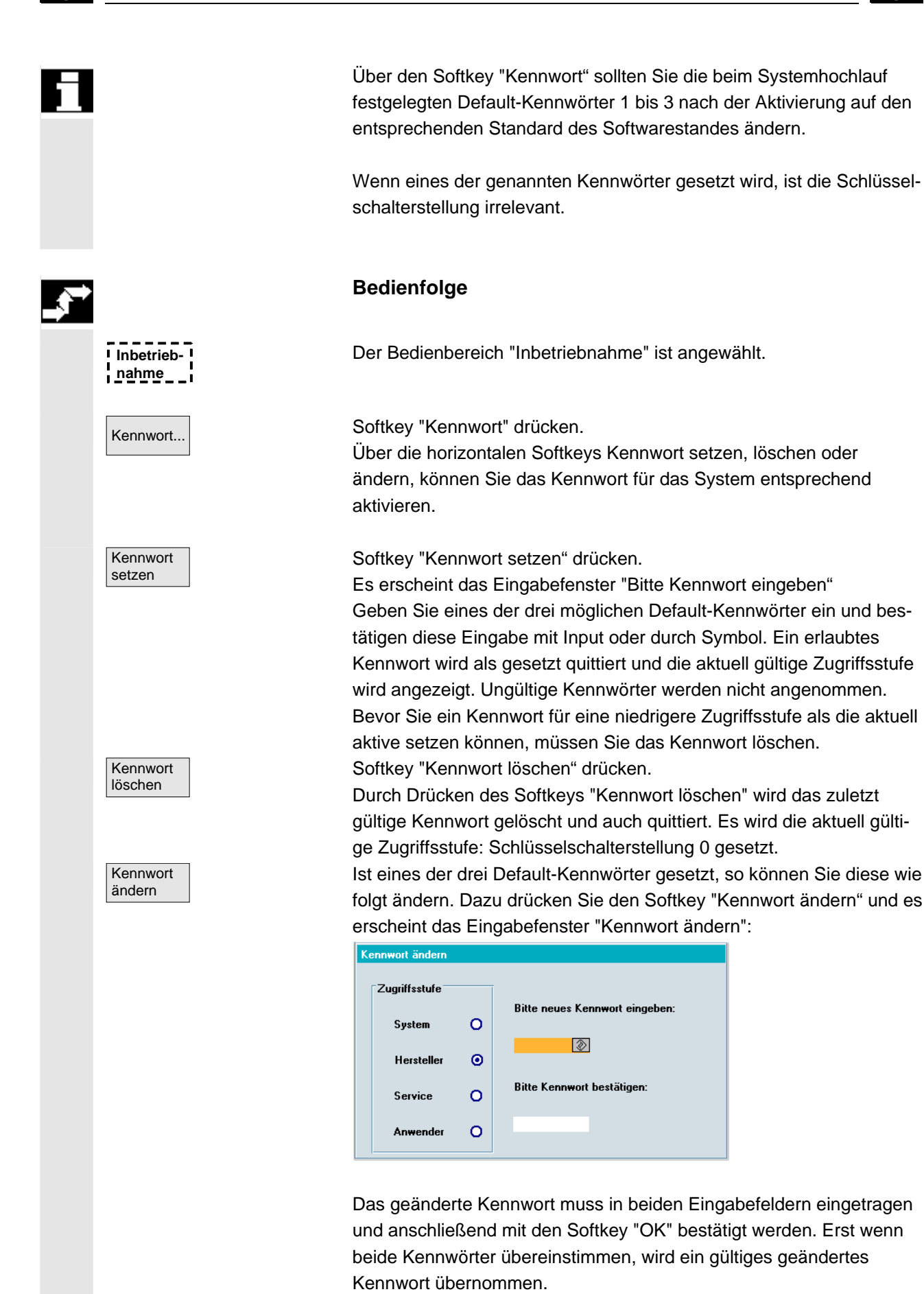

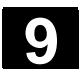

## 9.2 Maschinendaten

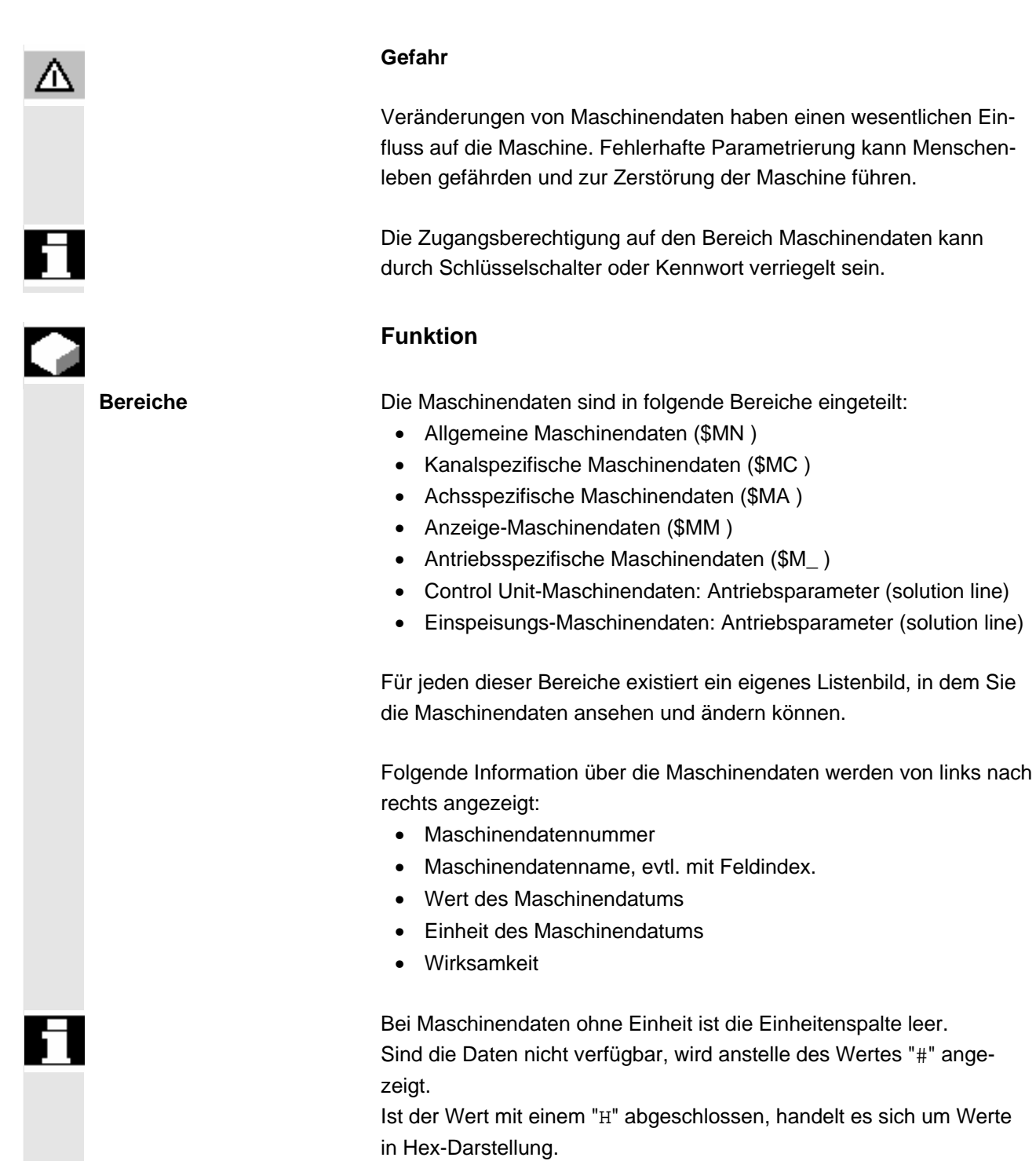

Die physikalischen Einheiten von Maschinendaten werden rechts neben dem Eingabefeld angezeigt.

| m/s**2  | m/s <sup>2</sup> (Meter/Sekunde-Quadrat): Beschleunigung     |
|---------|--------------------------------------------------------------|
| U/s**3  | U/s <sup>3</sup> (Umdrehung/Sekunde hoch 3): Beschleuni-     |
|         | gungsänderung für drehende Achse                             |
| kg/m**2 | kgm <sup>2</sup> (Kilogramm-Meter-Quadrat): Trägheitsmoment: |
| mH      | mH (Milli-Henry): Induktivität                               |
| Nm      | Nm (Newton-Meter): Drehmoment                                |
| us      | μs (Mikro-Sekunden): Zeit                                    |
| uA      | μA (Mikro-Ampere): Stromstärke                               |
| uVs     | μVs (Mikro-Volt-Sekunde): Magnetischer Fluss                 |
| userdef | Anwenderdefinition: Die Einheit wird vom Anwender            |
|         | festgelegt.                                                  |

In der rechten Spalte wird angezeigt, wann ein Maschinendatum wirksam wird:

- so = sofort wirksam
- cf = mit Bestätigung über den Softkey "MD wirksam setzen"
- re = Reset
- po = POWER ON (NCK-Power-On-Reset)

SINUMERIK 840D sl/840Di sl/840D/810D Bedienungshandbuch HMI-Advanced (BAD) - Ausgabe 01/2006

© Siemens AG 2006 All rights reserved.

...

Bedienfolge

Der Bedienbereich "Inbetriebnahme" ist angewählt.

Softkey "Maschinendaten" drücken. Die horizontale und vertikale Softkey-Leiste wechselt.

Der gewünschte Bereich der Maschinendaten kann ausgewählt werden, z.B. "Allgemeine MD".

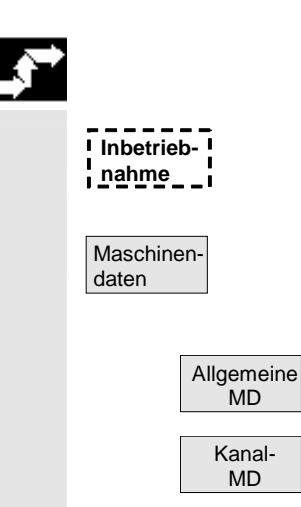

01/2006

**Beispiele** 

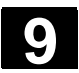

### 9.2.1 Anzeigeoptionen

|               | Funktion                                                                                                    |  |  |  |  |
|---------------|----------------------------------------------------------------------------------------------------|--|--|--|--|
| Anzeigefilter | Die unter Anzeigeoptionen für "Allgemeine Maschinendaten" angebo-<br>tenen Anzeigefilter dienen dazu, die Anzahl der angezeigten Maschi-<br>nendaten gezielt zu verringern. Dazu werden alle Maschinendaten<br>bestimmten Anzeigegruppen (z.B. Konfigurationsdaten etc.) zugeord-<br>net.                               |  |  |  |  |
|               | <ol> <li>Dabei gilt:</li> <li>Jeder der Bereiche hat eine eigene Gruppeneinteilung.</li> <li>Jede Gruppe entspricht einem Bit im Filterwort (bisher Reserve).</li> <li>Pro Bereich gibt es maximal 13 Gruppen (Gruppe 14 ist reserviert<br/>für Expertenparameter, Bit 15 ist reserviert für Erweiterungen).</li> </ol> |  |  |  |  |
|               | Für Anzeigemaschinendaten ist eine Gruppeneinteilung realisiert.                                                                                                    |  |  |  |  |

#### Filterkriterien

Die folgende Tabelle zeigt die Kriterien bei der Anzeige von Maschinendaten in der Reihenfolge, in der sie ausgewertet werden:

| Kriterium              | Prüfung                                                                 |
|------------------------|-------------------------------------------------------------------------|
| 1. Zugriffsrechte      | Wenn Zugriffsrechte nicht ausreichen, wird MD nicht angezeigt.          |
|                        | Andernfalls wird Kriterium 2 geprüft.                                   |
| 2. Anzeigefilter aktiv | Wenn Filter inaktiv, wird MD immer angezeigt.                           |
|                        | Andernfalls wird Kriterium 3 geprüft.                                   |
| 3. Expertenparameter   | Wenn Expertenparameterbit gesetzt und Expertenparameter nicht           |
|                        | angewählt ist, wird MD nicht angezeigt.                                 |
|                        | Andernfalls wird Kriterium 4 geprüft.                                   |
| 4. Anzeigegruppen      | Wenn mindestens ein Gruppenbit sowohl gesetzt ist als auch im An-       |
|                        | zeigefilter angewählt ist, wird Kriterium 6 geprüft.                    |
|                        | Andernfalls wird Kriterium 5 geprüft.                                   |
| 5. alle anderen        | Wenn kein Gruppenbit gesetzt ist und "alle anderen" im Anzeigefilter    |
|                        | angewählt ist, wird Kriterium 6 geprüft. Wenn kein Gruppenbit ge-       |
|                        | setzt ist und "alle anderen" nicht im Anzeigefilter angewählt ist, wird |
|                        | das MD nicht angezeigt.                                                 |
| 6. Indizes von bis     | Wenn die Indexprüfung angewählt ist und der Index eines Arrays im       |
|                        | angewählten Bereich liegt, wird das MD angezeigt.                       |
|                        | Wenn die Indexprüfung angewählt ist und der Index eines Arrays          |
|                        | nicht im angewählten Bereich liegt, wird das MD nicht angezeigt.        |
|                        | Wenn die Indexprüfung nicht angewählt ist, wird das MD angezeigt.       |

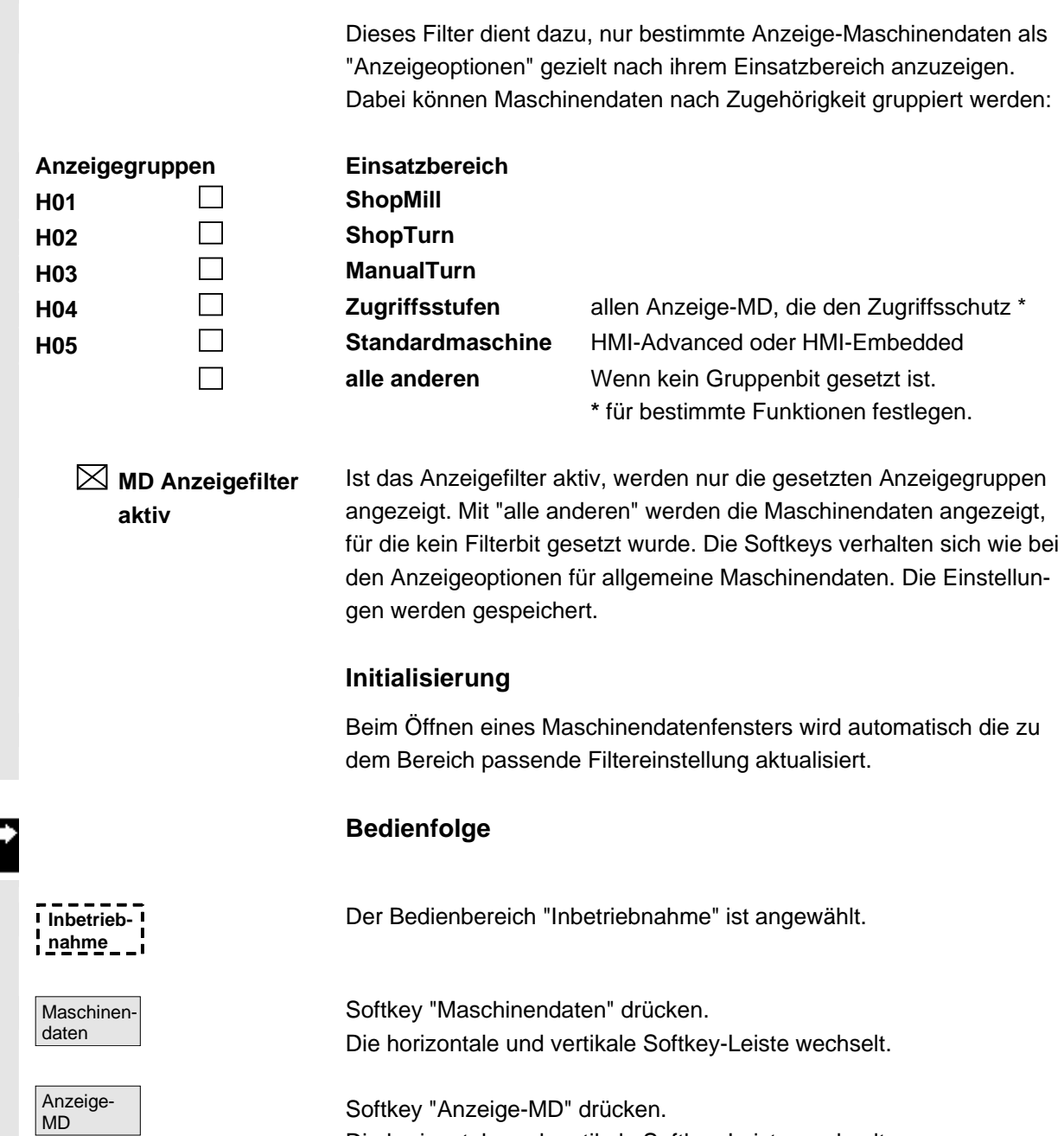

Filter für die Anzeige von Maschinendaten

Die horizontale und vertikale Softkey-Leiste wechselt. Wählen Sie den Softkey "Anzeigeoptionen", eine Liste der möglichen ein-/ bzw. ausschaltbaren Bereiche wird aufgeblendet.

Anzeige-

optionen...

### 9.2.2 Anwendersichten

| Inbetrieb-             |
|------------------------|
| Anwender-<br>sichten   |
| Sicht<br>bearbeiten    |
| Datum<br>einfügen      |
|                        |
|                        |
|                        |
| < Text<br>einfügen     |
|                        |
| Zeile<br>löschen       |
| Nach oben / Nach unten |
| Eigen-<br>schaften     |

### Funktion

Anwendersichten sind unter einem Namen abgelegte benutzerspezifische Sammlungen von Maschinendaten. Sie dienen dazu, alle in einem bestimmten Bedienungszustand relevanten Maschinendaten ggf. aus verschiedenen Bereichen zur Bearbeitung am Display aufzurufen.

Die vertikale Softkey-Leiste wechselt.

Im Menü "Sicht bearbeiten" können Sie Ihre eigene Anwendersicht erstellen und gegebenenfalls ändern.

Softkey "Datum einfügen" drücken. Die vertikale Softkey-Leiste wechselt.

Über die vertikale Softkey-Leiste haben Sie die Möglichkeit, folgende Daten in Ihre Anwendersicht aufzunehmen:

- Allgemeine Maschinendaten
- Kanalspezifische Maschinendaten
- Achsspezifische Maschinendaten

Positionieren Sie den Cursor auf das gewünschte Datum. Das markierte Datum wird in Ihre Anwendersicht aufgenommen.

Zurück ins Fenster "Sicht bearbeiten":

Hier können Sie Ihre Anwendersicht kommentieren. Eingaben im Feld "Text" erscheinen in der Kopfzeile, Eingaben im Feld "Beschreibung" in der Fußzeile Ihrer Anwendersicht.

Der eingetragene Text wird in die Anwendersicht übernommen.

Die aktuell angewählte Zeile wird ohne Nachfrage gelöscht.

Mit den Softkeys "Nach oben" / "Nach unten" können Sie die Zeile, auf der der Cursor steht um eine Zeile nach oben bzw. nach unten verschieben.

Hier haben Sie die Möglichkeit, die Eigenschaften des angewählten Eintrags anzusehen und zu ändern. Im Feld "Bezeichnung" können Sie Namen von Maschinendaten ändern.

Im Feld "Beschreibung" können Sie Ihre Eingaben kommentieren.

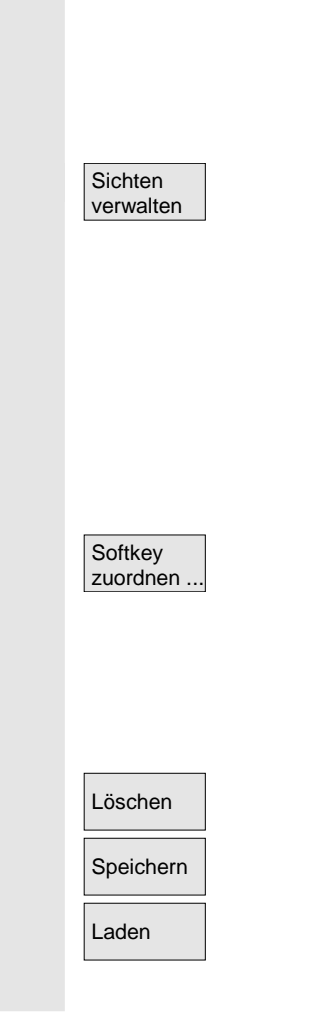

#### Nur achsspezifische Maschinendaten:

Im Feld "Achse" haben Sie die Möglichkeit, die Achsnummer einzugeben oder die entsprechende Achse aus einer Liste auszuwählen. Achsnummern bzw. Achsnamen sind in der Anwendersicht solange mit einem "\*" gekennzeichnet, bis Ihre Zuordnung geändert wird.

Die vertikale Softkey-Leiste wechselt. Im Menü "Sichten verwalten" können Sie jetzt mit Ihren eigenen Anwendersichten arbeiten. Sie haben die Möglichkeit, sechs horizontale Softkeys mit Ihren Anwendersichten zu belegen und jederzeit wieder abzurufen. Es wird immer die aktuell aktive Anwendersicht zugeordnet.

#### Hinweis

Wenn Sie anschließend in das Menü "Anwendersichten" wechseln, wird Ihnen automatisch die Anwendersicht des ersten belegten Softkeys angezeigt (in der Regel Softkey 1). Geben Sie im Menü "Softkey zuordnen" im Feld "Datei" keinen Namen ein, wird die aktuell aktive Anwendersicht ebenfalls gelöscht.

Nur wenn der Name übernommen wird, können Sie die Sicht dem Softkey zuordnen.

Die aktuell aktive Anwendersicht wird gelöscht.

Sie können die aktuell aktive Anwendersicht sichern.

Eine gewünschte Anwendersicht kann durch Angabe des Dateinamens geladen werden.

## 9.2.3 Dateifunktionen

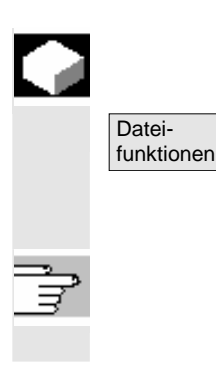

#### Funktion

Tragen Sie den Namen der Datei ein, in der die Operanden gesichert werden sollen. Aus einer Liste können Sie eine der vorhandenen Sicherungsdateien auswählen.

Dateifunktionen: siehe Kapitel 8.5.4

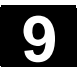

IBN-Schalter

NCK-Adressen

NC-Speicher Die Funktion IBN-Schalter ist nur bei SINUMERIK powerline verfügbar.

Die Schalterstellung des Inbetriebnahmeschalters kann nur bei entsprechendem Zugriffsrecht eingestellt werden.

Die Funktion NCK-Adresse ist nur bei SINUMERIK powerline verfügbar.

NCU-Adresse anschauen und ändern:

Die Adressänderung ist in der Regel nur für M : N-Betrieb erforderlich. Eine Adressänderung kann nicht mit Urlöschen rückgängig gemacht werden. Sie wird nicht in einem Serien-Inbetriebnahmearchiv gespeichert.

Hier wird Ihnen der für Programme und Daten verfügbare NC-Anwenderspeicher angezeigt:

- Speicher Übersicht
- SRAM-Belegung in Byte
- DRAM-Belegung in Byte

Mit dem vertikalen Softkey "Details" werden weitere Informationen zur angewählten Auswahl angezeigt.

#### Vertikale Softkeys

Die Funktionen NCK Reset und NCK urlöschen sind nur bei SINUMERIK solution line verfügbar:

- Mit "NCK Reset" wird ein Warmstart der NC durchgeführt.
- Mit "NCK urlöschen" werden alle Maschinendaten auf die Standardwerte zurückgesetzt.

| NCK Reset        |  |
|------------------|--|
| NCK<br>urlöschen |  |

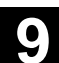

#### PLC 9.4

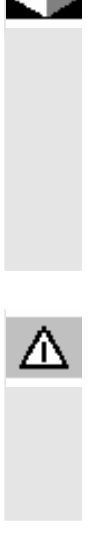

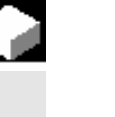

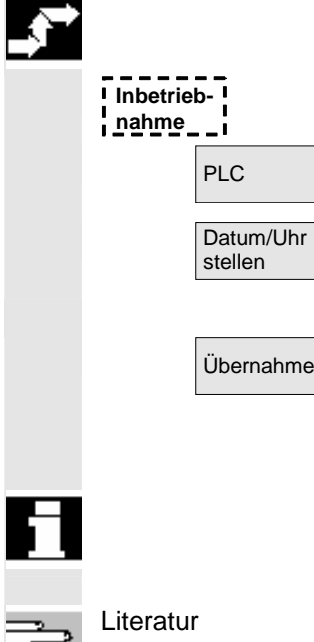

### **Funktion**

Hier sind Änderungen nur mit entsprechender Zugriffsberechtigung (Kennwort) möglich:

- Datum-/Uhrzeit stellen (siehe unten)
- PLC-Status für PLC-Operanden (siehe Kapitel 8.5)
- Dateifunktionen (siehe Kapitel 8.5.4)

#### Gefahr

Veränderungen der Zustände von PLC-Speicherzellen haben einen wesentlichen Einfluss auf die Maschine. Fehlerhafte Parametrierung kann Menschenleben gefährden und zur Zerstörung der Maschine führen.

#### **Funktion**

Sie haben die Möglichkeit, Datum und Uhrzeit der PLC einzustellen, und Datum und Uhrzeit von PLC und HMI manuell zu synchronisieren.

### **Bedienfolge**

Der Bedienbereich "Inbetriebnahme" ist angewählt.

Softkey "PLC" drücken.

Die horizontale und vertikale Softkey-Leiste wechselt.

Betätigen Sie den Softkey "Datum / Uhrzeit stellen", das Fenster "Datum / Uhrzeit stellen" wird angezeigt.

Tragen Sie entsprechende Werte in die Eingabefelder ein.

Datum und Uhrzeit der HMI werden in die PLC übertragen.

Im Ausgabefeld "Aktuell:" kann die erfolgte Synchronisation kontrolliert werden.

Nach erneutem Hochlauf der Steuerung bleiben die eingestellten Werte erhalten.

siehe /IAM/, IM4: Inbetriebnahme HMI-Advanced

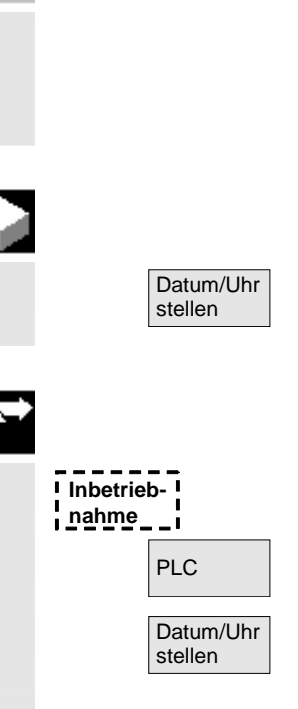

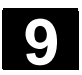

9

## 9.5 HMI einstellen

|          |                     | Funktion                                                                                                    |
|----------|---------------------|----------------------------------------------------------------------------------------------------|
|          |                     | Sie haben die Möglichkeit, individuelle Einstellungen am HMI vorzu-<br>nehmen und diese abzuspeichern.                                                                                                    |
| <b>→</b> |                     | Bedienfolge                                                                                                    |
|          | Inbetrieb-<br>nahme | Der Bedienbereich "Inbetriebnahme" ist angewählt.                                                                                                    |
|          | НМІ                 | Softkey "HMI" drücken.<br>Die horizontale und vertikale Softkey-Leiste wechselt.                                                                                                    |
|          |                     | Über die horizontalen Softkeys stehen folgende Untermenüs bereit:                                                                                                    |
|          | Sprachen            | Der Softkey bietet die im System vorhandenen Systemsprachen an,<br>aus denen die erste und die zweite Sprache festgelegt werden kön-<br>nen. Zwischen diesen kann dann mit dem Softkey "Change Langua-<br>ge" umgeschaltet werden.                                                                                                    |
|          | Bedien-<br>tafel    | Die Funktion Bedientafel ist nur bei SINUMERIK powerline verfügbar.<br>Abhängig von der vorliegenden HMI-Variante (HMI und MCI2-Board in<br>der PCU [internes HMI] / HMI bedient eine 840Di über BTSS bzw. MPI<br>[externes HMI] / Standard Konfigurationen 840D/810D) werden nur<br>die tatsächlich veränderbaren Parameter bedienbar.                                                                          |
|          |                     | <ul> <li>Im Menü "Bedientafelfront-Schnittstellenparameter" können Sie folgende Einstellungen vornehmen:</li> <li>Verbindung <ul> <li>1:1 (1 NC und 1 HMI)</li> <li>m:n (1/mehrere NC und 1/mehrere HMI), nicht für 840Di</li> </ul> </li> <li>Baudrate ("Bus") <ul> <li>BTSS (1,5 Mbit/s)</li> <li>MPI (187,5 Mbit/s)</li> <li>Softbbus MC</li> </ul> </li> <li>Höchste Busadresse (15 - 31 wählbar)</li> </ul> |

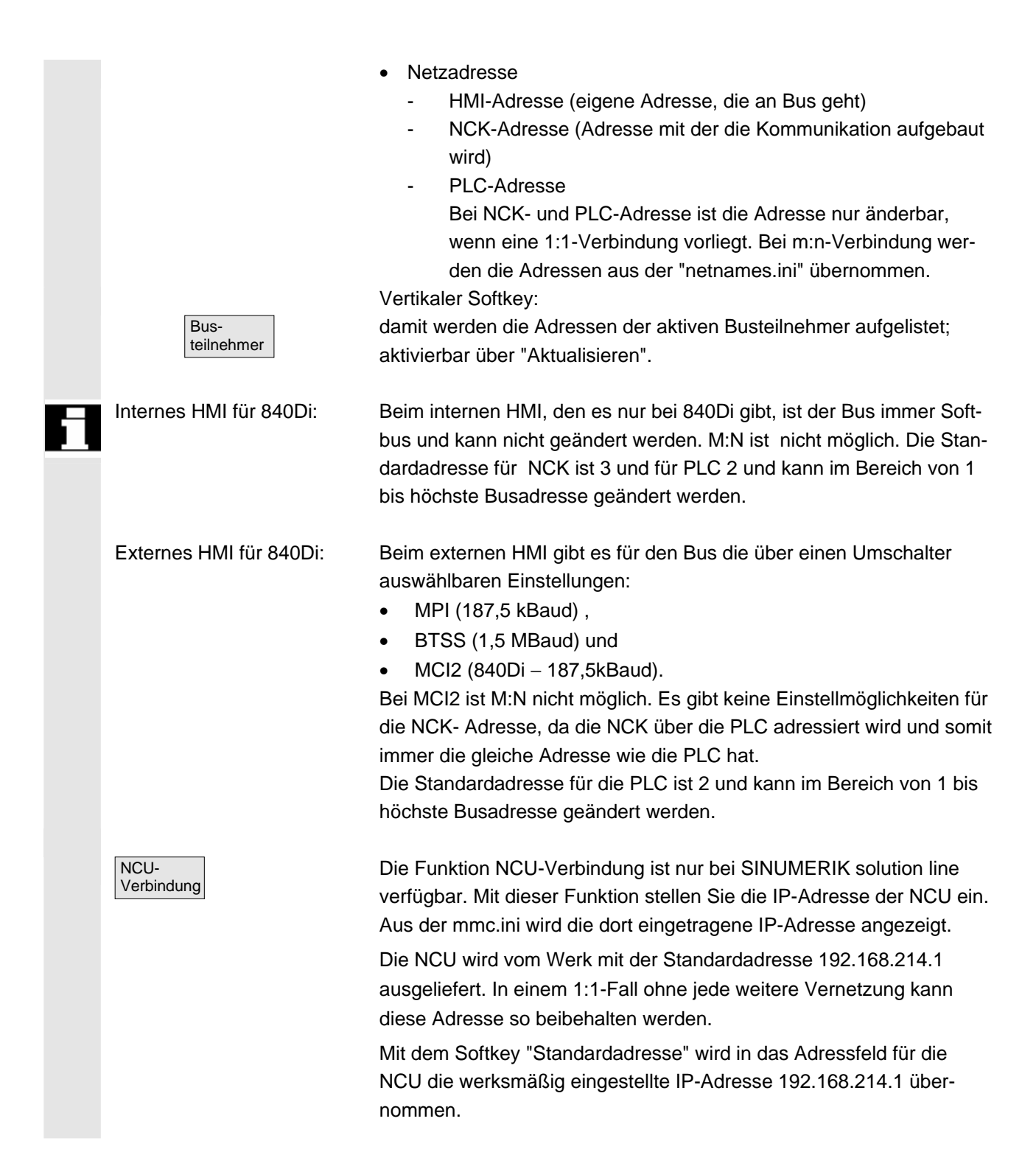

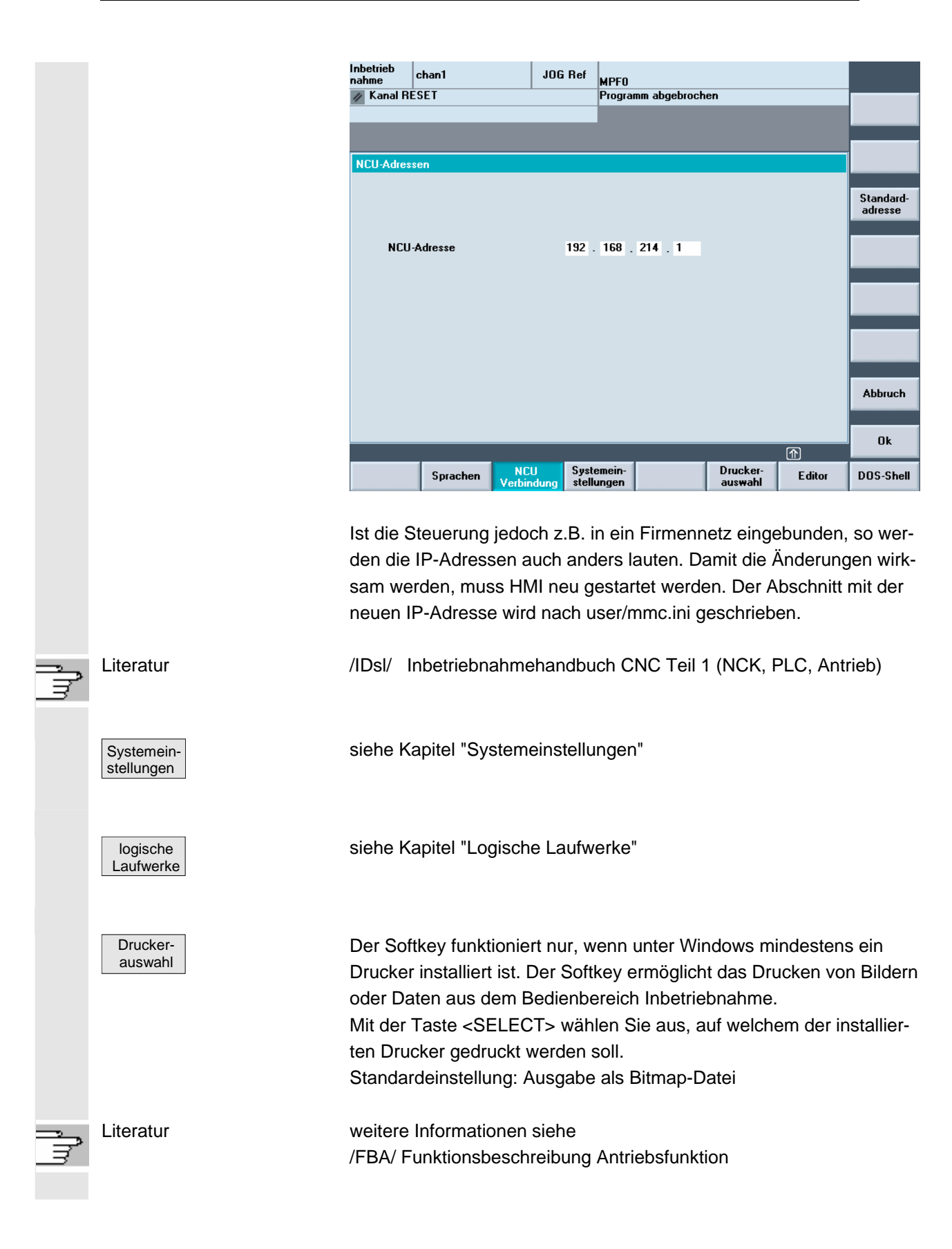

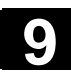

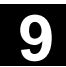

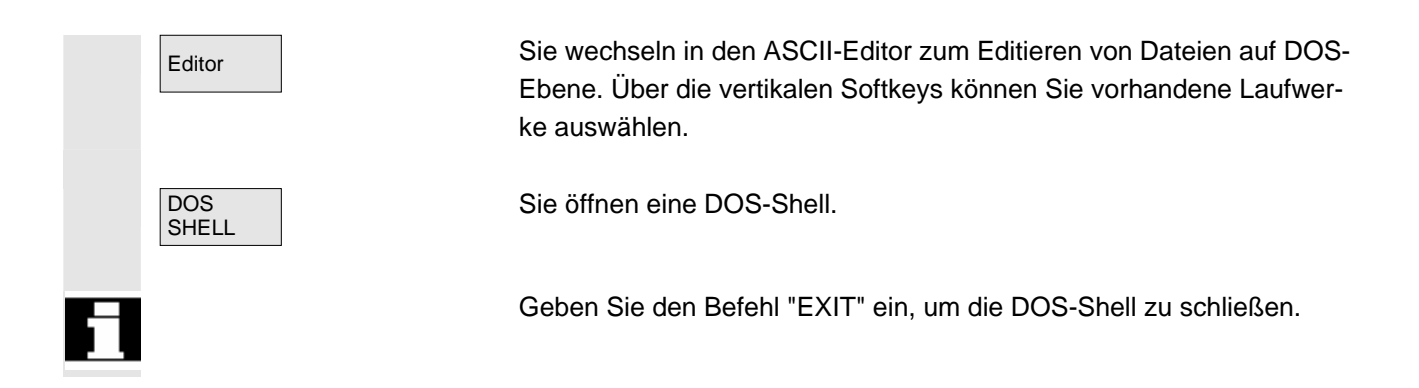

### 9.5.1 Systemeinstellungen

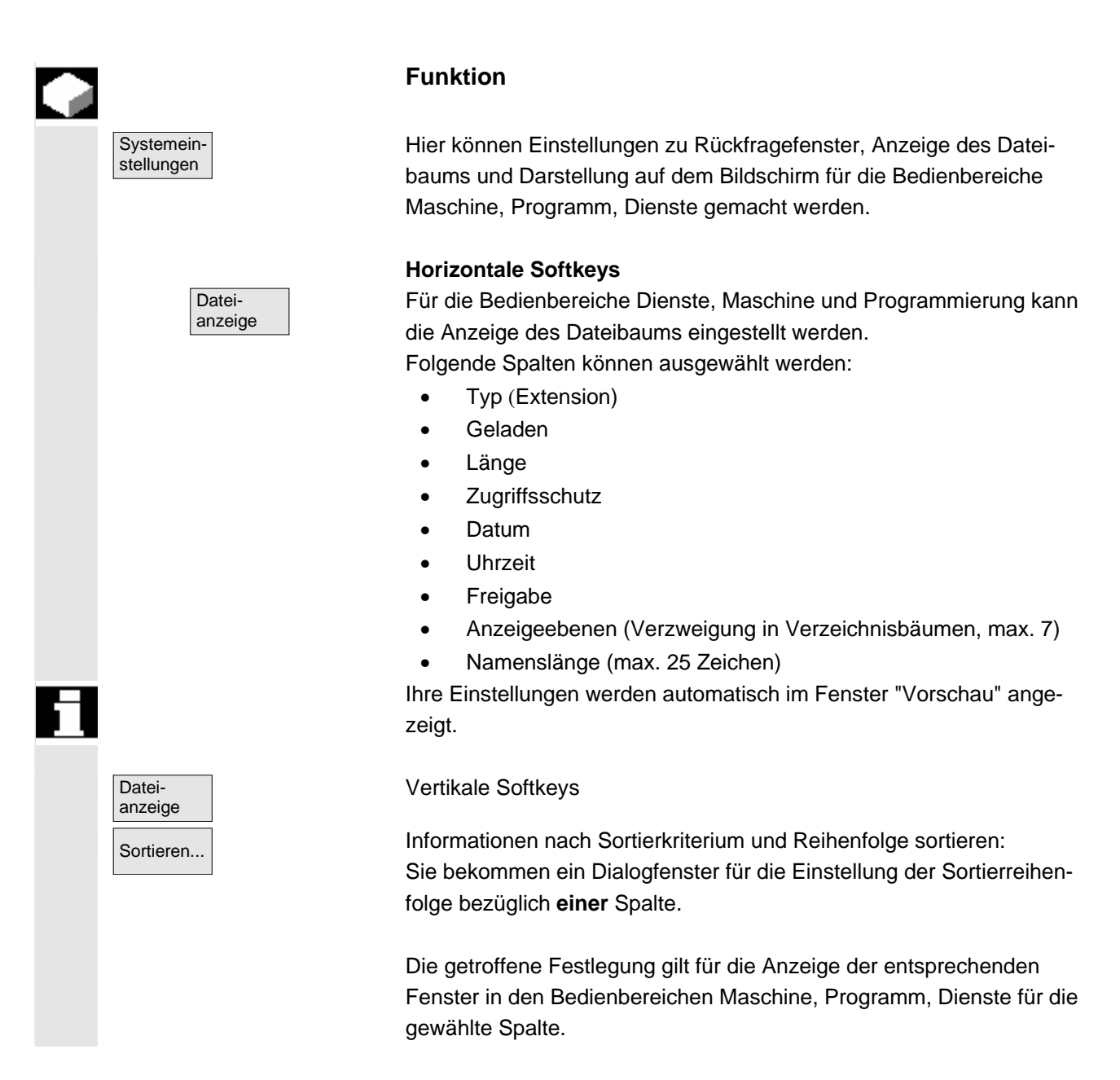

Sie können als Sortierkriterium auswählen:

- ohne Sortierung: Dann wird standardmäßig nach "Name" aufsteigend sortiert.
- eine der Spaltenbezeichnungen: Die Sortierreihenfolge absteigend oder aufsteigend. Die Bestätigung erfolgt mit OK.

BedienbereicheDie eingestellte Sortierreihenfolge ist als Pfeilsymbol neben dem Spal-<br/>tennamen der als Sortierkriterium gewählten Spalte sichtbar.

Bei HMI-Advanced mit optionaler Maus bestehen darüber hinaus folgende Bedienmöglichkeiten bezüglich Spaltensortierung:

- 1. Ein Klick auf den Spaltennamen mit dem Pfeilsymbol dreht dessen Richtung um und führt die entsprechende Sortierung durch.
- Ein Klick auf eine andere Spalte macht diese zum Sortierkriterium. Mit einem weiteren Klick kann nötigenfalls die Richtung gem. (1.) geändert werden.

Die Wahl eines anderen Sortierkriteriums im Bedienbereich ändert das Sortierkriterium für alle Bedienbereiche (Maschine, Programm, Dienste).

#### Weitere Hinweise

Ist bei eingestellter Sortierfolge mit Softkey "Sortieren" das Sortierkriterium im Anzeigebild des Bedienbereiches nicht vorhanden, wird nach dem Kriterium Name, aufsteigend sortiert. Für die Bedienbereiche, in denen das im Dialog eingestellte Kriterium vorkommt, gilt die im Dialog festgelegte Sortierung.

Positionieren Sie den Cursor auf die gewünschte Position und nehmen Sie die Einstellungen vor.

Übernimmt die Einstellungen.

Das Fenster "Einstellungen für Nachfrage" wird geöffnet. Hier legen Sie fest, ob nach Aktionen wie z.B. Löschen ein Nachfragefenster erscheinen soll.

Bestätigung einholen vor

- Löschen von Daten/Programmen,
- Löschen von Verzeichnissen,
- Überschreiben von Dateien.

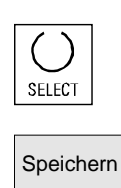

Nachfrage

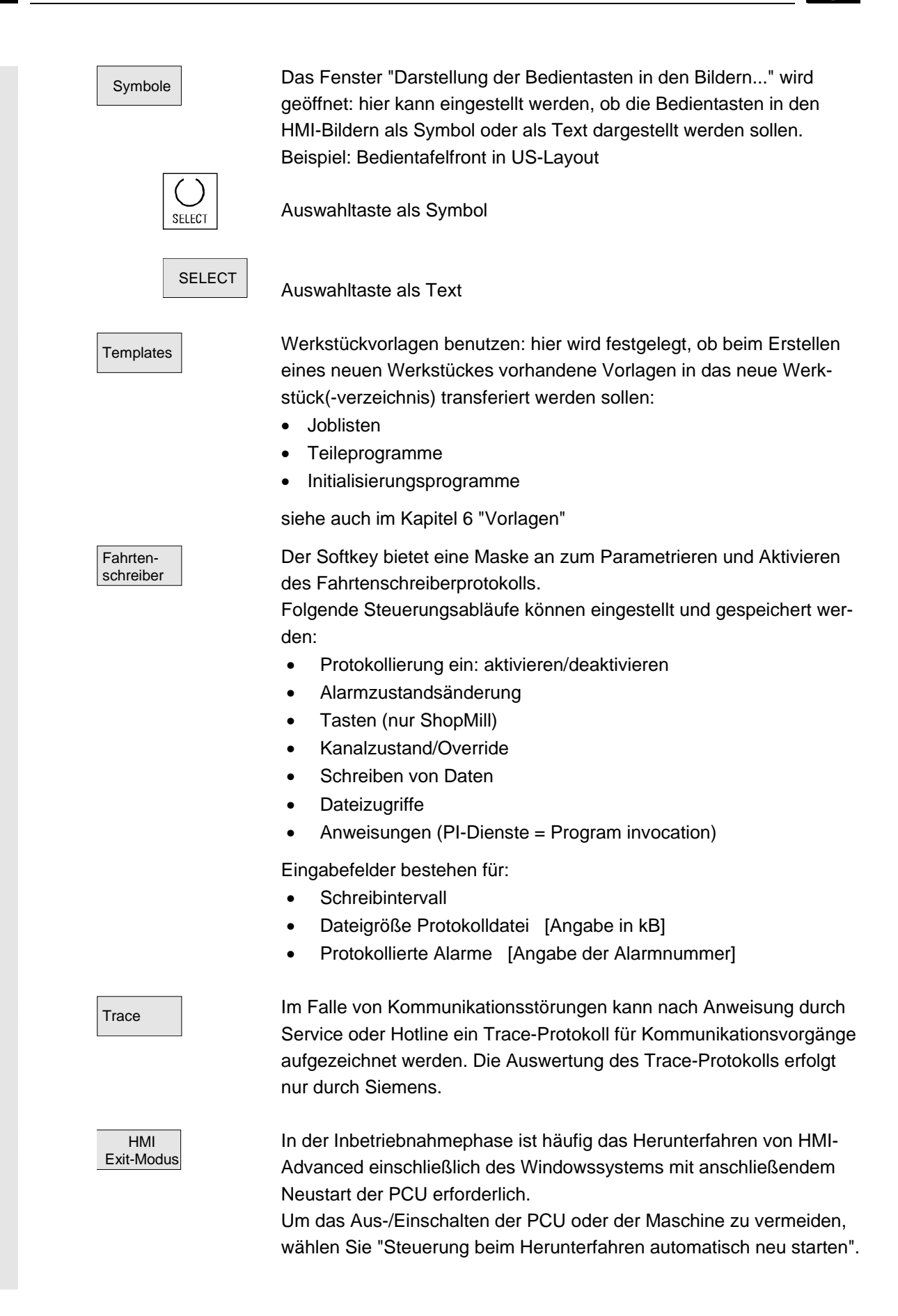

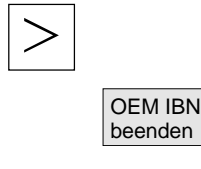

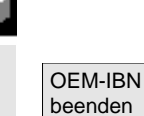

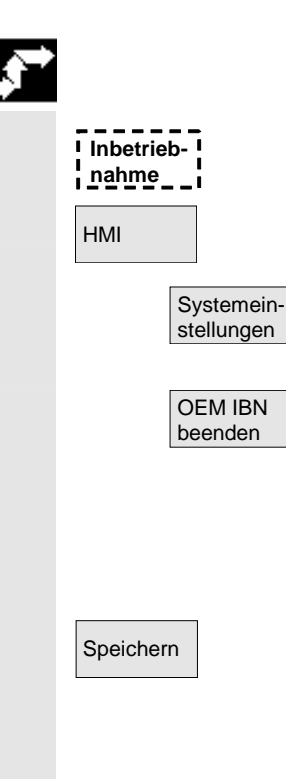

Erweiterungsleiste:

Mit dieser Funktion werden die Initialisierungsdateien aus dem USER-Verzeichnis in das OEM-Verzeichnis übernommen.

### Funktion

Diese Funktion ermöglicht es, dem Anwender ein leeres USER-Verzeichnis zur Verfügung zu stellen und die dort vorhandenen Initialisierungsdateien (\*.ini) zu löschen, ohne die darin enthaltenen Einstellungen zu verlieren, weil die Initialisierungsdateien aus dem USER-Verzeichnis in das OEM-Verzeichnis übernommen werden.

Ist noch kein OEM-Verzeichnis vorhanden, wird es automatisch angelegt, wenn im USER-Verzeichnis Initialisierungsdateien liegen.

### Bedienfolge

Der Bedienbereich "Inbetriebnahme" ist angewählt.

Softkey "HMI", danach "Systemeinstellungen" drücken. Die horizontale und vertikale Softkey-Leiste wechselt.

#### Zusammenführen aller INI-Dateien

Wenn Sie **alle** Initialisierungsdateien übernehmen möchten, drücken Sie den Softkey "IBN beenden".

Sie erhalten folgende Meldung: "Führe alle Initialisierungsdateien (\*.ini) aus dem USER-Verzeichnis mit den entsprechenden Dateien des OEM-Verzeichnisses zusammen."

Drücken Sie den Softkey "Speichern", um die Übertragung zu starten. Bereits vorhandene Einträge im OEM-Verzeichnis werden durch die entsprechenden Einträge aus dem USER-Verzeichnis überschrieben. Neue Dateien werden angelegt.

Dateien, die im User-Verzeichnis nicht vorkommen, aber bereits im OEM-Verzeichnis vorhanden sind, bleiben erhalten. Während der Übertragung wird Ihnen in der Statuszeile der Name der jeweiligen Datei angezeigt. Nach einer erfolgreichen Übernahme aller Daten, wird die Datei aus dem USER-Verzeichnis gelöscht.
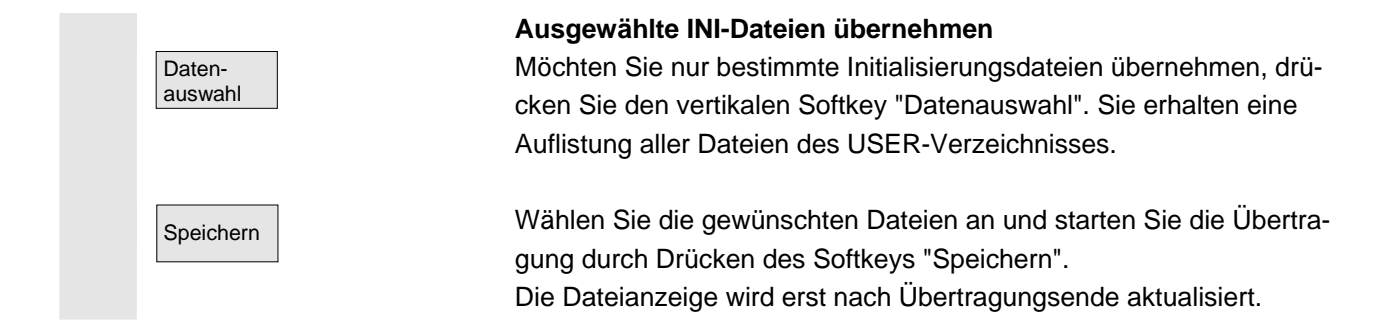

# 9.5.2 Logische Laufwerke

01/2006

|   |                       | Funktion                                                                                                    |
|---|-----------------------|----------------------------------------------------------------------------------------------------|
|   | logische<br>Laufwerke | Mit diesem Softkey kann der Zugriff auf USB-Speichermedien an den<br>USB-Schnittstellen von PCU und TCU sowie auf Netzlaufwerke (Opti-<br>on) in den Bedienbereichen Programme, Dienste oder Diagnose pro-<br>jektiert werden. |
|   |                       | Lieferzustand: Verbindung 1 ist mit "USB lokal" vorbelegt.                                                                                                    |
| E | Voraussetzung         | Der Softkey ist ab der Zugriffstufe 2 (Service) verfügbar: Damit kann<br>diese Funktion nicht vom Maschinenbediener, sondern von einem<br>Servicetechniker ausgeführt werden.                                                  |
|   |                       | Um die Belegung der Softkeys zu aktualisieren, ist ein Neustart des<br>HMI notwendig.                                                                                                    |
| Ī | Literatur             | siehe /IAM/, IM4: Inbetriebnahmehandbuch HMI-Advanced                                                                                                    |
| → |                       | Bedienfolge                                                                                                    |
|   | Inbetrieb-<br>nahme   | Der Bedienbereich "Inbetriebnahme" ist angewählt.                                                                                                    |
|   | НМІ                   | Softkey "HMI", danach "Logische Laufwerke" drücken.                                                                                                    |
|   | logische<br>Laufwerke | Die horizontale und vertikale Softkey-Leiste wechselt.                                                                                                    |

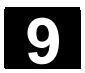

9)

# 9.6 Optimierung/Test

|   |                     | Funktion                                                                                                    |
|---|---------------------|----------------------------------------------------------------------------------------------------|
|   |                     | In diesem Menü befinden sich Funktionen für die Inbetriebnahme der<br>Achsen:<br>• Stromregelkreis<br>• Drehzahlregelkreis<br>• Lageregelkreis<br>• Funktionsgenerator<br>• Kreisformtest<br>• Servo-Trace<br>• Selbstoptimierung AM/HSA (inaktiv)<br>• Konfiguration DAU (inaktiv)<br>Erweiterungsleiste:<br>• Aut. Regler-Einstellung                |
|   |                     | Servo-Trace umfasst die Aufzeichnung von bis zu 10 Bitsignalen über der Messzeit von bit-codierten Safety Integrated Signalen.                                                                                                    |
| Ĩ | Literatur           | /FBA/ Funktionsbeschreibung, Antriebsfunktionen<br>/FBSI/ Safety Integrated                                                                                                    |
|   |                     | Messung von verkoppelten Achsen                                                                                                    |
|   | Inbetrieb-<br>nahme | <ul> <li>Zur Inbetriebnahme von SIMODRIVE 611 digital Antrieben werden<br/>zum Vermessen im Stromregelkreis, Drehzahl- oder Lageregelkreis<br/>verkoppelte Achsen unterstützt:</li> <li>reine Gantry-Achsverbunde</li> <li>reine Master-Slave-Kopplungen</li> <li>gemischte Kopplungen Master-Slave-Achsen mit Gantry-Achsen</li> </ul>                |
|   | Maga                | Hierfür können Sie bestimmte Messparameter eingegeben und für<br>jede verfügbare Achse eines dieser Achsverbunde eine Messung<br>auswählen.                                                                                                    |
|   | parameter           | <ul> <li>Amplitude Leitachse oder Masterachse</li> <li>Amplitude Gleichlaufachsen(n) oder Slave-Achse(n)</li> <li>Bandbreite des zu analysierenden Frequenzbereichs</li> <li>Mitteilungen zur Messgenauigkeit sowie Erhöhung der Messdauer</li> <li>Einschwingzeit verzögern</li> <li>OFFSET um über eine Beschleunigungsrampe hochzufahren</li> </ul> |
|   | Literatur           | /IAD/ Inbetriebnahmeanleitung:<br>Kapitel "Messfunktion verkoppelter Achsen"                                                                                                    |

#### Anzeige aller verkoppelten Achsen

Sie können für maximal 2 Achsen gleichzeitig die Ergebnisse aufzeichnen. Es gibt immer **nur eine** Leitachse. Alle weiteren Achsen sind dann Gleichlaufachsen, die deren getrennt eingebbare Amplitude bekommen. Es werden alle aktiven Achsen des Kopplungsverbundes angezeigt. Maximal sichtbar sind bei reinen

- Gantry-Achsverbunden eine Leitachse und zwei Gleichlaufachsen.
- Master-Slave-Kopplungen eine Master- und zwei Slave-Achsen.

Bei einer gemischten Kopplung Master-Slave mit Gantry-Achsen ergibt sich die Leitachse immer aus den Gantry-Achsverbund. Alle weiteren Achsen sind dann Gleichlaufachsen. Die in der Bedienoberfläche angezeigten Texte ändern sich und werden dabei auf die betreffende aktive Kopplungsart aktualisiert.

Im Auswahlfenster "Gantry-Messung" oder "Master / Slave Messung" können Sie über alle aktiven Achsen navigieren und bekommen alle aktiven Kopplungen angezeigt. Sie können maximal 2 Achsen gleichzeitig vermessen und müssen nach erfolgter Auswahl der betreffenden Achse den gewünschten Messvorgang wiederholen.

#### Weitere Hinweise

Von den Achskopplungen werden die Achsbezeichner z.B. X1, Z1 oder A1 sowie die Achsnummer vom entsprechenden Achsverbund angezeigt.

Hierbei bedeuten:

- **SRM** Synchron Motoren (synchron rotation motor)
- ARM Asynchron Motoren (asynchron rotation motor)

Die Anregung einer Vermessung für eine Master-Slave-Kopplung im Lageregelkreis wird vom HMI nicht unterstützt. Befinden Sie sich in einer Lagereglermessung auf einer Achse, die zwar gekoppelt ist, aber vom HMI nicht angeregt wird, dann wird der Start dieser Slave-Achse mit einer Meldung abgelehnt.

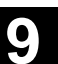

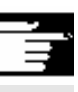

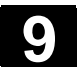

# 9.7 Lizenzen (nur SINUMERIK solution line)

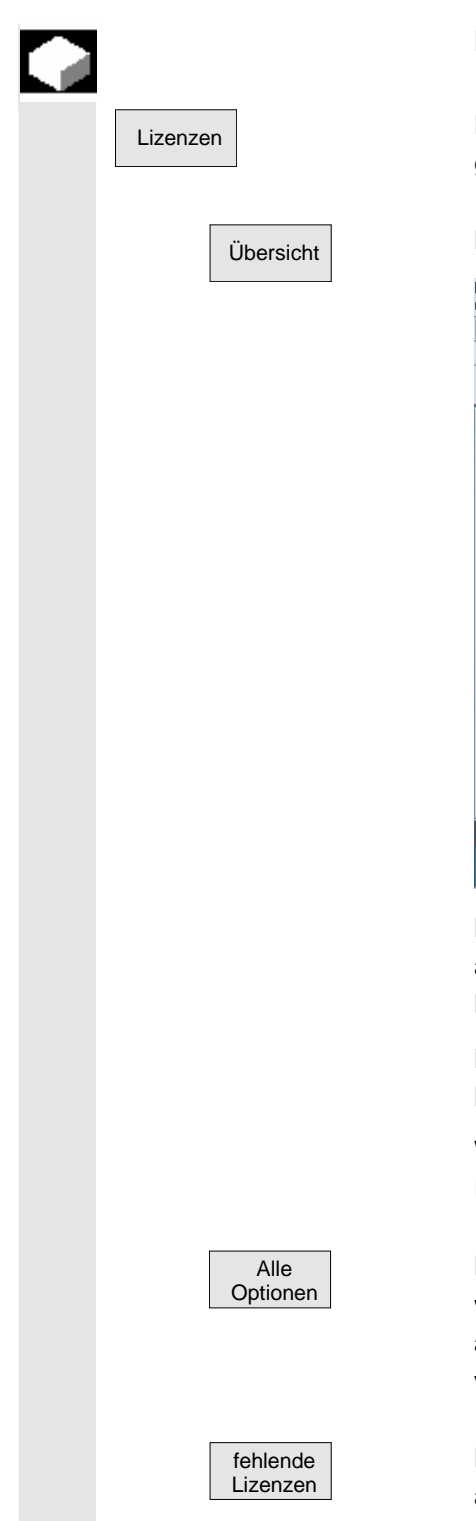

#### Funktion

Der Optionsmanager des HMI-Advanced unterstützt Sie bei der Eingabe des License Keys für die vorhandenen Optionen.

#### Hier wird folgende Übersicht angezeigt:

| Inbetrieb<br>nahme | Chan1            | AUTO                 | TEST.MPF          |     |   |           |
|--------------------|------------------|----------------------|-------------------|-----|---|-----------|
| 🥢 Kanal R          | ÉSET             |                      | Programm abgebroc | hen |   |           |
|                    |                  |                      | _                 | _   | _ |           |
|                    |                  |                      |                   |     |   |           |
| Lizenzieru         | ng               |                      |                   |     |   |           |
| Seriennum          | nmer der Hardwa  | re : 101815122       | 04F0042           |     |   |           |
| Typ der H          | ardware :        | SINUMERI             | K 840D sl         |     |   |           |
|                    |                  | License Kev i        | ist ausreichend ! |     |   | NCK-Reset |
|                    |                  |                      |                   |     |   |           |
|                    |                  |                      |                   |     |   |           |
| Hier könn          | en Sie einen neu | ien License Key eir  | ngeben :          |     |   |           |
| SYQR-TA:           | 2K-AUBE-PTAC-I   | ERKT-CGQE-AMRK       | -DDYA             |     | 8 |           |
|                    |                  |                      |                   |     |   |           |
|                    |                  |                      |                   |     |   |           |
|                    |                  |                      |                   |     |   | Übernahme |
| Übersicht          | Alle<br>Optionen | Fehlende<br>Lizenzen |                   |     |   |           |

Nach der Eingabe eines License Keys wird der Softkey "Übernahme" aktiviert. Nach Betätigen des Softkeys "Übernahme" wird der License Key in die NCK geschrieben und von dieser auf Gültigkeit überprüft.

Haben Sie einen ungültigen License Key eingegeben, wird dieser von NCK abgelehnt und durch eine Meldung darauf hingewiesen.

Wird dreimal ein falscher License Key geschrieben, ist ein NCK-Power-On-Reset erforderlich.

Hier werden alle Optionen aufgelistet, die für diese Steuerung anwählbar sind. Außerdem ist eingetragen, ob bereits ein gültiger und ausreichender License Key eingegeben wurde und wie viele Lizenzen vorhanden sind.

Hier werden die Optionen angezeigt, die bereits gesetzt sind, die im aktuellen License Key aber noch nicht lizenziert sind.

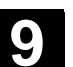

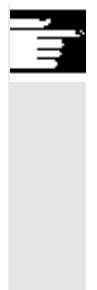

## Weitere Hinweise

- Im HMI werden die Optionen nur im Hochlauf geprüft, deshalb ist in jedem Fall ein erneutes Hochfahren des HMI nötig.
- Bei NCK ist es von der Vorgehensweise bei der Inbetriebnahme abhängig, ob ein NCK-Power-On Reset nötig ist:
  - Wird zuerst das Optionsbit gesetzt und anschließend die Funktion in Betrieb genommen, so ist nach der Inbetriebnahme ein Reset erforderlich.
  - Wird jedoch zuerst die Funktion in Betrieb genommen, ein Reset ausgelöst und anschließend das Optionsbit im Optionsmanager gesetzt, so muss erneut ein Reset ausgeführt werden, damit die Änderungen wirksam werden.
- Bei SINUMERIK solutionline: nach dem Schreiben des License Key kein Reset erforderlich, es erscheint die Meldung "License Key gesetzt!" in der Dialogzeile.

/IDsl/ Inbetriebnahmehandbuch CNC Teil 1 (NCK, PLC, Antrieb) ALM Handbuch "SIMATIC Automation License Manager"

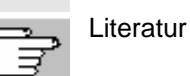

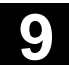

Für Notizen

9)

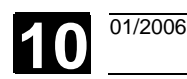

# Wartung

| 10.1 | Betriebsdaten | . 10-440 |
|------|---------------|----------|
| 10.2 | Reinigung     | . 10-441 |

# 10.1 Betriebsdaten

|                                              | Wert                                                                                                    |
|----------------------------------------------|----------------------------------------------------------------------------------------------------|
| Luftfeuchtigkeit Feuchtklasse nach DIN 40040 | F                                                                                                    |
| Luftdruck                                    | 860 bis 1080 hPa                                                                                                    |
| Berührungsschutz,                            | 1                                                                                                    |
| Schutzklasse nach DIN VDE 0160               |                                                                                                    |
| Schutzart nach DIN 40050                     |                                                                                                    |
| Frontseite Bedientafelfront                  | IP 54                                                                                                    |
| Rückseite Bedientafelfront                   | IP 00                                                                                                    |
| Frontseite Maschinensteuertafel              | IP 54                                                                                                    |
| Rückseite Maschinensteuertafel               | IP 00                                                                                                    |
|                                              | Luftfeuchtigkeit Feuchtklasse nach DIN 40040         Luftdruck         Berührungsschutz,         Schutzklasse nach DIN VDE 0160         Schutzart nach DIN 40050         • Frontseite Bedientafelfront         • Rückseite Bedientafelfront         • Frontseite Maschinensteuertafel |

Dokumentation /BH/ Bedienkomponenten-Handbuch bzw. in den entsprechenden Beiblättern beschrieben.

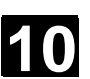

# 10.2 Reinigung

| Reinigungsmittel       | Die Frontseite des Monitors und die Oberfläche der Bedientafelfront<br>können gereinigt werden. Bei unproblematischer Verschmutzung<br>sollen haushaltsübliche Geschirrspülmittel oder der Industriereiniger<br>"Spezial Swipe" verwendet werden. Diese Reiniger lösen auch die<br>graphithaltige Verschmutzung. |
|------------------------|----------------------------------------------------------------------------------------------------|
|                        | <ul> <li>Kurzzeitig dürfen auch Reinigungsmittel verwendet werden, die einen oder mehrere der folgenden Bestandteile enthalten:</li> <li>verdünnte mineralische Säuren</li> <li>Basen</li> </ul>                                                                                                    |
|                        | organische Kohlenwasserstoffe                                                                                                    |
|                        | gelöste Detergentien                                                                                                    |
| Verwendete Kunststoffe | Die an den Frontseiten der OP015, OP012 bzw. OP015 verwendeten                                                                                                    |
|                        | Kunststoffe sind für den Einsatz an Werkzeugmaschinen geeignet.                                                                                                    |
|                        | Sie sind dementsprechend beständig gegen                                                                                                    |
|                        | 1. Fette, Öle, Mineralöle                                                                                                    |
|                        | 2. Basen und Laugen                                                                                                    |
|                        | 3. gelöste Detergentien und                                                                                                    |
|                        | 4. Alkohol                                                                                                    |
|                        |                                                                                                    |
|                        | Die Finwirkung von Lösungsmitteln wie z B. Chlorkohlenwasserstoffe                                                                                                    |

Die Einwirkung von Lösungsmitteln, wie z.B. Chlorkohlenwassersto Benzol, Ester und Äther, ist zu vermeiden!

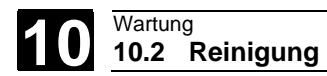

Für Notizen

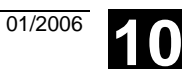

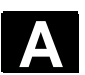

# Anhang

| А | Abkürzungen | A-444 |
|---|-------------|-------|
| В | Begriffe    | A-448 |

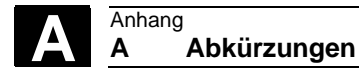

# Α

# A Abkürzungen

| Α     | Ausgang                                                                                                   |
|-------|----------------------------------------------------------------------------------------------------|
| ASCII | American Standard Code for Information Interchange: Amerikanische Code-Norm für den Informationsaustausch |
| BAG   | Betriebsartengruppe                                                                                       |
| BTSS  | Bedientafelschnittstelle                                                                                  |
| CAD   | Computer-Aided Design                                                                                     |
| CNC   | Computerized Numerical Control: Computerunterstützte numerische Steuerung                                 |
| CR    | Carriage Return                                                                                           |
| DAU   | Digital-Analog-Umwandler                                                                                  |
| DB    | Datenbaustein in der PLC                                                                                  |
| DBB   | Datenbausteinbyte in der PLC                                                                              |
| DBW   | Datenbausteinwort in der PLC                                                                              |
| DBX   | Datenbausteinbit in der PLC                                                                               |
| DIN   | Deutsche Industrie Norm                                                                                   |
| DIR   | Directory: Verzeichnis                                                                                    |
| DPM   | Dual Port Memory                                                                                          |
| DOS   | Disk Operating System                                                                                     |
| DRAM  | Dynamic Random Access Memory                                                                              |
| DRF   | Differential Resolver Function: Differential-Drehmelder-Funktion (Handrad)                                |
| DRY   | Dry Run: Probelaufvorschub                                                                                |
| DW    | Datenwort                                                                                                 |

Anhang A Abkürzungen

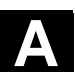

FRAME

Е

GP

GUD

HD

HiFu

HSA

НW

IBN

IKA

INC

INI

IPO

ISO

JOG

LED

LF

K1 .. K4

ISO-Code

| Eingang                                                             |
|---------------------------------------------------------------------|
| Datensatz (Rahmen)                                                  |
| Grundprogramm                                                       |
| Global User Data: Globale Anwenderdaten                             |
| Hard Disk: Festplatte                                               |
| Hilfsfunktion                                                       |
| Hauptspindelantrieb                                                 |
| Hardware                                                            |
| Inbetriebnahme                                                      |
| Interpolative Compensation: Interpolatorische Kompensation          |
| Increment: Schrittmaß                                               |
| Initializing Data: Initialisierungsdaten                            |
| Interpolator                                                        |
| International Standard Organization                                 |
| Spezieller Lochstreifencode,<br>Lochanzahl pro Zeichen stets gerade |
| Jogging: Einrichtbetrieb                                            |
| Kanal 1 bis Kanal 4                                                 |
| Light Emitting Diode: Leuchtdiodenanzeige                           |
| Line Feed                                                           |

- Kreisverstärkungsfaktor
- LUD Local User Data
- MB Megabyte
- MD Maschinendaten

| MDA    | Maual Data Automatic: Handeingabe                                                                       |
|--------|----------------------------------------------------------------------------------------------------|
| MKS    | Maschinenkoordinatensystem                                                                              |
| MLFB   | Maschinenlesbare Fabrikatbezeichnung                                                                    |
| ММС    | Man Machine Communication: Bedienoberfläche der Numerik für Be-<br>dienen, Programmieren und Simulieren |
| MPF    | Main Program File: NC-Teileprogramm (Hauptprogramm)                                                     |
| MPI    | Multi Port Interface: Mehrpunktfähige Schnittstelle                                                     |
| MSTT   | Maschinensteuertafel                                                                                    |
| NC     | Numerical Control: Numerische Steuerung                                                                 |
| NCK    | Numerical Control Kernel: Numerik-Kern mit Satzaufbereitung, Ver-<br>fahrbereich usw.                   |
| NCU    | Numerical Control Unit: Hardware Einheit des NCK                                                        |
| NV     | Nullpunktverschiebung                                                                                   |
| OEM    | Original Equipment Manufacturer                                                                         |
| ОР     | Operation Panel: Bedieneinrichtung                                                                      |
| PCU    | Programmable Control Unit                                                                               |
| PCMCIA | Personal Computer Memory Card International Association: Speichersteckkarten Normierung                 |
| PG     | Programmiergerät                                                                                        |
| PLC    | Programmable Logic Control: Anpass-Steuerung                                                            |
| REF    | Funktion Referenzpunkt anfahren                                                                         |
| REPOS  | Funktion Repositionieren                                                                                |
| ROV    | Rapid Override: Eingangskorrektur                                                                       |
| RPA    | R-Parameter Active: Speicherbereich in<br>NCK für R- NCK für R-Parameternummern                         |

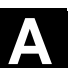

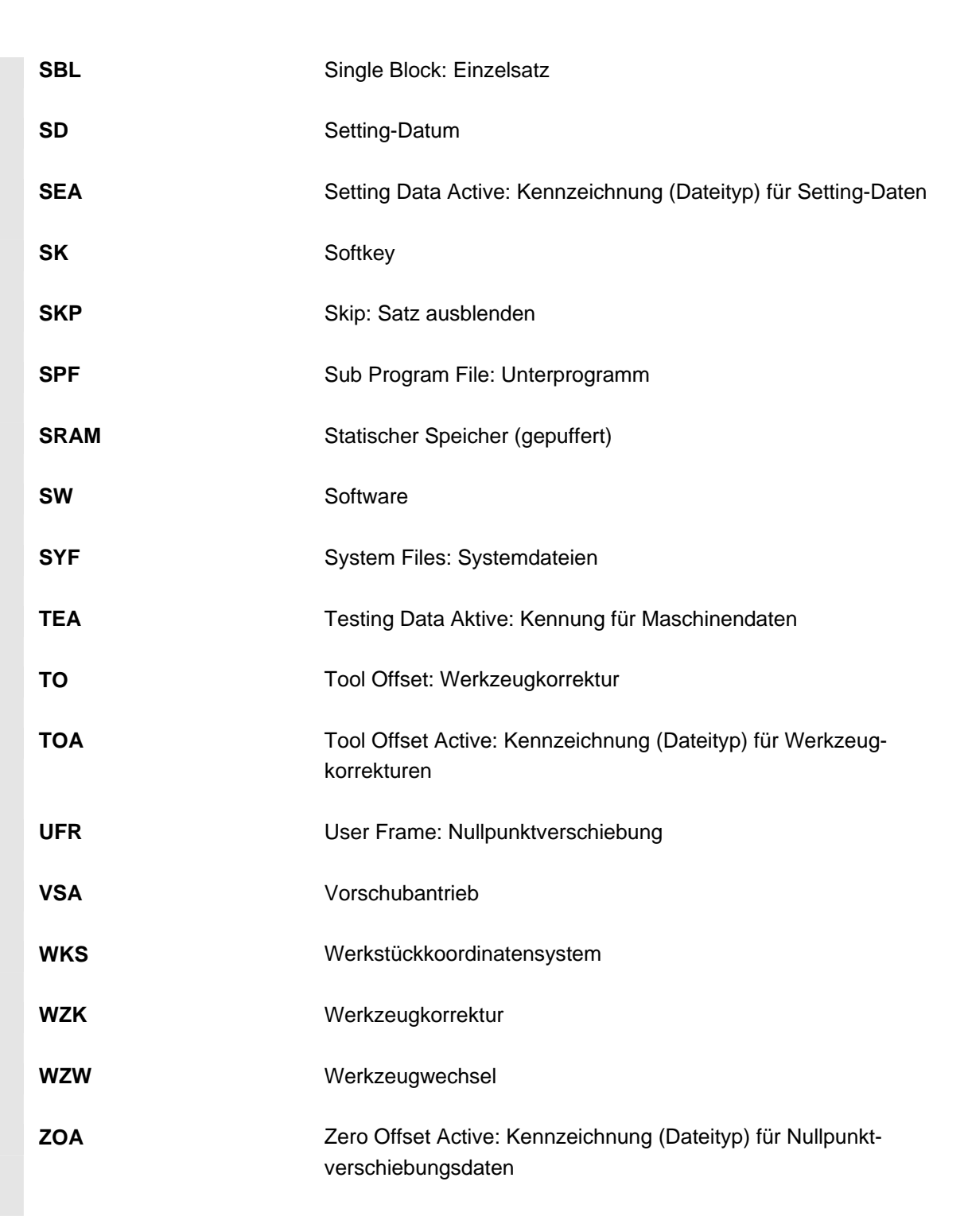

# B Begriffe

|                                | Wesentliche Begriffe sind in alphabetischer Folge angegeben. Auf<br>Begriffe, die im Erklärungsteil auftauchen und für die ein eigener Ein-                                                                                                    |
|--------------------------------|----------------------------------------------------------------------------------------------------|
|                                | trag besteht, wird durch $\rightarrow$ verwiesen.                                                                                                    |
| Α                              |                                                                                                    |
| Achsen                         | <ul> <li>Die CNC-Achsen werden entsprechend ihres Funktionsumfangs abgestuft in:</li> <li>Achsen: interpolierende Bahnachsen</li> <li>Hilfsachsen: nicht interpolierende Zustell- und Positionierachsen mit achsspezifischem Vorschub. Hilfsachsen sind an der eigentlichen Bearbeitung nicht beteiligt, z.B. Werkzeugzubringer, Werkzeugmagazin.</li> </ul>                                                                                                    |
| Achsbezeichner                 | Achsen werden nach DIN 66217 für ein rechtsdrehendes, rechtwinkliges $\rightarrow$ Koordinatensystem bezeichnet mit X, Y, Z.<br>Um X, Y, Z drehende $\rightarrow$ Rundachsen erhalten die Bezeichner A, B, C.<br>Zusätzliche Achsen, parallel zu den angegebenen, können mit weiteren Adressbuchstaben gekennzeichnet werden.                                                                                                    |
| Achsadresse                    | siehe $\rightarrow$ Achsbezeichner                                                                                                    |
| Achsname                       | siehe $\rightarrow$ Achsbezeichner                                                                                                    |
| Adresse                        | Eine Adresse ist die Kennzeichnung für einen bestimmten Operanden oder Operandenbereich, z. B. Eingang, Ausgang usw.                                                                                                    |
| Alarme                         | <ul> <li>Alle → Meldungen und Alarme werden auf der Bedientafel im Klartext mit Datum und Uhrzeit und dem entsprechenden Symbol für das Löschkriterium angezeigt. Die Anzeige erfolgt getrennt nach Alarmen und Meldungen.</li> <li>1. Alarme und Meldungen im Teileprogramm Alarme und Meldungen können direkt aus dem Teileprogramm im Klartext zur Anzeige gebracht werden.</li> <li>2. Alarme und Meldungen von PLC Alarme- und Meldungen der Maschine können aus dem PLC-Programm im Klartext zur Anzeige gebracht werden. Dazu sind keine zusätzlichen Funktionsbaustein-Pakete notwendig.</li> </ul> |
| Anwenderdefinierte<br>Variable | Anwender können für beliebige Nutzung im $\rightarrow$ Teileprogramm oder<br>Datenbaustein (globale Anwenderdaten) anwenderdefinierte Variable<br>vereinbaren. Eine Definition enthält eine Datentypangabe und den<br>Variablennamen. Siehe auch $\rightarrow$ Systemvariable.                                                                                                    |

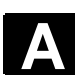

| Anwenderprogramm             | Anwenderprogramme für Automatisierungssysteme S7-300 werden<br>mit der Programmiersprache STEP 7 erstellt. Das Anwenderpro-<br>gramm ist modular aufgebaut und besteht aus einzelnen Bausteinen.<br>Die grundlegenden Bausteintypen sind:<br>Code-Bausteine: diese Bausteine enthalten die STEP 7-Befehle.<br>Datenbausteine: diese Bausteine enthalten Konstanten und Variablen<br>für das STEP 7-Programm. |
|------------------------------|----------------------------------------------------------------------------------------------------|
| Anwenderspeicher             | Alle Programme und Daten wie Teileprogramme, Unterprogramme,<br>Kommentare, Werkzeugkorrekturen, Nullpunktverschiebungen/<br>Frames sowie Kanal- und Programmanwenderdaten können in den<br>gemeinsamen CNC- Anwenderspeicher abgelegt werden.                                                                                                    |
| Arbeitsfeldbegrenzung        | Mit der Arbeitsfeldbegrenzung kann der Verfahrbereich der Achsen<br>zusätzlich zu den Endschaltern eingeschränkt werden. Je Achse ist<br>ein Wertepaar zur Beschreibung des geschützten Arbeitsraumes mög-<br>lich.                                                                                                    |
| Arbeitsraum                  | Dreidimensionaler Raum, in den die Werkzeugspitze aufgrund der Konstruktion der Werkzeugmaschine hineinfahren kann. Siehe auch $\rightarrow$ Schutzraum.                                                                                                    |
| Arbeitsspeicher              | Der Arbeitsspeicher ist ein RAM-Speicher in der $\rightarrow$ CPU, auf den der Prozessor während der Programmbearbeitung auf das Anwenderprogramm zugreift.                                                                                                    |
| Archivieren                  | Auslesen von Dateien und/oder Verzeichnissen auf ein <b>externes</b><br>Speichergerät.                                                                                                    |
| A-Spline                     | Der Akima-Spline verläuft tangentenstetig durch die programmierten Stützpunkte (Polynom 3.Grades).                                                                                                    |
| Automatik                    | Betriebsart der Steuerung (Satzfolgebetrieb nach DIN): Betriebsart bei NC-Systemen, in der ein $\rightarrow$ Teileprogramm angewählt und kontinuierlich abgearbeitet wird.                                                                                                    |
| В                            |                                                                                                    |
| Basis-Koordinaten-<br>system | Kartesisches Koordinatensystem, wird durch Transformation auf das<br>Maschinenkoordinatensystem abgebildet.<br>Im $\rightarrow$ Teileprogramm verwendet der Programmierer Achsnamen des<br>Basis-Koordinatensystems. Es besteht, wenn keine $\rightarrow$ Transformation<br>aktiv ist, parallel zum $\rightarrow$ Maschinen-Koordinatensystem. Der Unter-<br>schied zu diesem liegt in den Achsbezeichnern.  |
| Baudrate                     | Geschwindigkeit bei der Datenübertragung (Bit/s).                                                                                                    |

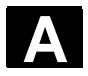

| Bearbeitungskanal   | Über eine Kanalstruktur können durch parallele Bewegungsabläufe<br>Nebenzeiten verkürzt werden, z.B. Verfahren eines Ladeportals simul-<br>tan zur Bearbeitung. Ein CNC-Kanal ist dabei als eigene CNC-<br>Steuerung mit Dekodierung, Satzaufbereitung und Interpolation anzu-<br>sehen.                                                                                                    |
|---------------------|----------------------------------------------------------------------------------------------------|
| Bedienoberfläche    | Die Bedienoberfläche (BOF) ist das Anzeigemedium einer CNC-<br>Steuerung in Gestalt eines Bildschirms. Sie ist mit acht horizontalen<br>und acht vertikalen Softkeys gestaltet.                                                                                                    |
| Betriebsart         | Ablaufkonzept für den Betrieb einer SINUMERIK-Steuerung. Es sind die Betriebsarten $\rightarrow$ Jog, $\rightarrow$ MDA, $\rightarrow$ Automatik definiert.                                                                                                    |
| Betriebsartengruppe | Zu einem Zeitpunkt sind alle Achsen/Spindeln genau einem Kanal zugeordnet Jeder Kanal ist einer Betriebsartengruppe zugeordnet. Den Kanälen der BAG ist immer die gleiche $\rightarrow$ Betriebsart zugeordnet. net.                                                                                                    |
| Bezeichner          | Die Wörter nach DIN 66025 werden durch Bezeichner (Namen) für<br>Variable (Rechenvariable, Systemvariable, Anwendervariable), für<br>Unterprogramme, für Schlüsselwörter und Wörter mit mehreren Ad-<br>ressbuchstaben ergänzt. Diese Ergänzungen kommen in der Bedeu-<br>tung den Wörtern beim Satzaufbau gleich. Bezeichner müssen ein-<br>deutig sein. Derselbe Bezeichner darf nicht für verschiedene Objekte<br>verwendet werden. |
| B-Spline            | Beim B-Spline sind die programmierten Positonen keine Stützpunkte,<br>sondern lediglich "Kontrollpunkte". Die erzeugte Kurve verläuft nicht<br>direkt durch die Kontrollpunkte, sondern lediglich in deren Nähe<br>(wahlweise Polynome 1., 2. oder 3. Grades).                                                                                                    |
| С                   |                                                                                                    |
| C-Achse             | Achse, um die eine gesteuerte Drehbewegung und Positionierung mit der Werkstückspindel erfolgt.                                                                                                    |
| CNC                 | $\rightarrow$ NC                                                                                                    |
| C-Spline            | Der C-Spline ist der bekannteste und am meisten verwendete Spline.<br>Die Übergänge an den Stützpunkten sind tangenten- und krümmungs-<br>stetig. Es werden Polynome 3. Grades verwendet.                                                                                                    |

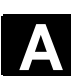

| D                                |                                                                                                    |
|----------------------------------|----------------------------------------------------------------------------------------------------|
| Datenbaustein                    | <ol> <li>Dateneinheit der → PLC, auf die → HIGHSTEP Programme zu-<br/>greifen können.</li> <li>Dateneinheit der → NC: Datenbausteine enthalten Datendefinitio-<br/>nen für globale Anwenderdaten. Die Daten können bei der Defini-<br/>tion direkt initialisiert werden.</li> </ol>                          |
| Datenwort                        | Zwei Byte große Dateneinheit innerhalb eines $\rightarrow$ Datenbausteins.                                                                                                    |
| Diagnose                         | <ol> <li>Bedienbereich der Steuerung</li> <li>Die Steuerung besitzt sowohl ein Selbstdiagnose-Programm als<br/>auch Testhilfen für den Service: Status-, Alarm- und Service-<br/>anzeigen.</li> </ol>                                                                                                    |
| Dienste                          | Bedienbereich der Steuerung                                                                                                    |
| DRF                              | Differential Resolver Function: NC-Funktion, die in Verbindung mit<br>einem elektronischen Handrad eine inkrementale Nullpunktverschie-<br>bung im Automatik-Betrieb erzeugt.                                                                                                    |
| E                                |                                                                                                    |
| Editor                           | Der Editor ermöglicht das Erstellen, Ändern, Ergänzen, Zusammen-<br>schieben und Einfügen von Programmen/Texten/Programmsätzen.                                                                                                    |
| Eilgang                          | Schnellste Verfahrgeschwindigkeit einer Achse. Sie wird z.B. verwendet, wenn das Werkzeug aus einer Ruhestellung an die $\rightarrow$ Werkstückkontur herangefahren oder von der Werkstückkontur zurückgezogen wird.                                                                                         |
| Elektronisches Handrad           | Mit Hilfe von elektronischen Handrädern können die angewählten<br>Achsen im Handbetrieb simultan verfahren werden. Die Bewertung<br>der Teilstriche der Handräder wird über die Schrittmaßbewertung<br>festgelegt.                                                                                           |
| Externe<br>Nullpunktverschiebung | Von der $\rightarrow$ PLC vorgegebene Nullpunktverschiebung.                                                                                                    |
| F                                |                                                                                                    |
| Frame                            | Ein Frame stellt eine Rechenvorschrift dar, die ein kartesisches Koor-<br>dinatensystem in ein anderes kartesisches Koordinatensystem über-<br>führt. Ein Frame enthält die Komponenten $\rightarrow$ Nullpunktsverschiebung,<br>$\rightarrow$ Rotation, $\rightarrow$ Skalierung, $\rightarrow$ Spiegelung. |

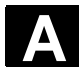

01/2006

| G                                 |                                                                                                    |
|-----------------------------------|----------------------------------------------------------------------------------------------------|
| Genauhalt                         | Bei programmierter Genauhaltanweisung wird die in einem Satz an-<br>gegebene Position genau und ggf. sehr langsam angefahren.<br>Zur Reduktion der Annäherungszeit werden für Eilgang und Vorschub<br>→ Genauhaltsgrenzen definiert.      |
| Genauhaltgrenze                   | Erreichen alle Bahnachsen ihre Genauhaltgrenze, so verhält sich die Steuerung als habe sie einen Zielpunkt exakt erreicht. Es erfolgt Satzweiterschaltung des $\rightarrow$ Teileprogramms.                                               |
| Geometrie                         | Beschreibung eines $\rightarrow$ Werkstückes im $\rightarrow$ Werkstückkoordinatensystem.                                                                                                    |
| Geometrieachse                    | Geometrieachsen dienen der Beschreibung eines 2- oder 3-dimensio-<br>nalen Bereiches im Werkstückkoordinatensystem.                                                                                                    |
| Geschwindigkeits-<br>führung      | Um bei Verfahrbewegungen um sehr kleine Beträge je Satz eine ak-<br>zeptable Verfahrgeschwindigkeit erreichen zu können, kann voraus-<br>schauende Auswertung über mehrere Sätze ( $\rightarrow$ Look Ahead) einge-<br>stellt werden.     |
| Geradeninterpolation              | Das Werkzeug wird auf einer Geraden zum Zielpunkt verfahren und dabei das Werkstück bearbeitet.                                                                                                    |
| Globales Haupt-<br>/Unterprogramm | Jedes globale Haupt-/Unterprogramm kann nur einmal unter seinem<br>Namen im Verzeichnis erscheinen, ein gleicher Programmname in<br>verschiedenen Verzeichnissen mit verschiedenen Inhalten ist als glo-<br>bales Programm nicht möglich. |
| н                                 |                                                                                                    |
| Hauptprogramm                     | Mit Nummer oder Bezeichner gekennzeichnetes $\rightarrow$ Teileprogramm, in dem weitere Hauptprogramme, Unterprogramme oder $\rightarrow$ Zyklen en aufgerufen werden können.                                                             |
| Hilfsfunktionen                   | Mit Hilfsfunktionen können in $\rightarrow$ Teileprogrammen $\rightarrow$ Parameter an die $\rightarrow$ PLC übergeben werden, die dort vom Maschinenhersteller definierte Reaktionen auslösen.                                           |
| I                                 |                                                                                                    |
| Interpolator                      | Logische Einheit des $\rightarrow$ NCK, die nach Angaben von Zielpositionen im Teileprogramm Zwischenwerte für die in den einzelnen Achsen zu fahrenden Bewegungen bestimmt.                                                              |

| J                 |                                                                                                    |
|-------------------|----------------------------------------------------------------------------------------------------|
| Jog               | Betriebsart der Steuerung (Einrichtbetrieb): In der Betriebsart Jog<br>kann die Maschine eingerichtet werden. Einzelne Achsen und Spin-<br>deln können über die Richtungstasten im Tippbetrieb verfahren wer-<br>den. Weitere Funktionen in der Betriebsart Jog sind das $\rightarrow$ Referenz-<br>punktfahren, $\rightarrow$ Repos sowie $\rightarrow$ Preset (Istwert setzen). |
| к                 |                                                                                                    |
| Kanal             | Ein Kanal ist dadurch gekennzeichnet, dass er unabhängig von anderen Kanälen ein $\rightarrow$ Teileprogramm abarbeiten kann. Ein Kanal steuert exklusiv die ihm zugeordneten Achsen und Spindeln. Teileprogrammabläufe verschiedener Kanäle können durch $\rightarrow$ Synchronisation koordiniert werden.                                                                       |
| Kanalstruktur     | Die Kanalstruktur erlaubt es, die $\rightarrow$ Programme der einzelnen Kanäle simultan und asynchron abzuarbeiten.                                                                                                    |
| Kontur            | Umriss des $\rightarrow$ Werkstücks                                                                                                    |
| Konturüberwachung | Als Maß für die Konturtreue wird der Schleppfehler innerhalb eines<br>definierbaren Toleranzbandes überwacht. Ein unzulässig hoher<br>Schleppfehler kann sich z.B. durch Überlastung des Antriebes erge-<br>ben. In diesem Fall kommt es zu einem Alarm und die Achsen werden<br>stillgesetzt.                                                                                    |
| Koordinatensystem | Siehe $\rightarrow$ Maschinen-Koordinatensystem<br>$\rightarrow$ Werkstück-Koordinatensystem                                                                                                    |
| Korrekturspeicher | Datenbereich in der Steuerung, in dem Werkzeugkorrekturdaten hin-<br>terlegt sind.                                                                                                    |
| Κ <sub>ν</sub>    | Kreisverstärkungsfaktor, regelungstechnische Größe eines Regel-<br>kreises                                                                                                    |
| L                 |                                                                                                    |
| Linearachse       | Die Linearachse ist eine Achse, welche im Gegensatz zur Rundachse, eine Gerade beschreibt.                                                                                                    |
| Μ                 |                                                                                                    |
| Maschine          | Bedienbereich der Steuerung                                                                                                    |
| Maschinenachsen   | In der Werkzeugmaschine physikalisch existierende Achsen.                                                                                                    |

| Maschinen-<br>Koordinatensystem | Koordinatensystem, das auf die Achsen der Werkzeugmaschine be-<br>zogen ist.                                                                                                    |
|---------------------------------|----------------------------------------------------------------------------------------------------|
| Maschinennullpunkt              | Fester Punkt der Werkzeugmaschine, auf den sich alle (abgeleiteten)<br>Meßsysteme zurückführen lassen.                                                                                                    |
| Maschinensteuertafel            | Bedientafel der Werkzeugmaschine mit den Bedienelementen Tasten,<br>Drehschalter usw. und einfachen Anzeigeelementen wie LEDs. Sie<br>dient der unmittelbaren Beeinflussung der Werkzeugmaschine über<br>die PLC.                                                                                 |
| Maßangabe metrisch<br>und inch  | Im Bearbeitungsprogramm können Positions- und Steigungswerte in<br>inch programmiert werden. Unabhängig von der programmierbaren<br>Maßangabe (G70/G71) wird die Steuerung auf ein Grundsystem ein-<br>gestellt.                                                                                  |
| MDA                             | Betriebsart der Steuerung: Manual Data Automatic. In der Betriebsart<br>MDA können einzelne Programmsätze oder Satzfolgen ohne Bezug<br>auf ein Haupt- oder Unterprogramm eingegeben und anschließend<br>über die Taste NC-Start sofort ausgeführt werden.                                        |
| Meldungen                       | Alle im Teileprogramm programmierten Meldungen und vom System erkannte $\rightarrow$ Alarme werden auf der Bedientafel im Klartext mit Datum und Uhrzeit und dem entsprechenden Symbol für das Löschkriterium angezeigt. Die Anzeige erfolgt getrennt nach Alarmen und Meldungen.                 |
| metrisches Meßsystem            | Genormtes System von Einheiten: für Längen z.B. mm Millimeter,<br>m Meter.                                                                                                    |
| N                               |                                                                                                    |
| NC                              | Numerical Control: NC-Steuerung umfasst alle Komponenten der<br>Werkzeugmaschinensteuerung: $\rightarrow$ NCK, $\rightarrow$ PLC, $\rightarrow$ HMI $\rightarrow$ COM.<br>Hinweis: Für die Steuerungen SINUMERIK 840D bzw. FM-NC wäre<br>CNC-Steuerung korrekter: computerized numerical control. |
| NCK                             | Numeric Control Kernel: Komponente der NC-Steuerung, die $\rightarrow$ Teileprogramme abarbeitet und im Wesentlichen die Bewegungsvorgänge für die Werkzeugmaschine koordiniert.                                                                                                    |

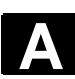

| Nullpunktsverschiebung          | <ul> <li>Vorgabe eines neuen Bezugspunktes für ein Koordinatensystem durch Bezug auf einen bestehenden Nullpunkt und ein → Frame.</li> <li>1. einstellbar</li> <li>SINUMERIK 840D: Es steht eine projektierbare Anzahl von einstellbaren Nullpunktverschiebungen für jede CNC-Achse zur Verfügung. Die über G-Funktionen anwählbaren Verschiebungen sind alternativ wirksam.</li> <li>2. extern</li> <li>Zusätzlich zu allen Verschiebungen, die die Lage des Werkstücknullpunktes festlegen, kann eine externe Nullpunktverschiebung</li> <li>– durch Handrad (DRF-Verschiebung) oder</li> <li>– von der PLC überlagert werden.</li> <li>3. programmierbar</li> <li>Mit der Anweisung TRANS sind für alle Bahn- und Positionierachsen Nullpunktverschiebungen programmierbar.</li> </ul> |
|---------------------------------|----------------------------------------------------------------------------------------------------|
| 0                               |                                                                                                    |
| OEM                             | Für Maschinenhersteller, die ihre eigene Bedienoberfläche erstellen<br>oder technologiespezifische Funktionen in die Steuerung einbringen<br>wollen, sind Freiräume für individuelle Lösungen (OEM-Applikationen)<br>für SINUMERIK 840D vorgesehen.                                                                                                    |
| Orientierter Spindelhalt        | Halt der Werkstückspindel in vorgegebener Winkellage, z.B. um an bestimmter Stelle eine Zusatzbearbeitung vorzunehmen.                                                                                                    |
| Orientierter<br>Werkzeugrückzug | RETTOOL: Bei Bearbeitungsunterbrechungen (z. B. bei Werkzeug-<br>bruch) kann das Werkzeug per Programmbefehl mit vorgebbarer Ori-<br>entierung um einen definierten Weg zurückgezogen werden.                                                                                                    |
| Override                        | Manuelle bzw. programmierbare Eingriffsmöglichkeit, die es dem<br>Bediener gestattet, programmierte Vorschübe oder Drehzahlen zu<br>überlagern, um sie einem bestimmten Werkstück oder Werkstoff an-<br>zupassen.                                                                                                    |
| Р                               |                                                                                                    |
| Parameter                       | <ol> <li>S7-300:Wir unterscheiden 2 Arten von Parametern:         <ul> <li>Parameter einer STEP 7-Anweisung. Ein Parameter einer STEP 7-Anweisung ist die Adresse des zu bearbeitenden Operanden oder eine Konstante.</li> <li>Parameter eines → Parameterblocks                 Ein Parameter eines Parameterblocks bestimmt das Verhalten einer Baugruppe</li> </ul> </li> </ol>                                                                                                    |

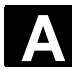

|                       | 2. <b>840D</b> :                                                                                                    |
|-----------------------|----------------------------------------------------------------------------------------------------|
|                       | - Bedienbereich der Steuerung                                                                                                    |
|                       | <ul> <li>Rechenparameter, kann vom Programmierer des Tellepro-<br/>gramms f ür beliebige Zwecke im Programm beliebig gesetzt</li> </ul> |
|                       | oder abgefragt werden.                                                                                                    |
|                       |                                                                                                    |
| PG                    | Programmiergerät                                                                                                    |
| PLC                   | Programmable Logic Control: $\rightarrow$ Speicherprogrammierbare Steue-                                                                |
|                       | rung. Komponente der $\rightarrow$ NC-Steuerung: Anpasssteuerung zur Bear-                                                              |
|                       | beitung der Kontroll-Logik der Werkzeugmaschine.                                                                                        |
| PLC-Programmierung    | Die PLC wird mit der Software STEP 7 programmiert. Die Program-                                                                         |
|                       | miersoftware STEP 7 basiert auf dem Standardbetriebssystem                                                                              |
|                       | WINDOWS und enthält die Funktionen der STEP 5-Programmierung                                                                            |
|                       | mit innovativen Weiterentwicklungen.                                                                                                    |
| PLC-Programmspeicher  | SINUMERIK 840D: Im PLC-Anwenderspeicher werden das PLC-                                                                                 |
| 0                     | Anwenderprogramm und die Anwenderdaten gemeinsam mit dem                                                                                |
|                       | PLC-Grundprogramm abgelegt. Der PLC-Anwenderspeicher kann                                                                               |
|                       | über Speichererweiterungen bis auf 96 kByte erweitert werden.                                                                           |
| Polarkoordinaten      | Koordinatensystem, das die Lage eines Punktes in einer Ebene durch                                                                      |
|                       | seinen Abstand vom Nullpunkt und den Winkel festlegt, den der Radi-                                                                     |
|                       | usvektor mit einer festgelegten Achse bildet.                                                                                           |
| Polynom-Interpolation | Mit der Polynom-Interpolation können die unterschiedlichsten Kurven-                                                                    |
|                       | verläufe erzeugt werden, wie Gerade-, Parabel-, Potenzfunktionen                                                                        |
|                       | (SINUMERIK 840D).                                                                                                    |
| Desitioniarashas      | Ashaa dia aina Hilfahawagung an ainar Markaaugmaashina ayafiihrt                                                                        |
| FOSILIOIIIeraciise    | (z B Werkzeugmagazin Palettentransport) Positionierachsen sind                                                                          |
|                       | Achsen, die nicht mit den Bahnachsen interpolieren.                                                                                     |
|                       |                                                                                                    |
| Power On              | Ausschalten und Wiederanschalten der Steuerung.                                                                                         |
| Preset                | Mit der Funktion Preset kann der Steuerungsnullpunkt im Maschinen-                                                                      |
|                       | koordinatensystem neu definiert werden. Bei Preset findet keine Be-                                                                     |
|                       | wegung der Achsen statt, es wird für die momentanen Achspositionen                                                                      |
|                       | eugiun en neuer rositionswert eingettagen.                                                                                              |
| Programm              | 1. Bedienbereich der Steuerung                                                                                                    |
|                       | 2. Folge von Anweisungen an die Steuerung.                                                                                              |
| programmierbare       | Begrenzung des Bewegungsraumes des Werkzeuges auf einen durch                                                                           |
| Arbeitsfeldbegrenzung | programmierte Begrenzungen definierten Raum.                                                                                            |

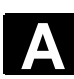

| Programmierbare<br>Frames   | Mit programmierbaren → Frames können dynamisch im Zuge der<br>Teileprogramm-Abarbeitung neue Koordinatensystem-Ausgangs-<br>punkte definiert werden. Es wird unterschieden nach absoluter Festle-<br>gung anhand eines neuen Frames und additiver Festlegung unter<br>Bezug auf einen bestehenden Ausgangspunkt.                                                                                                    |
|-----------------------------|----------------------------------------------------------------------------------------------------|
| Programmiersprache<br>CNC   | Die Basis der CNC-Programmiersprache ist DIN 66025 mit Hochsprachenerweiterungen. Die $\rightarrow$ Hochsprache CNC und Programmierung erlaubt unter anderem die Definition von Makros (Zusammenfassung von Einzelanweisungen).                                                                                                    |
| R                           |                                                                                                    |
| Referenzpunkt               | Punkt der Werkzeugmaschine, auf den sich das Meßsystem der $ ightarrow$ Maschinenachsen bezieht.                                                                                                    |
| Referenzpunkt fahren        | Ist das verwendete Wegmeßsystem kein Absolutwertgeber, so wird<br>das Referenzpunktfahren erforderlich, um sicherzustellen, dass die<br>vom Meßsystem gelieferten Istwerte mit den Maschinen-<br>Koordinatenwerten im Einklang stehen.                                                                                                    |
| REPOS                       | <ol> <li>Wiederanfahren an die Kontur per Bedienung<br/>Mit der Funktion Repos kann mittels der Richtungstasten bis zur<br/>Unterbrechungsstelle wieder angefahren werden.</li> <li>Wiederanfahren an die Kontur per Programm<br/>Durch Programmbefehle stehen mehrere Anfahrstrategien zur<br/>Auswahl: Anfahren des Unterbrechungspunktes, Anfahren des<br/>Satzanfangspunktes, Anfahren des Satzendpunktes, Anfahren ei-<br/>nes Bahnpunktes zwischen Satzanfang und Unterbrechung</li> </ol> |
| Rohteil                     | Teil, mit dem die Bearbeitung eines Werkstückes begonnen wird.                                                                                                    |
| Rotation                    | Komponente eines $\rightarrow$ Frames, die eine Drehung des Koordinatensystems um einen bestimmten Winkel definiert.                                                                                                    |
| R-Parameter                 | Rechenparameter, kann vom Programmierer des $\rightarrow$ Teileprogramms für beliebige Zwecke im Programm gesetzt oder abgefragt werden.                                                                                                    |
| Rundachse                   | Rundachsen bewirken eine Werkstück- oder Werkzeugdrehung in eine vorgegebene Winkellage.                                                                                                    |
| Rundachse endlos<br>drehend | Je nach Anwendungsfall kann der Verfahrbereich einer Rundachse<br>auf kleiner 360 Grad oder endlos drehend in beide Richtungen ge-<br>wählt werden. Endlosdrehende Rundachsen werden beispielsweise<br>für Unrundbearbeitungen, Schleifbearbeitungen und Wickelaufgaben<br>eingesetzt.                                                                                                    |

01/2006

| S                                 |                                                                                                    |
|-----------------------------------|----------------------------------------------------------------------------------------------------|
| Satz                              | Teil eines $\rightarrow$ Teileprogramms, durch Line Feed abgegrenzt. Es werden $\rightarrow$ Hauptsätze und $\rightarrow$ Nebensätze unterschieden.                                                                                                    |
| Satzsuchlauf                      | Zum Austesten von Teileprogrammen oder nach einem Abbruch der<br>Bearbeitung kann über die Funktion Satzsuchlauf eine beliebige Stelle<br>im Teileprogramm angewählt werden, an der die Bearbeitung gestar-<br>tet oder fortgesetzt werden soll.                                                                                                    |
| Schlüsselwörter                   | Wörter mit festgelegter Schreibweise, die in der Programmiersprache für $\rightarrow$ Teileprogramme eine definierte Bedeutung haben.                                                                                                    |
| Schlüsselschalter                 | <ol> <li>S7-300:Der Schlüsselschalter ist der Betriebsartenschalter der<br/>→ CPU. Die Bedienung des Schlüsselschalters erfolgt über einen<br/>abziehbaren Schlüssel.</li> <li>840D: Der Schlüsselschalter auf der → Maschinensteuertafel be-<br/>sitzt 4 Stellungen, die vom Betriebssystem der Steuerung mit<br/>Funktionen belegt sind. Des weiteren gehören zum Schlüssel-<br/>schalter drei verschiedenfarbige Schlüssel, die in den angegebe-<br/>nen Stellungen abgezogen werden können.</li> </ol> |
| Schneidenradius-<br>korrektur     | Bei der Programmierung einer Kontur wird von einem spitzen Werk-<br>zeug ausgegangen. Da dies in der Praxis nicht realisierbar ist, wird<br>der Krümmungsradius des eingesetzten Werkzeuges der Steuerung<br>angegeben und von dieser berücksichtigt. Dabei wird der Krüm-<br>mungsmittelpunkt um den Krümmungsradius verschoben äquidistant<br>um die Kontur geführt.                                                                                                    |
| Schraubenlinien-<br>Interpolation | <ul> <li>Die Schraubenlinien-Interpolation eignet sich besonders zum einfachen Herstellen von Innen- oder Außengewinden mit Formfräsern und zum Fräsen von Schmiernuten. Dabei setzt sich die Schraubenlinie aus zwei Bewegungen zusammen:</li> <li>1. Kreisbewegung in einer Ebene</li> <li>2. Linearbewegung senkrecht zu dieser Ebene.</li> </ul>                                                                                                    |
| Schrittmaß                        | Verfahrweglängenangabe über Inkrementanzahl (Schrittmaß). Inkre-<br>mentanzahl kann als →Setting-Datum hinterlegt sein bzw. durch ent-<br>sprechend beschriftete Tasten 10, 100, 1000, 10 000 gewählt werden.                                                                                                    |
| Setting-Daten                     | Daten, die Eigenschaften der Werkzeugmaschine auf durch die Sys-<br>temsoftware definierte Weise der NC-Steuerung mitteilen.                                                                                                    |
| Sicherheitsfunktionen             | Die Steuerung enthält ständig aktive Überwachungen, die Störungen in der $\rightarrow$ CNC, der Anpasssteuerung ( $\rightarrow$ PLC) und der Maschine so frühzeitig erkennen, dass Schäden an Werkstück, Werkzeug oder Maschine weitgehend ausgeschlossen werden.                                                                                                    |

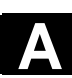

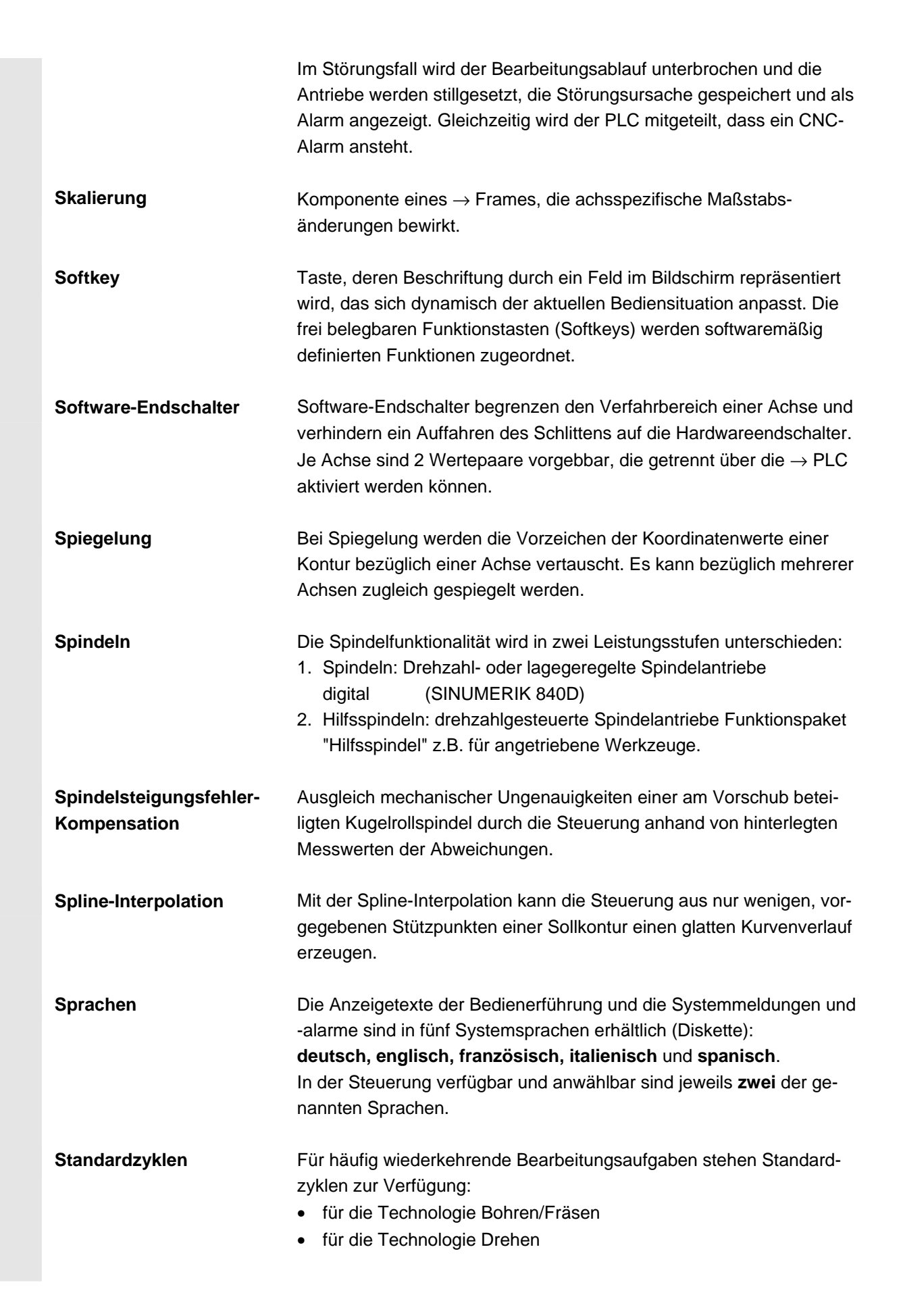

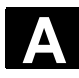

|                  | Im Bedienbereich "Programm" werden unter dem Menü "Zyklenunter-<br>stützung" die zur Verfügung stehenden Zyklen aufgelistet. Nach An-<br>wahl des gewünschten Bearbeitungszyklus werden die notwendigen<br>Parameter für die Wertzuweisung im Klartext angezeigt.                                                                                                    |
|------------------|----------------------------------------------------------------------------------------------------|
| Synchronachsen   | Synchronachsen benötigen für ihren Weg die gleiche Zeit wie die<br>Geometrieachsen für ihren Bahnweg.                                                                                                    |
| Synchronaktionen | <ol> <li>Hilfsfunktionsausgabe<br/>Während der Werkstückbearbeitung können aus dem CNC-Pro-<br/>gramm heraus technologische Funktionen (→ Hilfsfunktionen) an<br/>die PLC ausgegeben werden. Über diese Hilfsfunktionen werden<br/>beispielsweise Zusatzeinrichtungen der Werkzeugmaschine ge-<br/>steuert, wie Pinole, Greifer, Spannfutter, etc.</li> </ol>                                      |
|                  | <ol> <li>Schnelle Hilfsfunktionsausgabe<br/>Für zeitkritische Schaltfunktionen können die Quittierungszeiten für<br/>die → Hilfsfunktionen minimiert und unnötige Haltepunkte im Bear-<br/>beitungsprozess vermieden werden.</li> </ol>                                                                                                    |
| Synchronisation  | Anweisungen in $\rightarrow$ Teileprogrammen zur Koordination der Abläufe in verschiedenen $\rightarrow$ Kanälen an bestimmten Bearbeitungsstellen.                                                                                                    |
| Systemvariable   | Ohne Zutun des Programmierers eines $\rightarrow$ Teileprogramms existie-<br>rende Variable. Sie ist definiert durch einen Datentyp und dem<br>Variablennamen, der durch das Zeichen <b>\$</b> eingeleitet wird.<br>Siehe auch $\rightarrow$ Anwenderdefinierte Variable.                                                                                                    |
| т                |                                                                                                    |
| Teach In         | Mit <b>Teach In</b> können Teileprogramme erstellt oder korrigiert werden.<br>Die einzelnen Programmsätze können über die Tastatur eingegeben<br>und sofort abgefahren werden. Auch über Richtungstasten oder<br>Handrad angefahrene Positionen können abgespeichert werden. Zu-<br>sätzliche Angaben wie G-Funktionen, Vorschübe oder M-Funktionen<br>können in denselben Satz eingegeben werden. |
| Teileprogramm    | Folge von Anweisungen an die NC-Steuerung, die insgesamt die Erzeugung eines bestimmten $\rightarrow$ Werkstückes bewirken. Ebenso Vornahme einer bestimmten Bearbeitung an einem gegebenen $\rightarrow$ Rohteil.                                                                                                    |

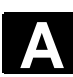

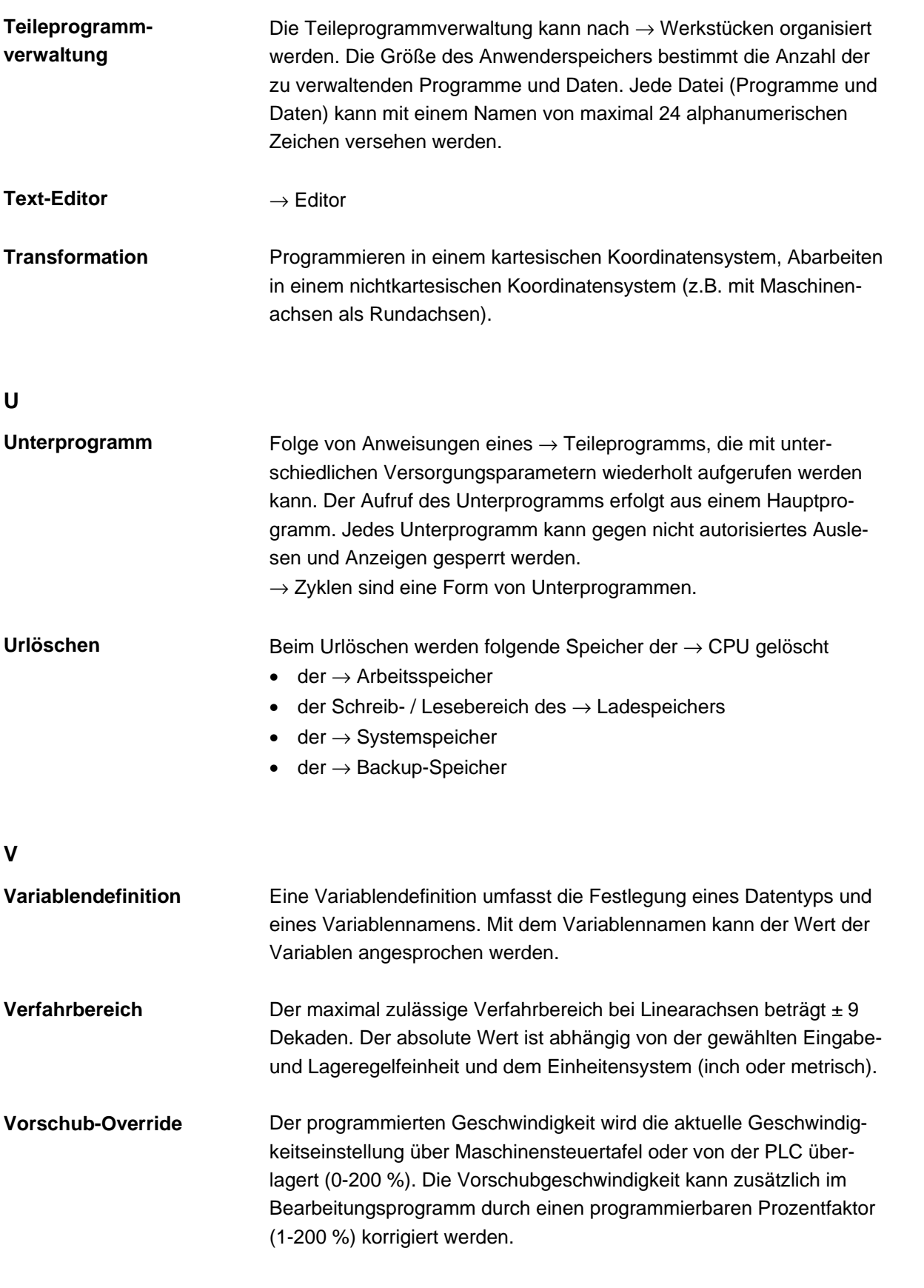

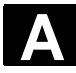

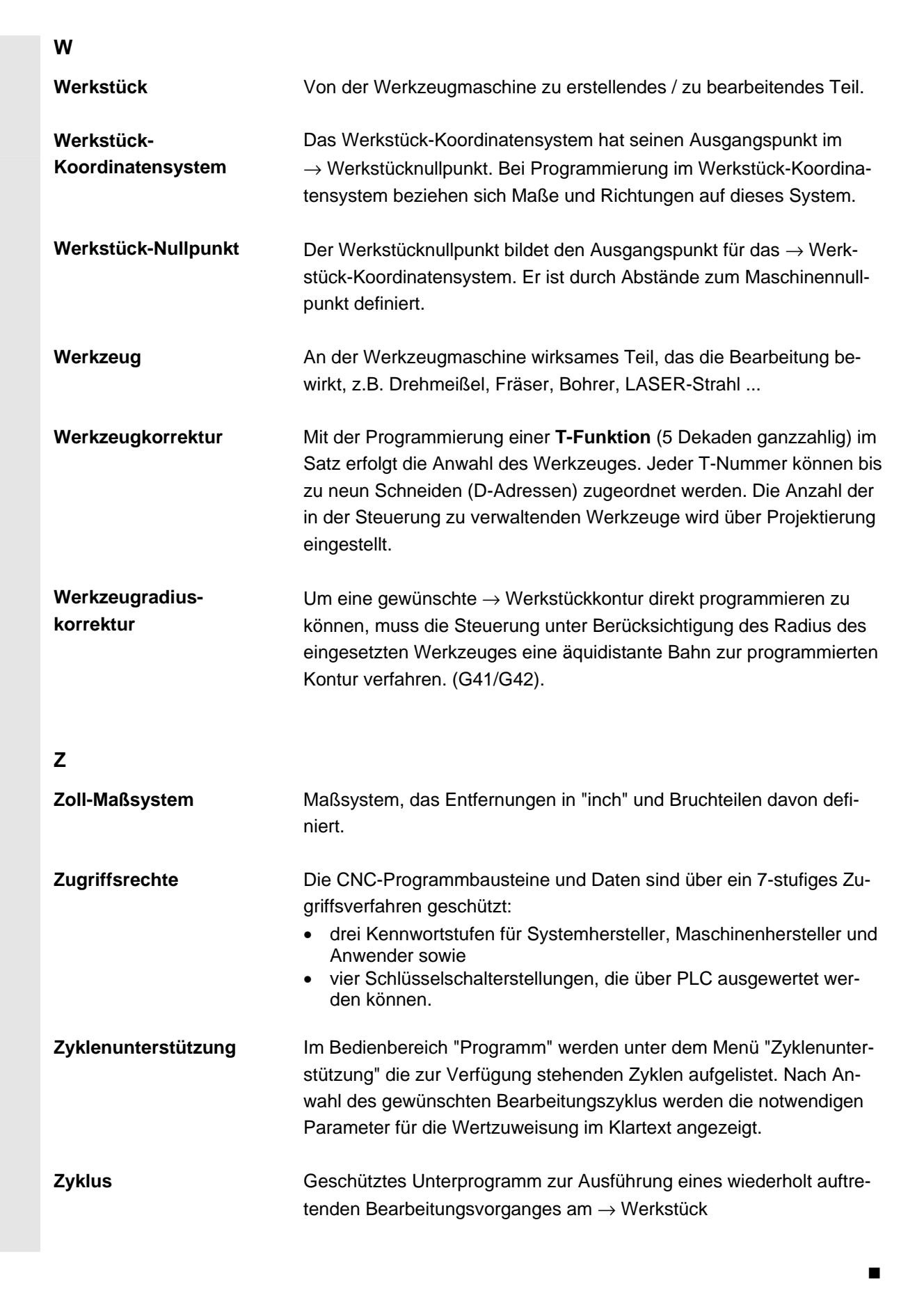

# Index

# I.1 Stichwortverzeichnis

## Α

Achsen aktive anzeigen 8-389 alle anzeigen 8-389 selektierte anzeigen 8-389 verfahren 4-118 Vorschub anzeigen 4-100 Alarme 8-386 Alarm-Hilfe 2-65 Alarmpuffer 8-385 Ankratzen 4-122 Ansicht mehrkanaliger Programme 6-272 Antriebe 9-415 Anwenderdaten 5-241 aktivieren 5-244 ändern/suchen 5-242 definieren 5-241 Anwendersichten 9-422 Anzeige Auslastung 8-412 Doppelkanal 4-92 G-Funktionen 4-101 Hilfsfunktionen 4-102 Maschinendaten 9-418 Maschinenzustand 2-43 modale M-Funktionen 4-102 PLC-Status 8-403 Programmbeeinflussung 2-47 Service 8-388 Spindeln 4-104 Systemressourcen 8-412 Anzeigefilter 9-420 Anzeigegruppen 9-421 Anzeigeoptionen (SK) 9-420 Arbeitsfeldbegrenzung 5-224 Archiv 7-372 Ausblendebenen aktivieren 4-154 Automatik 2-31, 4-133

# В

Bahnmarken verwalten 6-328 Basisframe sofort wirksam setzen 5-240 Bearbeitungsliste 6-280 Bedienfokus 6-290 Beladen 5-202 aus Magazinliste 5-206 Betriebsarten 2-31 Anwahl 4-93 Automatik, JOG, MDA 4-88 Gruppe 4-90 Wechsel 4-93 Betriebsdaten 10-440 Bildschirmaufteilung 2-42 Blättern rückwärts 2-26 Blättern vorwärts 2-26 Block markieren 2-55

С

CPF-Softkeys 2-40

# D

Datei Eigenschaften ändern 7-366 einfügen 6-344, 7-364 entladen 7-363 erstellen 7-363 kopieren 6-344, 7-364 laden 7-363 löschen 6-347, 7-365 speichern 2-57 umbenennen 6-348 Dateibaum 7-370 Dateifunktionen 8-411, 9-423 Dateitypen 6-334 Datenstruktur der NC-Steuerung 4-87 Diagnose Antrieb 8-388 Grundbild 8-384 Dienste Daten auslesen 7-359 Daten einlesen 7-358

Anhang Index

Daten verwalten 7-362 Grundbild 7-355 Protokoll 7-360 Doppel-ASCII-Editor Ansicht 6-260 synchronisierte Ansicht 6-261 Drehkontur Fase 6-287 Radius 6-287 DRF (Differential-Resolver-Funktion) 4-157

# Е

Editor-Hilfe 2-65, 2-67 Eilgang-Override 2-33 Eilgang-Überlagerung 2-34 Einstellung Editor 2-59, 6-309 Nebenzeiten 6-327 Einzelsatz 2-37 Elektronsches Getriebe 5-231 Entladen 5-206

#### F

Ferndiagnose 8-385 Festplatte 4-138, 7-373 Flache D-Nummern 5-161 Folgeachse 5-231 Fräskontur 6-296 Freie Konturprogrammierung 2-57 Freigeben 6-349 Freistich (Drehen) 6-289

#### G

Gehe zu 2-56 Geometrieachsen 4-98 Geometrieprozessor  $\rightarrow$  Konturrechner 6-283 Gewindefreistich (Drehen) 6-289 Grafikmodell 6-328 Grenze der Datenhaltung 7-375 Grundbild Diagnose 8-384 Dienste 7-355 Inbetriebnahme 9-414 Jog 4-115 MDA 4-129 Programm 6-258 Werkzeugverwaltung 5-185

#### Η

Handrad 4-105 Hardkey-Zuordnung 2-29 Hilfe freie Konturprogrammierung 6-304 kontextsensitiv 2-67 Maschinendaten 2-65 Hilfsfunktionen anzeigen 4-102 HMI einstellen 9-426 HT 8 (Handheld Terminal) 2-39

# I

Inbetriebnahme Grundbild 9-414 Inc (Schrittmaß) 4-119 Informationstaste 2-68, 2-71 INI-Dateien zusammenführen 9-432 Initialisierungsprogramm Anwenderdaten 5-241 Inkrementwert 2-32 Istwert setzen 4-109

#### J

Jobliste 2-72 abarbeiten 2-79 Syntax 2-74 JOG 2-31, 4-115 Daten 5-225 kontinuierlich 5-225 Vorschub 5-225

# Κ

Kanal aktiv 2-60 Reset 2-60 Status symbolisch anzeigen 4-91 umschalten 2-60 umschalten HT 8 2-40 unterbrochen 2-60 Zustand 2-60 Kanalbetriebsmeldungen 2-43 Kennwort 2-37, 9-417 ändern 9-417 löschen 9-417 setzen 9-417 Kommunikationsverbindungen 2-61 Konfigurationsdaten 8-395 Kontur grafische Darstellung 6-295 schließen 6-299 symbolische Darstellung 6-288 symmetrische Elemente 6-296 Konturelement anwählen 6-294 einfügen 6-294 parametrieren 6-293 Konturrechner 6-283, 6-301 Konturzugprogrammierung 6-283 Koordinaten kartesisch/polar 6-300 Koordinatensystem grafische Anzeige 4-99 umschalten 4-98 Kurz-Hilfe zu Programmbefehlen 2-68

# L

Ladeliste 4-137 Lang-Hilfe zu Programmbefehlen 2-71 Leerzeichen 2-26 Leitachse 5-231 Lizenzierung 9-436 Logische Laufwerke 9-433 Löschen 6-347

# Μ

MAC Anwenderdaten 5-242 Magazinliste 5-203 Maschienensteuertafel 2-30 Maschinenachsen 4-98 Maschinendaten Anzeigefilter 9-421 anzeigen 9-418 Maschinenfunktionen 2-32, 4-88 Maschinenkoordinatensystem 4-98 Maschinen-Koordinatensystem 2-34 Maschinennullpunkt 5-232 Maschinen-Zustandsanzeige 2-42 MDA 2-31, 4-128 Programm speichern 4-130 Mehrkanal-Schrittkettenprogrammierung (Option) 6-269 Meldungen 8-386 MF-2-Tastatur 2-29

# Ν

NC-Card Daten auslesen nach ... 7-360 Daten einlesen von ... 7-359 Daten löschen auf ... 7-366 Hochrüstung von ... 7-378 Originalzustand herstellen ... 7-379 Serien-Inbetriebnahme von ... 7-376. 7-377 NC-Speicher: aktive Daten 7-372 NC-Start, NC-Stop 2-37 NC-Systemsoftware hochrüsten 7-378 NCU-Verbindung 9-427 Netzlaufwerk extern 4-139, 6-351 NOT-AUS-Taster 2-31 Nullpunktverschiebung 5-232 aktive einstellbare 5-237 aktive externe 5-239 aktive programmierbare 5-238 anzeigen 5-239 einstellbare 5-234 sofort wirksam setzen 5-240

# 0

OEM IBN beenden 9-432 OEM-Verzeichnis 9-432 INI-Dateien sichern 9-432 Operanden PLC-Status 8-410 Wert ändern 8-404 Wert löschen 8-404 Optimierung/Test Antrieb 9-434 Optionsmanager 9-436 Originalzustand herstellen 7-379

# Ρ

Parameternummer für Radiusberechnung 5-175 PLC 9-425 PLC-Adressen symbolisch 8-405 PLC-Status 9-425 PLC-Status anzeigen 8-403 Polarkoordinaten 6-285 Konturelement programmieren 6-299 Pol festlegen 6-285 Preset 4-108 Probelauf-Vorschub 5-227 Produktübersicht 1-18 Programm abarbeiten 6-339 ablegen 6-255 anwählen 6-339 Ebenen anzeigen 4-97 editieren 6-260 entladen 6-342 freigeben 6-349 laden 6-342 simulieren 6-310 verwalten 6-333, 6-343 von Festplatte laden 4-138 Programmbeeinflussung 2-47, 4-153 Programmkorrektur 4-141 Programmschutz \*RO\* 6-263 Programmsteuerung 2-37 Programmtypen 6-255 Programmübersicht 4-135 Protokoll 6-350

# Q

Quittiersymbole geändert 8-387

# R

Rechenparameter 5-223 Referenzpunkt fahren 4-112 Reinigung 10-441 REPOS (Rückpositionieren) 4-120 Reset 2-38 R-Parameter 5-223 ändern 5-223 löschen 5-223 suchen 5-223 Rüstdaten sichern 6-338

# S

Safety Integrated 4-121 Satzanzeige bei Programmlauf 4-156 Satzsuchlauf 4-143 beschleunigt extern 4-146 im Modus Programmtest 4-149 Schleifdaten 5-200 Schlüsselschalter 2-36 Schneide löschen 5-182 neu anlegen 5-181 Schnellinbetriebnahme Antrieb/Achsen 9-415 01/2006

expandiert 6-266 kollabiert 6-266 Strukturierung 6-265 Schrittmaß (Inc) 2-32 Schrittmaß variabel 5-225 Schutzbereiche 5-230 Schutzstufen 2-36, 9-416 Schwenkdatensatz anzeigen 4-101 Serien-Inbetriebnahme 7-375 Service Achse 8-390 Antrieb 8-391 Anzeige 8-388 Safety Integrated (SI) 8-392 Setting-Daten 5-224, 5-229 ändern 5-229 anzeigen 5-229 suchen 5-229 Simulation 2-58 Aufsetzpunkte 6-329 bei mehreren Kanäle 6-279 Bohren/Fräsen 6-310 Drehen-Komplettbearbeitung 6-310 Farben einstellen 6-328 mehrkanalige Schrittkettendarstellung 6-279 Netzlaufwerk 6-332 orientierbarer Werkzeugträger 6-333 Softkey Kennwort 9-417 Tasten 2-24 Zuordnung 2-29 Spindeldaten 5-226 Spindelnummer 5-175 Sprachumschaltung 9-416 Standard 6-339 Standard-ASCII-Editor 6-260 Standard-Volltastatur 2-29 Startwinkel für Gewindeschneiden 5-228 Steuerung ein-/ausschalten 1-20 Suchen 2-56 Suchpfad beim Programmaufruf 6-340 Suchziel 4-143 Symmetrie Fräskontur 6-296 Synchronaktionen 4-106 Systemeinstellungen 9-429

Schrittkettendarstellung

Systemframes anzeigen 4-124, 4-125 Schutzstufen 4-126 Systemvariablen anzeigen 5-246 protokollieren 5-250

## Т

Taschenrechner 2-64 Taste Alarm quittieren 2-26 ALT 2-27 Auswahl 2-27 Bereich umschalten 2-25 **CTRL 2-27** DEL (Wert löschen) 2-27 Editieren 2-27 Erweiterung 2-25 Fenster anwählen 2-26 Inc 2-32 Information 2-26 **INPUT 2-27** Kanal umschalten 2-25 Löschen (Backspace) 2-26 MACHINE 2-25 Recall 2-25 SELECT 2-27 SHIFT 2-25 TAB 2-27 Undo 2-27 Zeilenende 2-27 Teach In 4-128, 4-131 Teileprogramm 6-255 anwählen 6-312, 6-333, 6-335 fortsetzen 4-96 laden/entladen 4-136 neu anlegen 6-335 starten/stoppen 4-96 Templates  $\rightarrow$  Vorlagen 6-256 Touch Panel kalibrieren HT 8 2-41 Transformationen anzeigen 4-101

#### U

Überschreiben 2-55 Überspeichern 4-151 Umbenennen 6-348 Umrechnung Inch/Metrisch 2-64 Umschaltung Inch/Metrisch 4-110 Umschaltung kartesisch/polar 6-300 Umschaltung Radius-/Durchmesserprogrammierung 6-283 Unterprogramm 6-255 USB-Speicher 7-372

#### V

Variablensichten bearbeiten 5-247 erstellen 5-247 verwalten 5-249 Verfahrgeschwindigkeit 4-118 Verfahrtasten HT 8 2-40 Verkettungsvorschrift 5-175 Version HMI 8-398 Informationen speichern 8-398 Versionsnummer 8-397 Verweilzeit 2-44 Vordefinierte Paketlisten 8-400 Vorlagen (Templates) 6-256, 6-270 Vorschub-Override 2-33

## W

Werkstück 6-255 abarbeiten 6-339 anwählen 6-312, 6-333, 6-335 Anzahl 6-338 freigeben 6-349 laden/entladen 4-136 neu anlegen 6-335 Werkstückkoordinatensystem 4-98 Werkstück-Koordinatensystem 2-34 Werkstückverzeichnis anlegen 6-336 Werkzeug anzeigen 5-179 löschen 5-180 neu anlegen 5-178 umsetzen 5-208 Verschleiß 5-197 Werkzeugdaten 5-161 ändern 5-193, 5-210, 5-214 anlegen 5-210 anzeigen 5-210, 5-214 Werkzeugkatalog 5-209

Anhang Index

Werkzeugkorrektur Bezugsmaß ermitteln 5-182 Daten anlegen 5-213 Grundbild 5-176 Struktur 5-161 Werkzeugnullpunkt 5-232 Werkzeugparameter spezifische 5-167 verrechnen 5-170 Werkzeugschrank 5-212 Werkzeugträger orientierbarer 6-333 Werkzeugtyp 5-161 Bohrer 5-163 Drehwerkzeuge 5-167 Fräser 5-162 Nutsäge 5-168 Schleifwerkzeuge 5-164 Werkzeugverwaltung 9-415 anzeigen 5-184 Grundbild 5-185 Werkzeugwechselzeit 6-322

# Ζ

Zeiterfassung aktivieren 6-277 Zugriffsrecht 2-36 Zusatzachsen 4-98 Zwischenablage 7-372 Zyklen 6-255 Parametrierung 2-57 Rückübersetzen 2-58 Unterstützung 6-309

# I.2 Befehle- und Bezeichner

#### Α

Anzeige-MD übernehmen 7-380

#### С

COPY 2-76 CYCLE800 4-101

## G

GUD 5-241, 5-242

# L

LOAD 2-74 LUD 5-241

## Μ

Maschinendatum AUXFO\_ASSOC\_M1\_VALUE (22256) 2-48 DIAMETER\_AX\_DEF (20100) 6-289 MA\_PRESET\_MODE (9422) 4-109 MA\_SIMULATION\_MODE (9480) 6-331 MA\_STAND\_SIMULATION\_LIMIT (9481) 6-331 MM\_FRAME\_FINE\_TRANS (18600) 5-234 RESET\_MODE\_MASK (20110) 5-183 TECHNOLOGY (9020) 6-289 TOOL\_CHANGE\_TIME (10190) 6-322 USER\_CLASS\_TOA\_WEAR (9202) 5-177 WPD\_INI\_MODE (11280) 6-340 WRITE\_TOA\_FINE\_LIMIT (9450) 5-177 WRITE\_ZOA\_FINE\_LIMIT (9451) 5-234

# Ρ

PUD 5-241

# S

SEDITOR.INI 6-265 SELECT 2-75, 6-290 SERUPRO (Search RUn by PROgram test) 2-44

## Т

TCARR 4-101
| An                                            | Vorschläge                                  |
|-----------------------------------------------|---------------------------------------------|
| Siemens AG                                    |                                             |
|                                               | Korrekturen                                 |
|                                               | für Druckschrift:                           |
| A&D MC BMS                                    |                                             |
| Postfach 3180                                 | SINUMERIK 840D sl/840Di sl                  |
|                                               | SINUMERIK 840D/810D                         |
| D 01050 Erlangen                              |                                             |
| D-91050 Enangen                               | HMI-Advanced                                |
| Tel. +49 (0) 180 / 5050 – 222 [Hotline]       |                                             |
| Fax +49 (0) 9131 / 98 - 63315 [Dokumentation] | Anwender-Dokumentation                      |
| E-Mail motioncontrol.docu@siemens.com         |                                             |
|                                               | Bedienungshandbuch                          |
| Absender                                      |                                             |
| Name:                                         | Bestell-Nr.: 6FC5398-2AP10-1AA0             |
|                                               | Ausgabe: 01/2006                            |
| Anschrift Ihrer Firma/Dienststelle            | Sollten Sie beim Lesen dieser Unterlage auf |
| Straße:                                       | Druckfehler gestoßen sein, bitten wir Sie,  |
|                                               | uns diese mit diesem Vordruck mitzuteilen.  |
| PLZ: Ort:                                     | Ebenso dankbar sind wir für Anregungen      |
| Telefon: /                                    | und verbesserungen.                         |
| Telefax: /                                    |                                             |
|                                               |                                             |

Vorschläge und/oder Korrekturen

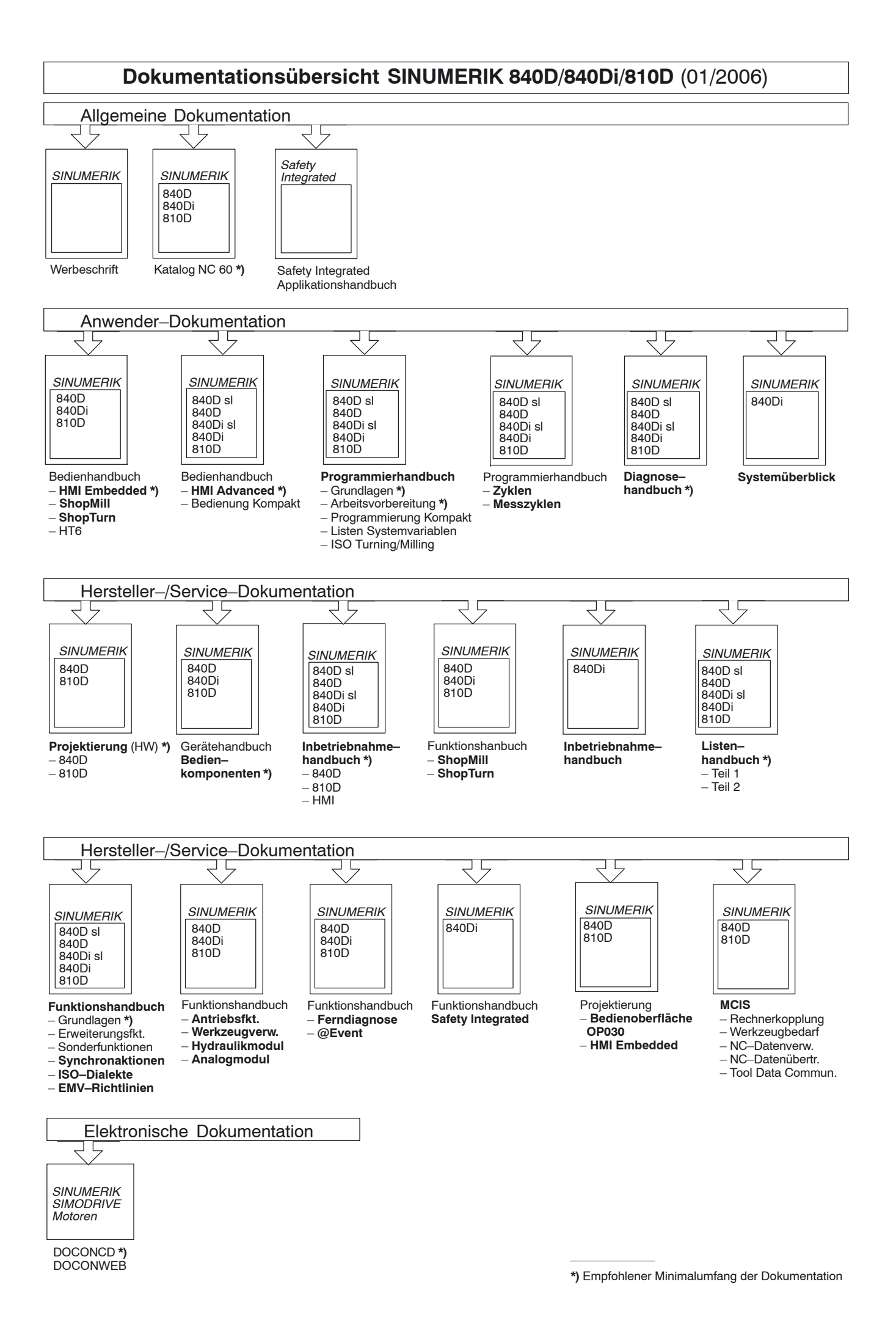

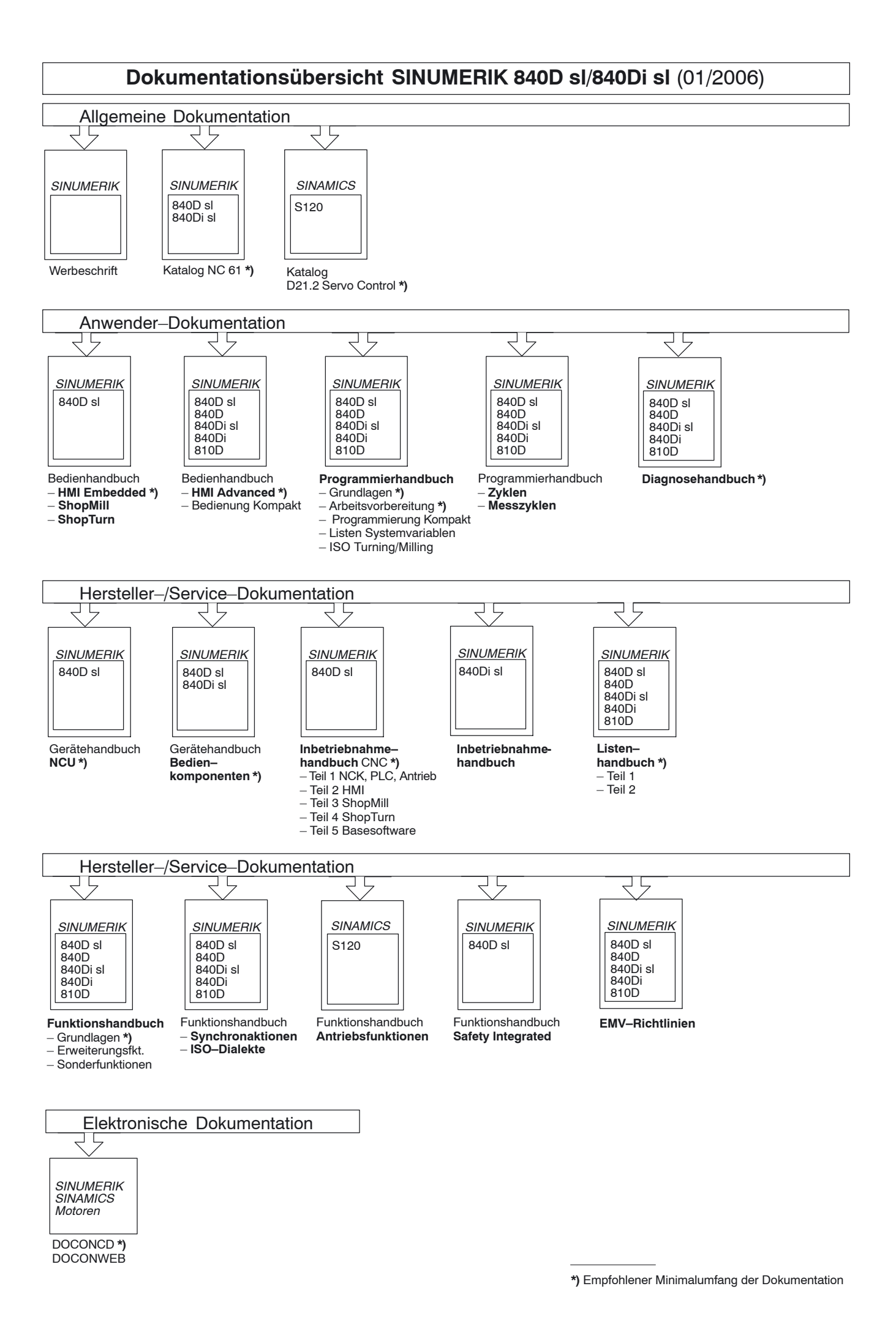